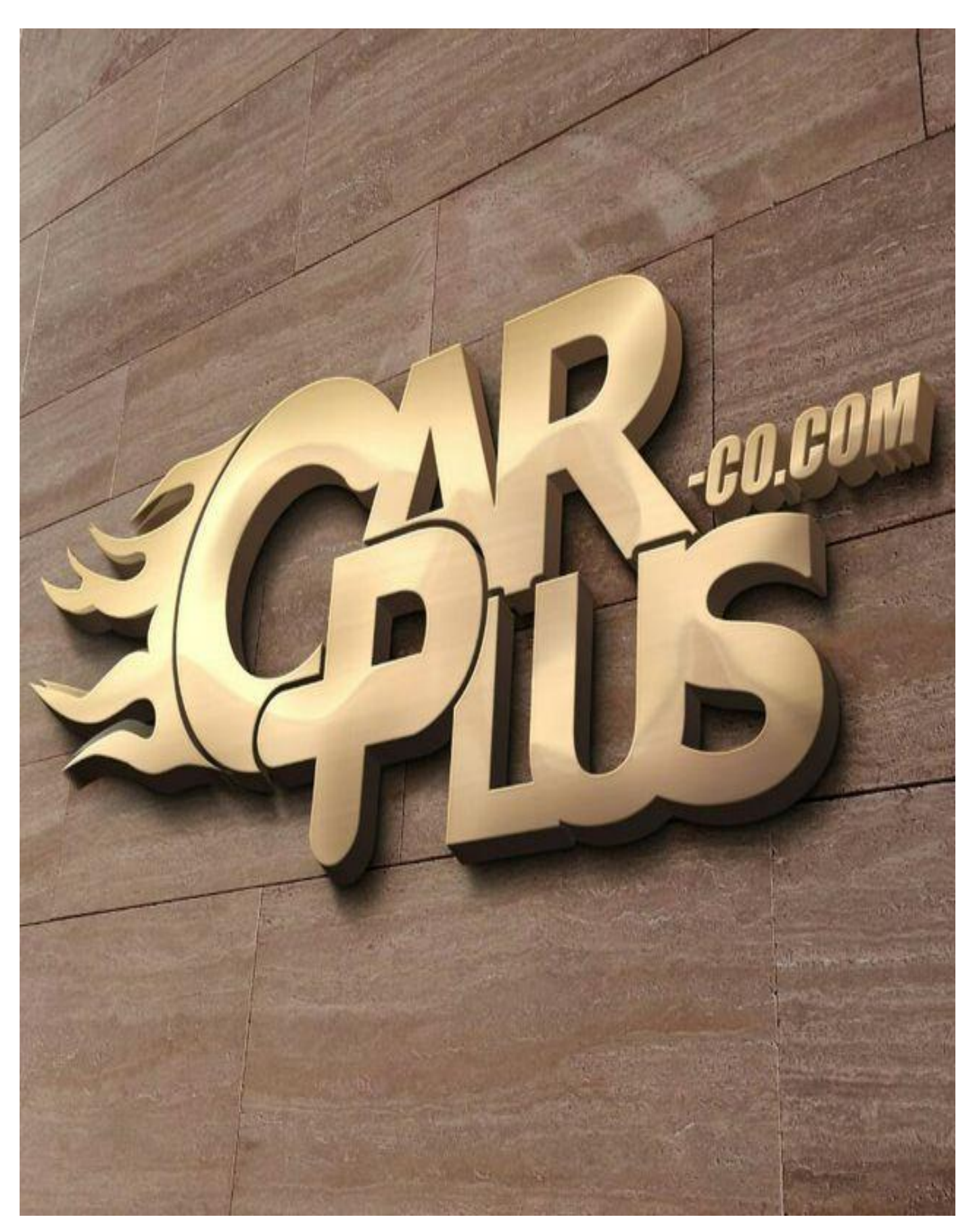

#### بسمه تعالى

شرکت فنی مهندسی کارپلاس در زمینه خدمات خودروی پا به عرصه ی فعالیت نموده. این شرکت در ابتدا ریمپ و بازنویسی نرم افزاری خودروهای ایرانی و چینی را در دستور کارخود قرار داد. در ادامه بنا به تقاضای صنف خودروی شروع به فعالیت در زمینه تهیه و فروش تجهیزات تـعمیرگاهـی برای رفاه حال هـمکاران نـموده و کلیه تجهیزات را بصورت مستقیم برای تعمیرکاران عزیز تهیه کرد.

در قدم بعدی بخش تقویت موتور و تیونینگ موتوری در دستور کار این شرکت قرار گرفت تا برای خـودروهای شـهری و رئس بـتواند خـدماتی ارائه دهد.

با ورود به بـخش تیونینگ موتوری شـرکت وارد پرسـه بعدی تیونیـنگ یعنی تیونینگ بدنه، کاور، سرامیک شد.

نیروهای متخصص و حرفه ایی در زمینه های ذکر شده فعالیت می کنند.

فعالیت های دیگر این شرکت، تهیه لوازم افترمارکت مانند؛ هدرز، کیت مکش، شمع، و لوازم افترمارکت موتوری نیز می باشد و با شرکت های بسیار قوی در این زمینه کمک گرفته است.

در بخش آموزشی نیز شرکت از اســاتید مجرب و بــسیار نــخبه و تــحصیل کرده در این زمینه بهرمند می باشد. Winols نکات مهم برای تنظیمات و استفاده از نرم افزار

۱-برای باز کردن دامپ در نرم افزار از گزینه ترکیبی CTRL+N و یا گزینه Project و سپس در گزینه DESKETOP ایل مورد نظر را انتخاب کرده و سپس در پنجره بعدی گزینه اول Ignoresimilar را انتخاب می کنید و در پنجره بعدی ما را میزنیم تا جداول سرچ شوند.

۲-در این مرحله روی نمای ۲۵۵ و ۸ بیتی تنظیم میکنیم.

۳- برای سرچ کردن جداول در نرم افزار از گزینه F روی کیبورد استفاده می کنیم.

۴-برای دیدن عکس سه بعدی جداول از گزینه P کیبورد استفاده می کنیم

۵- برای دیدن نمای دو بعدی از گزینه ی پایین نرم افزار **2d** استفاده می کنیم.

۶- هرگاه جدولی را رد کرده باشیم برای برگشت به جدول قبلی از گزینهSHIFT+F استفاده می کنیم.

۷- بعد از پیدا کردن جدول مورد نظر و انتخاب آن از گزینه K استفاده می کنیم.

۸- بعد از انتخاب جدول مربوطه همیشه از گزینه DELET باید استفاده کنیم.

۹- برای اضافه کردن و یا کم کردن اعداد برای تغییرات از گزینه ترکیبی - , + , SHIFT استفاده می کنیم.

۱۰– بعد از هر بار تغییرات حتما گزینه DELET را بزنید.

۱۱– برای سرچ کردن اعداد ۸ بیتی حتما گزینه روی ۸ بیتی تنظیم شود و برای پیدا کردن اعداد ۱۶ بیتی روی گزینه ۱۶ بیتی تنظیم شود.

۱۲- تغییرات در جداول ۸ بیتی باید به صورت واحد انجام شود.

۱۳– تغییرات در جداول ۱۶ بیتی باید بصورت درصدی انجام گیرد.

۱۴– برای پیدا کردن آدرس در نرم افزار از کلید ترکیبی CTRL+G استفاده می کنیم.

۱۵- برای پیدا کردن اعداد در نرم افزار از گزینه ترکیبی CTRL+F استفاده می کنیم.

۱۶- بعد از تغییرات ریمپ برای ذخیره کردن و بیرون آوردن دامپ از نرم افزار از گزینه ترکیبی CTRL+E و در پنجره بعدی OK را زده و با نام دلخواه در DESKETOP میزنیم و با پسوند BIM ذخیره می کنیم.

۱۷- برای جکع کردن ستون های نرم ادفزار از گزینه W برای باز کردن ستون های نرم افزار از گزینه M استفاده می کنیم.

۱۸- برای جابجایی اعداد در نرم افزار گزینه CTRL را نگهداشته سپس با چهار جهت روی کیبورد استفاده میکنیم و عدد را در جایی که نیاز است جابجا می کنیم.

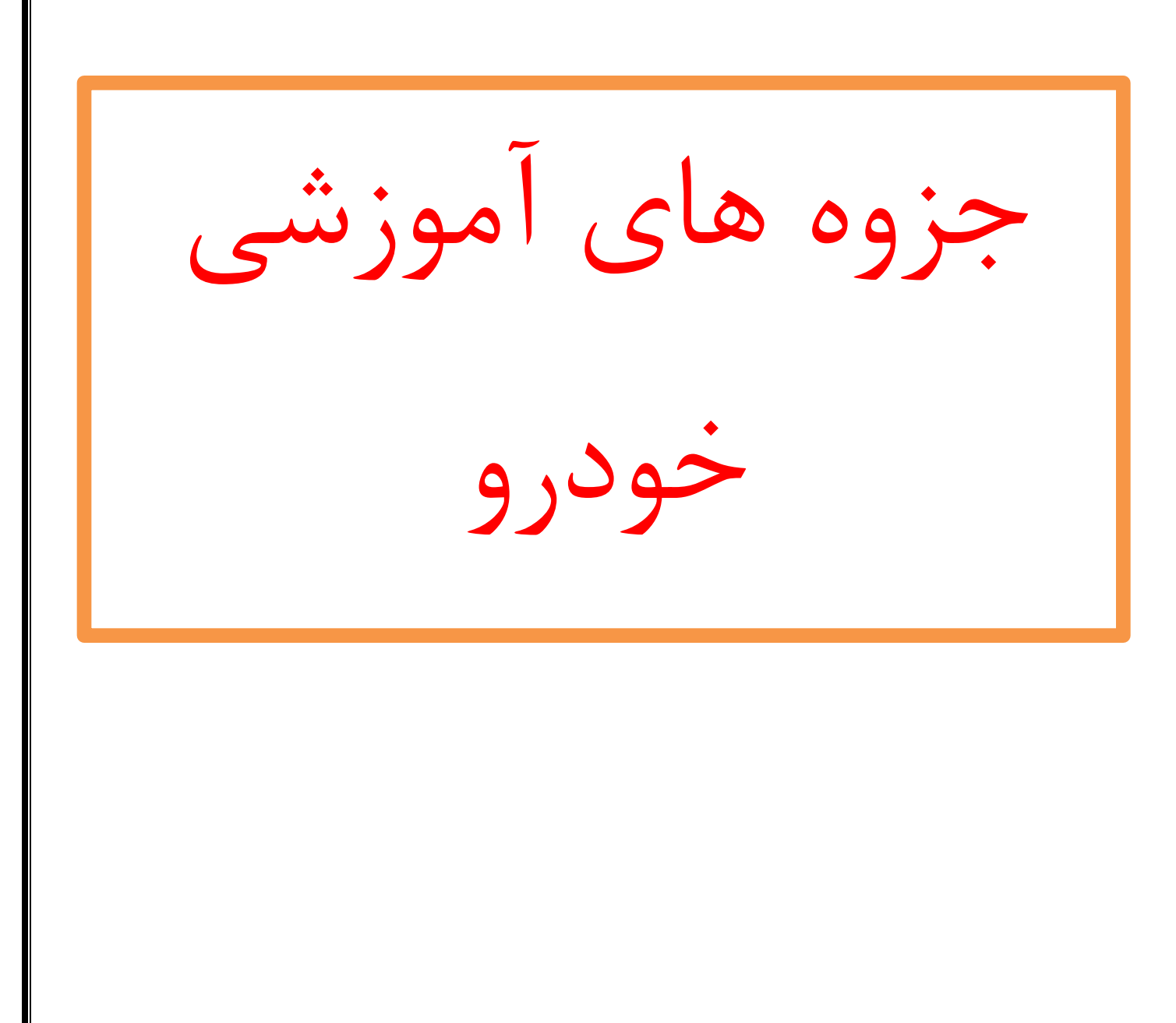

بوش ۵.۲ Project Edit Hardware View Selection Search Miscellaneous Window ? \*\* 8 ⊕ 📽 🕅 📢 4 🔳 🕨 💓 🕎 🖏 🖏 🖉 🗶 单 🖉 🗹 💌 🖓 ? 8 K? 0 2 2 2 2 2 2 B 14 Point 🔄 14 Point 🔄 🛄 🗱 📰 📅 📅 📅 🗱 📰 🚧 🚧 🗤 % 🛆 🗚 0-9 833 🖌 🖄 💑 🍢 🌆 🌆 -140 130 • Projects, Versions & Maps . M / Addr... Name Hexdump Map "Statisti haps (12) 41 44 12 12 12 12 the she at 0922-127-7423 Project Edit Hardware View Selection Search Miscellaneous Window ? \*888 66 67 44 4 8 > >> 13 13 2 4 4 2 2 > 10 10 1 - ? 8 K? 0 2 9 9 9 9 9 1 Q 14 Point 🔄 14 Point 🔄 🛄 🔠 📰 📰 📅 🃅 📅 👯 👬 🔐 🛩 🖇 🛆 ×1 0∞ 833 🖬 🛋 💰 👘 🖬 🌆 🖬 6AFE 00 Cols:14 Cols:16 - 🗳 **F**  
 056
 008
 016
 016
 029
 049
 047
 007
 073
 255
 214
 178
 145

 119
 080
 048
 056
 008
 016
 015
 016
 029
 049
 047
 007
 073
 255
 214
 178
 145

 119
 080
 048
 056
 008
 016
 015
 016
 029
 049
 047
 007
 073
 325
 1178
 145
 119
 108
 048
 046
 050
 050
 015
 012
 012
 115
 102
 102
 030
 020
 030
 116
 051
 089
 102
 115
 154
 154
 154
 154
 154
 154
 154
 154
 154
 154
 154
 154
 154
 155
 155
 156
 158
 154
 154
 154
 154
 154
 154
 154
 154
 154
 154
 154
 154
 016 015 016 029 049 047 007 Projects, Versions & Maps 6556 Fiter MAIL KK Off M / Add Name S Hexdumo My maps Potential maps (12) 059 016 005 015 010 020 007 013 106 064 05 005 003 010 00 005 010 008 020

00000

06AFE

D

1177

0922-127-7423

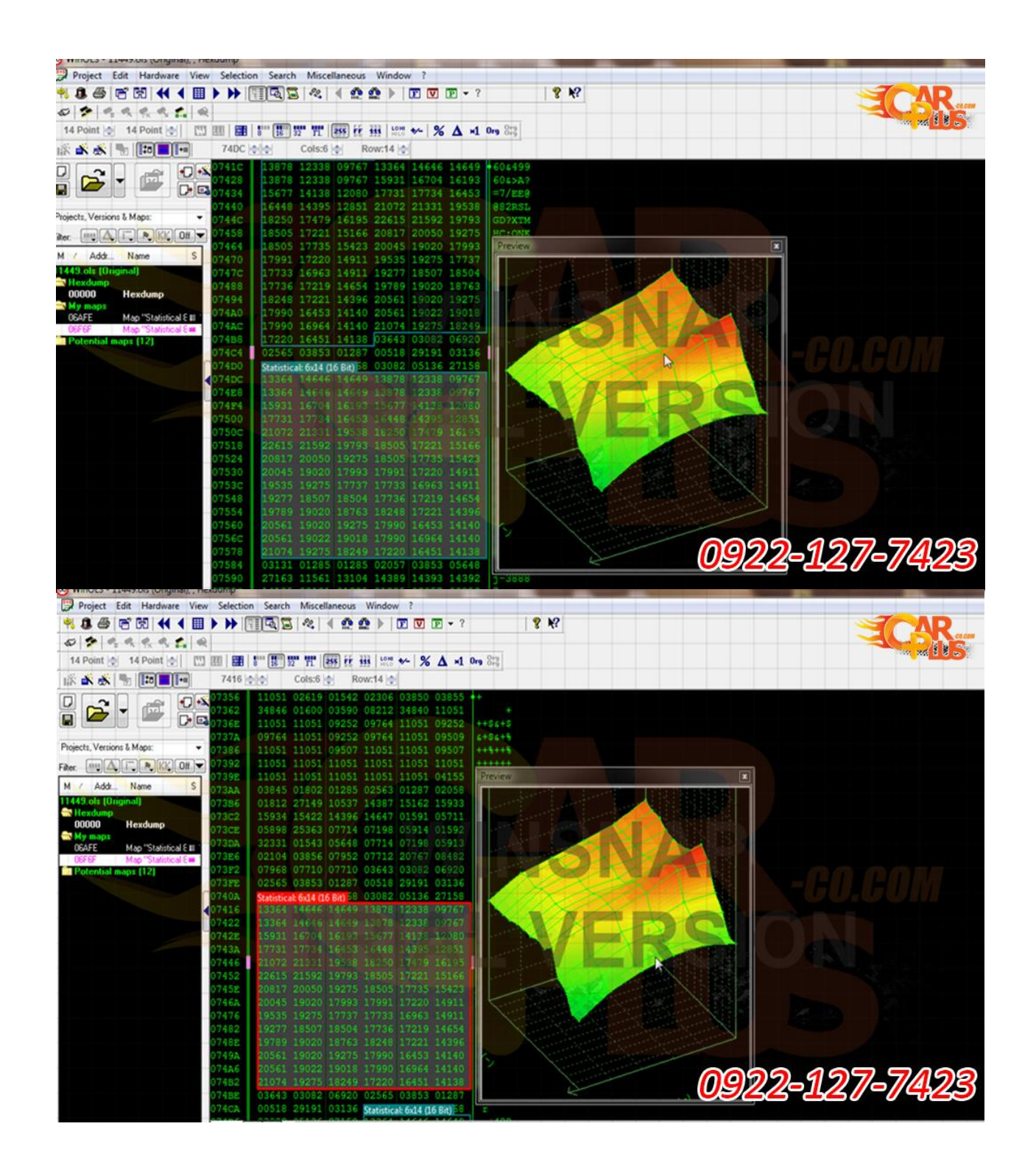

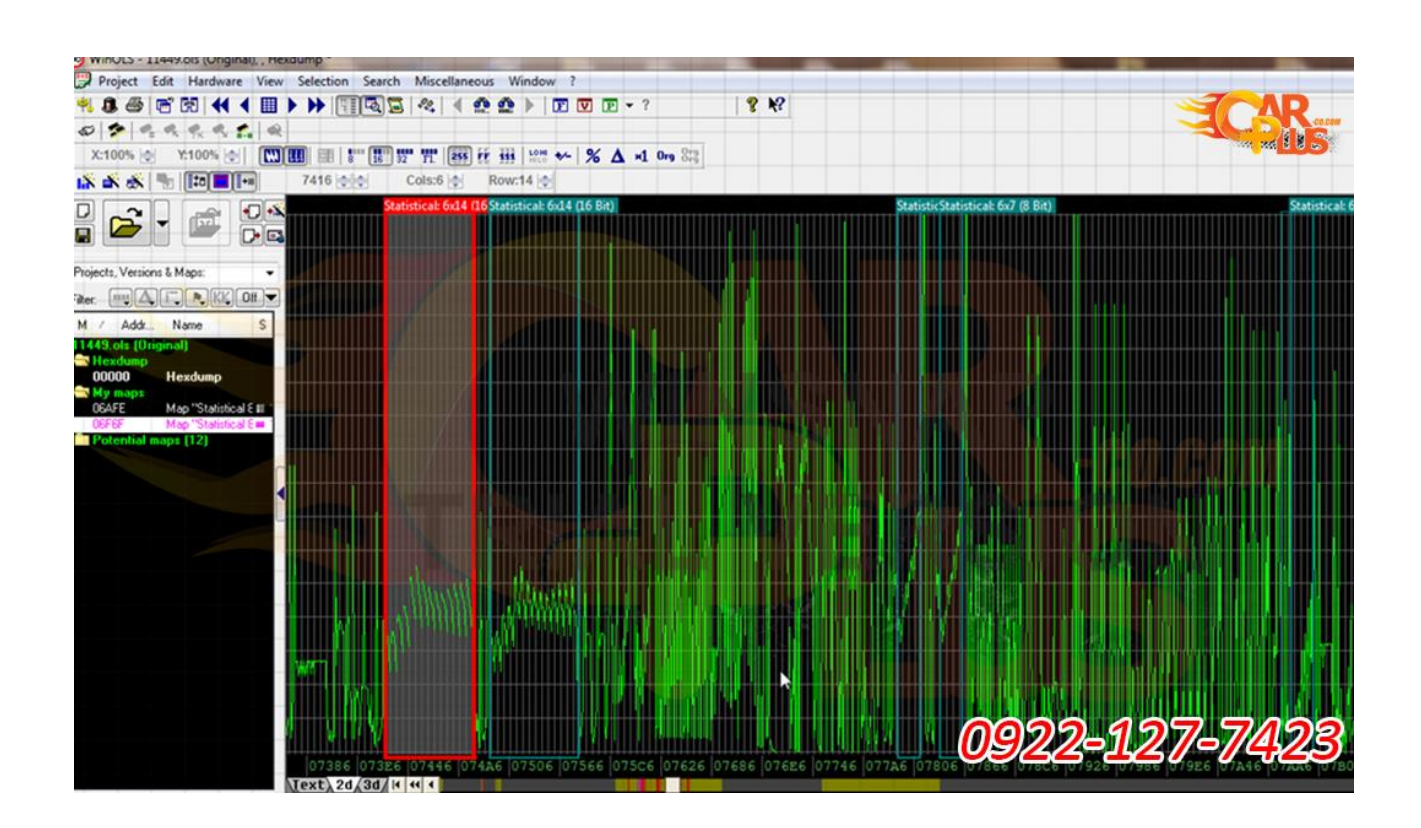

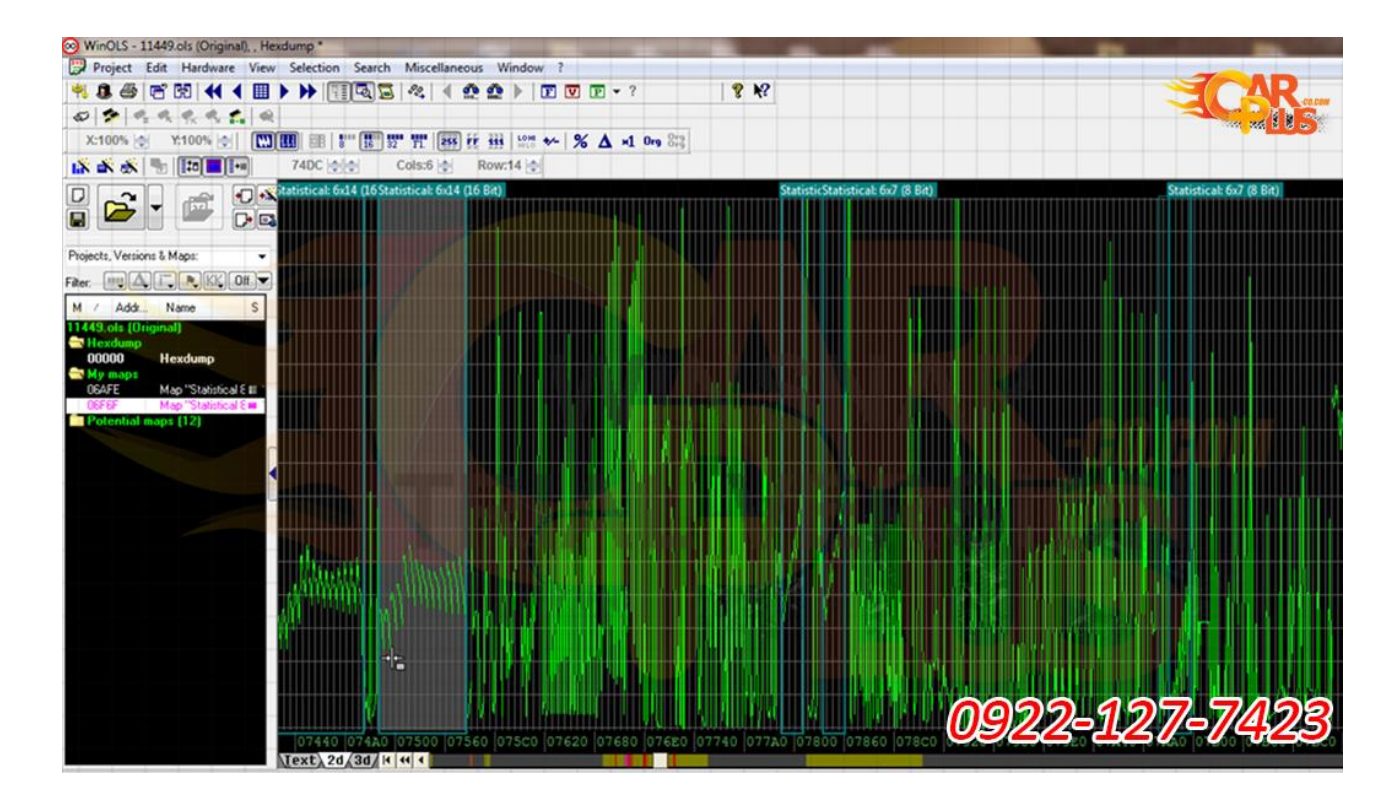

| WINOLS - 11449.0IS (Uniginal), , nexdump -                                                                                                    | support of the second second s                                                                                                    |                                                                                                    |
|----------------------------------------------------------------------------------------------------|----------------------------------------------------------------------------------------------------|----------------------------------------------------------------------------------------------------|
| Project Edit Hardware View Selection                                                                                                    | n Search Miscellaneous Window ?                                                                                                    |                                                                                                    |
| ≈ 5 6 1 1 1 1 1 1 1 1 1 1 1 1 1 1 1 1 1 1                                                                                                    | 11 Ca) Sa 🐐 🛯 💇 🏚 🕨 🖾 🗹 🖻 🖌 ? 🛛 🕉 🧍                                                                                                    |                                                                                                    |
| 0 2 2 2 2 2 2 4                                                                                                    |                                                                                                    |                                                                                                    |
| 14 Point 🔄 14 Point 💽 🖽 🔛                                                                                                    | E 18 12 11 12 11                                                                                                    |                                                                                                    |
| 18 🖍 🐟 🐂 🗰 🖬 6E9B                                                                                                    | Cols:12 0 Row:15 0                                                                                                    |                                                                                                    |
|                                                                                                    | 000 000 000 128 128 128 128 128 128 128 128 128 128                                                                                                    |                                                                                                    |
|                                                                                                    | 128 128 128 128 128 134 135 128 128 128 128 133                                                                                                    |                                                                                                    |
| Projects Versions & Mans:                                                                                                    | 134 137 128 128 128 133 134 138 142 128 128 133                                                                                                    |                                                                                                    |
|                                                                                                    | 134         137         139         145         128         133         134         136         143         149         128           133         134         135         138         145         151         128         133         134         136         149         128                                                                                                    |                                                                                                    |
| Mar Add Name S 06E17                                                                                                    | 152 128 134 135 137 141 148 153 128 138 140 140                                                                                                    | Pressed in the second second s                                                                                                    |
| 11449.ols (Original) 06222                                                                                                    | 147 152 153 059 008 015 010 010 010 010 010 010 010<br>0 010 010 010 010 010 010 010 010 010 0                                                                                                    |                                                                                                    |
| Hexdump 06E3B                                                                                                    | 128 128 128 128 128 128 130 131 128 128 128 128                                                                                                    |                                                                                                    |
| → My maps 066247                                                                                                    | 130 132 134 136 128 130 133 136 139 140 144 147                                                                                                    |                                                                                                    |
| 06AFE Map "Statistical E 06E53<br>Potential mans (12)                                                                                                    | 143 145 150 153 128 134 137 141 144 146 148 149                                                                                                    |                                                                                                    |
| 06268                                                                                                    | 128 134 136 139 141 141 143 144 128 134 136 139                                                                                                    |                                                                                                    |
| 06277                                                                                                    | 141 141 143 144 059 016 005 015 010 007 005 005                                                                                                    |                                                                                                    |
| <b>4</b> 0628₽                                                                                                    | 012 012 012 012 012 011 012 012 024 024 033 025                                                                                                    |                                                                                                    |
| 06293                                                                                                    | 103 108 116 122 126 131 135 142 149 159 167 174                                                                                                    |                                                                                                    |
| 06283                                                                                                    | 117 127 134 145 153 161 168 173 174 176 179 185                                                                                                    |                                                                                                    |
| OGEBF                                                                                                    | 111 123 131 139 150 160 166 171 176 178 182 189                                                                                                    |                                                                                                    |
| 06807                                                                                                    | 11/ 129 142 152 161 169 173 179 162 164 187 192 0<br>112 131 142 152 161 170 174 181 184 186 190 195 p                                                                                                    |                                                                                                    |
| 06283                                                                                                    | 108 126 141 151 160 169 174 181 184 186 189 195 1                                                                                                    |                                                                                                    |
| OGEEF                                                                                                    | 106 119 136 147 156 165 170 177 182 185 190 197                                                                                                    |                                                                                                    |
| 06F07                                                                                                    | 115 134 149 162 170 180 187 195 197 199 201 206                                                                                                    | ***/; <b>a</b>                                                                                                    |
| 06213                                                                                                    | 120 133 148 159 169 177 183 190 196 202 206 210 x                                                                                                    | 117>                                                                                                    |
| 06F2B                                                                                                    | 137 152 168 177 184 192 198 205 209 211 213 213                                                                                                    | 0000 407 7400                                                                                                    |
| 06F37                                                                                                    | 146 163 174 184 195 197 205 211 215 217 226 229                                                                                                    | 09/2/-1/2/-/4/23                                                                                                    |
| Viext /                                                                                                    |                                                                                                    |                                                                                                    |
|                                                                                                    |                                                                                                    |                                                                                                    |
|                                                                                                    |                                                                                                    |                                                                                                    |
| Project Edit Hardware View Select                                                                                                    | on Search Miscellaneous Window ?                                                                                                    | ر ها آن به به بدر ما آن ها کا کا کا کا کا کا ک                                                                                                    |
| Project Edit Hardware View Select                                                                                                    | on Search Miscellaneous Window ?<br>∰ [ [ ] ] [ ] ] [ ] ] [ ] [ ] ] [ ] [ ]                                                                                                    |                                                                                                    |
| Project     Edit     Hardware     View     Select       ♥     ●     ●     ●     ●     ●     ●       Ø     ●     ●     ●     ●     ●     ●                                                                                                    | on Search Miscellaneous Window ?                                                                                                    |                                                                                                    |
| Project       Edit       Hardware       View       Select         ♥       ●       ●       ●       ●       ●       ●         Ø       ●       ●       ●       ●       ●       ●       ●         14 Point       ●       14 Point       ●       □       ■       ●       ●                                                                                                    | on Search Miscellaneous Window ?                                                                                                    |                                                                                                    |
| Project       Edit       Hardware       View       Select         %       8       6       50       4       ■       >         Ø       *       %       %       %       %       %       %       %         14 Point ⊗       14 Point ⊗       10       10       10       10       10       10       10       10       10       10       10       10       10       10       10       10       10       10       10       10       10       10       10       10       10       10       10       10       10       10       10       10       10       10       10       10       10       10       10       10       10       10       10       10       10       10       10       10       10       10       10       10       10       10       10       10       10       10       10       10       10       10       10       10       10       10       10       10       10       10       10       10       10       10       10       10       10       10       10       10       10       10       10       10       10                                                                                                    | on Search Miscellaneous Window ?                                                                                                    |                                                                                                    |
| Project       Edit       Hardware       View       Select         ♥       ●       ●       ●       ●       ●         Ø       ●       ●       ●       ●       ●       ●         14 Point ()       14 Point ()       10       0       0       ●         I&       ●       ●       ●       ●       ●       ●       ●         I&       ●       ●       ●       ●       ●       ●       ●       ●       ●       ●       ●       ●       ●       ●       ●       ●       ●       ●       ●       ●       ●       ●       ●       ●       ●       ●       ●       ●       ●       ●       ●       ●       ●       ●       ●       ●       ●       ●       ●       ●       ●       ●       ●       ●       ●       ●       ●       ●       ●       ●       ●       ●       ●       ●       ●       ●       ●       ●       ●       ●       ●       ●       ●       ●       ●       ●       ●       ●       ●       ●       ●       ●       ●       ●       ●       ●       ●       ●<                                                                                                    | on Search Miscellaneous Window ?                                                                                                    | € ₩<br>€ 69>Ekz - 4/5<br>->>NH - **4.0                                                                                                    |
| Project         Edit         Hardware         View         Select           ♥         0         ●         ●         ●         ●         ●         ●         ●         ●         ●         ●         ●         ●         ●         ●         ●         ●         ●         ●         ●         ●         ●         ●         ●         ●         ●         ●         ●         ●         ●         ●         ●         ●         ●         ●         ●         ●         ●         ●         ●         ●         ●         ●         ●         ●         ●         ●         ●         ●         ●         ●         ●         ●         ●         ●         ●         ●         ●         ●         ●         ●         ●         ●         ●         ●         ●         ●         ●         ●         ●         ●         ●         ●         ●         ●         ●         ●         ●         ●         ●         ●         ●         ●         ●         ●         ●         ●         ●         ●         ●         ●         ●         ●         ●         ●         ●         ●         ●         ● </td <td>on Search Miscellaneous Window ?</td> <td>*69&gt;Ekz */5<br/>;&gt;AHs **4;C<br/>EGINX )17&gt;</td>                                                                                                    | on Search Miscellaneous Window ?                                                                                                    | *69>Ekz */5<br>;>AHs **4;C<br>EGINX )17>                                                                                                    |
| Project       Edit       Hardware       View       Select         %       %       %       %       Select         %       %       %       %       %       %         14 Point (2)       14 Point (2)       14       %       %       %       %         16       %       %       %       %       %       %       %       %       %       %       %       %       %       %       %       %       %       %       %       %       %       %       %       %       %       %       %       %       %       %       %       %       %       %       %       %       %       %       %       %       %       %       %       %       %       %       %       %       %       %       %       %       %       %       %       %       %       %       %       %       %       %       %       %       %       %       %       %       %       %       %       %       %       %       %       %       %       %       %       %       %       %       %       %       %       %       % <td< td=""><td>on Search Miscellaneous Window ?</td><td>€9&gt;Ekz */5<br/>;&gt;AHs **4;C<br/>EGINX )17&gt;<br/>jJNR \$,4:2H<br/>VARD (1982)</td></td<>                                                                                                    | on Search Miscellaneous Window ?                                                                                                    | €9>Ekz */5<br>;>AHs **4;C<br>EGINX )17><br>jJNR \$,4:2H<br>VARD (1982)                                                                                                    |
| Project       Edit       Hardware       View       Select         ♥       ●       ●       ●       ●       ●       ●         14 Point ©       14 Point ©       ●       ●       ●       ●       ●       ●       ●       ●       ●       ●       ●       ●       ●       ●       ●       ●       ●       ●       ●       ●       ●       ●       ●       ●       ●       ●       ●       ●       ●       ●       ●       ●       ●       ●       ●       ●       ●       ●       ●       ●       ●       ●       ●       ●       ●       ●       ●       ●       ●       ●       ●       ●       ●       ●       ●       ●       ●       ●       ●       ●       ●       ●       ●       ●       ●       ●       ●       ●       ●       ●       ●       ●       ●       ●       ●       ●       ●       ●       ●       ●       ●       ●       ●       ●       ●       ●       ●       ●       ●       ●       ●       ●       ●       ●       ●       ●       ●       ●       ●       ●                                                                                                    | on Search Miscellaneous Window ?                                                                                                    | 69>Ekz */5<br>;>AHs "*4;C<br>EGINX )17><br>jJNR \$,4:2H<br>MNZ^ (180EM<br>QSUU 4:CEMS                                                                                                    |
| Project       Edit       Hardware       View       Select         Image: Select       Image: Select       Image: Select       Image: Select       Image: Select         Image: Select       Image: Select       Image: Select       Image: Select       Image: Select       Image: Select         Image: Select       Image: Select       Image: Select       Image: Select       Image: Select       Image: Select         Image: Select       Image: Select       Ima                                                                                                    | on Search Miscellaneous Window ?                                                                                                    | 69>Ekz */5<br>>>Alls **4;C<br>EGINx )17><br>j/NR \$,4:7H<br>MN2^ (198FM<br>QSUU 4.8CEMS<br>Preview                                                                                                    |
| Project       Edit       Hardware       View       Select         View       Select       Select       Select       Select         14       Point       Select       Select       Select         14       Point       14       Point       Select         16       Select       Select       Select       Select         14       Point       14       Point       Select       Select         14       Point       14       Point       Select       Select         14       Point       14       Point       Select       Select         14       Point       14       Point       Select       Select         14       Point       14       Point       Select       Select         14       Select       Select       Select       Select       Select         14       Select       Select       Select       Select       Select       Select         14       Select       Select       Select       Select       Select       Select         144       Select       Select       Select       Select       Select       Select       Select       Select <tr< td=""><td>on Search Miscellaneous Window ?</td><td>69&gt;Ekz */5<br/>&gt;Alls **4;C<br/>EGINx )17&gt;<br/>JJNR 5,4:?H<br/>QSUU 4.8CEMS<br/>Preview</td></tr<>                                                                                                    | on Search Miscellaneous Window ?                                                                                                    | 69>Ekz */5<br>>Alls **4;C<br>EGINx )17><br>JJNR 5,4:?H<br>QSUU 4.8CEMS<br>Preview                                                                                                    |
| Project Edit Hardware View Select<br>Project Edit Hardware View Select<br>14 Point © 15 4 1 1 1 1 1 1 1 1 1 1 1 1 1 1 1 1 1                                                                                                    | on       Search       Miscellaneous       Window ?         Image: Search       Miscellaneous       Window ?         Image: Search       Miscellaneous       Window ?         Image: Search       Miscellaneous       Window ?         Image: Search       Miscellaneous       Window ?         Image: Search       Miscellaneous       Window ?         Image: Search       Miscellaneous       Window ?         Image: Search       Miscellaneous       Window ?         Image: Search       Miscellaneous       Window ?         Image: Search       Miscellaneous       Miscellaneous         Image: Search       Miscellaneous       Miscellaneous         Image: Search       Miscellaneous       Miscellaneous         Image: Search       Miscellaneous       Miscellaneous         Image: Search       Miscellaneous       Miscellaneous         Image: Search       Miscellaneous       Miscellaneous         Image: Search       Miscellaneous       Miscellaneous         Image: Search       Miscellaneous       Miscellaneous         Image: Search       Miscellaneous       Miscellaneous         Image: Search       Miscellaneous       Miscellaneous         Image: Search       Misce                                                                                                    | 69>Ekz +/5<br>;>AHs "+4;C<br>EGINs )17><br>JJNR \$,4:28<br>MMZ^ (180EMS<br>Preview                                                                                                    |
| Project Edit Hardware View Select<br>Project Edit Hardware View Select<br>14 Point © 16 0 4 1 1 1 1 1 1 1 1 1 1 1 1 1 1 1 1 1 1                                                                                                    | on       Search       Miscellaneous       Window ?         Image: Search       Miscellaneous       Window ?         Image: Search       Miscellaneous       Window ?         Image: Search       Miscellaneous       Window ?         Image: Search       Miscellaneous       Window ?         Image: Search       Miscellaneous       Window ?         Image: Search       Miscellaneous       Window ?         Image: Search       Miscellaneous       Window ?         Image: Search       Miscellaneous       Window ?         Image: Search       Miscellaneous       Miscellaneous         Image: Search       Miscellaneous       Miscellaneous         Image: Search       Miscellaneous       Miscellaneous         Image: Search       Miscellaneous       Miscellaneous         Image: Search       Miscellaneous       Miscellaneous         Image: Search       Miscellaneous       Miscellaneous         Image: Search       Miscellaneous       Miscellaneous         Image: Search       Miscellaneous       Miscellaneous         Image: Search       Miscellaneous       Miscellaneous         Image: Search       Miscellaneous       Miscellaneous         Image: Search       Misce                                                                                                    | 69>Ekz +/5<br>>>AHs **42C<br>EGINs 17><br>JJNR \$,4:2H<br>MMZ^ (168EMS<br>Preview                                                                                                    |
| Project         Edit         Hardware         View         Select           Image: Select         Image: Select         Image: Select         Image: Select         Image: Select           Image: Select         Image: Select         Image: Select         Image: Select         Image: Select         Image: Select           Image: Select         Image: Select                                                                                                    | on       Search       Miscellaneous       Window ?         Image: Search       Miscellaneous       Window ?         Image: Search       Miscellaneous       Window ?         Image: Search       Miscellaneous       Window ?         Image: Search       Miscellaneous       Window ?         Image: Search       Miscellaneous       Window ?         Image: Search       Miscellaneous       Window ?         Image: Search       Miscellaneous       Window ?         Image: Search       Miscellaneous       Window ?         Image: Search       Miscellaneous       Miscellaneous         Image: Search       Miscellaneous       Miscellaneous         Image: Search       Miscellaneous       Window ?         Image: Search       Miscellaneous       Miscellaneous         Image: Search       Miscellaneous       Miscellaneous         Image: Search       Miscellaneous       Miscellaneous         Image: Search       Miscellaneous       Miscellaneous         Image: Search       Miscellaneous       Miscellaneous         Image: Search       Miscellaneous       Miscellaneous         Image: Search       Miscellaneous       Miscellaneous         Image: Search       Miscellane                                                                                                    | 69>Ekz +/5<br>>>AHs **4;C<br>EGINs 1/2<br>JJNR 5,4:2H<br>MMZ* (1802M<br>OSUU #.8CEMS<br>Preview                                                                                                    |
| Project Edit Hardware View Select<br>Project Edit Hardware View Select<br>Project 2010<br>Project 2010<br>Pr | on       Search       Miscellaneous       Window ?         Image: Search       Miscellaneous       Window ?         Image: Search       Miscellaneous       Window ?         Image: Search       Miscellaneous       Window ?         Image: Search       Miscellaneous       Window ?         Image: Search       Miscellaneous       Window ?         Image: Search       Miscellaneous       Window ?         Image: Search       Miscellaneous       Window ?         Image: Search       Miscellaneous       Window ?         Image: Search       Miscellaneous       Miscellaneous         Image: Search       Miscellaneous       Miscellaneous         Image: Search       Miscellaneous       Window ?         Image: Search       Miscellaneous       Miscellaneous         Image: Search       Miscellaneous       Miscellaneous         Image: Search       Miscellaneous       Miscellaneous         Image: Search       Miscellaneous       Miscellaneous         Image: Search       Miscellaneous       Miscellaneous         Image: Search       Miscellaneous       Miscellaneous         Image: Search       Miscellaneous       Miscellaneous         Image: Search       Miscellane                                                                                                    | 69>Ekz */5           \$9>Ekz */5           \$2KH# **45C           EGINE **45C           EGINE **45C           SUBS           JUR \$,4:2H           MOZ* (188FM           OSTU #.SCEMS                                                                                                    |
| Project Edit Hardware View Select<br>Project Edit Hardware View Select<br>Project Versions & Maps:<br>Projects, Versions & Maps:<br>Projects, Versions                                                                                                    | on       Search       Miscellaneous       Window ?         Image: Search       Miscellaneous       Window ?         Image: Search       Miscellaneous       Window ?         Image: Search       Miscellaneous       Window ?         Image: Search       Miscellaneous       Window ?         Image: Search       Miscellaneous       Window ?         Image: Search       Miscellaneous       Window ?         Image: Search       Miscellaneous       Window ?         Image: Search       Miscellaneous       Window ?         Image: Search       Miscellaneous       Miscellaneous         Image: Search       Miscellaneous       Miscellaneous         Image: Search       Miscellaneous       Window ?         Image: Search       Miscellaneous       Miscellaneous         Image: Search       Miscellaneous       Miscellaneous         Image: Search       Miscellaneous       Miscellaneous         Image: Search       Miscellaneous       Miscellaneous         Image: Search       Miscellaneous       Miscellaneous         Image: Search       Miscellaneous       Miscellaneous         Image: Search       Miscellaneous       Miscellaneous         Image: Search       Miscellane                                                                                                    | 2 K?<br>69>Ekz */5<br>20AHs **42C<br>EGINs **42C<br>20AHs **42C<br>3JNR 5,4:2H<br>M02* (188FM<br>OSIU #.8CEMS<br>Preview                                                                                                    |
| Project Edit Hardware View Select<br>Project Edit Hardware View Select<br>14 Point 14 Point 14 Point 14 Point<br>14 Point 14 Point 14 Point 14 Point<br>14 Point 14 Point 14 Point 14 Point<br>14 Point 14 Point 14 Point 14 Point 14 Point<br>14 Point 14 Point 14 Point 14 Point 14 Point<br>14 Point 14 Point 14 Point 14 Point 14 Point 14 Point<br>14 Point 14 Point                                                                                                    | on       Search       Miscellaneous       Window ?         Image: Search       Miscellaneous       Window ?         Image: Search       Miscellaneous       Window ?         Image: Search       Miscellaneous       Window ?         Image: Search       Miscellaneous       Window ?         Image: Search       Miscellaneous       Window ?         Image: Search       Miscellaneous       Window ?         Image: Search       Miscellaneous       Miscellaneous         Image: Search       Miscellaneous       Miscellaneous         Image: Search       Miscellaneous       Miscellaneous         Image: Search       Miscellaneous       Miscellaneous         Image: Search       Miscellaneous       Miscellaneous         Image: Search       Miscellaneous       Miscellaneous         Image: Search       Miscellaneous       Miscellaneous         Image: Search       Miscellaneous       Miscellaneous         Image: Search       Miscellaneous       Miscellaneous         Image: Search       Miscellaneous       Miscellaneous         Image: Search       Miscellaneous       Miscellaneous         Image: Search       Miscellaneous       Miscellaneous         Image: Search                                                                                                    | SKY<br>Source of the second of the second of t                                                                                                    |
| Project Edit Hardware View Select<br>Project Edit Hardware View Select<br>Project Versions & Maps:<br>Projects, Versions & Maps:<br>Projects, Versions                                                                                                    | on       Search       Miscellaneous       Window ?         Image: Search       Miscellaneous       Window ?         Image: Search       Miscellaneous       Window ?         Image: Search       Miscellaneous       Window ?         Image: Search       Miscellaneous       Window ?         Image: Search       Miscellaneous       Window ?         Image: Search       Miscellaneous       Window ?         Image: Search       Miscellaneous       Miscellaneous         Image: Search       Miscellaneous       Miscellaneous         Image: Search       Miscellaneous       Miscellaneous         Image: Search       Miscellaneous       Miscellaneous         Image: Search       Miscellaneous       Miscellaneous         Image: Search       Miscellaneous       Miscellaneous         Image: Search       Miscellaneous       Miscellaneous         Image: Search       Miscellaneous       Miscellaneous         Image: Search       Miscellaneous       Miscellaneous         Image: Search       Miscellaneous       Miscellaneous         Image: Search       Miscellaneous       Miscellaneous         Image: Search       Miscellaneous       Miscellaneous         Image: Search                                                                                                    | SKY                                                                                                    |
| Project Edit Hardware View Select<br>Project Edit Hardware View Select<br>14 Point 14 Point 14 Point 14 Point<br>14 Point 14 Point 14 Point 14 Point<br>14 Point 14 Point 14 Point 14 Point<br>14 Point 14 Point 14 Point 14 Point 14 Point<br>14 Point 14 Point 14 Point 14 Point 14 Point<br>14 Point 14 Point 14 Point 14 Point 14 Point 14 Point<br>14 Point 14 Point                                                                                                    | on       Search       Miscellaneous       Window ?         Image: Search       Miscellaneous       Window ?         Image: Search       Miscellaneous       Window ?         Image: Search       Miscellaneous       Window ?         Image: Search       Miscellaneous       Window ?         Image: Search       Miscellaneous       Window ?         Image: Search       Miscellaneous       Window ?         Image: Search       Miscellaneous       Miscellaneous         Image: Search       Miscellaneous       Miscellaneous         Image: Search       Miscellaneous       Miscellaneous         Image: Search       Miscellaneous       Miscellaneous         Image: Search       Miscellaneous       Miscellaneous         Image: Search       Miscellaneous       Miscellaneous         Image: Search       Miscellaneous       Miscellaneous         Image: Search       Miscellaneous       Miscellaneous         Image: Search       Miscellaneous       Miscellaneous         Image: Search       Miscellaneous       Miscellaneous         Image: Search       Miscellaneous       Miscellaneous         Image: Search       Miscellaneous       Miscellaneous         Image: Search                                                                                                    | SKY                                                                                                    |
| Project Edit Hardware View Select<br>Project Edit Hardware View Select<br>14 Point 14 Point 14 Point 14 Point<br>14 Point 14 Point 14 Point 14 Point<br>Projects, Versions & Maps:<br>File:<br>Projects, Versions & Maps:<br>Projects, Versions & Maps:<br>Projects, Versions                                                                                                    | on       Search       Miscellaneous       Window ?         Image: Search       Miscellaneous       Window ?         Image: Search       Miscellaneous       Window ?         Image: Search       Miscellaneous       Window ?         Image: Search       Miscellaneous       Window ?         Image: Search       Miscellaneous       Window ?         Image: Search       Miscellaneous       Window ?         Image: Search       Miscellaneous       Miscellaneous         Image: Search       Miscellaneous       Miscellaneous         Image: Search       Miscellaneous       Miscellaneous         Image: Search       Miscellaneous       Miscellaneous         Image: Search       Miscellaneous       Miscellaneous         Image: Search       Miscellaneous       Miscellaneous         Image: Search       Miscellaneous       Miscellaneous         Image: Search       Miscellaneous       Miscellaneous         Image: Search       Miscellaneous       Miscellaneous         Image: Search       Miscellaneous       Miscellaneous         Image: Search       Miscellaneous       Miscellaneous         Image: Search       Miscellaneous       Miscellaneous         Image: Search                                                                                                    | SVAL<br>SVAL<br>SVAL |
| Project Edit Hardware View Select<br>Project Edit Hardware View Select<br>14 Point 14 Point 14 Point 14 Point<br>14 Point 14 Point 14 Point 14 Point<br>14 Point 14 Point 14 Point 15 Point<br>Projects, Versions & Maps:<br>Projects, Versions & Maps:<br>Projects, Version                                                                                                    | on       Search       Miscellaneous       Window ?         Image: Search       Miscellaneous       Window ?         Image: Search       Miscellaneous       Window ?         Image: Search       Miscellaneous       Window ?         Image: Search       Miscellaneous       Window ?         Image: Search       Miscellaneous       Window ?         Image: Search       Miscellaneous       Window ?         Image: Search       Miscellaneous       Miscellaneous         Image: Search       Row:15 [cold       Miscellaneous         Image: Search       Row:15 [cold       Miscellaneous         Image: Search       Row:15 [cold       Miscellaneous       Miscellaneous         Image: Search       Search       Row:15 [cold       Miscellaneous       Miscellaneous         Image: Search       Image: Search       Row:15 [cold       Miscellaneous       Miscellaneous         Image: Search       Image: Search       Row:15 [cold       Miscellaneous       Miscellaneous         Image: Search       Image: Search       Row:15 [cold       Miscellaneous       Miscellaneous         Image: Search       Image: Search       Image: Search       Miscellaneous       Miscellaneous         Image: Search       Image: S                                                                                                    | SVAL<br>SVAL<br>SVAL |
| Project       Edit       Hardware       View       Select         Image: Select select sele                                                                                                    | on       Search       Miscellaneous       Window ?         Image: Search       Miscellaneous       Window ?         Image: Search       Miscellaneous       Window ?         Image: Search       Miscellaneous       Window ?         Image: Search       Miscellaneous       Window ?         Image: Search       Miscellaneous       Window ?         Image: Search       Miscellaneous       Window ?         Image: Search       Row:15       Miscellaneous         Image: Search       Row:15       Miscellaneous         Image: Search       Row:15       Miscellaneous         Image: Search       Row:15       Miscellaneous         Image: Search       Row:15       Miscellaneous         Image: Search       Miscellaneous       Row:15         Image: Search       Row:15       Miscellaneous         Image: Search       Row:15       Miscellaneous         Image: Search       Image: Search       Row:15         Image: Search       Image: Search       Row:15         Image: Search       Image: Search       Row:15         Image: Search       Image: Search       Row:15         Image: Search       Image: Search       Row:15         Image: Se                                                                                                    | S KY                                                                                                    |
| Project       Edit       Hardware       View       Select         Image: Select Select       Image: Select Select       Image: Select Select       Image: Select Select         Image: Select Select Select       Image: Select Select       Image: Select Select       Image: Select Select         Image: Select Select Select Select       Image: Select Select       Image: Select Select       Image: Select Select         Image: Select Select Select Select Select       Image: Select Select Select       Image: Select Select Select       Image: Select Select Select         Image: Select Select Sel                                                                                                    | on       Search       Miscellaneous       Window ?         Image: Search       Miscellaneous       Window ?         Image: Search       Miscellaneous       Window ?         Image: Search       Miscellaneous       Window ?         Image: Search       Miscellaneous       Window ?         Image: Search       Miscellaneous       Window ?         Image: Search       Miscellaneous       Window ?         Image: Search       Row:15 [miscellaneous       Miscellaneous         Image: Search       Row:15 [miscellaneous       Miscellaneous         Image: Search       Row:15 [miscellaneous       Miscellaneous         Image: Search       Row:15 [miscellaneous       Miscellaneous         Image: Search       Image: Search       Miscellaneous         Image: Search       Image: Search       Miscellaneous         Image: Search       Image: Search       Miscellaneous         Image: Search       Image: Search       Miscellaneous         Image: Search       Image: Search       Miscellaneous         Image: Search       Image: Search       Miscellaneous         Image: Search       Image: Search       Miscellaneous         Image: Search       Image: Search       Miscellaneous                                                                                                    | SVAL<br>SVAL<br>SVAL |
| Project       Edit       Hardware       View       Select         Image: Select select sele                                                                                                    | on       Search       Miscellaneous       Window ?         Image: Search       Miscellaneous       Window ?         Image: Search       Miscellaneous       Window ?         Image: Search       Miscellaneous       Window ?         Image: Search       Miscellaneous       Window ?         Image: Search       Miscellaneous       Window ?         Image: Search       Miscellaneous       Window ?         Image: Search       Row: 15 (miscellaneous)       Miscellaneous         Image: Search       Row: 15 (miscellaneous)       Miscellaneous         Image: Search       Row: 15 (miscellaneous)       Miscellaneous         Image: Search       Row: 15 (miscellaneous)       Miscellaneous         Image: Search       Row: 15 (miscellaneous)       Miscellaneous         Image: Search       Row: 15 (miscellaneous)       Miscellaneous         Image: Search       Row: 15 (miscellaneous)       Miscellaneous         Image: Search       Row: 15 (miscellaneous)       Miscellaneous         Image: Search       Row: 15 (miscellaneous)       Miscellaneous         Image: Search       Row: 15 (miscellaneous)       Miscellaneous         Image: Search       Row: 15 (miscellaneous)       Miscellaneous         Image: Search                                                                                                    | Sevent and the second second s                                                                                                    |
| Project       Edit       Hardware       View       Select         Image: Select select sele                                                                                                    | on       Search       Miscellaneous       Window ?         Image: Search       Miscellaneous       Window ?         Image: Search       Miscellaneous       Window ?         Image: Search       Miscellaneous       Window ?         Image: Search       Miscellaneous       Window ?         Image: Search       Miscellaneous       Window ?         Image: Search       Row: 15 (miscellaneous)       Miscellaneous         Image: Search       Row: 15 (miscellaneous)       Miscellaneous         Image: Search       Row: 15 (miscellaneous)       Miscellaneous         Image: Search       Row: 15 (miscellaneous)       Miscellaneous         Image: Search       Row: 15 (miscellaneous)       Miscellaneous         Image: Search       Miscellaneous       Row: 15 (miscellaneous)         Image: Search       Image: Search       Row: 15 (miscellaneous)         Image: Search       Image: Search       Row: 15 (miscellaneous)         Image: Search       Image: Search       Row: 15 (miscellaneous)         Image: Search       Image: Search       Row: 15 (miscellaneous)         Image: Search       Image: Search       Row: 15 (miscellaneous)         Image: Search       Image: Search       Row: 15 (miscellaneous)         Image                                                                                                    | Server and the server of the server of the s                                                                                                    |
| Project       Edit       Hardware       View       Select         Image: Select Select       Image: Select Select       Image: Select Select       Image: Select Select         Image: Select Select Select       Image: Select Select       Image: Select Select       Image: Select Select         Image: Select Select Select Select       Image: Select Select Select       Image: Select Select Select       Image: Select Select Sele                                                                                                    | on       Search       Miscellaneous       Window ?         Image: Search       Miscellaneous       Window ?         Image: Search       Miscellaneous       Window ?         Image: Search       Miscellaneous       Window ?         Image: Search       Miscellaneous       Window ?         Image: Search       Miscellaneous       Window ?         Image: Search       Row:15 (miscellaneous)       Miscellaneous         Image: Search       Row:15 (miscellaneous)       Miscellaneous         Image: Search       Row:15 (miscellaneous)       Miscellaneous         Image: Search       Row:15 (miscellaneous)       Miscellaneous         Image: Search       Row:15 (miscellaneous)       Miscellaneous         Image: Search       Row:15 (miscellaneous)       Miscellaneous         Image: Search       Row:15 (miscellaneous)       Miscellaneous         Image: Search       Row:15 (miscellaneous)       Miscellaneous         Image: Search       Row:15 (miscellaneous)       Miscellaneous         Image: Search       Row:15 (miscellaneous)       Miscellaneous         Image: Search       Row:15 (miscellaneous)       Miscellaneous         Image: Search       Row:15 (miscellaneous)       Miscellaneous         Image: Search <td>RY           \$\$28kx **5;           \$\$28kx **5;           \$\$20kx **5;           \$\$20kx **5;</td> | RY           \$\$28kx **5;           \$\$28kx **5;           \$\$20kx **5;           \$\$20kx **5;                                                                                                    |
| Project       Edit       Hardware       View       Select         Image: Select       Image: Select       Image: Select       Image: Select       Image: Select         Image: Select       Image: Select       Image: Select       Image: Select       Image: Select       Image: Select         Image: Select       Image: Select       Image: Select       Image: Select       Image: Select       Image: Select         Image: Select       Image: Select       Ima                                                                                                    | on         Search         Miscellaneous         Window         ?           Image: Search         Miscellaneous         Window         ?         Image: Search         All Org         All Org         All Org           Image: Search         Miscellaneous         Window         ?         Image: Search         Miscellaneous         Miscellaneous         P         P                                                                                                    | RY           \$\$28kx           \$\$28kx           \$28kx<                                                                                                    |

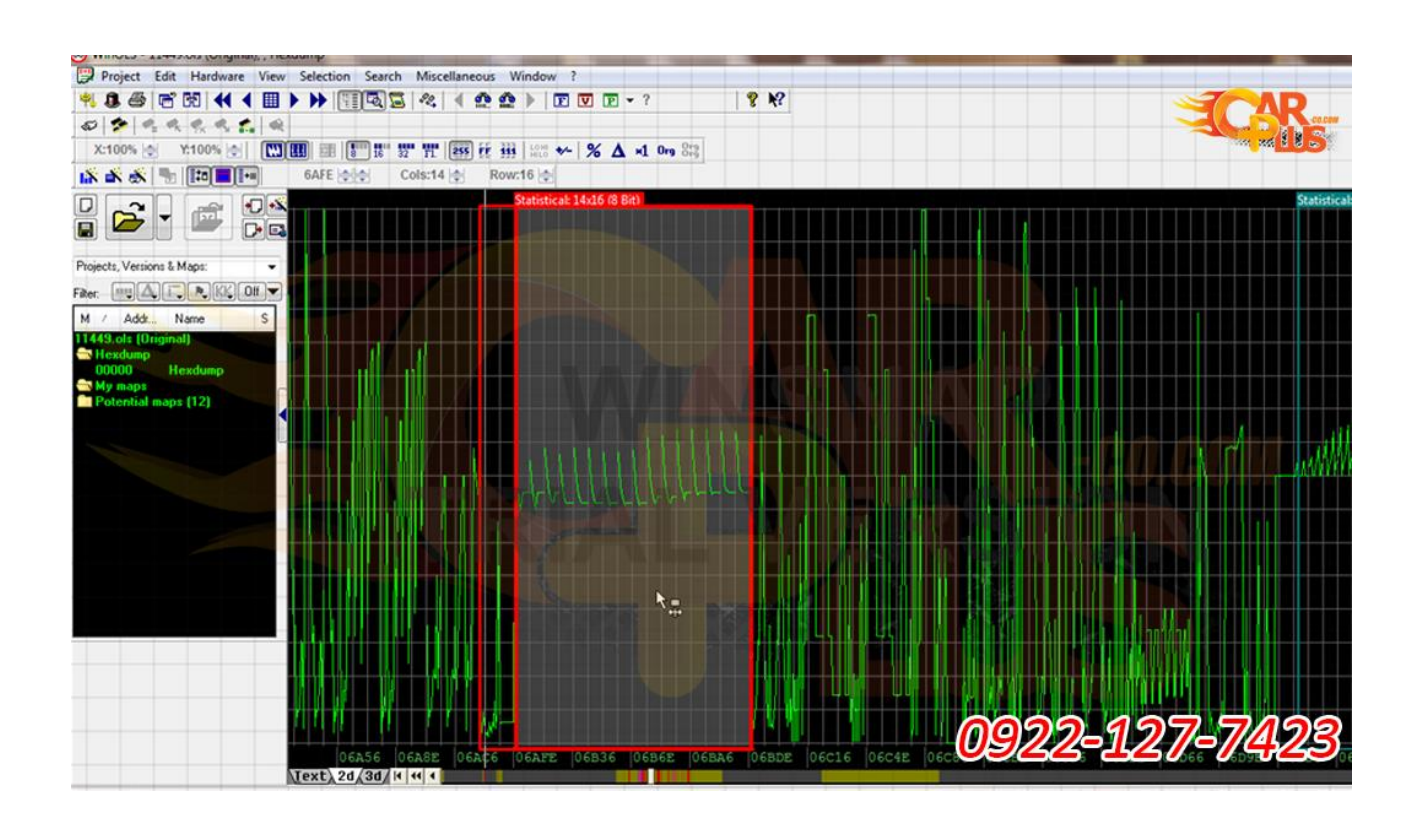

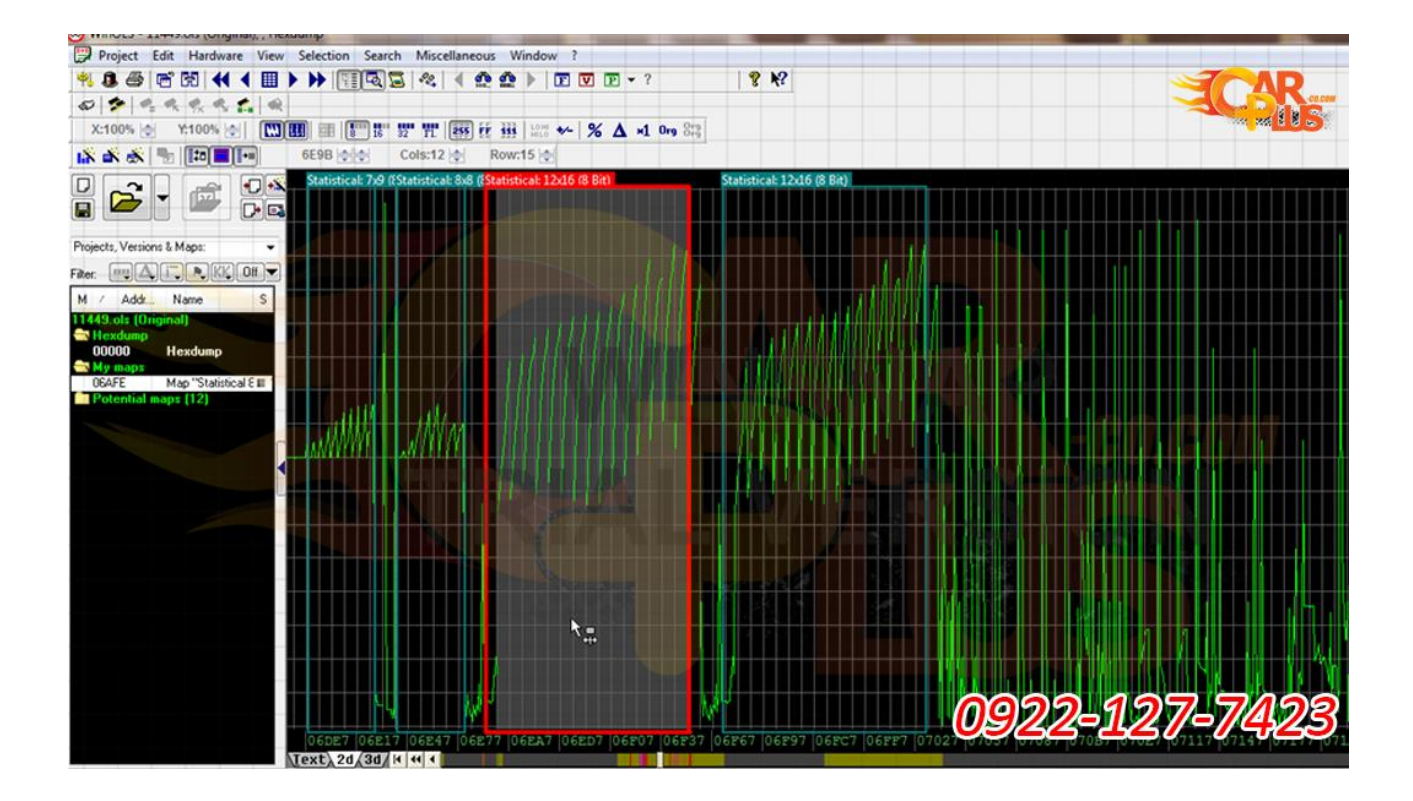

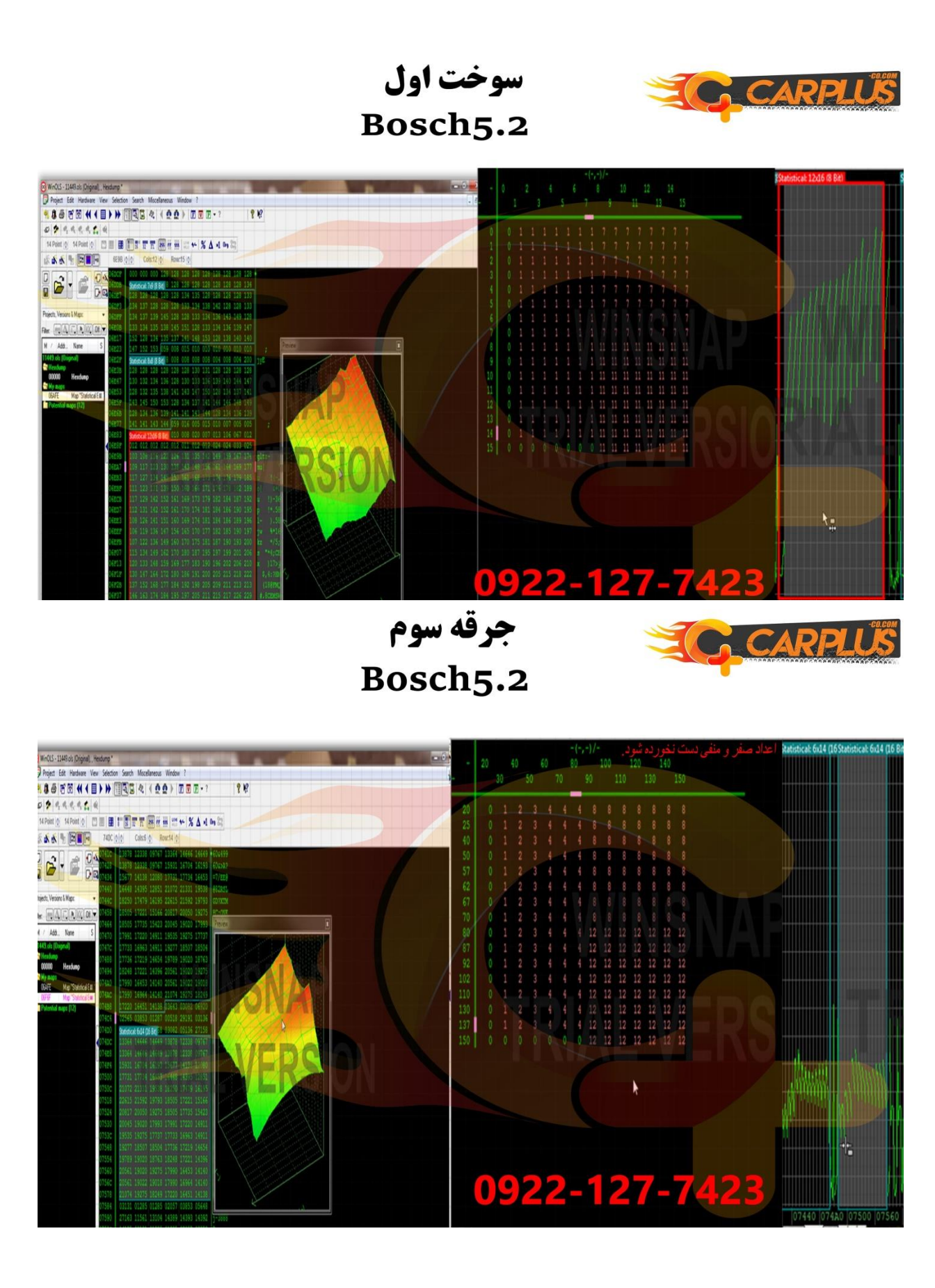

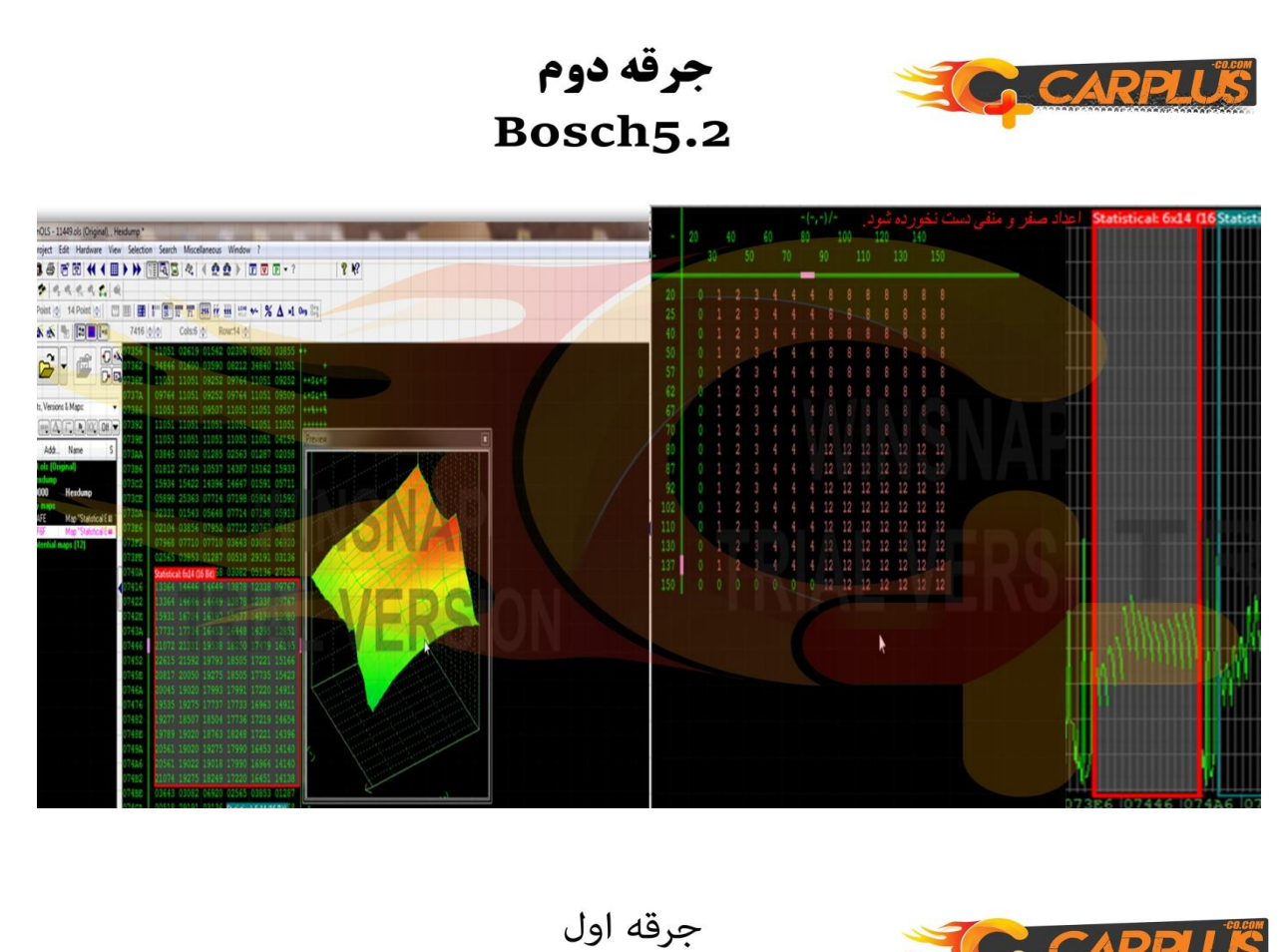

Bosch5.2

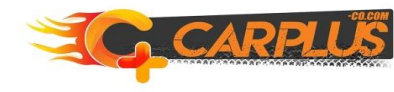

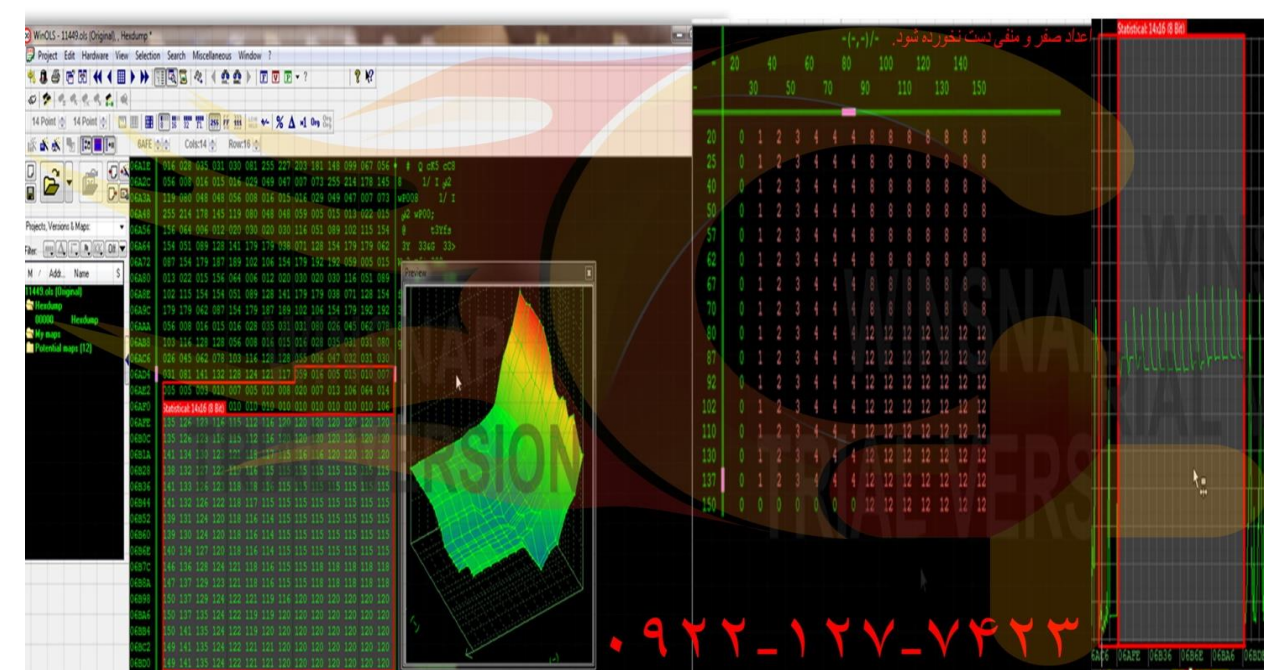

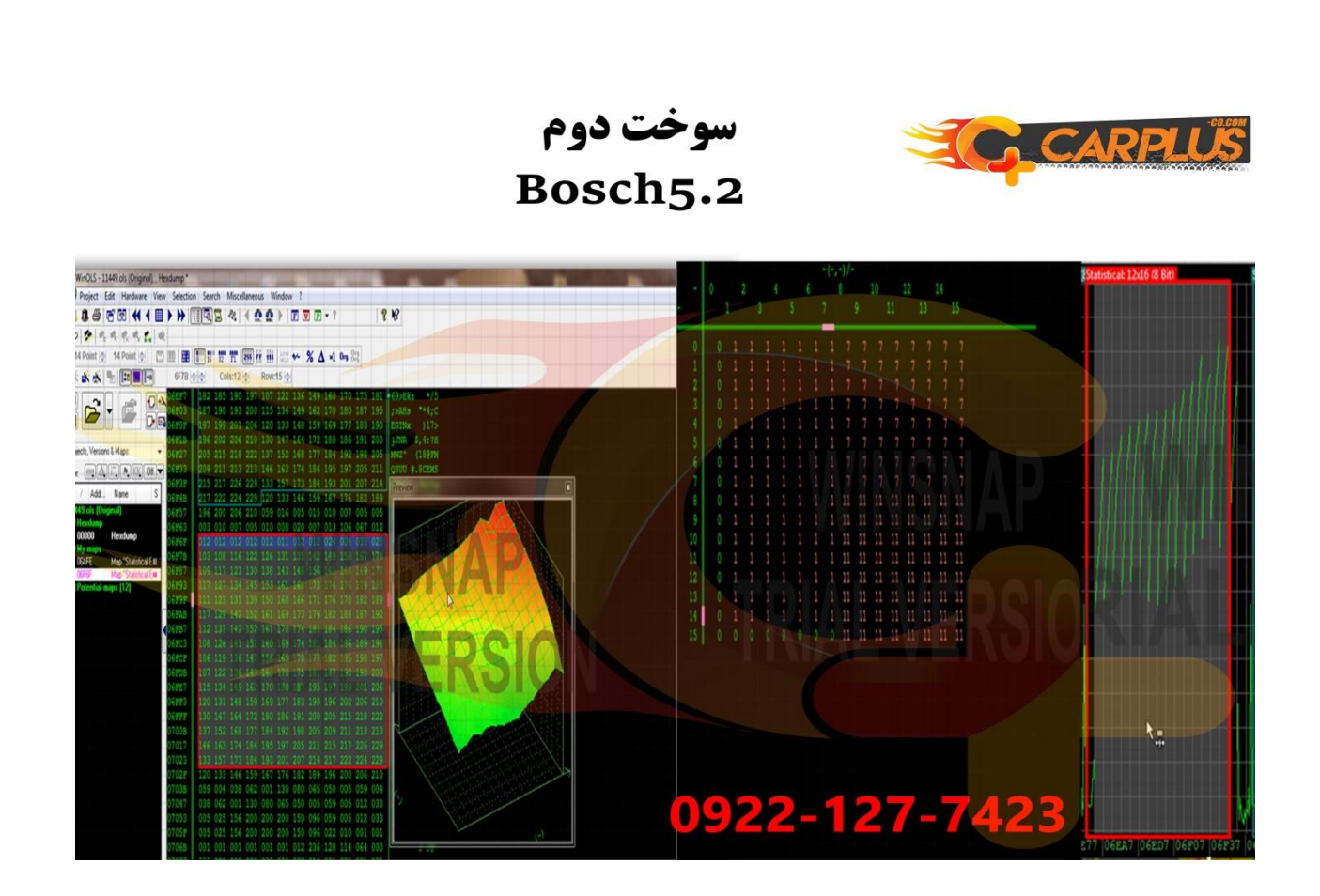

بوش ۷.۳ گشناور ۱ **C** CARPLUS Bosch7.3 8 12

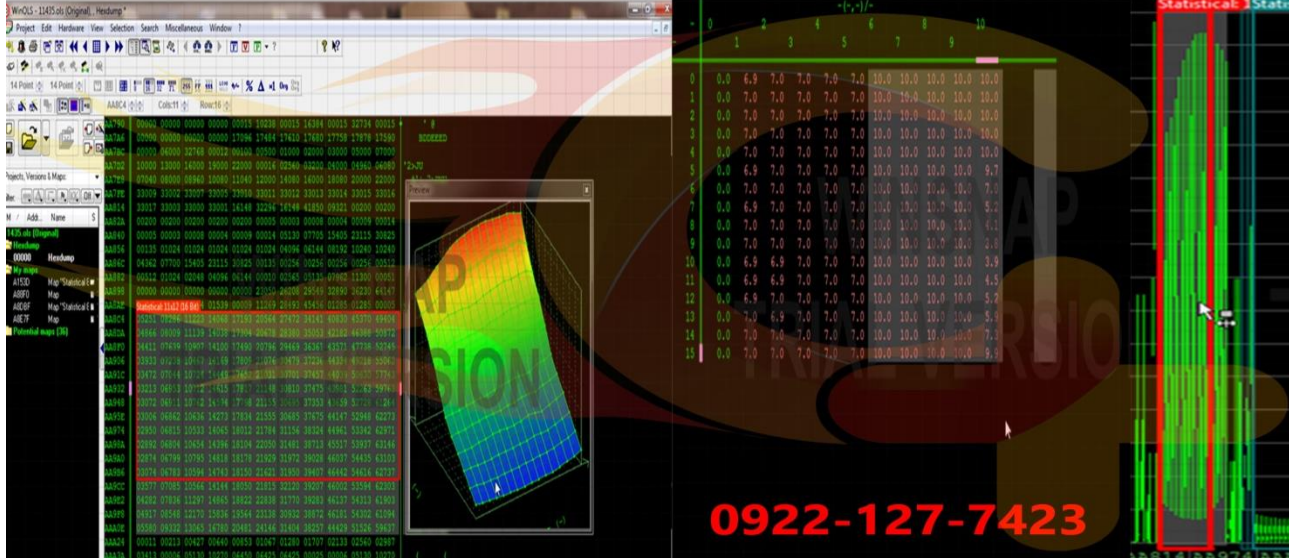

گشناور ۲ Bosch7.3

C CARPLUS

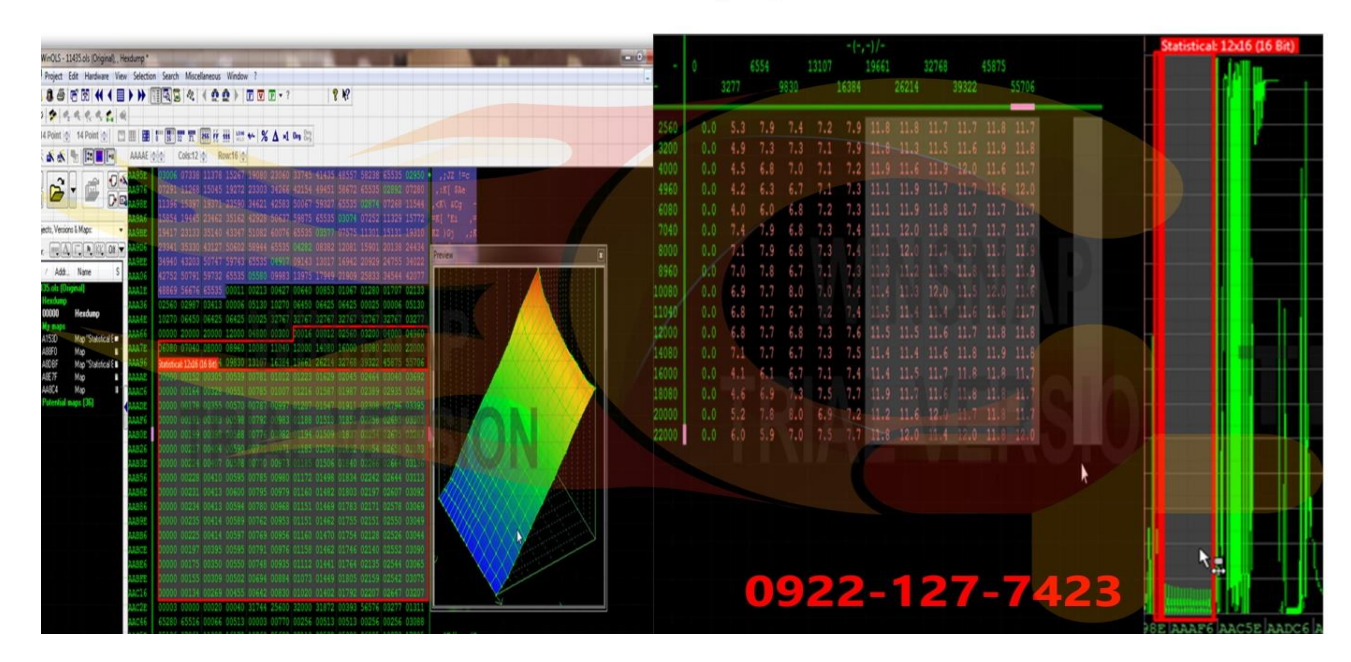

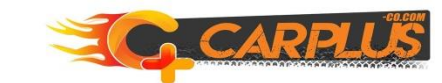

**CARPLUS** 

جرقه اول Bosch7.3

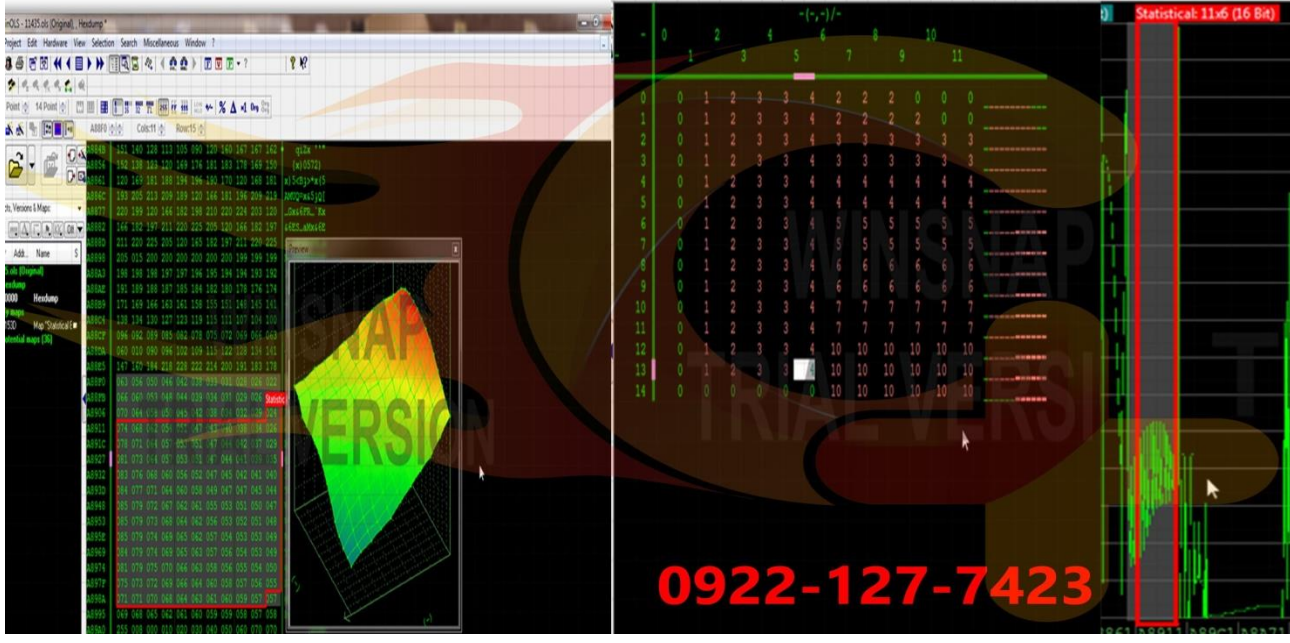

جرقه دوم Bosch7.3

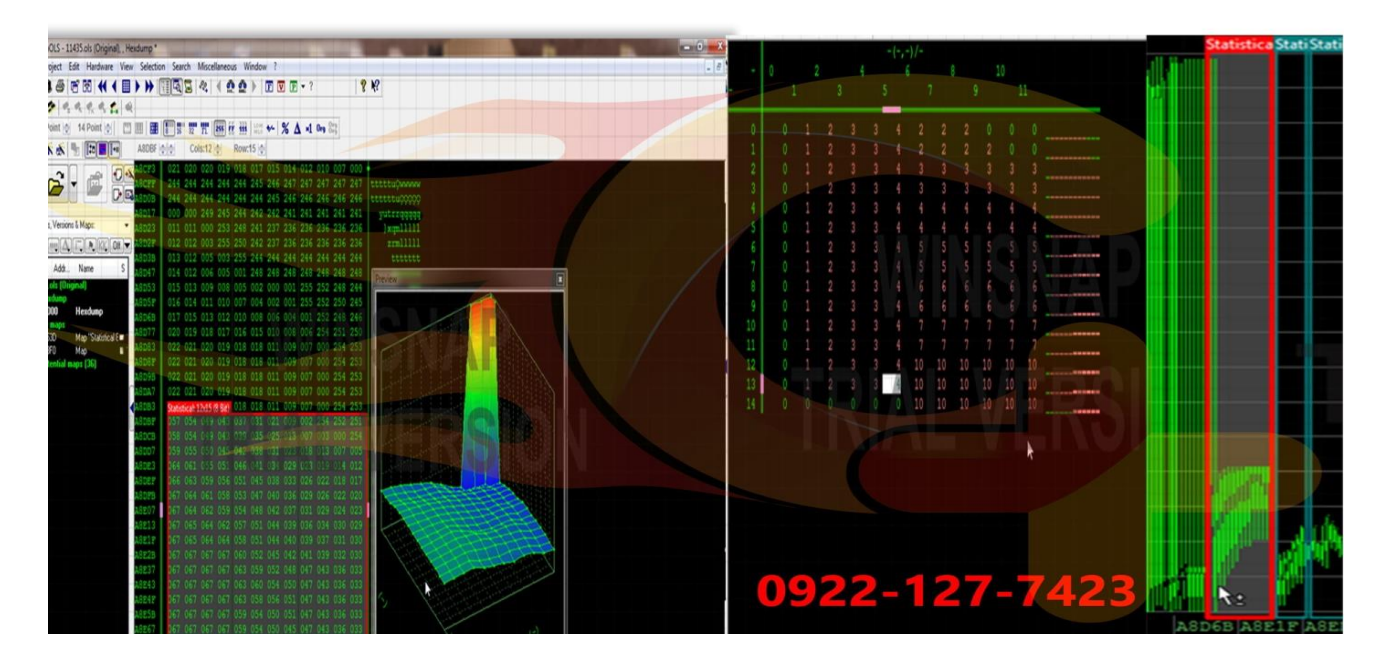

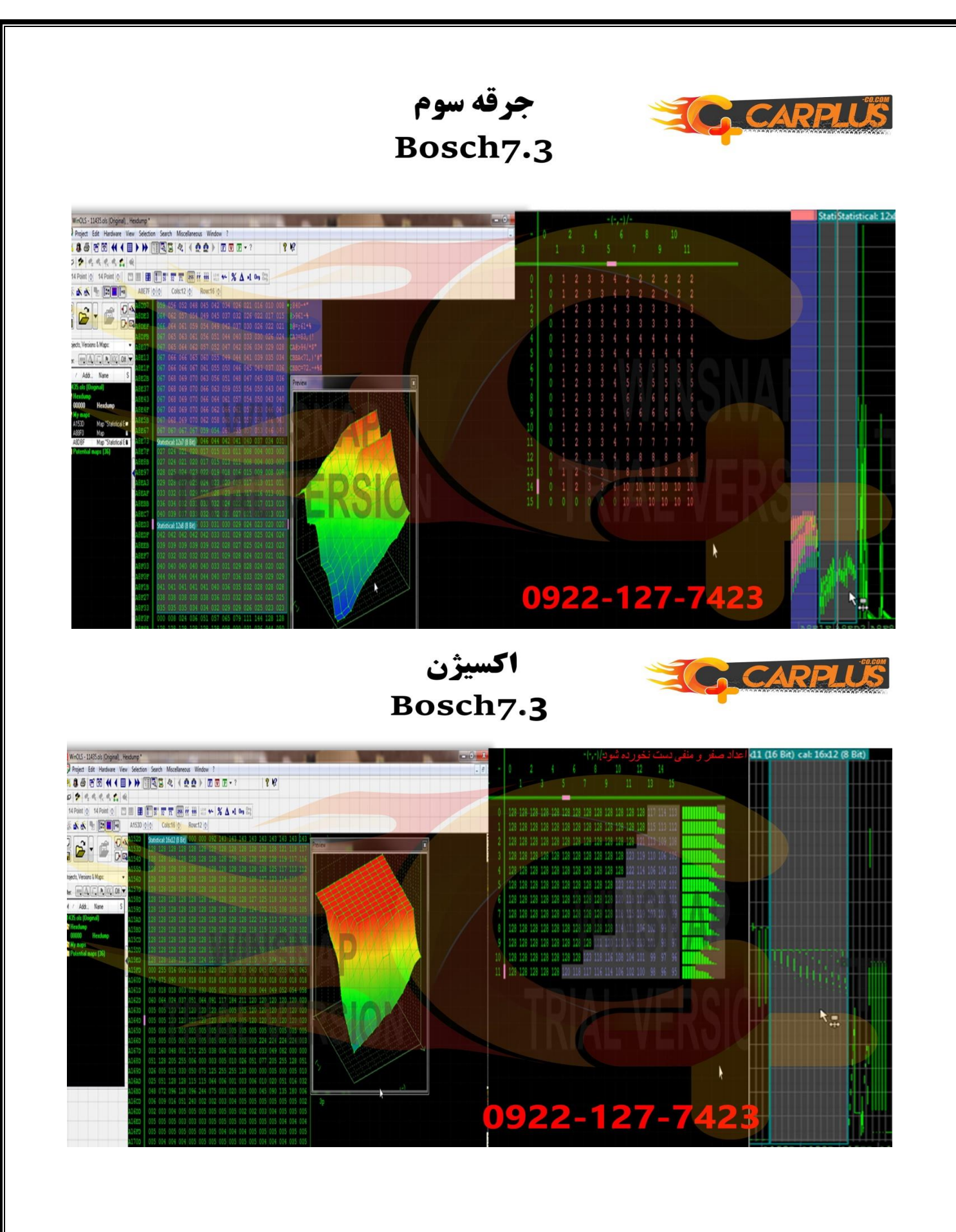

| Project Edit Hardware View   | Selectio   | on Searc | ch Misc     | ellaneou | us Wind | low ? |     |     |       | -   |     |               |       |               |           |                                                                                                    |                  | 1           | AD      |
|------------------------------|------------|----------|-------------|----------|---------|-------|-----|-----|-------|-----|-----|---------------|-------|---------------|-----------|----------------------------------------------------------------------------------------------------|------------------|-------------|---------|
| * 8 8 8 8 4 4 🖩              | > >>       | TTO I    | 3 22        | 1        | 2 ×     |       |     | • E | prom  |     | 8   | <b>K</b> ?    |       |               |           |                                                                                                    |                  |             | -co caw |
| 5 \$ 9. 9. 9. 9. 1. Q        |            |          |             |          |         |       |     |     |       |     |     |               |       |               |           |                                                                                                    |                  |             |         |
| 14 Point 💿 14 Point 💿 🛄      | 1881   688 | 1        | 32 TL       | 255 1    | -       |       | % 4 | -1  | Org 8 | 19  |     |               |       |               |           |                                                                                                    |                  |             |         |
|                              | AA2B       | 0.001    | Cols:12     | 101      | Row:13  | 6     | -   |     | -     | 1   |     |               |       |               |           |                                                                                                    |                  |             |         |
|                              | 02959      | 0000     | 000 000     | 000      | 155 00  | 6 012 | 025 | 020 | 025   | 018 | 118 | -             |       | 17            |           |                                                                                                    |                  |             |         |
|                              | 0A96B      | 160      | 004 020     | 028      | 020 12  | 8 000 | 000 | 010 | 010   | 028 | 028 |               |       |               |           |                                                                                                    |                  |             |         |
|                              | 0A977      | 020      |             | 3 028    |         |       |     |     | 030   | 028 |     | 2             |       |               |           |                                                                                                    |                  |             |         |
|                              | 04983      | 035      | 030 028     | 028      |         |       |     |     |       | 029 | 017 |               |       |               |           |                                                                                                    |                  |             |         |
| Ptojects, Versions & Maps: - | 0A98F      | 009      | 114 160     | 004      | 030 04  | 0 028 | 128 | 045 | 045   | 045 | 045 | Li como de la |       |               |           |                                                                                                    |                  | [[[[]]]     |         |
| Fiter: HULL I. R. KK Off     | 0A998      | 045      | 045 050     | 050      | 045 04  | 5 050 | 050 | 045 | 045   | 045 | 045 | Preview       |       |               |           | _                                                                                                    |                  | <b>E</b>    |         |
| M / Addr., Name S            | 0A9A7      | 045 0    | 045 045     | 040      | 045 04  | 5 045 | 105 | 100 | 105   | 025 | 025 |               |       |               |           |                                                                                                    |                  |             |         |
| 11448.ols (Original)         | OAGEP      | 025      | 025 025     | 026      | 129 00  | 0 000 | 000 | 000 | 0000  | 155 | 012 |               |       |               |           | 22                                                                                                    |                  |             |         |
| - Hexdump                    | 0A9CB      | 014      | 004 007     | 030      | 005 02  | 0 013 | 012 | 013 | 012   | 025 | 081 |               |       |               | XXX       | 11                                                                                                    |                  |             |         |
| 00000 Hexdump                | 0A9D7      | 160      | 004 030     |          | 060 13  |       |     | 000 |       |     |     |               |       |               |           | Contraction of the local division of the local division of the loc |                  |             |         |
| 09D13 Man "Bosch 8" #        | OA9E3      | 000      | 000 000     |          |         |       |     | 000 | 000   | 000 | 000 | Here and      |       |               | K AL      |                                                                                                    |                  |             |         |
| 04A2B Map a                  | OA9EE      | 000      | 000 000     |          |         |       |     | 000 |       |     |     |               |       | X             | XAX       |                                                                                                    | S ( 199          |             |         |
| Potential maps (35)          | 0A9FB      | 000      | 000 000     | 000      | 000 00  | 0 000 | 000 | 000 |       | 000 | 000 |               |       |               |           | W/                                                                                                    | 1                |             |         |
|                              | OAA07      | 000      | 000 000     | 000      | 000 000 | 0 155 | 014 | 005 | 014   | 009 | 011 |               |       |               |           |                                                                                                    |                  |             |         |
|                              | OAA13      | Statisti | ical: 12x14 | (8 Bit)  | 008 00  | 010   | 019 | 022 | 096   | 224 | 012 |               |       |               |           | XV                                                                                                    | XIII             |             |         |
|                              | OAA2B      | 115      | 120 125     | 125      | 133 14  | 0 48  | 146 | 156 | 159   | 161 | 166 |               |       | BR - 2        |           |                                                                                                    | -                |             |         |
|                              | 08837      | 125      |             |          |         | 2 154 |     |     |       |     | 184 |               |       | - 1           |           |                                                                                                    |                  |             |         |
|                              | 0AA43      | 143      |             |          |         | 2 175 |     |     |       |     |     |               |       | 16.1          | 100       |                                                                                                    | ( HERE           |             |         |
|                              | OAA4F      | 133      |             |          |         | 3 366 |     |     |       |     |     |               | 1     | RA R          |           |                                                                                                    | A DESCRIPTION OF |             |         |
|                              | 0AA5B      | 146      |             |          |         |       |     |     |       | 196 |     | K-            |       |               | 188.7 - 2 | 281 1                                                                                                    |                  |             |         |
|                              | 0AA67      | 136      |             |          |         | 4 175 | 183 | 188 |       | 197 |     | 1             |       | 140           |           | St All                                                                                                    |                  |             |         |
|                              | 0AA73      | 148      | 151 161     |          |         |       |     |     |       |     | 214 |               |       | $X_{\lambda}$ | 1 TAV 2   |                                                                                                    |                  |             |         |
|                              | 02288      | 161      | 172 181     |          |         |       |     | 206 |       | 212 |     |               |       | X             |           |                                                                                                    |                  | 1           |         |
|                              | 04497      | 179      | 192 199     |          | 210 21  | 2 214 | 217 |     | 223   | 226 | 225 | 1             |       | here          | / Viene   |                                                                                                    |                  |             |         |
|                              | OAAA3      | 180      |             |          | 212 21  |       |     |     |       |     |     |               |       |               |           | 1                                                                                                    |                  |             |         |
|                              | ONNE       | 177      |             |          | 208 21  |       |     |     |       |     |     |               |       |               |           | 3                                                                                                    |                  |             |         |
|                              | OAABB      | 167      | 182 192     | 2 200    | 203 20  | 6 209 | 212 | 215 | 218   | 221 | 229 |               | 1.2   |               | 00        | 22                                                                                                    | 125              | 7 5         | 7/199   |
|                              | OAAC7      | 123      | 141 150     | 157      | 162 16  | 9 173 | 178 | 179 | 184   | 190 | 195 | ( -)          | -238: | C             | US/       | <u> </u>                                                                                                    |                  | <u>    </u> | 425     |
|                              | OAAD3      | 226      | 006 012     | 2 007    | 005 00  | 8 006 | 128 | 125 | 125   | 126 | 126 | ь             | - ) ) |               |           |                                                                                                    |                  | -           |         |

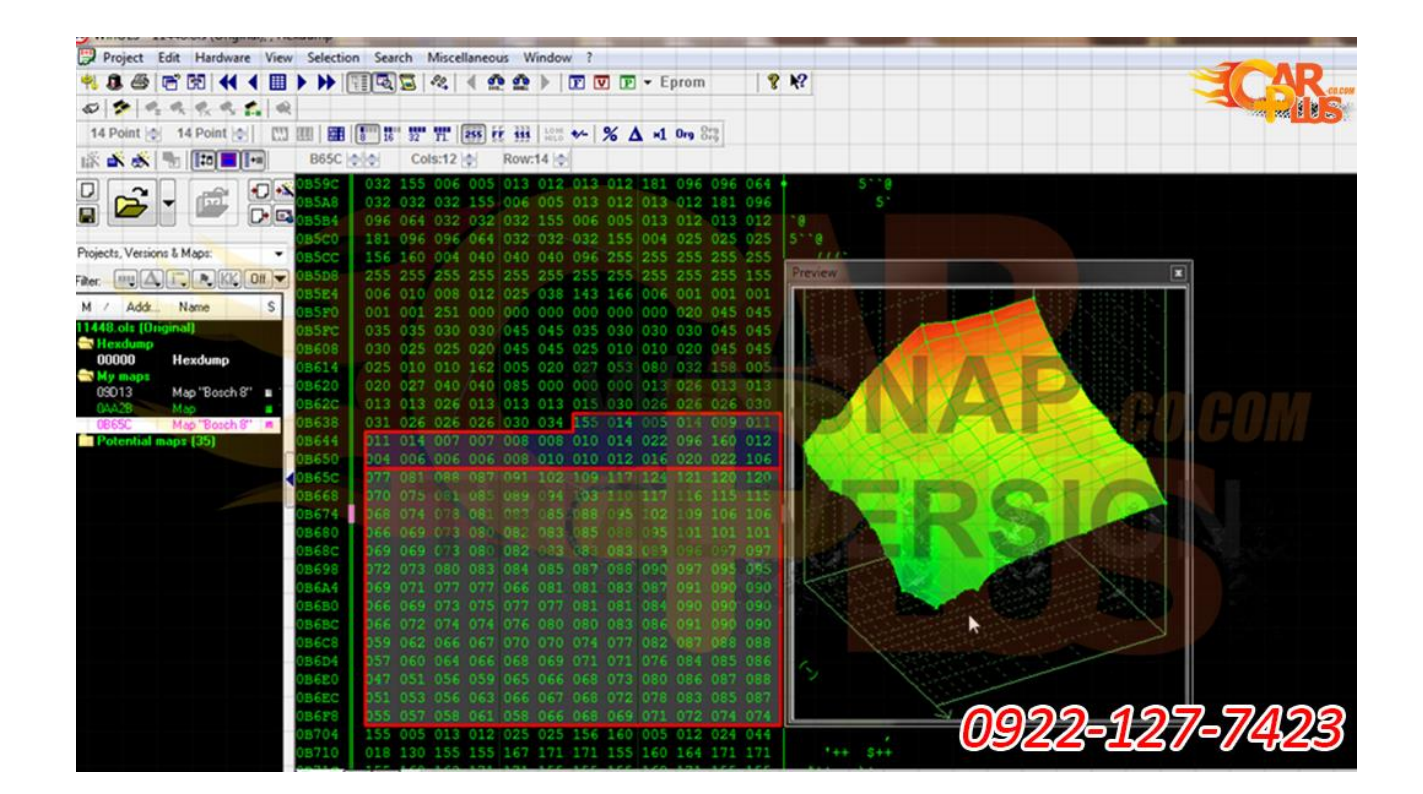

| Project Edit Hardware View | w Selectio | n Search | Miscellaneous | Window ?      |                        |           |              |                                      | TOAD            |
|----------------------------|------------|----------|---------------|---------------|------------------------|-----------|--------------|--------------------------------------|-----------------|
| 🕺 🚨 🎯 🖻 📢 🖣 🏢              | > >> []    |          | 82, 1         | 🗠 🕨 💌 🔽       | 💌 🕶 Epr                | om        | 8 <b>№</b> ? |                                      |                 |
| 0 2 4 4 4 4 5 6            | 2          |          |               |               |                        |           |              |                                      |                 |
| 14 Point 🔄 14 Point 🔄 🔛    |            | 8 16 32  | " TT 255 FF   | 111 LOHE +- 9 | 6Δ =1 0                | ng Org    |              |                                      |                 |
| iš 💰 💰 🐁 🛤 🌆               | 6          | 202      | 6             | 101           |                        |           |              |                                      |                 |
|                            | 087A0      | 62333 3  | 8415 10368    | 01320 0512    | 0 06422 0              | 0918 5638 | 5            | (Sar                                 |                 |
|                            | 087B0      | 00000 1  | 4605 31555    | 03630 4206    | 1 64589 0              | 0000 1460 |              | ( \$0.9                              |                 |
|                            | 087C0      | 31555 0  | 3630 42061    | 64589 0000    | 0 14605 3              | 1555 0363 | 5            | earch for decimal byte sequence      | ×               |
| Projecto Versione & Maner  | 08700      | 42061 6  | 4589 41052    | 42586 0205    | 8 64257 3              | 2928 2092 |              |                                      |                 |
| Trojecis, Vessoris e maps. | 087E0      | 00081 0  | 0390 00390    | 00390 0039    |                        | 0300 4096 |              | Decimal Hexadecimal Text             | Options         |
| Filter.                    | 08800      | 59916 5  | 8788 36748    | 01284 0003    | 9 99639 5              | 0028 0014 |              | 25888                                | -               |
| M / Addr Name S            | 08810      | 04000 3  | 0760 00240    | 06706 0003    | 6 04000 3              | 7024 3276 |              | Search in Beatime                    |                 |
| 11448.ols (Original)       | 08820      | 07824 0  | 1220 02950    | 00580 0300    | 0 00600 0              | 1900 0010 |              | Searchrange from/to (hex) 0          | 3FFFF           |
| Hexdump                    | 08830      | 00600 1  | 1400 00546    | 02739 3225    | 6 30208 4              | 8128 2621 |              | Max. difference u/d (dec) 0          | 0               |
| 00000 Hexdump              | 08840      | 36864 3  | 9322 04398    | 03290 1324    | 8 02824 0              |           |              | Search text found at 88AE            |                 |
| Potential maps [35]        | 08850      | 20481 6  | 4238 20560    | 01284 0128    | 3 12805 0              | 4121 0820 |              | Since Carried A                      |                 |
|                            | 08860      | 00788 1  | 1776 01549    | 08321 2561    | 5 06682 1              | 6660 0000 |              |                                      |                 |
|                            | 08870      | 01000 0  | 00002 00400   | 03489 2980    | 4 00266 0              | 8215 0459 |              |                                      |                 |
|                            | 08880      | 36203 3  | 35085 02641   | 32795 0003    | 0 00006 1              | 6394 0312 |              | No. Address Found data               | 2 CAP CAP 10 10 |
|                            | 08890      | 00004    | 2820 11540    | 16403 1313    | 3 19776 1              | 9251 0769 |              | 1 088AE 25888                        |                 |
|                            | 09980      | 00800 3  | 6045 00130    | 00024 0008    | 0 90960 0<br>4 00000 0 | 0003 2366 |              |                                      | - II. II        |
|                            | 08800      | 40092 0  | 1028 01028    | 52239 4101    | 1 00514 0              | 0516 0489 |              |                                      |                 |
|                            | 08800      | 00794 1  | 9281 01094    | 65316 3690    | 0 39428 0              | 0060 0000 |              |                                      |                 |
|                            | 088E0      | 28000 0  | 00000 28000   | 65280 4380    | 6 00514 0              | 0002 0840 |              |                                      |                 |
|                            | 08820      | 65455 0  | 0152 01793    | 00000 0256    | 1 39437 0              | 5148 0514 | e i i i      |                                      |                 |
|                            | 08900      |          | 2561 39437    | 05148 0514    | 8 00000 0              | 2561 3943 |              |                                      | 2.4             |
|                            | 08910      | 05148 0  | 05148 00000   | 02561 3943    | 7 05148 0              | 5148 0000 | - Ili        |                                      | 124             |
|                            | 08920      | 02561 0  | 0000 05148    | 05148 0156    | 1 44545 0              | 2731 0000 |              |                                      |                 |
|                            | 08930      | 02000 0  | 1000 00000    | 00000 0745    | 6 12288 2              | 9017 3853 |              |                                      |                 |
|                            | 08990      | 00200 0  | 0020 00100    | 00150 6553    | 1 00056 0              | 5625 0000 | S            | Search finished. 1 occurences found. | 1               |
|                            | 08950      | 06656 0  | 00443 00004   | 00218 1191    | 6 13064 0              | 0950 0259 |              | 3                                    |                 |
|                            | 08970      | 02313 3  | 32562 00000   | 35190 0148    | 0 04347 0              | 0091 0100 |              | 00000 405                            | 7 7/99          |
|                            | 08980      | 51220 0  | 2023 07012    | 16528 0000    | 2 02000 0              | 6000 0600 | ) H          |                                      | <u>-//4/25</u>  |
|                            | 08990      | 32995 5  | 0980 04856    | 03878 0026    | 8 13578 0              | 3855 1036 |              | 5 (                                  |                 |
|                            | 00000      | 05000 0  | 00000 00000   | ALAFA 6510    | 1 10000 0              | 0500 0000 |              |                                      |                 |

| WINULS - 11448.0IS (Unginal), , H | exdump -    | -         | -          | _         | -        | -     | -     | -                         | -      |     |                                                                                                    |               |             |
|-----------------------------------|-------------|-----------|------------|-----------|----------|-------|-------|---------------------------|--------|-----|----------------------------------------------------------------------------------------------------|---------------|-------------|
| Project Edit Hardware View        | v Selection | in Search | h Misce    | ellaneou  | Windo    | w?    |       |                           |        |     |                                                                                                    |               | TAD         |
| 획 🚨 🕾 🖻 🖬 📢 🖣 🏢                   | > >>        | 11002     | 3 22       | 1 2       | 20 1     |       |       | <ul> <li>Epror</li> </ul> | n      | 8   | N?                                                                                                    |               |             |
| 0 2 9 9 9 9 9 5 6                 | 2           |           |            |           |          |       |       |                           |        |     |                                                                                                    |               |             |
| 14 Point   14 Point   1           |             | 1         | 32 TL      | 255 Fr    |          | *- 9  | % Δ   | ×1 0rg                    | Org    |     |                                                                                                    |               |             |
| * 💰 💰 🐂 🛤 🖬                       | 9D13        | 00        | Cols:12    |           | Row:14   |       |       |                           |        |     |                                                                                                    |               |             |
|                                   | 09052       | 025 1     | 131 166    | 006       | 001 001  | 001   | 001 0 | 01 25                     | 000    | 040 | 6 [[                                                                                                    |               |             |
|                                   | 09C6B       | 035 0     | 030 025    | 025       | 000 040  |       |       | 25 02                     |        | 040 | . (* (                                                                                                    |               |             |
|                                   | a09077      | 035 0     | 030 025    | 025       | 000 040  |       | 030 0 | 25 02                     | 5 000  | 040 | * ( <b>*</b> (                                                                                                    |               |             |
| voiante Varsions & Mana           | 09083       | 035 0     | 30 025     | 025       | 000 040  | 035   | 030 0 | 25 02                     | 0 155  | 006 | ŧ (ŧ                                                                                                    |               |             |
| logects, vessions a maps.         | 09C8F       | 005 0     | 013 012    | 025       | 025 131  | 166   | 006 0 | 001 001                   | 1 001  | 001 | Preview                                                                                                    |               |             |
| ter. MUALE KK OII                 | 09098       | 001 2     | 251 000    | 080       | 180 080  | 080   | 030 0 | 00 08                     | 000    | 080 | - Concern                                                                                                    |               |             |
| M / Addr. Name S                  | 09047       | 055 0     |            | 060       | 12 072   | 0.50  | 050 0 | 100 051                   | 0 000  | 052 |                                                                                                    |               |             |
| 1448.ols (Original)               | 09car       | 052 0     | 52 155     | 300       | 005 013  | 012   | 025 0 | 125 13                    | 166    | 006 |                                                                                                    |               |             |
| Hexdump                           | OSCOR       | 001       | 01 001     | 001       | 001 251  | 000   | 080 0 | 080 08                    | 080    | 080 |                                                                                                    |               |             |
| 00000 Hexdump                     | 09cp7       | 000 0     | 80 080     | 080       | 080 080  |       | 072 0 | 72 07                     | 2 072  | 072 |                                                                                                    |               |             |
| My maps                           | 09083       | 000 0     | 66 066     | 066       | 066 066  | 000   | 060 0 | 59 05                     | 9 059  | 059 | The section of the                                                                                                    |               |             |
| Potential maps [35]               | 09CEF       | 000 0     | 52 052     | 052       | 052 052  | 1557  | 014 0 | 05 01                     | 9.009  | 011 |                                                                                                    |               |             |
|                                   | 09CEB       | 011 0     | 014 007    | 007       | 008 008  | 010   | 014 0 |                           | 6 160  | 012 | the sector of the sector of th |               |             |
|                                   | 09007       | Bosch:    | 12x14 (8 8 | Bit) 06 1 | 008 010  | 010   | 012 0 | 16 020                    | 0 022  | 106 |                                                                                                    |               |             |
|                                   | 09D13       | 104 1     |            |           |          |       |       |                           |        |     |                                                                                                    |               |             |
|                                   | 09D1F       | 107 1     |            |           |          |       |       |                           |        |     |                                                                                                    |               |             |
|                                   | 09D2B       | 109       |            |           |          | 087   |       |                           |        |     |                                                                                                    |               |             |
|                                   | 09D37       | 1111      |            |           | 095 094  | 1092  |       |                           |        |     |                                                                                                    |               |             |
|                                   | 09D43       | 108 1     |            |           | 095 094  | 10094 |       |                           |        |     |                                                                                                    |               |             |
|                                   | 09D4F       | 108 1     |            |           | 096 094  |       | 090 0 | 08 8 8                    | C DISA | 081 | I HARRING A ROAD                                                                                                    |               |             |
|                                   | 09D5B       | 108 1     | 107 102    |           |          |       | 094 0 |                           | 086    |     |                                                                                                    |               |             |
|                                   | 09067       | 109 3     |            |           |          |       |       | 036 030                   |        |     |                                                                                                    |               |             |
|                                   | 09073       | 103 1     |            |           | 108 102  |       |       |                           |        |     |                                                                                                    | - NV          |             |
|                                   | 000020      | 115 1     |            |           |          |       |       |                           | 000    |     |                                                                                                    | CI And        |             |
|                                   | 09008       | 224 -     |            |           | 16 1     |       |       | 02 00                     |        |     |                                                                                                    |               |             |
|                                   | 09083       | 122 1     |            |           |          |       |       |                           |        |     | 1                                                                                                    |               |             |
|                                   | OPDAR       | 119 1     | 21 118     |           |          |       |       |                           |        |     |                                                                                                    | V             |             |
|                                   | 09DBB       | 155       | 014 005    | 013       | 012 0.04 | 013   | 012.0 | 13 0.0                    | 300 3  | 013 | 4                                                                                                    | < <u>0000</u> | 197 7/96    |
|                                   | 09DC7       | 006 0     | 013 018    | 100       | 057 063  | 071   | 077 0 | 081 083                   | 2 085  | 092 | d97GMORU\                                                                                                    | 0977          | 617/6//4//5 |
|                                   | 09003       | 089 0     | 087 091    | 091       | 091 097  | 155   | 014 0 | 003 001                   | 1 001  | 004 | willa                                                                                                    |               |             |

| Project Edit Hardware View   | Sele    | ction  | Search | Misce  | llaneous | Windo   | v ?   |      |     |         |       |      |                                               |            |             |
|------------------------------|---------|--------|--------|--------|----------|---------|-------|------|-----|---------|-------|------|-----------------------------------------------|------------|-------------|
| * 8 8 7 10 4 4 1             | H       |        | 4 1    | 82     | 1        |         |       | - 10 | Ep  | rom     | 8     | N?   |                                               | T          | AD          |
| 0 2 0 0 0 0 0 0 0            |         | 1000   |        |        | - crap   |         |       |      |     |         |       |      |                                               |            | COLONY      |
| 14 Point 🔄 14 Point 🔄 🛄      | 880   8 |        | 10 1   | 2 71   | 255 FF   | III LOM | * %   | Δ    | -1  | Org Sig |       |      |                                               |            | 1 and 8 8 🔊 |
| iš 🛦 💰 🍢 🌆 🌆                 | 888     | B0 0 0 |        | Cols:8 | 1        | Row:1   |       |      |     |         |       |      |                                               |            |             |
|                              | 087A    | 0 6    | 2333   | 38415  | 10368    | 01320   | 05120 | 064  | 22  | 00918   | 56380 | 3 (  | -                                             |            |             |
|                              | 087B    | 0 00   | 0000   | 14605  | 31555    | 03630   | 42061 | 645  | 89  | 00000   | 14605 | 9(   | \$ŭ 9                                         |            | _           |
|                              | 0870    |        | 2041   | 64500  | 41052    | 40500   | 02058 | 640  | 57  | 31555   | 20925 | Sei  | arch for decimal byte sequence                |            |             |
| Projects, Versions & Maps: • | 087E    | 0 0    | 0081   | 00390  | 00390    | 00390   | 00390 | 000  |     | 00300   | 40960 | ir.  | Designed Internet Internet                    | Ontines    |             |
|                              | 0872    | 0 2    | 4576   | 32000  | 33536    | 32000   | 33536 | 396  | 49  | 25887   | 06720 |      | Pecenal Hexadecimal Text                      | (Opdoris)  |             |
|                              | 0880    | 0 51   | 8816   | 28788  |          | 01284   | 00033 |      |     |         |       |      | 25888                                         | •          |             |
| M / Add Name S               |         | 0 0    | 4000   |        |          | 06706   |       | 040  |     |         | 32768 |      | Search in Beatime Searchrange from/to (hex) 0 | SEEE       |             |
| 11448.ols (Original)         | 0882    |        | 7824   | 01220  | 02950    | 00580   | 03000 | 006  | 00  | 01900   | 00102 |      | In griginal Max, diletence u/d (dec) 0        | 0          |             |
| 00000 Hexdump                | 0883    | 0 0    | 0600   | 11400  | 00546    | 02739   | 32256 | 302  | 08  | 48128   | 26214 |      | Match case                                    |            |             |
| 🔄 My maps 💦                  | 0884    | 0 3    | 6864   | 39322  | 04398    | 03290   | 13248 | 028  | 24  | 01410   | 03933 | 1K   | Search text found at 88AE.                    |            |             |
| Potential maps (35)          | 0880    |        | 1965   | 64238  | 20560    | 00201   | 01283 | 120  | 00  | Lees-   | 00205 |      | Glose Cancel                                  | -          |             |
|                              | 0887    |        | 1000   | 00002  | 00400    | 03489   | 29804 | 000  | 5.6 | 08215   | 04594 | 10   |                                               |            |             |
|                              | 0888    | 8 3    | 6203   | 35085  | 02641    | 32795   | 00030 | 000  | 06  | 16394   | 03125 |      | No. Address Found data                        |            |             |
|                              | 0889    | 0 0    | 0004   | 02820  | 11540    | 16403   | 13133 | 197  | 76  | 19251   | 07699 | 11   | 1 0991F 25999                                 |            |             |
|                              | 088A    | 0 3    | 0048   |        | 00130    | 01000   | 61460 | 409  |     | 00003   | 25888 |      | COURT SOUCH                                   |            |             |
|                              | 088B    | 0      | 0800   | 26080  |          | 00034   | 00084 | 000  |     |         | 40092 |      |                                               |            |             |
|                              | 0880    | 0 4    | 909    | 01028  |          |         | 41011 | 0.05 |     | 00516   | 04894 |      |                                               |            |             |
|                              | 086D    | 0 0    | 0794   | 19281  | 01094    | 65316   | 36900 |      |     | 00060   | 00000 | 11.0 |                                               |            |             |
|                              | 088E    | 0 2    | 8000   | 00000  | 28000    | 65280   | 43606 |      | 14  |         | 08402 | WY.  |                                               | 18 V 18    |             |
|                              | 0882    | 0 6    | 5455   | 00152  | 01793    | 00000   | 02561 | 394  | 37  | 05148   | 05148 | 1.0  |                                               |            |             |
|                              | 0890    |        | 0000   | 02561  | 39937    | 00148   | 05148 | 000  | 40  | 02561   | 39937 | I.   |                                               | The second |             |
|                              | 0021    |        | 0521   | 00000  | 05149    | 02301   | 01561 | 120  | 45  | 02721   | 00000 | ψ    |                                               |            |             |
|                              | 0893    | 0 0    | 2000   | 01000  | 00000    | 00000   | 07456 | 122  | RR  | 29017   | 38530 |      |                                               |            |             |
|                              | 0894    | 0 0    | 2342   | 00521  | 51202    | 00150   | 65534 | 006  | 55  | 52736   | 00100 |      |                                               |            |             |
|                              | 0895    | 0 0    | 0200   | 00020  | 00100    | 00000   | 00061 | 000  | 56  | 05625   | 00020 | Se   | earch finished. 1 occurences found.           | 1          |             |
|                              | 0896    | 0 0    | 6656   | 00443  | 00004    |         | 11916 | 130  |     | 00950   |       |      | .3 0000 40                                    |            | 1000        |
|                              | 0897    | 0 0:   | 2313   | 32562  |          |         | 01480 | 043  |     |         |       |      | <u>nenzz-1z</u>                               | 7/07/      | 172         |
|                              | 0898    | 0 5    | 1220   | 02023  | 07012    | 16528   | 00002 |      | 00  | 06000   | 06000 | н    |                                               |            | 720         |
|                              | 0899    | 0 3:   | 2995   | 50980  | 04856    | 03878   | 00268 | 135  | 78  | 03855   | 10365 |      |                                               |            |             |

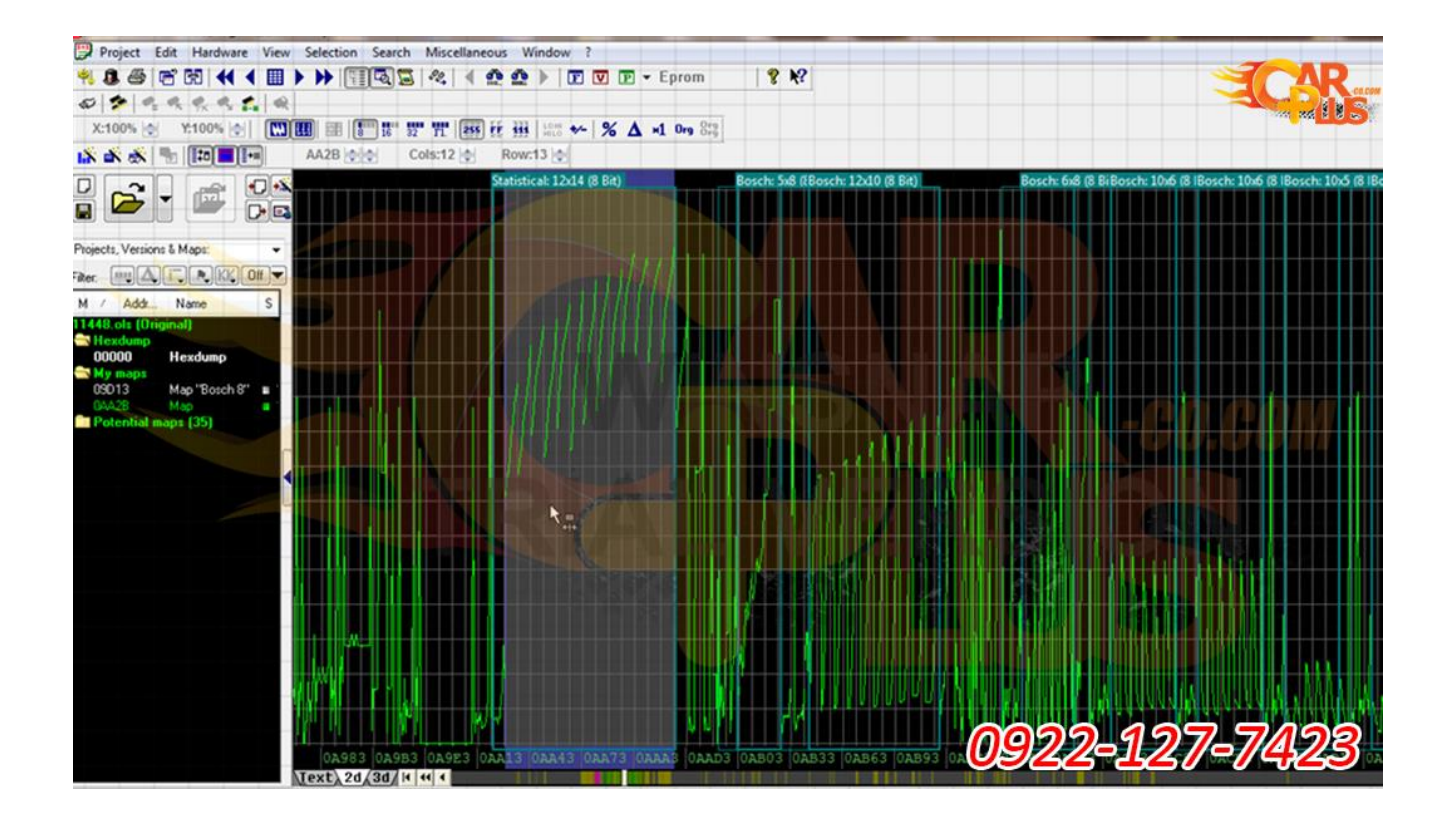

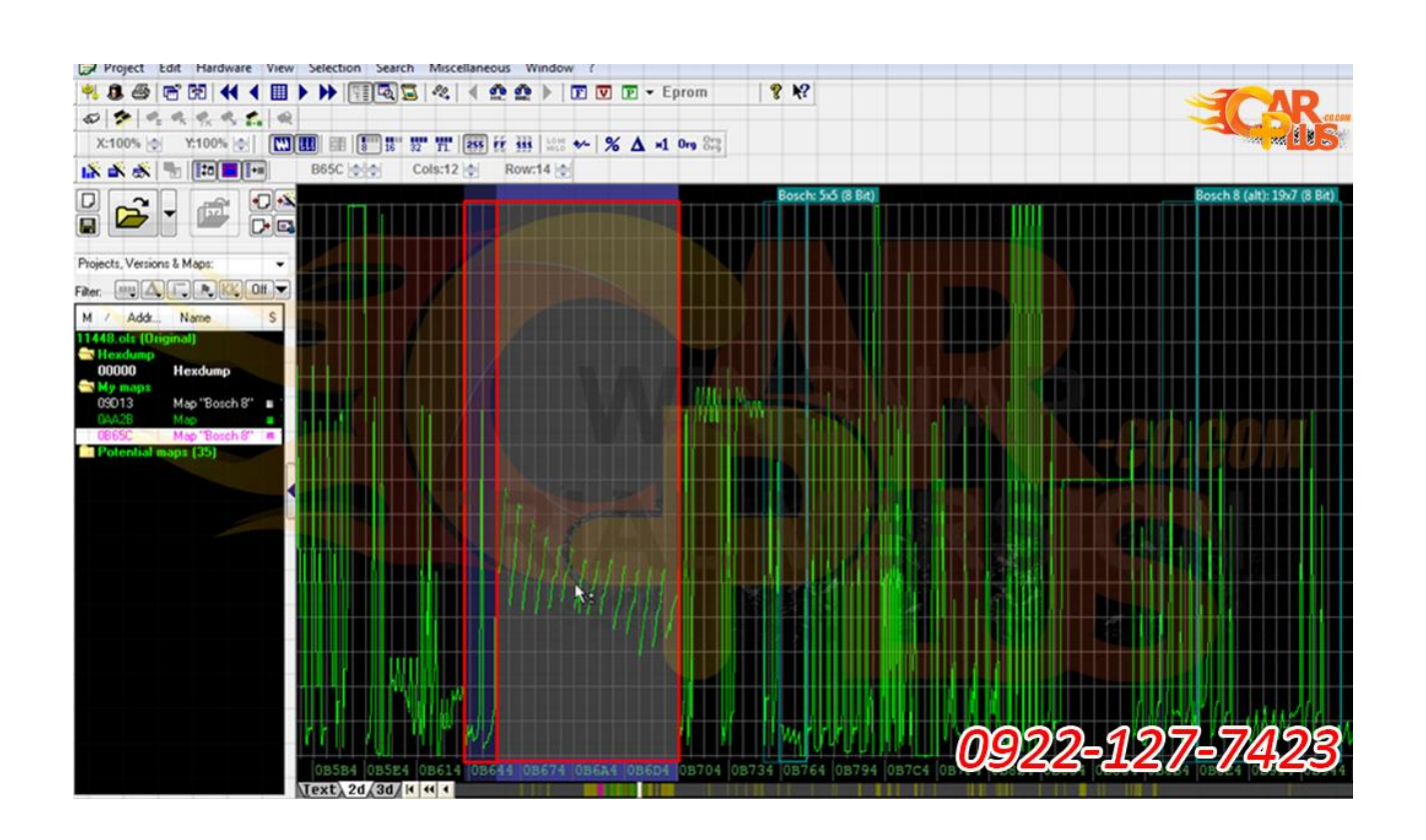

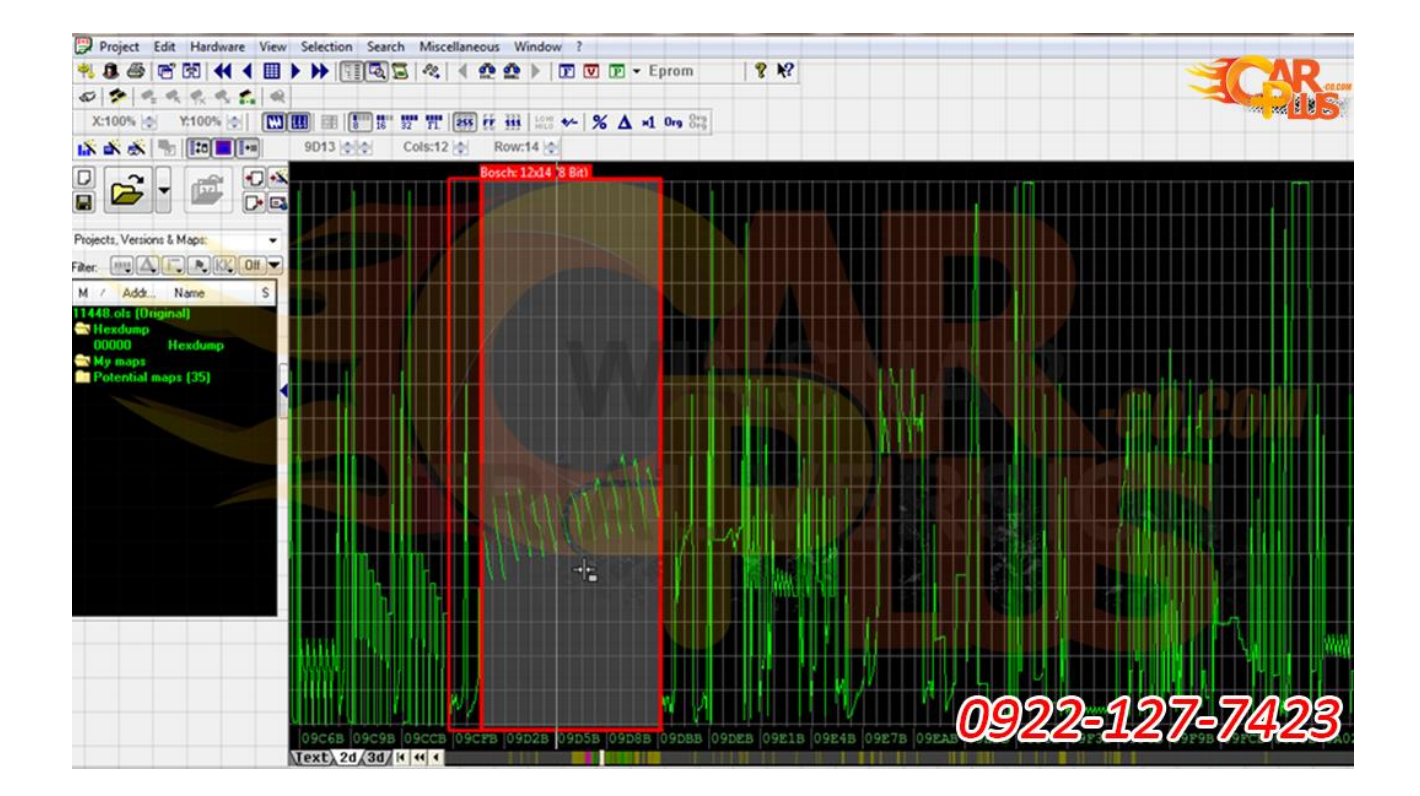

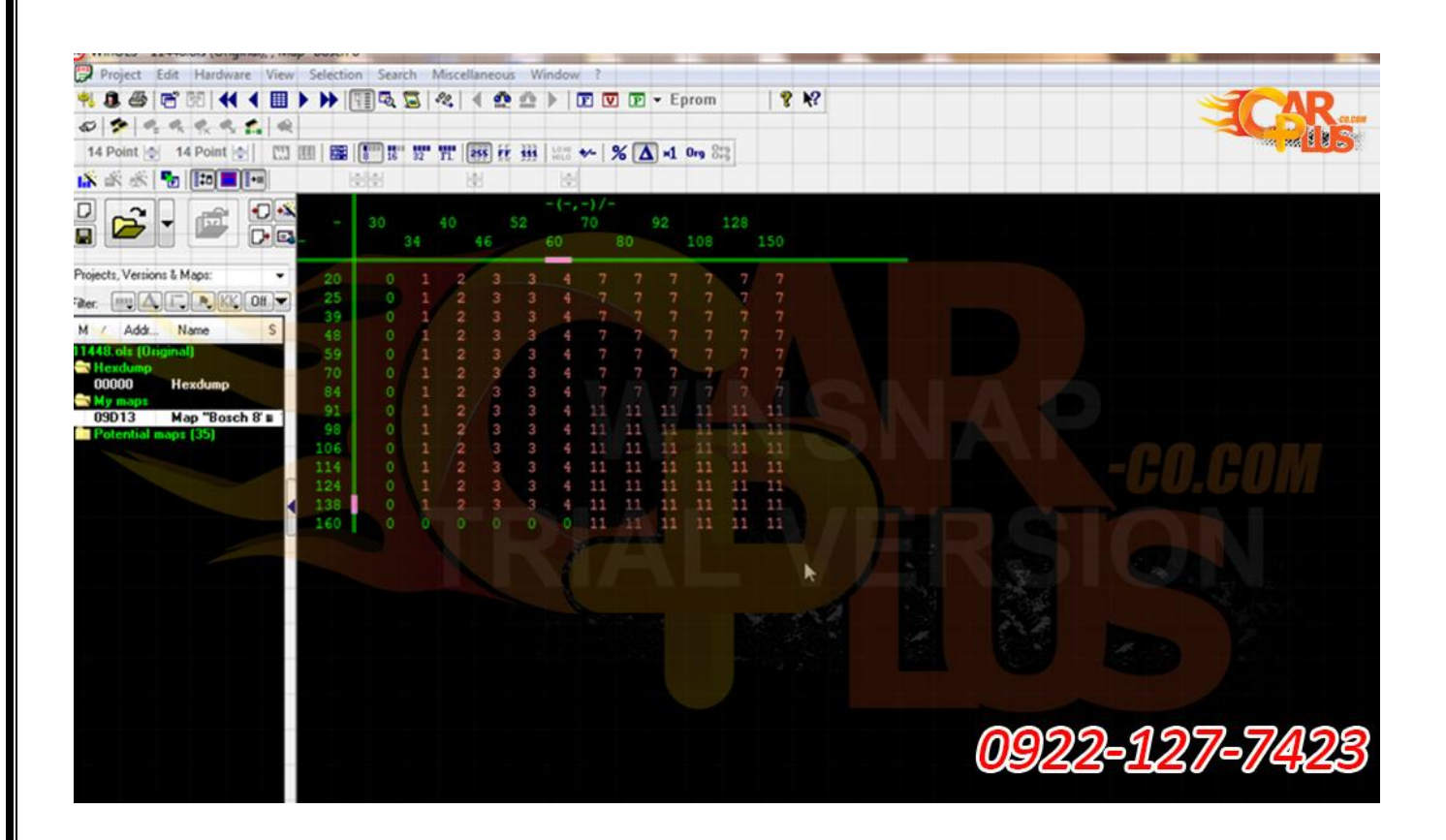

## بوش ۷۹۷۱

#### گشناور اول bosch 7971

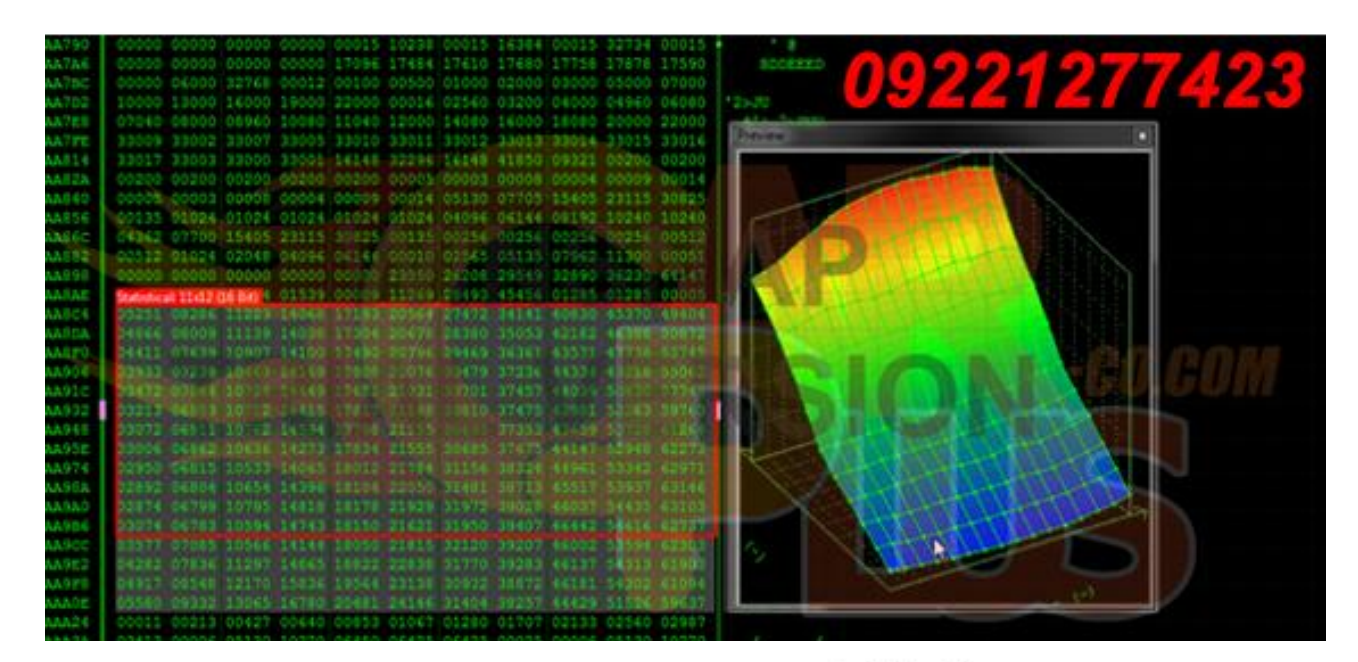

#### روش تغيير گشناور اول bosch 7971

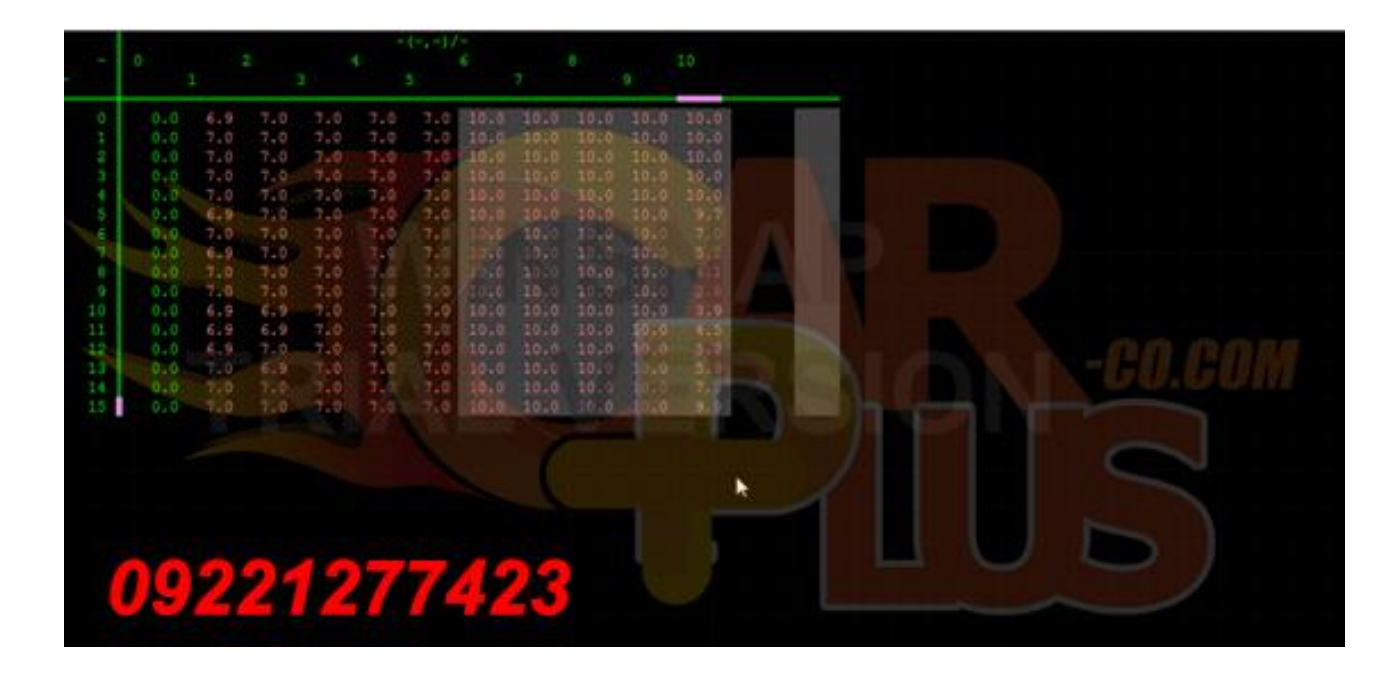

دو بعدی گشناور اول bosch 7971

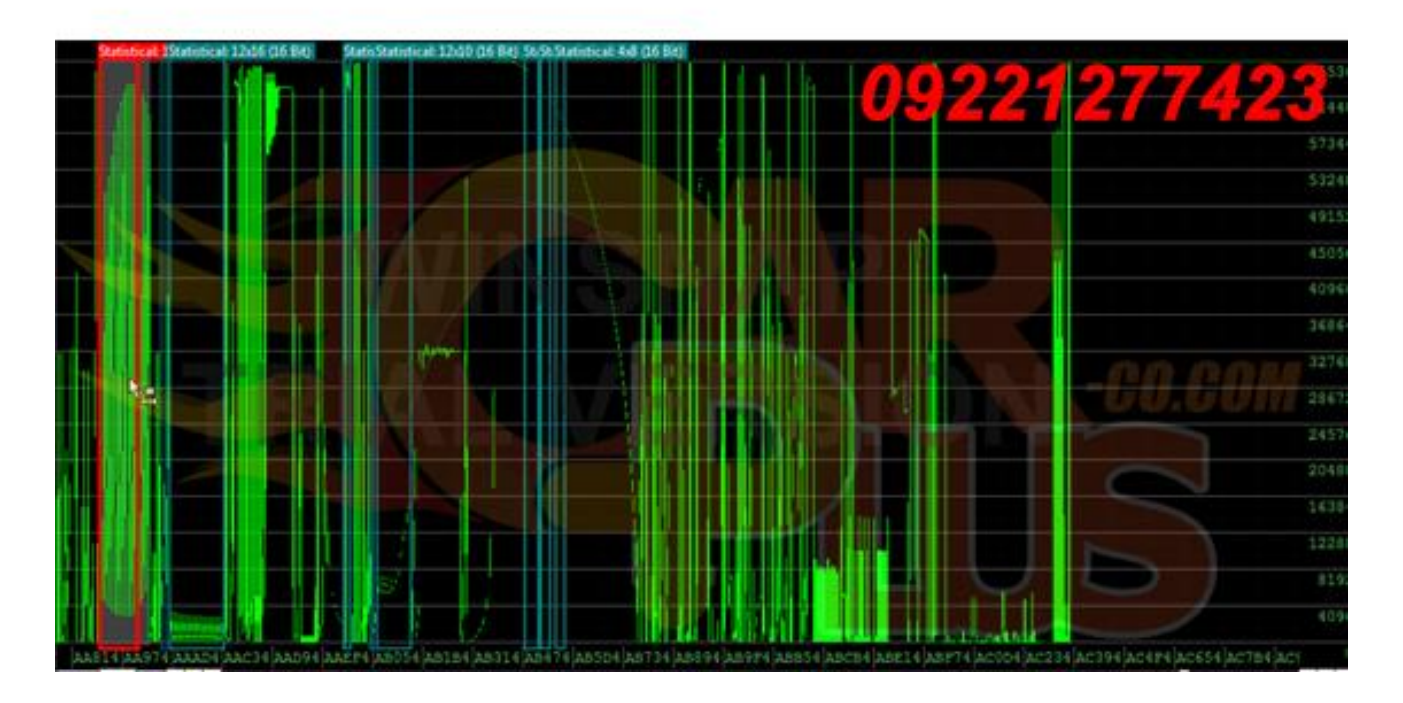

#### گشناور دو bosch 7971

| AA955    | 03004 07308 11378 15287 19060 23060 33745 41435 48557 34258 45535 02650       | ·                         |
|----------|-------------------------------------------------------------------------------|---------------------------|
| AA976    | 07291 11268 15045 19270 20300 34264 42154 49451 56672 65505 02092 07280       | MEN 0 9 9 4 9 7 7 7 9 9 9 |
| AAHE     | 11396 15397 19371 23590 94421 42583 50567 59327 65535 02174 07248 11584       |                           |
| AASA6    | 15854 19445 23442 35142 42928 50437 59875 45535 03074 07252 11329 15772       |                           |
| AASSE    | 19417 20100 35140 43347 51082 60076 65535 03571 07575 11501 15131 19310       | R2 101 .1K                |
| AA354    | 23341 35330 43127 50402 58944 45535 04242 04882 32081 15931 20138 24434       |                           |
| AABEE    | 34940 43203 50747 59743 65335 04017 98543 13017 16942 20920 24755 34022       | STRUCK .                  |
| 30444    | 42752 50791 59712 65535 05510 09963 13975 17969 21909 25853 34544 42077       |                           |
| AAA1E    | 48469 56676 65515 00011 00213 00427 00440 00157 01067 01280 01707 02137       |                           |
| 31116    | 02560 02997 03413 00004 05130 20270 04450 06425 06425 00025 00004 05130       |                           |
| SAAGE    | 10270 06450 06425 06425 00025 22767 22767 22767 22767 22767 22767 22767 02277 |                           |
| DARE     | 00000 20000 20000 12000 04800 00300 00016 00010 02540 03200 04000 04960 1     |                           |
| AAA7E    | 36080 07040 08000 08040 10080 11040 12000 14080 16000 18080 20000 22000       |                           |
| AAA96    | Gebenet 1246 (6 1014 09830 13107 16384 11561 26214 32768 35722 45875 10706    |                           |
| AAAAE    | 20000 00152 00305 00538 00781 01012 01223 01628 02945 02468 03040 03692       |                           |
| AAADE    | 00000 00164 00328 00551 00785 01001 01216 01587 01967 02389 02935 03564       |                           |
| AAADE    | 00000 00178 00355 00510 00783 00991 01207 01567 01915 02104 02794 03395       |                           |
| autre    | 20000 00111 00118 00198 00792 01962 01108 01912 3182) 02:58 02801 03001       |                           |
| 11111    | 30000 00108 00105 00188 00778 00392 01196 01509 01801 02:01 01679 09548       |                           |
| AAE26    | 00000 00011 00-16-0-550 -077 - CONTE - 1105 01504                             |                           |
| ALC: N   | 00000 000 40 00-17 00-18 10 10 0011 1111 01506 01140 02014 C464 00111         |                           |
| 44-36    | 00000 00228 00410 00595 00785 00880 01172 01498 01834 02242 02664 03115       |                           |
| AND SE   | 00000 C0222 00423 00400 00705 00974 01140 01482 01953 02197 02607 03092       |                           |
| AABAG    | 20000 00234 00413 00598 00700 00568 01131 01468 01783 02172 02378 03069       |                           |
| 3.4.5 SE | 20000 00235 00414 00568 00762 00553 01131 01462 01755 02151 02550 03049       |                           |
| 111714   | 00000 00225 00414 00597 00768 00954 01140 01470 01754 02128 02326 03084       |                           |
| AABCE    | 20000 00197 00195 00595 00791 00976 01138 01462 01746 02140 02552 03090       |                           |
| ALC: NO  | 20000 20175 20150 20550 20768 20235 21112 21441 21764 22115 22546 23065       |                           |
| ALC: PP  | 20000 00155 00309 00500 00698 00884 01072 01449 07805 02154 02542 03075       |                           |
| 44715    | 20000 00134 00269 00455 00642 00920 01020 01402 01792 02203 02647 01207       |                           |
| a1.02    | 00003 00000 00000 00040 31744 25400 33000 31872 00193 54574 03277 01311       | N                         |
| A STORE  | 65280 65516 00066 00511 00003 00770 00256 00513 00513 00256 00256 03080       |                           |

#### روش تغيير گشناور دو bosch 7971

| 2                                                                                                    | 0                                                                  | 3277                           | 6554                                                                                  | 9830             | 13107 | -(-,<br>16384 | -)/- | 26214 | 32768                                                        | 39322 | 45875 | 53706 |   |   |  |  |  |  |
|----------------------------------------------------------------------------------------------------|--------------------------------------------------------------------|--------------------------------|---------------------------------------------------------------------------------------|------------------|-------|---------------|------|-------|--------------------------------------------------------------|-------|-------|-------|---|---|--|--|--|--|
| 2560<br>3200<br>4000<br>4960<br>7040<br>5000<br>8960<br>10050<br>11040<br>22000<br>14080<br>16500<br>20000 | 0.0<br>0.0<br>0.0<br>0.0<br>0.0<br>0.0<br>0.0<br>0.0<br>0.0<br>0.0 | 5.9.5.2.0.4.1.0.8.8.9.1.1.6.2. | 7.9<br>7.3<br>6.0<br>9.9<br>9.0<br>9.0<br>9.0<br>9.0<br>9.0<br>9.0<br>9.0<br>9.0<br>9 | 7.30788870787730 |       |               |      |       | 11.7<br>11.5<br>11.7<br>11.7<br>11.7<br>11.7<br>11.7<br>11.7 |       |       |       | G |   |  |  |  |  |
|                                                                                                    | 09                                                                 | 2                              | 21                                                                                    | 12               | 7     | 74            | 12   | (     |                                                              |       | 5     |       | 1 | × |  |  |  |  |

#### دو بعدی گشناور دو bosch 7971

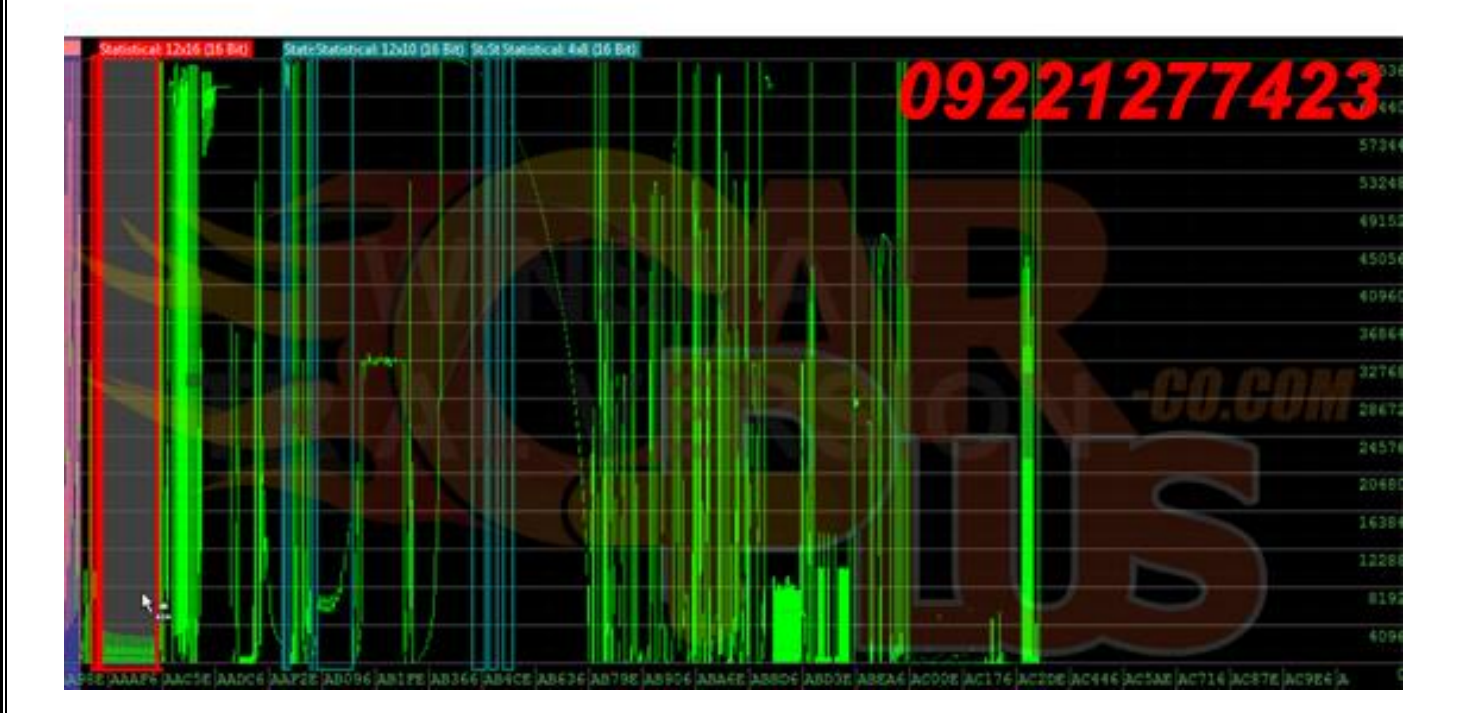

#### جرقه اول bosch 7971

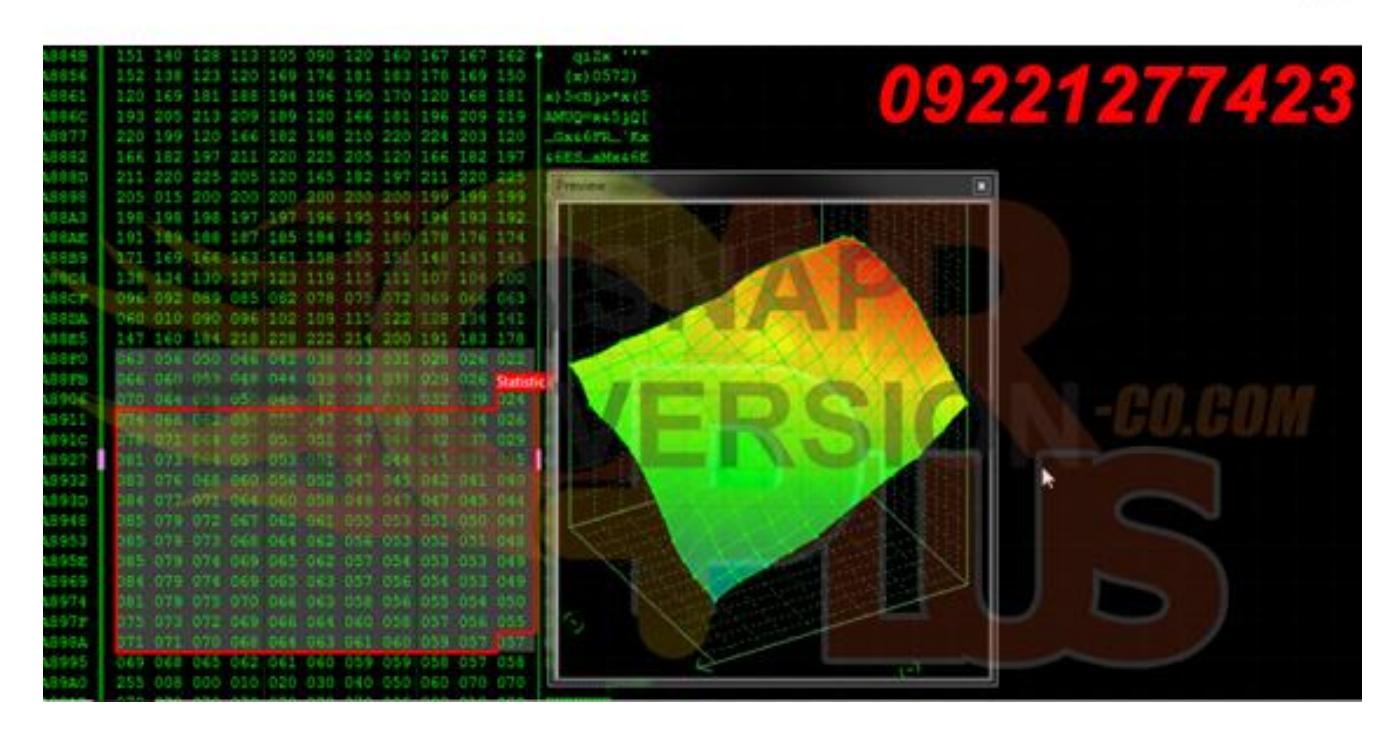

#### روش تغيير جرقه اول bosch 7971

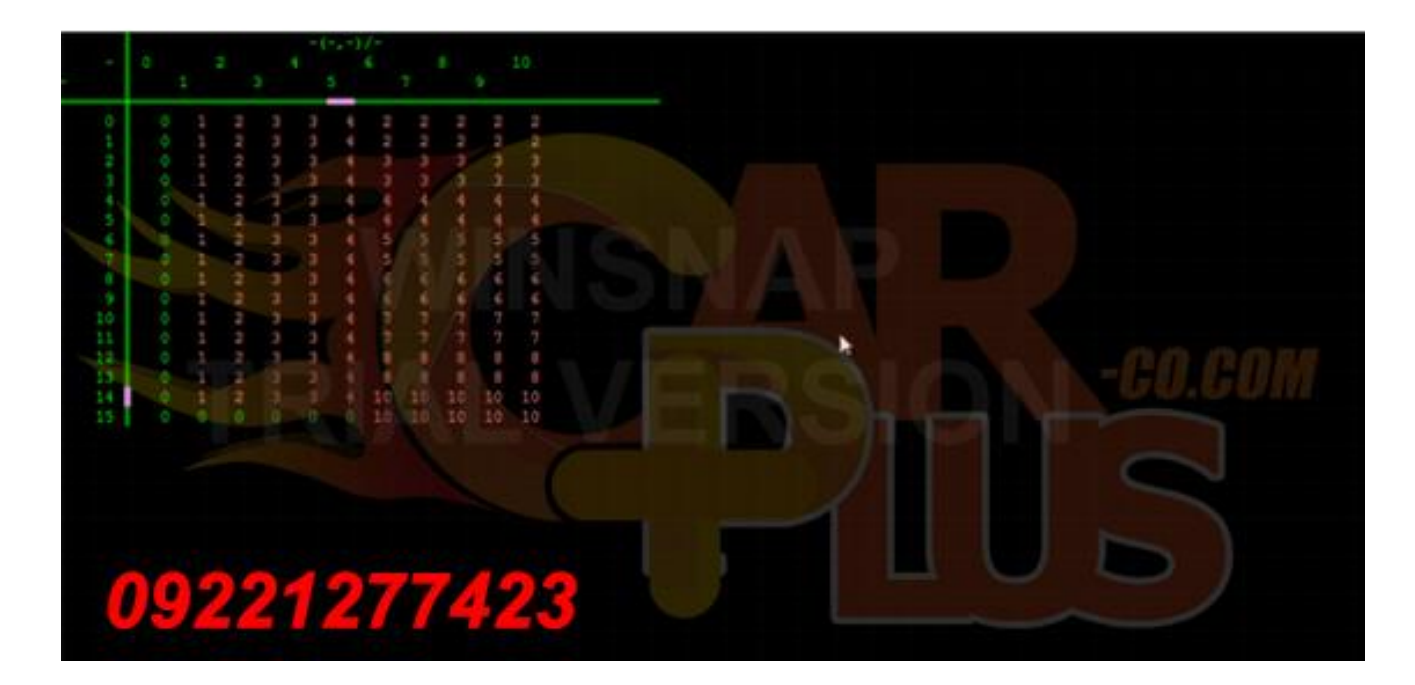

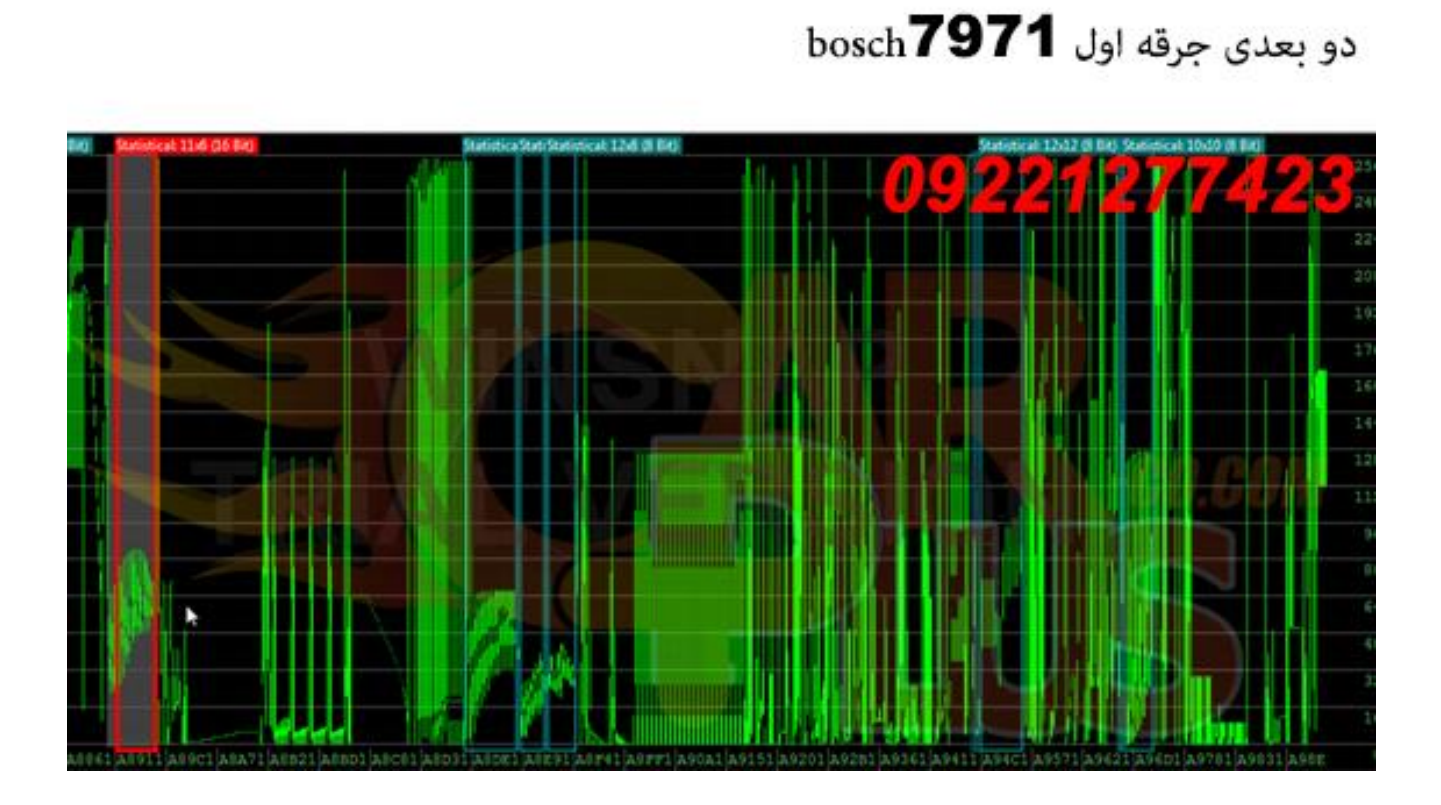

جرقه دو bosch 7971

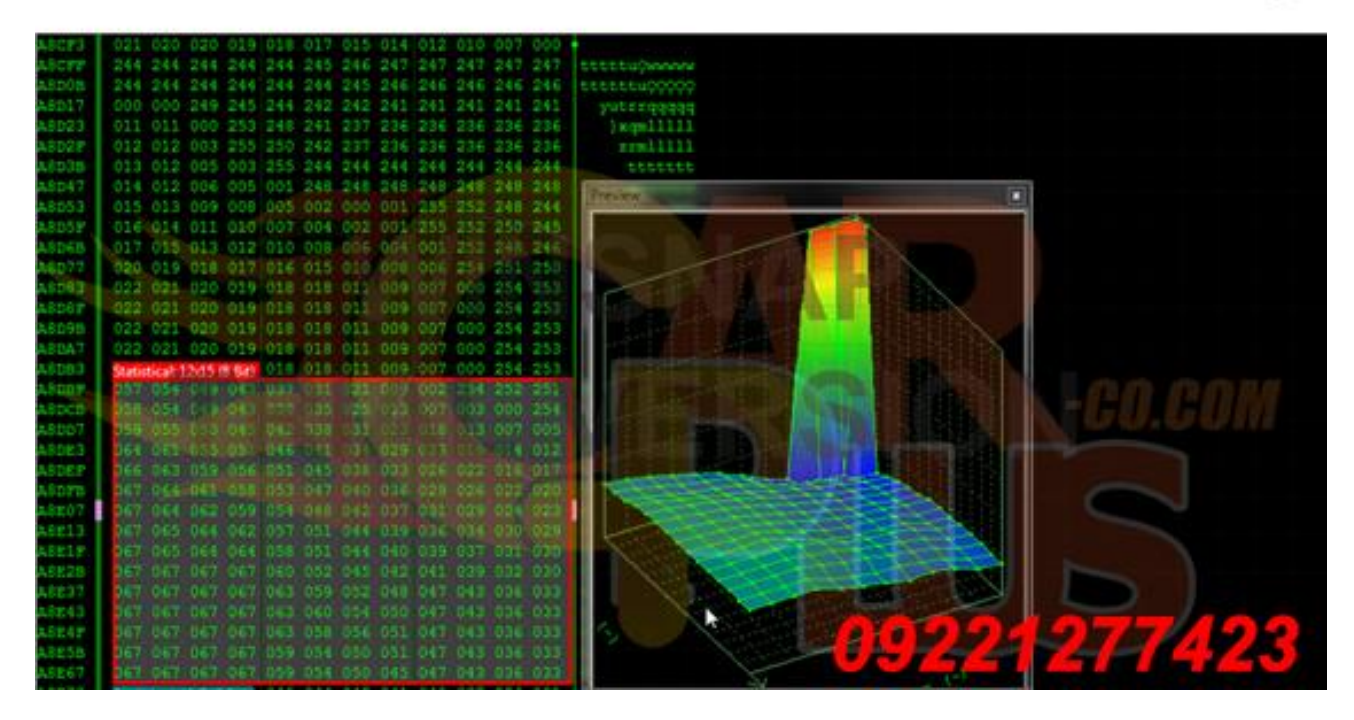

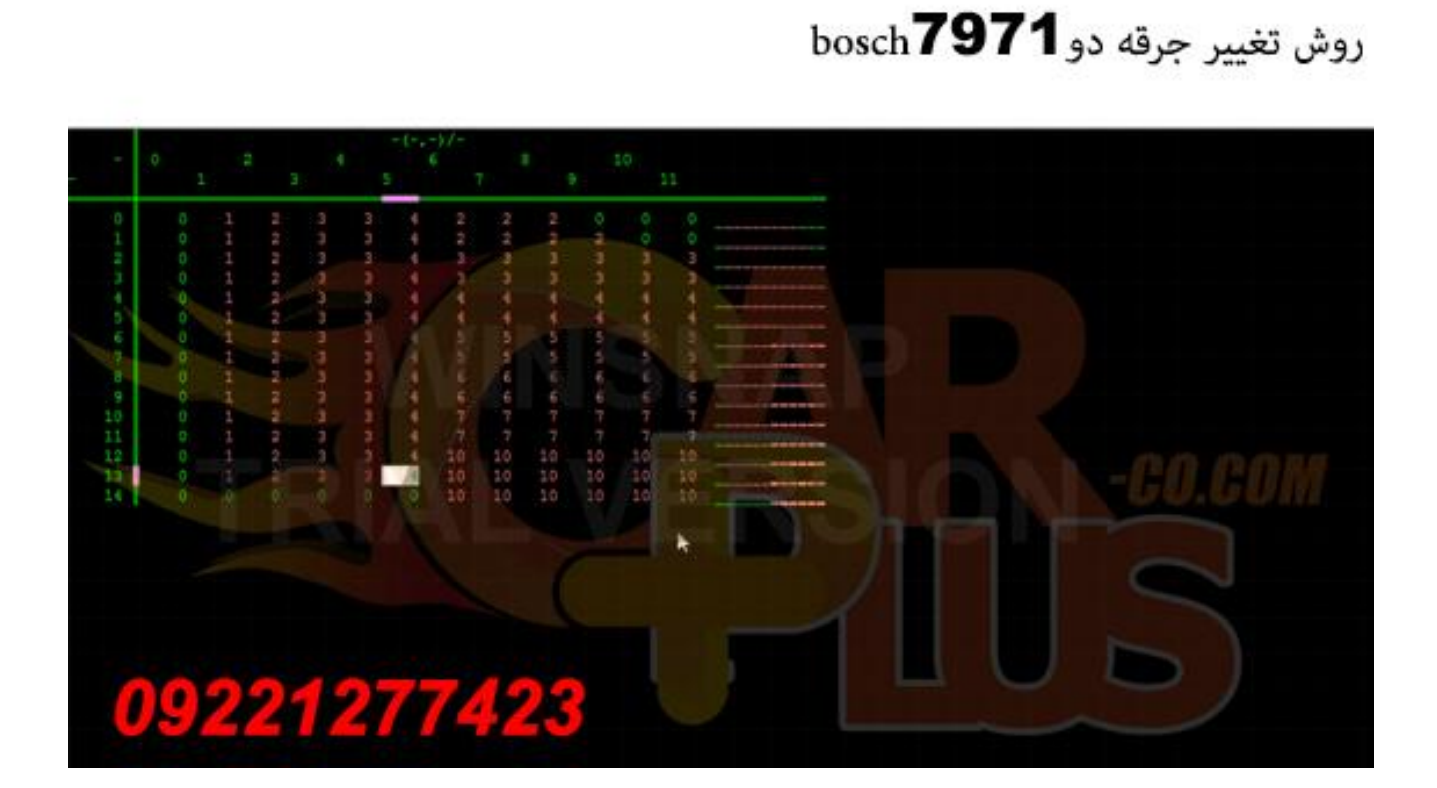

#### دو بعدی جرقه دو bosch 7971

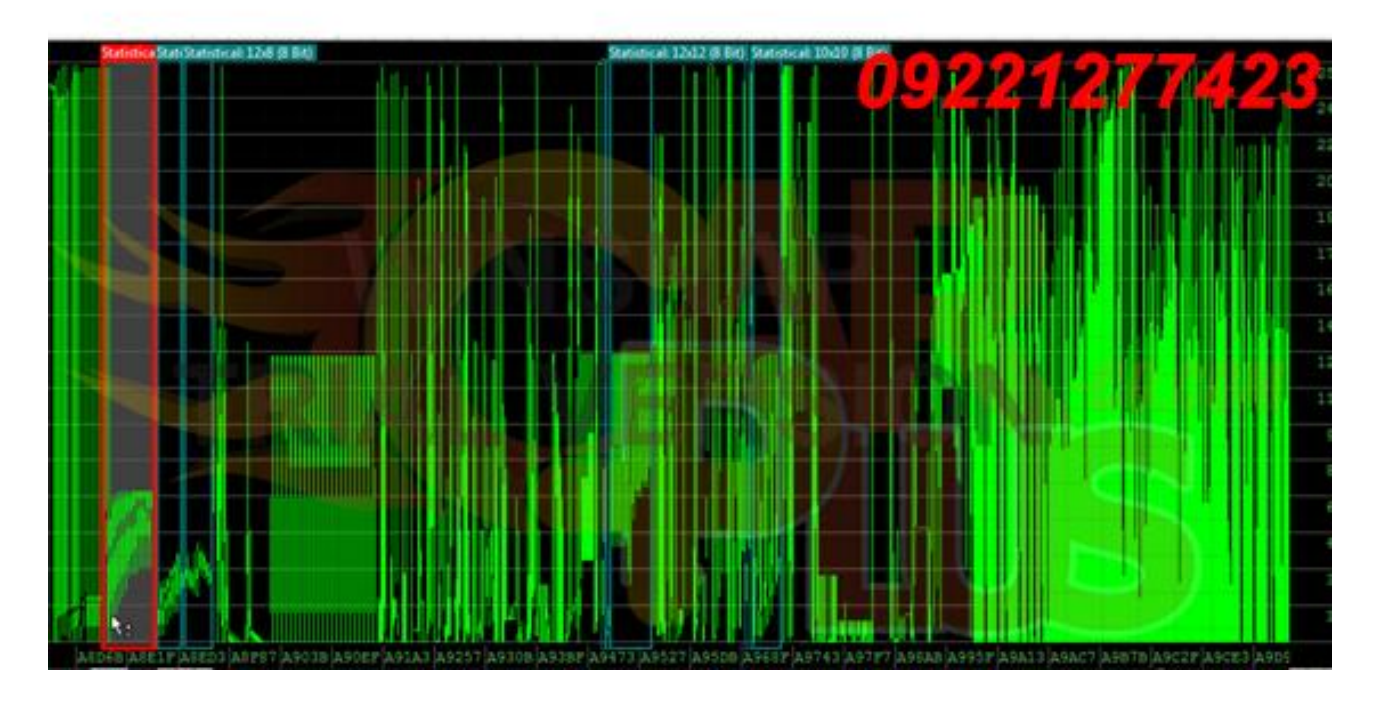

#### جرقه سه bosch7971

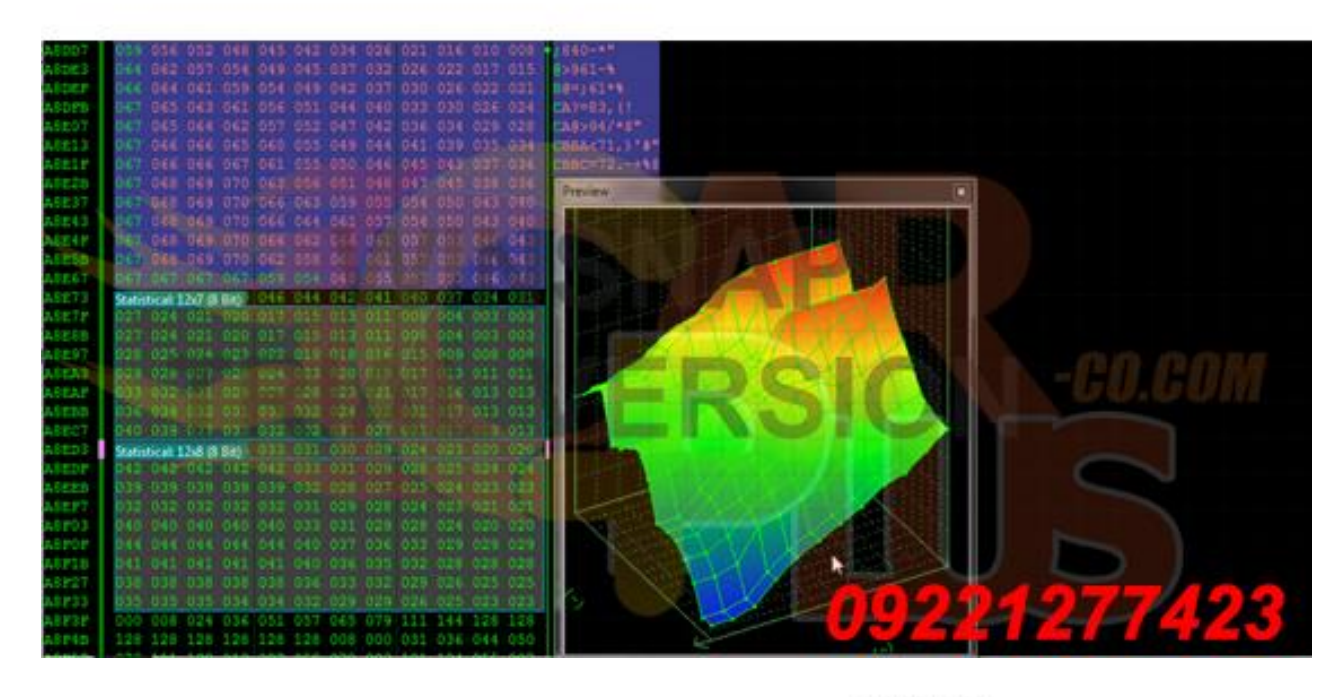

#### روش تغيير جرقه سه bosch **7971**

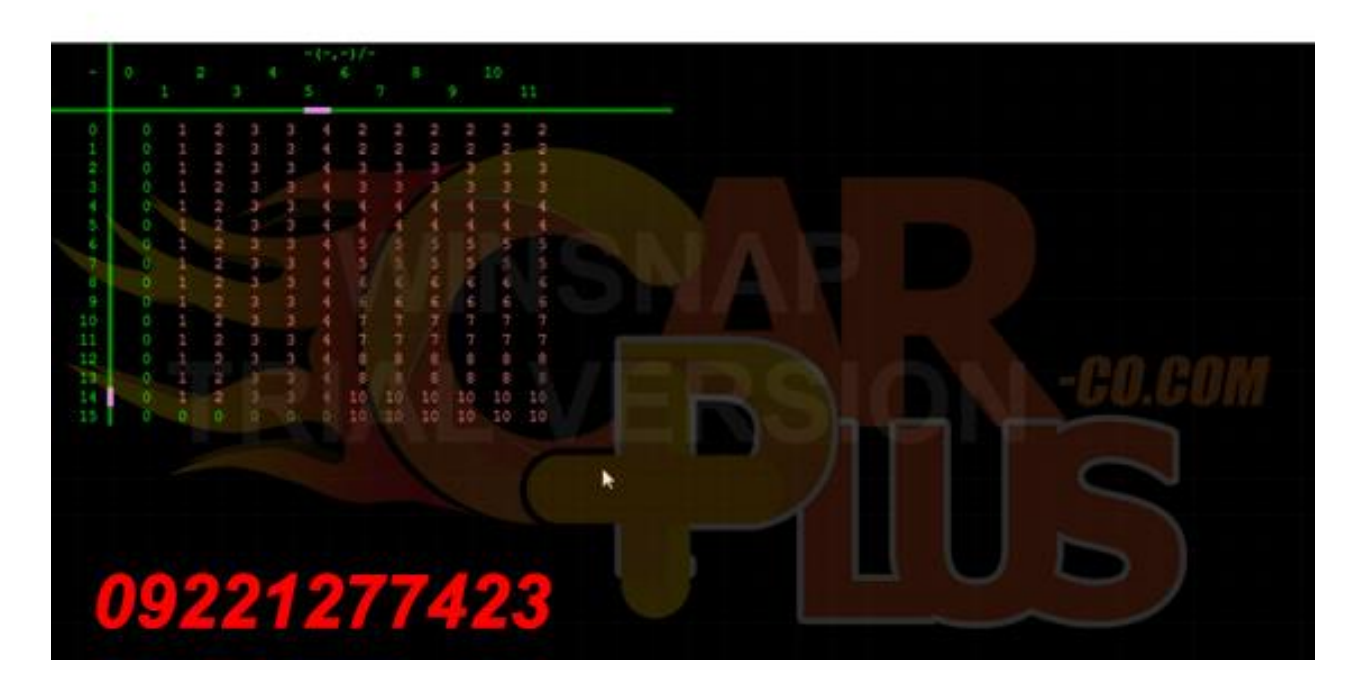

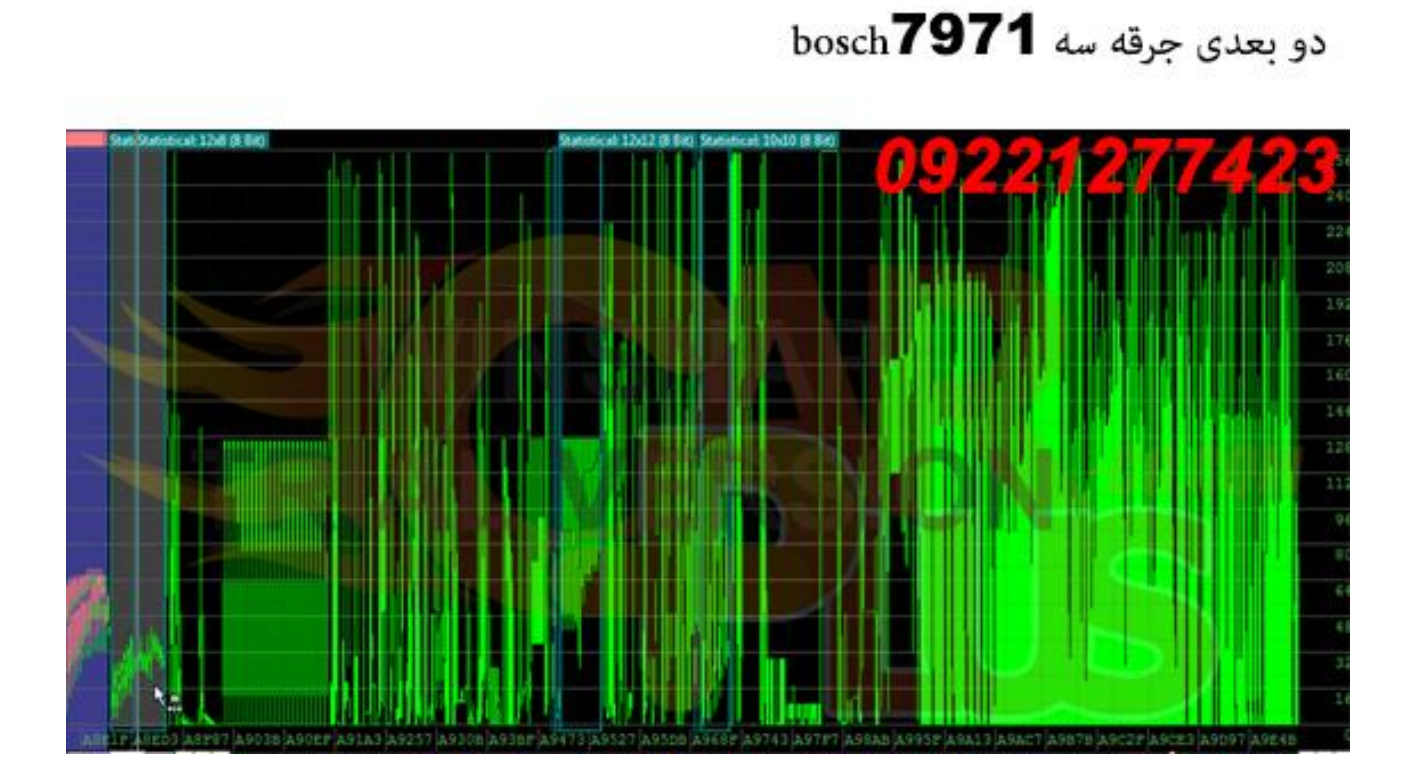

اكسيژن bosch**7971** 

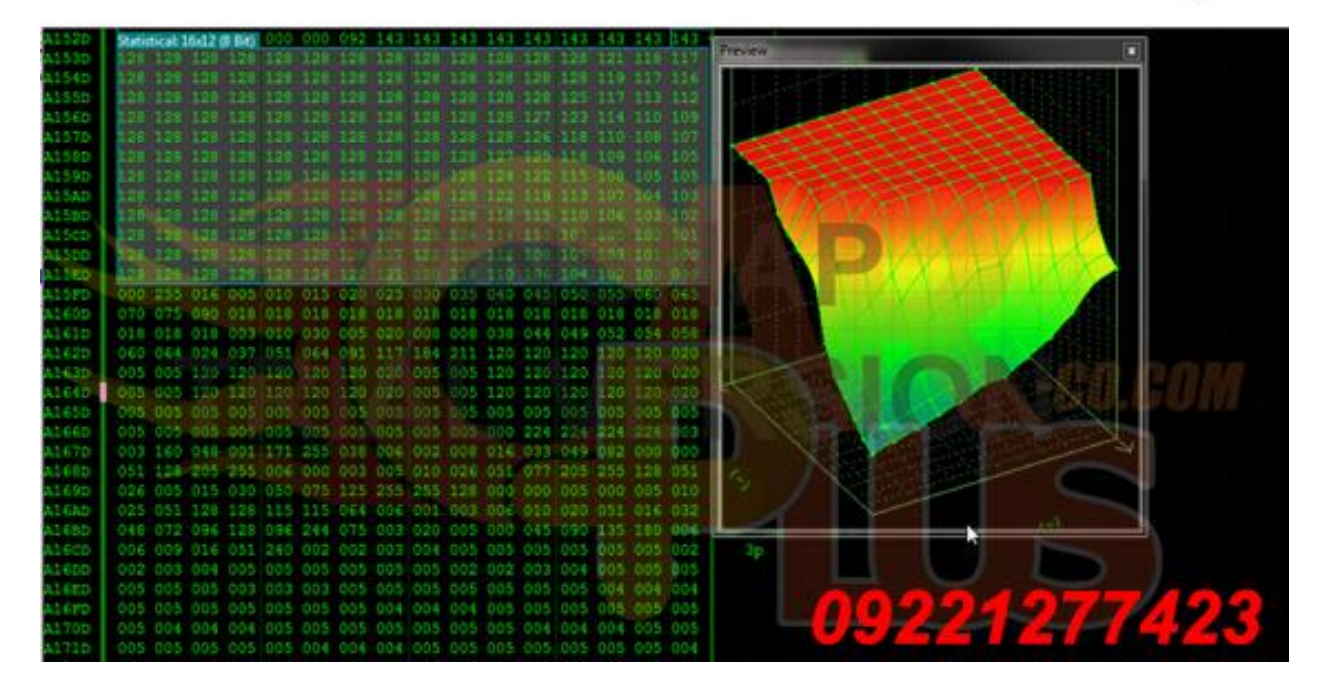

# 

#### روش تغيير اكسيژن bosch 7971

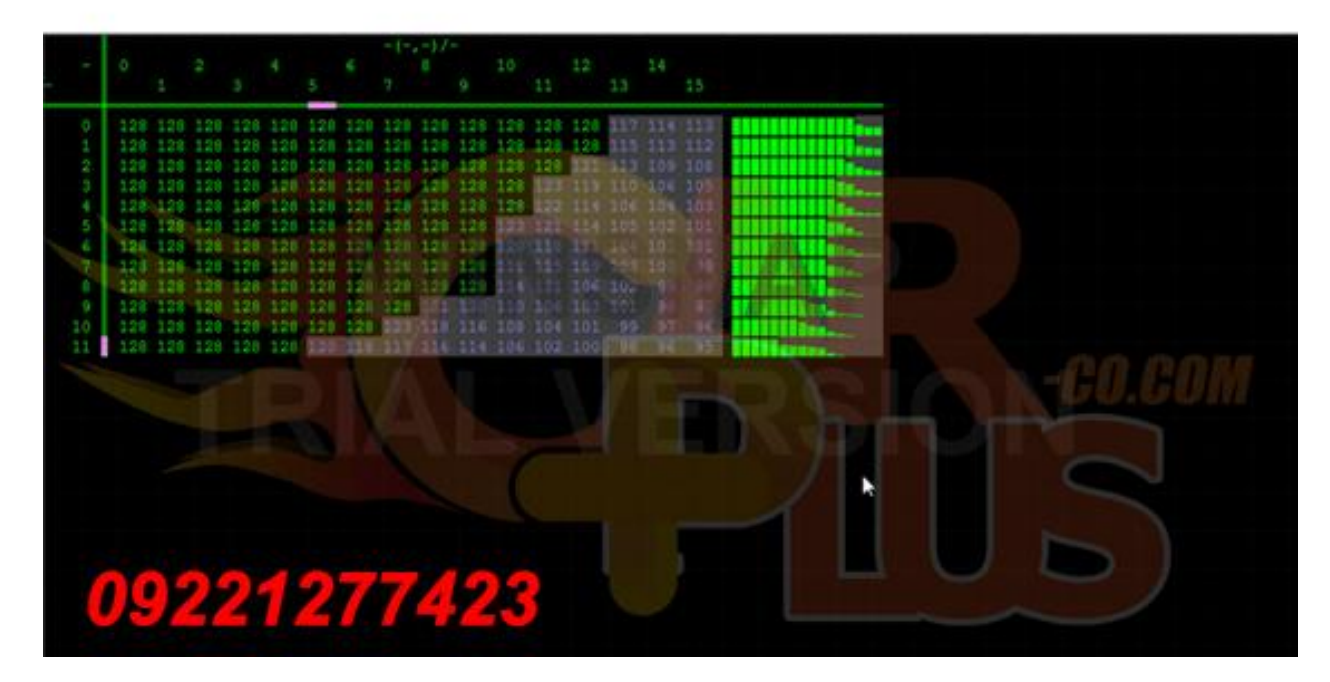

### جدول تغييرات ليفان

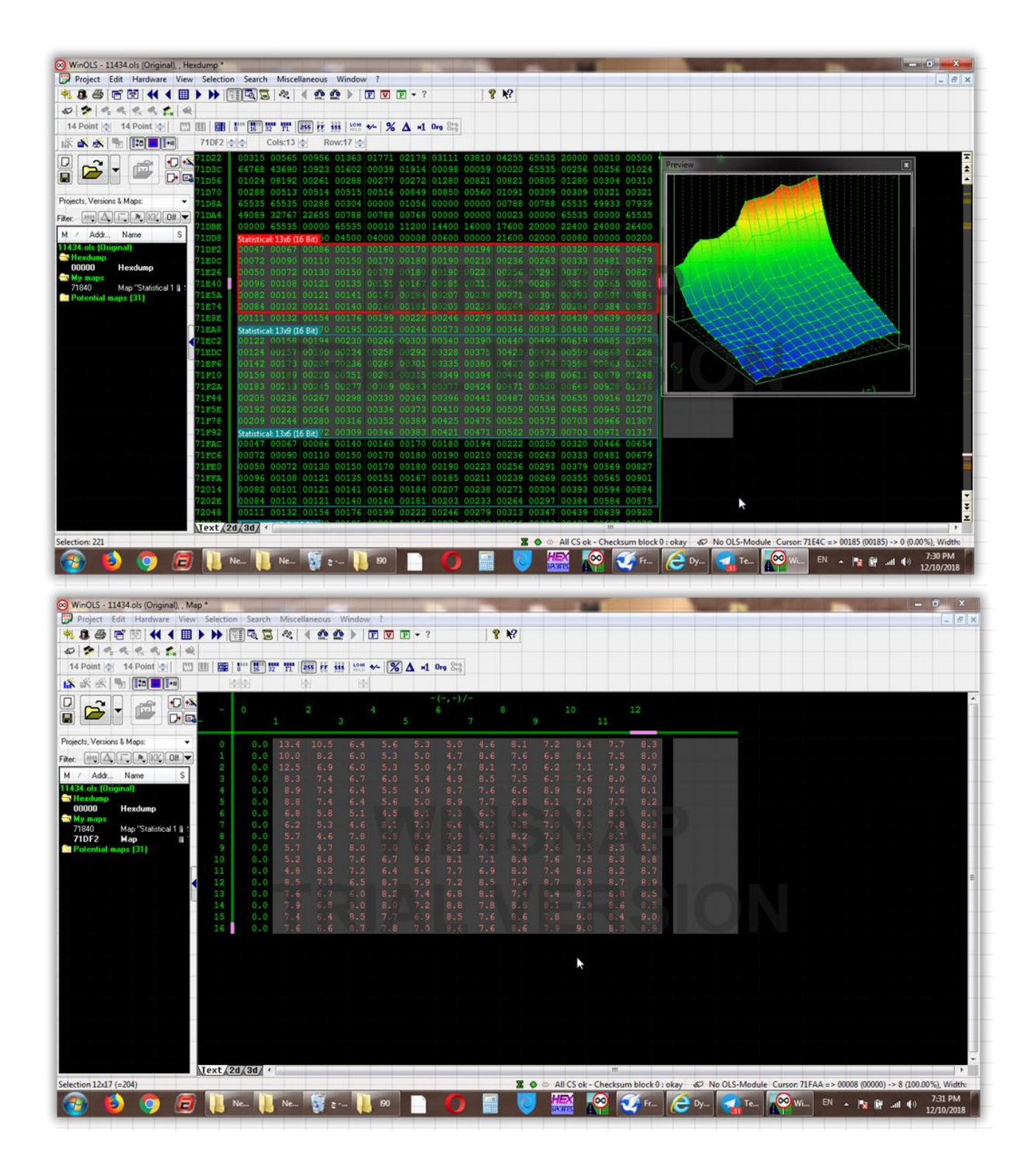

| -                                  | 0 2<br>1 3                                           | $\begin{array}{cccccccccccccccccccccccccccccccccccc$                                                                                                    | 09221277423 |
|------------------------------------|------------------------------------------------------|----------------------------------------------------------------------------------------------------|-------------|
| 0 1 2 3 4 5 6 7 8 9 10 11 12 13 14 | $\begin{array}{cccccccccccccccccccccccccccccccccccc$ | 5.4       5.6       5.3       5.0       4.6       8.1       7.2       8.4       7.7       8.3         5.0       5.3       5.0       4.7       8.6       7.6       6.8       8.1       7.5       8.0         5.0       5.3       5.0       4.7       8.1       7.0       6.2       7.1       7.9       8.7         5.7       6.0       5.4       4.9       8.5       7.5       6.7       7.6       8.0       9.0         5.4       5.5       4.9       8.7       7.6       6.6       8.9       6.9       7.6       8.1         5.4       5.5       4.9       8.7       7.6       6.6       8.9       6.9       7.6       8.1         5.4       5.5       4.9       8.7       7.6       6.6       6.1       7.0       7.7       8.2         5.4       5.5       4.9       7.7       6.6       6.1       7.0       7.7       8.2         5.4       5.0       8.9       7.7       6.5       8.6       7.8       8.3       8.8         6.6       7.3       8.7       7.6       8.9       7.2       8.3       8.6         5 | -CO.COM     |
| 15                                 | 0.0 7.6 0.6                                          | 7 7.8 7.0 8.6 7.6 8.6 7.9 9.0 8.3 8.9                                                                                                    | IUS         |

| 71022 | 00315 00565 00956             | 01363 01771 02179 03111 03810 04 | 255 65535 20000 00010 00500 (2000)  |
|-------|-------------------------------|----------------------------------|-------------------------------------|
| 71D3C | 64768 43690 10923             | 01602 00039 01914 00098 00059 00 | 020 65535 00256 00256 01024 Preview |
| 71D56 | 01024 08192 00261             | 00288 00277 00272 01280 00821 00 | 321 00805 01280 00304 00310         |
| 71570 | 00288 00513 00514             | 00515 00516 00849 00850 00560 01 | 091 00309 00309 00321 00321         |
| 71D8A | 65535 65535 00288             | 00304 00000 01056 00000 00000 00 | 788 00788 65535 49933 07939         |
| 71DA4 | 49089 32767 22655             | 00786 00788 00768 00000 00000 00 | 23 00000 65535 00000 65535          |
| 71DBE | 00000 65535 00000             | 65535 00010 11200 14400 16000 13 | 300 20000 22400 24000 26400         |
| 71008 | Statistical: 13x6 (16 Bit) 30 | 04500 04000 0000B 00600 00000 21 | 500 02000 00080 00000 00200         |
| 71DF2 | 30047/00067/00086             | 00140 00160 00170 00180 00194 00 | 222 00250 00320 00966 00654         |
| 71E0C | 10072 00090 00110             | 00150 00170 00180 00190 00210 01 | 236 00263 00333 00481 00679         |
| 71E26 | 10050 00072 00130             | 00150 00170 00180 00190 00223 00 | 20 00291 00379 00559 00927          |
| 71240 | 10096 00108 00121             |                                  | 239 00269 00355 00565 00901         |
| 71ESA | 10052 00101 00121             |                                  | 771 0 304 00 91 00 95 0 1884        |
| 71E74 | 00084 00102 00121             |                                  | 261 00297 00385 00384 00375         |
| 71E8E | 00111 00132 00154             | 00176 00199 00222 00246 00279 0  | 313 00347 00439 00639 00920         |
| 71EA8 | Statistical: 13x9 (16 Bit) 70 | 00195 00221 00246 00273 00309 01 | 346 00383 00480 00688 00972         |
| 71EC2 | 00122100158-001941            | 00230 00266 00303 00340 00390 01 | 10 00490 00619 00885 01228          |
| 71EDC | 00124 00157 00140             | 00224 00258 00292 00328 00375 01 | 123 00473 00599 00863 01228         |
| 71EF6 | 00142 00173 00201             | 00236 00268 00301 00335 00380 01 | 127 00 74 00598 00563 01224         |
| 71910 | 00159 00109 00220             | 00251 00293 00315 00349 00394 01 | 10 01488 00611 00879 01248          |
| 71F2A | 00183 00213 00245             | 00277 00309 00343 00377 00424 01 | 171 00320 00669 00920 01316         |
| 71244 | 00205 00236 00267             | 00298 00330 00363 00396 00441 01 | 187 00534 00655 00916 01270         |
| 71FSE | 00192 00228 00264             | 00300 00336 00373 00410 00459 01 | 509 00559 00685 00945 01278         |
| 71278 | 00209 00244 00280             | 00316 00352 00389 00425 00475 01 | 225 00575 00703 00966 01307         |
| 71292 | Statistical: 13x6 (16 Bit) 72 | 00309 00346 00383 00421 00471 01 | 522 00573 00703 00971 01317         |
| 71FAC | 00047 00067 00086             | 00140 00160 00170 00180 00194 00 | 222 00250 00320 00466 00654         |
| 71FC6 | 00072 00090 00110             | 00150 00170 00180 00190 00210 00 | 236 00263 00333 00481 00679         |
| 71FE0 | 00050 00072 00130             | 00150 00170 00180 00190 00223 00 | 256 00291 00379-00569 00827         |
| 71FFA | 00096 00108 00121             | 00135 00151 00167 00185 00211 00 | 239 00269 00355 00565 00901         |
| 72014 | 00082 00101 00121             | 00141 00163 00184 00207 00238 00 | 271 00304 00393 00594 00884         |
| 7202E | 00084 00102 00121             | 00140 00160 00181 00203 00233 00 |                                     |
| 72048 | 00111 00132 00154             | 00176 00199 00222 00246 00279 01 |                                     |

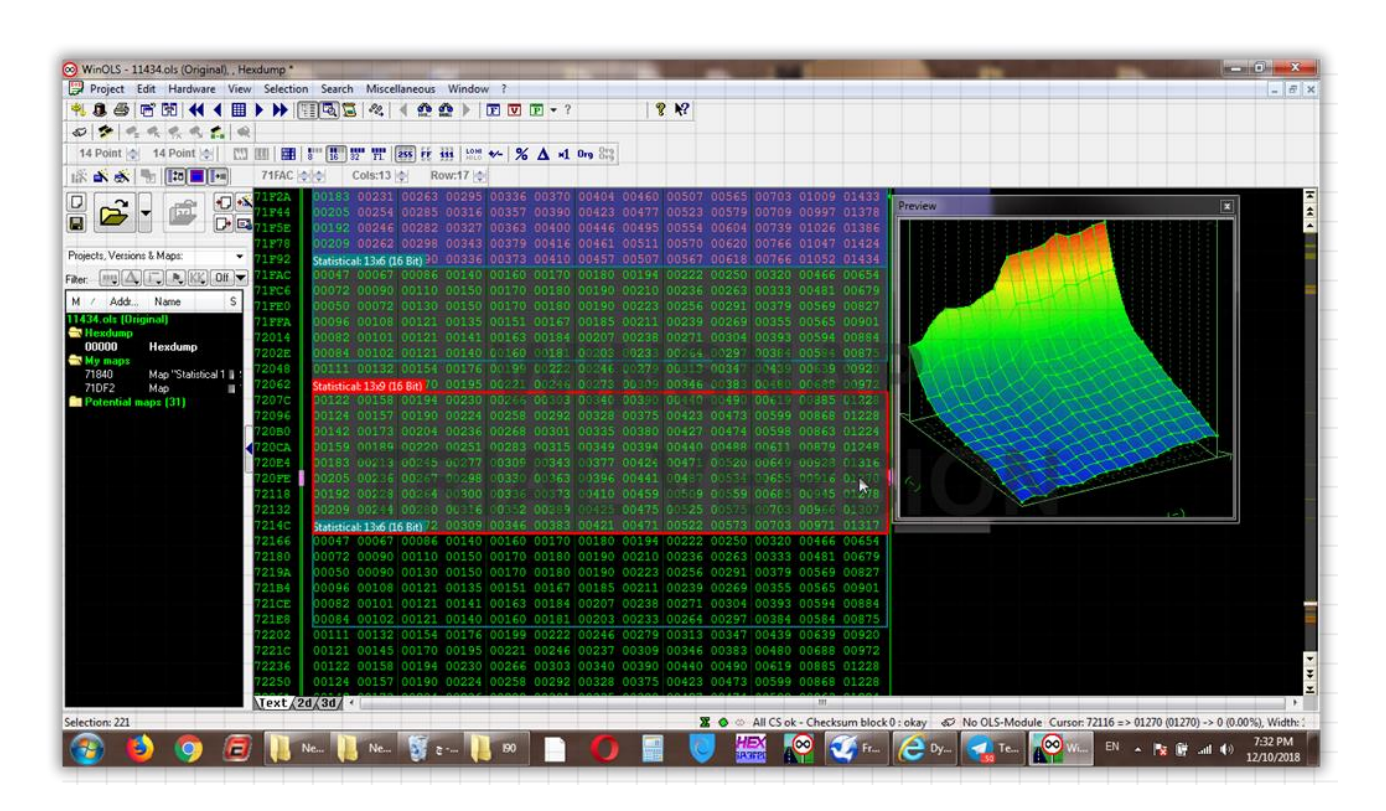

| 71F2A | 00183 00231 00263             | 00295 00336 00370 00404 0046 |                               |                                                       |
|-------|-------------------------------|------------------------------|-------------------------------|-------------------------------------------------------|
| 71F44 | 00205 00254 00285             |                              |                               | Preview                                               |
| 71F5E | 00192 00246 00282             |                              |                               | 이 이 이 가슴을 다 있는 것 같은 것 같은 것 같은 것 같은 것 같은 것 같은 것 같은 것 같 |
| 71278 | 00209 00262 00298             | 00343 00379 00416 00461 0051 |                               |                                                       |
| 71F92 | Statistical: 13x6 (16 Bit) 90 |                              | 00567 00618 00766 01052 01434 |                                                       |
| 71FAC | 00047 00067 00086             | 00140 00160 00170 00180 0019 | 00222 00250 00320 00466 00654 |                                                       |
| 71FC6 | 00072 00090 00110             |                              | 00236 00263 00333 00481 00679 |                                                       |
| 71FE0 | 00050 00072 00130             |                              |                               |                                                       |
| 71FFA | 00096 00108 00121             |                              |                               |                                                       |
| 72014 | 00082 00101 00121             |                              |                               |                                                       |
| 7202E | 00084 00102 00121             |                              |                               |                                                       |
| 72048 | 00111 00132 00154             |                              |                               |                                                       |
| 72062 | Statistical: 13:9 (16 Bit) 70 |                              |                               |                                                       |
| 7207C | 00122 00158 00194             |                              |                               |                                                       |
| 72096 | 00124 00157 00190             |                              |                               |                                                       |
| 720B0 | 00142 00173 00204             |                              | 00427 00474 00598 00863 01224 |                                                       |
| 720CA | 00159 00189 00220             |                              | 00440 00488 00611 00879 01248 |                                                       |
| 720E4 | 20183 00213 00245             |                              |                               |                                                       |
| 720FE | 00205 00236:00267             |                              | 00487 00534 00655 00516 01270 |                                                       |
| 72118 | 00192 00228 00264             |                              | 00509 00559 00685 00945 01278 |                                                       |
| 72132 | 00209 00214 00280             |                              |                               | I I HAR LOOK AND DESCRIPTION OF THE OWNER.            |
| 7214C | Statistical: 13x6 (16 Bit) 72 |                              | 00522 00573 00703 00971 01317 |                                                       |
| 72166 | 00047 00067 00086             | 00140 00160 00170 00180 0019 | 00222 00250 00320 00466 00654 |                                                       |
| 72180 | 00072 00090 00110             | 00150 00170 00180 00190 0021 |                               |                                                       |
| 7219A | 00050 00090 00130             | 00150 00170 00180 00190 0022 | 00256 00291 00379 00569 00827 |                                                       |
| 721B4 | 00096 00108 00121             | 00135 00151 00167 00185 0021 | 00239 00269 00355 00565 00901 |                                                       |
| 721CE | 00082 00101 00121             | 00141 00163 00184 00207 0023 | 00271 00304 00393 00594 00884 |                                                       |
| 721E8 | 00084 00102 00121             | 00140 00160 00181 00203 0023 | 00264 00297 00384 00584 00875 |                                                       |
| 72202 | 00111 00132 00154             | 00176 00199 00222 00246 0027 | 00313 00347 00439 00639 00920 |                                                       |
| 7221C | 00121 00145 00170             | 00195 00221 00246 00237 0030 | 00346 00383 00480 00688 00972 | 00004077400                                           |
| 72236 | 00122 00158 00194             | 00230 00266 00303 00340 0039 | 00440 00490 00619 00885 01228 |                                                       |
| 72250 | 00124 00157 00190             | 00224 00258 00292 00328 0037 | 00423 00473 00599 00868 01228 |                                                       |

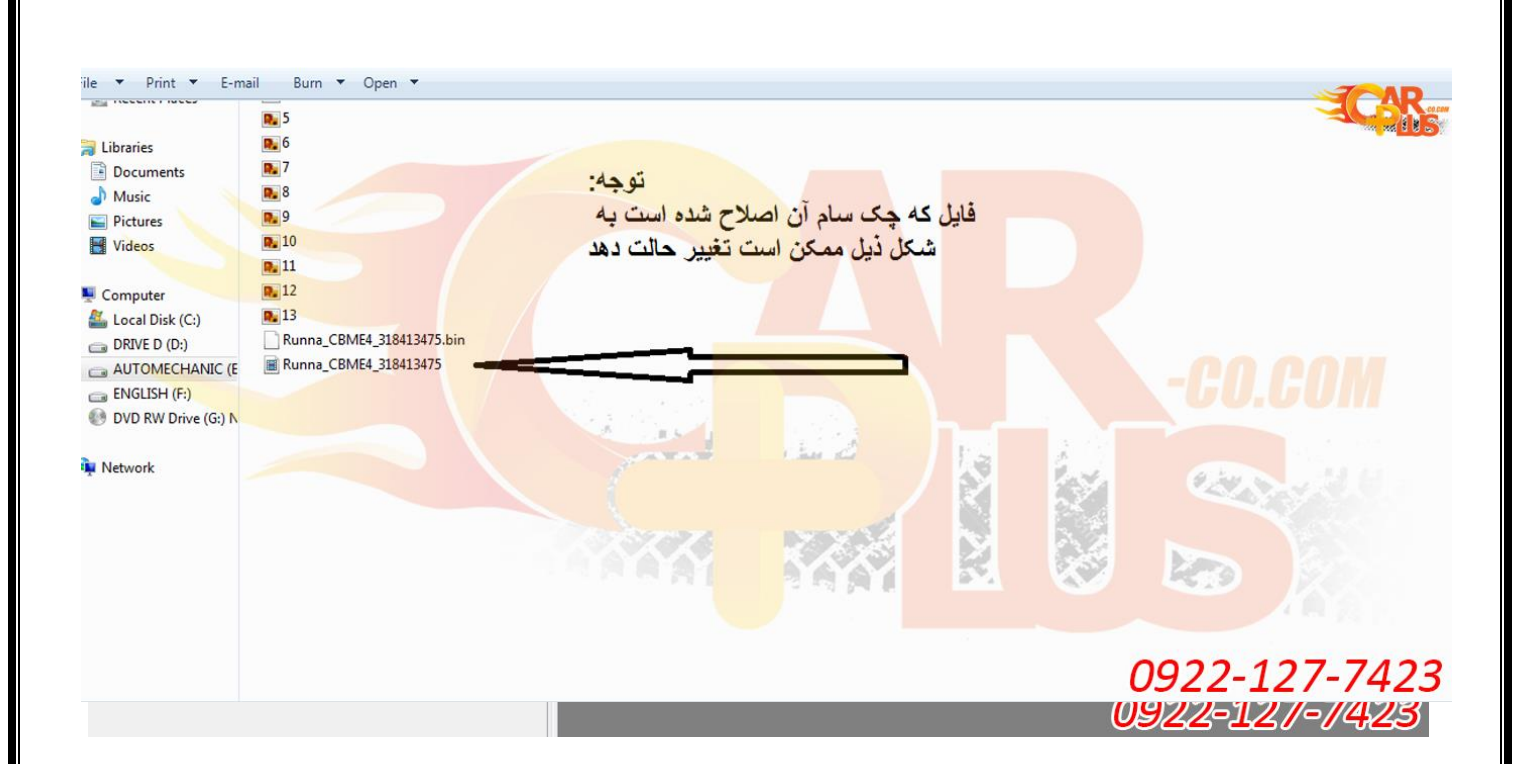

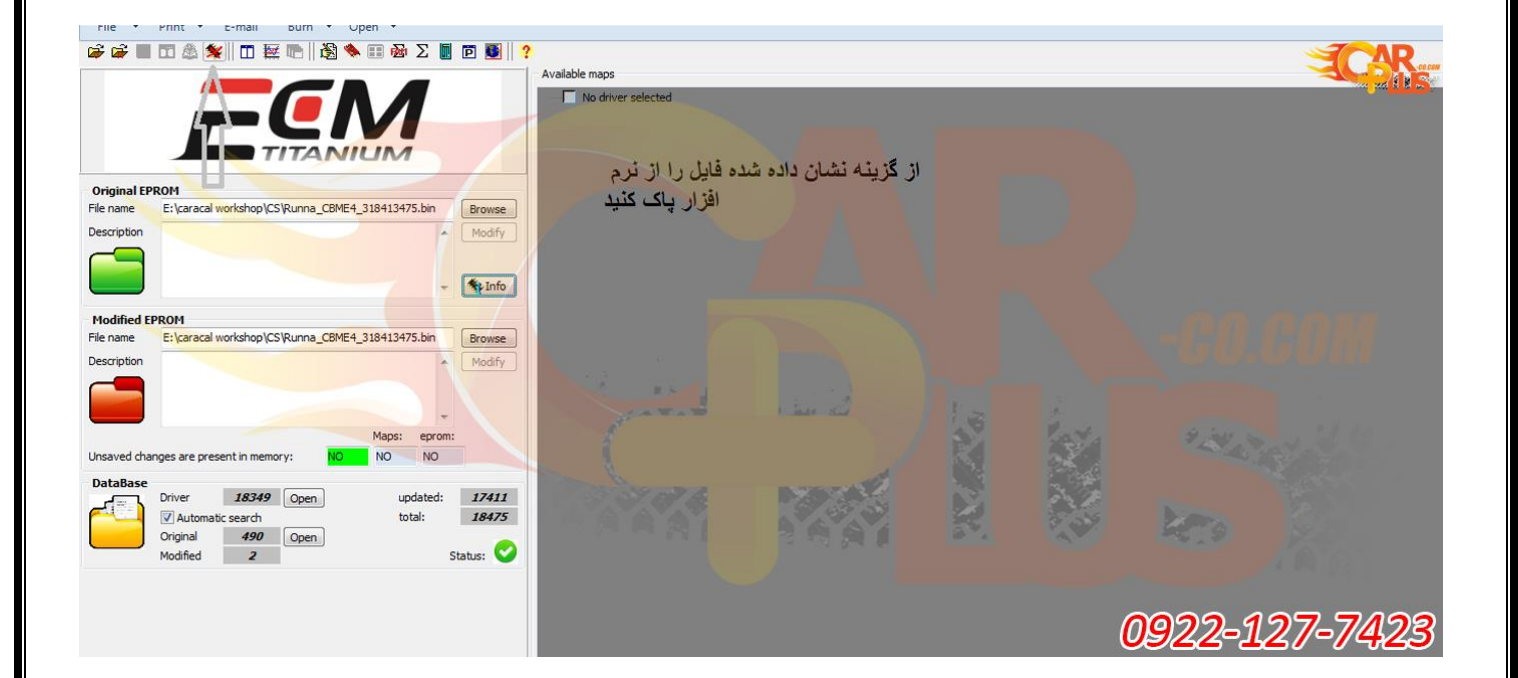

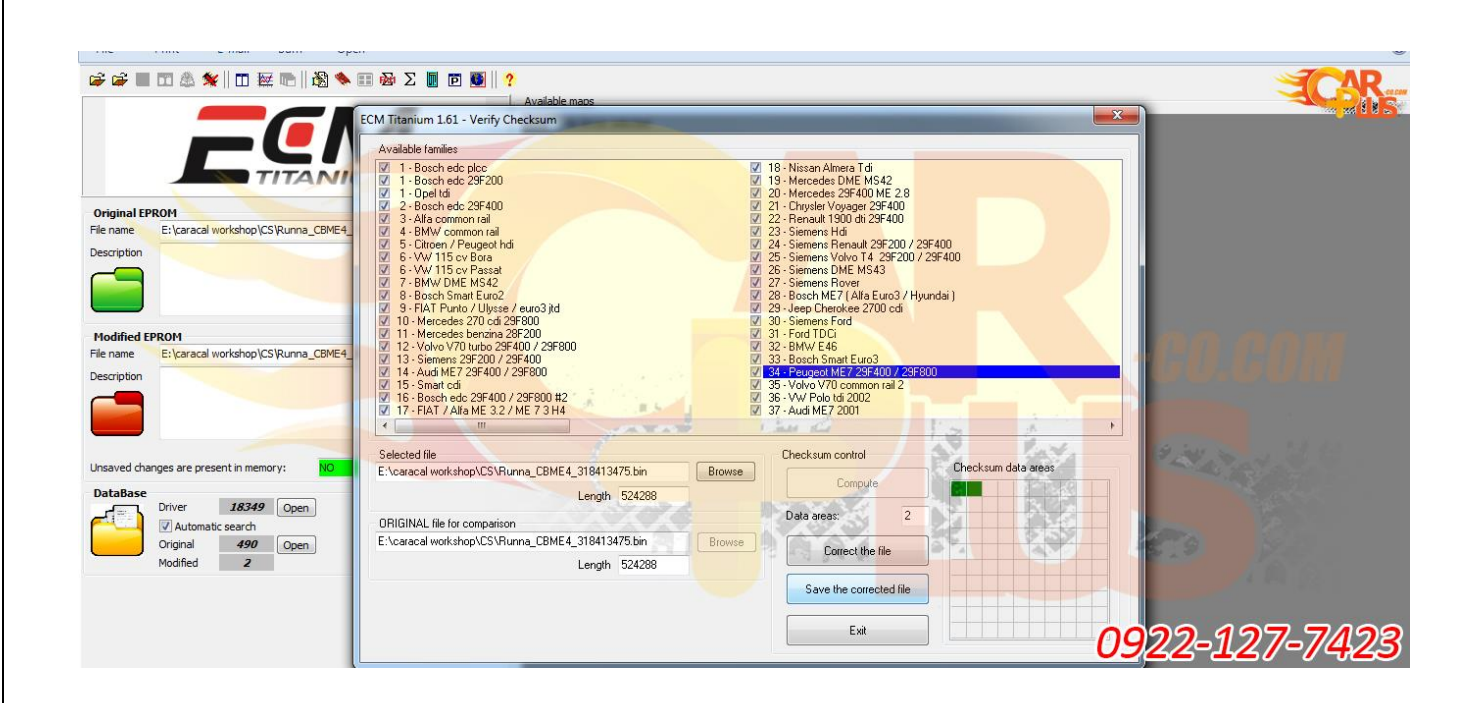

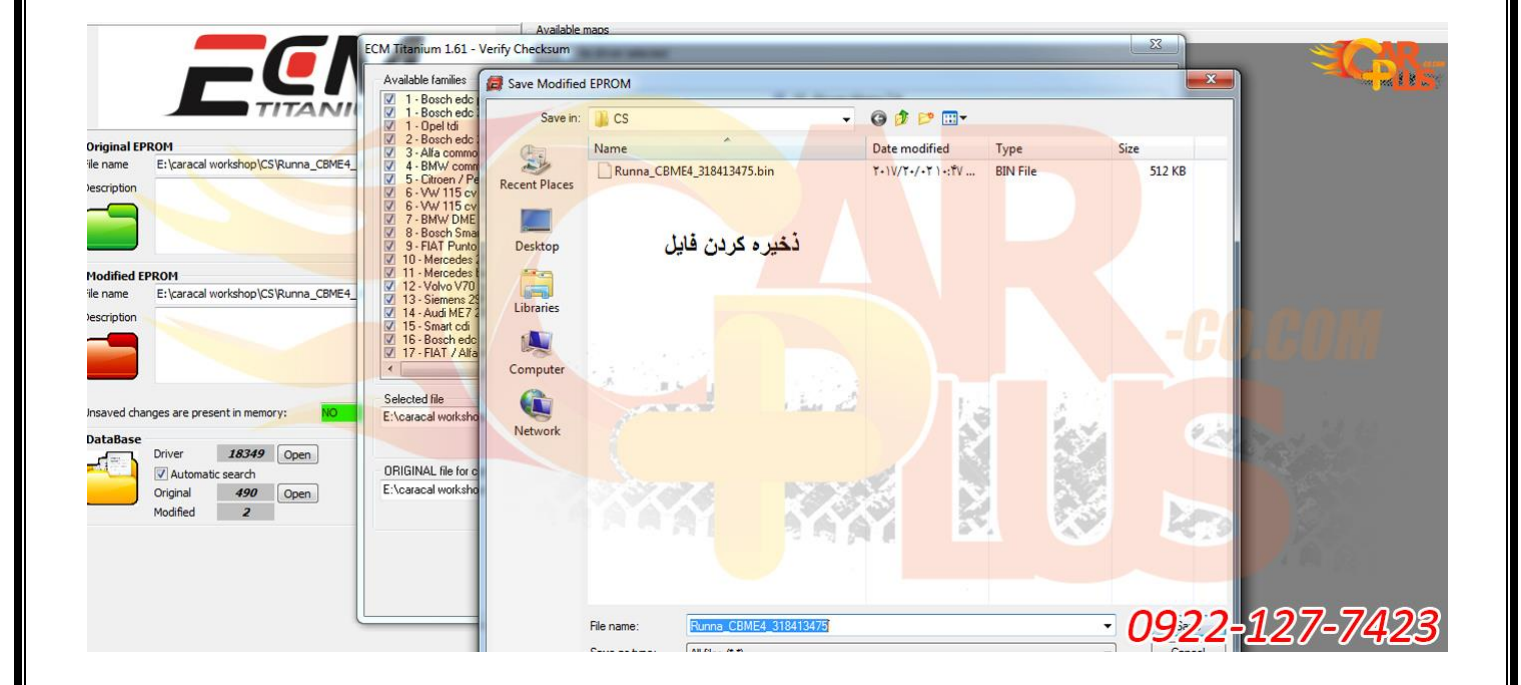

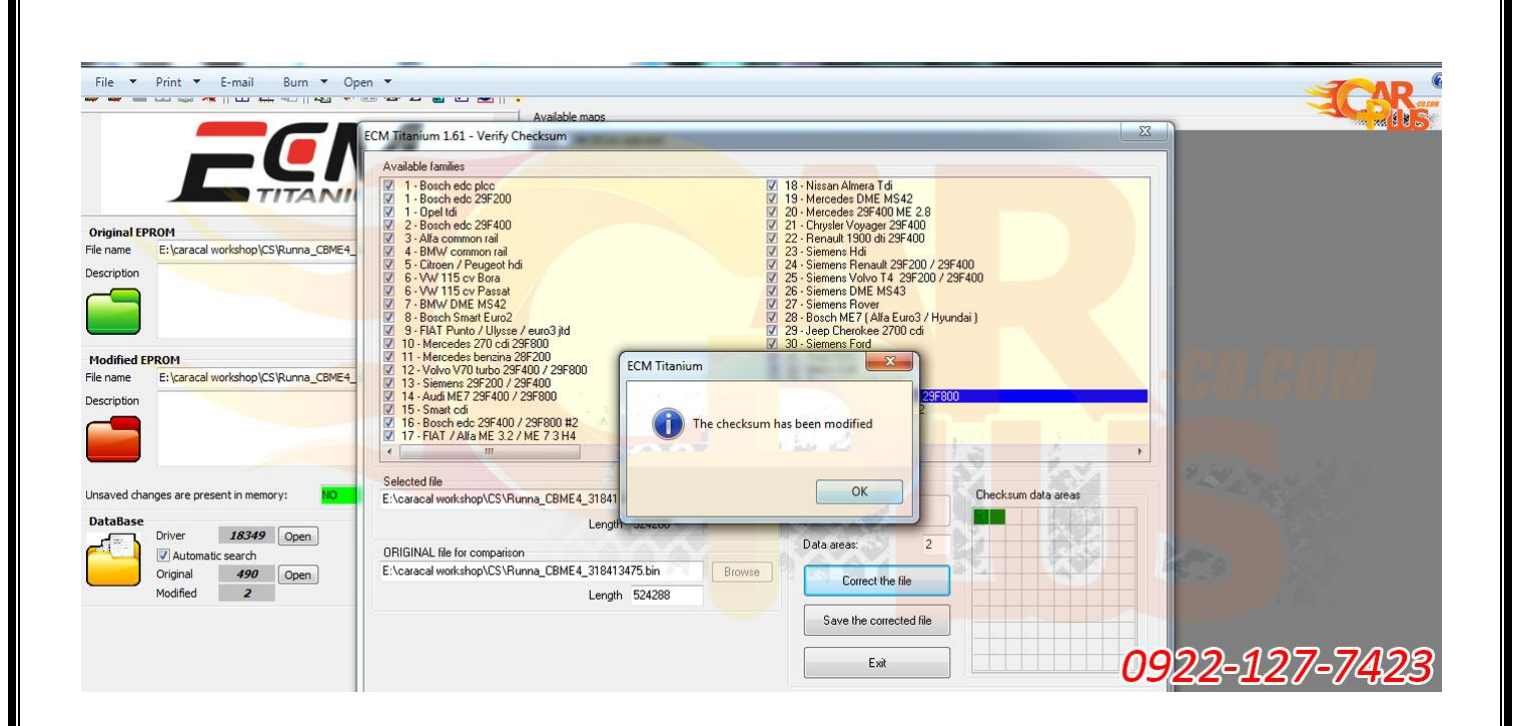

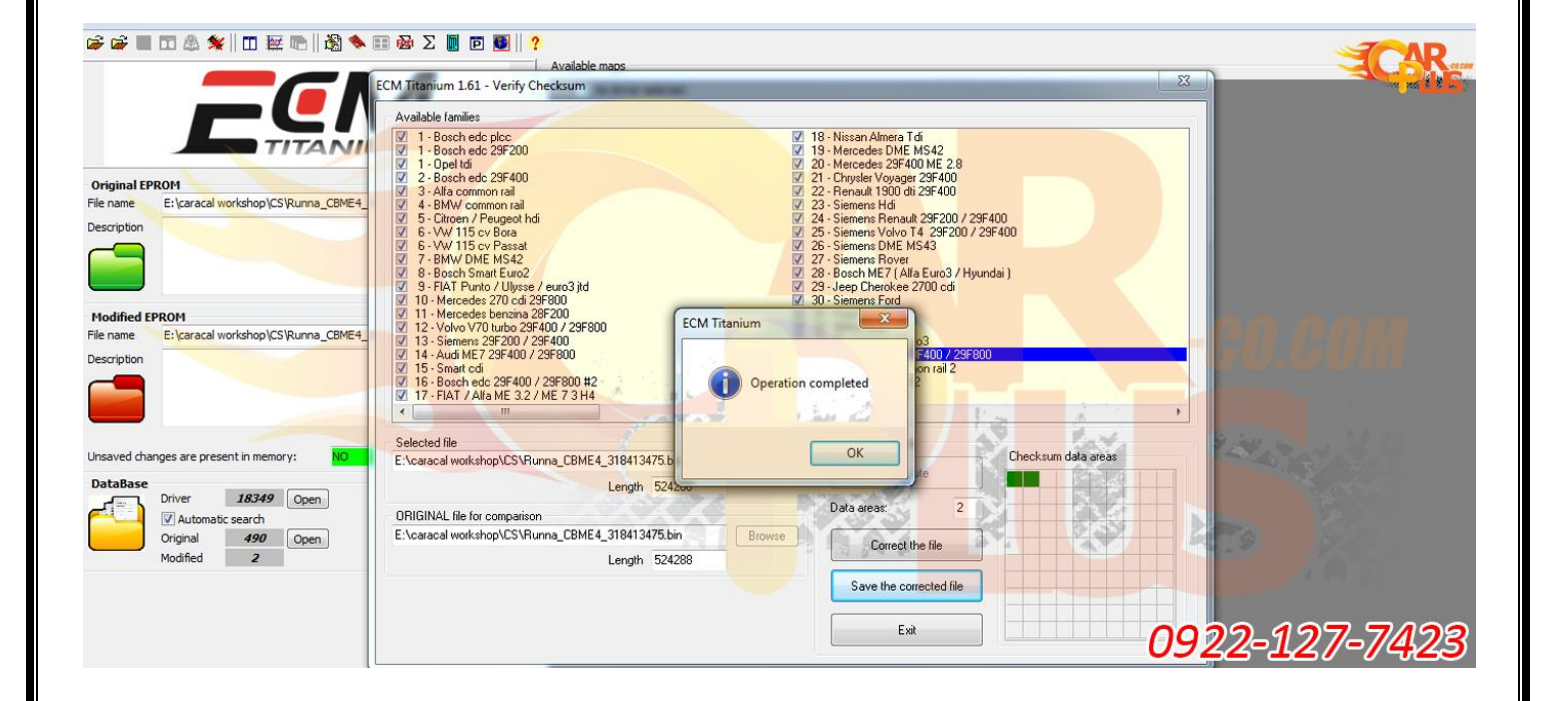
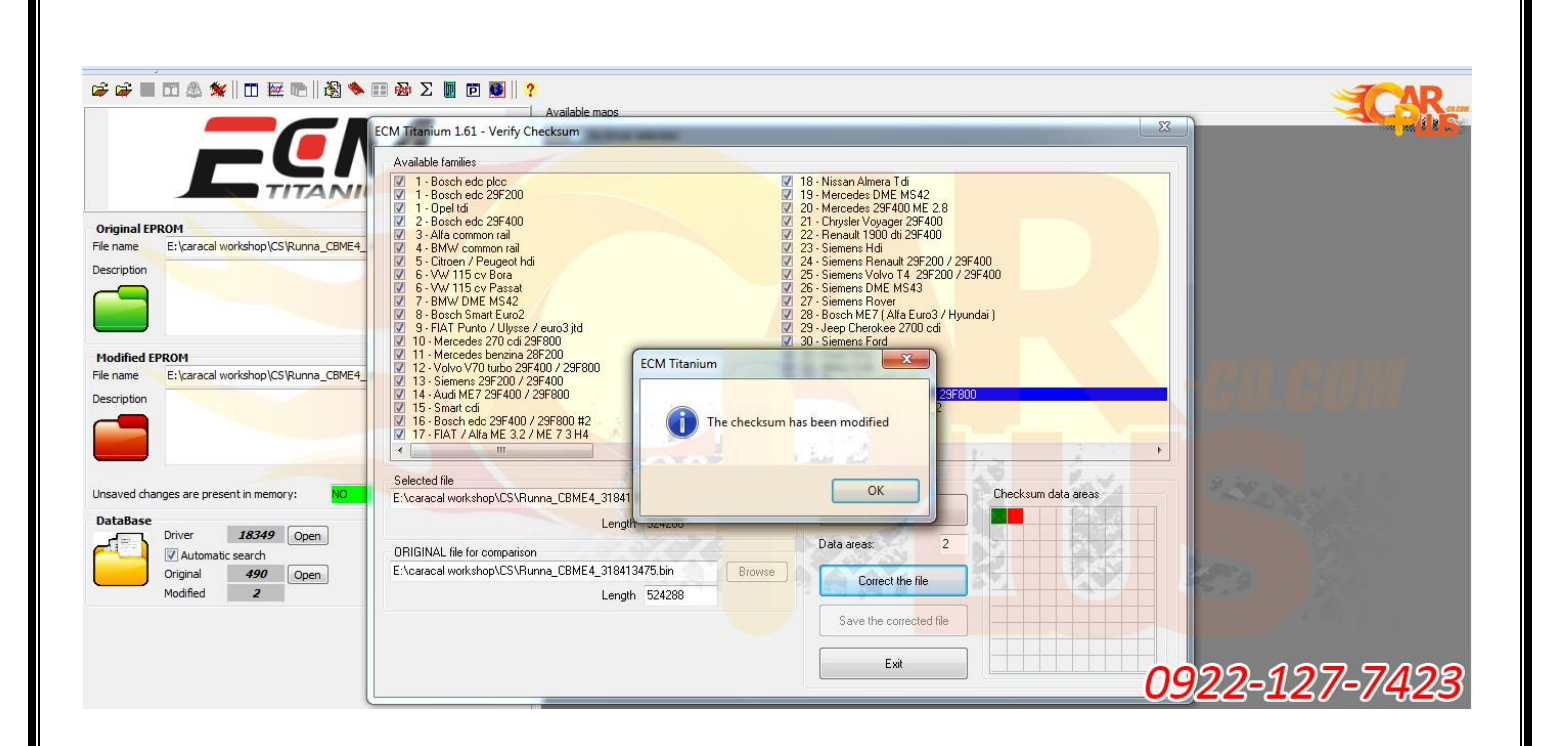

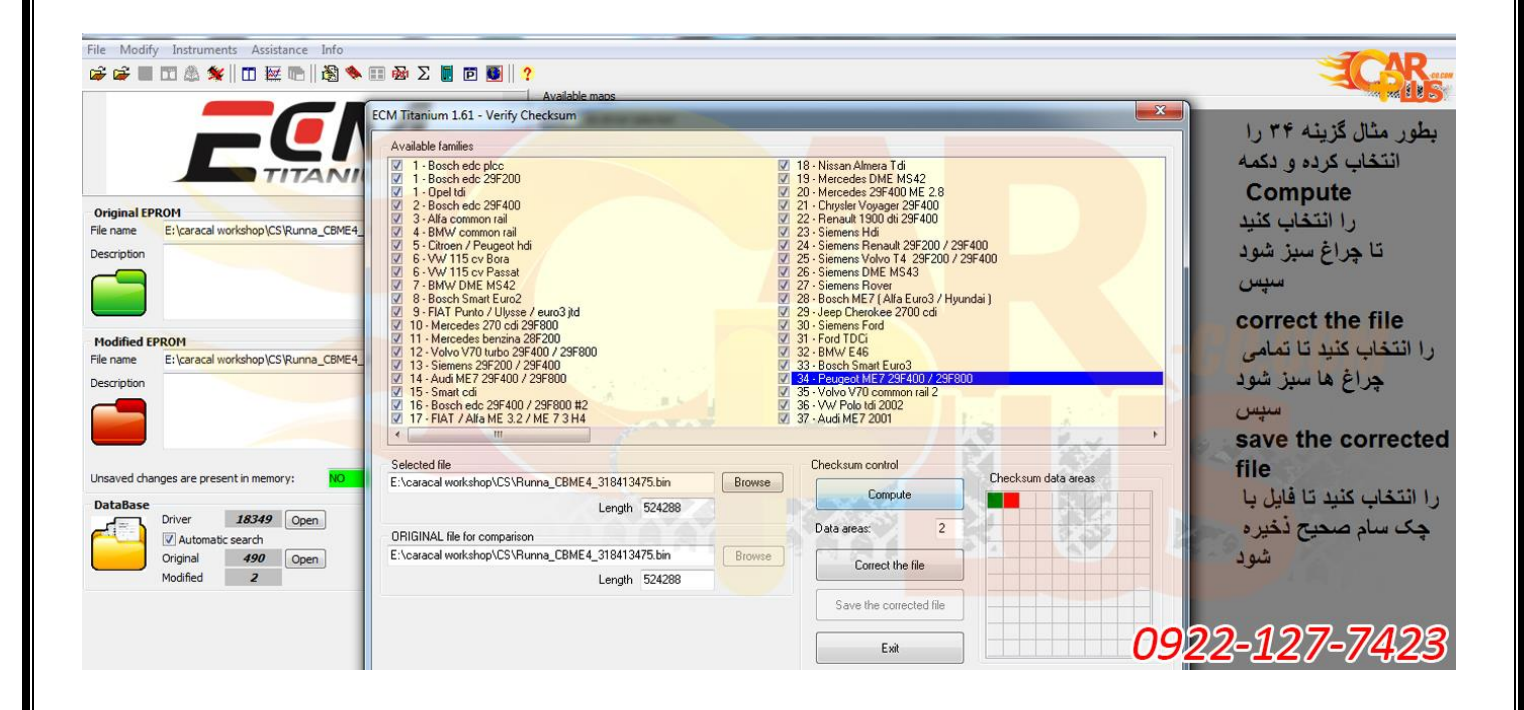

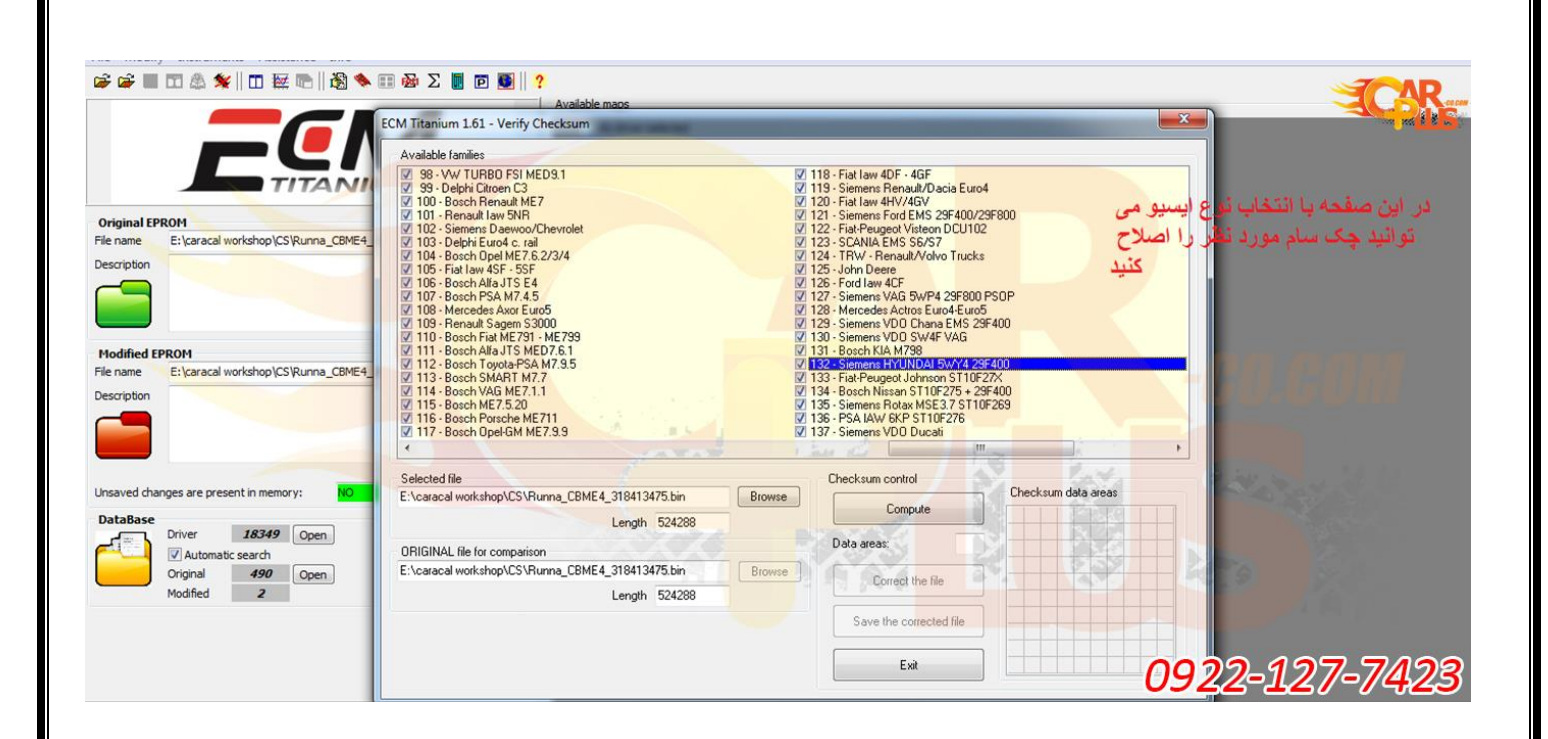

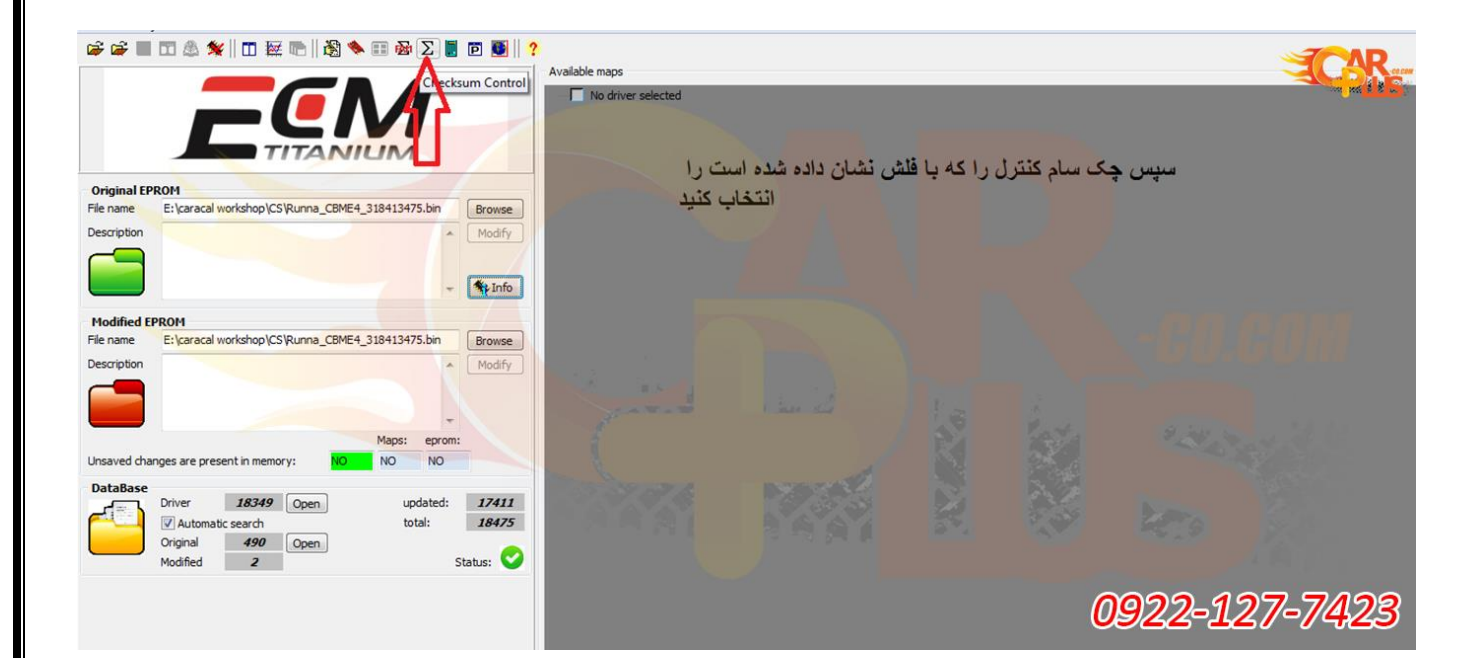

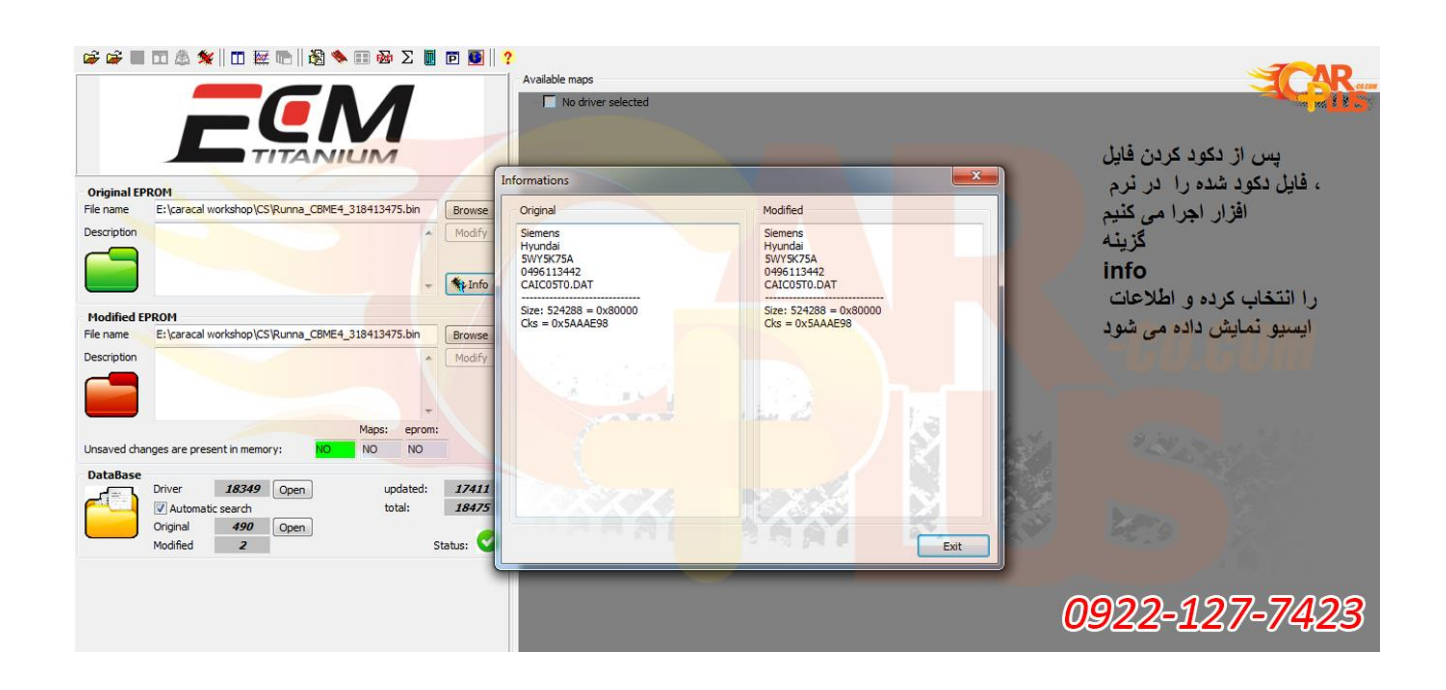

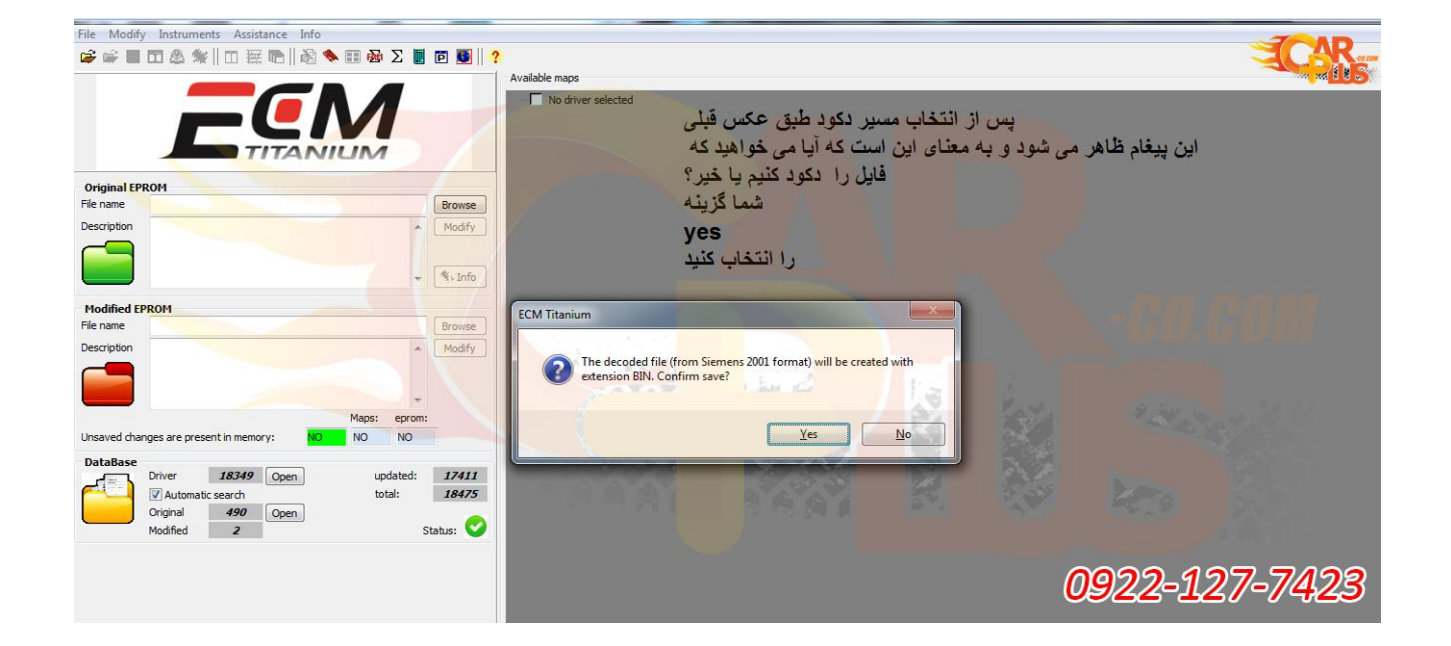

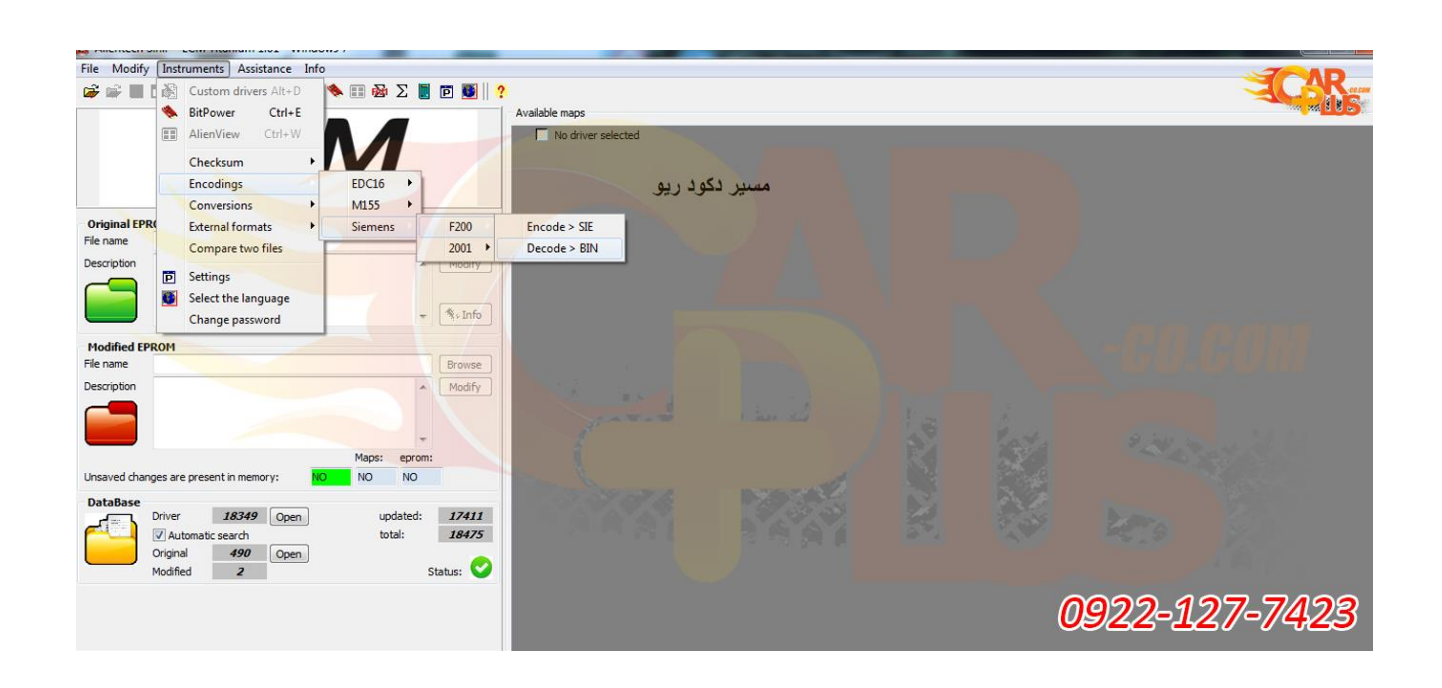

|                                                                                                    | Available maps                                                                                                    |                                                                                                    |
|----------------------------------------------------------------------------------------------------|----------------------------------------------------------------------------------------------------|----------------------------------------------------------------------------------------------------|
|                                                                                                    | No driver selected                                                                                                    | CAR.                                                                                                    |
|                                                                                                    |                                                                                                    | and the second second se |
| TITANIUM                                                                                                    |                                                                                                    |                                                                                                    |
| Original EPROM                                                                                                    | انکود شود یا خیر ؟؟                                                                                                    |                                                                                                    |
| File name Browse                                                                                                    | يله را انتخاب كنيد                                                                                                    |                                                                                                    |
| Description Modify                                                                                                    |                                                                                                    |                                                                                                    |
|                                                                                                    |                                                                                                    |                                                                                                    |
| - * *· Info                                                                                                    |                                                                                                    |                                                                                                    |
| Modified EPROM                                                                                                    | ECM Titanium                                                                                                    |                                                                                                    |
| File name Browse                                                                                                    |                                                                                                    |                                                                                                    |
| Modily Modily                                                                                                    | The coded file (to Siemens 2001 format) will be created with extension                                                                                                    |                                                                                                    |
|                                                                                                    | SiE. Contirm save?                                                                                                    |                                                                                                    |
| Maps: eprom:                                                                                                    | the day of the second second s    |                                                                                                    |
| Unsaved changes are present in memory: NO NO NO                                                                                                    | Yes No                                                                                                    |                                                                                                    |
| DataBase                                                                                                    |                                                                                                    |                                                                                                    |
| Image: Second Second | NAME AND A DESCRIPTION OF A DESCRIPTION OF<br>A DESCRIPTION OF A DESCRIPTION OF A DESCRIPTION OF A DESCRIPTION OF A DESCRIPTION OF A DESCRIPTION OF A DESCRIPTION OF A DESCRIPTION OF A DESCRIPTION OF A DESCRIPTION OF A DESCRIPTION OF A DESCRIPTION OF A DESCRIPTION OF A DESCRIPTIONO |                                                                                                    |
| Original 490 Open                                                                                                    |                                                                                                    |                                                                                                    |
| Modified Z Status: V                                                                                                    |                                                                                                    |                                                                                                    |
|                                                                                                    |                                                                                                    |                                                                                                    |
|                                                                                                    |                                                                                                    |                                                                                                    |
|                                                                                                    |                                                                                                    | 0922-127-7423                                                                                                    |
|                                                                                                    |                                                                                                    | 0922-127-7423                                                                                                    |

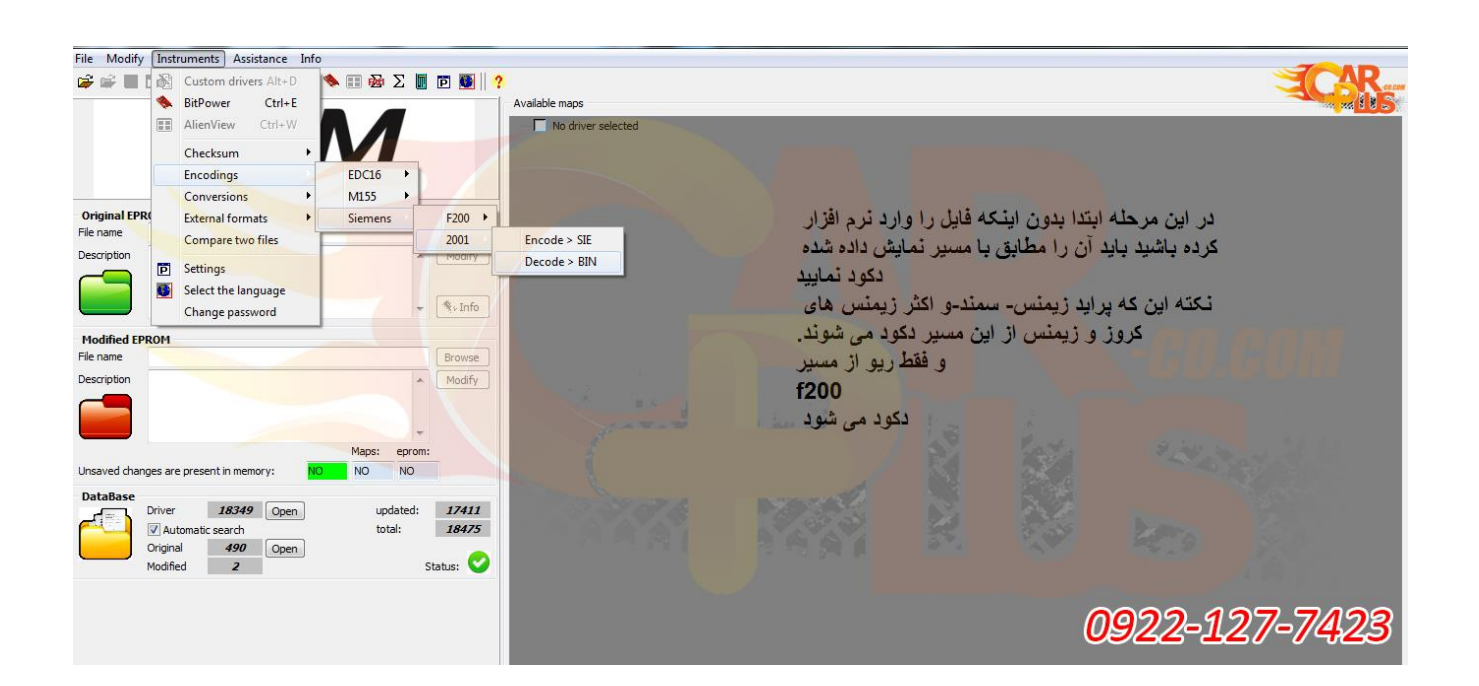

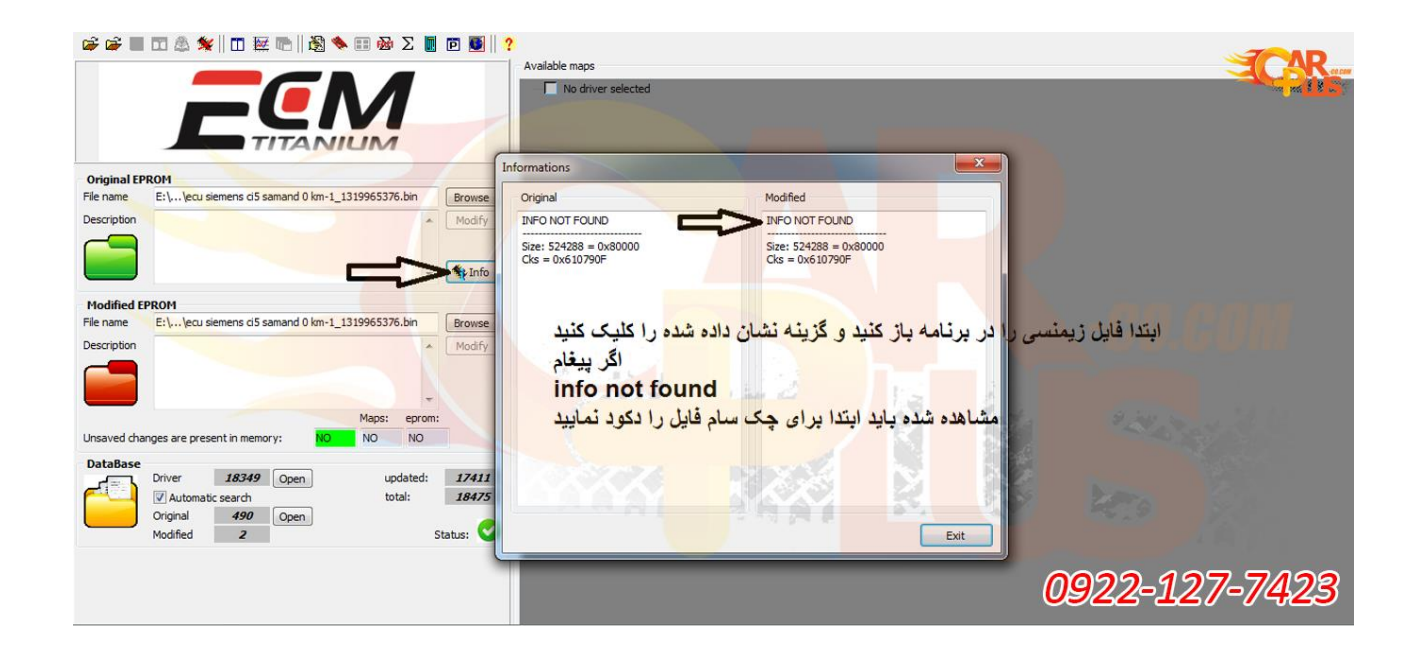

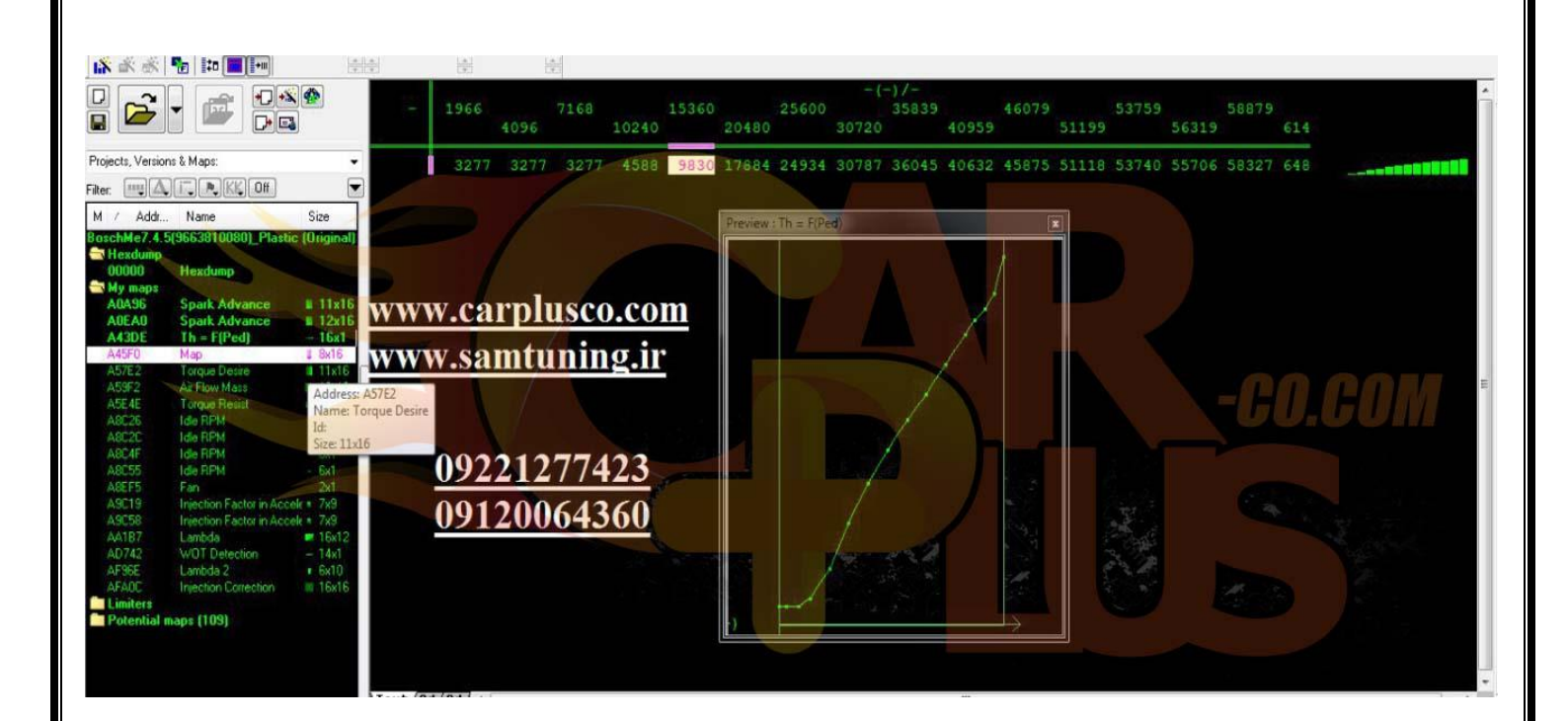

| 15 Point 🔄 15 Point 🔄 🖾 🖽 🔛                                                                                                    | 16 32 Fl.                                                                                                    | 255 FF 111 HILD 4                                                                                                    | ~ % <b>Δ</b> ∗1                                                                                                    | Org 019                                                                                                    | به خت                                                                                                    |                                                                                                    |                                                                                                    |                                                                                                    |                                                                                                    |                                                                                                    |                                                                                                    |                                                                                        |   |
|----------------------------------------------------------------------------------------------------|----------------------------------------------------------------------------------------------------|----------------------------------------------------------------------------------------------------|----------------------------------------------------------------------------------------------------|----------------------------------------------------------------------------------------------------|----------------------------------------------------------------------------------------------------|----------------------------------------------------------------------------------------------------|----------------------------------------------------------------------------------------------------|----------------------------------------------------------------------------------------------------|----------------------------------------------------------------------------------------------------|----------------------------------------------------------------------------------------------------|----------------------------------------------------------------------------------------------------|----------------------------------------------------------------------------------------|---|
| 🗟 👘 🖬 🖬 🖬                                                                                                    |                                                                                                    |                                                                                                    |                                                                                                    |                                                                                                    |                                                                                                    |                                                                                                    |                                                                                                    |                                                                                                    |                                                                                                    |                                                                                                    |                                                                                                    |                                                                                        |   |
|                                                                                                    | ms O<br>RPM                                                                                                    | .00 2<br>1.00                                                                                                    | .00                                                                                                    | 4.00                                                                                                    | 6.50                                                                                                    | 8.00                                                                                                    | ction(r<br>9.50                                                                                                    | ns, RPM) /<br>1:<br>11.00                                                                                                    | /-<br>3.00<br>15.00                                                                                                    | 18.00<br>2                                                                                                    | 24.0<br>1.00                                                                                                    | 0<br>27.                                                                               |   |
| Projects, Versions & Maps:       Image: Control of the second second secon | 520<br>3760<br>31000<br>31240<br>31520<br>31760<br>32520<br>32240<br>32520<br>33000<br>35200<br>352000<br>352000<br>352000<br>35200<br>352000<br>352000<br>352000000000000000000 | 3915 33915 3<br>3915 33096 3<br>3915 33096 3<br>3915 33956 3<br>3915 33915 3<br>4406 34406 3<br>5562 35562 3<br>5517 3517 3<br>4570 4570 8<br>3539 35389 3<br>5581 3588 3<br>5581 3588 3<br>5583 35553 3<br>5583 35553 3<br>5583 3577 3<br>5717 3<br>571 | 3096       33096         3096       33096         3096       33096         3096       33096         3096       33096         3096       33096         3096       33096         3161       3423         2932       32670         2932       3260         2834       32892         3260       32768         3260       32768         3260       32769         3128       32866         3220       32768         3128       32860         3220       327702         plusco       n         423       360 | 33096 3309<br>33096 3309<br>32997 326<br>32408 323<br>32604 3260<br>32768 327<br>32768 327<br>32768 327<br>32768 329<br>32932 3260<br>32768 324<br>32768 324<br>32768 324<br>32768 324<br>32702 3250<br>.com | 6 32440<br>6 32440<br>6 32440<br>0 32244<br>5 32473<br>14 32604<br>10 31752<br>3 32768<br>3 32768<br>3 32768<br>3 32539<br>10 32932<br>10 32932<br>10 32952<br>10 32 | 32768<br>32468<br>32834<br>32834<br>32801<br>32801<br>32769<br>32276<br>32276<br>32276<br>32276<br>322834<br>33096<br>33292<br>33227 | 32768 3<br>32768 3<br>32460 3<br>32768 3<br>32768 3<br>32776 3<br>32770 3<br>32443 3<br>32443 3<br>32443 3<br>32443 3<br>32443 3<br>32443 3<br>32443 3<br>32443 3<br>32443 3<br>32443 3<br>32443 3<br>32467 3<br>33260 4<br>33260 4<br>3260 4<br>3260 4<br>3260 4<br>3260 4<br>3260 4<br>3260 4<br>3260 4<br>3260 4<br>3260 4<br>3260 4<br>3260 4<br>3260 4<br>3260 4<br>3260 4<br>3260 4<br>3260 4<br>3260 4<br>3260 4<br>3260 4<br>3260 4<br>360 4<br>360 4<br>360 | 32768 33<br>32768 33<br>32768 33<br>32768 33<br>32768 33<br>32768 33<br>32772 33<br>3200 33<br>32072 33<br>32072 33<br>32074 33<br>32074 33<br>32076 33<br>32076 34<br>33<br>30076 34<br>33<br>30076 34<br>30<br>30076 34<br>30<br>30076 34<br>30<br>30076 34<br>30<br>30076 34<br>30<br>30076 34<br>30<br>30076 34<br>30<br>30076 34<br>30<br>30076 34<br>30<br>30076 34<br>30<br>30<br>30<br>30<br>30<br>30<br>30<br>30<br>30<br>30<br>30<br>30<br>30 | 2768 32768<br>2768 32768<br>2768 32768<br>2768 32768<br>2768 32768<br>2768 32768<br>2768 32768<br>2768 32768<br>2802 32802<br>3290 32476<br>332276 32174<br>2804 32476<br>33230 33328<br>33230 33328<br>31jiction Correct | 32766 3<br>32440 3<br>32766 3<br>32768 3<br>32768 3<br>32768 3<br>32768 3<br>32706 3<br>32204 3<br>32204 3<br>32204 3<br>32202 3<br>32420 3<br>32420 3<br>32420 3<br>32420 3<br>32420 3<br>32420 3<br>32420 3<br>32420 3<br>32420 3<br>32420 3<br>32420 3<br>32420 3<br>32420 3<br>3240 3<br>3240 3<br>3440 3<br>3440 3440 | 2768 3276<br>2768 3276<br>2440 3244<br>2768 3276<br>2768 3276<br>2768 3276<br>2768 3276<br>2768 3276<br>2726 3276<br>2932 3276<br>2932 3276<br>2932 3342 | 6 327<br>8 327<br>0 324<br>8 327<br>8 327<br>8 327<br>8 327<br>8 327<br>6 330<br>3 330 |   |
| 9221277423                                                                                                    | Iext/2d/3                                                                                                    | d/ <                                                                                                    |                                                                                                    |                                                                                                    |                                                                                                    |                                                                                                    |                                                                                                    |                                                                                                    |                                                                                                    |                                                                                                    |                                                                                                    |                                                                                        | 1 |

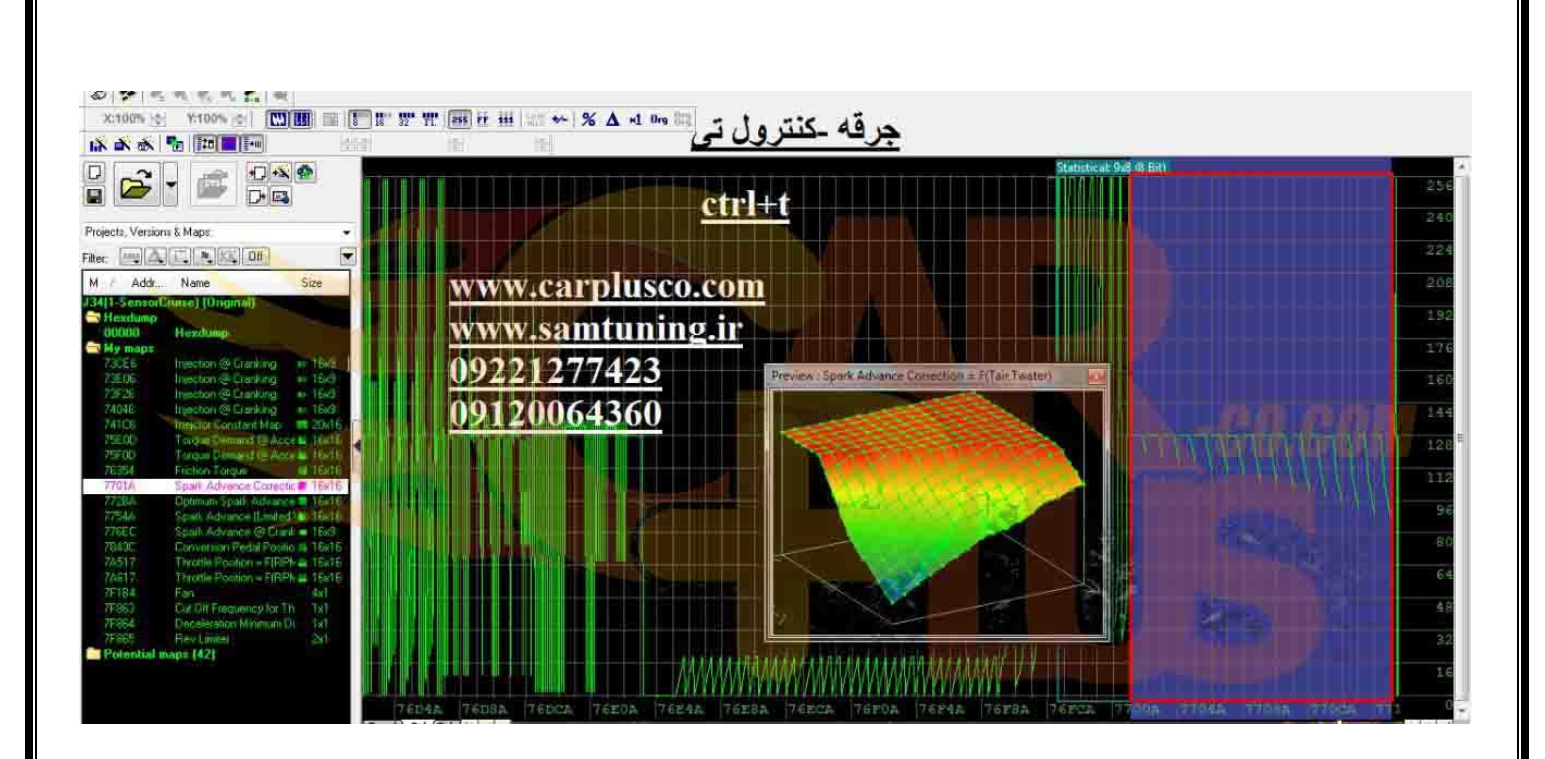

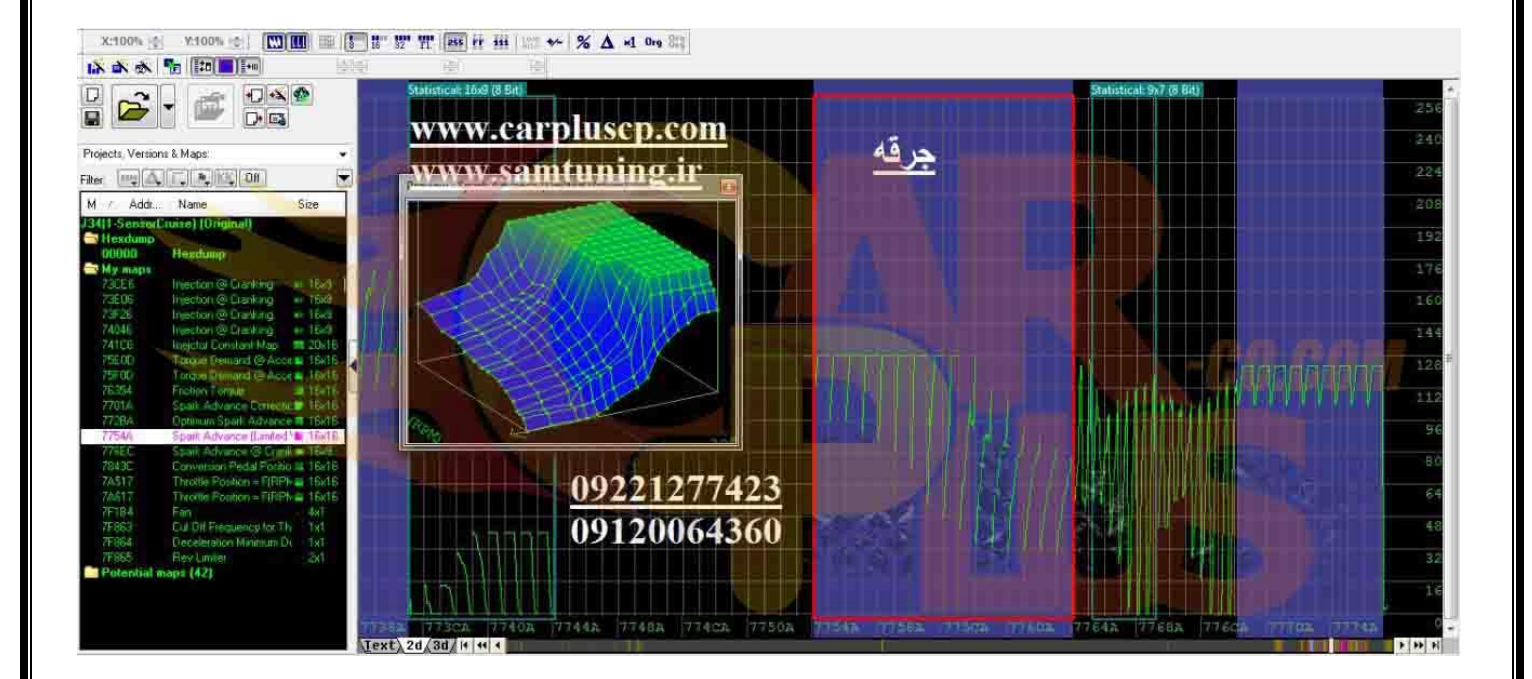

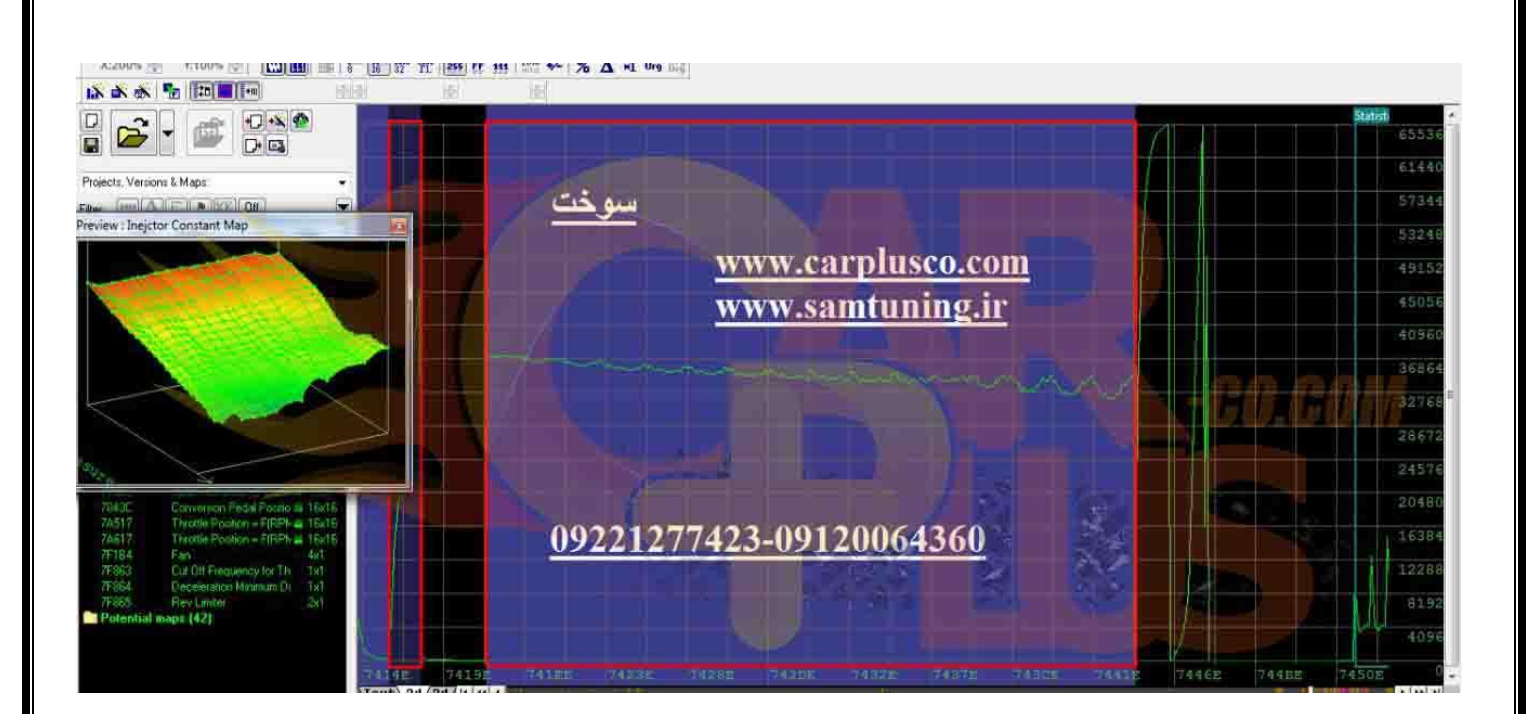

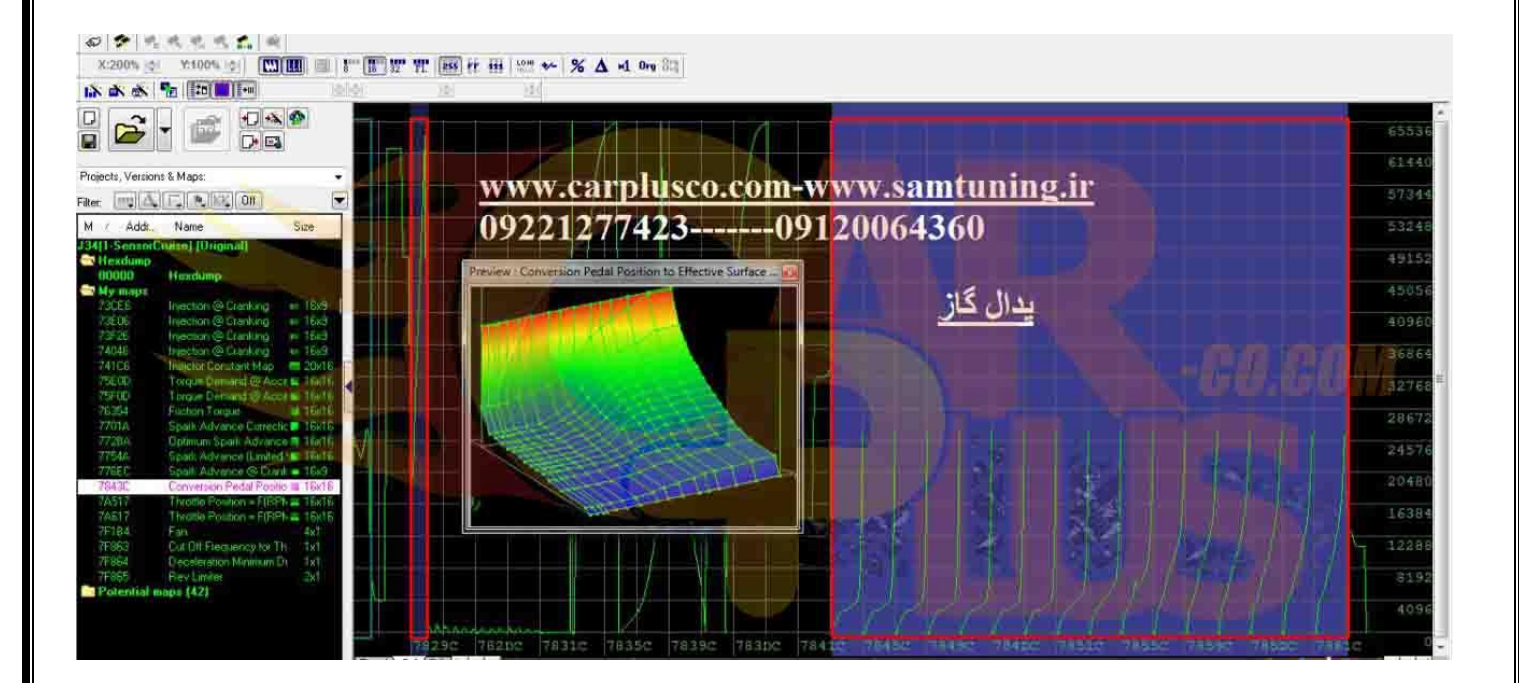

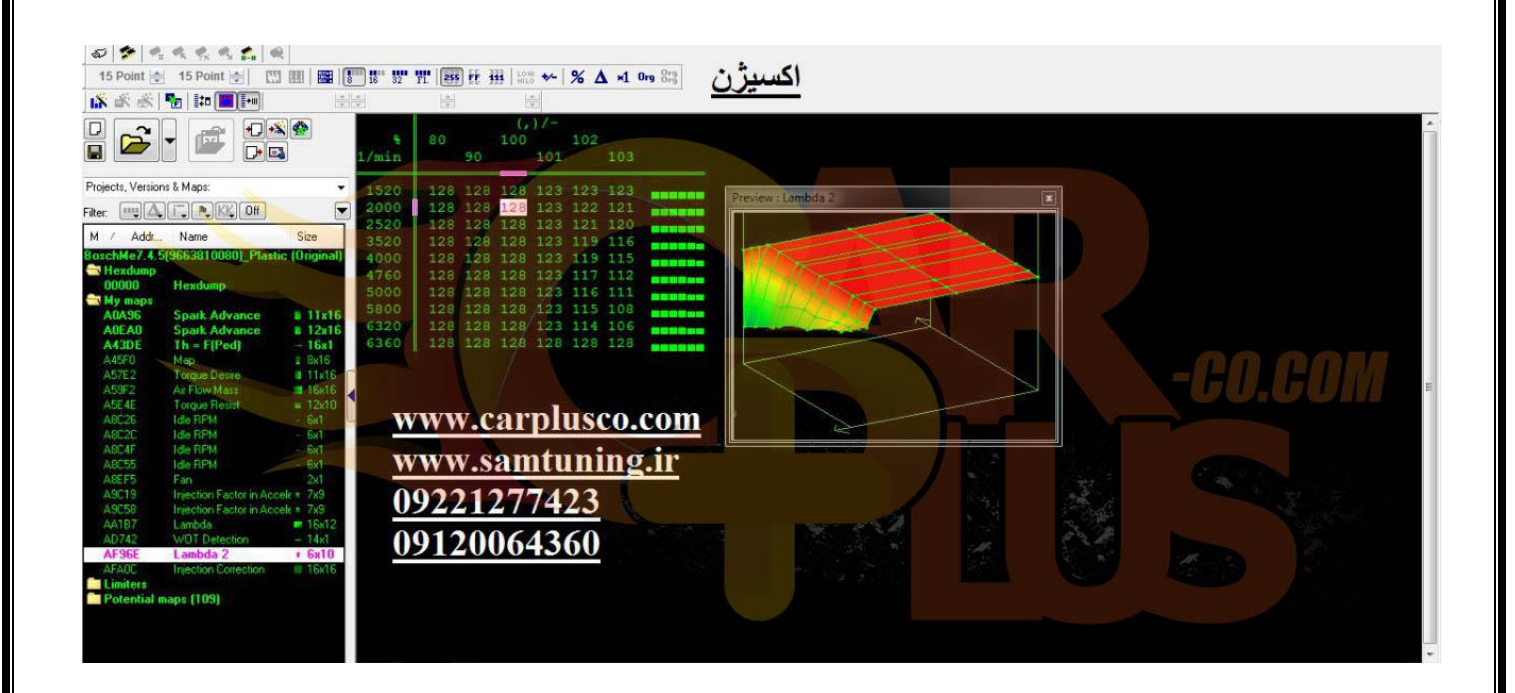

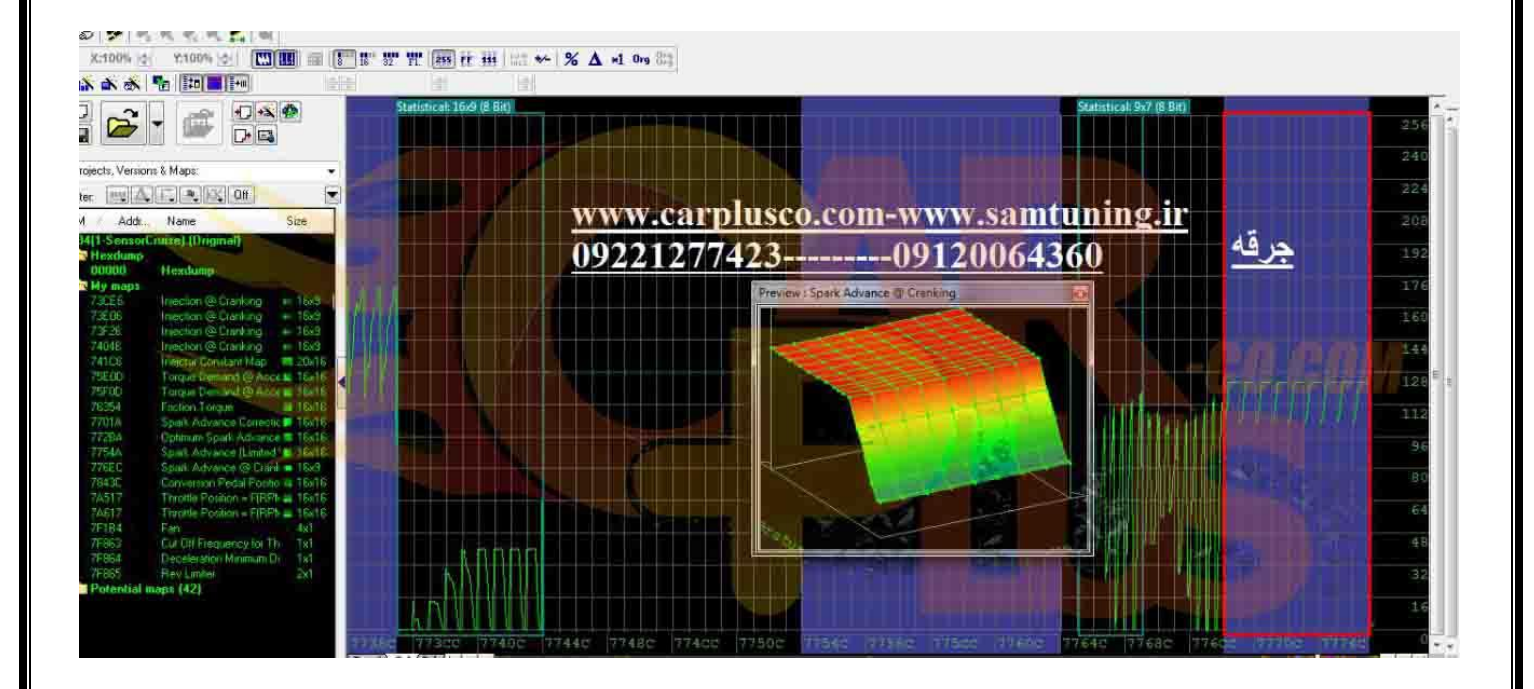

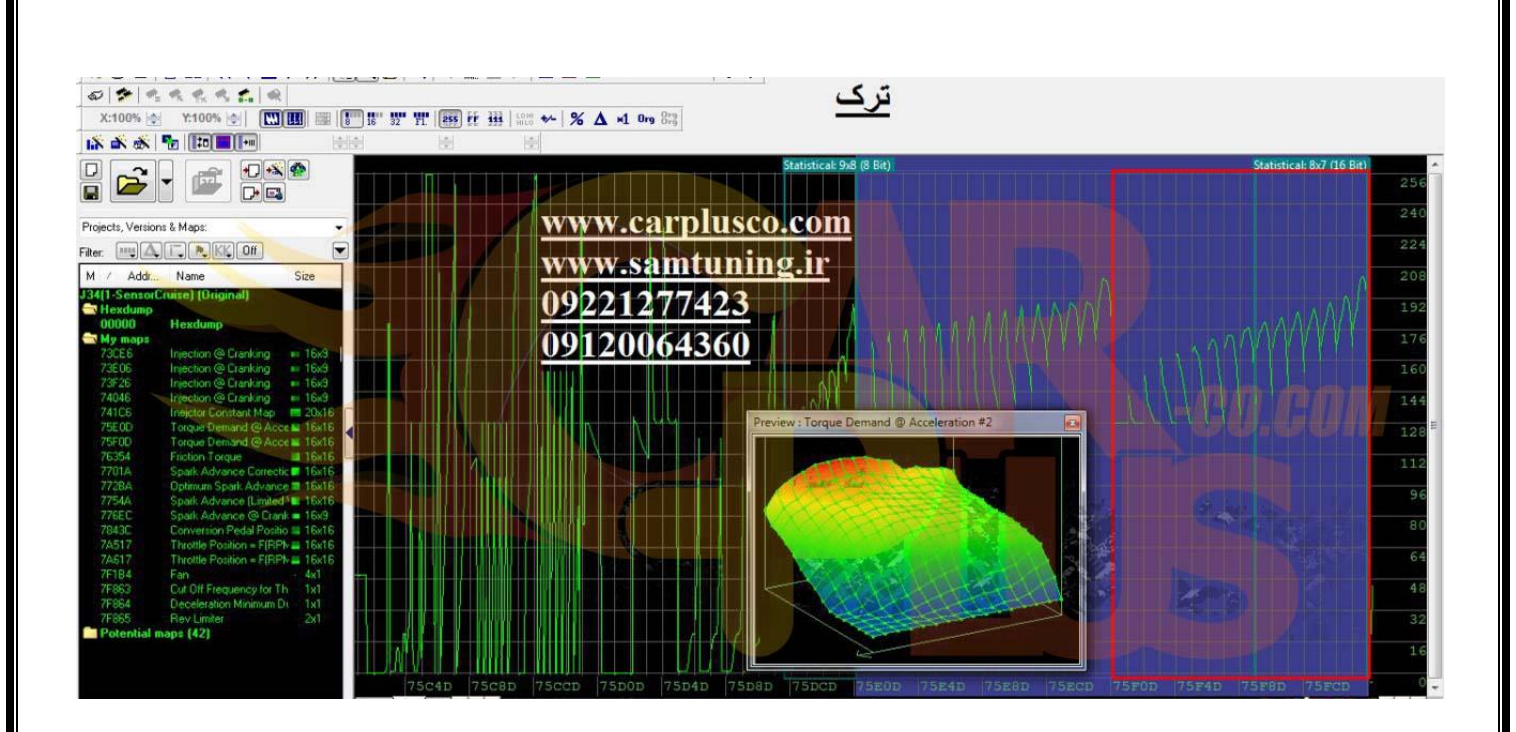

| 15 Point 🔄 15 Point 🔄 🛄 🔛 📰                                                                                                  | 16 32 FI                         | 255 Fr 111 100 +- %                                      | % Δ ×1 0m 83                                                                                                    |            |
|----------------------------------------------------------------------------------------------------|----------------------------------|----------------------------------------------------------|----------------------------------------------------------------------------------------------------|------------|
|                                                                                                    |                                  |                                                          | حطی خردن پدال                                                                                                    |            |
|                                                                                                    | 136D2 02<br>136F2 01<br>13712 00 | 2400 03200 04000<br>1966 04096 07168<br>0786 01966 02621 | 000 08000 12000 16000 01285 01285 01285 01285 01285 04883 09765 13107 00085 00016<br>168 10240 15360 20480 25600 30720 35839 40959 46079 51199 53759 56319 58879 61439<br>521 04588 09830 17884 24934 30787 36045 40632 45875 51118 53740 55766 58327 64881                                                                                                    |            |
| Projects, Versions & Maps:                                                                                                   | 13732 00                         | 5920 06221 03200                                         | 200 04000 Preview: Throttle Valve = (Accelrator Pedal) [1] 080 20000 22400 26080 04957 05304                                                                                                    |            |
|                                                                                                    | 13772 00<br>13792 01             | 0000 00000 00000<br>1219 01219 01219                     | 219 01219 01219 01219 01219 01219 01219 01219 01219 01219 01219 01219 01219 01219 01219 01219 01219 01219 01219                                                                                                    |            |
| M / Add Name Size<br>ME744_(9650116680)(23) (Original) as (All ele<br>Hexdumo                                                | 137B2 02<br>137D2 0E             |                                                          | 195 05952<br>19 07909<br>346 11536 11200 11099 11094 11078                                                                                                    |            |
| 00000 Hexdump                                                                                                    | 13812 1<br>13832 1               | 5399 15360 09846<br>6332 19595 23278                     |                                                                                                    |            |
| 14F1A Calc P 12x16                                                                                                    | 13852 24<br>13872 26             | 1368 24348 24017<br>5112 26079 09846                     | 278 26214 26214 26136 26129<br>346 11536 778 29604 29442 29300 09846 11536                                                                                                    |            |
| 1053B SA 11x16 1<br>105EB SA 2 11x16 1<br>105ED SA 3 12x16                                                                   | 13892 16<br>13882 26             | 6332 19596 23278<br>6214 32095 30749                     | 346         11536         16332         19595         23278         26214           749         32768         278         26214         22055         30749         32768                                                                                                    |            |
| 113D8 Facteur caract: du débit - = 10x10<br>13712 Throttle Valve = f(Accelrr - 16x1                                          | 138F2 02<br>13912 12             | 2600 00006 32440<br>2838 19263 32100                     | 140 32505<br>140 32505<br>151 04369 03278 02621 00000 06408<br>510 24249 03333 00000 00220 02240                                                                                                    |            |
| 13C4E RL 4 (higher Thershold) 1x1<br>13C50 RL 5 (lower thershold) 1x1                                                        | 13932 03<br>13952 35             | 3200 04480 05120<br>5707 35723 00801                     | 120 05760 12 13 1611 1450 03000 03000 11051 31611 1450 03000 03000 11051 31611 1450 03000 11051 31611 1450 00806 26214 14906 22102 01285 24415 10335 11048 00820 00825 00830 00835 00840                                                                                                    |            |
| 13C56 Map<br>13CC0 Air Flow 12x16<br>18F20 Ide RPM 56x1                                                                      | 13972 00<br>13992 09             | 0845 05397 27499<br>9247 09503 09567                     | 199 00431 00431 08863 08927 08991 08444 08508 08572 08051 08151 08179 09119 09183<br>567 09631 09695 09703 09711 29518 29806 30008 20070 30186 00868 00873 00878 00883                                                                                                    |            |
| 18F34 Idle RPM - 6x1<br>18F34 Idle RPM - 6x1                                                                                 | 139D2 58<br>139F2 00             | a1 37 373 CAU                                            | alpiusco com-308 00100 22806 22808 00000 00056-32702 00056 00000 00000 00000 00000 00000 00000 0000                                                                                                    |            |
| 1913E Fan 2x1<br>1913E Fan 2x1<br>1A12D Lambda at WOT <b>#</b> 16x12                                                         | 13A12 62<br>13A32 11             | www.sat                                                  | amtuningoli 111000518 11126 00518 11158 00518 11174 00518 11190 00518<br>502 00516 11356 00516 11494 00518 11590 00518 11686 00518 12090 00518 12186 00518                                                                                                    |            |
| 1B1C8 WOT Detection_Seuil de = 14x1 1<br>1D490 Lambda corresponding to + 5x10 1<br>1D52E Corrective factor for the L = 15x16 | 13A52 12<br>13A72 12             | <u>0922127</u>                                           | 10/ 10/11/00/11/00/10/1 |            |
| Potential maps (102)                                                                                                    | 13AB2 34                         | 0912006                                                  | 064360217 00512 00004 11269 Statistical 11415 (16 Ba) 000 00000 01423 04968 25006 51547                                                                                                    | <b>- 1</b> |

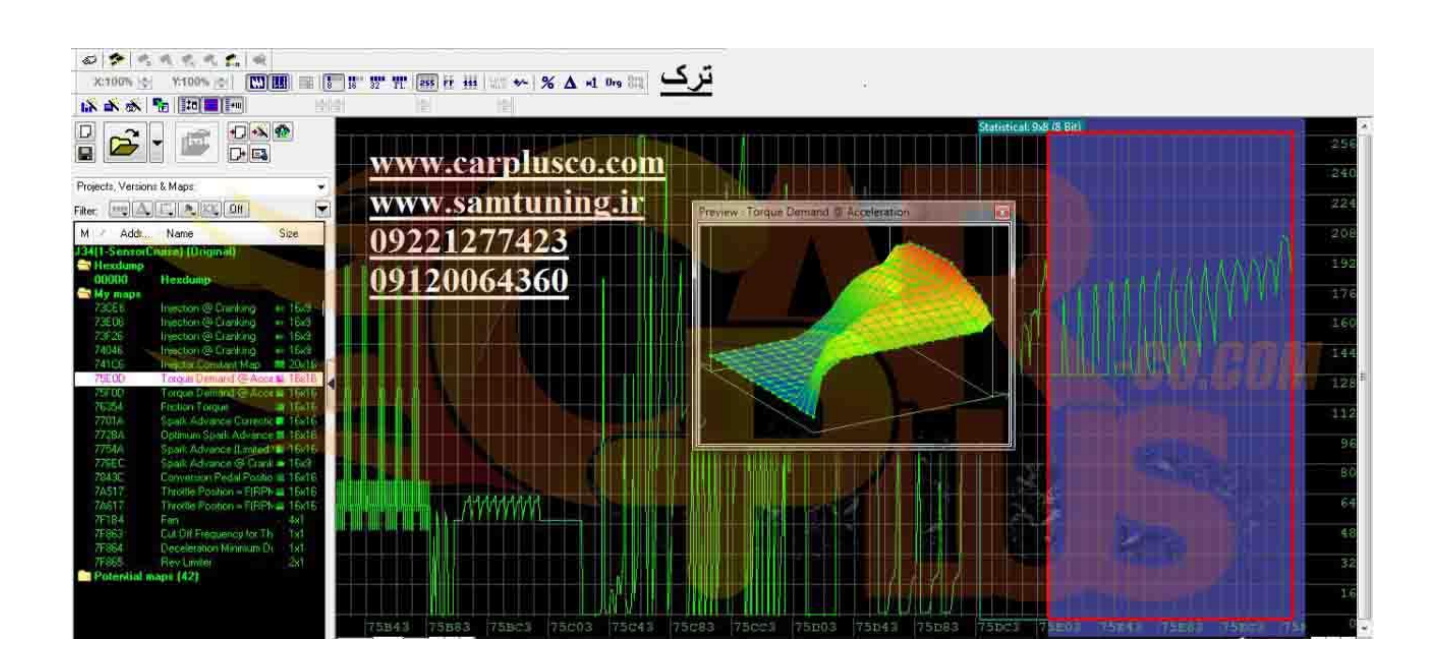

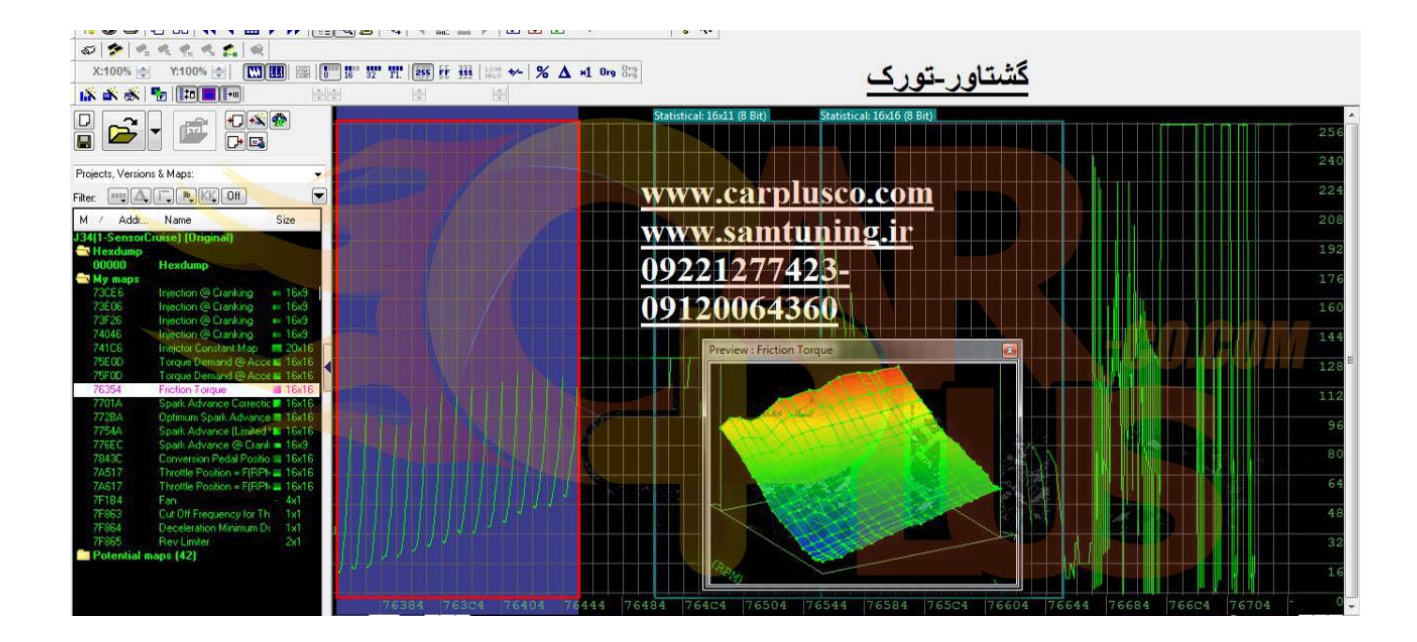

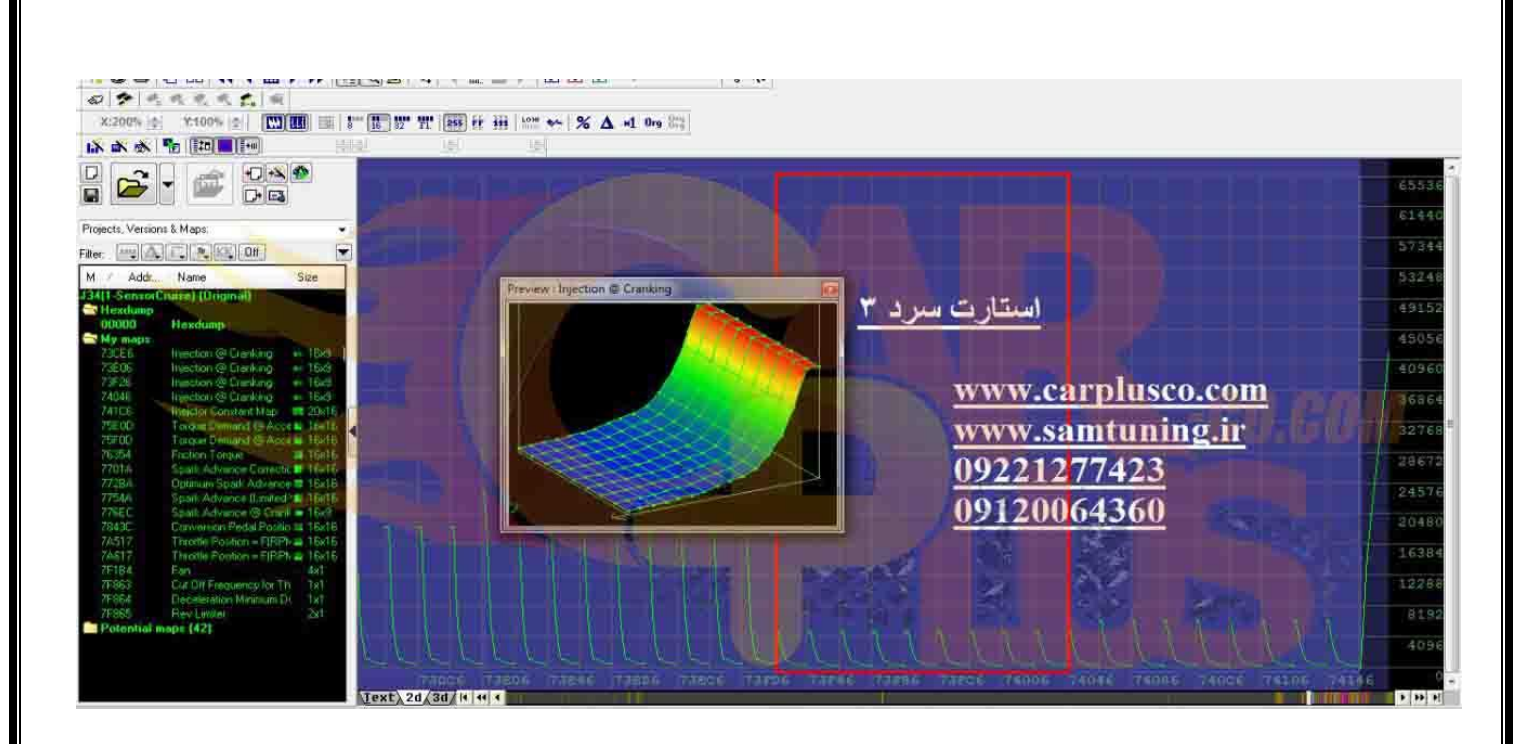

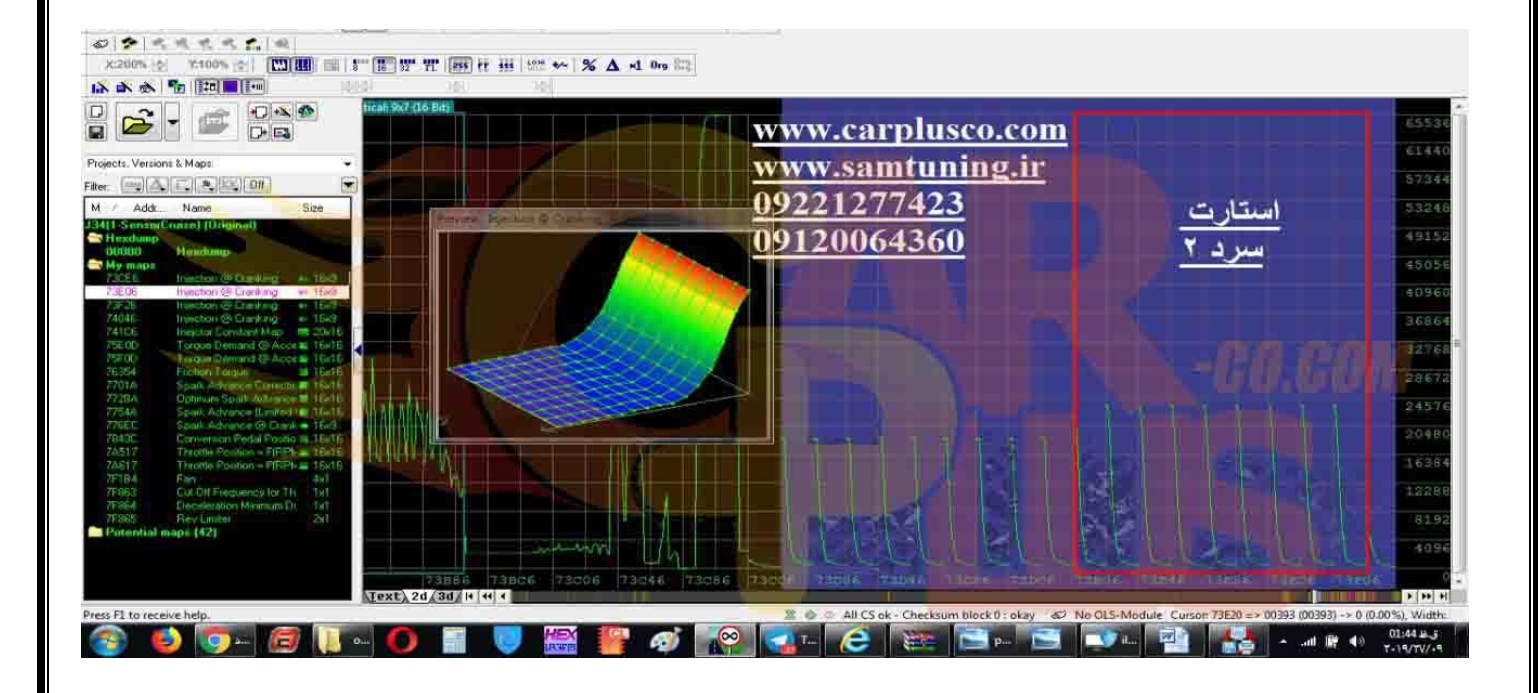

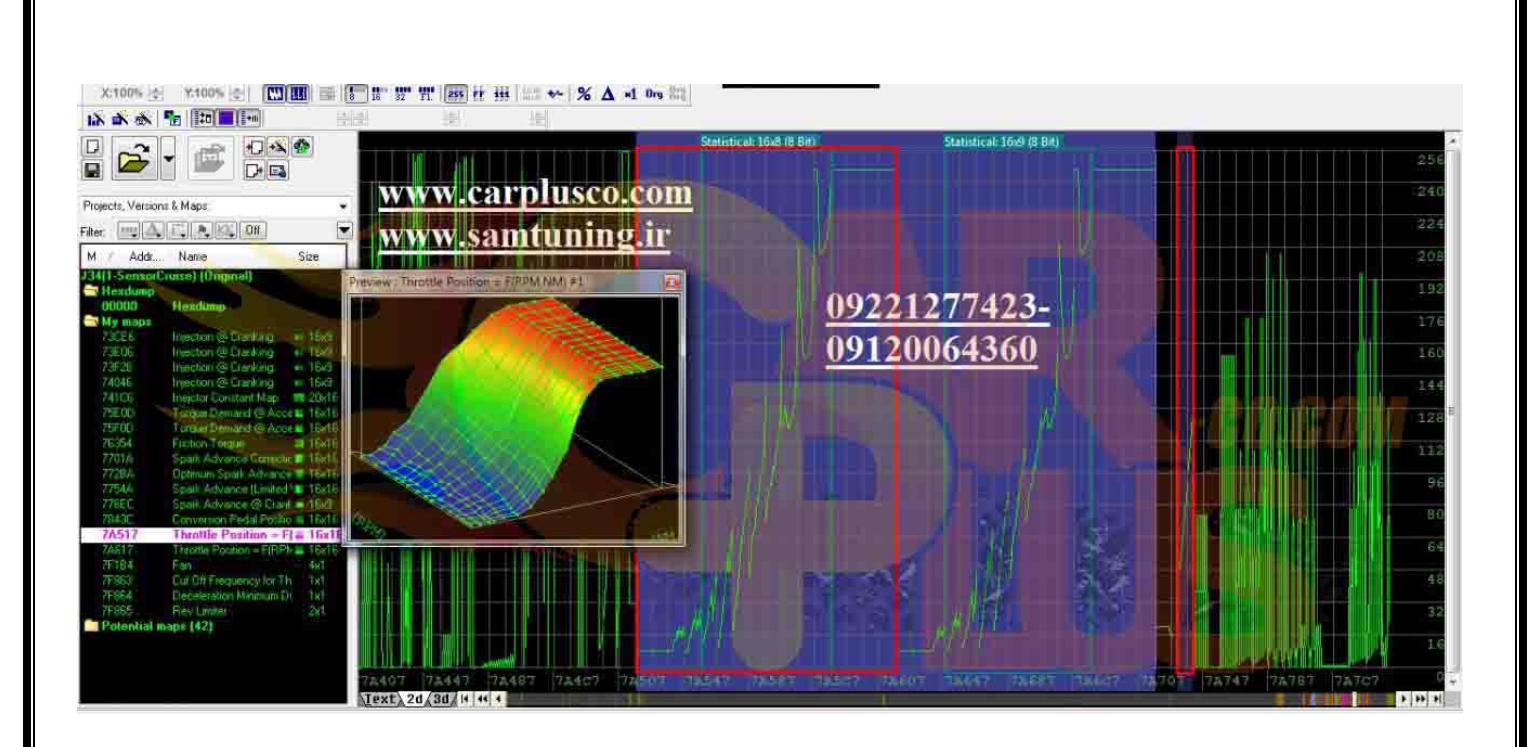

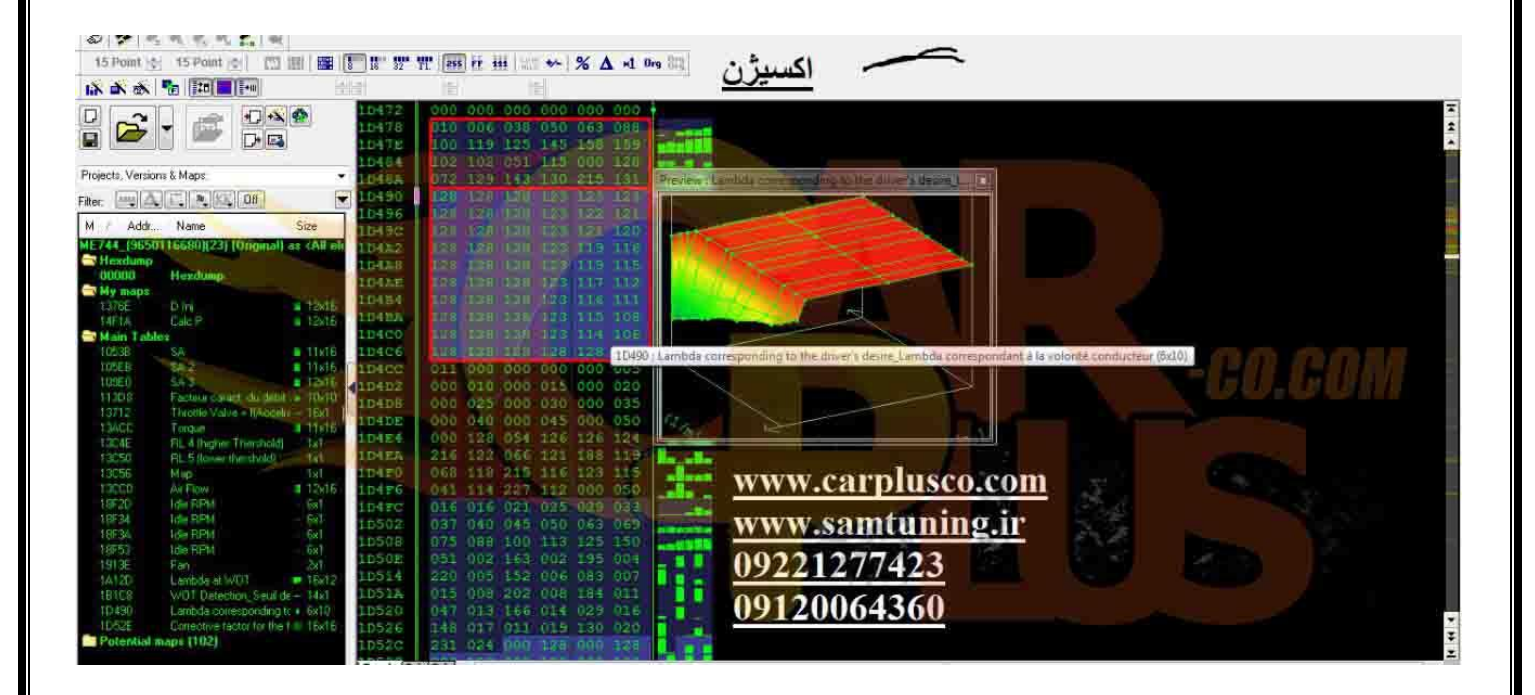

| 15 Point : 15 Point : 15 Point : 15 Point : 15 Point : 15 Point : 15 문화                                                                                                    | 1 - 1 - 1 - 1 - 1 - 1 - 1 - 1 - 1 - 1 -                                                                                                    | TT (255 FF                                                                                                    | 11 LON 🏎 9                                                                                                    | δΔ-1                                                                                                    | 0rg (833)                                                                                                    | <u>ت</u>                                                                                                    | سوذ                                                                                                    |                                                                                                    |                                                                                                    |                                                                                                    |                                                                                                    |                                                                                                    |                                                                                                    |                                                                                                    |     |  |
|----------------------------------------------------------------------------------------------------|----------------------------------------------------------------------------------------------------|----------------------------------------------------------------------------------------------------|----------------------------------------------------------------------------------------------------|----------------------------------------------------------------------------------------------------|----------------------------------------------------------------------------------------------------|----------------------------------------------------------------------------------------------------|----------------------------------------------------------------------------------------------------|----------------------------------------------------------------------------------------------------|----------------------------------------------------------------------------------------------------|----------------------------------------------------------------------------------------------------|----------------------------------------------------------------------------------------------------|----------------------------------------------------------------------------------------------------|----------------------------------------------------------------------------------------------------|----------------------------------------------------------------------------------------------------|-----|--|
|                                                                                                    | REN                                                                                                    | 0100                                                                                                    | 2.00                                                                                                    | 3.90.                                                                                                    | 4500                                                                                                    | 10j<br>5.00                                                                                                    | ection C<br>6:50<br>S:                                                                                                    | orreatio<br>9.54<br>40                                                                                                    | n (mm. RF<br>11.00                                                                                                    | 13,00                                                                                                    | 15.00                                                                                                    | 18.00                                                                                                    | 21,00                                                                                                    | 24.00                                                                                                    | 17. |  |
| Projects, Version & Maps           Filter         ■         ■         ■         ■         ■         ■         ■         ■         ■         ■         ■         ■         ■         ■         ■         ■         ■         ■         ■         ■         ■         ■         ■         ■         ■         ■         ■         ■         ■         ■         ■         ■         ■         ■         ■         ■         ■         ■         ■         ■         ■         ■         ■         ■         ■         ■         ■         ■         ■         ■         ■         ■         ■         ■         ■         ■         ■         ■         ■         ■         ■         ■         ■         ■         ■         ■         ■         ■         ■         ■         ■         ■         ■         ■         ■         ■         ■         ■         #         #         #         #         #         #         #         #         #         #         #         #         #         #         #         #         #         #         #         #         #         #         #         # <th< td=""><td>1520<br/>1000<br/>1240<br/>1520<br/>1520<br/>1520<br/>1520<br/>1520<br/>2540<br/>2540<br/>3520<br/>5540<br/>5540<br/><u>Y</u><br/><u>U</u><br/><u>U</u><br/><u>U</u><br/><u>U</u><br/><u>U</u><br/><u>U</u><br/><u>U</u><br/><u>U</u></td><td>19915 3 3<br/>19915 3 3<br/>19915 3 3<br/>19915 3<br/>19915 3<br/>19915 3<br/>19915 3<br/>19915 3<br/>19915 3<br/>199120</td><td>3315         3109           3006         3209           3006         3209           3015         3219           3015         3212           3015         3212           3015         3212           3015         3212           3017         3276           3011         3262           3012         3242           3013         3126           3011         3264           3011         3264           3011         3264           3011         3264           3011         3264           3011         3264           3011         3264           3011         3264           3011         3264           3011         3264           3011         3264           3011         3276           Carphy         3376           Samtu         32774           3064         30643</td><td>33096<br/>33096<br/>33423<br/>32423<br/>32423<br/>32423<br/>32570<br/>32594<br/>32594<br/>32594<br/>32594<br/>32594<br/>32594<br/>32594<br/>32594<br/>32594<br/>32594<br/>32596<br/>32768<br/>32596<br/>32566<br/>325666<br/>325666<br/>325666<br/>325666<br/>3256666<br/>325666<br/>325666<br/>325666<br/>325666<br/>3256666</td><td>33036<br/>33036<br/>32957<br/>32408<br/>32957<br/>32408<br/>32768<br/>32769<br/>32769<br/>32769<br/>32769<br/>32769<br/>32769<br/>32769<br/>32769<br/>32769<br/>32769<br/>32769</td><td>23096<br/>33096<br/>332670<br/>32375<br/>32375<br/>32000<br/>122000<br/>122000<br/>122000<br/>12250<br/>12450<br/>22500<br/>32450<br/>32450<br/>32473<br/>32440<br/>32506</td><td>22440 32<br/>22440 32<br/>22440 32<br/>22440 32<br/>22447 32<br/>2247 32<br/>21773 33<br/>20704 32<br/>11752 31<br/>11752 32<br/>11752 32<br/>11752 32<br/>11752 32<br/>12440 32<br/>12440 32<br/>12440 32<br/>12440 32<br/>12440 32<br/>12440 32<br/>12440 32<br/>12440 32<br/>12440 32<br/>12440 32<br/>12441 32<br/>12441 32<br/>12440 32<br/>12440 3</td><td>766 32776<br/>768 32776<br/>440 3247<br/>003 3247<br/>003 3247<br/>003 3247<br/>767 324<br/>767 324<br/>410 324<br/>767 324<br/>3274<br/>326 3276<br/>3274<br/>329<br/>34<br/>329<br/>34<br/>32<br/>34<br/>32<br/>34<br/>32<br/>34<br/>32<br/>34<br/>34<br/>32<br/>34<br/>34<br/>34<br/>34<br/>34<br/>34<br/>34<br/>34<br/>34<br/>34<br/>34<br/>34<br/>34</td><td>9 31745<br/>8 32765<br/>0 32440<br/>8 32765<br/>0 32765<br/>0 32765<br/>1 32765<br/>0 32765<br/>0 32765<br/>0 32765<br/>1 32765<br/>0 32765<br/>0 3276</td><td>32763<br/>32763<br/>32763<br/>72763<br/>72804<br/>72763<br/>72804<br/>72804<br/>72807<br/>72807<br/>72907<br/>72907<br/>72007<br/>72007<br/>72007<br/>72007<br/>72007<br/>72007<br/>72007<br/>700000000</td><td>32765<br/>32768<br/>32768<br/>32776<br/>32776<br/>327776<br/>32776<br/>32776<br/>32776<br/>327776<br/>327776<br/>32776<br/>327776<br/>327777777777</td><td>32748<br/>32441<br/>32441<br/>32768<br/>32768<br/>32769<br/>32769<br/>32767<br/>32767<br/>32767<br/>32767<br/>32767<br/>32767<br/>32767<br/>32767<br/>32767<br/>32767<br/>32767<br/>32767<br/>32767<br/>32767<br/>32767<br/>32767<br/>32767<br/>32767<br/>32767<br/>32767<br/>32767<br/>32767<br/>32767<br/>327767<br/>32767<br/>32767<br/>32767<br/>32767<br/>32767<br/>32767<br/>32767<br/>32767<br/>32767<br/>32767</td><td>32768<br/>32460<br/>32768<br/>32768<br/>32769<br/>32769<br/>32769<br/>32769<br/>32769<br/>32769<br/>32769<br/>32769<br/>32769</td><td>32768 3<br/>32768 3<br/>32768 3<br/>32768 3<br/>32768 3<br/>32768 3<br/>32768 3<br/>32768 3<br/>32768 3<br/>32769 3<br/>32769</td><td></td><td></td></th<> | 1520<br>1000<br>1240<br>1520<br>1520<br>1520<br>1520<br>1520<br>2540<br>2540<br>3520<br>5540<br>5540<br><u>Y</u><br><u>U</u><br><u>U</u><br><u>U</u><br><u>U</u><br><u>U</u><br><u>U</u><br><u>U</u><br><u>U</u> | 19915 3 3<br>19915 3 3<br>19915 3 3<br>19915 3<br>19915 3<br>19915 3<br>19915 3<br>19915 3<br>19915 3<br>199120 | 3315         3109           3006         3209           3006         3209           3015         3219           3015         3212           3015         3212           3015         3212           3015         3212           3017         3276           3011         3262           3012         3242           3013         3126           3011         3264           3011         3264           3011         3264           3011         3264           3011         3264           3011         3264           3011         3264           3011         3264           3011         3264           3011         3264           3011         3264           3011         3276           Carphy         3376           Samtu         32774           3064         30643 | 33096<br>33096<br>33423<br>32423<br>32423<br>32423<br>32570<br>32594<br>32594<br>32594<br>32594<br>32594<br>32594<br>32594<br>32594<br>32594<br>32594<br>32596<br>32768<br>32596<br>32566<br>325666<br>325666<br>325666<br>325666<br>3256666<br>325666<br>325666<br>325666<br>325666<br>3256666 | 33036<br>33036<br>32957<br>32408<br>32957<br>32408<br>32768<br>32769<br>32769<br>32769<br>32769<br>32769<br>32769<br>32769<br>32769<br>32769<br>32769<br>32769 | 23096<br>33096<br>332670<br>32375<br>32375<br>32000<br>122000<br>122000<br>122000<br>12250<br>12450<br>22500<br>32450<br>32450<br>32473<br>32440<br>32506 | 22440 32<br>22440 32<br>22440 32<br>22440 32<br>22447 32<br>2247 32<br>21773 33<br>20704 32<br>11752 31<br>11752 32<br>11752 32<br>11752 32<br>11752 32<br>12440 32<br>12440 32<br>12440 32<br>12440 32<br>12440 32<br>12440 32<br>12440 32<br>12440 32<br>12440 32<br>12440 32<br>12441 32<br>12441 32<br>12440 32<br>12440 3 | 766 32776<br>768 32776<br>440 3247<br>003 3247<br>003 3247<br>003 3247<br>767 324<br>767 324<br>410 324<br>767 324<br>3274<br>326 3276<br>3274<br>329<br>34<br>329<br>34<br>32<br>34<br>32<br>34<br>32<br>34<br>32<br>34<br>34<br>32<br>34<br>34<br>34<br>34<br>34<br>34<br>34<br>34<br>34<br>34<br>34<br>34<br>34 | 9 31745<br>8 32765<br>0 32440<br>8 32765<br>0 32765<br>0 32765<br>1 32765<br>0 32765<br>0 32765<br>0 32765<br>1 32765<br>0 32765<br>0 3276 | 32763<br>32763<br>32763<br>72763<br>72804<br>72763<br>72804<br>72804<br>72807<br>72807<br>72907<br>72907<br>72007<br>72007<br>72007<br>72007<br>72007<br>72007<br>72007<br>700000000 | 32765<br>32768<br>32768<br>32776<br>32776<br>327776<br>32776<br>32776<br>32776<br>327776<br>327776<br>32776<br>327776<br>327777777777 | 32748<br>32441<br>32441<br>32768<br>32768<br>32769<br>32769<br>32767<br>32767<br>32767<br>32767<br>32767<br>32767<br>32767<br>32767<br>32767<br>32767<br>32767<br>32767<br>32767<br>32767<br>32767<br>32767<br>32767<br>32767<br>32767<br>32767<br>32767<br>32767<br>32767<br>327767<br>32767<br>32767<br>32767<br>32767<br>32767<br>32767<br>32767<br>32767<br>32767<br>32767 | 32768<br>32460<br>32768<br>32768<br>32769<br>32769<br>32769<br>32769<br>32769<br>32769<br>32769<br>32769<br>32769 | 32768 3<br>32768 3<br>32768 3<br>32768 3<br>32768 3<br>32768 3<br>32768 3<br>32768 3<br>32768 3<br>32769 3<br>32769 |     |  |

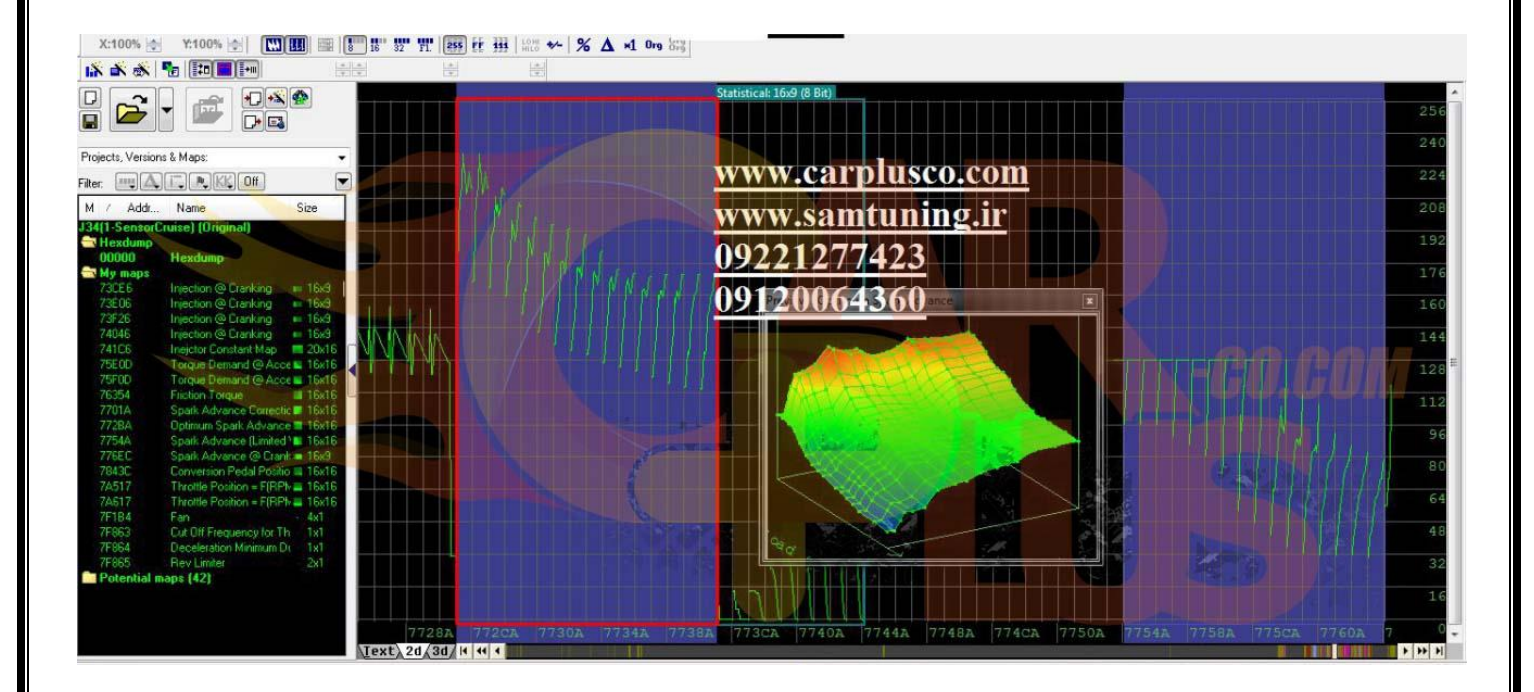

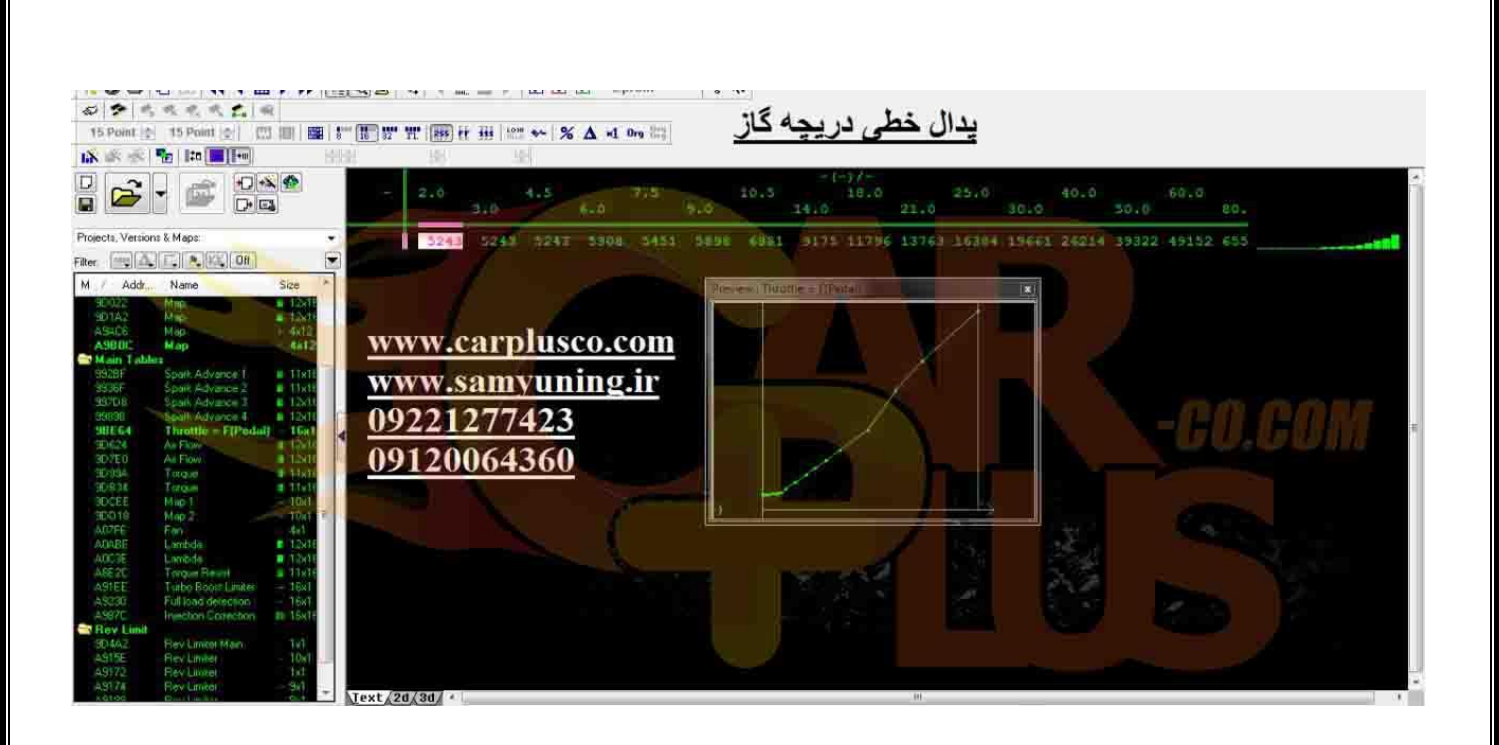

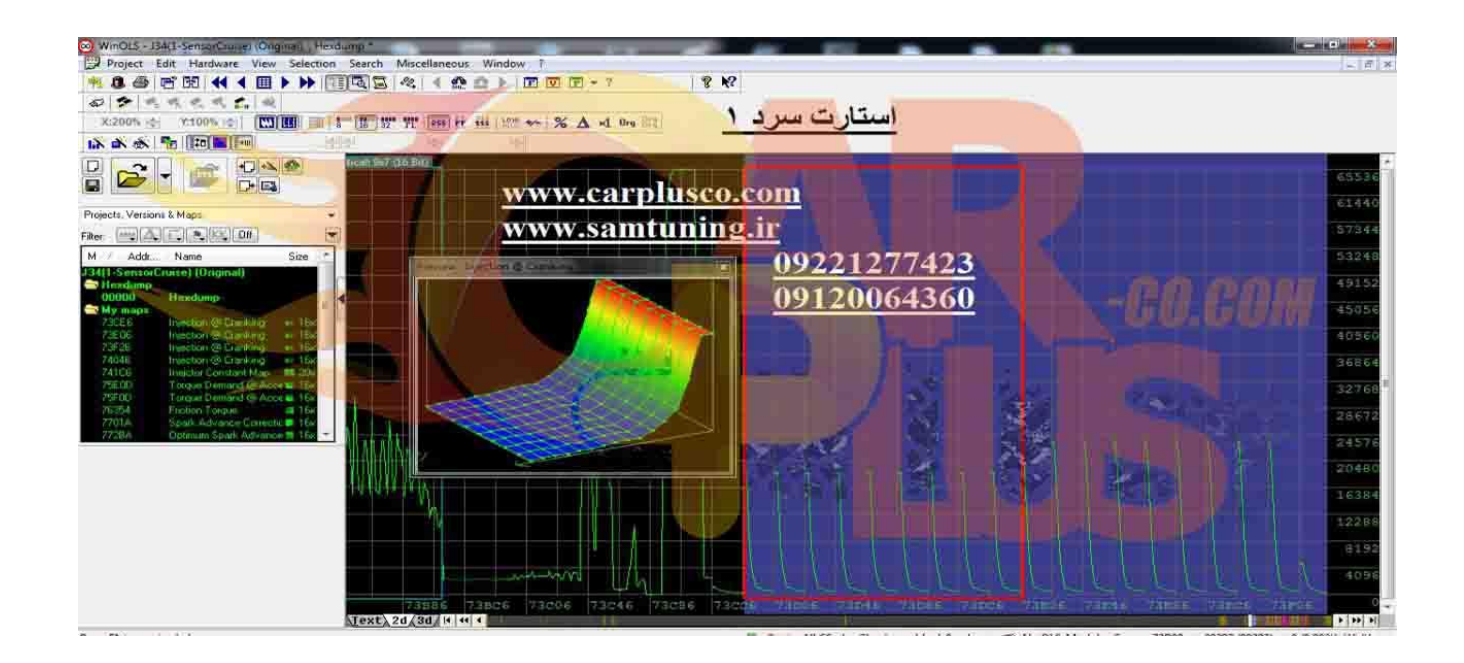

# راهنمای استفاده از FLASHit ECU-KIT

| صفحه ۱      | مشخصات                     |
|-------------|----------------------------|
| مفحه ۱      | طريقه نصب                  |
| صفحه ۲      | لیست فایلهای دامپ همراه    |
| صفحه ۳      | کابل OBD برای دانلود و فلش |
| مفحه ۵      | کانکتور ۶ سیمه             |
| معجه ۲      | ايسيو 52000                |
| صفحه ۸      | زیمنس بنزینی               |
| صفحه ۹      | زيمنس دوگانەسىوز           |
| است صفحه ۱۰ | زيمنس گاز                  |
| صفحه ۱۱     | والئو ياً سـاَژم PL4       |
| صفحه ۱۳     | Bosch Me7.4.4              |
| صفحه ۱۴     | Bosch M7.4.4               |
| صفحه ۱۵     | Bosch Me7.4.5              |
| صفحه ۶۲     | Bosch Me7.4.9NG            |
| صفحه ۷۷     | Bosch 7.9.7.1 زامیاد       |
| مفحه ۱۸     | Valeo J34                  |

### مشخصات:

- پروگرام فلش و اییپرام انواع ایسیو با کابل ، بدون نیاز به درآوردن قطعه از روی ایسیو شامل:

 SAGEM
 S2000-10 / S2000-11 / S2000-35 / S2000-3E / S2000-3F

 VALEO
 PL4-ILC
 PL4-LC / PL4-SLC / PL4-PRIDE / J-34

 BOSCH
 M7.4.4 / ME7.4.4 / ME7.4.5 / ME7.4.9 NG / ZAMIAD7.9.7.1

 SIEMENS
 CI1 / CI2 / CI3 / CI4 / CI5 /CI6 / CI7 / CIP / CA0 / CBE / CB5 /CNG

- دانلود و تبدیل و فلش انواع ایسیو شامل:

 SAGEM
 S2000-10 / S2000-11 / S2000-35 / S2000-3E / S2000-3F

 VALEO
 PL4-ILC
 PL4-SLC
 PL4-PRIDE / J-34

 BOSCH
 M7.4.4 / ME7.4.4 / ME7.4.5
 SIEMENS
 CI1 / CI2 / CI3 / CI4 / CI5 /CI6 / CI7 / CIP / CA0 / CBE / CB5 / CNG

- پشتیبانی اکثر ایسیوهای موجود در بازار با انواع نسخههای آن ( تک سنسور- ۲ سنسور با ایموبلایزر و ...)
  - بالاترین سرعت دانلود و پروگرام
  - با نقشهها و راهنمای کامل اتصال سیمهای پروگرام به زبان فارسی
    - ۲ سال آپدیت رایگان
  - به همراه یک عدد پروگرامر TNM5000 با لیست قطعات بهینه شده برای خودرو

### طريقه نصب:

ابتدا نرم افزار CD همراه آنرا بنام Setup.exe اجرا کرده و در کامپیوتر خود نصب کنید. سپس ECU-KIT را به کانکتور پشت پروگرامر مدل ۵۰۰۰ وصل کرده و پروگرامر را توسط کابل USB به کامپیوتر متصل کنید.

### توجه :قبل از اتصال پروگرامر به USB برای اولین بار ، حتما قبلا باید نرم افزار نصب شده باشد.

روی جعبه ECU-KIT 1 کانکتور ۹ پایه مادگی وجود دارد که به آن میتوان **کابل دیاگ (OBD)** یا **برد کانکتور دار** با ۶ سیم مخصوص پروگرام انواع ECU را وصل کرد.

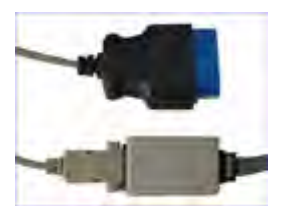

کابل دیاگ (OBD)

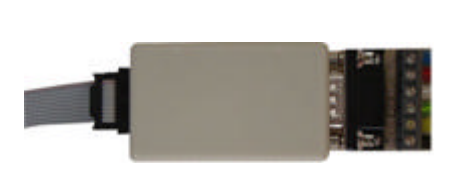

برد کانکتور دار

- کابل دیاگ (۱۶ OBD پین) نیز توسط فیش ۹ پایه نری به کانکتور ۹ پایه مادگی روی جعبه متصل می شود. یک تبدیل ۱۶ به ۲ نیز همراه دستگاه برای خودروها با کانکتور دو سیمه ارائه میشود. این کابل برای فلش کردن و دانلود کردن و تبدیل کردن انواع ایسیو است.
- · برد کانکتور دار دارای یک کانکتور 6 سیمه پیچی دارای شش اتصال برای پروگرام قطعات قابل پروگرام ایسیو با باز کردن ایسیو بدون خارج کردن آی سی های فلش و اییپرام از روی برد می باشد. نتیجه این حالت دقیقا مشابه خارج کردن آی سی های فلش از روی برد است و تمام ایسیو هایی که دارای اشکالات برنامه می باشند و توسط دانلود و فلش کردن تصحیح نشده اند و یا ارتباط آنها با دستگاه دیاگ قطع است با این روش تعمیر میشوند.

### فایلهای دامپ انواع ایسیو

۴ دسته کلی ایسیو در این مجموعه وجود دارد ایسیو های دارای آی سی ۱۴۴ پایه ST10F273 مشهور به PL4 والئو ، ایسیو های S2000 با آی سی فلش ۴۸ پایه 29f200BB مشهور به ساژم ( ممکن است از نوع والئو هم باشد) و ایسیو های زیمنس و بوش . فایلهای هر گروه تنها در خود آن دسته ایسیو قابل پروگرام و دانلود است. علاوه بر این فایلها ، شما میتوانید فایلهای bin خودتان را توسط برنامه پروگرامر به ایسیو دانلود و یا پروگرام کنید.

### نکته مهم : در برخی ایسوها تنها با تغییر فایل ایسیو تبدیل نمیشود و نیاز به تغییر سیمکشی و یا تغییر یک یا دو قطعه درون ایسیو وجود دارد که کاربر باید دانش فنی اینکار را داشته باشد.

| توضيحات                                              | مدل خودرو                  | مدل ايسيو          | نام فايل                     |
|------------------------------------------------------|----------------------------|--------------------|------------------------------|
|                                                      | پژو ۴۰۵                    | PL4 - Valeo        | PL4_LC_405                   |
| اصلاح خطای سنسور ناک برای مدل <b>LC</b> ایران خودرو  | پژو ۴۰۵                    | PL4 - Valeo        | PL4_LC_Knock                 |
| اصلاح لرزش موتور برای مدل <b>SLC</b> ایران خودرو     | پژو ۴۰۵                    | PL4 - Valeo        | PL4_SLC_LarzeshMotor         |
| اصلاح خطای سنسور ناک برای مدل <b>ILC</b> ایران خودرو | پژو ۴۰۵                    | PL4 - Valeo        | PL4_ILC_Knock                |
|                                                      | پژو RD                     | PL4 - Valeo        | PL4_RD                       |
|                                                      | پژو RD                     | PL4 - Valeo        | PL4_Peykan                   |
| دارای یک سنسور اکسیژن                                | پژو 206                    | PL4 - Valeo        | PL4_206(1-Sensor)            |
| دارای دو سـنسـور اکسـیژن                             | پژو 206                    | PL4 - Valeo        | PL4_206(2-Sensor)            |
| شـماره سـريال M13NI-18-881B                          | پراید بدون ایموبلایزر      | PL4 - Valeo        | PL4_Pride(1224701200)        |
| شـماره سـريال M13NI-18-881V                          | پراید بدون ایموبلایزر      | PL4 - Valeo        | PL4_Pride(1224708100)        |
| شـماره سـريال M13NI-18-881H                          | پراید بدون ایموبلایزر      | PL4 - Valeo        | PL4_Pride(1224708200)        |
| شـماره سـريال M13NI-18-881C                          | پراید با ایموبلایزر        | PL4 - Valeo        | PL4_Pride_Immo(3224710010)   |
| والئو سری ۲                                          | پراید با ایموبلایزر        | PL4 - Valeo        | PL4_Pride_Immo(3234712310)   |
|                                                      |                            |                    |                              |
|                                                      | پژو 206 تیپ ۱              | SAGEM-S2000-35     | S2000_35_206                 |
|                                                      | پژو 206 تيپ ۲              | SAGEM-S2000-3E     | S2000_3E_206                 |
|                                                      | پژو ۴۰۵                    | SAGEM-S2000-10     | S2000_10                     |
|                                                      | پژو ۴۰۵                    | SAGEM-S2000-10-LC  | S2000_10_LC                  |
| ایسیو پراید ۱۱۰۰۰                                    | پراید                      | SAGEM-S2000-11     | S2000_11_Pride               |
|                                                      | پيكان                      | SAGEM-S2000-11     | S2000_11_Peykan              |
|                                                      |                            |                    |                              |
|                                                      | پيکان وانت                 | Siemense-CI1       | Siemense_Peykan              |
|                                                      | پراید بنزینی               | Siemense-CI1 / CI2 | Siemense_Pride_petrol        |
|                                                      | پراید بنزینی ایموبلایزر    | Siemense-CI4       | Siemense_Pride(Immo)_petrol  |
|                                                      | پراید دو گانه سـوز         | Siemense-CB5       | Siemense_Pride(Immo)_Bifuel  |
|                                                      | روا بنزینی                 | Siemense-CI2 / CI3 | Siemense_Roa_Petrol          |
|                                                      | روا بنزيني ايموبلايزر      | Siemense           | Siemense_Roa(Immo)_Petrol    |
|                                                      | روا دو گانه سوز ايموبلايزر | Siemense           | Siemense_Roa(Immo)_Bifuel    |
|                                                      | ۴۰۵–پارس– سـمند بنزینی     | Siemense           | Siemense_Samand_Petrol       |
| فایل ایسیو بنزین (CI4) که همراه با یک ایسیو گاز است  | سمند با ۲ ایسیو            | Siemense-CI4       | Siemense_Samand(CI4)+CNG     |
|                                                      | ۴۰۵–پارس– سمند ایموبلایزر  | Siemense           | Siemense_Samand(Immo)_Petrol |
|                                                      | ۴۰۵–پارس– سمند دوگانه سوز  | Siemense           | Siemense_Samand(Immo)_Bifuel |
|                                                      | ۴۰۵ – پارس - سـمند CNG     | Siemense-GAS       | Siemense_Samand_CNG          |
|                                                      |                            |                    |                              |
| بدون ايموبلايزر                                      | پژو پارس و پرشـيا          | BOSCH M7.4.4       | BoschM7.4.4_Perisa           |
| با ايموبلايزر                                        | پژو پارس و پرشـيا          | BOSCH M7.4.4       | BoschM7.4.4_Perisa_Immo      |
| شـماره شـناسـه 9644219480                            | پژو ۲۰۶ تیپ ۵              | BOSCH ME7.4.4      | BoschMe7.4.4(9644219480)     |
| شـماره شـناسـه 9646664380 سـرې ۹۱                    | پژو ۲۰۶ تیپ ۵              | BOSCH ME7.4.4      | BoschMe7.4.4(9646664380)(91) |
| شـماره شـناسـه 9647345280 سـرې ۱۳                    | پژو ۲۰۶ تیپ ۵              | BOSCH ME7.4.4      | BoschMe7.4.4(9647345280)(13) |
| شماره شناسه 9650116680 سری ۲۳                        | پژو ۲۰۶ تیپ ۵              | BOSCH ME7.4.4      | BoschMe7.4.4(9650116680)(23) |
|                                                      |                            |                    |                              |

### کابل OBD برای اتصال به کانکتور دیاگ برای دانلود و تبدبل و فلش کردن ایسو بدون باز کردن آن

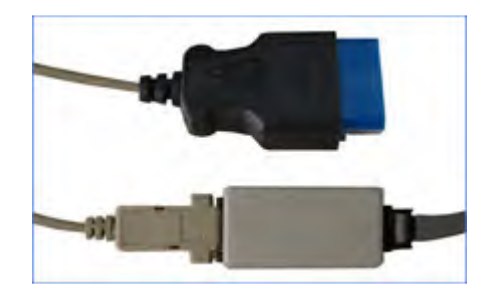

کانکتور ۹ پایه مادگی روی جعبه مستقیما توسط کابل موجود در بسته بندی به کانکتور ۱۶ OBD پین خودرو که برای دیاگ کردن است متصل می شود. یک تبدیل ۱۶ به ۲ نیز همراه دستگاه برای خودروها با کانکتور دو سیمه ارائه میشود.

توجه داشته باشید که دراین روش ، ایسیو باید قادر به اجرای برنامه خود باشد و ارتباط با دیاگ برقرار باشد، در غیر اینصورت از کابل ۶ سیمه استفاده کنید.

قبل از شـروع عملیات باید سـوئیچ را باز کنید و در پایان دانلود یا فلش یا تبدیل باید آنرا ببندید و با یک مکث حدود ۳۰ ثانیه آنرا مجدد باز کنید. در بعضی مدلهای ایسـیو (مانند بوش) این مکث به ۳ دقیقه هم میرسـد که در این موارد خاص ، نرم افزار اطلاعات لازم را به شـما اعلام میکند.

قبل از دانلود و فلش و یا تبدیل از شارژ بودن باتری خودرو و در صورت استفاده از لپ تاپ از شارژ بودن باتری لپتاپ مطمئن شوید.

به هیچ وجه عملیات دانلود و تبدیل را نیمه کاره رها نکنید.

در صورتیکه بدلیلی دانلود ناقص انجام شد سوئیچ را مجدد بسته و باز کرده و سعی در دانلود مجدد بکنید. نهابتا در صورت پاسخ ندادن ایسیو ، یکبار باتری خودرو را قطع و وصل کنید و در صورت ادامه مشکل ، شـما ناچار به باز کردن ایسیو و پروگرام کردن با کابل ۶ سیمه هستید.

#### نحوه دانلود کردن ایسیو :

در نرم افزار پروگرامر ۵۰۰۰ بعد از زدن دکمه **انتخاب**، در پنجره باز شده گزینه OBD-Download را انتخاب کنید و سپس نوع سازنده و نام ایسیو که میخواهید پروگرام کنید را انتخاب کنید بطور خودکار فایل مورد نیاز برای دانلود همان مدل ایسیو خودرو انتخاب شده به حافظه لود میشود و با زدن دکمه **پروگرام** (ریختن برنامه) میتوانید ایسیو را دانلود کنید.

#### نحوه تبدیل کردن ایسیو :

در صورتیکه بخواهید ایسیو را تبدیل کنید مانند دانلود کردن عمل نمائید ولی قبل از زدن دکمه پروگرام باید دکمه **انتخاب تبدیل** را بزنید تا لیستی از تبدیلهای قابل انتخاب ظاهر شود و با انتخاب هر نوع تبدیل ، فایل آن در حافظه باز میشود یا میتوانید بجای اینکار دکمه **لود** ( باز کردن فایل) را زده تا لیست فایلهای انواع خودرو ظاهر شود و با لود کردن فایل دلخواه بجای فایل اصلی ایسیو فایل ایسیو مشابه دیگری را از دایرکتوری Dump در حافظه لود کنید. سپس با زدن دکمه **پروگرام** (ریختن برنامه) میتوانید ایسیو را تبدیل کنید.

#### نحوه فلش کردن ایسیو :

در نرم افزار پروگرامر ۵۰۰۰ بعد از زدن دکمه **انتخاب**، در پنجره باز شـده گزینه OBD-Flasher را انتخاب کنید و سـپس نوع سـازنده و نام ایسـیو که میخواهید پروگرام کنید را انتخاب کنید با زدن دکمه **پروگرام** (ریختن برنامه) میتوانید ایسـیو را فلش کنید. <mark>نکته۱:</mark> با دانلودکردن فایل همان مدل ایسیو (فایل پیشفرضی که با انتخاب هر ایسیو لود میشود) میتوانید قسمتهای خراب فلش را تعمیر کنید و ایرادهای ایسیو مانند لرزش موتور و استارت سرد را برطرف کنید. در صورت انتخاب فایل ایسیوهای مشابه می توانید تبدیل ایسیو را انجام دهید.

نکته۲: در لیست پروگرامر گزینه هایی مانند Pride\_KmSensor\_Repair برای اصلاح سنسور کیلومتر و PrideColdStartRepair برای اصلاح استارت سرد پراید و LC-LarzeshMotor\_Repair برای اصلاح لرزش موتور ایسیو LC وجود دارد که با انتخاب آنها فایل مناسب برای تعمیر آن مدل ایسیو هم لود میشود. بعد از انتخاب این گزینه ها ، فایل جدیدی را لود نکنید.

نکته۳: برای تبدیل ایسیو فایل انتخاب شده باید مشابه باشد ۴ دسته کلی ایسیو در حال حاضر وجود دارد ایسیو های دارای ST10F273 مشهور به PL4 ، ایسیو های S2000 با آی سی فلش ۴۸ پایه 29f200BB مشهور به ساژم ( ممکن است از نوع والئو هم باشد) و ایسیو های زیمنس و بوش . شما نمیتوانید فایل ایسیوی زیمنس را روی PL4 بریزید ولی انواع فایلهای ایسیوی PL4 را میتوانید برای تبدیل استفاده کنید.

فایلهای زیمنس ایران خودرو نیز روی ایسیو زیمنس با پایه پراید و برعکس قابل دانلود نمی باشد. فایلهای زیمنس ایموبلایزر نیز بروی مدل معمولی وبرعکس قابل دانلود نمی باشند.

<mark>نکته۴:</mark> بعد از تبدیل ،پایه ایسیو تغییر نمی کند یعنی اگر شما ایسیوی پراید را به ۴۰۵ تبدیل کردید و بخواهید ۴۰۵ را به ۲۰۶ تبدیل کنید ، دوباره باید پراید را انتخاب کرده و فایل ۲۰۶ را روی آن بریزید.

<mark>نکته۵:</mark> در لود کردن فایل دقت کنید ! ریختن فایل اشتباه در بعضی موارد موجب از کار افتادن ایسیو و نیاز به باز کردن ایسیو و پروگرام کردن به روش اول (۶ سیمه) است.

مثال: تبدیل ایسیو SLC به پراید (1224708200) 881H: دکمه انتخاب قطعه را زده و از لیست OBD-Download و Valeo و SLC را انتخاب کنید. سپس با زدن دکمه باز کردن فایل از دایرکتوری dump فایل (1224708200) PL4\_Pride را باز کنید و بعد از وصل کردن کابل دیاگ و زدن دکمه ریختن برنامه عملیات تبدیل در ظرف حداکثر ۳ دقیقه انجام خواهد شد. اگر به جای فایل ذکر شده هر فایل PL4 دیگری را انتخاب کنید ایسیو شما به آن مدل تبدیل خواهد شد و اگر بدون باز کردن هیچ فایلی برنامه را بریزید ایسیو SLC شما برای رفع عیوب احتمالی با فایل سالم دانلود خواهد شد.

#### کانکتور 6 سیمه:

کانکتور پیچی 6 سیمه دارای شش اتصال برای پروگرام قطعات قابل پروگرام ایسیو با باز کردن ایسیو بدون خارج کردن آی سی های فلش و اییپرام از روی برد می باشد. در این روش بر خلاف دانلود کردن ایسیو که تنها بخشهایی از آی سی فلش پروگرام میشود تمام حافظه فلش و اییپرام قابل برنامهریزی است و نتیجه هیچ تفاوتی با در آوردن فلش و پروگرام کردن روی تبدیل پروگرامر ندارد.

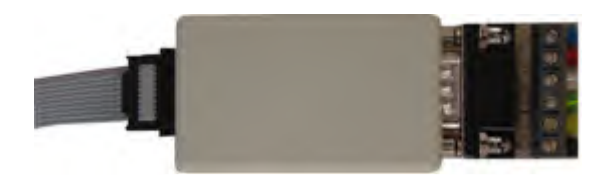

نامهای این ۶ سیم ارتباطی به شرح زیر است:

-TX به رنگ قرمز -RX به رنگ آبی -P04 به رنگ سبز -P05 به رنگ زرد -RST به رنگ سفید -GND به رنگ سیاه

در تصویرهای موجود در این دفترچه راهنما و نرم افزار محل اتصال کابلها به رنگ کابلها مشخص شده است.

اتصال **TX** ، **TX ا**جباری است اتصال کابل **RST** در اکثر موارد اجباری نیست ولی بسیار کمک کننده است و اتصال آن برای افراد مبتدی پیشنهاد میشود .در صورت عدم اتصال آن قبل از انجام هر عمل پروگرام یا وریفای میباید یکبار برق ۱۲ ولت ایسیو را قطع و وصل کنید و در صورت عدم موفقیت چندبار دکمه های پروگرامر را فشار دهید تا نهایتا ارتباط برقرار شود.

بجای سیم **P04** از پروگرامر نیز میتوانید یک مقاومت حدود ۴۷۰ اهم تا ۴.۷ کیلو اهم را بین زمین ایسیو و محل آن روی برد ایسیو وصل کنید که برای افراد مبتدی پیشنهاد نمیشود.

P05 نیز تنها در مدلهای خاصی از ECU استفاده میشود و در اکثر موارد نیازی به آن نیست و میتوان به جای آن از یک حدود ۴۷۰ اهم تا ۴.۷ کیلو اهم که به ۵ ولت وصل شده است استفاده کرد.

سیم **GND** نیز زمین است که به زمین برد ایسیو ( منفی باتری) وصل میشود.

تغذیه ۱۲ ولت ایسیو بعد از اتصال به پروگرامر باید وصل باشد.

در نرم افزار پروگرامر ۵۰۰۰ بعد از زدن دکمه انتخاب، در پنجره باز شـده گزینه ECU-Programmer را انتخاب کنید و سپس نوع سـازنده و نام ایسـیو و قطعهای از ایسـیو که میخواهید پروگرام کنید را انتخاب کنید و پس از لود کردن فایل دلخواه قطعه را پاک و پروگرام و وریفای کنید.

توجه : همیشه برق ۱۲ ولت ایسیو را بعد از اتصال کانکتور ۶ سیمه روشن کنید.

نکته ۱: حتی المکان در روی خودرو ، ایسیو را پروگرام نکنید و در روی میز کار با منبع تغذیه با جریان حدود ۱ آمپر ، کار کنید.

نکته ۲: سیم GND از پروگرامر را به زمین (منفی) ایسیو در نزدیکترین نقطه به ایسیو وصل کنید و از اتصال آن در نزدیکی منفی منبع تغذیه و یا در میانراه سیم متصل بین منفی منبع تغذیه و منفی ایسیو خودداری کنید.

در ادامه محل و نحوه اتصال سیم به انواع ایسیو های رایج نشان داده میشود.

# ECU S2000-10/ S2000-11/ S2000-12/S2000-35/ S2000-3E/ S2000-3F

نحوه اتصال برق:

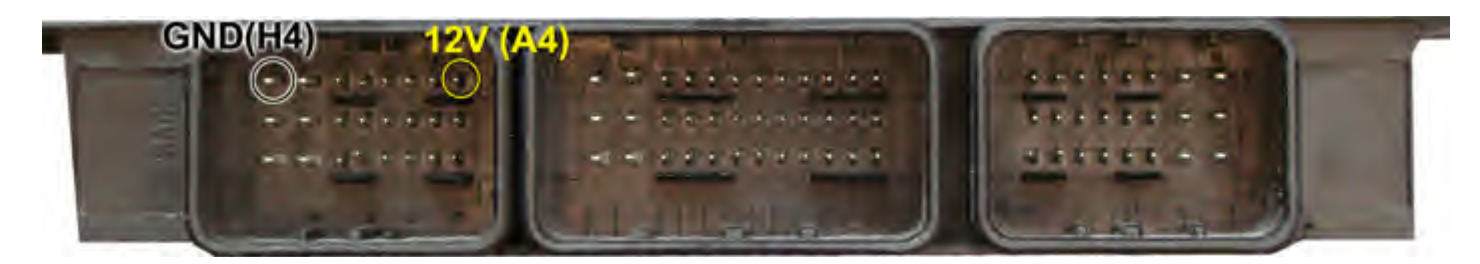

سپس 4 سیم RX/TX/RST/P04 از پروگرامر را مطابق شکل زیر به ECU لحیم میکنیم.

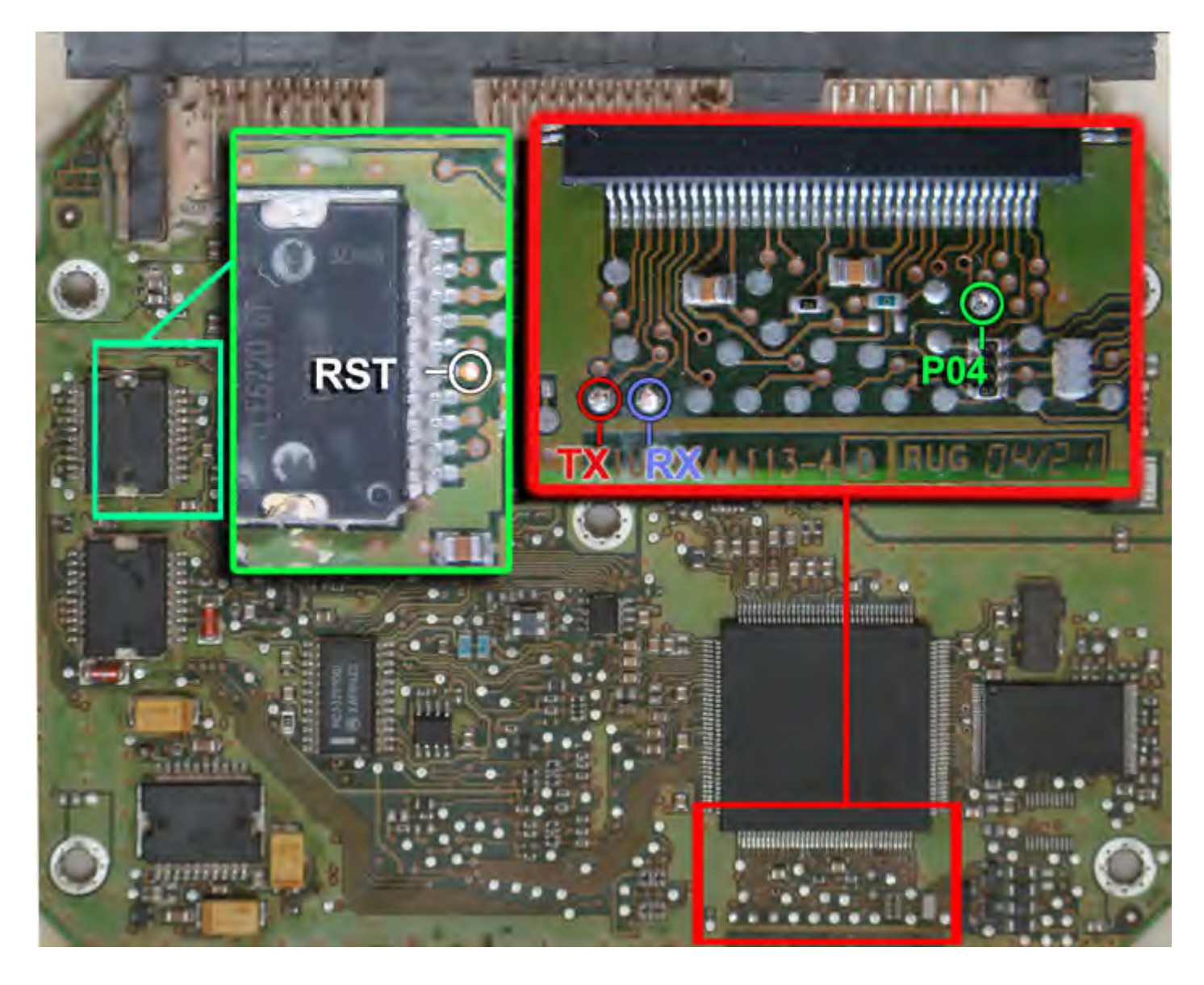

زمین پروگرامر را نیز به زمین ECU وصل کرده و بعد از انتخاب S2000-11-AM29F200 از لیست توسط دکمه انتخاب قطعه، ولتاژ ۱۲ ولت تغذیه را متصل کرده و فلش را ابتدا با زدن دکمه پاک کردن ، پاک کرده و سپس با لود کردن فایل مناسب آنرا پروگرام و سپس وریفای میگیریم.

در صورت نیاز به پروگرام M95080 روی ECU از لیست پروگرامر M95080-11-S2000 را انتخاب کرده وآنرا پروگرام و وریفای میگیریم. این قطعه نیاز به پاک کردن نداشته و پروگرام جدید جایگزین قدیمی میشود.

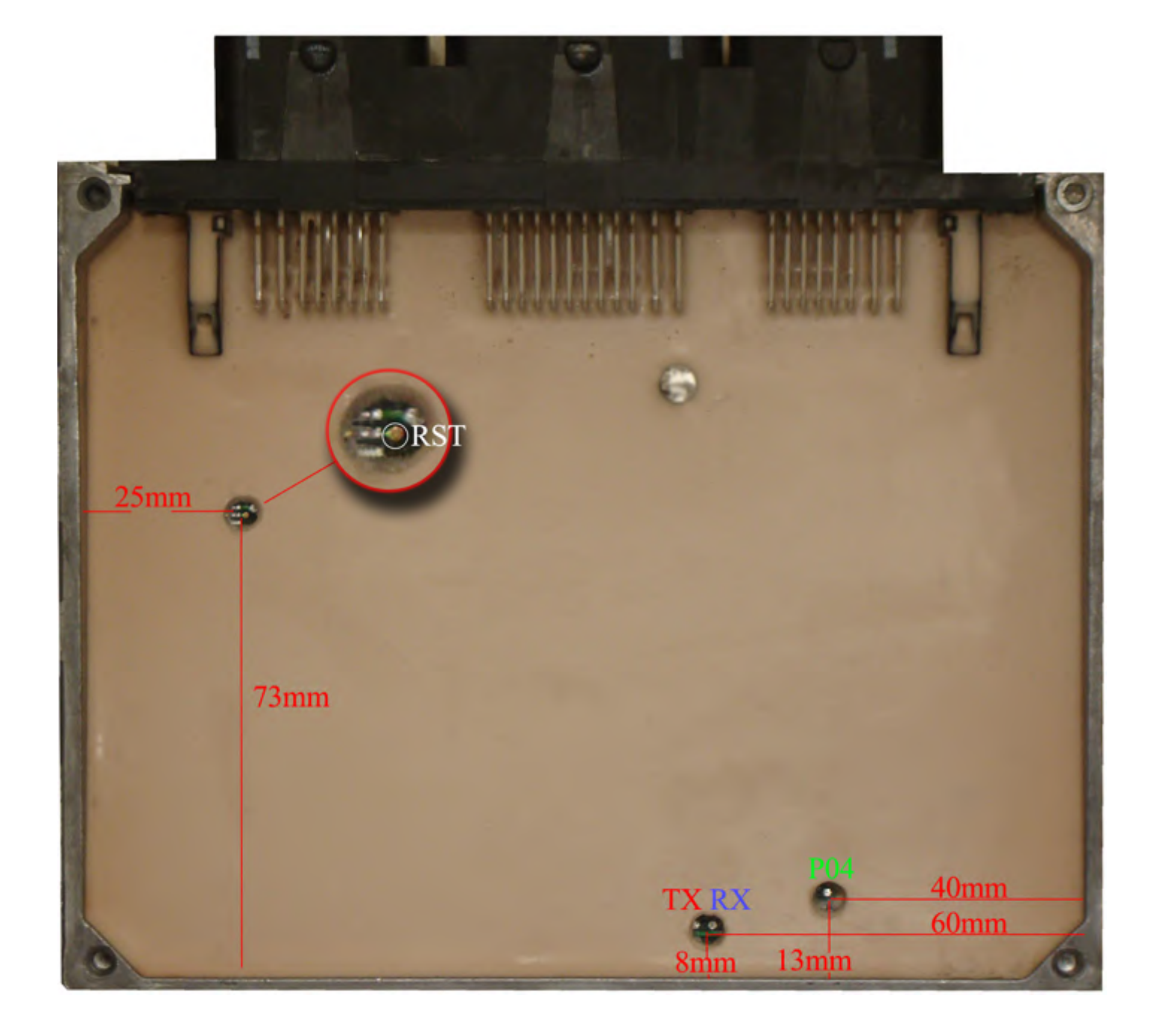

بدون سیم **RST** نیز میتوانید با قطعه کار کنید ولی برای هر عملیات پروگرام یا پاک کردن یا وریفای باید چندین بار دکمه آنرا روی پروگرامر بزنید تا پروگرامر بتواند نهایتا قطعه را شـناسـایی کند و هربار قبل از زدن دکمه، یکبار برق ۱۲ ولت ECU را قطع کرده و یک ثانیه صبر کنید.

### Siemense بنزینی

ابتدا سیمهای تغذیه را از کانکتور ECU ( ۱۲ ولت به پین ۲۹ و ۳۰ و زمین به پین ۲۸ ) وصل کنید.

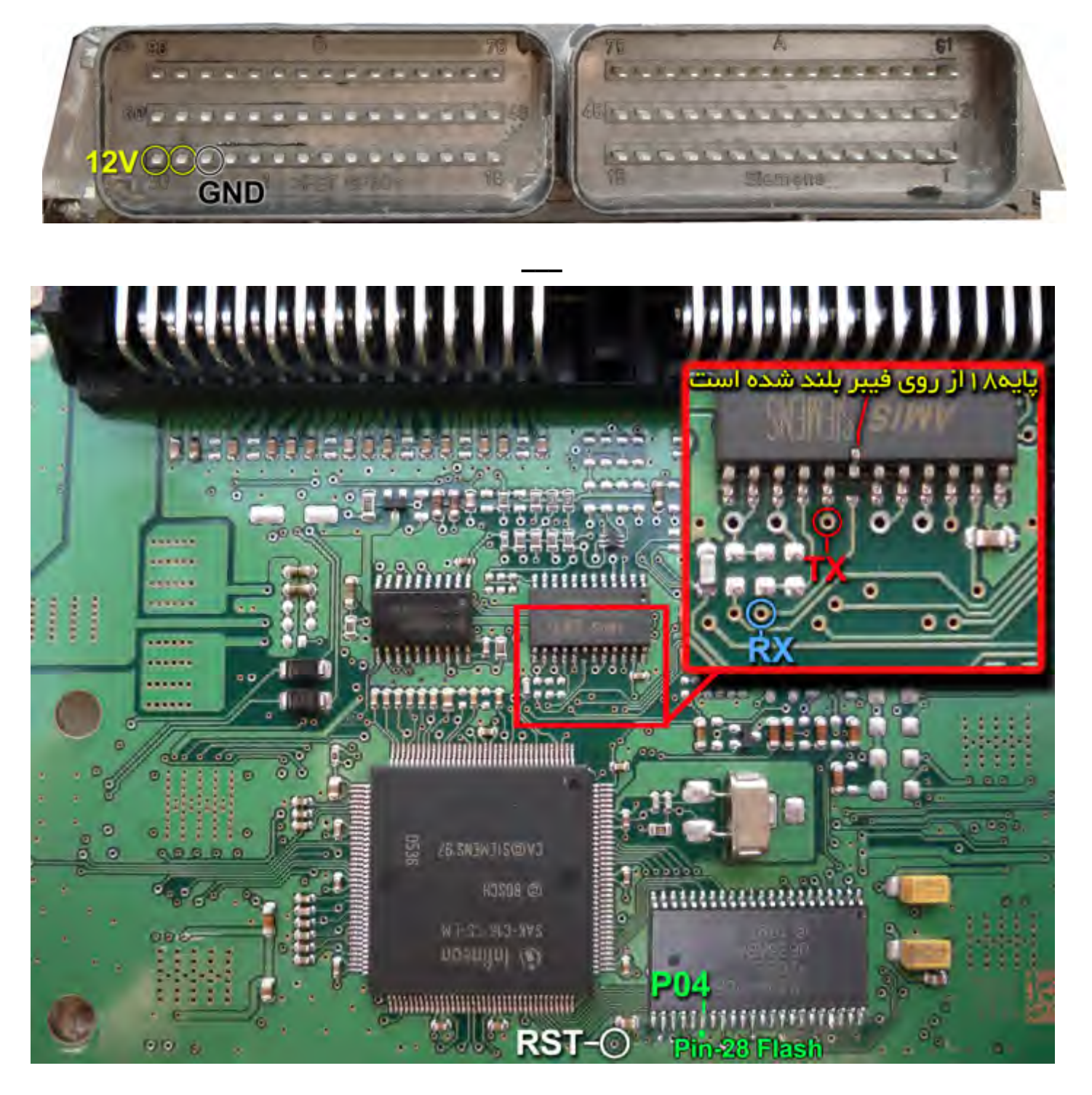

یک آی سبی با نام AMIS روی فیبر وجود دارد که پایه شماره ۱۸ آنرا مطابق شکل از روی فیبر بلند کنید یا مسیر متصل به آنرا ( که به نقطه **RX** وصل میشود) موقتا روی فیبر با لبه تیغ یا نوک پیچ گوشتی قطع کنید. بعد از پایان کار این اتصال باید برقرار شود چون دستگاه دیاگ به ECU متصل نخواهد شد. اتصال سیمهای RX/TX/RST از پروگرامر را به نقاط مشخص شده انجام دهید. پین ۲۸ از آی سبی فلش AM29F400BB را به سیم **PO4** پروگرامر وصل میکنیم. زمین پروگرامر را نیز به زمین ECU وصل کرده و بعد از انتخاب SIMENSE-Benzine-29F400BB از لیست توسط دکمه انتخاب قطعه، ولتاژ ۲۱ ولت تغذیه را متصل کرده و فلش را ابتدا با زدن دکمه پاک کردن ، پاک کرده و سپس با لود کردن فایل مناسب آنرا پروگرام و سپس وریفای میگیریم.

# Siemense دوگانەسوز

ابتدا سیمهای تغذیه را از کانکتور ECU ( ۱۲ ولت به پین ۲۹ و ۳۰ و زمین به پین ۲۸ ) مانند زیمنس بنزینی وصل کنید.

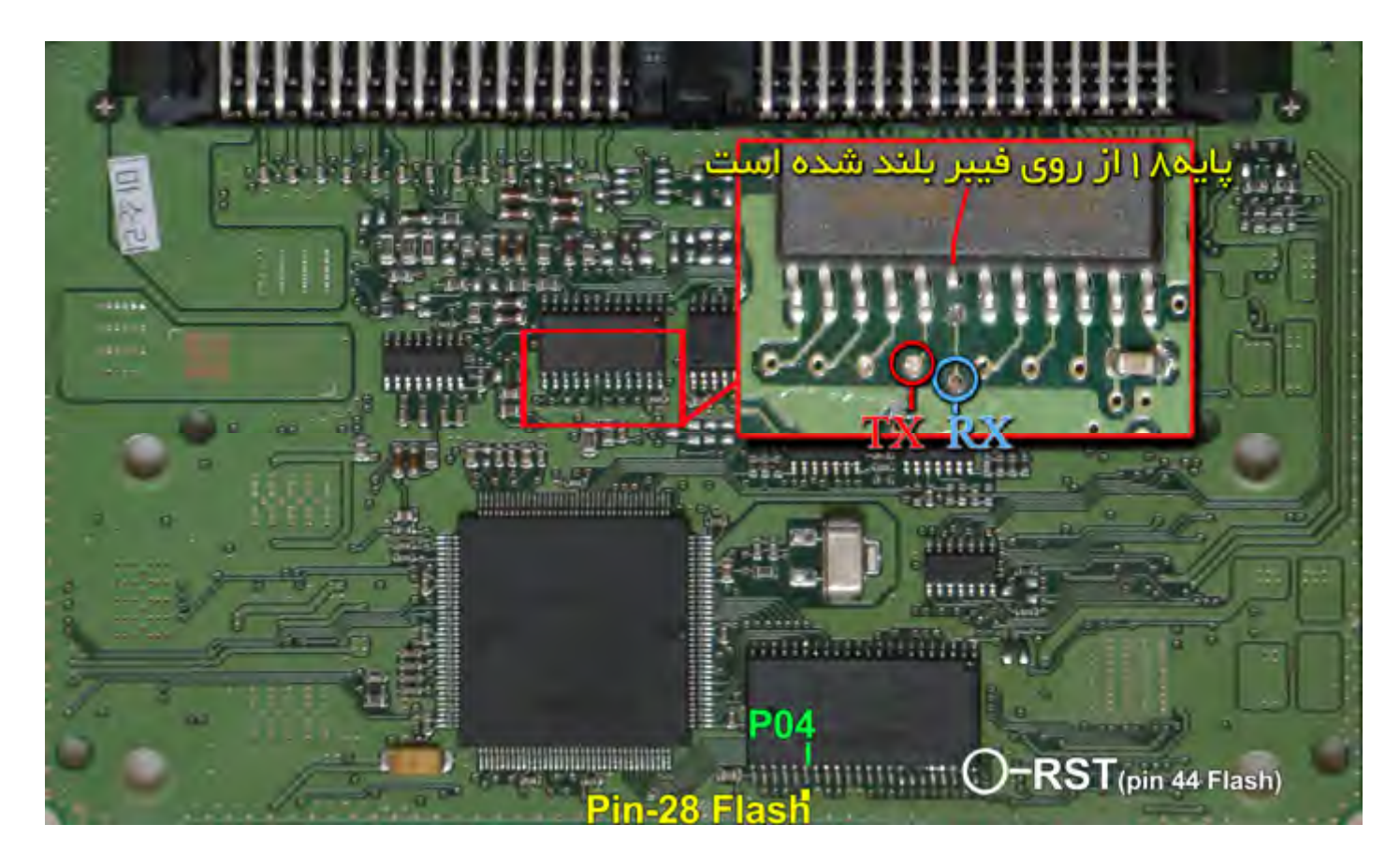

یک آی سی با نام AMIS روی فیبر وجود دارد که پایه شماره ۱۸ آنرا مطابق شکل از روی فیبر بلند کنید یا مسیر متصل به آنرا ( که به نقطه **RX** وصل میشود) موقتا روی فیبر با لبه تیغ یا نوک پیچ گوشتی قطع کنید. بعد از پایان کار این اتصال باید برقرار شود چون دستگاه دیاگ به ECU متصل نخواهد شد. اتصال سیمهای RX/TX/RST از پروگرامر را به نقاط مشخص شده انجام دهید. پین ۲۸ از آی سی فلش AM29F400BB را به سیم PO4 پروگرامر وصل میکنیم. زمین پروگرامر را نیز به زمین ECU وصل کرده و بعد از انتخاب SIMENSE-Bifuel-29F400BB از لیست توسط دکمه انتخاب قطعه، ولتاژ ۲۱ ولت تغذیه را متصل کرده و فلش را ابتدا با زدن دکمه پاک کردن ، پاک کرده و سپس با لود کردن فایل مناسب آنرا پروگرامر و سپس وریفای میگیریم.

# Siemense گاز

ابتدا سیمهای تغذیه را به کانکتور A ( ۱۲ ولت به پینهای G3-G4-D1 و زمین به پین H3-H4 ) وصل کنید.

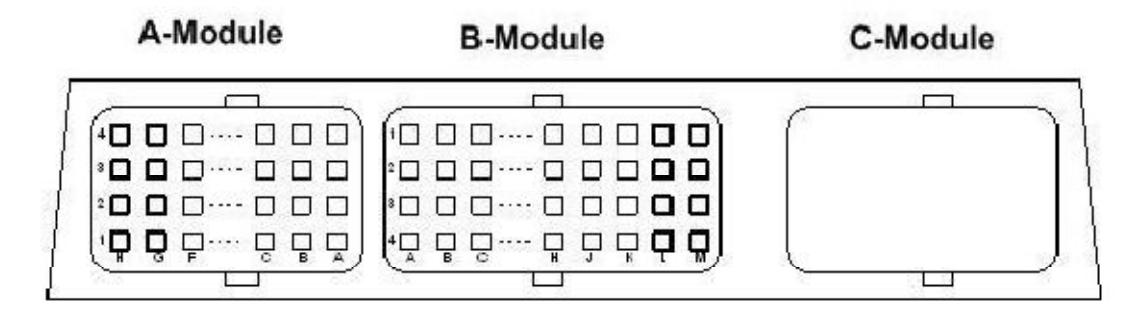

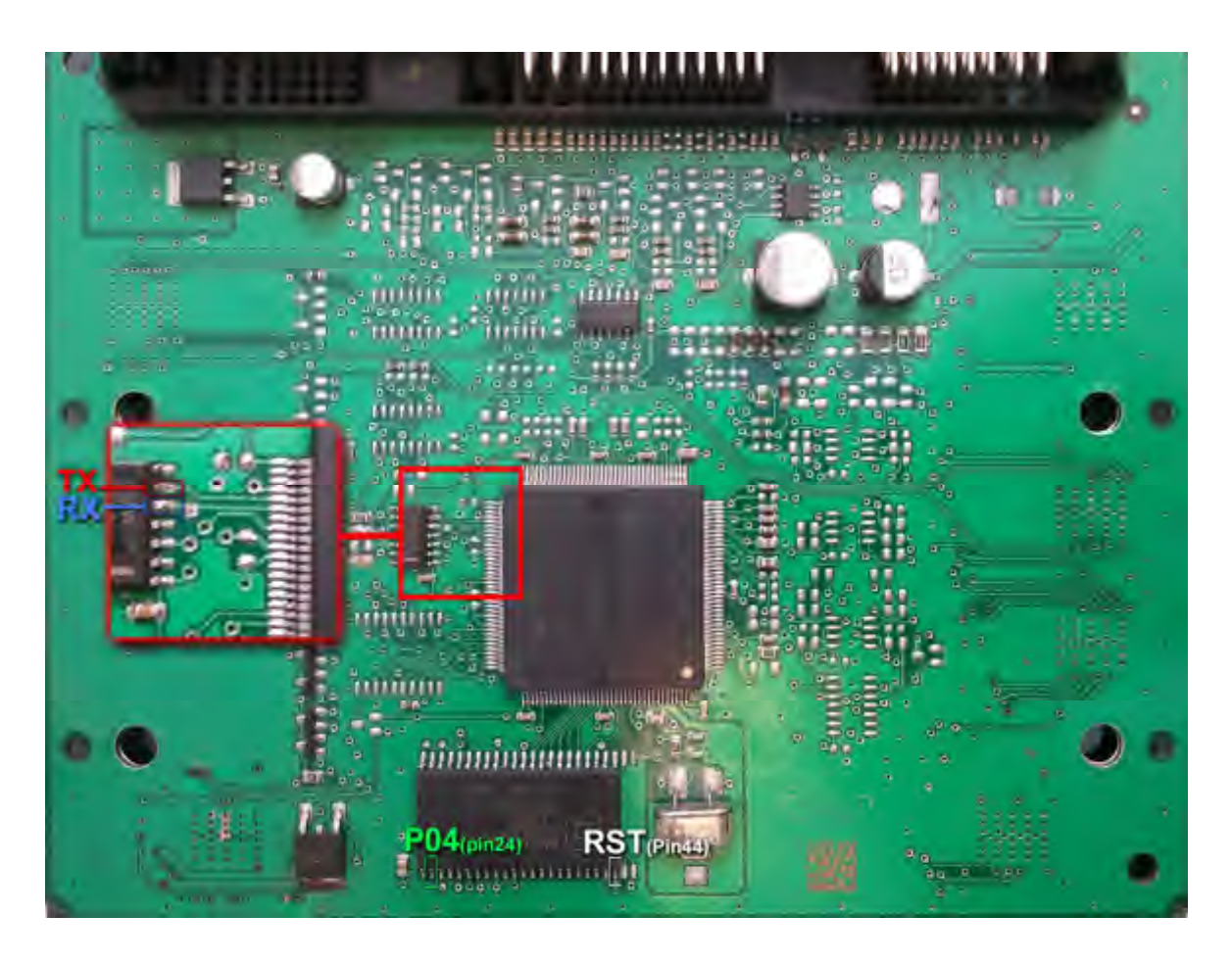

یک آی سبی با نام TY93065D روی فیبر وجود دارد که پایه شامره 5 آن به سایم **RX** وصل میشود.

**TX** به پایه ۶ این آی سـی وصل میشـود. پین ۲۴ از آی سـی فلش AM29F200BB را به سـیم **P04** پروگرامر وصل میکنیم. پین ۴۴ از آی سـی فلش AM29F200BB را به سـیم **RST** پروگرامر وصل میکنیم.

زمین پروگرامر را نیز به زمین ECU وصل کرده و بعد از انتخاب SIMENSE-GAS-29F200BB از لیست توسط دکمه انتخاب قطعه، ولتاژ ۱۲ ولت تغذیه را متصل کرده و فلش را ابتدا با زدن دکمه پاک کردن ، پاک کرده و سپس با لود کردن فایل مناسب آنرا پروگرام و سپس وریفای میگیریم.

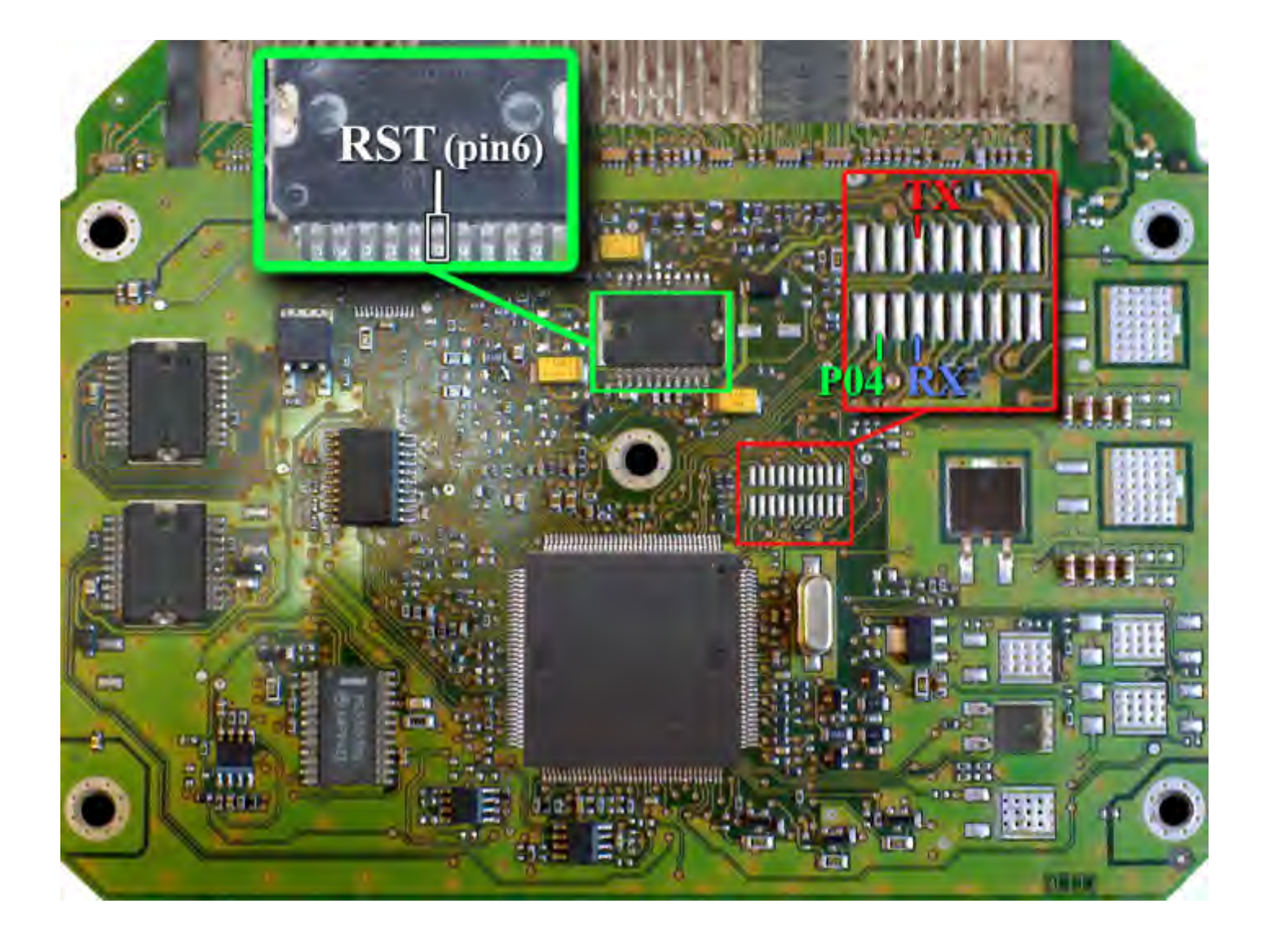

فیش برق این ECU مانند مدلهای S-2000 است و سیم ۱۲ ولت و زمین را مطابق همان مدل وصل میکنیم.

در این مدل یک محل اتصال ۲۰ پایه روی فیبر وجود دارد که مطابق تصویر به پین ٤ از چپ و بالا سیم TX و به پین ٤ از چپ و پایین سیم RX و به پین ۲ از چپ و پایین سیم P04 را وصل میکنیم.

سیم **RST** را به پایه ۶ آګسی TLE4471 وصل میکنیم.

بدون سیم RST نیز میتوانید پروگرام کنید ولی برای هر عملیات پروگرام یا پاک کردن یا وریفای باید چندین بار دکمه آنرا روی پروگرامر بزنید تا پروگرامر بتواند نهایتا قطعه را شناسایی کند و هربار قبل از زدن دکمه، یکبار برق ۱۲ ولت ECU را قطع کرده و یک ثانیه صبر کنید تا ایسیو ریست شود.

زمین پروگرامر را نیز به زمین ECU وصل کرده و بعد از انتخاب PL4\_Flash\_ST10F273 از لیست توسط دکمه انتخاب قطعه، ولتاژ ۱۲ ولت تغذیه را متصل کرده و فلش را ابتدا با زدن دکمه پاک کردن ، پاک کرده و سپس با لود کردن فایل مناسب آنرا پروگرام و سپس وریفای میگیریم.

در صورت نیاز به پروگرام 95160 روی ECU از لیست پروگرامر PL4\_EEprom\_95160 را انتخاب کرده وآنرا پروگرام و وریفای میگیریم. این قطعه نیاز به پاک کردن نداشته و پروگرام جدید جایگزین قدیمی میشود.

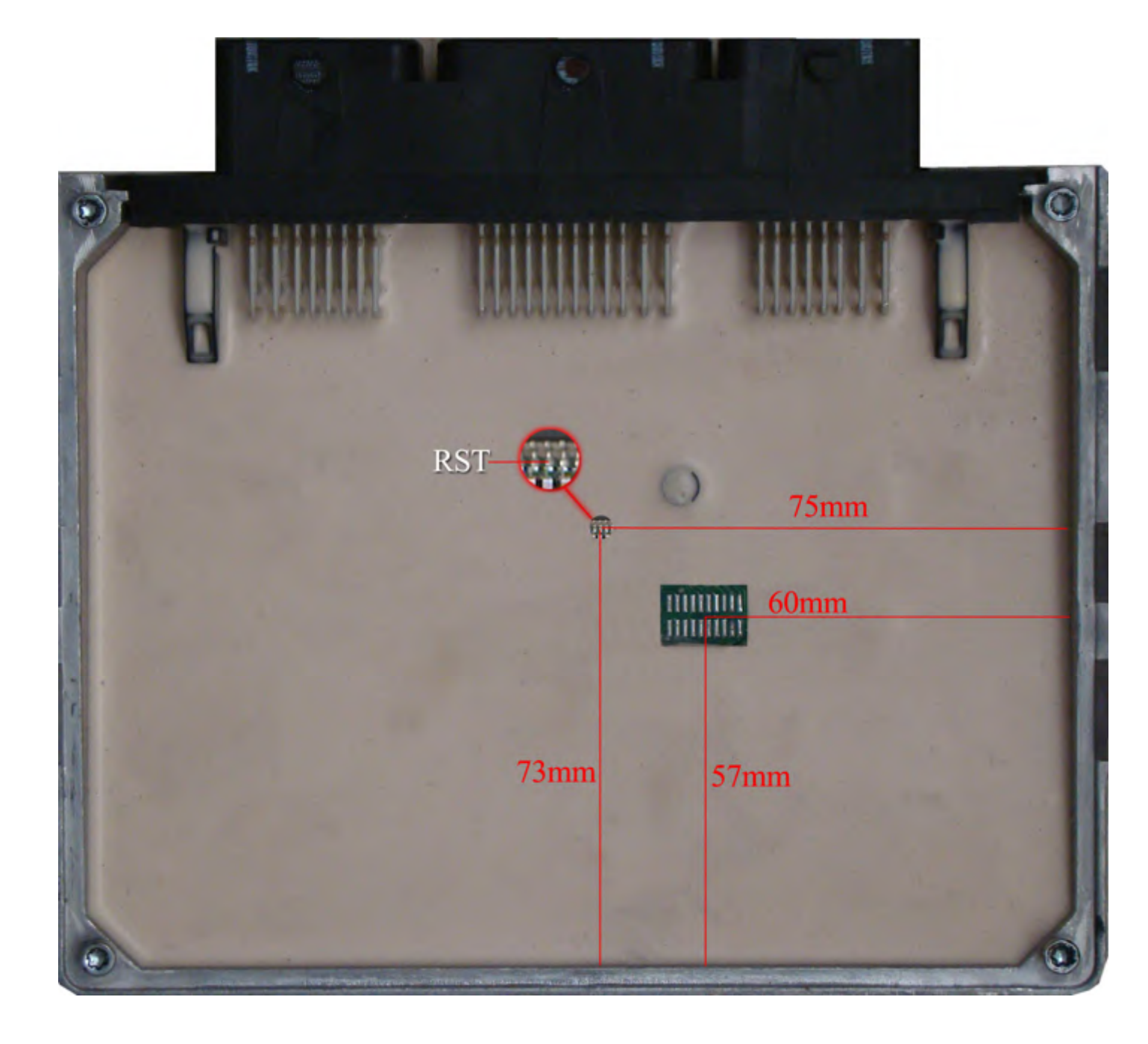

# (۲۰٦) BOSCH ME7.4.4 تیپ ۵

در فیش برق این ECU سیم ۱۲ ولت و یک سیم زمین را مطابق شکل وصل میکنیم.

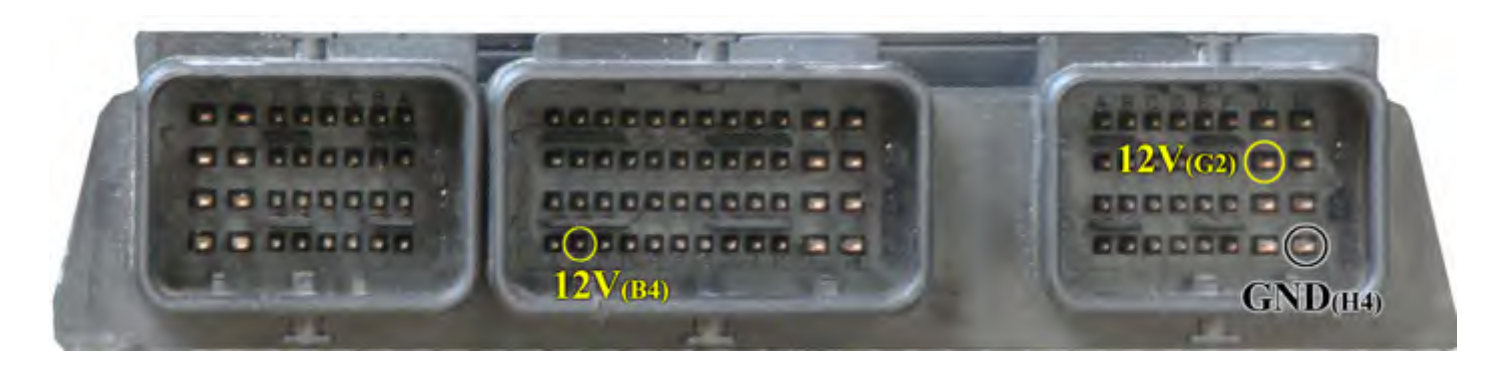

سپس 4 سیم RX/TX/RST/P04 از پروگرامر را مطابق شکل زیر به ECU لحیم میکنیم.

توجه داشته باشید که **P04** به پایه ۲۴ آیسی 29F400BB که در طرف پشت برد قرار دارد و **RST** به پایه ۳ آیسی 95160 در روی برد وصل میشوند.

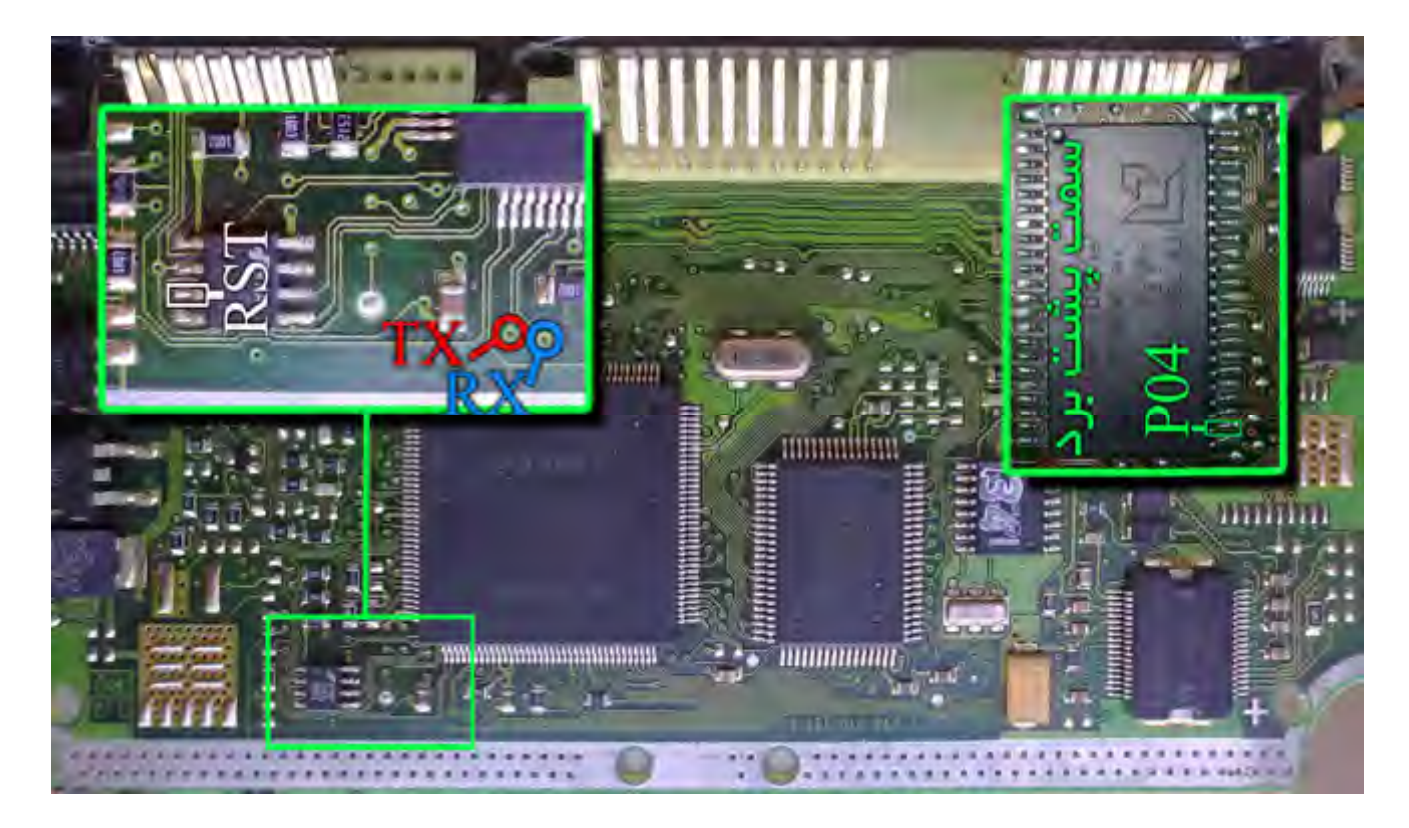

زمین پروگرامر را نیز به زمین ECU وصل کرده و بعد از انتخاب ME7.4.4-Flash-M29F400BB از لیست توسط دکمه انتخاب قطعه، ولتاژ ۱۲ ولت تغذیه را متصل کرده و فلش را ابتدا با زدن دکمه پاک کردن ، پاک کرده و سپس با لود کردن فایل مناسب آنرا پروگرام و سپس وریفای میگیریم.

در صورت نیاز به پروگرام M95160 روی ECU از لیست پروگرامر ME7.4.4-EEprom-95160 را انتخاب کرده وآنرا پروگرام و وریفای میگیریم. این قطعه نیاز به پاک کردن نداشته و پروگرام جدید جایگزین قدیمی میشود.

# (۴۰۵ - پرشيا) BOSCH M7.4.4

فیش برق این ECU مانند S2000 اسـت .

سپس 4 سیم RX/TX/RST/P04 از پروگرامر را مطابق شکل زیر به ECU لحیم میکنیم.

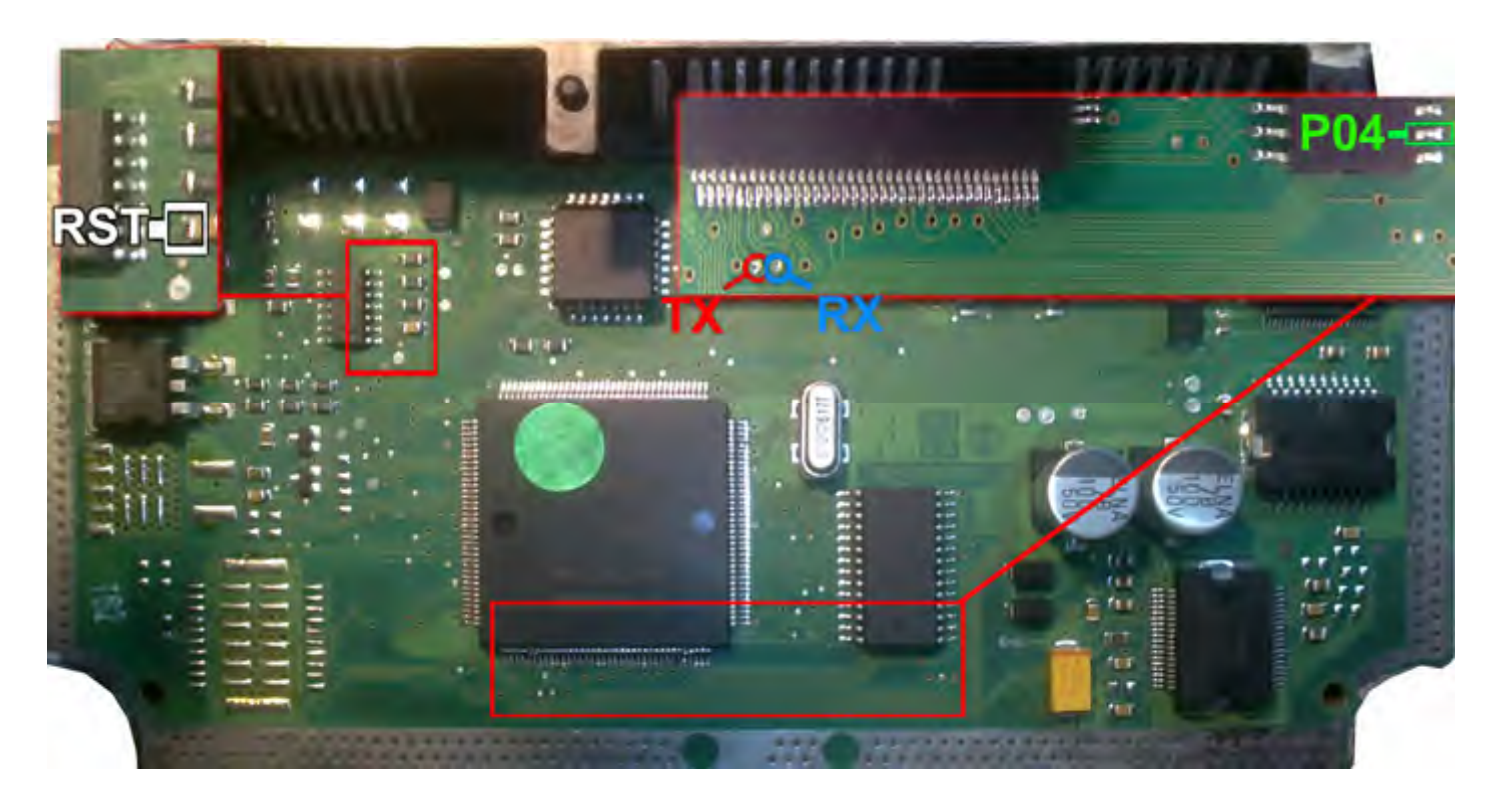

زمین پروگرامر را نیز به زمین ECU وصل کرده و بعد از انتخاب M7.4.4-Flash-M29F400BB از لیست توسط دکمه انتخاب قطعه، ولتاژ ۱۲ ولت تغذیه را متصل کرده و فلش را ابتدا با زدن دکمه پاک کردن ، پاک کرده و سپس با لود کردن فایل مناسب آنرا پروگرام و سپس وریفای میگیریم.

در صورت نیاز به پروگرام M95080 روی ECU از لیست پروگرامر M7.4.4-EEprom-95180 را انتخاب کرده وآنرا پروگرام و وریفای میگیریم. این قطعه نیاز به پاک کردن نداشته و پروگرام جدید جایگزین قدیمی میشود.

### BOSCH ME7.4.5

در فیش برق این ECU سیم ۱۲ ولت و یک سیم زمین را مطابق شکل وصل میکنیم.

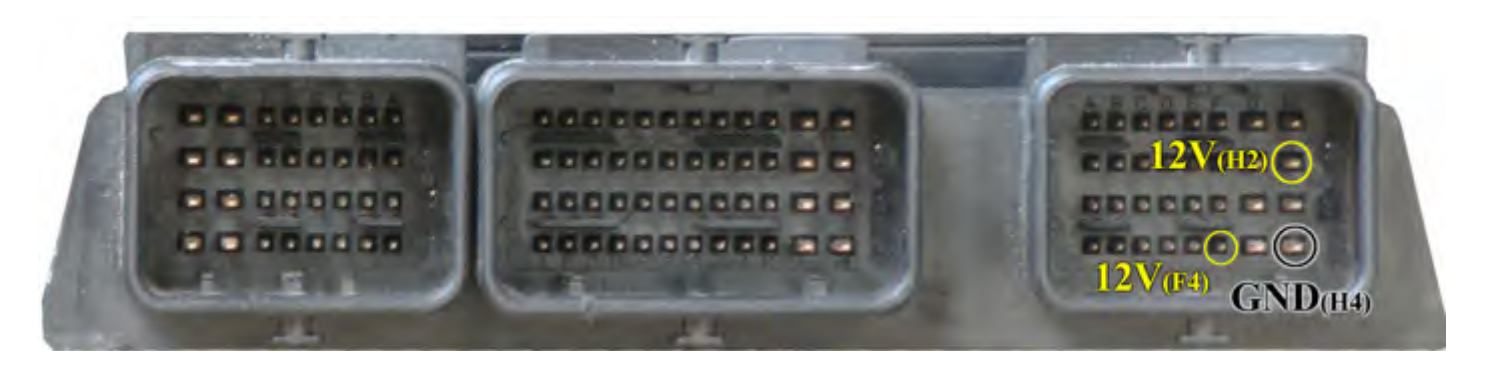

سپس 4 سیم RX/TX/RST/P04 از پروگرامر را مطابق شکل زیر به ECU لحیم میکنیم.

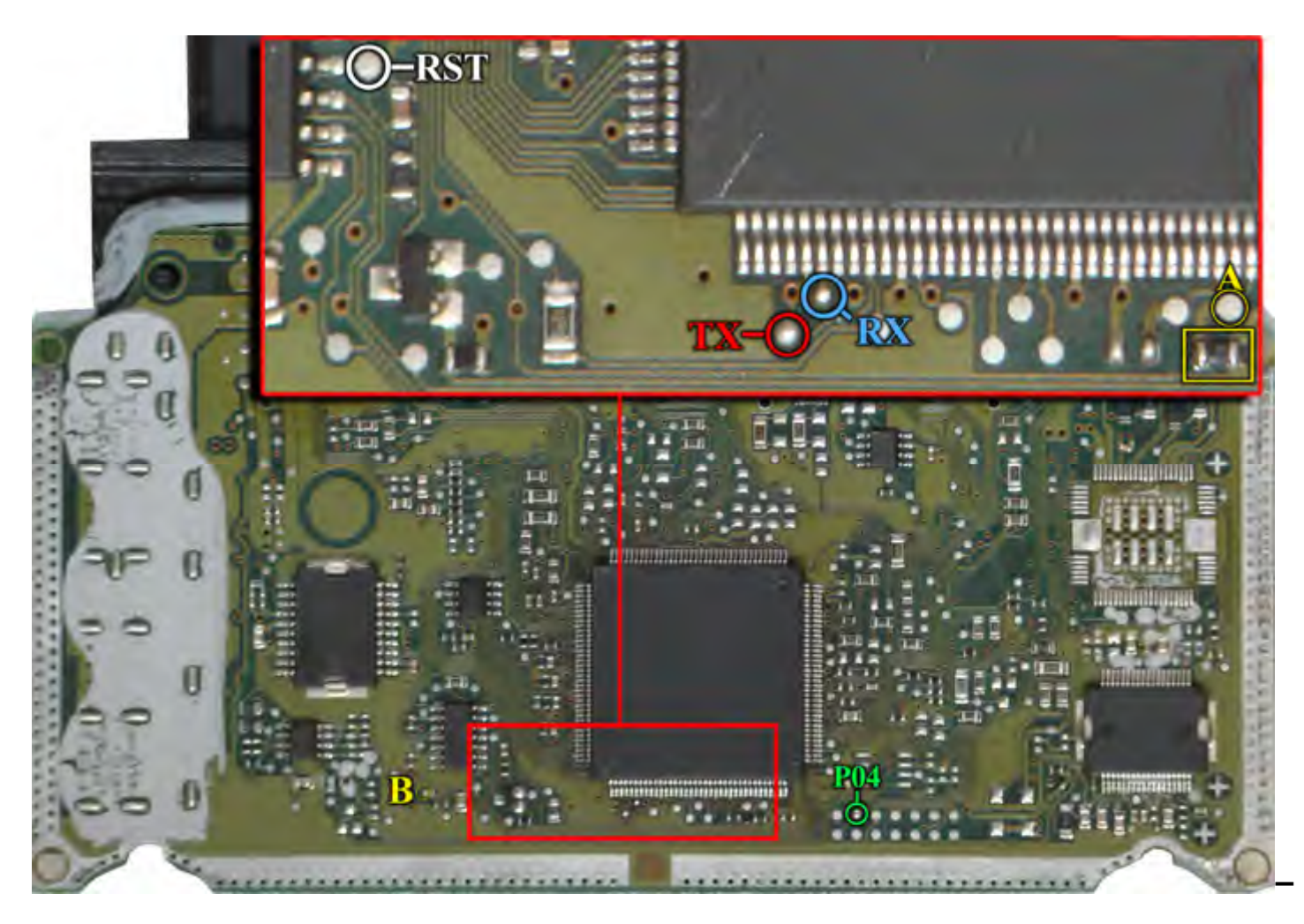

یک مقاومت روی برد در نقطه A قرار دارد که برای پروگرام باید آنرا بردارید و بعدا در جای خود بگذارید یا اینکه آنرا به سیم P05 روی کانکتور پروگرامر وصل کنید یا نقطه A را در زمان پروگرام با یک مقاومت حدود ۱ کیلو اهم به ولتاژ ۵ ولت مثلا نقطه B وصل کنید.

زمین پروگرامر را نیز به زمین ECU وصل کرده و بعد از انتخاب ME7.4.5-Flash-ST10F275 از لیست توسط دکمه انتخاب قطعه، ولتاژ ۱۲ ولت تغذیه را متصل کرده و فلش را ابتدا با زدن دکمه پاک کردن ، پاک کرده و سپس با لود کردن فایل مناسب آنرا پروگرام و سپس وریفای میگیریم.

در صورت نیاز به پروگرام M95320 روی ECU از لیست پروگرامر ME7.4.5-EEprom-95320 را انتخاب کرده وآنرا پروگرام و وریفای میگیریم. این قطعه نیاز به پاک کردن نداشته و پروگرام جدید جایگزین قدیمی میشود.

### BOSCH Me7.4.9NG

در فیش برق این ECU ۲ سیم ۱۲ ولت و یک سیم زمین را مطابق شکل وصل میکنیم.

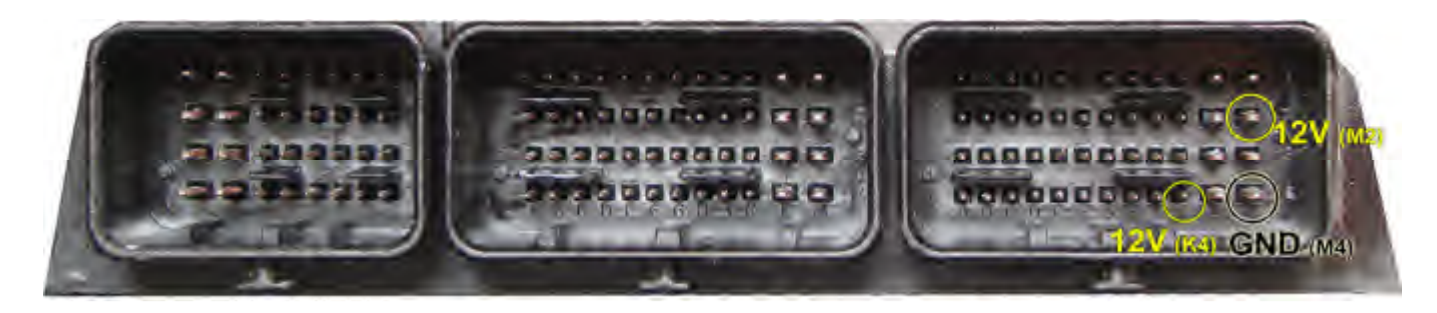

ه سیم ECU / PO5 / RX/TX/RST/PO4 از پروگرامر را مطابق شکل زیر به ECU لحیم میکنیم.

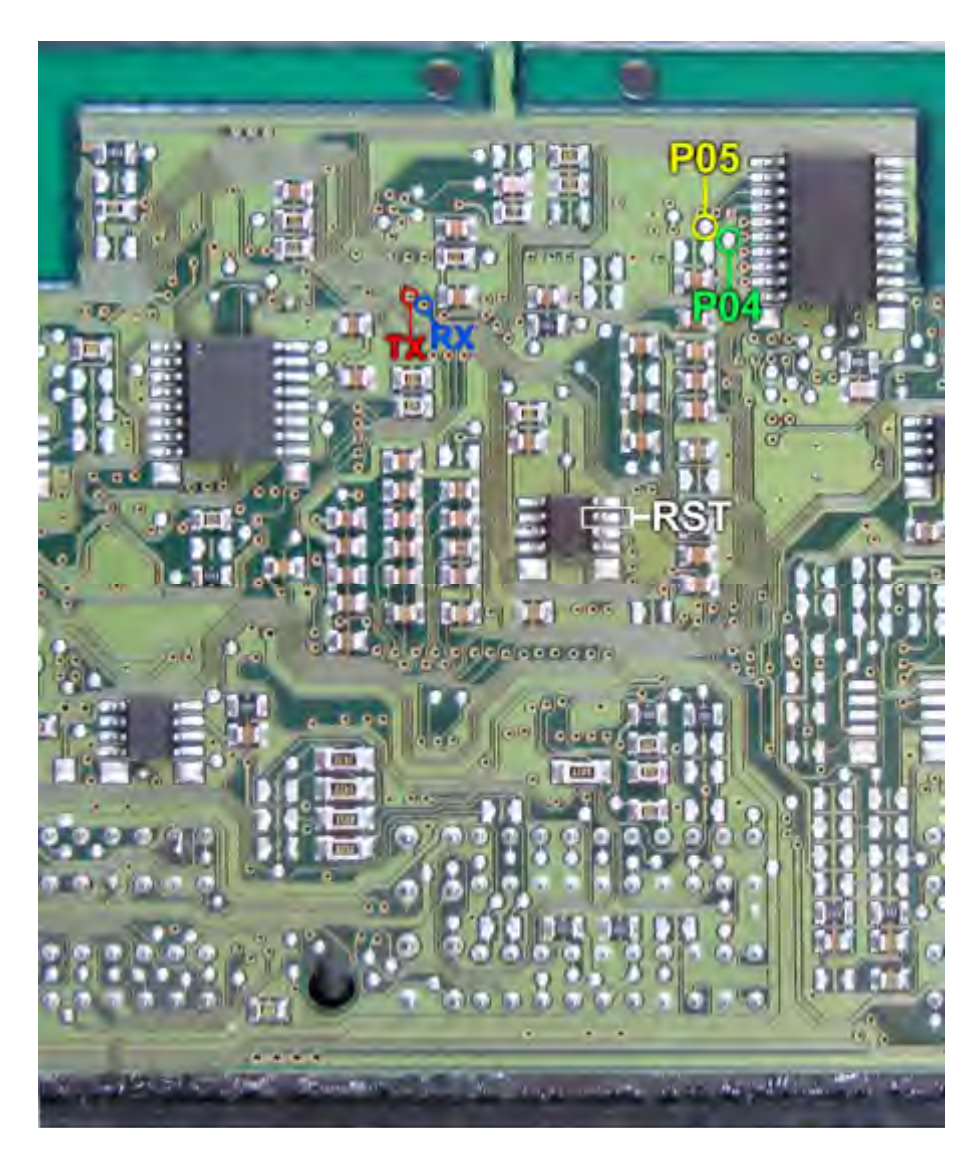

زمین پروگرامر را نیز به زمین ECU وصل کرده و بعد از انتخاب ME7.4.9NG-ST10F275 از لیست توسط دکمه انتخاب قطعه، ولتاژ ۱۲ ولت تغذیه را متصل کرده و فلش را ابتدا با زدن دکمه پاک کردن ، پاک کرده و سـپس با لود کردن فایل مناسب آنرا پروگرام و سـپس وریفای میگیریم.

در صورت نیاز به پروگرام M95320 روی ECU از لیست پروگرامر ME7.4.9NG-EEprom-95320 را انتخاب کرده وآنرا پروگرام و وریفای میگیریم. این قطعه نیاز به پاک کردن نداشته و پروگرام جدید جایگزین قدیمی میشود.

### BOSCH M7.9.7.1 خودرو نیسان زامیاد.

ابتدا سیمهای تغذیه را از کانکتور ECU ( ۱۲ ولت به پین های ۱۲ و ۱۳ و ۶۳ و زمین به پین ۳ ) وصل کنید. 4 سیم RX/TX/RST/P04 از پروگرامر را مطابق شکل زیر به ECU لحیم میکنیم.

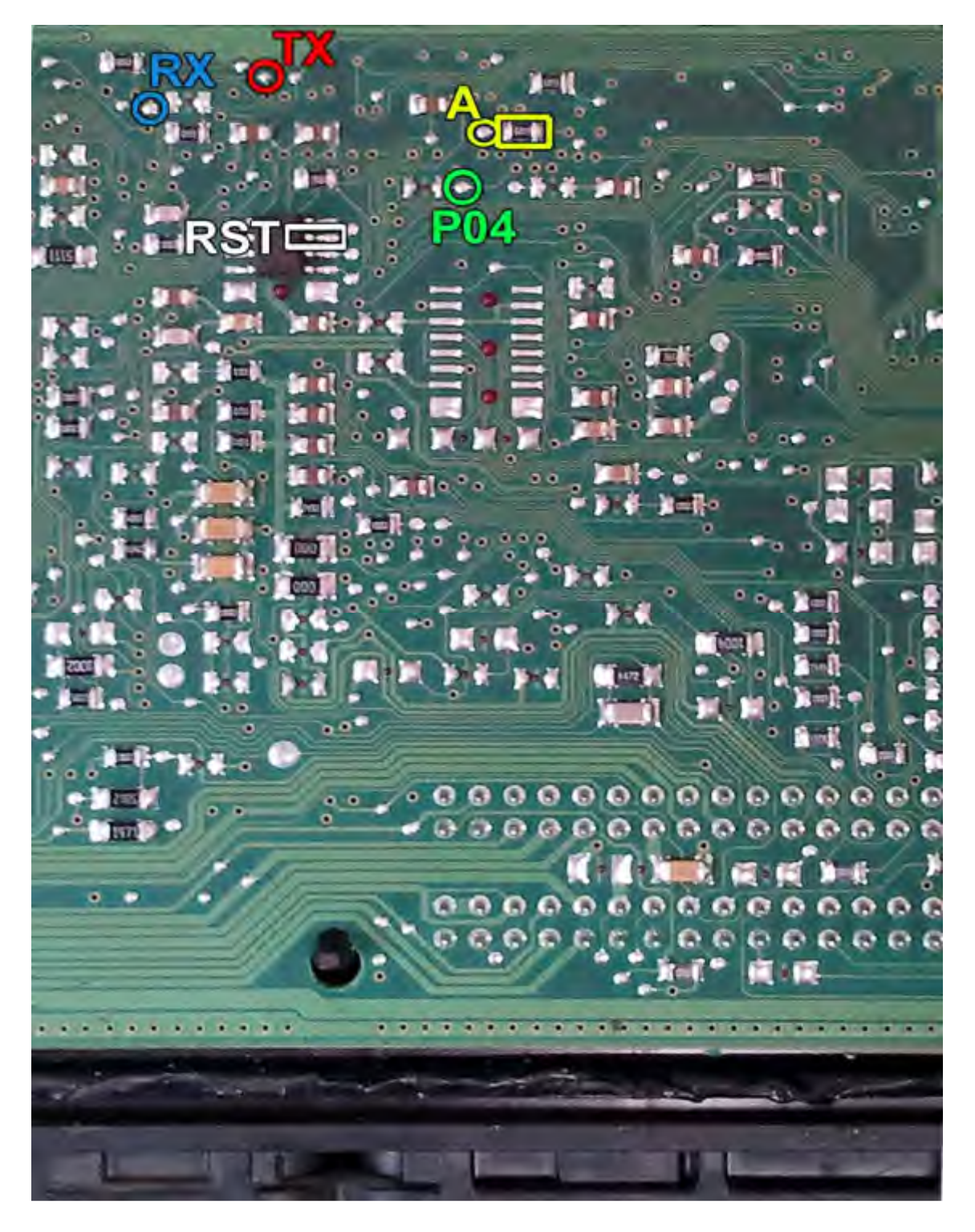

یک مقاومت روی برد در نقطه A قرار دارد که برای پروگرام باید آنرا بردارید و بعدا در جای خود بگذارید یا اینکه نقطه A را به سیم P05 روی کانکتور پروگرامر وصل کنید یا نقطه A را در زمان پروگرام با یک مقاومت حدود ۱ کیلو اهم به ولتاژ ۵ ولت وصل کنید.

زمین پروگرامر را نیز به زمین ECU وصل کرده و بعد از انتخاب Zamiad-7.9.7.1-ST10F275 از لیست توسط دکمه انتخاب قطعه، ولتاژ ۱۲ ولت تغذیه را متصل کرده و فلش را ابتدا با زدن دکمه پاک کردن ، پاک کرده و سپس با لود کردن فایل مناسب آنرا پروگرام و سپس وریفای میگیریم.

### VALEO-J34

ابتدا سیمهای تغذیه را از کانکتور ECU ( ۱۲ ولت به پینهای L4 و K3 و زمین به پین C4 ) وصل کنید.

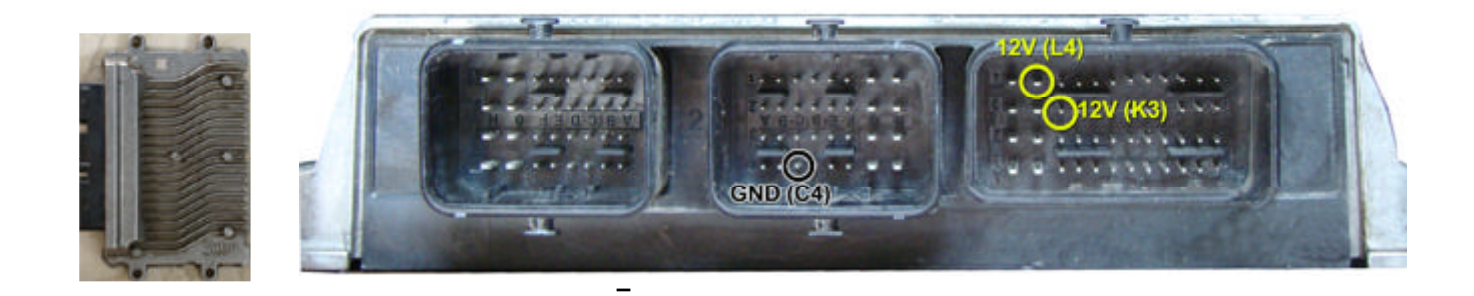

در این مدل یک محل اتصال ۲۰ پایه روی فیبر وجود دارد که مطابق تصویر به پین ٤ از چپ و بالا سیم **TX** و به پین ٤ از چپ و پایین سیم **RX** و به پین ۲ از چپ و پایین سیم **P04** را وصل میکنیم. سیم **RST** را به پایه ۶ آکسی TLE4471 وصل میکنیم.

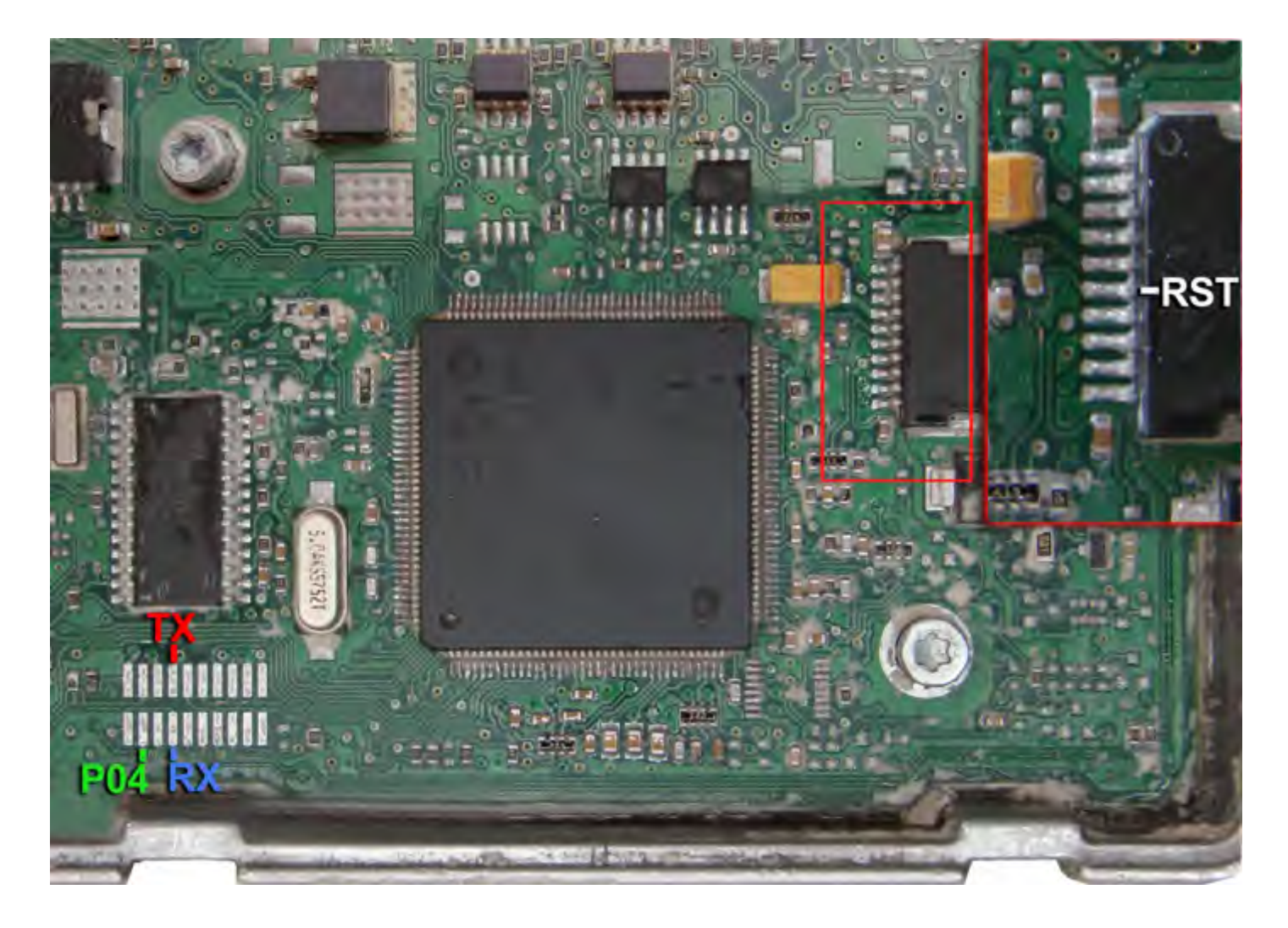

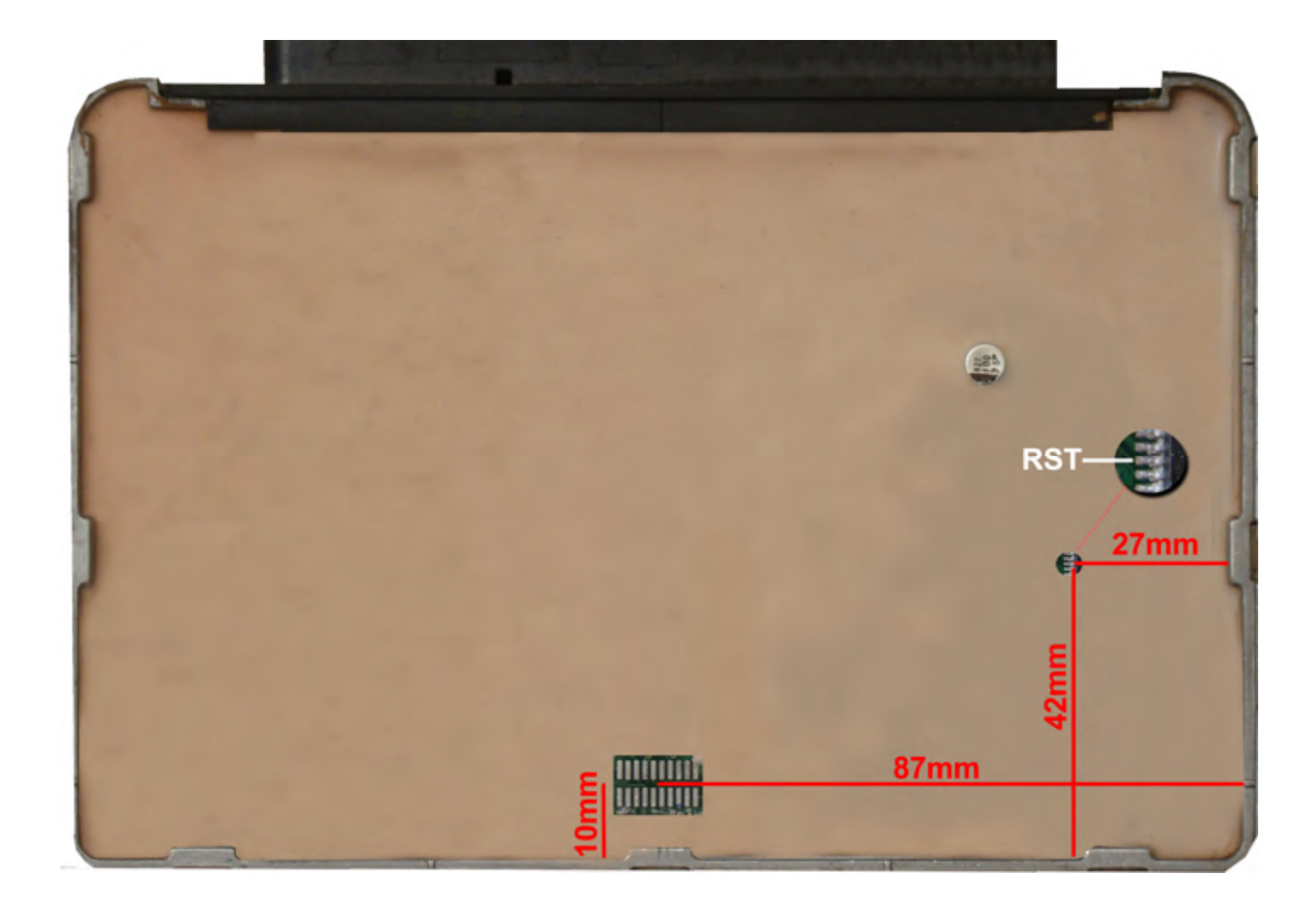

#### 1

### معرفي سريع

#### نصب و راه اندازی

هنگام شروع برنامه نصب WinOLS.EXE دستیار نصب درخواست تصدیق مجوز مجوز را می کند. البته این برای ادامه روند نصب لازم است.

بعد از این شما برای تأیید مسیر پیش فرض نصب، که " "C: \ Program files \ EVC \ WinOLS \ Sباشد، خواسته می شود. این یکی نیز باید هنگام نصب یک شبکه استفاده شود. داده های ماشین را می توان بعدا در یک پوشه در سرور ذخیره کرد.

سه بعدی نیز ممکن است با فشار دادن «بعدی» تأیید شود.

این نرم افزار تا زمان ثبت نام کار می کند. شبیه ساز یا سخت افزار EPROM هنوز پشتیبانی نشده است. علاوه بر این شما قادر به ذخیره هر گونه اطلاعات نیستید.

توجه: اگر می خواهید از دستگاه های قدیمی مانند شبیه ساز OLS16 یا اپراتور MP2440P استفاده کنید، باید کادر تأیید مربوطه را در حین نصب نصب کنید.

#### ثبت نام WinOLS

با خرید مجوز به روز رسانی برای WinOLS شـما حق دسـترسـی به فعال کردن این نرم افزار کامل برای زمان نامحدود را دریافت می کنید. مجوز شامل حق استفاده از این نرم افزار با بیش از ده کامپیوتر در محل اقامت شرکت شما می باشد.

بنابراین لطفا WinOLs را روی تمام رایانه ها نصب کنید. این نرم افزار در نظر گرفته شده برای استفاده و ثبت هر کدام است. لطفا اگر میخواهید WinOLs را خریداری کنید، با ما تماس بگیرید.

- · شروع WinOLS
- · انتخاب "ثبت "WinOLSرا از منوی " "Miscellaneousانتخاب کنید.
  - · دستور العمل دستيار را دنبال كنيد

#### زبان

هنگام استفاده از نسخه آلمانی یا انگلیسی ویندوز زبان به طور خودکار تنظیم خواهد شد. تمام نسخه های دیگر شناسایی نخواهند شـــد. تنظیمات زبان را می توان در "<Sonstiges") "Miscellaneous-Miscellaneous-Language باید دوباره شروع به تغییر ("Config> Sonstiges> Sprache باین تنظیمات اصلاح می شود، WinOLS باید دوباره شروع به تغییر کند.

#### چکمه ها

WinOLS را می توان با ماژول های کنترلی گسترش داد. این ماژول را می توان به طور مستقیم از EVC یا آنلاین در evc.de.پس از خرید، به سادگی از تابع به روز رسانی WinOLS استفاده کنید تا ماژول ها را به طور خودکار نصب کنید.

#### نصب شبكه

اول WinOLs باید در هر ایســـتگاه کاری تنظیم شــود، همانطور که در بالا توضـــیح داده شـــد. نرم افزار نیز باید بر روی هر کامپیوتر جداگانه باز شود.

یک دایرکتوری مشترک در سرور ایجاد کنید، بر ای مثال "داده های ."WinOLSمسیر در این دایرکتوری باید در WinOLS هر ایستگاه کاری در مسیر "-Sonstiges-Konfiguration-Paths-EPROM-Data Path" ("Sonstiges-Konfiguration-Pfade-Pfad für Eprom-Daten")تنظیم شود.
DLL های CheckSum ممکن است در دایرکتوری مشترک قرار نگیرند، اما باید در هر دایرکتوری به نام

" "C: \ Program Files \ EVC \ WinOLS \ DLLs کپی شود.

### صفحه اصلى

صفحه اصلی WinOLS دارای چندین عنصر است:

| WinOLS - Alfa 156 (Original), , Hexdump      |                                         |                         |
|----------------------------------------------|-----------------------------------------|-------------------------|
| Project Edit Hardware View Selection Se      | arch Miscellaneous Window ?             | - 8 ×                   |
|                                              |                                         | 2 12 18 2               |
| 13 Point (a) 13 Point (a) [77] [88] [88 [87] | " " " W SR FF HI !!! +++ % A +1 0m      | 819 0 4 4 4 4           |
|                                              |                                         | ST ST                   |
|                                              |                                         |                         |
| E CESAIC                                     |                                         |                         |
| 74 OE5A2A                                    | 0000 0000 0000 0000 0000 0000           |                         |
| Projects, Versions & Maps: - 355A38          | 0002 0000 0002 0000 0100 0100 01F4      |                         |
| Filter and A IT M KK Off                     | -0005-0384-0000-3219-9962-3299-9946     |                         |
|                                              | 3088 4ED0 0000 0000 0010 0005 0000      |                         |
| M. 7 Address Name Dio 0000000                | 0138 0194 0184 0276 0288 0429           |                         |
| Alla [Original] OESAPE                       | 05DC 0384 03E8 05DC 07D0 08B8 0000      |                         |
| 00000 Hexdump 0E5ABC                         | 0133 0133 0133 0133 0000 0133 0133      |                         |
| CE5λ9λ                                       | 0133 0133 0000 0133 0133 0133 0133      |                         |
| E5888 Kennfeld "Damos 161 5x16 DE5X18        | 0000 0133 0133 0133 0133 0033 0266      |                         |
| Potentielle Kennfelder (79) 0E5386           | 0333 0333 0333 0033 0266 0333 0333      |                         |
| 15AL4                                        | 0333 0000 0032 0087 0200 0200 0000      |                         |
| 153470                                       | 0294 02CD 0000 0097 0144 0294 02CD      |                         |
| 15 DESACE                                    | 0000 009A 00F1 02E1 02EA 0000 009A      |                         |
| LIESA C                                      | OOF1 02E1 02EA 0000 0214 0333 0333      |                         |
| OESBOA                                       | 0333 0000 0214 0333 0333 0333 0000      |                         |
| OESB18                                       | 0219 0394 0394 0394 0000 0219 0394      |                         |
| OESB26                                       | 039A 039A 0001 0304 0501 0200 0000      |                         |
| UESB34                                       | TRIS 0155 0155 0155 0101 0100 0175      |                         |
| 015850                                       | 0155 0155 0153 0101 0295 0010 0005      |                         |
| OESBSE                                       | 0000 0032 0064 0096 00C8 00F0 00FA      |                         |
| OESB6C                                       | 0131 013B 019A 01A4 0276 028A 0429      |                         |
| OESB10                                       | 0433 OSDC 0384 0328 OSDC 07D0 0888      |                         |
| OESBOO                                       | 0307 0307 0307 0307 0307 0307 0307      |                         |
| OE5B96                                       | 03D7 03D7 03D7 03D7 03D7 03D7 03D7 03D7 |                         |
| OESBAG                                       | 0357 0357 0357 0357 0357 0357 0069      | ¥                       |
| ULSBD.                                       |                                         |                         |
| Text                                         | 1/30/                                   | 13 ,                    |
| Press F1 to receive help.                    | 1074 22 O O No CS 47 No O               | LS-Module Cursor: 000AE |

- ۱<sub>.</sub> سوئيچينگ بين مشتريان
- ۲. زمینه جستجو برای پروژه ها، نسخه ها و نقشه ها. یک متن برای کاهش نمایش به ورودی های مربوطه وارد کنید
  - ۳. دكمه كشويي براي جستجو هاي قبلي
    - ۴. گزینه های لیست نقشه و جستجو
  - خواص پروژه دکمه و سوئیچینگ سریع (مثلث سیاه) بین عناصر
  - ۶. محدوده برنامه های غیر مهم (محدوده خالی و کد برنامه) رنگ پائین نشان داده شده است.
    - ۷. تغییر اولویت hexdump یا نوار هنگامی که پنجره بیش از حد کوچک است
      - ۸. نمای کلی رنگی از پروژه
      - ٩. به طور خودکار نقشه پتانسیل یافت می شود
      - ۱۰. نقشه ثبت شده توسط شما (همچنین در "نقشه های من" قابل مشاهده است)
        - ۱۱ قریض حالت مشاهده بین متن، ۵۲ و ۵۳
    - ١٢. وضعيت چک شده: چکمه ها، پچ ها، همگام سازي بلوک ها، توضيحات متن
      - ۱۳. وضعیت سخت افزار (از ماژول OLS16 یا (OLS300

## پروژه ها

تمام داده های EPROM در پروژه های به اصطلاح توسط WinOLS، که شامل یک فایل اصلی و بسیاری از اصلاحیه ها یا نسخه ها هستند، مورد نیاز است. آنها را به یک فایل واحد همراه با داده های وسیله نقلیه و همچنین نظرات احتمالی ذخیره می شود.

لطفا توجه داشته باشيد:

امکان ویرایش مستقیم فرمت های خارجی وجود ندارد. از آنجایی که WinOLS اطلاعات زیادی را در اختیار شما قرار می دهد، ابتدا باید آن را به یک پروژه WinOLS وارد کنید (مثلا با کشــیدن و رها کردن) و دوباره آن را صــادر کنید (یا رایت کنید یا نوشتن کنید).

لطفا یکی از موضوعات زیر را انتخاب کنید:

- · ایجاد یک پروژہ
  - ۰ از یک فایل
  - ۱۰ز EPROM
- · از ) ECUاز طريق (BDM100
  - . اصلى
  - ۰ نسخه

# ایجاد یک پروژہ

ایجاد یک پروژه جدید با انتخاب «پروژه جدید» آغاز می شـود. داده های خارج از EPROM یا از یک فایل در حال حاضـر می تواند به این پروژه خالی خوانده شود

### از یک فایل

داده های یک پرونده با انتخاب «پرونده وارد کردن پرونده» در حال خواندن است، سـپس با انتخاب «دوتایی ۸ یا ۱۶ بیت». سپس نام فایل باید انتخاب شود.

شــما می توانید فایل ها یا پی اچ پی ایمیل های Outlook را به طور مســتقیم به پنجره WinOLS بکشــید. اگر فایل را در یک پنجره پروژه موجود ر ها کنید، به عنوان نسـخه وارد می شـود. اگر روی کادر قاب WinOLS یا در پس زمینه کار فضـای خالی افتاده باشید، به عنوان پروژه جدید وارد می شود.

### از یک EPROM

در صـورتی که EPROM خوانده شـود، نوع آن باید در ابتدا در " "Hardware-Producerانتخاب شـود، پس از آن فرآیند خواندن با انتخاب " "Hardware-Eprom-Readآغاز می شود.

## از ) ECUاز طريق (BDM100

بعضی از ECU ها (شما یک لیست در وب سایت EVC پیدا خواهید کرد) را می توانید با سخت افزار اضافی BDM100 بخوانید. این نه تنها EPROM را می خواند، بلکه تمام خاطرات موجود (مثلا حافظه داخلی ..(CPUبرای ذخیره این داده ها WinOLS چندین عنصر در پروژه ایجاد می کند. (عناصر در فصل "جنبه های ویژه" توضیح داده شده است.) برای خواندن یک ECU از طریق BDM100 لطفا به دفترچه BDM100 در وب سایت EVC مراجعه کنید. برای شروع روند خواندن در WinOLS، گزینه ی منوی " "Hardware-BDM-Readرا انتخاب کنید.

## اصلى

اولین رکورد در حال خواندن به صرورت خودکار به عنوان «اصلی» ذخیره می شرود در حالی که هر کدام از آن ها به «نسخه» نامیده می شرود. با این حال، نام های مختلف را می توان بعدا تعیین کرد. بعضی از چکمه ها نیاز به ذخیره فایل به عنوان " "Originalبرای ذخیره داده های تغییر یافته از ECU دارند.

پس از خواندن در اصل، یک پنجره گفت و گو ظاهر می شود که در آن برای تایپ کردن داده های وسیله نقلیه برای پروژه، بعدا شناسایی می شود.

### نسخه

هنگامی که یک نسخه وارد شده، یک پنجره محاوره ای ظاهر می شود که در آن نام و اطلاعات خودرو ممکن است وارد شود. در اینجا شما همچنین می توانید یک فایل را بخوانید که تو سط نرم افزار دیگری اصلاح شده است فقط برای چکمه ای که باید متعادل شود.

### پوشه های نسخه

نسخه های به طور پیش فرض به سادگی ذکر شده است، اما شما همچنین می توانید از پوشه های نسخه استفاده کنید تا آنها را سازماندهی کنید. هر نسخه می تواند به عنوان یک پوشه به نسخه دیگری خدمت کند. علاوه بر این شما می توانید از پوشه های انتزاعی (که فقط پوشه ها هستند، اما نه یک نسخه) استفاده کنید که می تواند شامل نسخه های دیگر نیز باشد. پوشه های نسخه بر روی محتویات نسخه به هیچ وجه تاثیر نمی گذارد. آنها فقط یک مفهوم برای نمایش نسخه در یک پروژه در قالب یک درخت هستند. برای تغییر پوشه های نسخه، به سادگی یک نسخه را به مکان دیگری در گفتگوی نسخه باز بکشید یا خواص نسخه را ویرایش کنید و پوشه های پدر و مادر را تغییر دهید.

# وظايف معمول

## ایجاد یک پروژه جدید

آیتم منو " "Project> Newرا انتخاب کنید. بسته به تنظیمات شما یک پروژه خالی جدید یا یک دستیار ظاهر می شود. این نمونه روش بدون دستیار را توصیف می کند. در صورت لزوم آن را ببندید

حالا شما یک پروژه خالی دارید و به اطلاعات نیاز دارید (داده اصلی همیشه بهترین است). یا از یک فایل یا از eprom. را وارد کردن فایل، چندین گزینه وجود دارد:

۱. فایل را با کشیدن و رها کردن در پنجره پروژه خالی بکشید.

۲. فایل را با استفاده از آیتم منوی «پروژه> واردات و صادرات> وارد کردن پرونده وارد کنید» یا وارد کردن با کلید میانبر I + Ctrl یا نماد «» را وارد کنید. فرمت فایل خود را انتخاب کنید، روی " "Oکلیک کنید و فایل را انتخاب کنید.

حالا اصلی را وارد کرده اید تمام نسخه هایی که بعدا ایجاد می کنید و یا وارد می شوند، به طور خودکار با اصل مقایسه می شوند و تفاوت ها بر روی صفحه نمایش مشخص می شود. اگر می خواهید یک نسخه را وارد کنید، فقط مراحل بالا را که در بالا نشان داده شده تکرار کنید.

### به صورت خودکار نقشه ها را پیدا کنید

اگر شما یک پروژه جدید ایجاد کرده اید، WinOLS به طور خودکار پس از چند ثانیه جستجو برای نقشـه ها را آغاز می کند. شما می توانید این را در نوار و ضعیت در انتهای پنجره ببینید. شما می توانید با جستجوی آیتم های منو در منوی «جستجو» بر روی جستجوی نقشه پس زمینه نفوذ کنید.

پس از پایان جستجوی نقشه، چندین امکان بر ای بررسی نتایج آن وجود دارد:

· یک پوشه جدید با برچسب "نقشه های بالقوه" در پروژه و لیست نقشه در سمت چپ پنجره وجود دارد. این شامل تمام نقشه هایی است که در طول جستجو یافت شد. پوشه را با کلیک بر روی آن با استفاده از دکمه سمت چپ ماوس باز کنید. بر روی یک نقشه در این پوشه کلیک کنید تا آن را در hexdump مشاهده کنید. اگر پیش نمایش پنجره باز است (کلید "("P، شما به طور مستقیم یک پیش نمایش DT از نقشه بالقوه را مشاهده خواهید کرد.

· از تابع ) View> Recognize mapکلید « («Fبرای رفتن به بعدی (یا « Shift + F»برای قبلی) از نقشه استفاده کنید و آن را انتخاب کنید.

· هر نقشه ای که به طور خودکار شناسایی شده است دارای برچسب کوچک با نام آن است. بر روی برچسب کلیک کنید تا نقشه را بهینه کنید. روی نقشه دوبار کلیک کنید تا نقشه بالقوه را در یک نقشه معمولی (که می تواند ساده تر شود) تبدیل کنید. برای انتخاب گزینه های بیشتر با کلیک راست موس روی برچسب کلیک کنید.

### دستیابی نقشه ها (حالت متن)

این آسان نیست و نیاز به مهارت زیادی برای دستیابی نقشـه ها دارد. ابتدا باید با حالت نمایش که دوست دارید بهترین باشـد. برای این بر روی زبانه " "3d <2d <7xtدر قسمت پایین صفحه کلیک کنید یا از کلید های میانبر " "Tو " "Fulf استفاده کنید.

این بخش جستجوی دستیابی نقشه ها را در حالت متن توصیف می کند. توصیف متناظر برای حالت d۲ در بخش زیر است.

حالا پارامترهای نمایش را انتخاب کنید. دوبار کلیک بر روی پنجره کلیک کنید و «ارزشها» (۸ بیتی، ۱۴ بیتی ...) را انتخاب کنید. ECU جدید اغلب از داده های ۱۴ بیتی استفاده می کند. پردازنده های موتورولا از نماد HiLo استفاده می کنند و پردازنده های اینتل از LoHi استفاده می کنند. (WinOLS به طور خودکار سازنده پردازنده را شناسایی می کند. شما می توانید آن را در خواص پروژه مشاهده کنید. " "Project > Properties: Project را انتخاب کنید.)

در حال حاضر از طریق فایل رفته. از ماوس (چرخ موس یا نوار پیمایش) یا کلید استفاده کنید. چند نکته:

· اگر اعداد کم رنگ باشد، این منطقه به عنوان کد برنامه توسط WinOLs شناخته می شود. شما باید این منطقه را نادیده بگیرید. به طور معمول شـما نقشـه ها را در اینجا پیدا نمی کنید و تغییرات ممکن اسـت به راحتی باعث نابودی نرم افزار خودرو شـود. مناطق خالی نیز نمایش داده می شوند و به همان اندازه بی علاقه هستند.

· از یک پنجره مرورگر (آیتم منوی «پنجره نمای کلی») استفاده کنید تا خط مشی نادرست پروژه را بیابید. شما می توانید این پنجره را تغییر دهید و تغییر دهید، درست مثل پنجره پیش نمایش. همچنین میتوانید با کلیک روی دکمه سـمت چپ دکمه X، این پنجره را «رول کردن» کنید.

اگر چیزی پیدا کردید که می تواند یک نقشه باشد، اولین کاری که باید انجام دهید این است که تنظیمات نمایش را برای این نقشه تطبیق دهید. شما می توانید این کار را در تمام حالت های مشاهده انجام دهید، اما ساده ترین حالت متن است. با تعداد ستون ها شروع کنید. این نقشه ها اغلب جهش هایی دارند که خط جدیدی را در نقشه نشان می دهند. تعداد ستون ها را به گونه ای تغییر دهید که تمام جهش ها در همان ستون قرار دارند. شما می توانید تعداد ستون ها را با کلید های میانبر "سون ها را به گونه ای تغییر در حالت نمایش "متن" شما همچنین می توانید با کلیک کردن و در خط عمودی تنها آن را تغییر دهید و آن را بکشید.

| 08CA                                       | 0960 | 0A8C | 0888 | OCE4 | 0000 | 0190 | 0320 |  |
|--------------------------------------------|------|------|------|------|------|------|------|--|
| 04B0                                       | 0640 | 07D0 | 0960 | OAFO | 0080 | 0E10 | 0E74 |  |
| 0E74                                       | 0E74 | 1068 | 13EC | 1518 | 157C | 1B58 | 1F40 |  |
| 1F40                                       | 0E74 | 0E74 | 0E74 | 1068 | 12C0 | 13EC | 157C |  |
| 1858                                       | 1F40 | 1F40 | 10cc | 10CC | 10cc | 1130 | 12C0 |  |
| 1388                                       | 157C | 1770 | 1858 | 1F40 | OFAO | OFAO | OFAO |  |
| 1130                                       | 12C0 | 13EC | 13EC | 157C | 1770 | 1F40 | 0E74 |  |
| 0E74                                       | 0E74 | 10CC | 11F8 | 12C0 | 1324 | 1388 | 1770 |  |
| 1F40                                       | 0E74 | 0E74 | 0E74 | 1194 | 1194 | 1194 | 1194 |  |
| 1388                                       | 1F40 | 1F40 | OF3C | OF3C | 0F3C | 1004 | 1068 |  |
| 10CC                                       | 1004 | 1388 | 1F40 | 1F40 | OFAO | OFAO | 1388 |  |
| 1388                                       | 1388 | 1388 | 1388 | 1388 | 1F40 | 1F40 | 1388 |  |
| 1388                                       | 1388 | 1388 | 1388 | 1770 | 1B58 | 1F40 | 1F40 |  |
| 1F40                                       | 1F40 | 1F40 | 1F40 | 1F40 | 1F40 | 1F40 | 1F40 |  |
| 1F40                                       | 1F40 | 1F40 | 0000 | 0000 | 0000 | 0000 | 0000 |  |
| 0000                                       | 0000 | 0000 | 0000 | 0000 | 0000 | 0000 | 0000 |  |
| Img: Map before changing number of columms |      |      |      |      |      |      |      |  |

نقشه قبل از تغییر تعداد کلومتر ها

| 0000    | 0000       | 0000     | 000A    | 000A       | 0384 | 04B0 | 05DC | 0708 | 0834 |       |
|---------|------------|----------|---------|------------|------|------|------|------|------|-------|
| 08CA    | 0960       | 0A8C     | OBB8    | OCE4       | 0000 | 0190 | 0320 | 04BO | 0640 |       |
| 07D0    | 0960       | OAFO     | 0080    | 0E10       | 0E74 | 0E74 | 0E74 | 1068 | 13EC | 104 T |
| 1518    | 157C       | 1B58     | 1F40    | 1F40       | 0E74 | 0E74 | 0E74 | 1068 | 12C0 |       |
| 13EC    | 157C       | 1858     | 1F40    | 1F40       | 10cc | 10cc | 10cc | 1130 | 12C0 |       |
| 1388    | 157C       | 1770     | 1858    | 1F40       | OFAO | OFAO | OFAO | 1130 | 12C0 |       |
| 13EC    | 13EC       | 157C     | 1770    | 1F40       | 0E74 | 0E74 | 0E74 | 10cc | 11F8 |       |
| 12C0    | 1324       | 1388     | 1770    | 1F40       | 0E74 | 0E74 | 0E74 | 1194 | 1194 |       |
| 1194    | 1194       | 1388     | 1F40    | 1F40       | OF3C | OF3C | OF3C | 1004 | 1068 |       |
| 10cc    | 1004       | 1388     | 1F40    | 1F40       | OFAO | OFAO | 1388 | 1388 | 1388 |       |
| 1388    | 1388       | 1388     | 1F40    | 1F40       | 1388 | 1388 | 1388 | 1388 | 1388 |       |
| 1770    | 1B58       | 1F40     | 1F40    | 1F40       | 1F40 | 1F40 | 1F40 | 1F40 | 1F40 |       |
| 1F40    | 1F40       | 1F40     | 1F40    | 1F40       | 0000 | 0000 | 0000 | 0000 | 0000 |       |
| 0000    | 0000       | 0000     | 0000    | 0000       | 0000 | 0000 | 0000 | 0000 | 0000 |       |
| 0000    | 0000       | 0000     | 0000    | 0000       | 0000 | 0000 | 0000 | 0000 | 0000 |       |
| 0000    | 0000       | 0000     | 0000    | 0000       | 0000 | 0000 | 0000 | 0000 | 0000 |       |
| Img: Ma | ap after o | changing | g numbe | er of colu | umms |      |      |      | 1.9  | \$    |

نقشه پس از تغییر تعداد کلومتر ها

حالا شما احتمالا کمی از نقشه را می شناسید. چیز بعدی که باید انجام دهید اینست که آدرس اولیه نقشه را حرکت دهید تا از سمت چپ هگزادیم شروع شود. بر ای این استفاده از آیتم منوی View> Move origin left و " "View> Move right origin و View> Move right origin اگر با این کار تمام شد، نقشه را انتخاب کنید.

(نکته کوچک: اگر صفحه نوار چیزی مفید نباشد، شما باید محدوده ارزش داده های خود را بهینه سازی کنید. اگر نقشه را انتخاب کرده اید، «مشاهده» بهینه سازی دامنه ارزش را انتخاب کنید یا Ctrl + B را فشار دهید. WinOLS به طور خودکار پیکربندی شده به طوری که داده ها مورد استفاده در انتخاب به طور مطلوب استفاده از heigts موجود برای میله.)

| 0000                                                                         | 0190                                                                         | 0320                                                                         | 04B0                                                                         | 0640                                                                 | 07D0                                                                         | 0960                                                                 | OAFO                                                                                 | 0080                                                                                 | 0E10                                                         |         |
|------------------------------------------------------------------------------|------------------------------------------------------------------------------|------------------------------------------------------------------------------|------------------------------------------------------------------------------|----------------------------------------------------------------------|------------------------------------------------------------------------------|----------------------------------------------------------------------|--------------------------------------------------------------------------------------|--------------------------------------------------------------------------------------|--------------------------------------------------------------|---------|
| 0E74                                                                         | 0E74                                                                         | 0E74                                                                         | 1068                                                                         | 13EC                                                                 | 1518                                                                         | 157C                                                                 | 1B58                                                                                 | 1F40                                                                                 | 1F40                                                         |         |
| 0E74                                                                         | 0E74                                                                         | 0E74                                                                         | 1068                                                                         | 12C0                                                                 | 13EC                                                                         | 157C                                                                 | 1B58                                                                                 | 1F40                                                                                 | 1F40                                                         |         |
| 10CC                                                                         | 10cc                                                                         | 10CC                                                                         | 1130                                                                         | 12C0                                                                 | 1388                                                                         | 157C                                                                 | 1770                                                                                 | 1B58                                                                                 | 1F40                                                         |         |
| OFAO                                                                         | OFAO                                                                         | OFAO                                                                         | 1130                                                                         | 12C0                                                                 | 13EC                                                                         | 13EC                                                                 | 157C                                                                                 | 1770                                                                                 | 1F40                                                         |         |
| 0E74                                                                         | 0E74                                                                         | 0E74                                                                         | 10CC                                                                         | <b>11F</b> 8                                                         | 12C0                                                                         | 1324                                                                 | 1388                                                                                 | 1770                                                                                 | 1F40                                                         |         |
| 0E74                                                                         | 0E74                                                                         | 0E74                                                                         | 1194                                                                         | 1194                                                                 | 1194                                                                         | 1194                                                                 | 1388                                                                                 | 1F40                                                                                 | 1F40                                                         |         |
| OF3C                                                                         | OF3C                                                                         | OF3C                                                                         | 1004                                                                         | 1068                                                                 | 10CC                                                                         | 1004                                                                 | 1388                                                                                 | 1F40                                                                                 | 1F40                                                         |         |
| OFAO                                                                         | OFAO                                                                         | 1388                                                                         | 1388                                                                         | 1388                                                                 | 1388                                                                         | 1388                                                                 | 1388                                                                                 | 1F40                                                                                 | 1F40                                                         |         |
| 1388                                                                         | 1388                                                                         | 1388                                                                         | 1388                                                                         | 1388                                                                 | 1770                                                                         | 1B58                                                                 | 1F40                                                                                 | 1F40                                                                                 | 1F40                                                         |         |
| 1F40                                                                         | 1F40                                                                         | 1F40                                                                         | 1F40                                                                         | 1F40                                                                 | 1F40                                                                         | 1F40                                                                 | 1F40                                                                                 | 1F40                                                                                 | 1F40                                                         |         |
| 0000                                                                         | 0000                                                                         | 0000                                                                         | 0000                                                                         | 0000                                                                 | 0000                                                                         | 0000                                                                 | 0000                                                                                 | 0000                                                                                 | 0000                                                         |         |
| Ima: Ma                                                                      | an wath t                                                                    | the right                                                                    | etart                                                                        |                                                                      | -                                                                            |                                                                      |                                                                                      |                                                                                      |                                                              |         |
| 0000                                                                         | 0190                                                                         | U320                                                                         | U4BU                                                                         | U64U                                                                 | U7DU                                                                         | U96U                                                                 | UAFU                                                                                 | UC8U                                                                                 | UElU                                                         |         |
|                                                                              | In the lat                                                                   |                                                                              | 1000                                                                         |                                                                      |                                                                              |                                                                      |                                                                                      |                                                                                      |                                                              | 54.6 mm |
| 0E74                                                                         | 0E74                                                                         | 0E74                                                                         | 1068                                                                         | 13EC                                                                 | 1518                                                                         | 157C                                                                 | 1858                                                                                 | 1F40                                                                                 | 1F40                                                         |         |
| 0E74<br>0E74                                                                 | 0E74<br>0E74                                                                 | 0E74<br>0E74                                                                 | 1068<br>1068                                                                 | 13EC<br>12C0                                                         | 1518<br>13EC                                                                 | 157C<br>157C                                                         | 1858<br>1858                                                                         | 1F40<br>1F40                                                                         | 1F40<br>1F40                                                 |         |
| 0E74<br>0E74<br>10CC                                                         | 0E74<br>0E74<br>10CC                                                         | 0E74<br>0E74<br>10CC                                                         | 1068<br>1068<br>1130                                                         | 13EC<br>12C0<br>12C0                                                 | 1518<br>13EC<br>1388                                                         | 157C<br>157C<br>157C                                                 | 1858<br>1858<br>1770                                                                 | 1F40<br>1F40<br>1B58                                                                 | 1F40<br>1F40<br>1F40                                         |         |
| 0E74<br>0E74<br>10CC<br>0FA0                                                 | 0E74<br>0E74<br>10CC<br>0FA0                                                 | 0E74<br>0E74<br>10CC<br>0FA0                                                 | 1068<br>1068<br>1130<br>1130                                                 | 13EC<br>12C0<br>12C0<br>12C0                                         | 1518<br>13EC<br>1388<br>13EC                                                 | 157C<br>157C<br>157C<br>13EC                                         | 1858<br>1858<br>1770<br>1570                                                         | 1F40<br>1F40<br>1B58<br>1770                                                         | 1F40<br>1F40<br>1F40<br>1F40                                 |         |
| 0E74<br>0E74<br>10CC<br>0FA0<br>0E74                                         | 0E74<br>0E74<br>10CC<br>0FA0<br>0E74                                         | 0E74<br>0E74<br>10CC<br>0FA0<br>0E74                                         | 1068<br>1068<br>1130<br>1130<br>1000                                         | 13EC<br>12C0<br>12C0<br>12C0<br>12C0                                 | 1518<br>13EC<br>1388<br>13EC<br>12C0                                         | 157C<br>157C<br>157C<br>13EC<br>1324                                 | 1858<br>1858<br>1770<br>157C<br>1388                                                 | 1F40<br>1F40<br>1B58<br>1770<br>1770                                                 | 1F40<br>1F40<br>1F40<br>1F40<br>1F40                         |         |
| 0E74<br>0E74<br>10CC<br>0FA0<br>0E74<br>0E74                                 | 0E74<br>0E74<br>10CC<br>0FA0<br>0E74<br>0E74                                 | 0E74<br>0E74<br>10CC<br>0FA0<br>0E74<br>0E74                                 | 1068<br>1068<br>1130<br>1130<br>10CC<br>1194                                 | 13EC<br>12C0<br>12C0<br>12C0<br>11F8<br>1194                         | 1518<br>13EC<br>1388<br>13EC<br>12C0<br>1194                                 | 157C<br>157C<br>13EC<br>1324<br>1194                                 | 1858<br>1858<br>1770<br>1570<br>1388<br>1388                                         | 1F40<br>1F40<br>1B58<br>1770<br>1770<br>1F40                                         | 1F40<br>1F40<br>1F40<br>1F40<br>1F40<br>1F40                 |         |
| 0E74<br>0E74<br>10CC<br>0FA0<br>0E74<br>0E74<br>0F3C                         | 0E74<br>0E74<br>10CC<br>0FA0<br>0E74<br>0E74<br>0F3C                         | 0E74<br>0E74<br>10CC<br>0FA0<br>0E74<br>0E74<br>0F3C                         | 1068<br>1068<br>1130<br>1130<br>10CC<br>1194<br>1004                         | 13EC<br>12C0<br>12C0<br>12C0<br>11F8<br>1194<br>1068                 | 1518<br>13EC<br>1388<br>13EC<br>12C0<br>1194<br>10CC                         | 157C<br>157C<br>13FC<br>13EC<br>1324<br>1194<br>1004                 | 1858<br>1858<br>1770<br>157C<br>1388<br>1388<br>1388                                 | 1F40<br>1F40<br>1B58<br>1770<br>1770<br>1F40<br>1F40                                 | 1F40<br>1F40<br>1F40<br>1F40<br>1F40<br>1F40<br>1F40         |         |
| 0E74<br>0E74<br>10CC<br>0FA0<br>0E74<br>0E74<br>0F3C<br>0FA0                 | 0E74<br>0E74<br>10CC<br>0FA0<br>0E74<br>0E74<br>0F3C<br>0FA0                 | 0E74<br>0E74<br>10CC<br>0FA0<br>0E74<br>0E74<br>0F3C<br>1388                 | 1068<br>1068<br>1130<br>1130<br>10CC<br>1194<br>1004<br>1388                 | 13EC<br>12C0<br>12C0<br>12C0<br>11F8<br>1194<br>1068<br>1388         | 1518<br>13EC<br>1388<br>13EC<br>12C0<br>1194<br>10CC<br>1388                 | 157C<br>157C<br>13EC<br>1324<br>1194<br>1004<br>1388                 | 1858<br>1858<br>1770<br>1570<br>1388<br>1388<br>1388<br>1388                         | 1F40<br>1F40<br>1B58<br>1770<br>1770<br>1F40<br>1F40<br>1F40                         | 1F40<br>1F40<br>1F40<br>1F40<br>1F40<br>1F40<br>1F40<br>1F40 |         |
| 0E74<br>0E74<br>10CC<br>0FA0<br>0E74<br>0E74<br>0F3C<br>0FA0<br>1388         | 0E74<br>0E74<br>10CC<br>0FA0<br>0E74<br>0E74<br>0F3C<br>0FA0<br>1388         | 0E74<br>0E74<br>10CC<br>0FA0<br>0E74<br>0E74<br>0F3C<br>1388<br>1388         | 1068<br>1068<br>1130<br>1130<br>10CC<br>1194<br>1004<br>1388<br>1388         | 13EC<br>12C0<br>12C0<br>11F8<br>1194<br>1068<br>1388<br>1388         | 1518<br>13EC<br>1388<br>13EC<br>12C0<br>1194<br>10CC<br>1388<br>1770         | 157C<br>157C<br>13EC<br>1324<br>1194<br>1004<br>1388<br>1858         | 1858<br>1858<br>1770<br>157C<br>1388<br>1388<br>1388<br>1388<br>1388<br>1740         | 1F40<br>1F40<br>1B58<br>1770<br>1770<br>1F40<br>1F40<br>1F40<br>1F40                 | 1F40<br>1F40<br>1F40<br>1F40<br>1F40<br>1F40<br>1F40<br>1F40 |         |
| 0E74<br>0E74<br>10CC<br>0FA0<br>0E74<br>0E74<br>0F3C<br>0FA0<br>1388<br>1F40 | 0E74<br>0E74<br>10CC<br>0FA0<br>0E74<br>0E74<br>0F3C<br>0FA0<br>1388<br>1F40 | 0E74<br>0E74<br>10CC<br>0FA0<br>0E74<br>0E74<br>0F3C<br>1388<br>1388<br>1540 | 1068<br>1068<br>1130<br>1000<br>1000<br>1194<br>1004<br>1388<br>1388<br>1540 | 13BC<br>12C0<br>12C0<br>11F8<br>1194<br>1068<br>1388<br>1388<br>1540 | 1518<br>13EC<br>1388<br>13EC<br>12C0<br>1194<br>10CC<br>1388<br>1770<br>1F40 | 157C<br>157C<br>13EC<br>1324<br>1194<br>1004<br>1388<br>1B58<br>1F40 | 1858<br>1858<br>1770<br>1570<br>1388<br>1388<br>1388<br>1388<br>1388<br>1740<br>1F40 | 1F40<br>1F40<br>1B58<br>1770<br>1770<br>1F40<br>1F40<br>1F40<br>1F40<br>1F40<br>1F40 | 1F40<br>1F40<br>1F40<br>1F40<br>1F40<br>1F40<br>1F40<br>1F40 |         |

نقشه علامت كذاري شده است

اگر پنجره پیش نمایش فعال شــده اید، اکنون می توانید یک پیش نمایش ســه بعدی از انتخاب خود را ببینید. از گزینه منو "انتخاب"> انتخاب -> نقشـه "(کلید" (" Kرا برای ایجاد یک نقشـه از انتخاب خود اسـتفاده کنید. یک پنجره جدید باز می شـود و شما می توانید نقشه خود را ویرایش کنید.

### اما ابتدا چند گزینه برای ورود به نقشه:

دستیار "انتخاب نقشه پشتیبانی" می تواند به شما کمک کند. آن را با آیتم منوی "مشاهده"> "پشتیبانی نقشه انتخاب" فعال کنید.
در ابتدا هیچ اتفاقی نخواهد افتاد (به جز آنکه شما در حین انجام این انتخاب فعال بودید. در این حالت دستیار بدون فعال کردن آن
به طور دائم اعمال خواهد شد). اگر اکنون موس را انتخاب می کنید، دستیار خود سعی خواهد کرد آن را بهینه سازی کند. این
مراحل را که ما در بالا توضیح دادیم (تعداد ستون ها، شروع، ...) به صورت خودکار انجام می دهیم. اما همیشه انتخاب این می تواند به شما در جین انجام این انتخاب می کنید، در این حالت دستیار بدون فعال کردن آن
به طور دائم اعمال خواهد شد). اگر اکنون موس را انتخاب می کنید، دستیار خود سعی خواهد کرد آن را بهینه سازی کند. این
مراحل را که ما در بالا توضیح دادیم (تعداد ستون ها، شروع، ...) به صورت خودکار انجام می دهیم. اما همیشه باید مراقب باشید که اطلاعاتی را که به نقشه تعلق ندارید انتخاب کنید.

· دستیار به طور کامل با "انتخاب نقشه" کار می کند. ممکن است لازم باشد این گزینه را با انتخاب آیتم منوی "مشاهده"> نماد میله> قاب: انتخاب نقشـه "، فعال کنید. هر گاه شـما یک انتخاب مسـتطیلی ایجاد می کنید، می توانید بعدا با نوار نماد جدید تغییر دهید. شما می توانید شروع را در جهت X یا Y تغییر دهید یا تعدادی ردیف یا ستون را تغییر دهید.

## دستی نقشه ها را پیدا کنید (حالت 2d )

پیدا کردن نقشه ها در حالت d۲ شبیه به یافتن آن در متن است. با تنظیم پار امتر های نمای (۸ بیت، ۱۴ بیت، ... / HiLo، (LOHi، (LOHi) همانطور که در بالا گفته شد، شروع کنید و سپس از طریق فایل حرکت کنید تا نقشه ی احتمالی پیدا کنید. (به یاد داشته باشید که می توانید فاکتور های زوم X و Y را با نوار منو " "Frame: Viewتخییر دهید.)

اگر نقشه احتمالی را پیدا کرده اید، باید با تنظیم تعداد مناسب ستون ها شروع کنید. در حالت ۲" bخط های خطا" خطوط عمودی نماد هستند، اما شما می توانید این را در تنظیمات (صفحه نمایش در محدوده ۲ (bپیکربندی کنید.

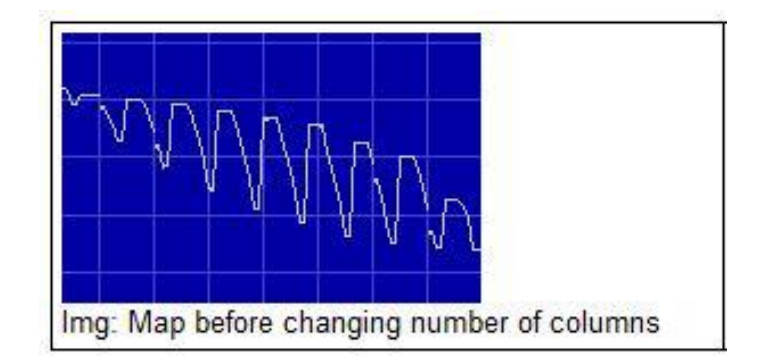

تعداد ستون ها را تغییر دهید به طوری که خطوط عمودی همواره با "جهش" در نقشه موازی هستند. از کلید های میانبر " "Mو " "Wبرای اضافه کردن یا حذف ستونها استفاده کنید.

نقشه قبل از تغییر تعداد ستونها

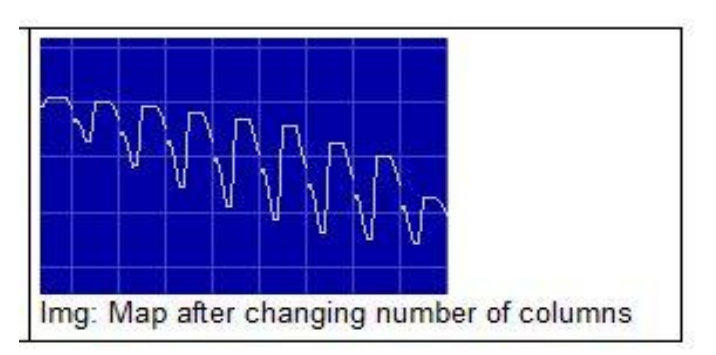

نقشه پس از تغییر تعداد ستونها

در حالت ۲۵ شما همچنین باید ابندا نقشه را حرکت دهید ("نمایش" / "حرکت به سمت چپ" و "مشاهده"> حرکت حق انتخاب "یا با کلید های میانبر + Ctrlمکان نما سمت چپ یا راست). این ممکن است روشن کند که تعداد ستونها درست است، با این حال. در این مورد به مراحل بالا نشان داده شو د.

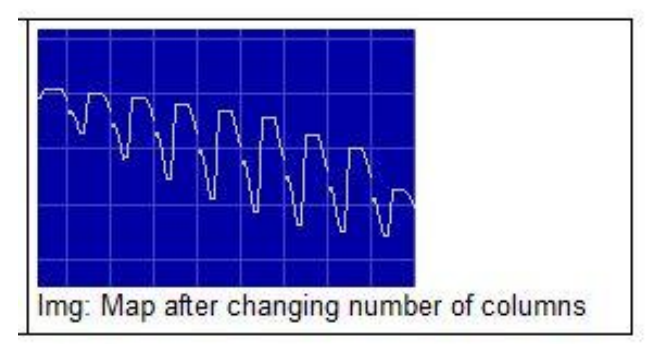

نقشه با شروع درست

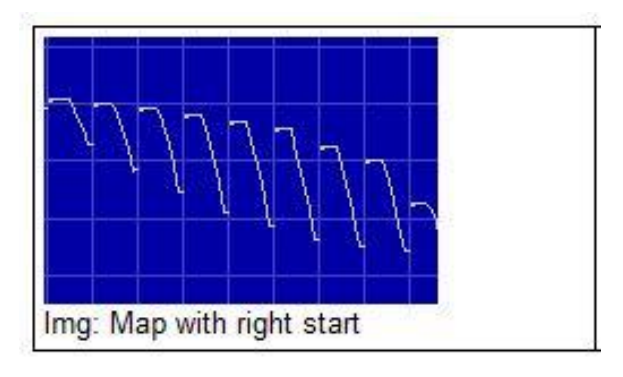

نقشه علامت گذاری شده است

حالا شما باید نقشه را انتخاب کنید، که در حالت d۲ آسان نیست، زیرا پیکسلها کاملا نزدیک به دیگری هستند. با مارک زدن نقشه تنها خشن است. در حال حاضر حرکت ماوس روی بیش از سمت چپ انتخاب. مکان نما به یک فلش اشاره می کند به یک خط. برای تغییر این گزینه اینجا را کلیک کنید و به چپ یا راست بکشید. این نه تنها انتخابی را که قبلا ساخته شده تغییر می دهد. WinOLS به طور خودکار اطمینان حاصل خواهد کرد که انتخاب بر روی یک خط شروع می شود. این را برای انتهای سمت راست انتخاب تکرار کنید.

باز هم، با دستیار "پشتیبانی نقشه انتخاب" آسان تر است. اگر نمی خواهید آن را به طور دائم فعال کنید، می توانید آن را به صورت درخواست درخواست کنید. فقط با کلیک راست موس را انتخاب کنید: (البته این کار نیز در حالت متن کار خواهد کرد)

|                            | Be <u>C</u> opy                         | Ctrl+C           |
|----------------------------|-----------------------------------------|------------------|
|                            | ж сці<br>🔁 Easte                        | Ctrl+X<br>Ctrl+V |
|                            | Support map selection                   |                  |
|                            |                                         | •                |
|                            | Selection <u>m</u> ode                  | +                |
|                            | 🕒 Value + 1                             | +                |
| N D D                      | C Value - 1                             | -                |
| $\mathbb{N}\mathbb{N}^{P}$ | B <sup>=≭</sup> Change <u>a</u> bsolute | =                |
| u V                        | 🕒** Change r <u>e</u> lative            | %                |
|                            | B <sup>a⊷</sup> Change <u>b</u> y edit  | 1                |
|                            | Original value                          | F11              |

پیش نمایش

اگر پنجره پیش نمایش را فعال کرده اید، اگر شما یک انتخاب مستطیلی دارید که از ۳۲ ستون گسترده تر نیست، به طور خودکار باز خواهد شد. این برای تنظیمات نقشـه های شـما بسـیار مفید اسـت، اما شـما باید یاد بگیرید که چگونه پنجره را بخوانید. برای کمک به شما، چند نظر معمول وجود دارد.

بیش از حد انتخاب شده است سطح بالا به نظر می رسد متفاوت است و به نقشه متعلق نیست. از آنجایی که خیلی "بالاتر" از بقیه است، بقیه کوچکتر نمایش داده می شود و بنابراین تشخیص بسیار دشوار است:

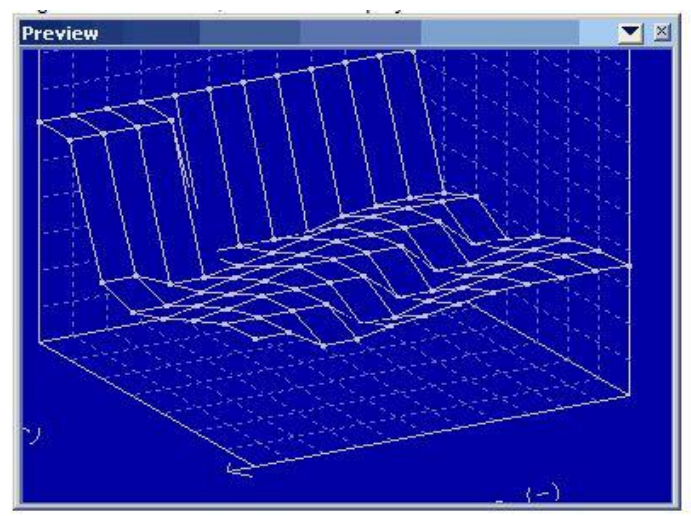

تعداد ستون اشتباه نگاهی به خط عمودی معمول شکل گرفته توسط جهش.

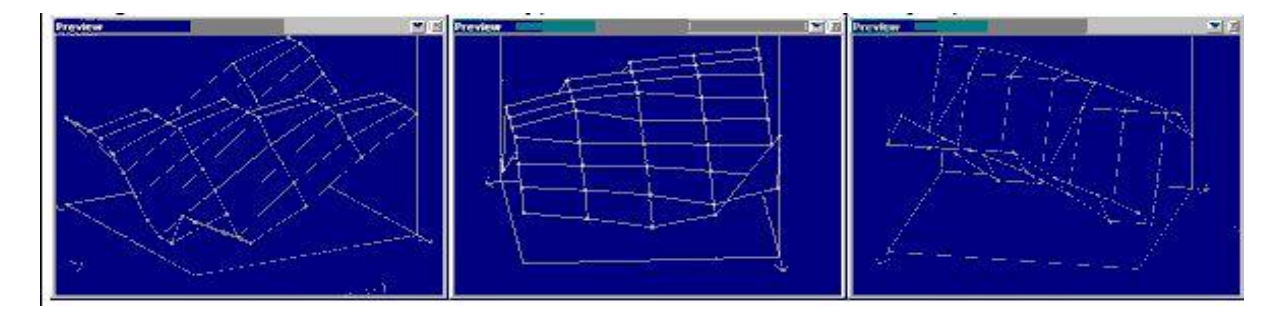

تعداد ستون های ر است، اما شروع اشتباه است. یک "پرش" در نقشه وجود دارد.

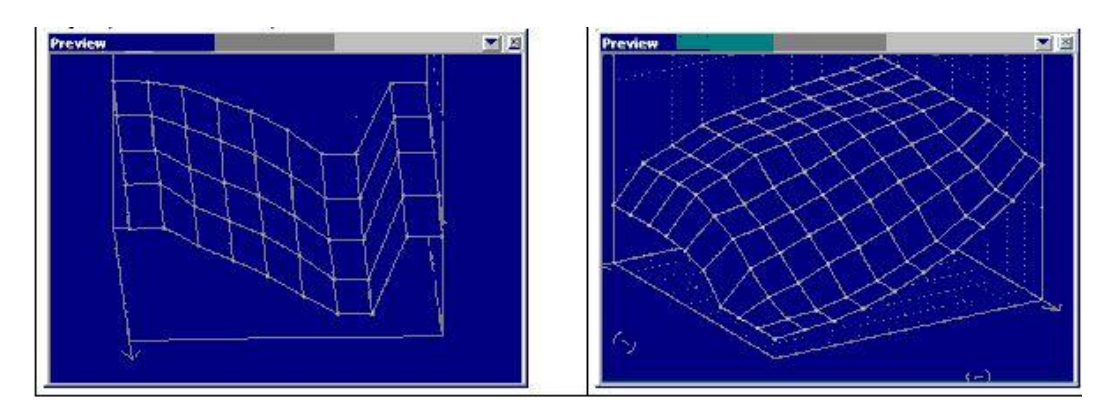

همه چی در سته:

## تغيير نقشه

چرا نقشه ها استفاده می شود؟ مطمئنا، شما می توانید داده ها را مستقیما در hexdump ویرایش کنید، اما ویرایش در یک نقشه دارای مزایای مرد است:

· این ساختار را در یک پروژه به ارمغان می آورد و بار دیگر نقشه ها را دوباره پیدا می کند.

· شما می توانید چند پنجر ه را در امان زمان باز کنید.

· مقادیر محور صحیح نمایش داده میشوند، حتی اگر با محاسبه افز ایشی انجام شوند.

· شما نمیتوانید به صورت شانسی اطلاعات خارج از نقشه را تغییر دهید.

شما یک نقشه با روش های بالا توضیح داده اید و اکنون می خواهید آن را تغییر دهید. ساده ترین راه این است که کلید "+" و "-" را برای افزایش یا کاهش مقدار در مکان فعلی مکان نما استفاده کنید. کلید را فشار دهید تا تغییر سریعتر و سریعتر انجام شود. اگر می خواهید به مقدار اولیه بازگردید، سپس از آیتم منوی «ویرایش> مقدار اصلی» ( (Hotkey F11استفاده کنید.

اگر انتخابی ایجاد کرده اید، در کل انتخاب می شود. به هر حال: شما همچنین می توانید راه انتخاب های ایجاد شده را تغییر دهید. به طور معمول انتخاب تا زمانی که شما آن را حذف (انتخاب "انتخاب هیچ چیز" و یا کلید "دل") نگه می دارد. اما شما همچنین می توانید "WinOLS <Miscellaneous> Configuration"یا (F12را پیکربندی کنید، به طوری که یک کلیک موس همیشه انتخاب قبلی را بر روی صفحه " "Miscellaneousحذف می کند.

اگر با کلیک راست با کلیک راست به انتخاب، یک منو خواهید دید که چندین ابزار دیگر برای تغییر مقادیر انتخاب شده است. در نهایت یک روش بسیار ساده باید ذکر شود: به سادگی کلید Enter وارد کنید، یک مقدار جدید وارد کنید و دوباره کلید Enter را فشار دهید.

### چک کردن کلیدها

چک کردن چک کردن درست است بسیار آسان است، زیرا این اغلب توسط افزونه های اضافی انجام می شود. اینها باید به صورت جداگانه خریداری شوند، اما برای این کار نیز همه کارهایی که به صورت خودکار انجام می شود، انجام می شود.

با کلیک بر روی گزینه ) Startوارد کنید. روی (F2، کادر محاوره ای را با علامت " "Startوارد کنید. روی "جستجو" کلیک کنید. اگر مالک ماژول کنترلی درست داشته باشید، آن را به طور خودکار اعمال می شود و چک کنی محاسبه می شود و (اگر شما آن را می خواهید) همیشه اصلاح شود.

اگر ماژول تطبیق را ندارید، می توانید از EVC به صورت رایگان و بدون هیچ گونه تعهدی، پروژه را بررسی کنید. روی "جستجو در چکمه آنلاین" کلیک کنید. این پروژه فشرده و به سرور ) EVCاتصال به اینترنت مورد نیاز) ارسال می شود. چند ثانیه بعد شما یک پاسخ دریافت خواهید کرد که میگوید ماژول کنترلی برای دادههای شما کار میکند.

مهم: برخی از ماژول های کلماتی نیاز به یک نسخه اصلی اصلاح نشده دارند. به این معنی است که شما باید داده های اصلی را از ماشین به عنوان نسخه اصلی به پروژه WinOLS بارگیری کنید. در غیر این صورت ممکن است اتفاق بیفتد که کلمهٔ کل به درستی محاسبه نشده یا محاسبه نشده است.

### داده های وارد شده از پروژه های قدیمی تر

اگر شما یک پروژه جدید دارید که شبیه به یک ساله قدیمی است، هیچ دلیلی وجود ندارد که چرخ را مجددا بسازید. WinOLS دارای ویژگی های بسیاری برای وارد کردن داده ها است. این امر هم برای ساختن اطلاعات مانند نقشه ها و هم به تغییرات بخصوصی اعمال می شود.

```
WinOLS ویژگی های زیر را ارائه می دهد:
```

- · واردات تغييرات
- · نسخه مرجع + پنجره ها را وصل کنید
  - ۰ وارد کردن نقشه
  - · بسته های نقشه
    - ۰ اسکرییت ها

## تغييرات وارد شده

این ساده ترین امکان برای وارد کردن داده ها از یک پروژه دیگر، باز شده به پروژه فعلی است. آیتم منو> پروژه> -Ex و Import changes </import حالت انتخاب کنید (. Hotkey Ctrl + Alt + I) در حالت اتوماتیک WinOLS به طور خودکار نقشه هایی را که آنها را در پروژه جاری جستجو می کند تشخیص می دهد. حالت کتابچه ای دو پنجره را با مرجع و اتصال آماده می کند.

### نسخه مرجع + پنجره ها را وصل کنید

این حالت ها به شما اجازه می دهد داده ها را به صورت دستی وارد کنید. این باعث می شود که آن بسیار قدرتمند باشد، اما همچنین دشوار است، از دستیار توضیح داده شده در بالا. شما می توانید این حالت ها را به صورت دستی با آیتم های منوی «منوی «Viewفعال کنید یا اجازه دهید WinOLS آنها را برای شما پیکربندی کند، همانطور که در بالا توضیح داده شد. پس از آن شما هر دو پروژه را در کنار دیگری خواهید داشت. اگر شما یک پروژه را اسکرول کنید، دیگر نیز حرکت خواهد کرد. برای مقایسه آسان تر، پنجره دیگر همیشه "نسخه مرجع" خواهد بود، به این معنی که داده های آن به عنوان نسخه اصلی برای پنجره فعلی مورد استفاده قرار می گیرند (فقط موقت، نگران نباشید). با کلیک راست بر روی یک انتخاب یا نقشه در hexdump شما می توانید داده (آیتم منو "ارزش انتقال" یا "انتقال نقشه") را انتقال دهید

### وارد كردن نقشه ها

اگر مطمئن هستید که تمام نقشه ها در یک آدرس قرار دارند، می توانید از این آیتم منو برای وارد کردن اطلاعات نقشه از یک پروژه دیگر استفاده کنید. این تنها انتقال اطلاعات ساختاری (آدرس، اندازه، ...) خواهد بود. داده های موجود در نقشه ها مهم نخواهد بود.

### بسته های نقشه

همانطور که در بالا اشاره شد، بسته های نقشه می توانند داده های نقشه را انتقال دهند. اما شما باید با صادرات نقشه ها از پروژه های قدیمی به یک فایل بسته نقشه شروع کنید تا بعدا وارد پروژه جدید شوید. این مزایای متعددی دارد. این فایل ها بسیار کم از پرونده های پروژه هستند زیرا فقط اطلاعات ساختاری دارند، هیچ ارزش نقشه ای ندارند. این امر انتقال آنها را آسان تر می کند. علاوه بر این شما می توانید در هنگام وارد کردن جبران خسارت وارد کنید.

### اسکرییت ها

## جنبه های ویژه

میانبر های صفحه کلید

WinOLS از کلید های میانبر برای بسیاری از توابع پشتیبانی می کند. اکثر آنها مستقیما در کنار تابع در منوی کشویی و در Tooltip آیکون آن مستند هستند. کلید های میانبر زیر در لیست ذکر نشده اند:

مکان نما + ناوبری

اسكرول قفل

تغییر حالت اسکرول در این حالت به راحتی می توانید از طریق hexdumps با دکمه سمت چپ ماوس حرکت کنید.

+ Ctrlبالا منطقه قابل رویت را بالا می برد

+ Ctrlپایین منطقه قابل رویت پایین را حرکت می دهد

+ Ctrlبلا

مکان نما را به ابتدای پنجره می برد

Ctrl + End مکان نما را به انتهای پنجره حرکت می دهد

Shift + Cursorkeys مکان نما را حرکت می دهد و در حین حرکت انتخاب می کند

> Ctrl + Cursor l / r آدرس شروع یک hexdump را حرکت می دهد

> > Ctrl + Shift + Cursor I / r

نمایش را می چرخاند (فقط حالت ۳ (d

T حالت مشاهده قبلی (2d<sup>۳</sup> <- b؛ ۲ <- bمتن)

Shift + T حالت مشاهده بعدی (متن -> ۵۲؛ ۲(3d <- d

> + Ctrlصفحه صفحه بالا (با اندازه پرش قابل تنظیم)

Ctrl + PageDown صفحه پایین (با اندازه پرش قابل تنظیم)

Shift در هنگام شروع OLS WinOLS بدون بارگذاري پنجره هاي قبلي باز مي شود. Ctrl در هنگام شروع OLS نمایش وضعیت شبیه ساز به صورت اولیه / استفاده نمی شود Shift + Mousewheel به جای خطوط از صفحات عبور می کند Shift در هنگام ایجاد یک نقشه تشخيص نقشه خودكار سركوب مي شود Strg + Mousewheel تنظيم zoomfactor / fontsize Ctrl + Shift + Mousewheel مکان نما بر روی سلول های تغییر یافته حرکت می کند توابع ماوس کلیک چپ موقعیت مکان نما را تنظیم می کند چپ: روی + کشیدن کلیک کنید یک منطقه ر ا انتخاب می کند جب: روی + کشیدن + Ctrl کلیک کنید انتخاب فعلى را با يک منطقه ديگر گسترش مي دهد چپ: دوبار کلیک کنید منوى ' 'Properties: Windowباز مي شود چپ: دوبار کلیک بر روی ستون آدرس در hexdump متن منوى "رفتن به آدرس" را باز مي كند میانه: کلیک کنید + Mousewheel بسته به موقعیت مکان نما در انتخاب، انتخاب را تغییر می دهد Middle: کلیک کنید + Middle همانطور که در بالا، اما قوی تر کلیک راست منوی زمینه را باز می کند

### کشیدن و انداختن

WinOLS از کشیدن و ر ها کردن پشتیبانی می کند. شما می توانید به سادگی پرونده را به پنجره برنامه WinOLS بکشید و آن را در آنجا بکشید. شما می توانید یک فایل از ویندوز اکسپلورر یا یک پیوست از ایمیل ذخیره شده در Outlook بکشید.

- به طور معمول شما فقط می توانید یک فایل را در یک زمان به WinOLS بکشید.
  - انواع فایل های زیر پشتیبانی می شوند:
    - · فایل های دودویی
  - · فايل های OLS و (dat / \* .ols. \*) WinOLS
    - Map-Pack-Files (\* .kp) ·
      - · انتخاب فایل (\* .blk).
    - · فایل های hex هفتگی اینتل (اغلب \* hex).
      - · فایل های هگزا موتورولا (اغلب \* .(s19
        - · فایل های کلیدی (\* .(scr
        - · فایل های کلیدی (spikey. \*) SPI
  - · فایل های / (ifo. \*) ifoفایل های (ini. \*) INI
    - · فایل های (vSpire (\* .vSpire،
  - انواع فایل های زیر توسط افزونه ها پشتیبانی می شوند:
- · Files Vads Vads (\* .vbf بلاگين Import / Export VBF Vadis مورد نياز)
  - · فايلهاي Iua. \*) LUA script؛ پلاگين كنترل خارجي مورد نياز)
  - · فايلهای ) ASAP2معمولا \* .a2l؛ پلاگين Damos مورد نياز است)
  - · فايلهای ) Damosاغلب \* .dam؛ پلاگين Damos مورد نياز است)

تمامی این فرمت های فایل (به استثنای فایل های Damos و (ASAP2می توانند هنگام فشرده سازی (به عنوان \* .zip یا \* .rar فایل) وارد شوند. به سادگی فایل بایگانی را به WinOLS بکشید.

چند ترفند وجود دارد:

- 🖊 فایل را به یک پنجره پروژه موجود بکشید تا یک نسخه جدید برای یک پروژه موجود ایجاد شود.
- 🗍 براي ايجاد يک پروژه جديد براي اين فايل، فايل را به خود برنامه بکشيد (به عنوان مثال در ناحيه نوار منو).
- اگر شما یک پرونده Intel یا موتور هگز را در یک پروژه موجود بکشید، می توانید کلید CTRL را در هنگام رها کردن فایل فشار دهید. این باعث می شود WinOLS نتواند یک نسخه جدید ایجاد کند، اما اطلاعات را در نسخه فعلی نوشت.
- به طور خردن ۱۶ بیت در دو فایل می توانید دو فایل را بطور همزمان بکشید و ر ها کنید. WinOLS به طور خودکار سعی خواهد کرد تا متوجه شود که چه مقدار و کم است.
  - 👃 فایلهای Damos فقط می توانند به پروژه های موجود منتقل شوند.
  - 🞍 کشیدن یک فایل کلیدی به فضای کاری تغییر پیکربندی، کشیدن آن به پروژه، تغییر پروژه.
- اگر (در حین فرآیند کشیدن و رها شدن) پنجره هدف ( WinOLSپنهان است، به سادگی مکان نما را (با نگه داشتن دکمه موشواره فشار دهید) بر روی ورودی WinOLS در نوار وظیفه (مرز پایین صفحه) حرکت دهید و منتظر بمانید دکمه ماوس این پنجره پنجره WinOLS را در پیش زمینه به ارمغان می آورد.

### گفتگوی شناور

WinOLS پشتیبانی چندین (به اصطلاح) "شناور" dialogs. این پنجره های محاوره ای است که در بالای فضای کاری معمولی بدون آن مسدود شده است. این بدان معنی است که شما می توانید با WinOLS به طور معمول کار کنید حتی اگر پنجره باز است و (به نظر می رسد) در بالای فضای کاری قرار دارد. این به شما اجازه می دهد برای مثال وقتی که پنجره جستجو باز است و نتایج آن را نشان می دهد کار می کند.

شما می توانید این محاوره ها را به طور جداگانه (با کلید های میانبر، آیکون ها و آیتم های منو مربوطه) تغییر دهید. یا شما ممکن است از کلید تب (سمت چپ کلید (Qبرای تغییر همه پنجره هایی که در حال حاضر دیده می شود استفاده کنید.

گفتگوی شناور ممکن است با نوار عنوان کوچکتر آن (نوار آبی که نام پنجره نمایش داده می شود) را در مقایسه با پنجره های معمول تشخیص دهد.

به هر حال، تمام پنجره های شناور "مغناطیسی" هستند. این به این معنی است که اگر شما پنجره را حرکت دهید و نزدیک به پنجره دیگری یا حاشیه صفحه نمایش نزدیک شوید، آن را دقیقا به آنجا خواهد برد تا از موقعیت "خوب" پشتیبانی کند.

پنجره های زیر شناور می شوند:

- بررسی اجمالی
  - √ تفاوت
  - ✓ انتخاب نقشه
    - 🗸 پیش نمایش
- جستجو برای دنباله بایت / متن

"انتخاب نقشه" یک پنجره خاص است، زیرا می تواند به حالت ها باشد. اگر به سمت پنجره (یا سمت چپ یا راست) وصل شده است، آن را به عنوان یک پنجره شناور مشاهده نکنید. شما می توانید بین دو حالت ( floating / flocked با دو بار کلیک کردن بر روی عنوان آن تغییر دهید.

مكان نما ماوس

WinOLS از نشانگر ماوس برای نمایش اطلاعاتی در مورد آنچه که در حال حاضر با یک کلیک از دکمه سمت چپ ماوس انجام می شود استفاده می کند.

مکان های ماوس زیر استفاده می شود (به غیر از مکان نما پیش فرض).

حالت نمایش 'متن':

این مکان نما هنگامی ظاهر می شود که ماوس را روی دو خط ) hexdumpسمت راست ستون آدرس) حرکت دهید. برای حرکت منطقه قابل مشاهده به صورت عمودی، روی آن کلیک کنید و بکشید.

暗 این مکان نما هنگامی که ماوس را روی خط تنها یک ) hexdumpبین hexdump و (barحرکت می دهید، ظاهر می شود. برای تغییر تعداد ستونها روی کلیک کنید و بکشید.

### حالت نمایش:' 2d'

الله این مکان نما هنگامی که موس را روی مقیاس پایین تر حرکت می کنید ظاهر می شود. کلیک کنید و بکشید تا سطح قابل مساهده را به طور افقی حرکت دهید.

این مکان نما هنگامی که موس را روی مقیاس سمت راست حرکت می دهید ظاهر می شود. برای حرکت منطقه قابل مشاهده به صورت عمودی، روی آن کلیک کنید و بکشید.

این مکان نما زمانی ظاهر می شود که ماوس را در انتهای سمت چپ انتخاب قرار دهید. برای شروع یک انتخاب، روی کایک کنید و بکشید. کلیک کنید و بکشید.

اظ این مکان نما هنگامی ظاهر می شود که ماوس را در انتهای سمت راست یک انتخاب قرار دهید. کلیک کنید و بکشید تا انتهای انتخاب را حرکت دهید.

این مکان نما زمانی ظاهر می شود که ماوس را روی یک ردیف مارک در یک انتخاب قرار دهید. برای تغییر تعداد ستونها روی کلیک کنید و بکشید. روی کلیک کنید و بکشید.

ﷺ این مکان نما هنگامی ظاهر می شود که ماوس را در خارج از یک مارک ردیف در یک انتخاب قرار دهید. برای انتقال آدرس شروع (و به این ترتیب ردیفکنندگان) روی کلیک کنید و بکشید.

این نشانگر هنگامی که مکان نما ماوس را به طور مستقیم بر روی یک مقدار d۲ قرار می دهد که هم اکنون توسط مکان نما ویرآیش انتخاب شده است یا بخشی از انتخاب است. برای تغییر ارزش / تمام مقادیر انتخاب شده کلیک کنید و بکشید. شما می توانید این تابع را در پیکربندی در زیر "۲ "dغیر فعال کنید.

#### حالت نمایش:' 3d'

َ ﷺ این مکان نما هنگامی که شما موس را روی لبه سمت چپ یا راست شبکه طبقه قرار می دهید ظاهر می شود. برای تغییر قدرت چشم انداز کلیک کنید و بکشید.

این مکان نما زمانی ظاہر می شود که ماوس را روی لبه پایین تر شبکه کف قرار می دہید. برای چرخاندن نمایش کلیک کنید و بکشید.

این نشانگر زمانی ظاهر می شود که مکان نما ماوس را به طور مستقیم بر روی یک مقدار d۳ قرار دهید که در حال حاضر با استفاده از مکان نما ویرایشگر انتخاب شده است یا هنگامی که ماوس را روی یک انتخاب قرار می دهید. برای تغییر ارزش / تمام مقادیر انتخاب شده کلیک کنید و بکشید. شما می توانید این تابع را در پیکربندی تحت "۳ "bغیر فعال کنید.

## منوهای زمینه

منوهای زمینه همه منوها هستند که هنگام کلیک روی دکمه سمت راست ماوس در جایی در پنجره ظاهر می شوند. این منوها شامل توابع است که مربوط به متن فعلی (به معنی که در آن شما کلیک کنید).

همه نوشته ها در منوی زمینه نمایش متدهای راهنما در نوار وضعیت (لبه پایین صفحه را نشان می دهند)، هنگامی که ماوس را روی یک ورودی مربوطه حرکت می دهید.

منو های زمینه زیر توسط WinOLS استفاده می شود.

همه حالتهای مشاهده:

در داده ها کلیک کنید: منوی زمینه با تابع برای ویرایش و ناوبری ظاهر می شود.

در داده های انتخاب شده کلیک کنید: یک منوی زمینه با تابع برای تغییر یک انتخاب و ویرایش متن زمینه ظاهر می شود.

با کلیک بر روی داده ASCII یا نوار : منوی زمینه با تابع بر ای تغییر حالت نمایش سمت ر است ظاهر می شود.

حالت نمایش 'متن' و '2d'

روی تگ یک نقشه بالقوه کلیک کنید: یک منوی زمینه با تابع برای کار با نقشه های بالقوه ظاهر می شود.

حالت نمایش 'متن':

با کلیک بر روی خط عمودی تنها: منوی زمینه با تابع برای تغییر تعداد ستون ها ظاهر می شود.

فقط نقشه: در محدوده توصيف یا گوشه سمت چپ بالای نقشه کلیک کنید تا سریعا واحد (فاکتور، افست، توضیحات، و غیره) محور یا داده نقشه را تغییر دهید.

حالت نمایش '2d' :

با کلیک بر روی مقیاس عمودی یا افقی: یک منوی زمینه با تابع برای تغییر فاکتور زوم ظاهر می شود.

بنجره "انتخاب نقشه":

بر روی یک پروژه یا نقشه کلیک کنید: یک منوی زمینه با عملکردهای باز، بسته شدن، مقابله و حذف پنجره ها ظاهر می شود.

## انتخاب ها (Selections)

## مبانی:

اگر شما می خواهید فیلدهای داده های مختلف را در یک بار تغییر دهید، ابتدا باید آنها را انتخاب کنید. این بسیار آسان است و درست مثل هر برنامه ویندوز دیگر کار می کند: روی جایی کلیک کنید (با دکمه سمت چپ ماوس)، دکمه را فشار داده و موس را حرکت دهید. شما انتخاب کرده اید

اما برخي از ترفندها وجود دارد.

## حالت انتخاب:

WinOLS می تواند با ۴ سبک مختلف انتخاب کند: متوالی، مستطیل، ردیف یا ستون. فقط آنها را امتحان کنید شما می توانید حالت انتخاب شده در حال حاضر در منوی "انتخاب" / "حالت انتخاب"، در منوی پیش فرض پنجره و شاید در نوار ابزار اگر نوار "انتخاب" فعال فعال است.

ترفند: اگر انتخاب حالت اشتباه را انتخاب کرده اید، می توانید بعدا انتخاب کنید. برای انجام این کار، انتخاب را به طور معمول انجام دهید و بلافاصله پس از آن حالت انتخاب را تغییر دهید. انتخاب به حالت جدید تغییر خواهد کرد.

ترفند: در حالت متن شما می توانید ردیف را با کلیک بر روی ستون آدرس انتخاب کنید.

## پيكربندى:

در مورد انتخاب، شما ممکن است با WinOLS در دو حالت مختلف کار کنید. روش انتخاب در حال حاضر می تواند در گفت و گو پیکربندی در برگه « «Miscellaneousدر «حذف انتخاب هنگام حرکت مکان نما» دیده شود.

اگر این چک باکس فعال شود، اگر موقعیت مکان نما را عوض کنید، انتخاب ها بلافاصله ناپدید می شوند. این روش در بسیاری از برنامه های ویندوز انجام می شود. اما این باعث می شود انتخاب های به اصطلاح چندگانه کمی مشکل تر باشد. اگر می خواهید یک بلوک دیگر را به انتخاب فعلی اضافه کنید، باید کلید Ctrl را فشار داده و نگه دارید.

اگر جعبه فعال نشده باشد، می توانید به سادگی دوباره انتخاب کنید تا انتخاب فعلی را گسترش دهید. اگر می خواهید همه چیز را انتخاب کنید، فقط از کلید Delete استفاده کنید.

## موارد ویژہ:

موارد خاصی در منوی «انتخاب» وجود دارد. آنها به شما اجازه می دهند همه سلول های قابل مشاهده را انتخاب کرده یا انتخاب را معکوس کنید.

## کليپ بورد:

طبق معمول، شما می توانید انتخاب فعلی را کپی کرده و آن را جایی جای گذاری کنید. انتخاب های کوچک حتی ممکن است به عنوان پنجره جستجو در پنجره جستجو وارد شوند.

# بارگیری و ذخیرہ:

شما ممکن است انتخاب بر روی هارد دیسک خود را ذخیره کنید و آنها را بعدا دوباره بارگذاری کنید. این فایل های " "blk ایجاد می کند. شما دستورات لازم را در منوی «انتخاب» پیدا خواهید کرد. اگر می خواهید یک انتخاب را بارگذاری کنید، می توانید آن را به WinOLS بکشید و رها کنید.

# عناصر ( Elements )

# مبانى:

در گذشته تنها یک ECU با یک eprom وجود داشت. WinOLS تنها می تواند یک محدوده داده را اداره کند. امروز همه چیز تغییر کرده است یک ECU می تواند اطلاعات را در چند eprom، پردازنده، eeprom و غیره داشته باشد. به همین دلیل WinOLS هم اکنون می تواند این محدوده های داده های مختلف را اداره کند. در WinOLS آنها "عناصر" نامیده می شود.

یک پروژه می تواند تا ۸ عنصر (اما حداقل یک) داشته باشد. هر عنصر حاوی داده ها از یک سخت افزار، به عنوان مثال از eprom

### مشاهده عناصر:

به طور پیش فرض WinOLS عنصر eprom را نشان می دهد. شما می توانید از عنوان WinOLS پنجره را تشخیص دهید: " (WinOLS - 1134.ols (Original)به عنوان موتور / .."Epromاگر عنصر فعال باشد، لیست نقشه فقط شامل نقشه ها (و نقشه بالقوه) است که در این عنصر قرار دارند. توابع دیگر مانند پنجره «تفاوت» یا تابع جستجوی داده ها را در خارج از عنصر فعلی نیز نادیده می گیرند. درست مثل توابع صادراتی که فقط یک عنصر را پشتیبانی می کنند (به عنوان مثال صادرات باینری) و بنابراین فقط عنصر فعلی را صادر می کنند.

لطفا توجه داشته باشید: به طور پیش فرض تمام عناصر با آدرس • شروع می شوند. بنابراین، شما می توانید یک عنصر eprom در آدرس • و یک نقشه در عنصر CPU در آدرس • داشته باشید. با این وجود این نقشه های مختلف با محتویات مختلف است

## تغيير عنصر فعلى:

یک مثلث کوچکی سیاه کنار دکمه « «Properties: Projectخواهید دید (P سبز در نوار نماد « .(«Navigationاگر روی آن کلیک کنید، یک منوی کوچک باز خواهد شد، نمایش تمام عناصر که پروژه شامل است. بر روی عنصر دلخواه کلیک کنید تا آن را فعال کنید.

| F                          | V              | P           | -        | ę                | N?                 | Ð       | -     |
|----------------------------|----------------|-------------|----------|------------------|--------------------|---------|-------|
| 255<br>FF                  | %              |             | <a></a>  | ll elei          | ments:             | >       | 10    |
| F FF<br>F FF<br>F FF       | FF<br>FF<br>FF | 2<br>2<br>2 | En<br>En | gine ;<br>gine ; | / Proce<br>/ Eprom | ssor    |       |
| F FF                       | FF             | ~           | En       | gine (           | EEpro              | m       | N     |
| <b>TT T</b><br><b>TT T</b> | FF<br>FF       | 8           | En       | gine ;           | / Config           | guratio | ity . |

در عوض شما همچنین ممکن است (اگر پروژه شامل عناصر چندگانه) تغییر "استفاده از "ECUدر خواص پروژه برای به همان اثر.

### دهمه عناصر>:

لیست با عناصر نیز شامل یک ورودی "<همه عناصر>" است. این تمام عناصر را در یک زمان، در یک اهم طولانی نشان می دهد. این می تواند مفید باشد اگر شما می خواهید تعریف عناصر و یا اگر شما مطمئن نیستید کدام عنصر شامل نقشه هایی که شما دنبال آن هستید.

## ويرايش و تعريف عناصر:

WinOLS به طور خودکار عناصر را هنگام خواندن یک ECU یا وارد کردن از یک فایل BdmToGo ایجاد می کند. اگر می خواهید این تعریف را تغییر دهید، خواص پروژه را باز کنید و روی دکمه "..." در کنار استفاده از ECU کلیک کنید. کمک برای این گفت و گو "عناصر چندگانه در پروژه" جزئیات را توضیح می دهد.

## عناصر در مقابل نسخه ها:

یک پروژه می تواند شامل ۸ عنصر و هر تعداد نسخه باشد. برای همه نسخه های یک پروژه تعاریف عناصر (شماره، اندازه، منطقه) یکسان هستند. بنابراین، برای مثال، یک عنصر eprom در اصل نمی تواند از عنصر eprom در نسخه ۱ متفاوت باشد. اگر شما نسخه فعلی را تغییر دهید، این تغییر همیشه برای همه عناصر پروژه اعمال می شود.

# مشتريان ( Clients )

### مبانى:

مشتریان به شما این امکان را می دهند که به سر عت بین پرونده های داده پرونده eprom حرکت کنید. این بر عملکرد تابع پروژه، جستجوی پروژه های مشابه و ایجاد پروژه های جدید تاثیر می گذارد. مشتریان شما را برای مرتب کردن پروژه های خود آسان تر می کند. به این ترتیب می توانید پوشه ها ایجاد کنید، برای مثال برای:

· مشتريان اصلى

· پروژه های قدیمی

۰ کارکنان

· پروژه های تکمیل شده / ناتمام

## ایجاد مشتریان:

شما می توانید مشتریان را در صفحه خود در پیکربندی (زیر مسیر) پیکربندی کنید. شما همچنین می توانید نام خود را به مشتریان خود اختصاص دهید تا آنها را مدیریت کنید.

## تغيير مشترى فعلى:

شما می توانید آیکون مشتری (کلاه) را در نوار ابزار « «Navigationو در کادر «پروژه باز» پیدا کنید که به شما امکان می دهد بین مشتریان از قبل تنظیم شده تغییر دهید.

عواقب:

پروژه هایی که به مشتری فعلی تعلق ندارند (و در پوشه خود اقامت دارند) برای توابع فایل WinOLS نامرئی هستند. آنها در فهرست پروژه ها ظاهر نمی شوند و برای عملکرد هایی مانند "جستجوی پروژه های مشابه" و یا "به روز رسانی پروژه ها" استفاده نمی شود.

پروژه هایی که در حال باز شدن هستند وقتی مشتری تغییر می کند با مشتری قدیمی خود باقی می ماند و همچنان به مسیر داده خود ذخیره می شود. اما آنها همچنین به مسیر داده فعلی (و نه خودشان) برای توابع فایل مانند «جستجو پروژه های مشابه» اشاره می کنند. برای جابجایی یک پروژه موجود به یک سرویس گیرنده دیگر، روی آن کلیک راست کرده و در کادر «باز کردن پروژه» کلیک کنید.

اگر یک پروژه جدید ایجاد کنید (از طریق آیتم منو New یا با کشیدن و رها کردن)، این پروژه همیشه برای مشتری فعلی ایجاد می شود.

نمايندگى فروش ( Reseller )

مبان<u>ى:</u>

Reseller یک روش برای اجازه دادن به کاربران WinOLS در انتقال یا فروش پروژه ها به دیگر کاربران است. برای انتشار پروژه ها، باید به عنوان نماینده مجاز در EVC ثبت نام کنید. برای دریافت اطلاعات از فروشندگان، شما فقط باید توسط نماینده فروش ثبت شده به عنوان مشتری پذیرفته شوید (و سپس از عملکرد بروز رسانی WinOLS استفاده کنید). پس از آن گزینه ای برای استفاده از گفتگوی "باز کردن" برای دسترسی به داده های نماینده فروش به عنوان اگر آن را به عنوان یک مشتری (کلاه-آیکون) ذخیره شده است.

وام:

پایه برای صورتحساب بین فروشنده و مشتری، اعتبار است. هر پروژه هزینه ۱۰ اعتبار به طور پیش فرض است، اما نماینده فروش ممکن است از محاوره خواص پروژه برای وارد کردن مقدار دیگری (از جمله ۰) استفاده کند. یک حساب جداگانه برای هر یک از نماینده فروش / مشتری حفظ می شود. ارزش واقعی را می توان بین فروشنده و مشتری مذاکره کرد.

نمايندگي فروش:

لطفا برای تماس با EVC تماس بگیرید پس از ثبت نام، هنگامی که شما شروع به کارکرد به روز رسانی در دفعه بعد، به عنوان نماینده مجرب پیکربندی می شوید. یک سرویس ویژه (با یک پوشه مربوطه در سیستم فایل) ایجاد خواهد شد. WinOLS تمامی پروژه هایی را که در اینجا در سرور EVC نگه می دارید ذخیره خواهد کرد.

## جنبه های ویژه (Special Aspects )

### میانبر های صفحه کلید

WinOLS از کلید های میانبر برای بسیاری از توابع پشتیبانی می کند. اکثر آنها مستقیما در کنار تابع در منوی کشویی و در Tooltip آیکون آن مستند هستند. کلید های میانبر زیر در لیست ذکر نشده اند:

مكان نما + ناوبرى ( Cursor + Navigation )

Scroll Lock : تغییر حالت اسکرول در این حالت به راحتی می توانید از طریق hexdumps با دکمه سمت چپ ماوس حرکت کنید.

- Ctrl+Up : منطقه قابل رویت را بالا می برد
- Ctrl+Down : منطقه قابل رویت پایین را حرکت می دهد
  - Ctrl+Top : مکان نما را به ابتدای پنجره می برد
- Ctrl + End : مکان نما را به انتهای پنجره حرکت می دهد
- Shift + Cursorkeys : مكان نما را حركت مى دهد و در حين حركت انتخاب مى كند
  - Ctrl + Cursor l / r : آدرس شروع یک hexdump را حرکت می دهد
    - d)۳ : Ctrl + Shift + Cursor I / r : نمایش را می چرخاند (فقط حالت ۳
      - T : حالت مشاهده قبلی (3d -> 2d; 2d -> Text)
      - (Text -> 2d; 2d -> 3d) حالت مشاهده بعدى (Shift + T
        - Ctrl+PageUp : صفحه بالا (با اندازه پرش قابل تنظيم)
      - Ctrl + PageDown :صفحه پايين (با اندازه پرش قابل تنظيم)

موارد ویژه با Ctrl ، Shift ، Alt بدون بارگذاری پنجره های قبلی باز می شود. Shift در هنگام شروع OLS : OLS : نمایش وضعیت شبیه ساز به صورت اولیه / استفاده نمی شود Ctrl در هنگام شروع Shift : به جای خطوط از صفحات عبور می کند Shift + Mousewheel : به جای خطوط از صفحات عبور می شود Shift در هنگام ایجاد یک نقشه : تشخیص نقشه خودکار سرکوب می شود Shift + Mousewheel : تنظیم zoomfactor / fontsize های تغییر یافته حرکت می کند Strg + Mousewheel : مکان نما بر روی سلول های تغییر یافته حرکت می کند

> توابع ماوس کلیک چپ : موقعیت مکان نما را تنظیم می کند Left: Click+Drag : یک منطقه را انتخاب می کند Left: Click+Drag+Ctrl : انتخاب فعلی را با یک منطقه دیگر گسترش می دهد

چپ: دوبار کلیک کنید : منوی ' 'Properties: Windowباز می شود

چپ: دوبار کلیک بر روی ستون آدرس در hexdump متن ː منوی "رفتن به آدرس" را باز می کند

میانه (Middle)

Click+Mousewheel : بسته به موقعیت مکان نما در انتخاب، انتخاب را تغییر می دهد

Click+Mousewheel+ Shift همانطور که در بالا، اما قوی تر

کلیک راست( Right: Click ) : منوی زمینه را باز می کند

4260 | Y9

# آشنايي با اسيلوسكوپ:

اسیلوسکوپ یک دستگاه اندازه گیری است که می توان از ان برای مشاهده و اندازه گیری ولتاژ فرکانس , زمان تناوب , اختلاف فاز و همچنین مشخصه های ولت وآمپر عناصر نیمه هادی ( مانند دیودها ,ترانزیستورها ,و...) استفاده کرد.

صفحه نمایشگر: هر اسیلوسکوپ دارای یک صفحه نمایشگر است که دو قسمت اصلی تشکیل شده است:

الف) محور زمان , ب ) محور ولتاژ

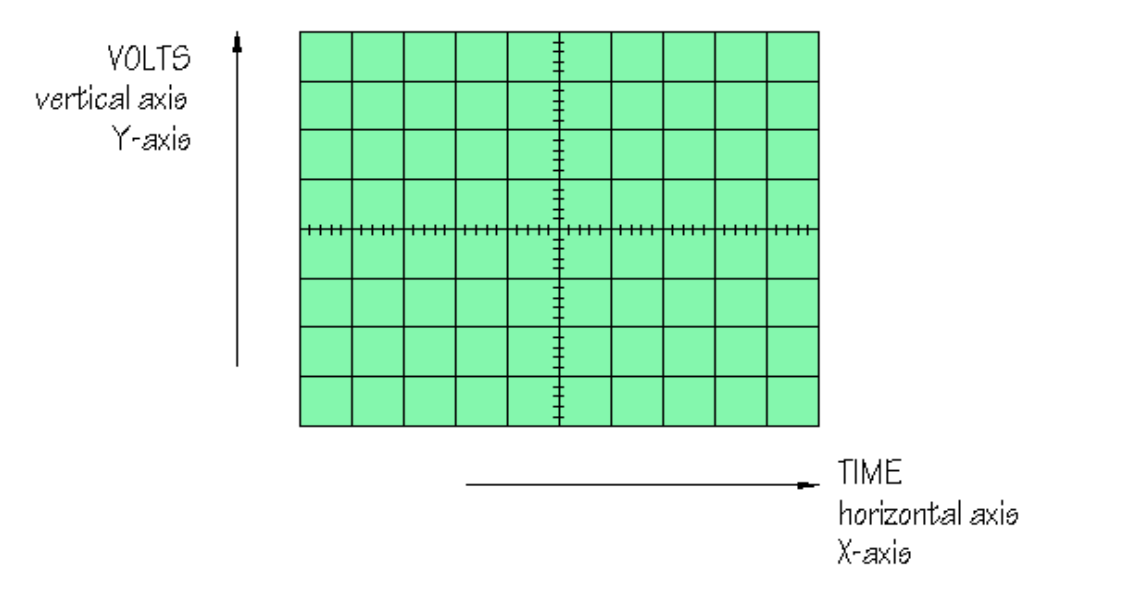

در اسیلوسکوپ درجه بندی بر حسب سانتیمتر و میلیمتر می باشد (خانه های بزگ 1 سانتی متری وخانه های کوچک 2میلیمتری میباشد.)

کانال : ورود هر اسیلوسکوپ کانال نامیده می شود که هر اسیلوسکوپیر اساس تعداد کاتالهایی که می توان به ان اعمال کرد تقسیم بندی می شود : یک کاناله , دو کاناله , سه کاناله و چهار کاناله که اسیلوسکوپهای 3و 4 کاناله دیجیتال می باشند.

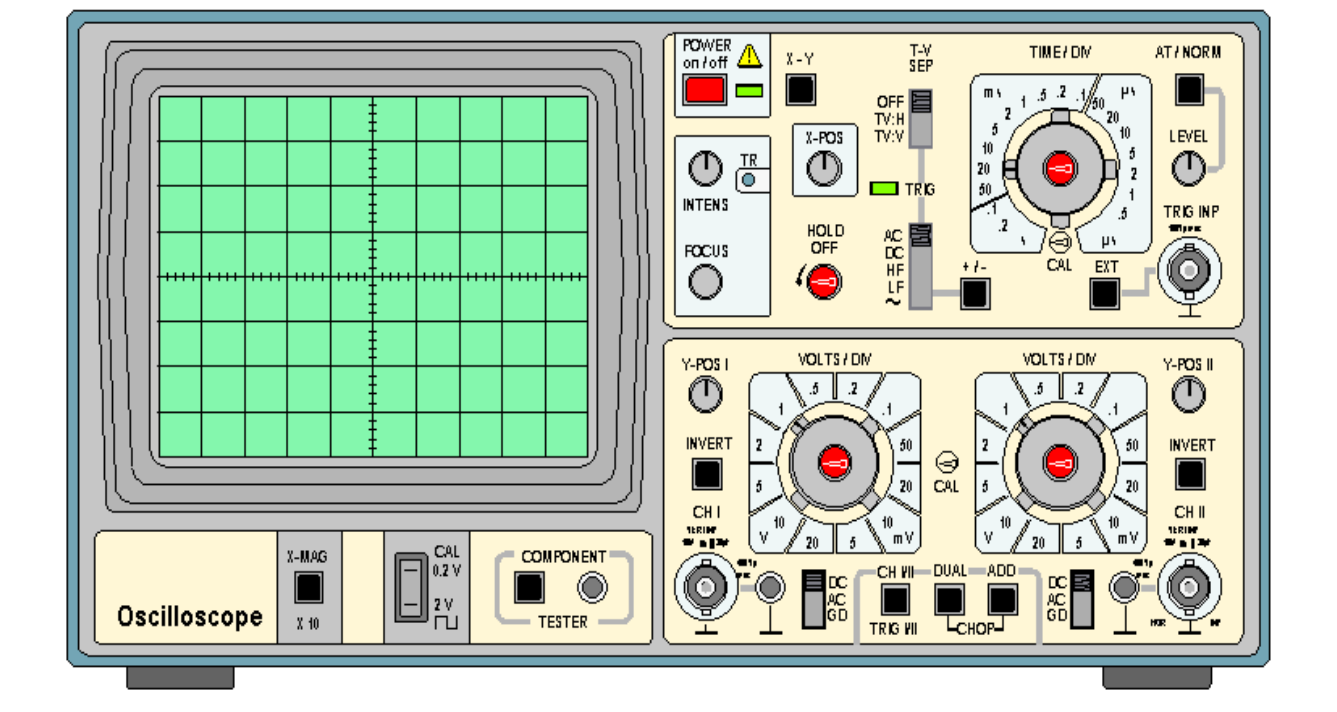

# الف) اسبلوسكوب انالوك : بر اساس انحراف الكترون در ميدان الكتروستاتيكي كار مي كند

# لامپ پرتو کاتدی

اسیلوسکوپ از یک لامپ پرتو کاتدی که قلب دستگاه است و تعدادی مدار برای کار کردن لامپ پرتو کاتدی تشکیل شده است. قسمتهای مختلف لامپ پرتو کاتدی عبارتند از :

# تفنگ الكترونى :

تفنگ الکترونی باریکه متمرکزی از <u>الکترونها</u> را بوجود می آورد که <u>شتاب</u> زیادی کسب کردهاند. این باریکه الکترون با انرژی کافی به صفحه فلوئورسان برخورد میکند و بر روی آن یک لکه نور انی تولید میکند. تفنگ الکترونی از *رشته گرمکن ، کاند ، شبکه آند پیش شتاب دهنده ، آند کانونی کننده و آند شتاب دهنده* تشکیل شده است.

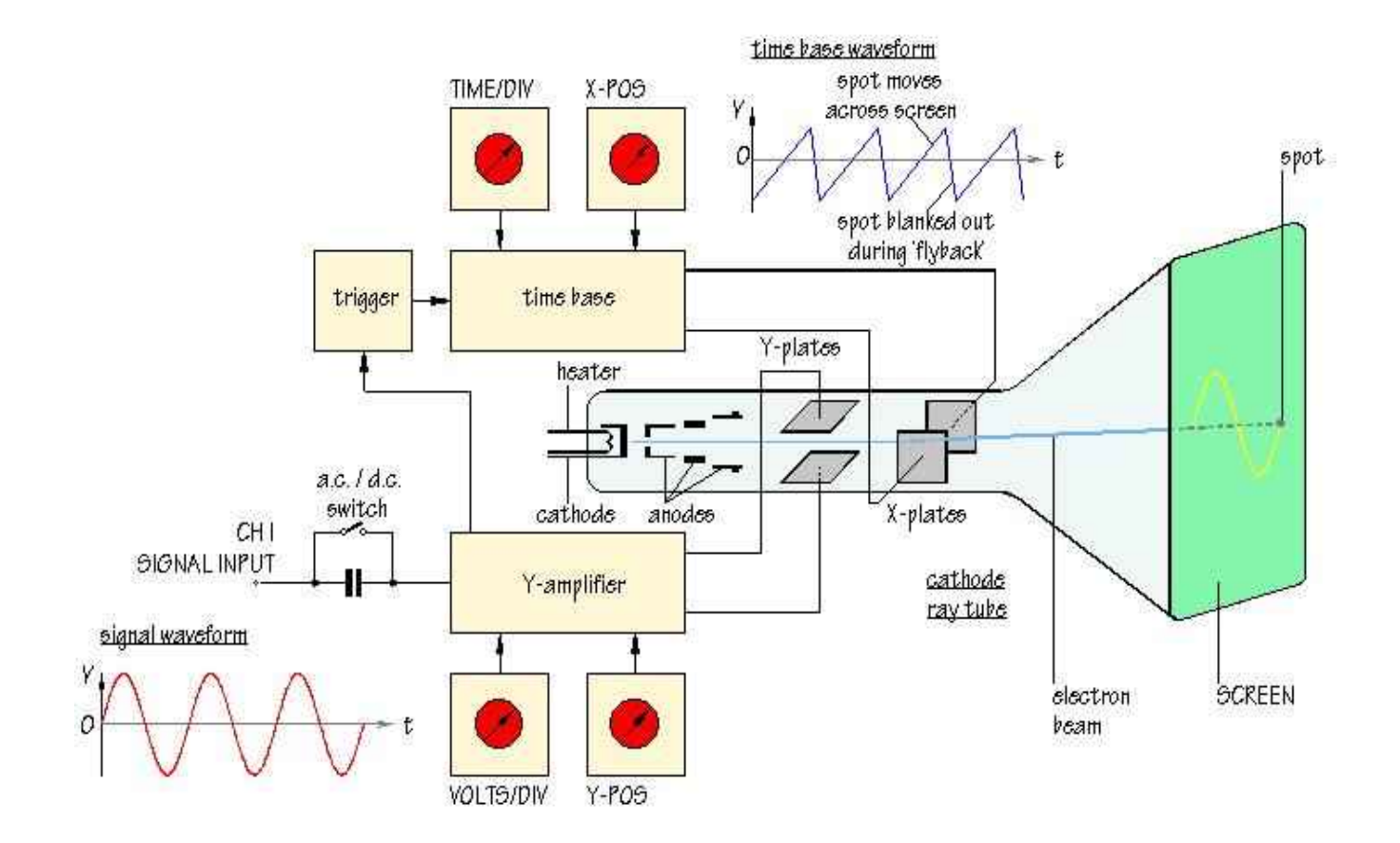

- الكترونها از كاتدى كه بطور غير مستقيم گرم مى شود، گسيل مى شوند. اين الكترونها از روزنه كوچكى در شبكه كنترل مى گردند. شبكه كنترل معمولا يك استوانه هم محور با لامپ است و داراى سوراخى است كه در مركز آن قرار دارد. الكترونهاى گسيل شده از كاتد كه از روزنه مى گذرند (به دليل پتانسيل مثبت زيادى كه به آندهاى پيش شتاب دهنده و شتاب دهنده اعمال مى شود)، شتاب مى گيرند. باريكه الكترونى را آند كانونى كننده ، كانونى مىكند.
  - صفحات انحراف دهنده :

صفحات انحراف دهنده شامل دو دسته صفحه است. صفحات انحراف قائم كه بطور افقى نسب مىشوند و يک <u>ميدان الكتريكى</u> در صفحه قائم ايجاد مىكنند و صفحات y ناميده مىشوند. صفحات انحراف افقى بطور قائم نصب مىشوند و انحراف افقى ايجاد مىكنند و صفحات x ناميده مىشوند. فاصله صفحات به اندازه كافى زياد است كه باريكه بتواند بدون برخورد با آنها عبور كند.

صفحه فلوئورسان :

جنس این پرده که در داخل لامپ پرتو کاتدی قرار دارد، از جنس <u>فسفر</u> است. این ماده دارای این خاصیت است که ا<u>نرژی جنبشی</u> الکترونهای برخورد کننده را جذب میکند و آنها را به صورت یک لکه نورانی ظاهر میسازد. قسمتهای دیگر لامپ پرتو کاتدی شامل پوشش شیشهای ، پایه که از طریق آن اتصالات برقرار میشود، است.

## مولد مبنای زمان

اسیلوسکوپها بیشتر برای اندازه گیری و نمایش *کمیات وابسته به زمان* بکار میروند. برای این کار لازم است که لکه نورانی لامپ روی پرده با سر عت ثابت از چپ به راست حرکت کند. بدین منظور یک ولتاژ مثبت به صفحات انحراف افقی اعمال میشود. مداری که این ولتاژ مثبت را تولید میکند، *مولد مبنای زمان* یا *مولد رویش* نامیده میشود.

# مدار های اصلی اسیلوسکوپ

### سيستم انحراف قائم

چون سیگنالها برای ایجاد انحراف قابل اندازه گیری بر روی صفحه لامپ به اندازه کافی قوی نیستند، لذا معمولا تقویت قائم لازم است<sub>.</sub> هنگام اندازه گیری سیگنالهای با ولتاژ بالا باید آنها را تضعیف کرد تا در محدوده تقویت کنندههای قائم قرار گیرند. خروجی تقویت کننده قائم ، از طریق انتخاب همزمانی در وضعیت داخلی، به تقویت کننده همزمان نیز اعمال میشود.

### سيستم انحراف افقى

صفحات انحراف افقی را ولتاژ رویش که مولد مبنای زمان تولید میکند، تغذیه میکند. این سیگنال از طریق یک <u>تقویت</u> <u>کننده</u> اعمال میشود، ولی اگر دامنه سیگنالها به اندازه کافی باشد، میتوان آن را مستقیما اعمال کرد. هنگامی که به سیستم انحراف افقی ، سیگنال خارجی اعمال میشود، باز هم از طرق تقویت کننده افقی و کلید انتخاب رویش در وضعیت خارجی اعمال خواهد شد. اگر کلید انتخاب رویش در وضعیت داخلی باشد، تقویت کننده افقی ، سیگنال ورودی خود را از مولد رویش دندانهداری که با تقویت کننده همزمان راه اندازی میشود، میگیرد.

### همزماني

هر نوع رویشی که بکار میرود، باید با سیگنال مورد بررسی همزمان باشد. تا یک تصویر بی حرکت بوجود آید. برای این کار باید فرکانس سیگنال مبنای زمان مقسوم علیهای از فرکانس سیگنال مورد بررسی باشد.

### مواد محو كننده

در طی زمان رویش ، ولتاژ دنداندار رویش اعمال شده به صفحات x ، لکه نور انی را بر یک خط افقی از چپ به راست روی صفحه لامپ حرکت میدهد. اگر <u>سرعت</u> حرکت کم باشد، یک لکه دیده میشود و اگر سرعت زیاد باشد، لکه به صورت یک خط دیده میشود. در سرعتهای خیلی زیاد ، ضخامت خط کم شده و تار به نظر میرسد و یا حتی دیده نمیشود.

#### كنترل وضعيت

وسیلهای برای کنترل حرکت مسیر باریکه بر روی صفحه لازم است. با این کار شکل موج ظاهر شده بر روی صفحه را میتوان بالا یا پائین یا به چپ یا راست حرکت داد. این کار را میتوان با اعمال یک ولتاژ کوچک سیستم داخلی (که مستقل است) به صفحات انحراف دهنده انجام داد. این ولتاژ را میتوان با یک <u>پتانسیومتر</u> تغییر داد.

## کنترل کانونی بودن

الکترود کانونی کننده مثل یک <u>عدسی</u> با فاصله کانونی تغییر میکند. این تغییر با تغییر پتانسیل آند کانونی کننده صورت میگیرد.

#### كنترل شدت

شدت باریکه با پتانسیومتر کنترل کننده شدت که پتانسیل شبکه را نسبت به کاتد تغییر میدهد، تنظیم می شود.

مدار کالیبره سازی

در اسیلوسکوپهای آزمایشگاهی معمولا یک ولتاژ پایدار داخلی تولید می شود که دامنه مشخصی دارد. این ولتاژ که برای <u>کالیبره سازی</u> مورد استفاده قرار می گیرد، معمولا یک *موج مربعی* است

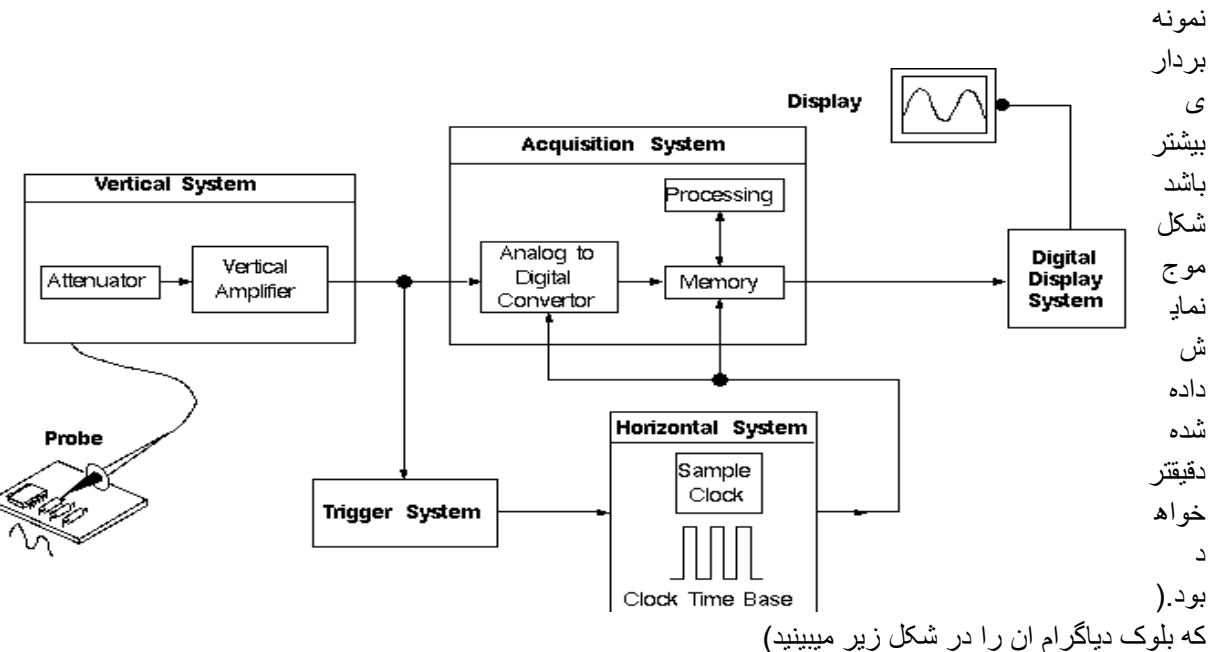

ب) اسیلوسکوپ دیجیتال :اساس کار این نوع اسیلوسکوپ نمونه برداری از شکل موج ورودی میباشد , هر چه

کلیدهای روی اسیلوسکوپ در سه دسته تقسیم بندی می شود.

اگرچه کلیدهای کنترلی اسکوپ های مختلف کمی با هم فرق می کنه ولی در مجموع در اسکوپ های آنالوگ یک سری کلید های اساسی وجود داره که اگرچه در ظاهر تفاوت هایی وجود داره ولی در نهایت وظیفه ی اونا در مدل های مختلف یکیه و در شکل زیر یکی از ساده ترین مدل ها رو می بینید Y-axis along horizontal centre of screen

VOLTS / DIV Y-POST VOLTS / DIV .5 .2  $(\mathbf{T})$ .1 1V / DIV setting INVERT 2 50 CAL 5 20 check that these buttons v <sup>10</sup> CHI OÙT 10 VERT INP 10 M 0 || 30 p F ۳V 20 are in the OUT position 5 CHIMI — DUAL — ADD DC AC GD TRIG MI -снор slide switch \_ OUT OUT OUT UP in DC position

1- قسمت vertical

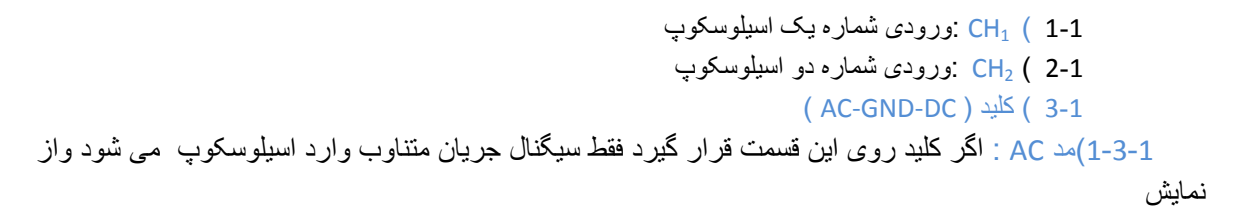

ولتا ژ DC جلوگیری می شود.

2-3-1)مد DC : اگر کلید روی این حالت تنظیم شود سیگنال ورودی هر چه باشد ( اعم از DC یا AC یا ترکیبی از هر دو)

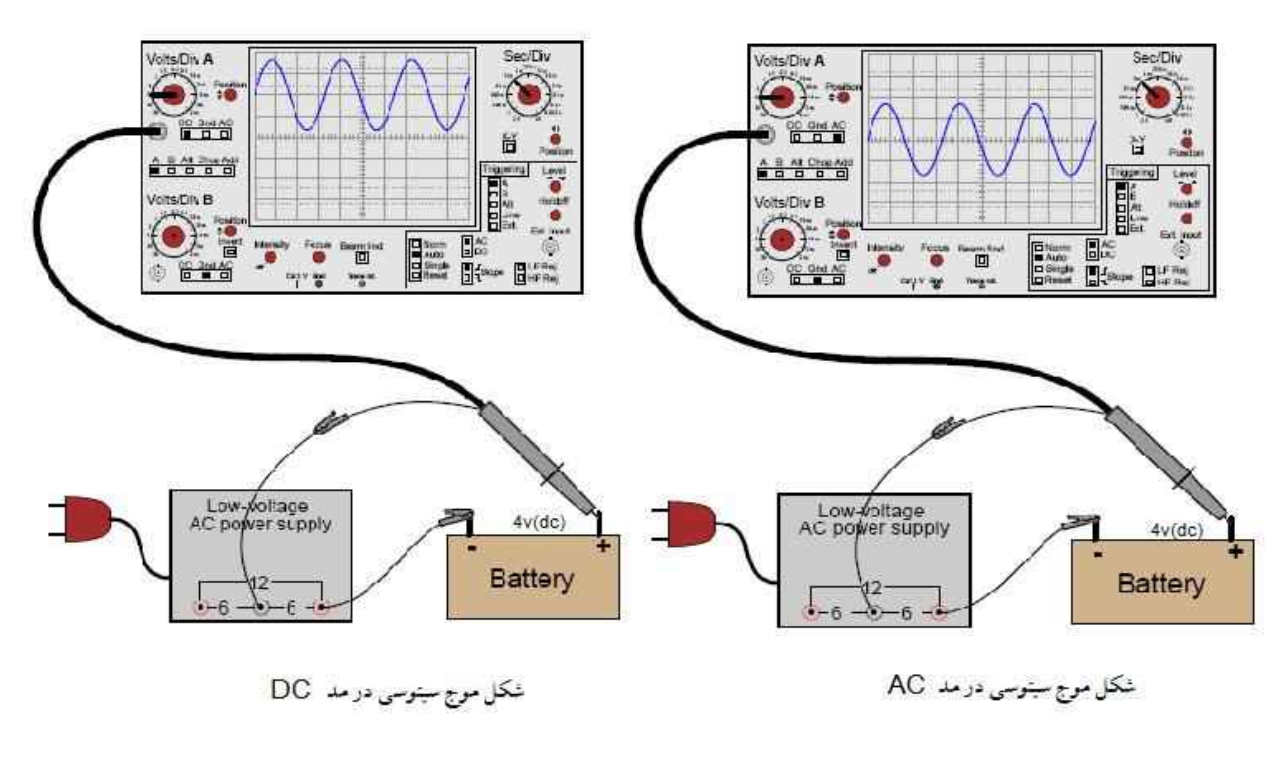

روى صفحه نمايش داده مي شود .

3-3-1) مد GND : اگر این حالت انتخاب شود , ورودی اسیلوسکوپ به زمین وصل می شود و ارتباط الکتریکی بین

```
پروپ و اسيلوسکوپ قطع می شود. اين حالت بر ای تنظيم صفر اسيلوسکوپ کاربرد دارد.
```

4-1 ) ولوم VARIABLE : که بر روی سلکتور VOLT/DIV قرار دارد و بر ای کالیبره کردن دستگاه بکار

مي رود

```
که باید همیشه در منتها علیه سمت راست قرار گیرد(جهت عقربه های ساعت بچرخونیم) تا ضریب 1
```

داشته

باشد (برای صفر کردن خطای ولتاژ)

5-1) ولوم POSITION 🔷 : بااین ولوم می توان شکل موج روی صفحه نمایش را

عمودي حركت داد. **۲-POS I** 

6-1 ) كليد mode : اين كليد چهار وضعيت دارد: الف) CH<sub>1</sub> ب CH<sub>2</sub> ج) DUAL د) ADD د)

بسته به این که بخواهیم از کدوم یک از ورودی های اسکوپ استفاده کنیم می تونیم کلید MODE رو تنظیم کنیم که به ترتیب از بالا به پایین اسکوپ، روی صفحه نمایش، کانال یک، کانال دو، دو موج راهمزمان و در وضعیت ADD، جمع ریاضی دو موج را نشان خواهد داد

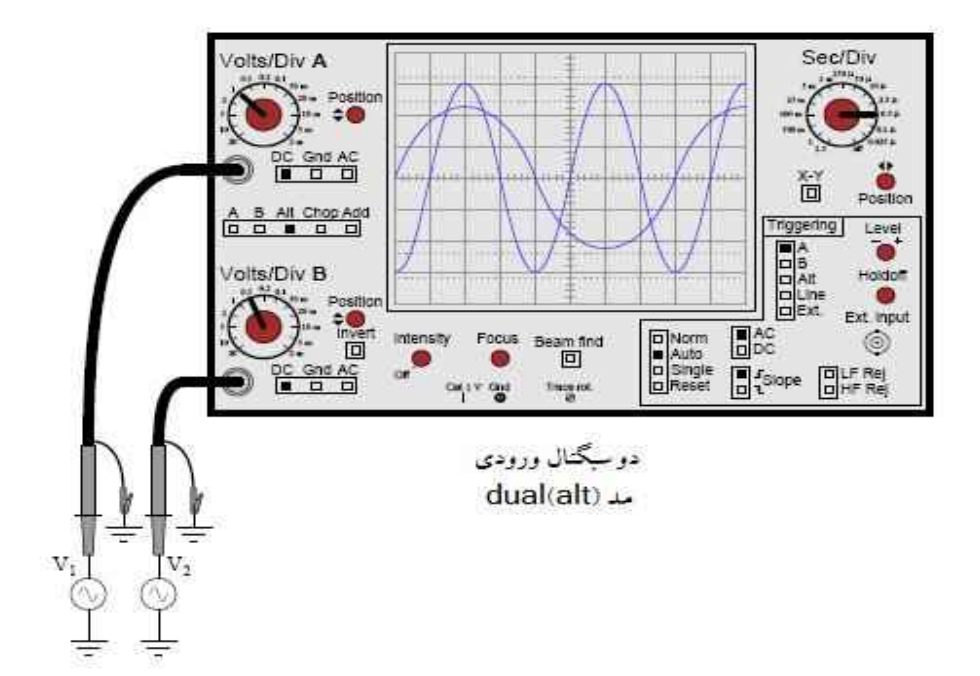

7-1) ولوم VOLT/DIV : با تغییر این پتانسیومتر دامنه ی موجی که در صفحه نمایش ظاهر می شود , تغییر میکند

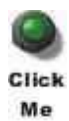

نکته: با تغییر مقیاس(مقدار VOLT/DIV ) میتوان هر شکل موجی رابر روی صفحه نمایش نشان داد اسیلوسکوپ هیچ نوع دخل وتصرفی در (مقدار دامنه یا پریود) موج نمی کند وتنها مقیاس را تغییر می دهد.(صحیح ترین. انتخاب مقیاس برای نشان دادن موج این است که شکل موج در ماکزیمم دامنه قابل دید(بزرگترین حالت پیک تو پیک)وداشتن 1یا2 پریود میباشد.)

1-8) دکمه فشاری ALT زبا فشار دادن این دکمه هر دو کانال با هم موج به اسیلوسکوپ داده وموج هر دو کانال با هم رسم می شود ولی شکل موج های ان در تمام لحظات با هم در صفحه اسیلوسکوپ دیده نمی شود . بلکه یک در میان روی صفحه حساس ظاحر می شوند. 1-9) دکمه فشاری CHOP :با فشار دادن این دکمه کنال 1و2 هر دو روشن شده وموان دو موج جداگانه را توسط ورودی های این دو کانال به طور مجزا در صفحه سیلوسکوپ مشاهده نمود.

نکته:یک دوره تناوب از یک موج رو به طور کامل و بسیار سریع نمایش میده و بعد موج کانال دیگه رو. اما این تغییر انقدر سریع انجام میشه که ما اون رو حس نمی کنیم. اما وضعیت CHOP به صورت انتخابی بریده هایی از یک موج و بریده هایی ازیک موج دیگه رو هم زمان نشون میده که ممکنه شکل موج در فرکانس های پایین با نقطه هایی خالی نشون

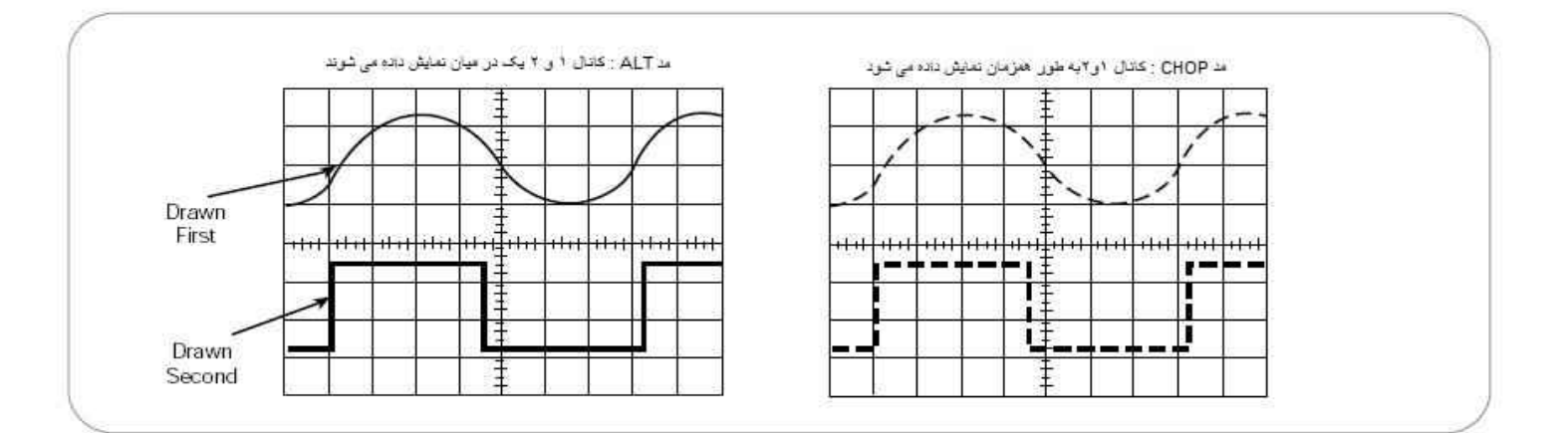

### داده بشه.

## 1- قسمت TRIGER

1-2) SOURSE : برای نمایش یک شکل موج پایدار در صفحه اسیلوسکوپ لازم است شکل موج جاروب کننده (SWEEPR) با شکل موج ورودی سنکرون(همزمانی) داسته باشد لذا برای سنکرون کردن لازم است یک شکل موج به ان اعمال شود که نوع این سیکنال سنکرون کننده در محل SOURSE بصورت زیر تعیین می شود.

| ۲     | ٨     | ۹     |
|-------|-------|-------|
| Click | Click | Click |
| Me    | Me    | Me    |

CH<sub>1</sub>(1-1-2 و ch : اگر در یکی از این دو وضعیت باشد , باید برای پایدار بودن موج هر کانال در قسمت vertical در وضعیت مشابه sourse باشد یعنی اگر CH<sub>1</sub> بود, SOURSEهم CH<sub>1</sub> و اگر CH<sub>2</sub> بود, SOURSE هم باید CH<sub>2</sub> باشد (در این صورت اگر موج ثابت نشد از کلید LEVEL برای نگه داشتن موج استفاده می کنیم.) این از خارج توسط ترمینال (EXT-TRIG)راه انداز خارجی موج با فرکانس لازم را به صفحات افقی داد. 3-1-2) اگر فرکانس سیگنال همان فرکانس برق شهر باشد از دکمه ی INE برای تامین سیگنال جاروب کننده استفاده می کنیم.

- HEVEL (2-2 :برای نگه داشتن موج به کار می رود .
- 3-2) SLOP : نمودار را نسبت به محور ۷ قرینه می کند.
  - TRIC (4-2 : تحریک کننده مدار می باشد.
    - 2- قسمت HORIZONTAL

1-3) ولوم مى توان : با اين ولوم مى توان شكل موج روى صفحه نمايش گر را در جهت افقى حركت داد.

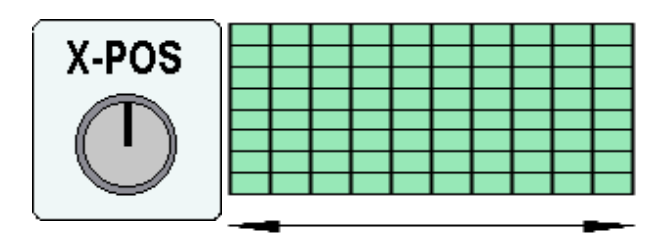

2-3) سلکتور TIME/DIV :با تغییر این کلید پریود موج تغییر میکند . در نتیجه واحد زمان بر روی محور T& عوض می شود .برای خواندن مقدار پریودواقعی یک موج تعداد واحدهای دیده شده را در عدد TIM/DIV می کنیم. ذ0633در روی این سلکتور سه

دسته تنظیمات بر حسب ثانیه (S) میلی ثانیه(MS) و میکرو ثانیه ( ) وجود دارد که در موقع تبدیل باید به این واحدها توجه نمود

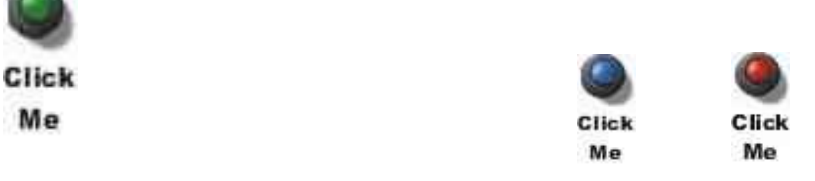

3-3)ولوم SWP VAR :با این ولوم می توان تعداد بیشتری شکل موج را روی صفحه منعکس کرد.(برای صفرکردن خطای فرکانس) 3-4)کلید فشاری 10MAG:با فشار دادن این کلید موج 10 برابر می شود.

پروب(PROBE):برای مشاهده ی شکل موج اعمال به اسیلوسکوپ در ابتدا با پروب سیگنال الکتیریکی را به ورودی اسیلوسکوپ وصل میکنیم.

سیم ر ابط اسیلوسکوپ از سه قسمت تشکیل شده است 1)مغزی فلزی که به کانال اسیلوسکوپ وصل می شود وB.N.C نامیده می شود 2)پروب که به مدار متصل می شود 3) وسیم shild که پروب را به b.n.c متصل کرده است. در روی پروب کلید (1\*) و(10\*) وجود دارد .چنانچه دامنه سیگنال ورودی کم باشد از حالت 1\* وچنانچه دامنه سیگنال ورودی بزرگ باشد از حالت 10\* استفاده می شود .(در حالت ورودی 10\* سیگنال ورودی 10 برابر تضعیف می شود).

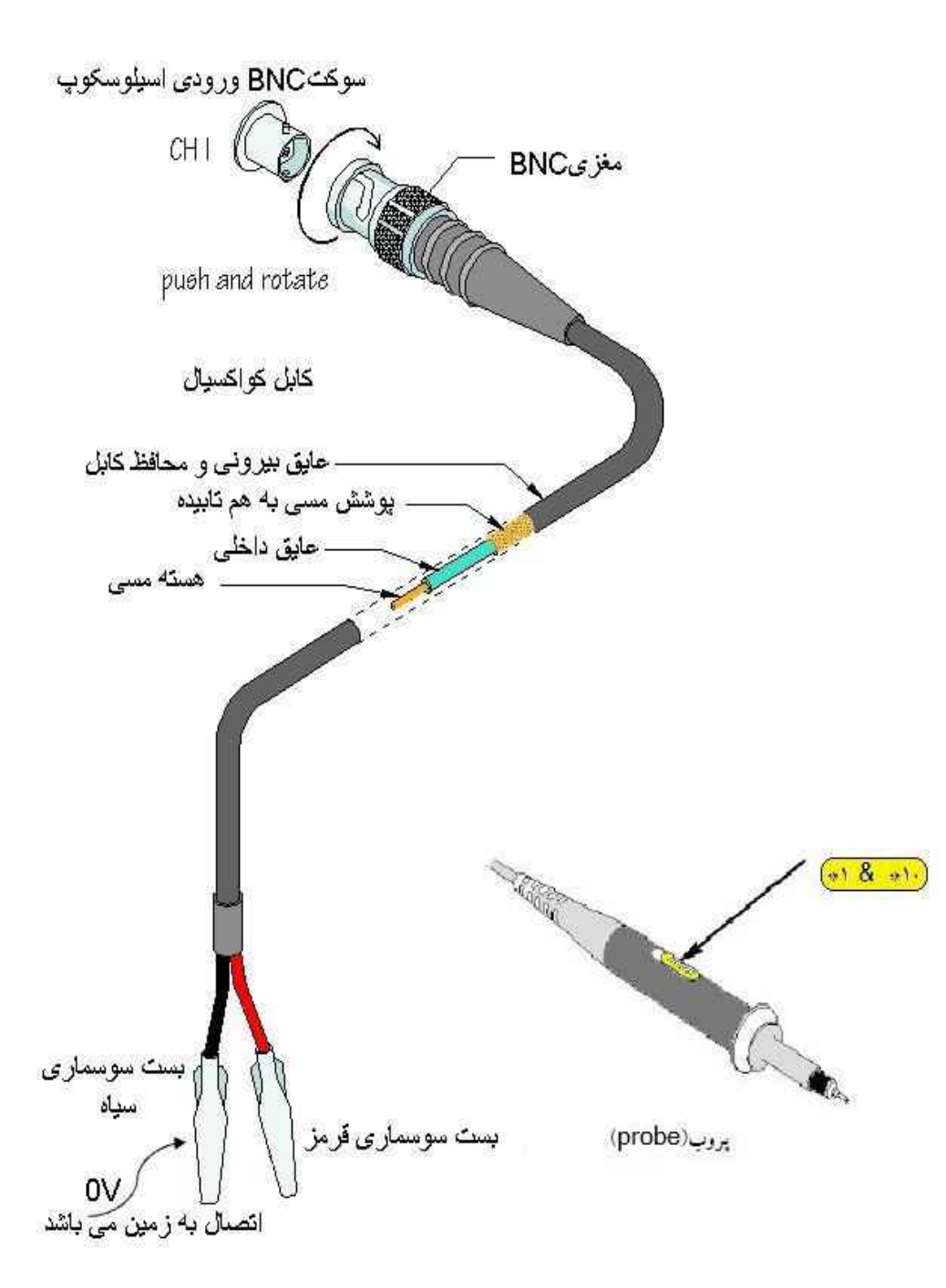
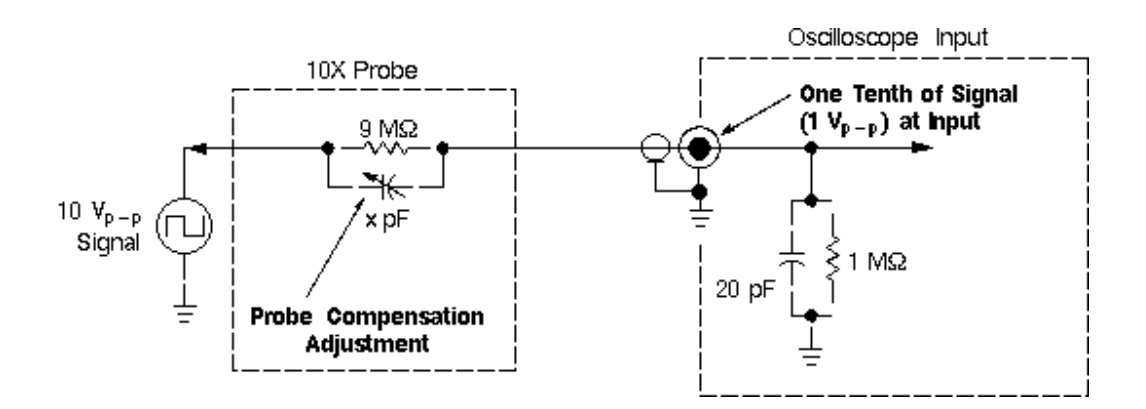

مدار داخلی پروب

نحوه ی اندازه گیری با اسیلوسکوپ: قبل از شروع کار با اسیلوسکوپ باید دو کار انجام دهیم:

الف)تنظیمات اولیه: کلید های Gain Variable Control رو که به صورت کلیدی کوچکتر بر روی کلیدهای Volt/DiV و Time/Div(طوسی رنگ) وجود داره تا انتها در جهت عقربه های ساعت بچرخونید. در اسیلوسکویهای انالوگ کلیدهای کشویی رو به بالا وکلیدهای فشاری همه بیرون باید باشد.

ب) کلید سه حالته ی AC GND DC رو برای هر دو کانال در حالت GND قراربدید و با دستگیره ی Position محور عمودی رو روی صفر قرار بدید. بوسیله ی کلیدهای Intensity و Focus به ترتیب شدت نور و نازکی موج رو تنظیم کنید و بعد از تنظیم زمین کلیدها رو در وضعیت DC قرار بدید.

## 1- انداره گیری ولتاژ (دامنه):

تعداد خونه های عمودی محصور شده رو از قله تا پایین ترین نقطه ی موج بشمارید و در Volt/Div اون کانال ضرب کنید. عدد به دست اومده اندازه ی دامنه ی P-P موج خواهد بود. به عنوان مثال اگر در حالتی که VOLT/DIV روی عدد 2 وتعداد خانه های محصور شده توسط موج در راستای عمودی بر ابر 3.4 باشد انگاه بر ای بدست اوردن مقدار ولتاژ از ضرب این دو عدد داریم: volt/div × تعداد خونه های عمودی

V 6.8 = 2 × 3.4

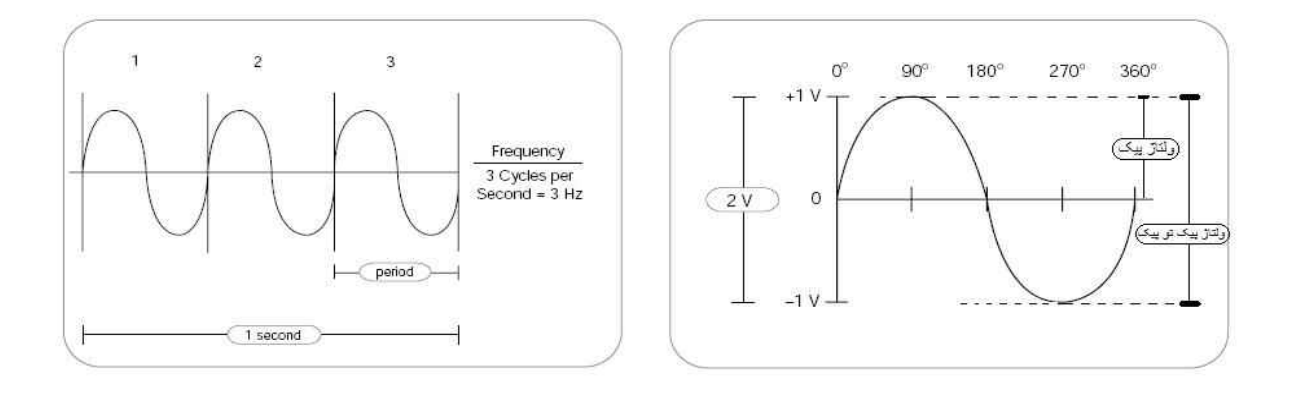

### 1- اندازه گیری پریود یا فرکانس:

الف )تعداد خونه های افقی رو که در امتداد یک دوره ی تناوب قرار گرفته اند در واحد Time/Div ضرب کنید و عدد به دست اومده رو معکوس کنید تا فرکانس موج بدست بیاد.مثلا عدد time/div روی 50ms وتعداد خونه های افقی در یک دوره برابر 5.2

(پريود) T = عدد time/div × تعداد خونه های افقی

5.2 × 50ms =260ms

F=1/T=1/260ms=3.8hz حفر کانس

ب)روش تطبيق:

در این روش تطبیق موجی را که فرکانسش را می خواهیم بدست اوریم را با موجی که می توانیم فرکانسش را اندازه بگیریم مقایسه می کنیم , فرکانس معلوم را انقدر تغییر می دهیم تا با فرکانس مجهول برابر شود به این ترتیب می توانیم مقدار فرکانس مجهول را بخوانیم .

## 3-اندازه گیری جریان:

همانطور که می دانیم از اسیلوسکوپ فقط برای اندازه گیری ولتاژ می توان استفاده کرد و نمی توانیم جریان را با ان اندازه بگیریم , برای این کار یک مقامت 1 اهمی در مدار سری می کنیم وطبق قانون اهم در این حالت داریم V=RI و R=1Ω پس داریم I×1=V (یعنی V با I برابر خواهد بود ) وبا انداز هگیری ولتاژ در واقع جریان را هم اندازه گرفته ایم.

4-اندازه گیری اختلاف پتانسیل:

کلید INV :این کلید سیگنال را معکوس می کند وبرای محاسبه اختلاف پتانسیل استفاده می شود.به این صورت که اگر V<sub>1</sub> ورودی CH<sub>1</sub> وV2 ورودی CH<sub>2</sub> باشد برای اختلاف پتانسیل V<sub>2</sub>-V<sub>1</sub> به صورت زیر عمل می کنیم: CH<sub>1</sub> را با معکوس CH<sub>2</sub> جمع می کنیم(یعنی روی مد ADD قرار میدهیم وبرای کانال دو دکمه INV زده می شود.)

 $CH_1$  [ADD] ([INV]  $CH_2$ ) = $CH_2$ - $CH_1$ = $V_2$ - $V_1$ 

5-اندازه گیری اختلاف فاز:

الف) روش حوزه ی زمانی : در این روش اسیلوسکوپ را در مد DUAL قرار داده وسیگنال های کانال 1و2 رابا هم نمایش میدهیم سپس از روی نمودار و با توجه به مقادیر Tو T₀ و از روابط زیر اختلاف فاز را محاسبه می کنیم.

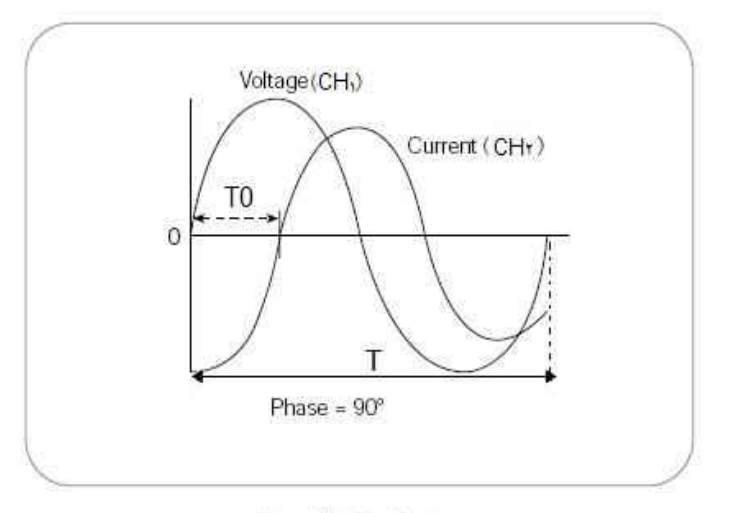

اختلاف فاز ولتاژ وجربان

 $\Delta \phi = T(0)/T \times 360$   $\downarrow \Delta \phi = T(0)/T \times 2\pi (rad)$ 

ب) روش ایساجوس : در روش لیساجوس برای محاسبه اختلاف فاز , اسیلوسکوپ را در مد X-Y قرار می دهیم و بعد از ظاهر شدن شکل موج لیساجوس پایدار با توجه به شکل ظاهر شده و رابطه زیر اختلاف فاز را محاسبه می کنیم .(بعد از وصل دو سیگنال به کانال ها ابتدا هر دو کانال را روی مد GND قرار می دهیم تا نقطه نورانی ایجاد شده را در وسط محور مختصات تنظیم کنیم.وسپس روی مد DC قرار دادده تا اختلاف فاز را به دست اوریم.)

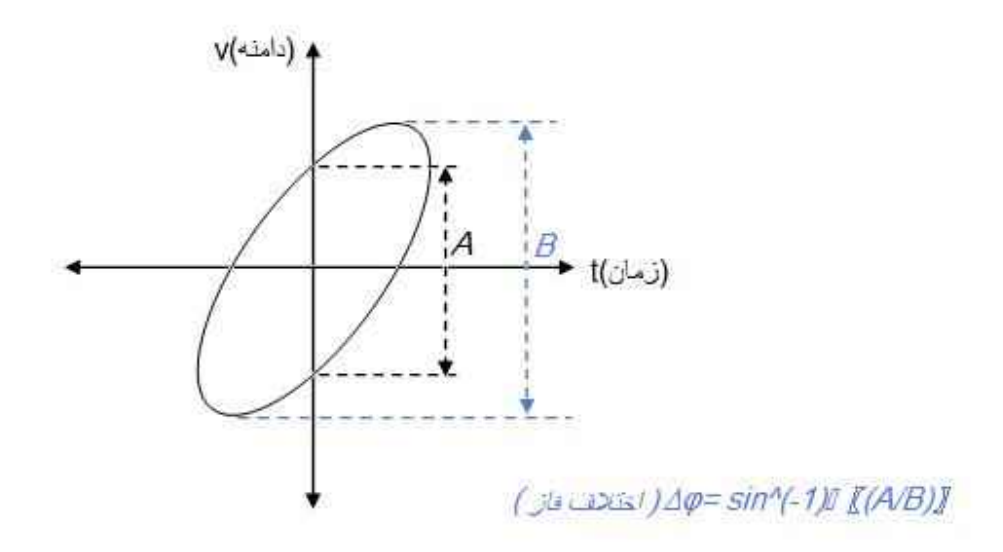

## این هم عکس چند تا اسیلوسکوپ

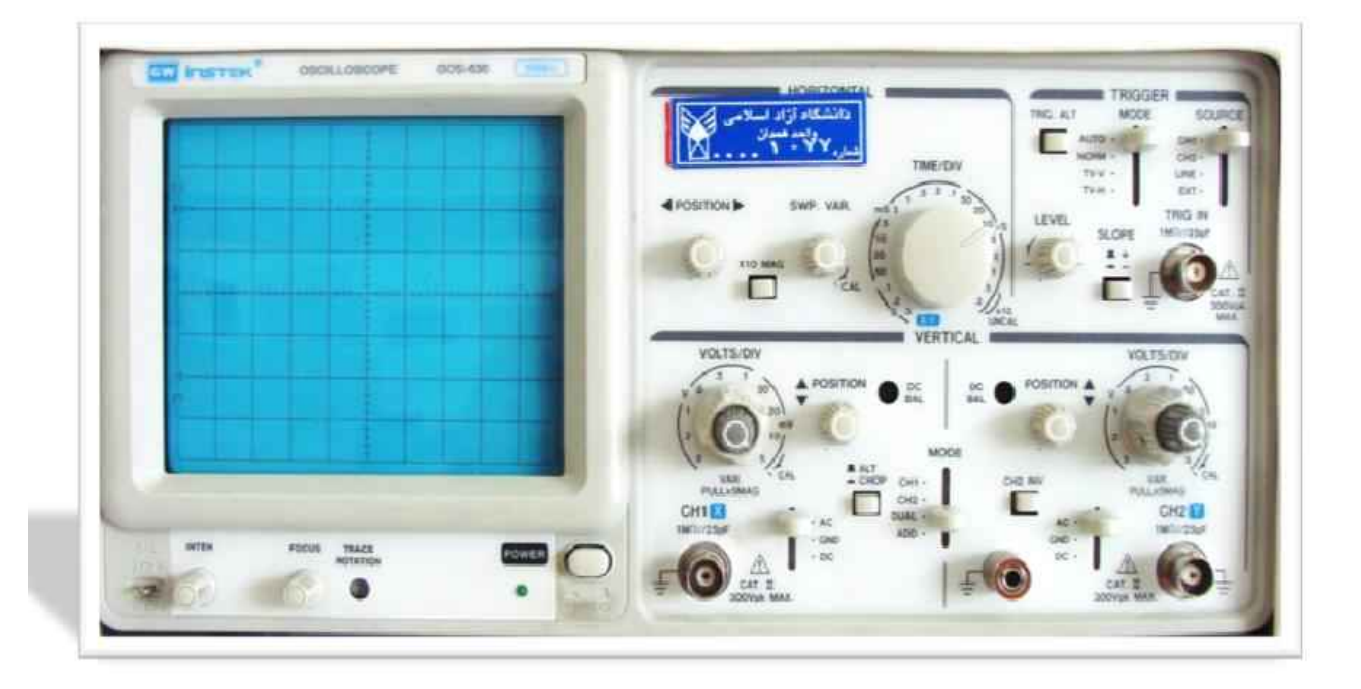

اسیلوسکوپ آنالوگ (دو کاناله)

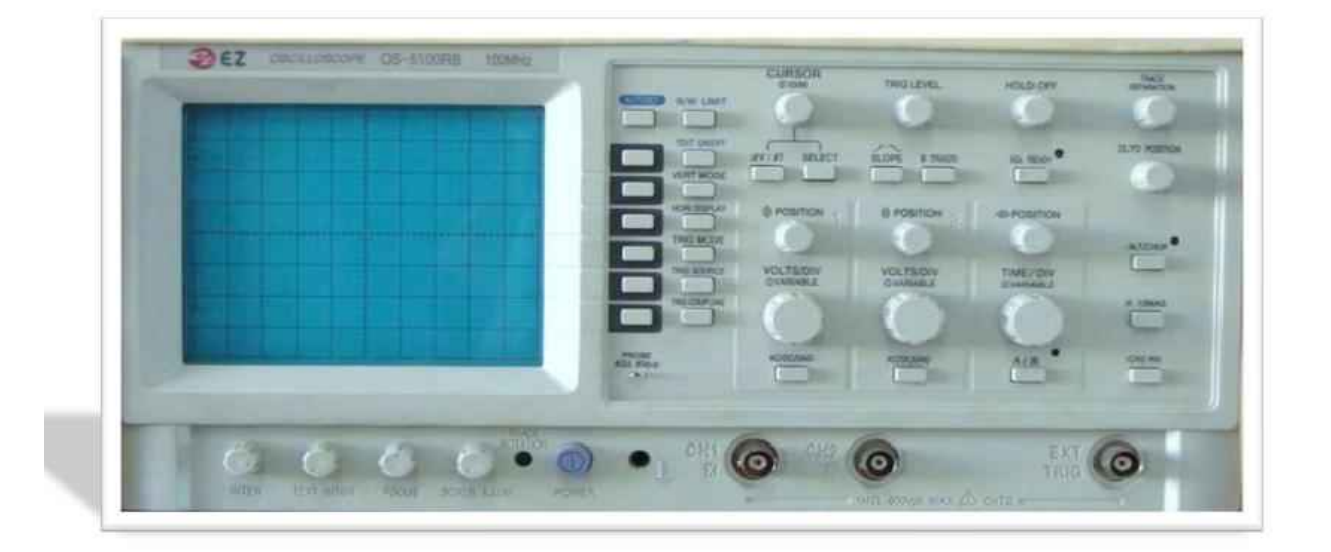

اسيلوسكوپ ديجيتال(2 كاناله)

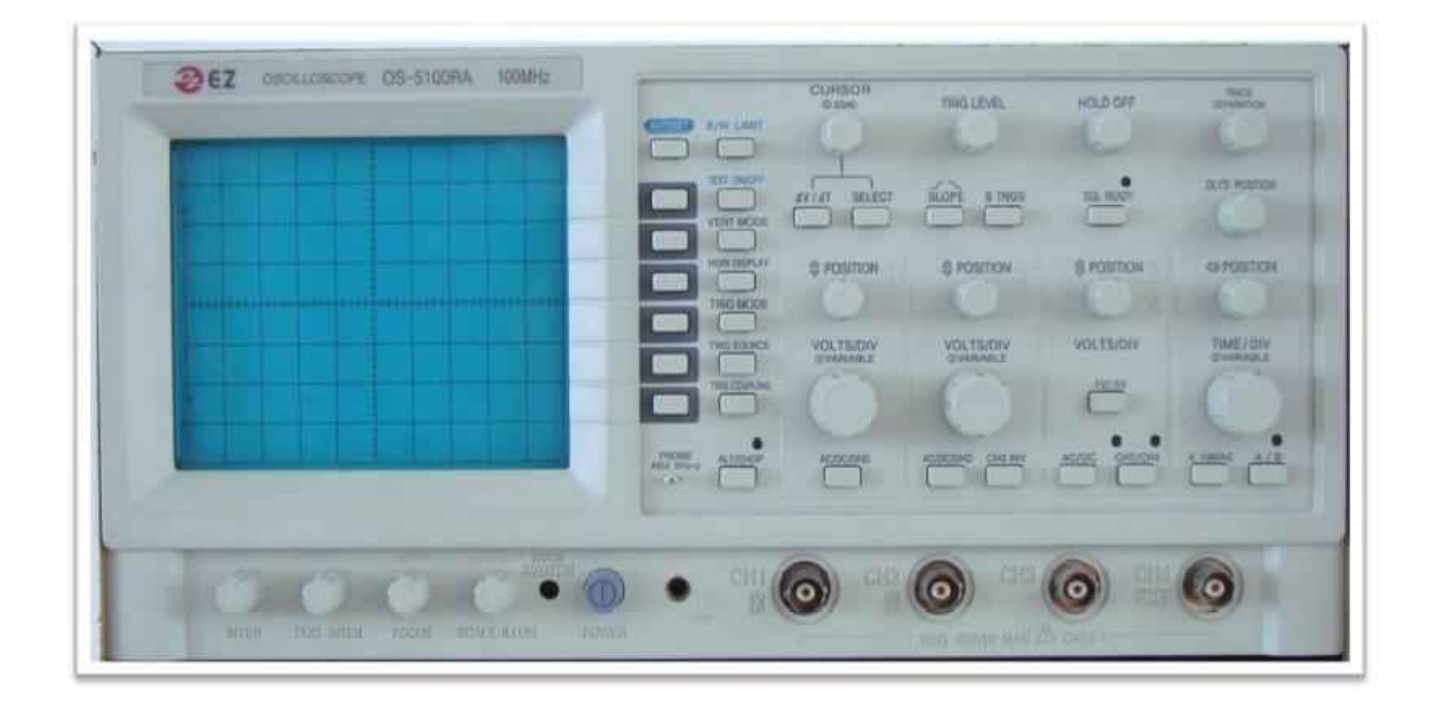

اسيلوسكوپ ديجيتال(4 كاناله)

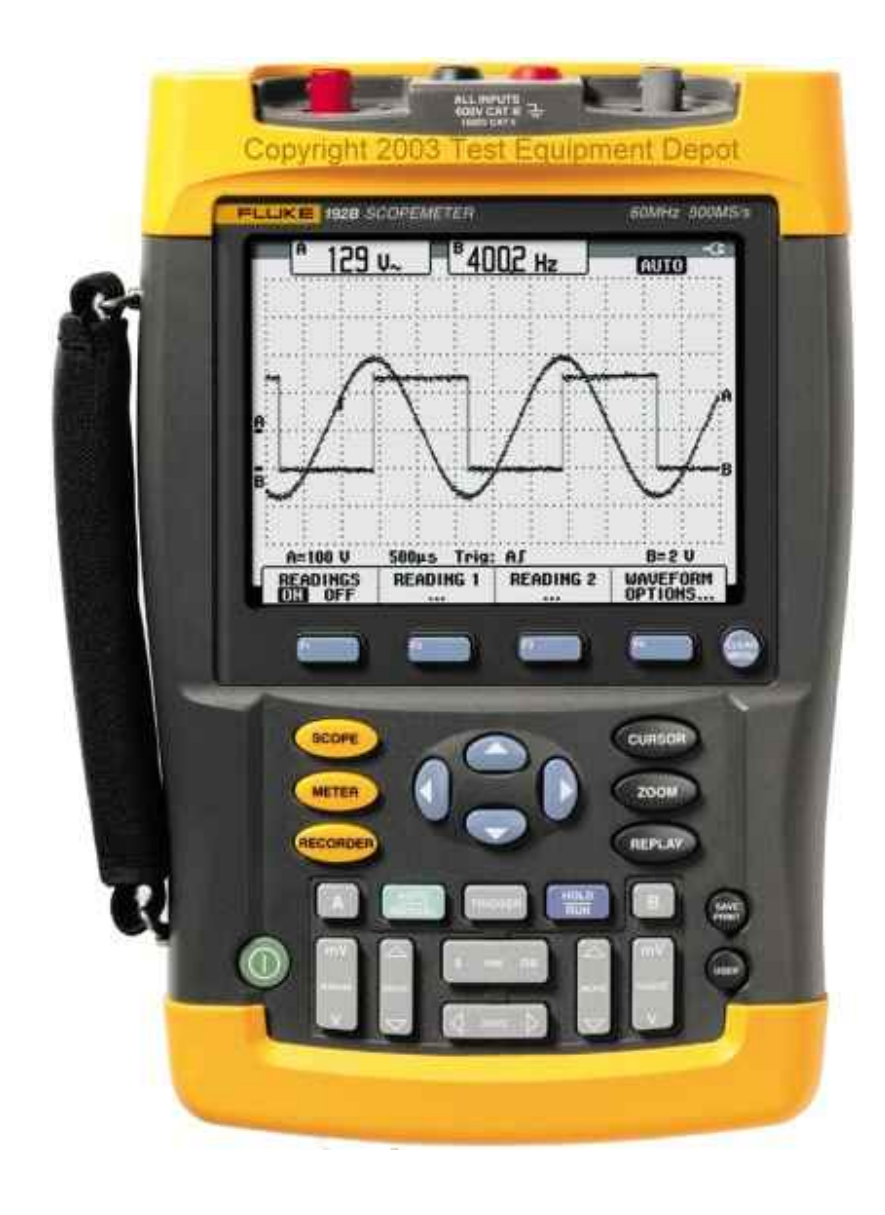

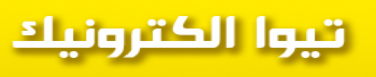

ىيگوييم بھتريد ھستيم

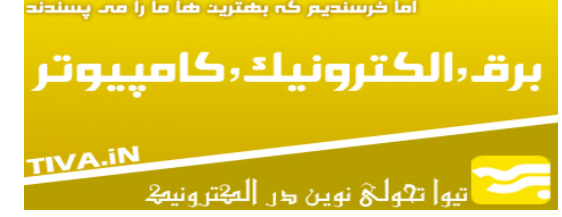

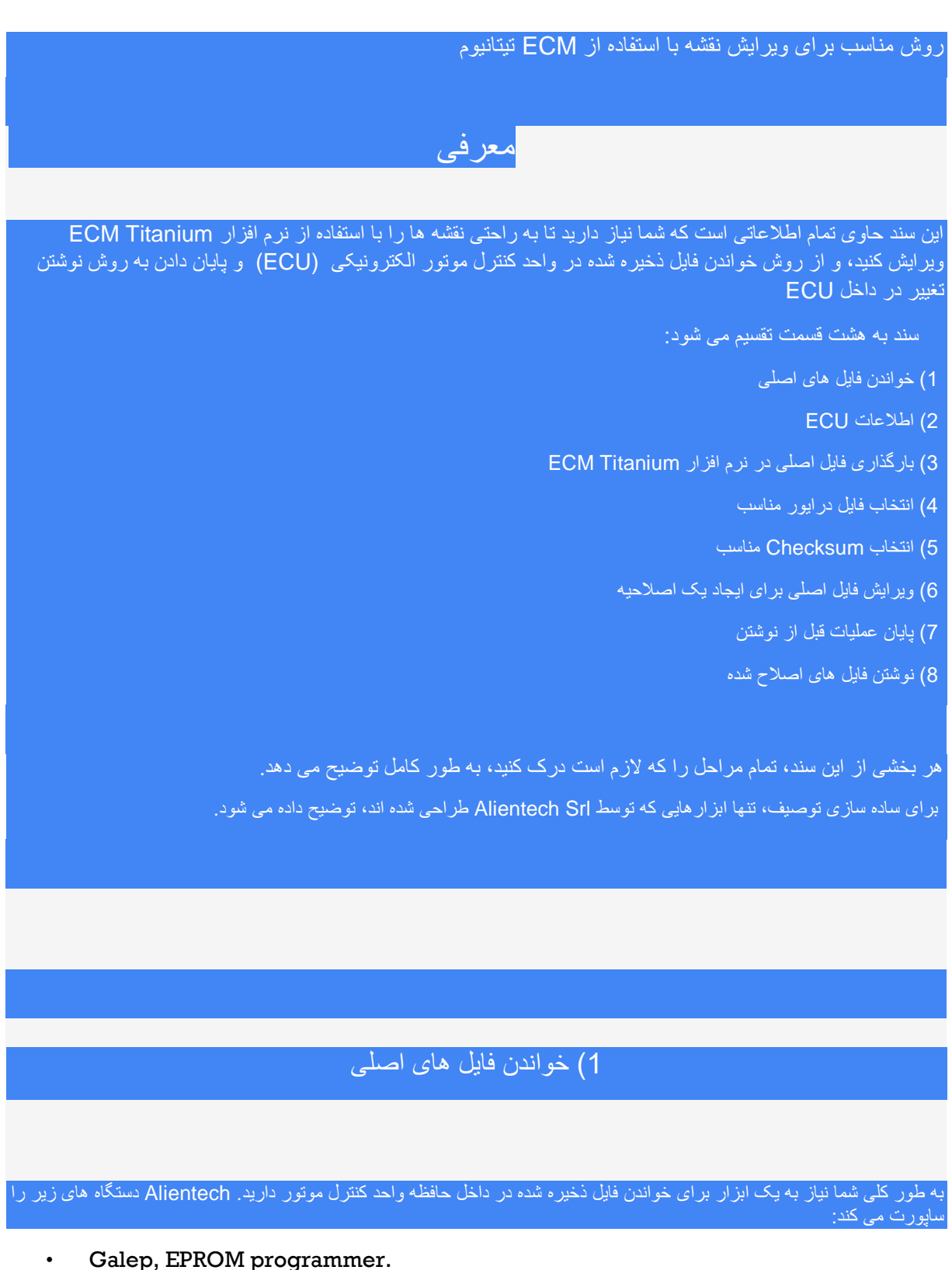

- Kess, generic serial programmer.
- Powergate, specific serial programmer.
- BDMpro, lettore for comunicazione con microcontrollore.

به سه صورت می تواند خواندن انجام شود:

- با انحلال چيپ حافظه ( (EPROM) و خواندن اطلاعات ذخيره شده.
- با اتصال یک ابز ار بر ای خواندن سریال با اتصال تشخیص (OBD2).
  - با اتصال یک ابزار برای خواندن اطلاعات از میکروکنترلر.

در مورد گزینه اول شما همچنین باید تجهیزات لحیم کاری داشته باشید /تا تراشه حافظه را بر روی صفحه مدار چاپی دستگاه بردارید ، بنابراین باید ECU را از وسیله نقلیه بردارید و جعبه ای را که از مدار الکترونیکی محافظت می کند، باز کنید. سپس با استفاده از یک برنامه نویس EPROM، اطلاعات ذخیره شده در داخل تراشه را بخوانید.

در مورد خواندن گزینه دوم با استفاده از یک ابزار سریال، قبل از اینکه بتوانید خواندن فایل اصلی را ادامه دهید، باید اتصال تشخیصی او بی دی2 موجود در داخل خودرو را طبق نقشه در بیاورید. Alientech دو برنامه نویس را اجرا کرده است که کار پیش نمایش را انجام می دهند:

- Kess (generic serial programmer)
- Powergate (specific serial programmer)

آخرین روش خواندن , نیازمند برقراری ارتباط با میکروکنترلر است که به مدار چاپی واحد وصل شده است. لازم است ECU را از وسیله نقلیه بردارید و جعبه آن را برای اتصال دستگاه باز کنید.

Alientech BDMpro را توسعه داده است که به طور مستقیم با ریز پردازنده (microprocessor) ارتباط برقرار می کند و می تواند نه تنها فایل حاوی نقشه ها را ذخیره کند بلکه همچنین سایر اطلاعات مهم را نیز ذخیره می کند.

با استفاده از BDMpro می توانید داده های Flash ،Microcontrollers و EPROM را برای انجام پشتیبان گیری ECU کامل ذخیره کنید.

### 2) اطلاعات ECU

پس از خواندن صحیح فایل ذخیره شده در حافظه ECU، شما باید اطلاعاتی درباره وسیله نقلیه و ECU جمع آوری کنید. این اطلاعات عبارتند از:

- توليد كننده (شركت سازنده )، مدل، گشتاور و اسب بخار (يا كيلو وات).
  - 2. نام تجارى ECU (بوش، زيمنس، مارلى، دلفى، دلكو، و غيره).
    - . (ME7, EDC16, etc.) ECU مدل. 3
- 4. نسخه سخت افزار (به عنوان مثال بوش 0281010134، سه شماره آخر، 134).
- 5. نسخه نرم افزار (به عنوان مثال بوش 1037234501، آخرین سه شماره، 501).

برای نقاط 1، 2 و 3 کافی است که کتابچه وسیله نقلیه یا کدهای چاپ شده در جعبه ECU را بخوانید. برای نقاط 4 و 5 گاهی اوقات اطلاعات بر روی جعبه چاپ می شود، در غیر این صورت شما باید آنها را در داخل فایل پیدا کنید.

#### SHERKO AHMADNEJHAD 1

با ECM Titanium جدید شما لازم نیست که تمام اطلاعات ECU را بدانید زیرا هنگام بارگذاری یک فایل جدید، نرم افزار به طور خودکار آن را تشخیص می دهد و همچنین لیستی از درایور را که شما برای سرعت بخشیدن به روند ویرایش نقشه ها در اختیار شما قرار میدهد.

اگر لیست پیشنهاد شده در ایور ها بسیار طولانی باشد، می توانید اطلاعات ECU مربوط به نام و مدل ECU را برای انتخاب مناسب ترین ECM Driver استفاده کنید.

## 3 - بارگذاری فایل اصلی در نرم افزار ECM Titanium

پس از وصل کردن ECM Titanium به یک درگاه USB کامپیوتر ، فقط باید نرم افزار را اجرا کنید. سپس شما می توانید چهار صفحه زیر را در صفحه اصلی ECM Titanium تشخیص دهید:

- Original EPROM
- Modified EPROM
- DataBase
- Selected driver

دکمه Browse که در پنل اصلی EPROM قرار گرفته است، به شما اجازه می دهد فایل های اصلی را که خواندید بارگذاری کنید.

پس از آبلود، یک کپی به صورت خودکار ایجاد می شود و در پنل Modified EPROM قرار می گیرد، به طوری که کپی همان تغییراتی است که توسط شما اعمال می شود.

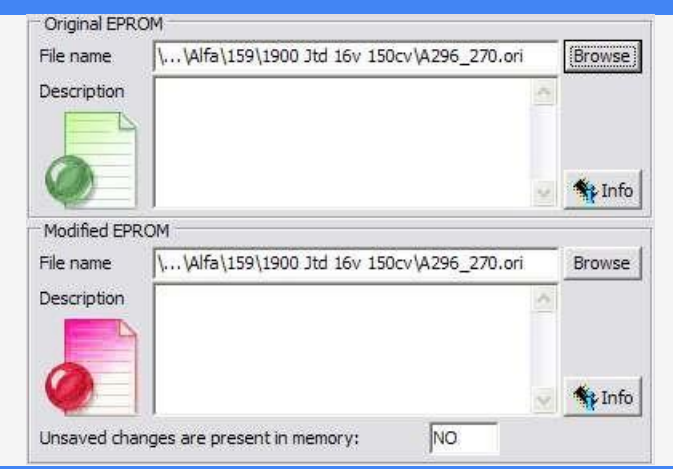

شكل 1: EPROM اصلى و پنل EPROM اصلاح شده.

اگر پرونده اصلی را با استفاده از یک برنامه نویس EPROM مانند Galep خواندید، باید آن را طبق ECU جایی که EPROM به آن وصل شده است، قرار دهید.

دکمه Browse که در پنل Modified EPROM قرار گرفته است، به شما اجازه می دهد تا یک فایل اصلاح شده را بارگذاری کنید اگر در حال حاضر یک تنظیم مناسب برای آن ECU داشته باشید.

پانل DataBase حاوی اطلاعاتی درباره تمام فایل های ذخیره شده در حافظه دانگل USB است. فایل هایی که DataBase را تشکیل می دهند، درایور ها ، اصالت و تغییراتی هستند که شما با استفاده از نرم افزار ECM Titanium ثبت کرده اید. اعداد در کنار درایور ها، اصلی و اصلاح شده، مقدار فایلهایی متعلق به هر گروه هستند که در حافظه دانگل USB ذخیره می شوند.

|    | Driver   | 12    | Open 🔽 Automatic search |
|----|----------|-------|-------------------------|
| -  | total:   | 11410 |                         |
| R  | Original | 6     | Open                    |
| OK | Modified | 0     |                         |

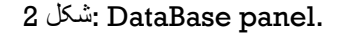

پانل انتخاب شده در ایور ، به شما اجاز ه می دهد بر ای مشاهده لیست نقشه ها و محدود کننده ها که در فایل در ایور بارگذاری شده است . در صورت باز کردن نرم افزار ECM Titanium، پانل انتخاب شده در ایور خالی است زیرا شما پرونده( در ایور) را انتخاب نکرده اید.

| No driver sel | lected |  |  |
|---------------|--------|--|--|
|               |        |  |  |
|               |        |  |  |
|               |        |  |  |
|               |        |  |  |
|               |        |  |  |
|               |        |  |  |
|               |        |  |  |
|               |        |  |  |
|               |        |  |  |
|               |        |  |  |

#### 3شکل: Selected Driver panel.

یک driver یک فایل توسعه یافته توسط Alientech است که حاوی تمام نقشه های شناخته شده و محدود کننده ها است که شما می توانید برای ساده کردن روند تنظیم استفاده کنید. در پنل انتخاب شده درایور ها، تعداد درستی از Checksum که شما مجبور به تصحیح الگوریتم کنترل شده فایل اصلاح شده اند وجود دارد.

| ECM T                                                                                                    | ITANIUM                                                                                                    |
|----------------------------------------------------------------------------------------------------|----------------------------------------------------------------------------------------------------|
|                                                                                                    |                                                                                                    |
|                                                                                                    |                                                                                                    |
|                                                                                                    |                                                                                                    |
|                                                                                                    |                                                                                                    |
|                                                                                                    |                                                                                                    |
|                                                                                                    |                                                                                                    |
|                                                                                                    |                                                                                                    |
|                                                                                                    |                                                                                                    |
| -ريور منسب                                                                                                 |                                                                                                    |
| _ داخل پانل Original EPROM را شناسایی می کند و به<br>میکند میبیس ایستی از در ایمر ها را می توان انتخاب کرد | ECM جدید تیتانیومبه صورت اتوماتیک فایل بارگذاری شده در<br>مرمدین خودکار در ازمد های سازگار را DataBase را حستجم |
| می معاد و میچن میشی از در بور که از می توان است کرد.<br>ربوط به نام تجاری و مدل ECU برای انتخاب مناسب ترین | اگر لیست پیشنهادی بسیار طولانی باشد، می توانید از اطلاعات م                                                     |
|                                                                                                    | در ایور ECM استفاده کنید.                                                                                       |
| ست واقع در ECM DataBase وجود نداشته باشد؛ در این<br>آنلا به ماه معترونا ۸ ما مینا که به مدا                | ممکن است اتفاق بیفتد که در ایور مناسب بر ای ECU در میان لیه                                                     |
| ۵۰ الدین Allentech برای پیدا کردن در ابور برفرار میکند.                                                    | صورت، ECIVI Titanium الصال الجنريني سما را با پايگاه داد                                                        |
| Search for a Driver in DB                                                                                  | ⊘ Search for a Driver in DB                                                                                     |
| Original file: \\147\1900 Jtd 16v 140cv\A942_049.bin Browse                                                | Original file: \\147\1900 3td 16v 140cv\A942_049.bin Browse                                                     |
| Search all DataBase with no care of selected Original file                                                 | Search all DataBase with no care of selected Original file                                                      |
| Manufacture (select)                                                                                       | Manufacture (select)                                                                                            |
| Result                                                                                                    | Result                                                                                                    |
| Name Description   A942_049 ALFA 147 1900 JTD 16V 140CV                                                    | Name Description   Image: Ap42_049 ALFA 147 1900 JTD 16V 140CV                                                  |
|                                                                                                    |                                                                                                    |
|                                                                                                    |                                                                                                    |
|                                                                                                    |                                                                                                    |
| Object search Dewelaad Driver Occent Driver                                                                | Abort cearch Download Driver Arrent Driver                                                                      |
| Driver request                                                                                             | Driver request                                                                                                  |
|                                                                                                    |                                                                                                    |
|                                                                                                    |                                                                                                    |

4 شکل: Driver not present.

#### 5 شکل: Driver present

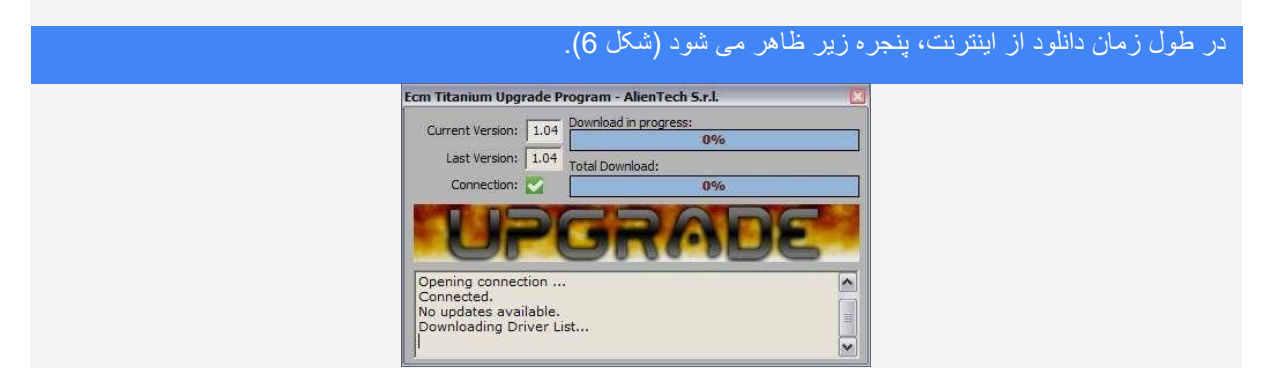

#### 6 شكل: ECM Upgrade during download

این پنجره متعلق به ECM Upgrade، همراه با Titanium ECM است که به روز رسانی خودکار را مدیریت می کند.

ممکن است اتفاق بیفتد که رجیستری برای پرونده اصلی که شما بارگذاری کردید وجود نداشته باشد، زیرا آن متعلق به یک خودروی جدید یا یک ECU است که در حال آزمایش است؛ در این موارد اگر شما خدمات سالانه مشتری با Alientech Srl را مشترک کرده اید، می توانید بر روی دکمه درخواست Driver کلیک کنید که در پنجره ظاهر می شود با این محتوا (جستجو برای یک درایور در DB)

پس از انتخاب درایور مناسب، ECM Titanium به پنجره نرم افزار اصلی باز می گردد و لیستی از نقشه ها و محدود کننده های موجود در درایور های انتخاب شده را نشان می دهد.

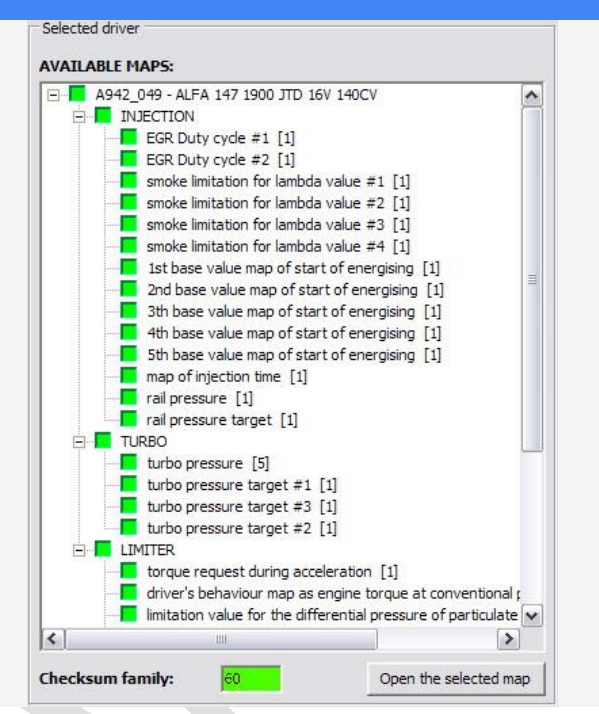

7 شکل: maps list included in Selected Driver panel.

#### 5 - انتخاب Checksum مناسب

هنگامی که در ایور را برای تنظیم فایل اصلی انتخاب کرده اید، این نرم افزار به شما اطلاع خواهد داد که آیا ECM DataBase , شامل خانواده Checksum مورد نیاز برای signing فایل اصلاح شده است. اگر نرم افزار خانواده Checksum نداشته باشد، پیام زیر را نشان می دهد.

| ECMTit    | tanium - AlienTech Srl 🛛 🔀                                                          |      |
|-----------|-------------------------------------------------------------------------------------|------|
| 8         | CHECKSUM ALGORHYTHM NOT AVAILABLE - A FILE WITH NO CHECKSUM CHANGES WILL BE CREATED |      |
|           | OK                                                                                  |      |
| ME :شكل 8 | ESSAGE FAMILY OF CHECKSUM NON PRES                                                  | ENT. |

Checksum الگوریتم امنیتی است که فایلهای کدگذاری شده درون واحد کنترل موتور را ذخیره می کند. اگر فایل های اصلاح شده ای که تنظیم می کنید، با الگوریتم CheckSum درست نشود ECU مسدود خواهد شد. بسیار مهم است بدانید که آیا دستگاه مورد استفاده ,برای برنامه فایل تنظیم شده به ECU در حال حاضر CheckSum اجرا می شود یا خیر؛ برخی از ابزارهای Alientech، مانند BDMpro و Powergate، برای محاسبه CheckSum طراحی شده اند و شما نیازی به خرید همان خانواده Checksum برای ECM Titanium ندارید.

اگر پیام قبلی ظاهر شد (شکل 8)، نرم افزار به پنجره اصلی بازگردانده می شود و جعبه CheckSum Family در پنل انتخاب شده قرمز رنگ خواهد شد و تعداد CheckSum Family را برای دانلود در اختیار شما قرار می دهد.

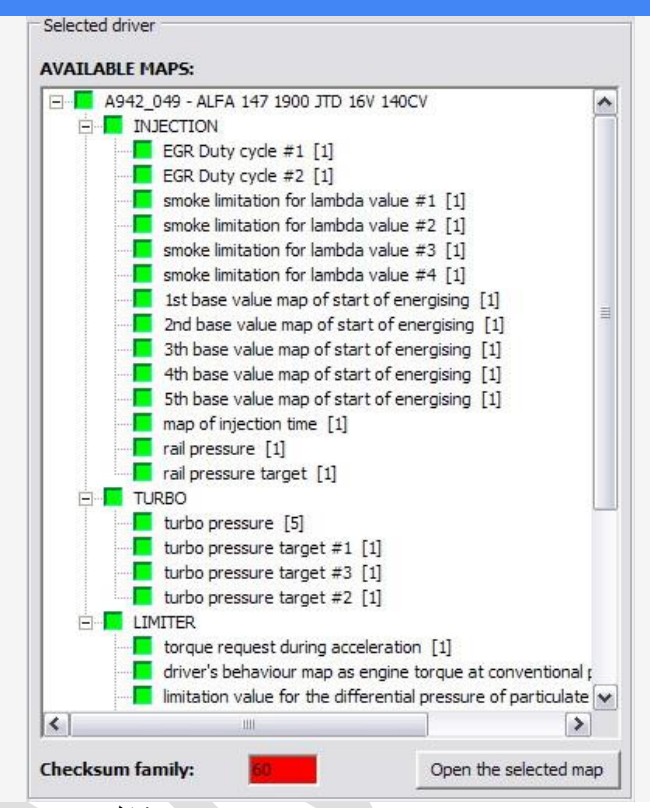

9 شکل: CheckSum Family box in red.

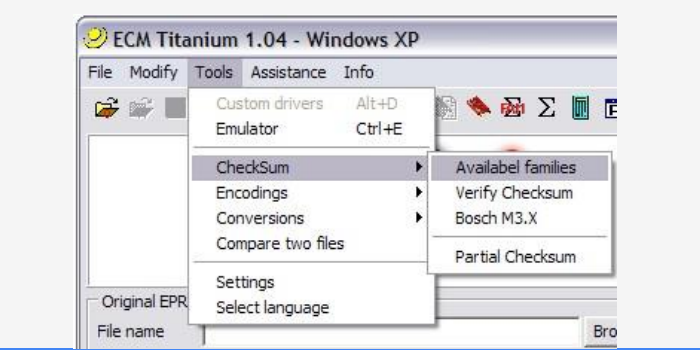

شکل 10: باز کردن پنجره CheckSum Families موجود.

برای پیدا کردن CheckSum Families در ECM Titanium شما فقط در پنجره نرم افزار اصلی وارد می شوید، منوی Tools را انتخاب کنید، Checksum را انتخاب کرده و سپس روی Checks (شکل 10) کلیک کنید. یک پنجره جدید با لیستی از خانواده های موجود Checksum باز می شود.

خانواده های موجود که روی دانگل USB شما ذخیره می شوند، سبز هستند، در حالی که رنگ قرمز موجود نیست، اما می تواند از طریق اینترنت (هزینه سرویس) دانلود شود.

به عنوان مثال، شکل 11 خانواده های 4، 5 و 85 را سبز نشان می دهد، چرا که در حافظه دانگل USB ذخیره می شود و خانواده 40 انتخاب شده اما قرمز رنگ هستند؛ برای دانلود Checksum جدید، فقط روی دکمه دانلود کلیک کنید، در پایین سمت راست پنجره Available CheckSum Families

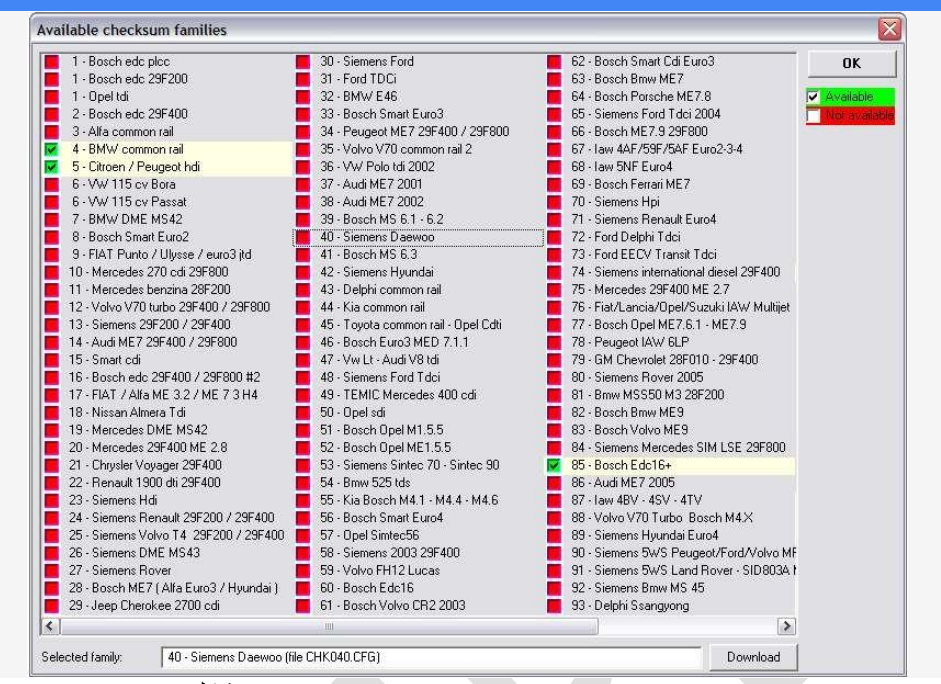

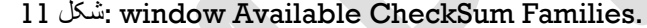

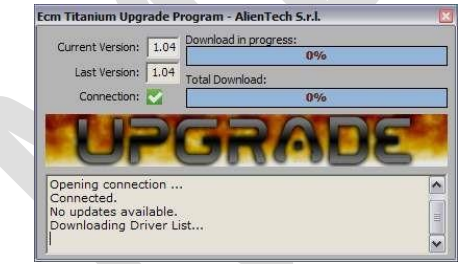

#### 12 شکل: download CheckSum in progress.

برای دانلود یک خانواده جدید Checksum از اینترنت، فقط روی کادر که در کنار تعداد خانواده ها با استفاده از ماوس ظاهر می شود، کلیک کنید و سپس روی دانلود کلیک کنید. اینترنت اکسپلورر را به وب سایت ما باز می گرداند، بنابراین شما باید شماره مشتری خود را ( Cxxxx) )و رمز عبور خود را وارد کنید ، پس فقط باید تعداد Available CheckSum Families که می خواهید برای دانلود (هزینه خدمات) را انتخاب کنید. در پایان اعتبار از مقدار شما در پایگاه داده آنلاین Ationtech که می خواهید برای دانلود (هزینه خدمات) را انتخاب کنید. در پایان اعتبار از مقدار شما در پایگاه داده آ Ationtech محاسبه خواهد شد. حالا شما خانواده Checksum را خریداری کرده اید، آن را یک بار دیگر انتخاب کنید و دکمه دانلود را کلیک کنید. در این مرحله پنجره نرم افزار ECM Upgrade ظاهر می شود که پیشرفت دانلود را نشان می دهد. در نهایت، پنجره می قرار می گیرد. بلافاصله برای استفاده در دسترس قرار می گیرد.

| 1 - Bosch edc plcc                     | 30 - Siemens Ford                   | 62 - Bosch Smart Cdi Euro3                  | 0        |
|----------------------------------------|-------------------------------------|---------------------------------------------|----------|
| 1 - Bosch edc 29F200                   | 31 - Ford TDCi                      | 63 - Bosch Bmw ME7                          |          |
| 1 - Opel tdi                           | 32 - BMW E46                        | 64 - Bosch Porsche ME7.8                    | 🗸 Availa |
| 2 - Bosch edc 29F400                   | 33 - Bosch Smart Euro3              | 65 - Siemens Ford Tdci 2004                 | Not a    |
| 3 - Alfa common rail                   | 34 - Peugeot ME7 29F400 / 29F800    | 66 - Bosch ME7.9 29F800                     |          |
| 4 - BMW common rail                    | 35 · Volvo V70 common rail 2        | 67 - Iaw 4AF/59F/5AF Euro2-3-4              |          |
| 5 - Citroen / Peugeot hdi              | 36 - VW Polo tdi 2002               | 68 - Iaw 5NF Euro4                          |          |
| 6 - VW 115 cv Bora                     | 37 - Audi ME7 2001                  | 69 - Bosch Ferrari ME7                      |          |
| 6 · VW 115 cv Passat                   | 38 - Audi ME7 2002                  | 70 - Siemens Hpi                            |          |
| 7 - BMW DME MS42                       | 39 - Bosch MS 6.1 - 6.2             | 71 - Siemens Renault Euro4                  |          |
| 8 - Bosch Smart Euro2                  | 🖌 40 - Siemens Daewoo               | 72 - Ford Delphi Tdci                       |          |
| 9 - FIAT Punto / Ulysse / euro3 jtd    | 41 - Bosch MS 6.3                   | 73 - Ford EECV Transit Tdci                 |          |
| 10 - Mercedes 270 cdi 29F800           | 42 - Siemens Hyundai                | 74 - Siemens international diesel 29F400    |          |
| 11 - Mercedes benzina 28F200           | 43 - Delphi common rail             | 75 - Mercedes 29F400 ME 2.7                 |          |
| 12 - Volvo V70 turbo 29F400 / 29F800   | 📕 44 - Kia common rail              | 📕 76 - Fiat/Lancia/Opel/Suzuki IAW Multijet |          |
| 13 - Siemens 29F200 / 29F400           | 45 - Toyota common rail - Opel Cdti | 77 - Bosch Opel ME7.6.1 - ME7.9             |          |
| 14 - Audi ME7 29F400 / 29F800          | 46 - Bosch Euro3 MED 7.1.1          | 78 - Peugeot IAW 6LP                        |          |
| 15 - Smart odi                         | 47 - Vw Lt - Audi V8 tdi            | 79 - GM Chevrolet 28F010 - 29F400           |          |
| 16 - Bosch edc 29F400 / 29F800 #2      | 48 - Siemens Ford Tdci              | 80 - Siemens Rover 2005                     |          |
| 17 - FIAT / Alfa ME 3.2 / ME 7 3 H4    | 49 - TEMIC Mercedes 400 cdi         | 81 - Bmw MSS50 M3 28F200                    |          |
| 18 - Nissan Almera Tdi                 | 50 - Opel sdi                       | 82 - Bosch Bmw ME9                          |          |
| 19 · Mercedes DME MS42                 | 51 - Bosch Opel M1.5.5              | 83 - Bosch Volvo ME9                        |          |
| 20 - Mercedes 29F400 ME 2.8            | 52 - Bosch Opel ME1.5.5             | 84 - Siemens Mercedes SIM LSE 29F800        |          |
| 21 - Chrysler Voyager 29F400           | 53 - Siemens Sintec 70 - Sintec 90  | 🔽 85 - Bosch Edc16+                         |          |
| 22 - Renault 1900 dti 29F400           | 54 - Bmw 525 tds                    | 86 - Audi ME7 2005                          |          |
| 23 - Siemens Hdi                       | 55 - Kia Bosch M4.1 - M4.4 - M4.6   | 📕 87 - Iaw 4BV - 4SV - 4TV                  |          |
| 24 - Siemens Renault 29F200 / 29F400   | 56 - Bosch Smart Euro4              | 📕 88 - Volvo V70 Turbo Bosch M4.X           |          |
| 25 - Siemens Volvo T4 29F200 / 29F400  | 57 - Opel Simtec56                  | 89 - Siemens Hyundai Euro4                  |          |
| 26 - Siemens DME MS43                  | 58 - Siemens 2003 29F400            | 90 - Siemens 5WS Peugeot/Ford/Volvo MF      |          |
| 27 - Siemens Rover                     | 59 - Volvo FH12 Lucas               | 91 - Siemens 5WS Land Rover - SID803A M     |          |
| 28 - Bosch ME7 (Alfa Euro3 / Hyundai ) | 60 - Bosch Edc16                    | 92 - Siemens Bmw MS 45                      |          |
| 29 - Jeep Cherokee 2700 cdi            | 61 - Bosch Volvo CR2 2003           | 93 - Delphi Ssangyong                       |          |
|                                        | 100                                 | >                                           |          |

#### 13 شكل: updated Available CheckSum Family window.

هنگامی که خانواده جدید CheckSum شما دانلود شده باشد سبز رنگ است، به این معنی است که در حال حاضر آن را در پایگاه داده USB دانگل ذخیره شده دارید. پیشنهاد میکنیم قبل از شروع تنظیم با یک فایل اصلی جدید، یک خانواده جدید CheckSum را دانلود کنید.

## 6 - ويرايش فايل اصلي براي ايجاد اصلاحيه

پس از بارگذاری یک فایل و در نهایت انتخاب یک فایل درایور، شما آماده برای ویرایش فایل اصلی با استفاده از نرم افزار جدید ECM Titanium خواهید بود. ابتدا یک پنجره را انتخاب کنید تا مقادیر ذخیره شده درون فایل را برای ویرایش ذخیره کنید با ECM Titanium شما می توانید موارد زیر را انتخاب کنید:

- 2D Graphics representation
- Hexadecimal representation
  - Table representation

٠

٠

٠

٠

- 3D Graphics representation
- نمایندگی 2 Dگرافیک نمایندگی هگز ادسیمال نمایندگی جدول

نمایندگی 3 Dگر افیک

نمایش گر افیکی دو بعدی به متخصص اجاز ه می دهد تا منحنی *ر*ا نشان دهد که جانشینی از مقادیر (هگز ادسیمال یا دسیمال) ذخیره شده در یک فایل است.

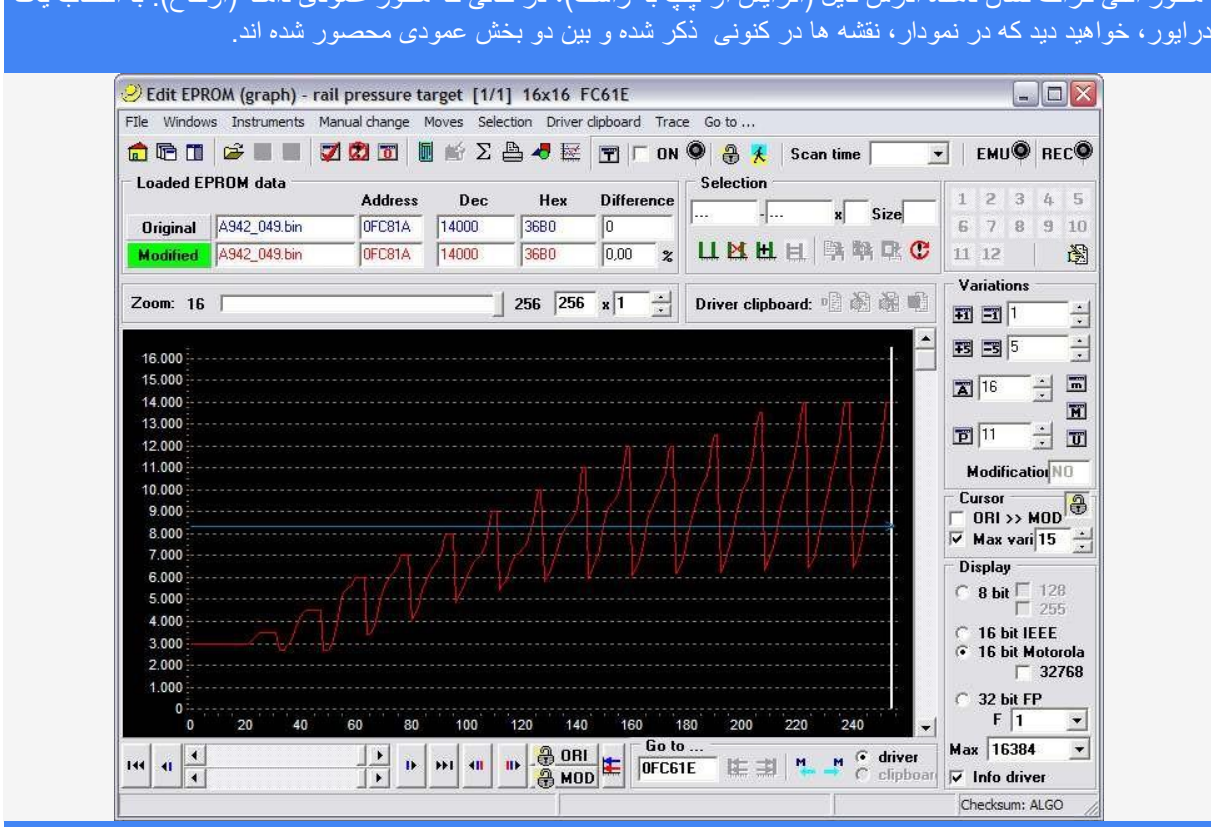

محور افقی گراف نشان دهنده آدرس فایل (افز ایش از جب به ر است)، در حالی که محور عمودی دامنه (ارتفاع). با انتخاب یک

شکل 14: بنجر ہ نمایندگی گر افیک D2 با استفادہ از در ایور

با استفاده از این نمایش گرافیکی و کمی تجربه، می توانید نقشه ها را با توجه به شکل موجود در نمودار تشخیص ر هد

بدون استفاده از در ایور امکان مشاهده یک فایل نمایش داده شده در گرافیک 2D وجود دارد.

نمایندگی هگز ادسیمال بر ای انجام تمام آن کار ها (مثلا بر نامه نویسی، region Checksum) و مقایسه دو فایل (تأیید تفاوت در بایت) مفید است.

چنین نمایش عددی بیشتر بر ای کاربر آن پیشر فته مناسب است.

در شکل 15، آدرس فایلها به صورت عمودی (افزایش از بالا به پایین) قابل مشاهده است و اعدادی که در ستون نوشته می شوند، مقادیر هگز ( یک هگز ادسیمال یک بایت است و می تواند اعشاری از 0 تا 255 باشد، به عبارت دیگر از to 0\*FF).

امکان استفاده از فایل در هگز ادسیمال بدون استفاده از Driver وجود دارد.

اگر شما تیونر متخصص نیستید، بیشنهاد می کنیم که از فایل درایور ما برای ویرایش فایل اصلی استفاده کنید.

| File View I | Manual | chang  | ge T | race |     |      |           |            |      |       |            |      |        |       |          |       |      |      |        |       |          |       |            |       |
|-------------|--------|--------|------|------|-----|------|-----------|------------|------|-------|------------|------|--------|-------|----------|-------|------|------|--------|-------|----------|-------|------------|-------|
| 💼 🖻 M       | odif:  | NO     |      | 1 🗭  | 0   | -    | Ŧ         | =          | 1    | -<br> | <b>Ŧ</b> 5 | =5   | 5      | -     | <b>A</b> | 16    | : D1 |      |        | i M   | 1 🛅      | .   3 | 0          |       |
| <b>2</b>    | A      | S      | 10   |      |     | 1 #4 | 16        |            | T    | [     | Acti       | vate | a 🧯    |       | )   T    | scan  | e: [ | •    | Üp     | date: | 0        | Rec   | bro:       | : 🍳   |
| Address     | 00     | 01     | 02   | 03   | 04  | 05   | 06        | 07         | 08   | 09    | 0A         | 0B   | 0C     | 0D    | 0E       | 0F    |      | 01   | 23     | 456   | 78       | 9 A   | BC         | DEF   |
| 000000      | 00     | 00     | 00   | 58   | 00  | 81   | 15        | 40         | 00   | 04    | 00         | 00   | 00     | 8E    | 00       | 00    | -9   |      | . X    |       | @.       |       |            |       |
| 000010      | 31     | 30     | 33   | 37   | 33  | 37   | 3.2       | 30         | 3.4  | 39    | 46         | 36   | 4.4    | 4A    | 54       | 44    |      | 10   | 37     | 372   | 2 0 4    | 9 F   | 6 D        | JTD   |
| 000020      | 31     | 43     | 0.0  | 01   | 0.0 | 66   | 81        | 68         | CŪ   | DE    | 4E         | 7E   | 40     | 00    | 01       | 01    |      | 10   |        |       |          | . N   | ~@         |       |
| 000030      | 00     | 0.0    | 00   | 04   | 0.0 | 80   | 00        | 00         | 00   | 83    | FF         | FF   | FÀ     | DE    | CA.      | FE    |      | 100  |        |       |          |       |            |       |
| 000040      | CA     | FE     | AF   | FE   | 00  | 06   | FF        | 78         | 00   | 83    | FF         | 74   | 00     | 00    | 01       | 08    | A    |      |        |       | х.       | 1     | t.         |       |
| 000050      | 00     | 00     | 81   | 08   | F8  | 93   | 03        | 04         | 00   | 8E    | 0F         | 88   | 00     | 8E    | 0F       | E4    | 1    | 100  |        |       |          |       |            |       |
| 000060      | 00     | 8E     | OF   | EC   | 00  | 8E   | 0F        | ED         | 00   | 8E    | 0F         | EE   | 00     | 8E    | 0F       | FO    | 1    |      |        |       |          | 12.00 |            |       |
| 000070      | 00     | 8E     | 10   | 00   | 00  | 8E   | 10        | F4         | 00   | 8E    | 11         | 08   | 00     | 8E    | 11       | 18    | 1    | 100  |        |       |          |       |            |       |
| 080000      | 00     | 8E     | 11   | 20   | 00  | 8E   | 11        | 28         | 00   | 8E    | 11         | 2A   | 00     | 8E    | 11       | 48    | 1    |      |        |       | (,       |       | * .        | H     |
| 000090      | 00     | 8E     | 11   | 4C   | 00  | 8E   | 11        | 64         | 00   | 8E    | 12         | 24   | 00     | 8E    | 12       | 38    | 1    | 100  | . L    |       | d .      | 4.4   | \$.        | 8     |
| 0000A0      | 00     | 8E     | 19   | 4C   | 00  | 8E   | 1A        | 00         | 00   | 8E    | 1Å         | 04   | 00     | 8E    | 1Å       | 08    | 1    | 1.12 | . L    |       |          | 1.10  |            |       |
| 0000B0      | 00     | 8E     | 14   | 1C   | 00  | 8E   | 14        | 24         | 00   | 8E    | 1A         | 40   | 00     | 8E    | 1D       | 94    | 1    | 100  |        |       | \$.      |       | 0.         | 1.4.4 |
| 000000      | 00     | 8E     | 1E   | 14   | 00  | 8E   | 1E        | 34         | 00   | 8E    | 1E         | B8   | 00     | 8E    | 21       | 34    | 1    | 1.12 |        |       | 4.       | 1.00  |            | .   4 |
| 0000D0      | 00     | 8E     | 33   | 70   | 00  | 8E   | 3B        | 20         | 00   | 8E    | 3D         | 8C   | 00     | 8E    | 3F       | E4    | 1    | 100  | 3р     | :     |          | . =   |            | . ? . |
| 0000E0      | 00     | 8E     | 45   | F2   | 00  | 8E   | 59        | 66         | 00   | 8E    | 59         | 70   | 00     | 8E    | 59       | EC    | 1    | 1.00 | Ε.     | 5     | ſf.      | . Y   | <b>p</b> . | .Y.   |
| 0000F0      | 00     | 8E     | 5C   | C0   | 00  | 8E   | 5E        | <b>A</b> 8 | 00   | 8E    | 5E         | EC   | 00     | 8E    | 5F       | 3C    |      | 1.00 | ۸.     | s . ' | •<br>4 4 | . ^   | ÷ ;        | <     |
| Address     |        |        |      |      |     |      |           |            |      |       |            |      |        |       |          |       |      | - Se | electi | on    |          |       |            |       |
| Go to addre | ess    | 000    | 0000 |      | ×   | 40   | <b>ID</b> | 1          | 2    | 3 1   | ı 5        | 6    | 7      | 8     | 9 10     | 0 11  | 12 👸 | Sta  | rt 🗔   | 2     | Ĩ.       | End   |            | đ     |
| Loaded E    | PROM   | l data |      |      |     | i    | Checl     | e e        | Even | 0 d   | d          | >>   | 16 ł   | it LH |          | >>  D | Word | P    | 4 Co   | py da | ita      |       |            | _     |
| Original    | A94    | 2_049  | bin  | _    | _   | B    | E1B       | 90         | DD2  | 2D4   | 19         | 918  | FD 9D  | 2     |          | 0CCD  | BE1B |      | Co     | py in | cr.      |       | P          |       |
| M PC 1      | 094    | 2 049  | hen  |      |     |      | E1B       | 9          | 102  | 20    | 19         | 916  | SED 90 | 2     |          | 0000  | BE18 | a    | P.     | ete D | DI       |       | .E.        | 0216  |

شكل 15: پنجره نمايش هگزادسيمال.

با در ايور ها مي توانيد دو گزينه را براي ويرايش نقشه هاي فايل اصلي به دست آوريد:

e.g. نمایندگی تابلو: برای مشاهده یک نقشه با استفاده از جدول، بسته به پارامتر های کنترل (مثلا . و غیره) های RPM/Load, RPM/Pressure

• 3D Graphics representation : نمایش 3D گرافیک: نمایش نقشه با استفاده از یک نمودار 3 بعدی.

| 🦻 🖪 🗒    |                 | d I     | I R  | A    | <b>T</b>   1 | Enabl         | ed 🤮         | 🗶 🛛         | T s         | can:          | _          | Upd                | ate: 🍳 | Recor | d: 🍳 |      |
|----------|-----------------|---------|------|------|--------------|---------------|--------------|-------------|-------------|---------------|------------|--------------------|--------|-------|------|------|
| RPM\Load | 6               | 13      | 19   | 25   | 31           | 38            | 44           | 50          | 56          | 63            | 69         | 75                 | 81     | 88    | 94   | 100  |
| 1000     | 6144            | 6144    | 6144 | 6144 | 6144         | 6144          | 6144         | 6144        | 6144        | 6144          | 6144       | 6144               | 6144   | 6144  | 6144 | 614  |
| 1300     | 6144            | 6144    | 6144 | 6144 | 6144         | 6144          | 6144         | 6144        | 6144        | 6144          | 6144       | 6144               | 6144   | 6144  | 6144 | 614  |
| 1500     | 5734            | 5734    | 5734 | 5734 | 5734         | 5734          | 5734         | 5734        | 5734        | 5734          | 5734       | 5734               | 5734   | 5612  | 5399 | 517  |
| 1800     | 5489            | 5489    | 5489 | 5489 | 5489         | 5489          | 5473         | 5439        | 5406        | 5347          | 5307       | 5275               | 5243   | 5001  | 4809 | 444( |
| 2000     | 5259            | 5259    | 5259 | 5259 | 5259         | 5259          | 5243         | 5225        | 5184        | 5124          | 5064       | 4978               | 4833   | 4522  | 4289 | 396  |
| 2300     | 5079            | 5079    | 5079 | 5079 | 5079         | 5079          | 5079         | 5054        | 5006        | 4924          | 4803       | 4661               | 4403   | 4063  | 3887 | 364  |
| 2500     | 4946            | 4946    | 4946 | 4946 | 4946         | 4946          | 4919         | 4915        | 4867        | 4751          | 4588       | 4415               | 4129   | 3682  | 3486 | 331  |
| 2800     | 4669            | 4669    | 4669 | 4669 | 4669         | 4645          | 4612         | 4579        | 4522        | 4424          | 4261       | 4080               | 3768   | 3363  | 3166 | 299  |
| 3000     | 4504            | 4504    | 4504 | 4504 | 4488         | 4456          | 4398         | 4325        | 4252        | 4111          | 3947       | 3782               | 3496   | 3113  | 2957 | 283  |
| 3300     | 4338            | 4338    | 4338 | 4288 | 4206         | 4133          | 4059         | 3978        | 3905        | 3766          | 3628       | 3490               | 3279   | 2968  | 2787 | 267  |
| 3500     | 4254            | 4254    | 4238 | 4181 | 4092         | 4027          | 3954         | 3880        | 3830        | 3701          | 3555       | 3400               | 3186   | 2867  | 2654 | 254  |
| 3800     | 4180            | 4180    | 4180 | 4132 | 4052         | 3988          | 3924         | 3851        | 3793        | 3654          | 3500       | 3329               | 3091   | 2761  | 2538 | 242  |
| 4000     | 4152            | 4152    | 4152 | 4104 | 4040         | 3976          | 3896         | 3816        | 3760        | 3604          | 3442       | 3287               | 3017   | 2703  | 2492 | 2394 |
| 4300     | 4100            | 4100    | 4100 | 4068 | 4004         | 3924          | 3844         | 3748        | 3680        | 3524          | 3378       | 3239               | 2926   | 2621  | 2458 | 2376 |
| 4500     | 4100            | 4100    | 4100 | 4068 | 4004         | 3924          | 3844         | 3748        | 3680        | 3524          | 3378       | 3239               | 2926   | 2621  | 2458 | 2376 |
| 5000     | 4100            | 4100    | 4100 | 4068 | 4004         | 3924          | 3844         | 3748        | 3680        | 3524          | 3378       | 3239               | 2926   | 2621  | 2458 | 237  |
| Loaded d | ata<br>  A942_0 | 149.bin |      |      |              | Check<br>BE1B | Even<br>90D2 | 0dd<br>2D49 | 16<br>916FC | i bit<br>09D2 | 32<br>0CCD | <b>bit</b><br>BE1B | -      |       |      |      |

شکل 16: پنجره نمایش جدولی با استفاده از درایور.

نمایندگی جدولی سریعترین فایل را ویرایش می کند، زیرا از دستیابی به نقشه ها در فایل به صورت دستی اجتناب میکند؛و شما می توانید آن را تنها در صورتی که از درایور پشتیبانی Alientech استفاده می کنید ببینید و داشته باشید. مقدار نوشته شده در هر سلول می تواند با عبور از دو پارامتر (مانند / RPMبار، / RPMفشار، و غیره) که در محور عمودی و افقی نوشته شده است کنترل شود.

بر ای کار مستقیم بر روی یک نقشه در نمایندگی جدول، فقط کافیه به پنجره اصلی ECM Titanium بروید و از لیست نقشه ها در پنل انتخاب شده انتخاب کنید و سیس روی دکمه باز کردن نقشه انتخاب شده کلیک کنید.

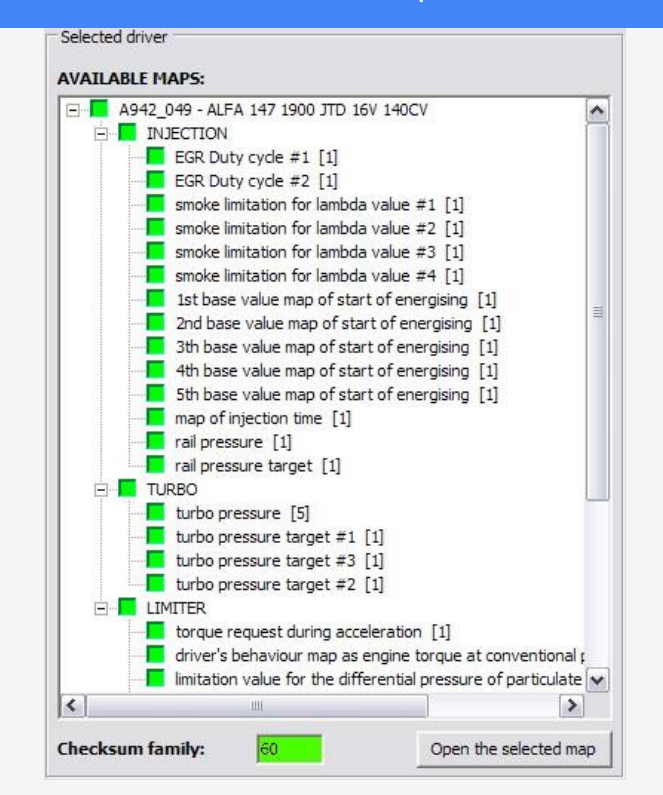

شكل 17: باز كردن يك نقشه با استفاده از نمايشي جدولي

نمایش Graphics می اور دیدن شکل نقشه مفید است، بنابر این شما می توانید فایل اصلی را به دنبال ساختار آن در سه بعد ویرایش کنید.

به جای جدول منحنی آمده است و بنابر این می تواند تنها با بارگیری در ایور مورد استفاده قرار گیرد.

ارتفاع نقطه بر روی منحنی (محور z)مقدار در عبور از دو پارامتر کنترل (مانند / RPMبار، / RPMفشار و غیره) که در محور افقی است (محور X و محور Y ) .

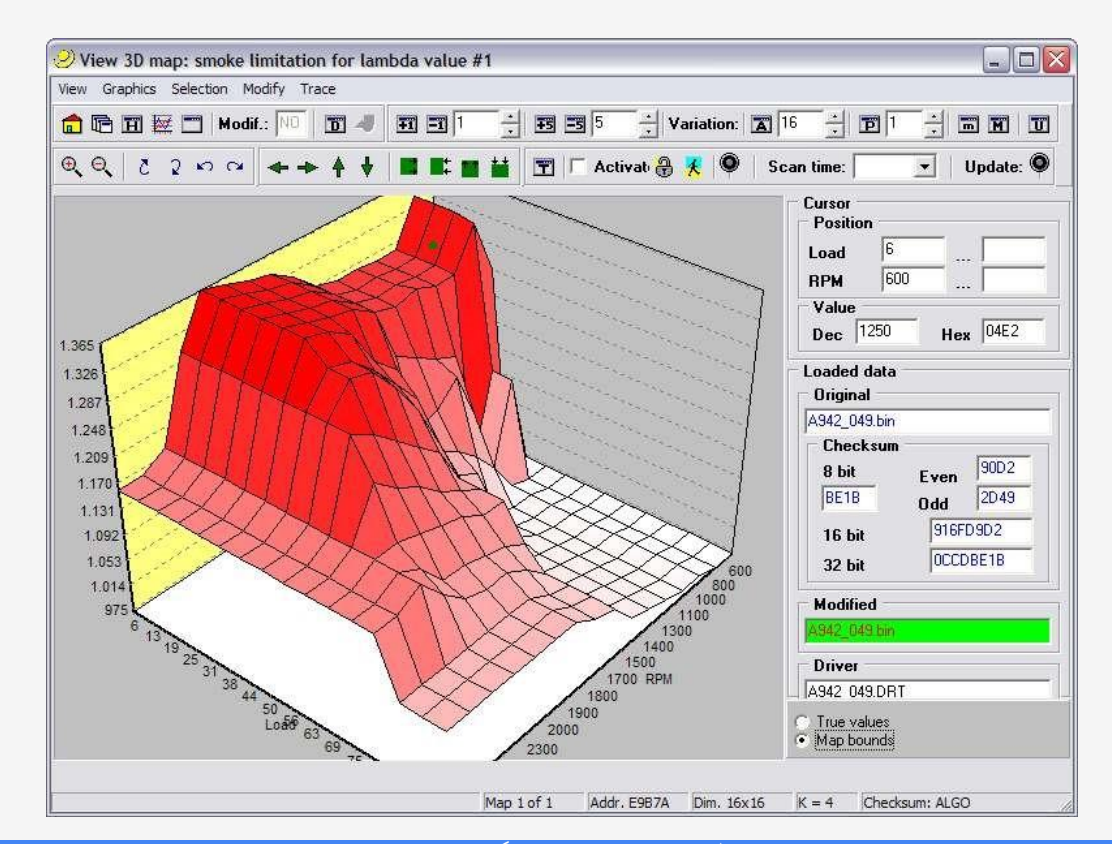

شکل 18: پنجره نمایش 3D گرافیکی با استفاده از در ایور.

بازنمایی نقشه ها در سه بعد بسیار مفید است به عنوان چِک نهایی برای مقایسه شکل نقشه با ویرایش اصلی و آیا زمان اعمال افزایش مشکلی پیش آمده یا نه؟بررسی میکنیم.(در حضور "سوراخ" یا "پیک" منحنی فایل اصلاح شده).

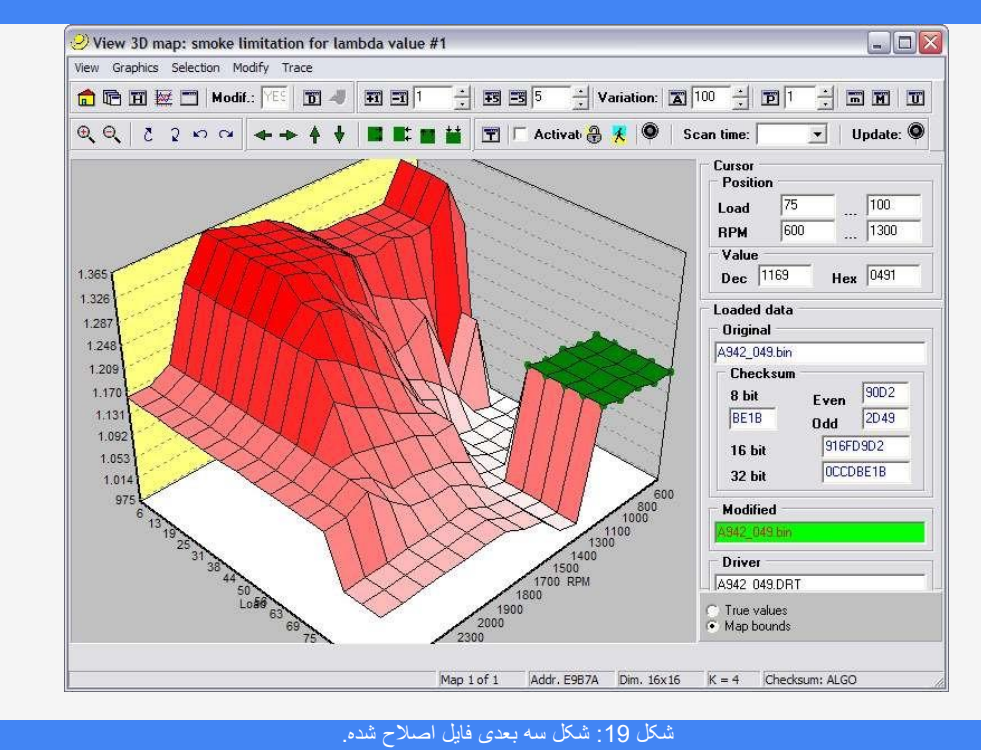

اکنون می توانید تغییرات را در فایل اصلی با استفاده از یکی از نمایه های قبلی که فقط شرح داده شده است اعمال کنید. هنگامی که شما کارتان با یک فایل به پایان میرسد، کافی است که پنجره را ببندید و ECM Titanium به صورت خودکار از شما درخواست خواهد کرد که اگر می خواهید افزایش را به فایل اصلاح اضافه کنید. این نرم افزار همچنین خواهش می کند که آیا می خواهید فایل اصلاح شده را در پایگاه داده ی USB ذخیره کنید.

## 7 - پايان عمليات قبل از نوشتن

قبل از شروع به نوشتن فایل اصلاح شده، شما باید برخی از عملیات نتیجه گیری که بسته به دستگاه شما و نوع ECU استفاده می کنید انجام دهید .

عملياتي كه مي توانيد با استفاده از ECM جديد تيتانيوم انجام دهيد عبارتند از:

• محاسبه CheckSum

• رمزگذاری فایل اصلاح شده.

برای اصلاح چک کردن فایل اصلاح شده با استفاده از معلم new ECM Titanium، شماً باید خانواده Checksum را برای آن ECU خاص داشته باشید.

اگر شما یکی از دستگاه های Alientech را مثلا BDMpro، Powergate و Kess داشته باشید نیازی به دانلود ECM Titanium Checksum Family نیست زیرا محاسبه به طور خودکار توسط ابزار انجام می شود.

اگر از Powergate ،BDMpro یا Kess استفاده می کنید، رمزگذاری فایل ویرایش شده ضروری نیست، اما اگر از یک برنامه نویس EPROMبه عنوان مثال (Galep ) استفاده کردید، قبل از آن برنامه را رمزگذاری کنید.

با استفاده از ECM تیتانیوم، محاسبه چکسام به طور خودکار انجام می شود( اگر شما از فایل در ایور پایگاه داده USB dongle برای پشتیبانی از شما در modification ECM استفاده می کنید و اگر شما همچنین خانواده Checksum را در اختیار دارید).

در واقع، اگر شما فایل پشتیبانی در ایور را برای ویر ایش انتخاب کردید، نرم افزار پنجره زیر را نشان می دهد:

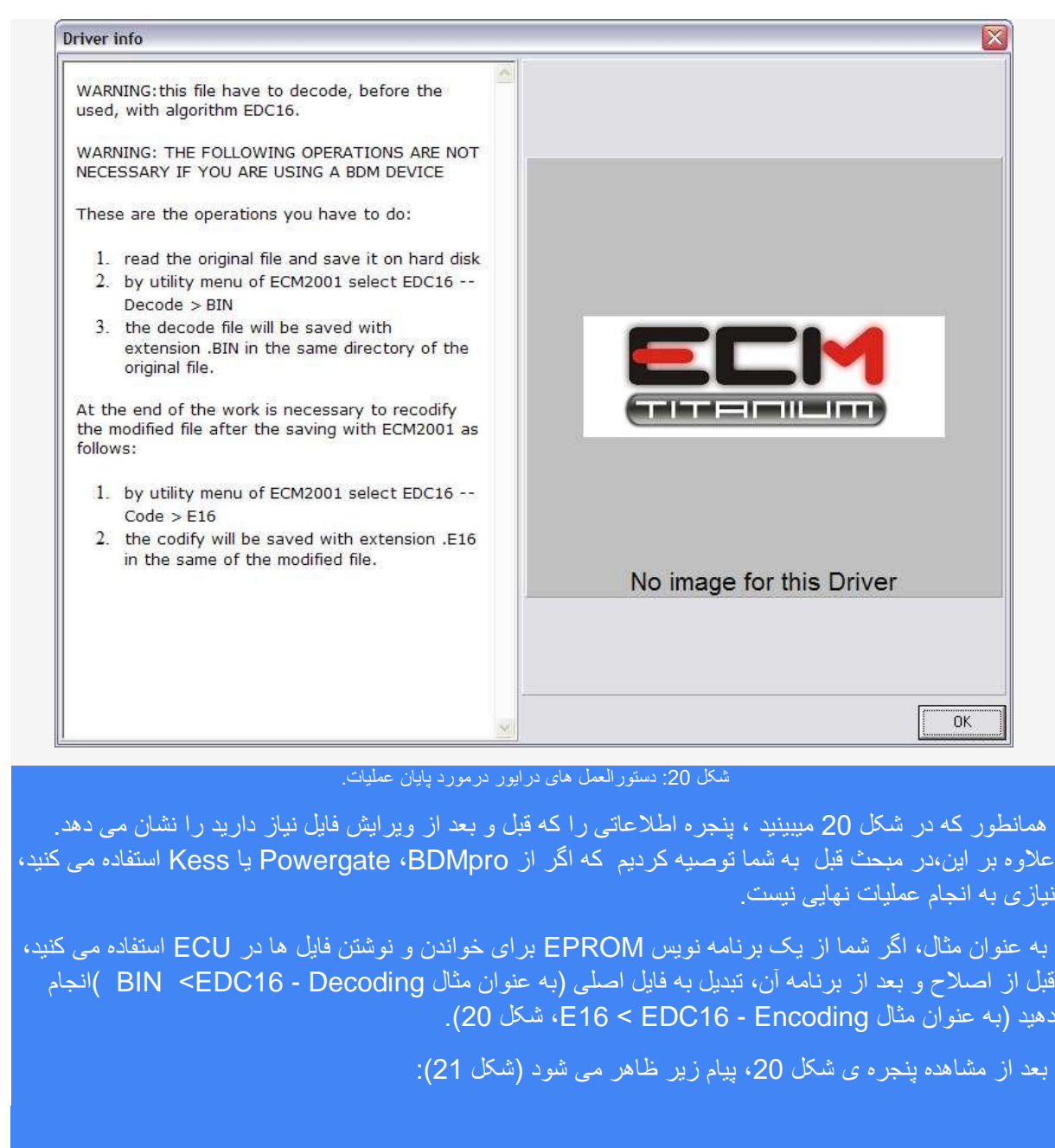

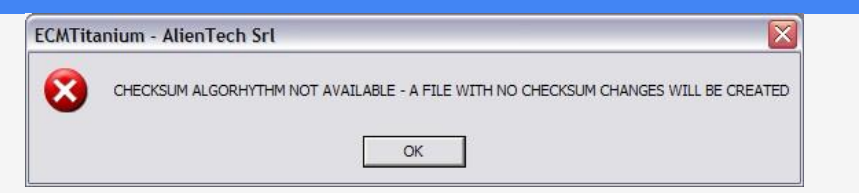

شكل 21: پيام : Checksum Family موجود نيست.

بدین معنی است که شما خانواده مناسب Checksum را برای وارد کردن فایل اصلاح شده ECM Titanium استفاده نکردید.

اگر می خواهید خانواده Checksumرا دانلود کنید (هزینه خدمات در پی دارد)، بخش 5 را بخوانید - انتخاب خانواده Checksum مناسب".

اگر از در ایور بر ای ویر ایش فایل اصلی استفاده نکر دید، شکل 20 نمایش داده نمی شود و نرم افز ار نمی تواند تشخیص دهد که کدام خانواده Checksum بر ای اصلاح فایل استفاده می شود؛ در این مورد CheckSum به طور خودکار توسط ECM Titanium اصلاح نمی شود.

در مورد قبلی، مطمئن شوید که دستگاه شما CheckSum قبل از برنامه فایل تنظیم شده را تصحیح می کند. Powergate ،BDMpro و Kess به طور خودکار Checksum را تصحیح می کند).

اگر شما فایل در ایور درست را نداشته باشید، CheckSum Family ECM Titanium درست نیست و مطمئن . باشید که برنامه نویس شما اصلاح CheckSum را انجام نمیدهد، ما به شما توصیه می کنیم ECU را دوباره . برنامه ریزی کنید، زیرا ممکن است به آن آسیب برساند.

## 8 - نوشتن پرونده اصلاح شده

آخرین مرحله این است که پرونده اصلاح شده (MOD ) را در حافظه الکترونیک برنامه ریزی کنید. همانند خواندن، نوشتن فایل ها در ECU می تواند به سه صورت انجام شود:

- با برنامه ریزی تراشه حافظه (EPROM ) و لحیم کاری آن را به صفحه مدار چاپی .ECU .
  - با اتصال یک ابزار برای نوشتن کد با استفاده از .(OBD2 ) (با استفاده از دیاگ )
    - با اتصال یک ابزار برای نوشتن داده ها به میکروکنترلر. (جیتگ کردن)

برای جلوگیری از اشتباه بهتر است فایل را همان طور که خارج کردید، بنویسید، مثلا اگر شما با یک برنامه نویس سریال بخوانید، بهتر است آن را به صورت سریال بازنویسی کنید.

اگر قبل از resolder یک مدار یکپارچه از EPROM جداگانه داشته باشید، این نکات را دنبال کنید:

1. قبل از ارسال آن به مدار، موقعیت قبلی EPROM را به خاطر بسپارید.

2. بررسی کنید که آیا پایه های memory chip تمیز هستند و قبل از بستن جعبه آن بررسی کنید پایه ها سطح مس روی مدار ECU را لمس می کنند،

3. پس از نصب EPROM، بررسی کنید که قلع باعث ایجاد اتصال کوتاه بین پین های EPROM و سایر اجزای نصب شده و مدار مجاور در کنار آن نشود،.

اگر فایل را با BDMpro میخوانید، قبل از برنامه فایل اصلاح شده، این نکات را دنبال کنید:

1. مسیر کابل BDMpro را تغییر ندهید.

2. اگر شما از آدایتور های BDMpro (مدار های) استفاده می کنید، بررسی کنید که آیا پروب های فلزی اتصال خوبی به مدار ECU ارند.

3. آداپتورهای BDMpro (مدارها) بررسی می کنند که آیا پروب های فلزی خودشان را با یکدیگر ارتباط نمی دهند.

4. اگر شما دو نوار را در مدار چاپی ECU نصب کردید، به یاد داشته باشید قبل از بسته شدن جعبه ECU آنها را حذف کنید.

اگر فایل اصلی را با استفاده از یک برنامه نویس سری (Kess یا Powergate )میخوانید ، قبل از برنامه ریزی فایل تنظیم شده، این نکات را دنبال کنید:

1. بررسی کنید که آیا باتری کافی است، چرا که برنامه ریزی می تواند توسط ECU قطع شود اگر ولتاژ کم باشد.

د. با هر وسیله ای، در طول فرایند برنامه نویسی، سیم OBD را حذف نکنید.

# اگر شما تمام دستور العمل ها و نکات نوشته شده در این کتابچه را دنبال کنید، از خسارت به ECU ها جلوگیری خواهید کرد.

| ECM I | ITANIUM |
|-------|---------|
|       |         |
|       |         |
|       |         |
|       |         |
|       |         |
|       |         |
|       |         |
|       |         |
|       |         |
|       |         |
|       |         |
|       |         |
|       |         |
|       |         |
|       |         |
|       |         |
|       |         |
|       |         |
|       |         |
|       |         |
|       |         |
|       |         |
|       |         |
|       |         |
|       |         |
|       |         |
|       |         |
|       |         |
|       |         |
|       |         |
|       |         |
|       |         |

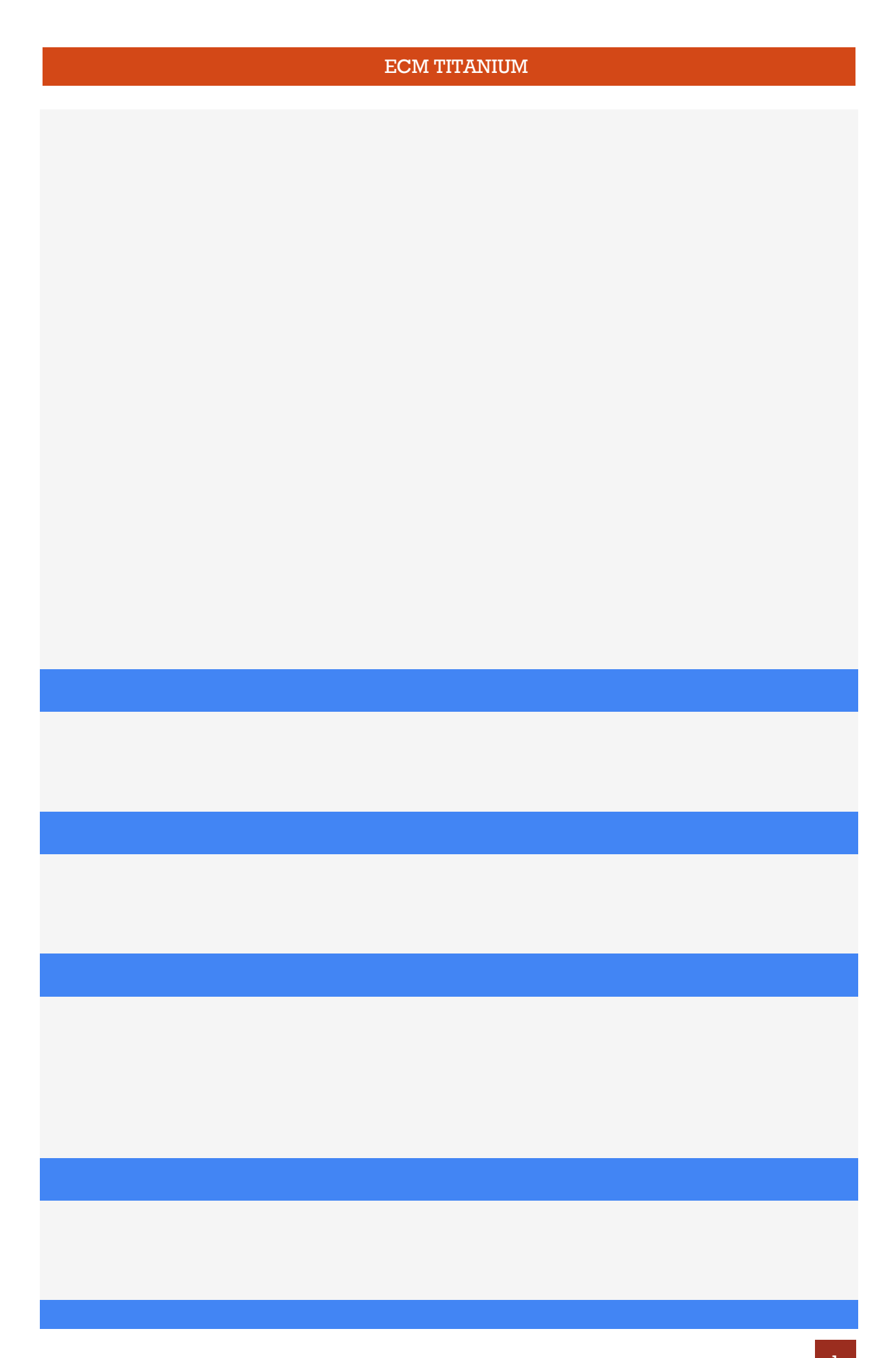

| ECM TITANIUM |
|--------------|
|              |
|              |
|              |
|              |
|              |
|              |
|              |
|              |
|              |
|              |
|              |
|              |
|              |
|              |
|              |
|              |
|              |
|              |
|              |
|              |
|              |
|              |
|              |
|              |
|              |
|              |
|              |
|              |
|              |
|              |
|              |
|              |
|              |
|              |
|              |
|              |

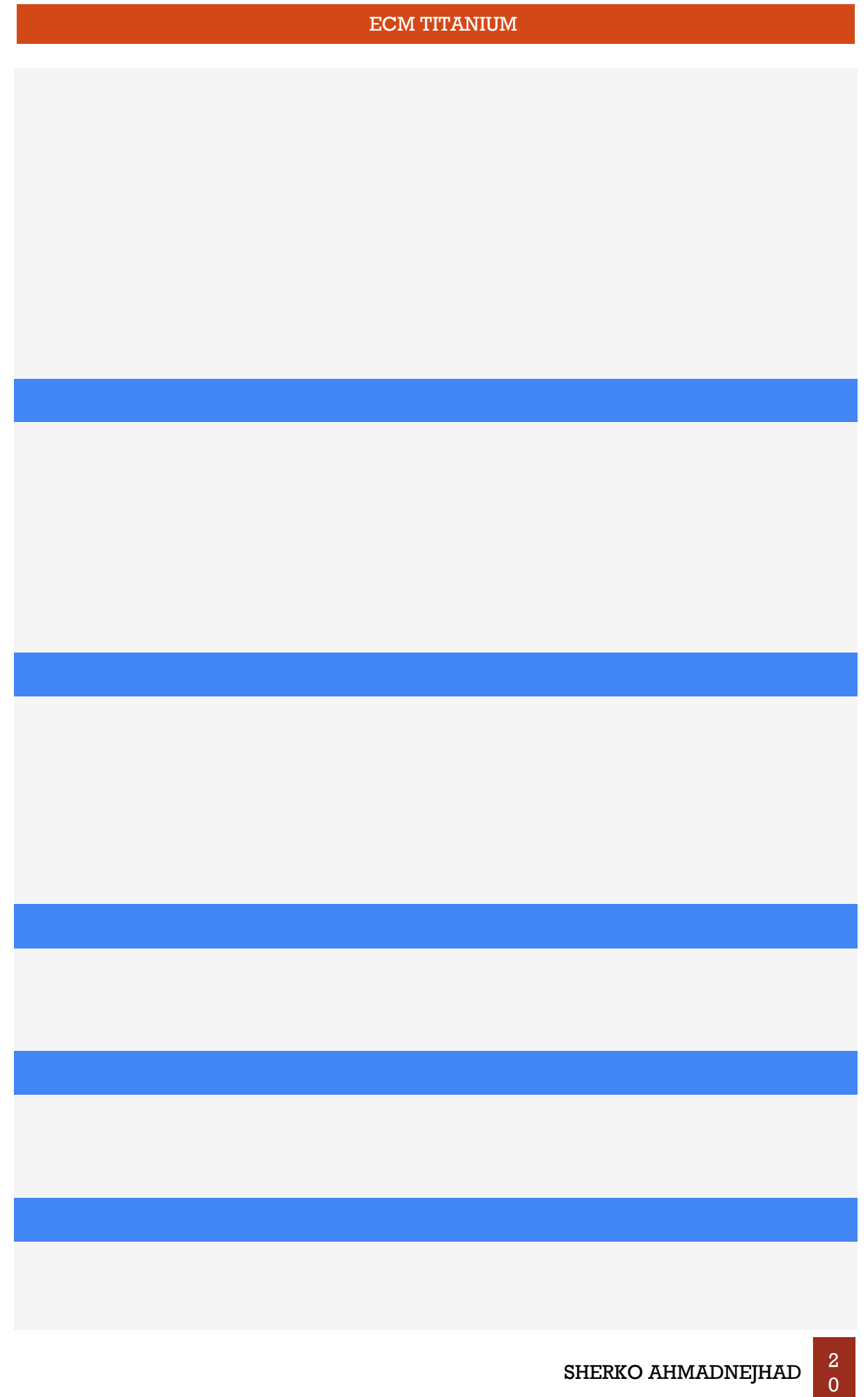

| ECM TITANIUM |                  |
|--------------|------------------|
|              |                  |
|              |                  |
|              |                  |
|              |                  |
|              |                  |
|              |                  |
|              |                  |
|              |                  |
|              |                  |
|              |                  |
|              |                  |
|              |                  |
|              |                  |
|              |                  |
|              |                  |
|              |                  |
|              |                  |
|              |                  |
|              |                  |
|              |                  |
|              |                  |
|              |                  |
|              |                  |
|              |                  |
|              |                  |
|              |                  |
|              |                  |
|              |                  |
| SHI          | ERKO AHMADNEJHAD |

| ECM TITANIUM |
|--------------|
|              |
|              |
|              |
|              |
|              |
|              |
|              |
|              |
|              |
|              |
|              |
|              |
|              |
|              |
|              |
|              |
|              |
|              |
|              |
|              |
|              |
|              |
|              |
|              |
|              |
|              |
|              |
|              |
|              |
|              |
|              |
|              |
|              |
|              |
|              |

| ECM TITANIUM |
|--------------|
|              |
|              |
|              |
|              |
|              |
|              |
|              |
|              |
|              |
|              |
|              |
|              |
|              |
|              |
|              |
|              |
|              |
|              |
|              |
|              |
|              |
|              |
|              |
|              |
|              |
|              |
|              |
|              |
|              |
|              |
|              |
|              |
|              |
|              |
|              |
|              |

| E | CM TITANIUM |
|---|-------------|
|   |             |
|   |             |
|   |             |
|   |             |
|   |             |
|   |             |
|   |             |
|   |             |
|   |             |
|   |             |
|   |             |
|   |             |
|   |             |
|   |             |
|   |             |
|   |             |
|   |             |
|   |             |
|   |             |
|   |             |
|   |             |
|   |             |
|   |             |
|   |             |
|   |             |
|   |             |
|   |             |
|   |             |
|   |             |
|   |             |
|   |             |
|   |             |

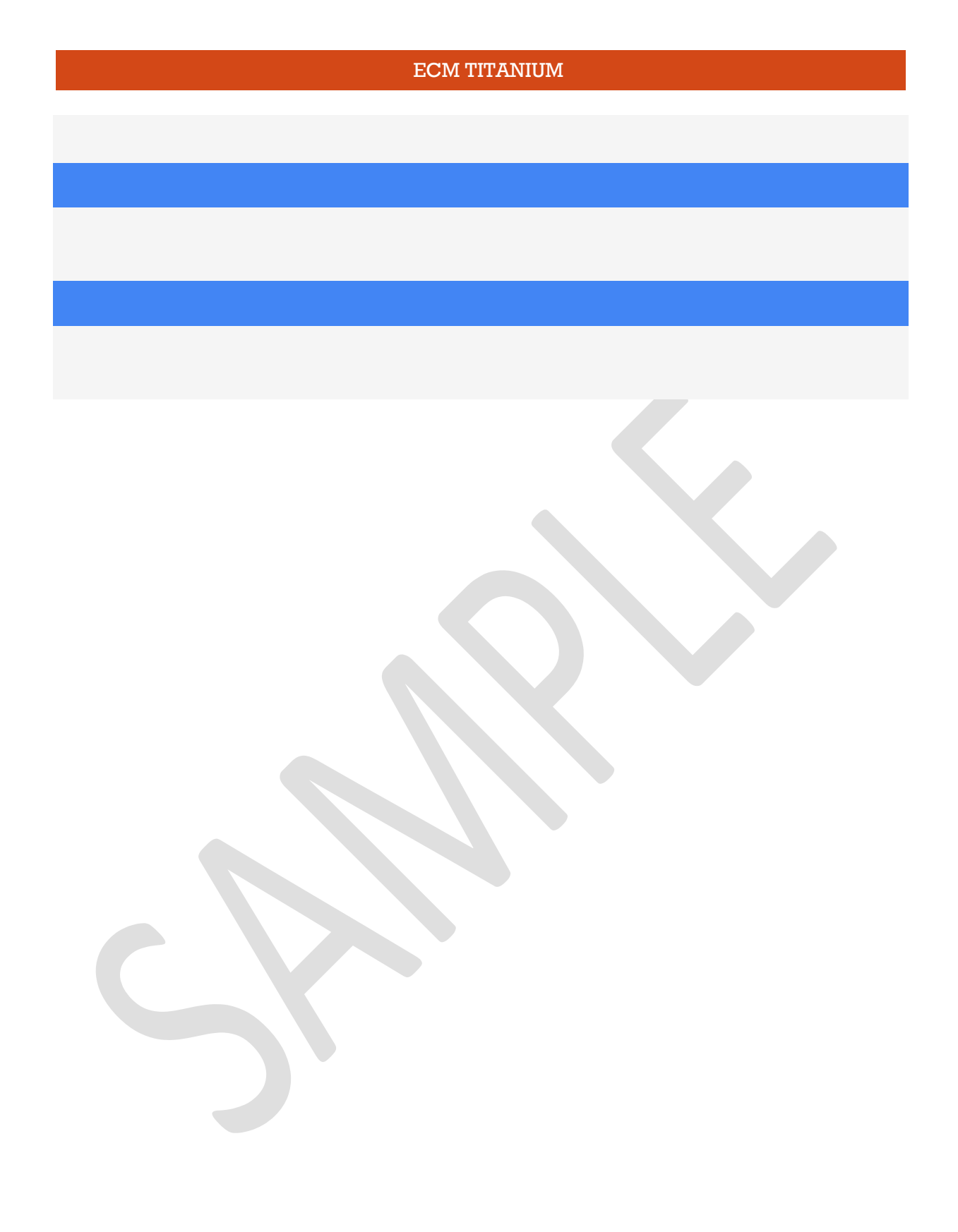
مقدمه:

این راهنما شامل توضیحات کامل از سخت افزار تیتانیوم است و نرم افزار توسط آلین تچ اس.آر.ال... طراحی شده است. نرم افزار تیونینگ همراه با سخت افزار گنجانده نشده است و میتوانید بصورت جداگانه تهیه بفرمائید.

این کتابچه حاوی تمام اطلاعاتی است که شما نیاز دارید تا بتوانید بهترین استفاده را از موارد اضافه شده داشته باشید و برای ساده تر کردن بخش هایی از این راهنما دارای عکس میباشند . و تصاویر در فایل اصلی موجود هستند.

در توضیح بخش ها، به نرم افزار ECM Titanium مراجعه می شود. اگر سوالی در مورد عملکرد این نرم افزار دارید، ابتدا باید راهنمای کاربر سریع در ECM تیتانیوم (USB Picodisk) را بخوانید.

نرم افزار ECM Titanium ، برای رایانه های ویندوزی ویستا و یا 7 طراحی شده است.

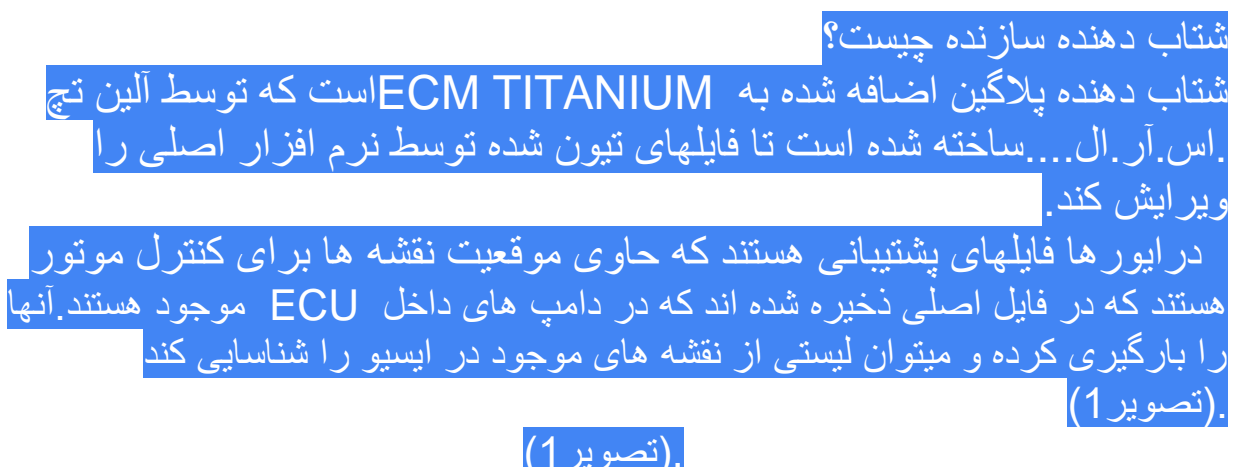

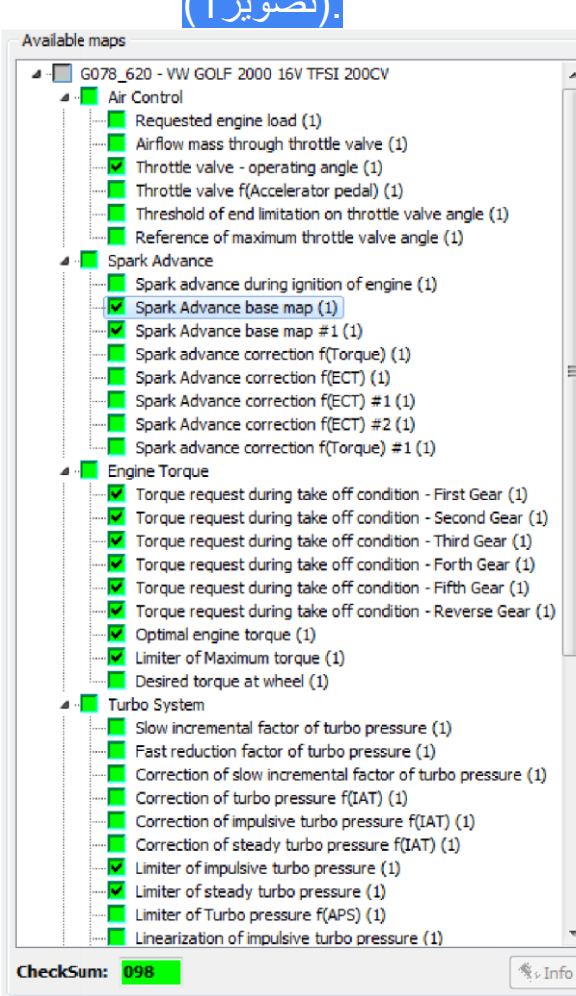

با استفاده از یک درایور، می توانید یک فایل اصلی را با استفاده از چهار دید کلی از نرم افزار اصلی ECM Titanium ویرایش کنید که عبارتند از:

-- Map — --3D Graphics — --2D Graphics ----Hexadecimal--

دو نوع درايور وجود دارد:

در ايور رسمي ألين تچ : توسعه يافته توسط ألين تچ : أنها را ميتوانيد از بانك اطلاعاتي اينترنتي دريافت كنيد.

\*

در ايور هاي سفارشي

دارندگان نرم افزار آلین تچ آنها فقط به مشتریانی ارائه میشود که قرارداد با شرکت یا نماینده شرکت امضا کرده باشند و میتوانند از بانک داده اینترنتی دانلود شوند . پس از دانلود درایور های موجود در ECM TITANIUM در حافظه USB فلاش ذخیره میشوند.در پایان اشتراک دیگر نیازی به دانلود یا درخواست دوباره دارندگان نرم افزاراز طریق اینترنت نیست .

این نرم افزار شامل تمام نقشه ها و پارامتر هایی است که معمولا برای رسیدن به یک فایل اصلاح شده نیاز دارند.

### نرم افزار سفارشی

Ecm titanium آنها توسط پلاگین های driver maker یا ++driver توسعه یافته اند . ساختار هر دو یکسان است با نرم افزار رسمی راما تنها از usb flash استفاده میشود .

باز کردن driver makerاز پنجره اصلی ECM Titanium

برای اجرای Driver Maker از ECM Titanium سه امکان وجود دارد:

| File Modify                | Inst | ruments Assistance                                 | Info        |   |          |   |   |       |               |   |
|----------------------------|------|----------------------------------------------------|-------------|---|----------|---|---|-------|---------------|---|
| 🚅 🚅 🔳 🕻                    | 8    | Custom drivers Alt+D                               | N           | * | <b>1</b> | Σ |   | P     | 0             | 1 |
|                            | *    | BitPower Ctrl+E<br>AlienView Ctrl+W                | ~           | A |          | 7 |   | - 110 |               |   |
|                            |      | Checksum<br>Encodings<br>Conversions               | )<br>)<br>) |   | M        |   |   |       |               |   |
| Original EPR(<br>File name |      | External formats<br>Compare two files              | •           | Ī |          |   |   | Br    | owse          | ) |
|                            |      | Settings<br>Select the language<br>Change password |             |   |          |   | * |       | odity<br>Info | ] |

باز کردن Driver Maker از پنجره گرافیکی 2D ECMTitanium

| File Windows                        | Instruments Manual change Moves Selectio                                                                                                    |
|-------------------------------------|----------------------------------------------------------------------------------------------------|
| Mod.: NO<br>Loaded data<br>Original | Custom drivers       Alt+D         Checksum       Checksum         Image: Colours definition       Alt+F12         Image: Colours definition       Alt+F12         Image: Colours definition       Alt+F12         Image: Colours definition       Alt+F12         Image: Colours definition       Alt+F12         Image: Colours definition       Alt+F12         Image: Colours definition       Alt+F12         Image: Colours definition       Alt+F12         Image: Colours definition       Alt+F12         Image: Colours definition       Alt+F12         Image: Colours definition       Alt+F12         Image: Colours definition       Alt+F12         Image: Colours definition       Alt+F12         Image: Colours definition       Ctrl+F1         Image: Colours definition       Ctrl+F1 |

|   |                                                                                 |        |    |    | 0,0000       |          |                                                           |                                                                                                |
|---|---------------------------------------------------------------------------------|--------|----|----|--------------|----------|-----------------------------------------------------------|------------------------------------------------------------------------------------------------|
| _ | CN_avoro\Temp\Da(_4141.or)                                                      | 000000 | 72 | 48 | 0,0 <b>z</b> | Checksum | 0 - CHECKSUM ALC                                          | ORHYTHM NOT AVAILABLE                                                                          |
|   | 250<br>240<br>250<br>250<br>250<br>250<br>250<br>250<br>250<br>250<br>250<br>25 |        |    |    |              |          | 250<br>240<br>220<br>220<br>210<br>200<br>190<br>180      | Display  EIEE Plotorola  Ebit +/-  16 bit Data aligament: Data aligament: Data sust map Zonn H |
|   | 170<br>180<br>180<br>180<br>180<br>180<br>180<br>180<br>180<br>180<br>18        |        |    |    |              |          | 170<br>160<br>150<br>140<br>120<br>110<br>100<br>90<br>60 | 256 ¥ 1 👘<br>Zoom V:                                                                           |
|   |                                                                                 |        |    |    |              |          | 70<br>60<br>50<br>40<br>30<br>20<br>10                    | M0D Selection                                                                                  |

تصویر 4: پنجره اصلی driver maker(بدون در ایور مربوط به فایل اصلی).

اگر فایل اصلی با یک در ایور همراه بود، پنجره به شکل تصویر 5 باز میشود .

|                                                       | i deta<br>NEPROTEIN<br>NEPROTEIN                                                                                                    |                                                                                                    |                                                                                                    |                                                                                                    |                                                                                                    | Address<br>100340<br>100340                                                                                                    | Dec                                                                                                    | Hex<br>0                                                                                                    | Difference<br>0.0000<br>0.0 z                                                                                                    | DRIVER data<br>File Name<br>Checksum                                                                                                    | E\ECH_TR<br>98 - VW T                                                                                                    | anium \Data0<br>URBO FSI MEE                                                                                                    | ase\DRT\A3                                                                                                    | 42_95LDRT                                                                                                    |
|-------------------------------------------------------|----------------------------------------------------------------------------------------------------|----------------------------------------------------------------------------------------------------|----------------------------------------------------------------------------------------------------|----------------------------------------------------------------------------------------------------|----------------------------------------------------------------------------------------------------|----------------------------------------------------------------------------------------------------|----------------------------------------------------------------------------------------------------|----------------------------------------------------------------------------------------------------|----------------------------------------------------------------------------------------------------|----------------------------------------------------------------------------------------------------|----------------------------------------------------------------------------------------------------|----------------------------------------------------------------------------------------------------|----------------------------------------------------------------------------------------------------|----------------------------------------------------------------------------------------------------|
| 4 A340<br>4 A<br>4 B                                  | SHART<br>Sector<br>Propulsed receiption ()<br>Andreman Brough Inspituli with ()<br>Production ()<br>Andreman Brough Inspituli with ()<br>Production ()<br>Production ()<br>P | 8091 ( % 1%)<br>300<br>700<br>3007<br>1240<br>1220<br>2200<br>2200<br>2200<br>2200<br>2200<br>2200<br>2200<br>2000<br>2200<br>2000<br>2200<br>2000<br>200<br>2000<br>2000<br>2 | 4,00<br>11,427<br>10,948<br>10,711<br>10,229<br>9,703<br>8,883<br>8,531<br>8,533<br>8,533<br>8,535<br>8,535<br>8,535<br>8,535<br>8,535<br>8,535<br>8,535<br>8,535<br>8,535<br>8,535<br>8,535<br>8,535<br>8,535<br>8,535<br>8,555<br>8,5555<br>8,5556<br>8,5556<br>8,5556<br>8,5556<br>8,55 | 6.00<br>15,726<br>15,281<br>16,623<br>14,623<br>14,623<br>14,629<br>13,172<br>12,844<br>12,586<br>12,586<br>12,586<br>12,586<br>12,586<br>12,586<br>12,585<br>12,241<br>11,623                                                                                                    | 8,00<br>29,922<br>29,617<br>29,430<br>28,984<br>28,070<br>17,464<br>17,039<br>26,070<br>16,687<br>16,584<br>26,453<br>36,251<br>15,750<br>15,422 | 14,08<br>31,718<br>32,891<br>32,587<br>31,128<br>31,128<br>33,394<br>29,672<br>29,572<br>29,572<br>29,572<br>29,672<br>29,672<br>29,672<br>29,672<br>20,656<br>27,556<br>27,556 | 20,00<br>45,422<br>45,304<br>45,224<br>45,224<br>45,254<br>45,254<br>41,205<br>41,205<br>41,205<br>41,205<br>41,205<br>30,790<br>33,259 | 20.00<br>66.656<br>66.374<br>66.374<br>65.999<br>65.899<br>65.899<br>65.388<br>65.388<br>65.388<br>65.388<br>61.453<br>61.453<br>61.453<br>55.342<br>55.342<br>55.355<br>55.457 | 40,00<br>50,124<br>87,532<br>87,247<br>86,245<br>85,015<br>85,015<br>85,015<br>83,105<br>82,570<br>81,275<br>83,105<br>81,275<br>70,786<br>70,286<br>70,786<br>77,531 | 59,00<br>299,391<br>299,495<br>209,194<br>200,702<br>200,702<br>200,702<br>200,702<br>200,702<br>200,702<br>200,702<br>200,702<br>200,702<br>200,705<br>200,705<br>200,707 | 10,00<br>122,251<br>131,078<br>131,811<br>131,458<br>130,311<br>128,882<br>138,482<br>129,482<br>129,482 | 70,00<br>124,544<br>134,735<br>134,035<br>134,036<br>135,550<br>135,550<br>135,550<br>135,550<br>145,050<br>145,050<br>145,057<br>145,045<br>145,050<br>145,057<br>145,050<br>145,050<br>145,050<br>145,050 | 80.00<br>277,283<br>277,285<br>277,589<br>277,589<br>277,289<br>277,289<br>277,289<br>277,289<br>277,289<br>277,289<br>277,289<br>277,289<br>277,289<br>277,289<br>274,289<br>274,289<br>274,289<br>274,299<br>274,299 | 90,00<br>200,319<br>200,368<br>200,412<br>200,4120 |
| Categor<br>Descript<br>Address<br>Data Tyj<br>Fórmola | All Cathril All Cathrill All Cathrill All Ca                                                                                                    | New Roms<br>- Dats Ty<br>- Förnuk<br>Noc Dats Ty<br>35.577 Förnuk                                                                                                    | pe 16<br>Value<br>P1 63<br>pe 16 hr<br>Value<br>P1 65                                                                                                    | Address           t         Sup           t         Eproon / P1           to         P2           Address         Sup           Sup         Eproon / P1           t         -           Sup         -           Sup         -           Sup         -           Sup         -           Sup         - |                                                                                                    | Dec digits<br>Rounding<br>Unit of me<br>Dec digits<br>Rounding<br>Unit of me                                                                                                    | everse<br>0 (*)<br>1 (*)<br>RPH (*)<br>Cverse<br>2 (*)<br>1 (*)<br>55 The (*)                                                           | Add<br>Hisdity<br>Erase<br>Similar to<br>Copy from<br>Split                                                                                                    |                                                                                                    |                                                                                                    |                                                                                                    |                                                                                                    |                                                                                                    | Save<br>Upder                                                                                                    |

تصوير 5: پنجره اصلى Driver Maker (در ايور مربوط به فايل اصلى).

بخش 3 - ویژگی ها این بخش تمام ویژگی های پلاگین Driver Maker را توضیح می دهد که می تواند برای وارد کردن نقشه ها و سایر اطلاعات در یک درایور سفارشی استفاده شود.

ينجره اصلى Driver Maker

در پنجره اصلى پلاگين (تصوير 6) چند قسمت وجود دارد، هر كدام با يك كاربرد خاص.

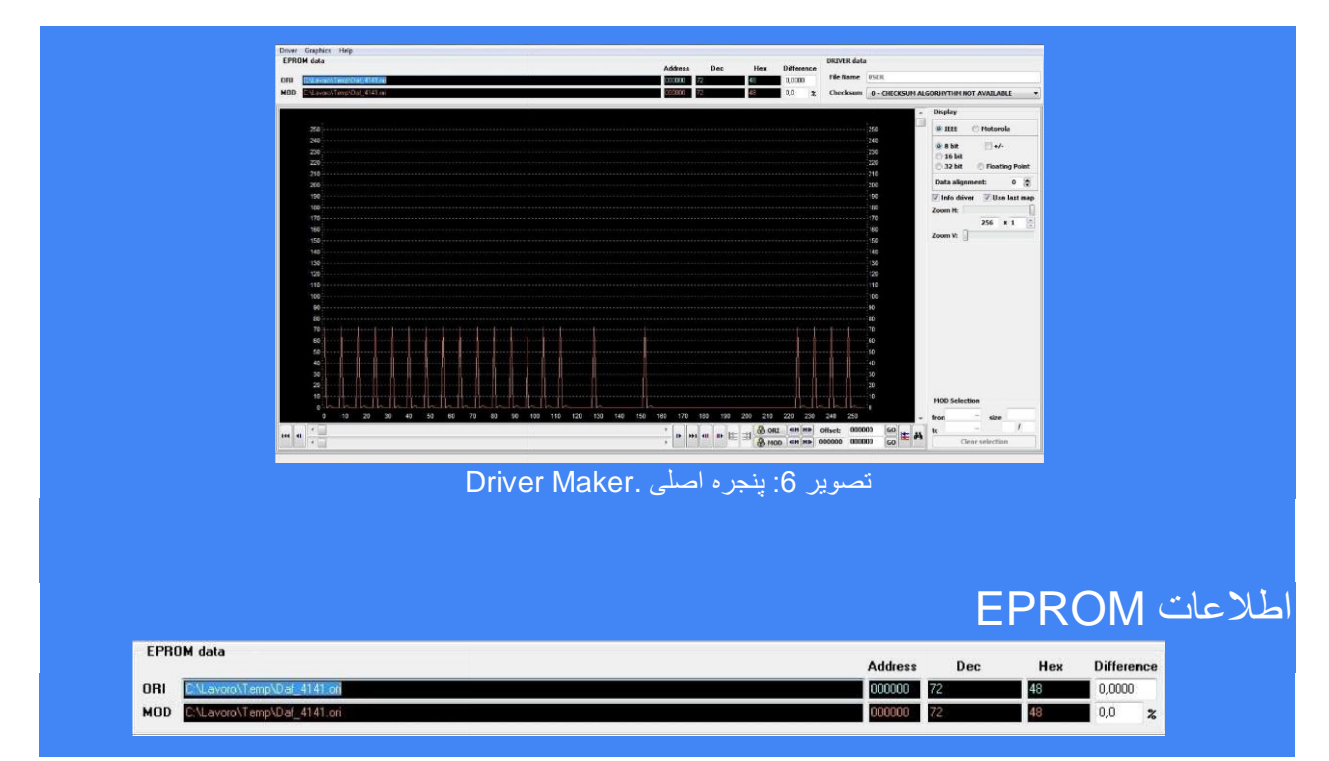

Picture 7: EPROM data panel.

پانل داده EPROM (تصویر 7) شامل تمام جزئیات فایل های اصلی و اصلاح شده که با ECM Titanium بارگذاری شده اند. اگر هنوز فایل اصلاح شده بارگذاری نشده است، در خط MOD یک کپی از فایل اصلی وجود دارد. خط بالا ( (ORI)حاوی اطلاعاتی از فایل اصلی و خط پایین ( MOD )از فایل اصلاح شده است.

> جزئیات نمایش داده شده در پانل داده EPROM عبارتند از : • :ORIمسیر پوشه ای که فایل اصلی ذخیره شده است.

(MOD) : مسیر پوشه ای که فایل اصلاح شده ذخیره شده است.

أدرس: أدرس هگز ادسیمال با اشاره گر مکان نما واقع در منطقه D2 گرافیک.

• Dec : تبدیل به دسیمال داده ها در آدرس هگز ادسیمال اشاره میکند تبدیل فرمت باینری انتخاب شده به پانل نمایش بستگی دارد. • Hex نمایش هگز ادسیمال داده ها در آدرس هگز ادسیمال اشاره میکند. تبدیل فرمت باینری انتخاب شده به پانل نمایش بستگی دارد. • Difference: تفاوت در مقدار مطلق (خط اول) و در درصد (خط دوم) بین مقادیر اعشاری اشاره شده فایل اصلی و اصلاح شده بیان شده است.

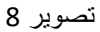

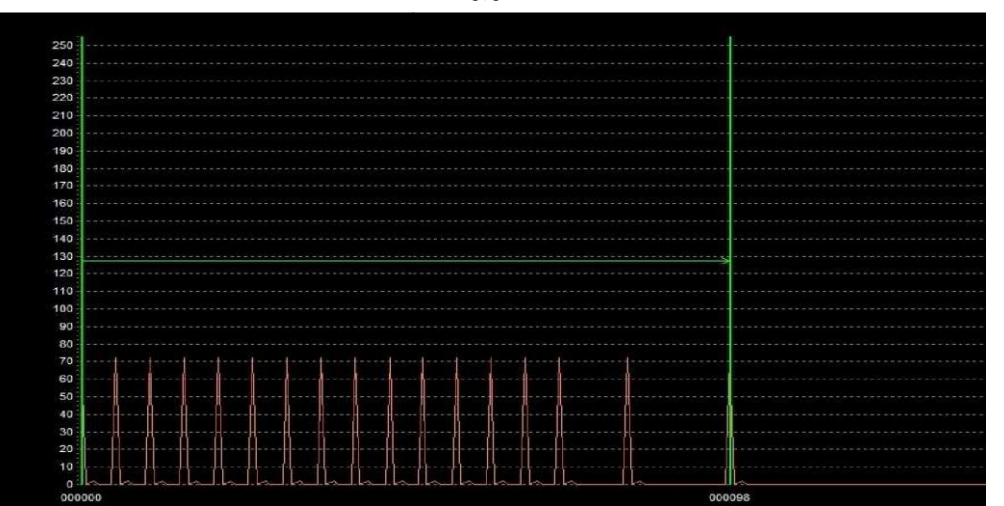

پانل 2D Graphic Area(تصویر 8) نشان می دهد که فایل های اصلی و اصلاح شده همپوشانی یکدیگر را نشان می دهند. رکاب ها توسط دنباله ای از نقاط شکل می گیرند که ارتفاع آن ها به مقادیر واقع شده در آدرس های هگزادسیمال مربوطه بستگی دارد محور عمودی که در سمت چپ و راست منطقه 2D واقع شده است به عنوان "rulers" برای کمک به تحقق بخشیدن به ارتفاع نقاط و به همین دلیل ردیابی ها استفاده می شود. محور افقی ناحیه 2D Graphic توسط آدرس های هگزادسیمال فایل اصلی و اصلاح شده،( از سمت چپ به راست = 00000 شروع فایل) افزایش می یابد .شما می تواند یک قسمت از یک رده را با دو بار کلیک کردن با دکمه سمت راست موس بر روی دو آدرس (یکبار برای آغاز و یکبار برای پایان نقشه) انتخاب کنید.

#### Address Scrollbar

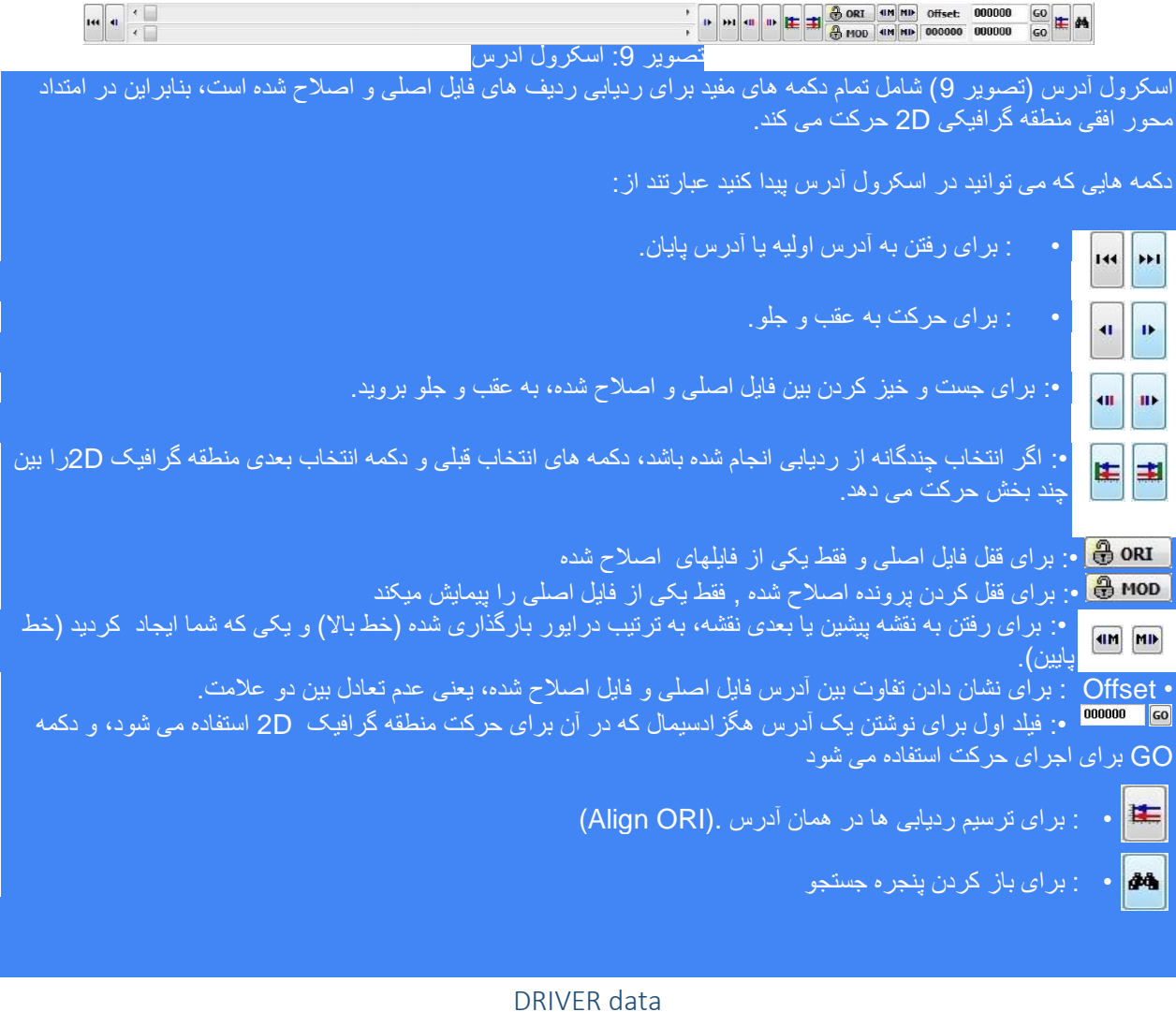

|     | DRIVER data   |                                           |                                  |
|-----|---------------|-------------------------------------------|----------------------------------|
|     | File Name     | USER                                      |                                  |
|     | Checksum      | 0 - CHECKSUM ALGORHYTHM NOT AVAILABLE     |                                  |
|     |               | تصوير 10: يانل داده                       |                                  |
| ىت: | بارگیری شدہ ا | اوی جزئیات ر اننده است که با ECM تیتانیوم | انل دادہ ہای Driver (تصویر 10) ح |
|     |               |                                           |                                  |
|     |               |                                           |                                  |

نام پرونده : شامل نام و مسیر پرونده مربوط به Driver است.
 Checksum : شامل تعداد فرمول مربوط به در ایور بارگذاری شده است.

برای ایجاد یک برنامه جدیدا گر هیچ Driver با ECM تیتانیوم بارگیری نشده باشد، نام پرونده پیش فرض USER است و هنگام ذخیره Driver جدید می توانید آن را تغییر دهید.

فیلد Checksum برای ارتباط یک فرمول اصلاح کلماتی با در ایور ایجاد شده با استفاده از پلاگین در ایور استفاده می شود. اگر شما در حال توسعه یکدر ایور جدید هستید و نمی دانید کدام فرمول صحیح مرتبط است، توصیه می شود از یک در ایور رسمی Alientech شروع کنید.

| [           | Display | /       |      |
|-------------|---------|---------|------|
| Display     |         |         |      |
| IEEE        | 🔘 Moto  | rola    |      |
| 8 bit       | -       | 1-      |      |
| 🔿 16 bit    |         |         |      |
| 🔘 32 bit    | 🕑 Floa  | ting P  | pint |
| Data align  | ment:   | 0       | ۲    |
| 🗸 Info driv | er 👿 U  | se last | map  |
| Zoom H: 🗍   |         |         |      |
|             | 256     | × 1     | A    |
| Zoom V.     |         |         |      |

تصوير 11: صفحه نمايش

پانل نمایش (تصویر 11) شامل تمام فرمت های عددی پشتیبانی می شود و تنظیمات صفحه نمایش بر ای گرافیک 2Dدر دسترس است.

فرمت های عددی پشتیبانی شده توسط Driver Maker در جدول 12 نشان داده شده است که حداقل و حداکثر اعشاری برای هر فرمت را نشان میدهد.

| Numeric<br>Format  | IE     | EE                | MOTOROLA |                   |  |
|--------------------|--------|-------------------|----------|-------------------|--|
|                    | Min    | Max               | Min      | Max               |  |
| 8 bit (unsigned )  | 0      | 255               | 0        | 255               |  |
| 8 bit (signed )    | -128   | 127               | -128     | 127               |  |
| 16 bit (unsigned ) | 0      | 65535             | 0        | 65535             |  |
| 16 bit (signed )   | -32768 | 32767             | -32768   | 32767             |  |
| 32 bit (unsigned ) | 0      | 4x10 <sup>9</sup> | 0        | 4x10 <sup>9</sup> |  |

| 32 bit (signed ) | -2x10 <sup>9</sup>                | 2x10 <sup>9</sup>                    | -2x10 <sup>9</sup>             | 2x10 <sup>9</sup>                    |
|------------------|-----------------------------------|--------------------------------------|--------------------------------|--------------------------------------|
| Floating Point   | it depends<br>on the<br>precision | it<br>depends<br>on the<br>precision | it depends on<br>the precision | it<br>depends<br>on the<br>precision |

تصویر 12: پشتیبانی از فرمت های عددی.

#### تنظیمات نمایشگر موجود عبارتند از:

IEEE / MOTOROLA انتخاب بستگی به نوشتن میکروکنترلر در برد ECU دارد.

• +/-: انتخاب اجازه می دهد تا از مقیاس unsigned به signed، با یکی از چهار عدد (8 بیت، 16 بیت، 32 بیت، نقطه شناور) ترکیب شود.

• Data Alignment تراز داده: برای تنظیم منطقه گرافیک 2D به آدرس فردی که با 16 بیت، 32 بیت و نمایش نقطه شناور قابل دسترسی نیست. این گزینه باید فقط برای نمایش بیش از 8 بیت استفاده شود.

• درایور اطلاعات: اگر یک درایور با فایل اصلی بارگذاری شده با ECM تیتانیوم همراه باشد، فرمت عددی و تنظیمات صفحه نمایش برای گرافیک 2Dاز Driver گرفته می شود.

• USE LAST MAPاستفاده از آخرین نقشه: فرمت عددی و تنظیمات صفحه نمایش برای گرافیک2D از آخرین نقشه موجود در درایور گرفته شده است.

• زوم :Hمکان نما برای افزایش یا کاهش زوم افقی منطقه گرافیک D2 استفاده می شود. با زوم افقی به حداکثر (مکان نما به سمت راست) می توان 256 آدرس هگزادسیمال متوالی را نمایش داد. با افزایش x1، ممکن است در یک زمان در گرافیک2D ( به طور پیش فرض 256 1x) چندین آدرس را در 256 نمایش دهد.

• زوم V : مكان نما براى افزایش یا كاهش زوم عمودی منطقه گرافیک 2D استفاده می شود.

#### **MOD** Selection

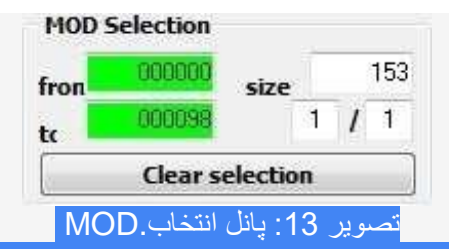

پانل انتخاب مود (تصویر 13) شامل جزئیات یک یا چند انتخاب ساخته شده با موس (کلیک راست) در ردیابی فایل بارگذاری شده به صورت تغییر در منطقه گرافیک D2 (دوبعدی)است.

اطلاعاتي كه مي توانيد در پانل انتخاب(MOD ) پيدا كنيد عبارتند از:

 از (FROM) : این اولین آدرس هگزادسیمال انتخاب شده در ردیابی فایل اصلاح شده است. در تصویر 12، اولین آدرس h000000 است.

• به (To) آ: این آخرین آدرس هگزادسیمال انتخاب شده در ردیابی فایل اصلاح شده است. در تصویر 13، آخرین آدرس h000098 است.

اندازه: تعداد نقاط (بیان شده در دسیمال) شامل شده از اولین آدرس تا آخرین آدرس(از h000000 به h00000) را شامل میشود. در تصویر 13، انتخاب شده ها 153 نقطه طول دارد.

• شماره (Number) : این نشان دهنده تعداد انتخاب شده ها توسط مکان نما است ,در مقایسه با تعداد کل انتخاب های ساخته شده در منطقه گرافیک 2Dاست. در تصویر 13، 1/1 اولین نقشه انتخاب است که شامل تنها یک نقشه (تک انتخاب) است. • پاک کردن انتخاب (Clear selection): بر ای حذف یک یا چند انتخاب ساخته شده در منطقه <u>2D</u> گرافیک.

برای حذف تنها یکی از انتخاب های ساخته شده در منطقه گرافیک 2D، فقط با کلیک ,بر روی کلیک راست در اولین آدرس انتخاب مورد نظر کلیک کنید.

#### Menu

Driver

پنجره اصلی Driver Maker دار ای یک منو است که شامل مهمترین توابع موجود در پلاگین است.

|   | DIIVer                                   |                            |  |
|---|------------------------------------------|----------------------------|--|
| ٥ | river Graphics Help                      |                            |  |
|   | Save                                     |                            |  |
|   | New<br>Current                           |                            |  |
|   | Map list<br>Show editor<br>New map code  | Ctrl+W<br>Ctrl+E<br>Ctrl+N |  |
|   | Previous similar map<br>Next similar map | PgUp<br>PgDn               |  |

#### تصوير 14: درايور منو.(پنجره منو)

منوی(تصویر 14) شامل تو آبع زیر و کلید های میانبر آنها می باشد:

SAVE : نخیره کردن : برای نخیره کردن در ایو (فقط اصلاح شده یا ایجاد شده )

جدید (New) : برای ایجاد یک در ایور جدید مرتبط با فایل بارگذاری شده یا به صورت اصلاح شده.

 Current : برای کپی اطلاعات Driver, فایل اصلی موجود که قبلا با ECM Titanium بارگذاری شده است را کپی کنید و آن را در در ایور جدید قرار دهید که می خواهید آن را برای فایل بارگذاری شده به صورت اصلاح ایجاد کنید.

• فهرست نقشه (Ctrl + W): (map list)برای تغییر بین پنجره پلاگین Driver Maker که منطقه 2D Graphic را نشان می دهد map data نمایش داده میشود.

نمایش ویر ایشگر (Ctrl + E): (show editor) برای باز کردن پانل ویر ایشگر در پایین پنجره باز شده.

کد نقشه جدید (New map code) :(Ctrl + N) برای اضافه کردن یک نام جدید به لیست نام های پیش فرض نقشه برای استفاده بعدی با پلگین Driver Maker

• نقشه مشابه قبلی (previous similar map) (page up) جهت حرکت دید منطقه گرافیکی دو بعدی به نقشه قبلی، در صورتی که در ایور دار ای نقشه های مشابه است.

• نقشه مشابه بعدی (Next similar map) [صفحه پایین(Page down)]: بر ای حرکت دید از منطقه گرافیک دو بعدی (2D) به نقشه بعدی، در صورتی که در ایور دار ای نقشه های مشابه است.

| Graphics       Help         Scroll back       Left         Scroll forward       Right         Scroll back (fast)       Shift+Left         Scroll forward (fast)       Shift+Right         Scroll up       Shift+Up         Scroll down       Shift+Down         Zoom H (enlarge)       Ctrl+Left         Zoom H (reduce)       Ctrl+Right         Zoom V (enlarge)       Ctrl+Up         Zoom V (reduce)       Ctrl+Down         Lock cursor       Ctrl+S         Move ORI maps up       Ctrl+Right | Oraphics              |             |  |
|----------------------------------------------------------------------------------------------------|-----------------------|-------------|--|
| Scroll backLeftScroll forwardRightScroll back (fast)Shift+LeftScroll proward (fast)Shift+RightScroll upShift+UpScroll downShift+DownZoom H (enlarge)Ctrl+LeftZoom H (reduce)Ctrl+RightZoom V (enlarge)Ctrl+UpZoom V (reduce)Ctrl+UpZoom V (reduce)Ctrl+DownLock cursorCtrl+SMove ORI maps upCtrl+R                                                                                                    | Graphics Help         |             |  |
| Scroll forwardRightScroll back (fast)Shift+LeftScroll forward (fast)Shift+RightScroll upShift+UpScroll downShift+DownZoom H (enlarge)Ctrl+LeftZoom H (reduce)Ctrl+RightZoom V (enlarge)Ctrl+UpZoom V (reduce)Ctrl+UpLock cursorCtrl+SMove ORI maps upCtrl+R                                                                                                    | Scroll back           | Left        |  |
| Scroll back (fast)       Shift+Left         Scroll forward (fast)       Shift+Right         Scroll up       Shift+Up         Scroll down       Shift+Down         Zoom H (enlarge)       Ctrl+Left         Zoom H (reduce)       Ctrl+Right         Zoom V (enlarge)       Ctrl+Up         Zoom V (reduce)       Ctrl+Down         Lock cursor       Ctrl+S         Move ORI maps up       Ctrl+R                                                                                                   | Scroll forward        | Right       |  |
| Scroll forward (fast)       Shift+Right         Scroll up       Shift+Up         Scroll down       Shift+Down         Zoom H (enlarge)       Ctrl+Left         Zoom H (reduce)       Ctrl+Right         Zoom V (enlarge)       Ctrl+Up         Zoom V (reduce)       Ctrl+Down         Lock cursor       Ctrl+S         Move ORI maps up       Ctrl+R                                                                                                    | Scroll back (fast)    | Shift+Left  |  |
| Scroll up       Shift+Up         Scroll down       Shift+Down         Zoom H (enlarge)       Ctrl+Left         Zoom H (reduce)       Ctrl+Right         Zoom V (enlarge)       Ctrl+Up         Zoom V (reduce)       Ctrl+Down         Lock cursor       Ctrl+S         Move ORI maps up       Ctrl+R                                                                                                    | Scroll forward (fast) | Shift+Right |  |
| Scroll down       Shift+Down         Zoom H (enlarge)       Ctrl+Left         Zoom H (reduce)       Ctrl+Right         Zoom V (enlarge)       Ctrl+Up         Zoom V (reduce)       Ctrl+Down         Lock cursor       Ctrl+S         Move ORI maps up       Ctrl+R                                                                                                    | Scroll up             | Shift+Up    |  |
| Zoom H (enlarge)       Ctrl+Left         Zoom H (reduce)       Ctrl+Right         Zoom V (enlarge)       Ctrl+Up         Zoom V (reduce)       Ctrl+Down         Lock cursor       Ctrl+S         Move ORI maps up       Ctrl+R                                                                                                    | Scroll down           | Shift+Down  |  |
| Zoom H (reduce)     Ctrl+Right       Zoom V (enlarge)     Ctrl+Up       Zoom V (reduce)     Ctrl+Down       Lock cursor     Ctrl+S       Move ORI maps up     Ctrl+R                                                                                                    | Zoom H (enlarge)      | Ctrl+Left   |  |
| Zoom V (enlarge)     Ctrl+Up       Zoom V (reduce)     Ctrl+Down       Lock cursor     Ctrl+S       Move ORI maps up     Ctrl+R                                                                                                    | Zoom H (reduce)       | Ctrl+Right  |  |
| Zoom V (reduce) Ctrl+Down<br>Lock cursor Ctrl+S<br>Move ORI maps up Ctrl+R                                                                                                    | Zoom V (enlarge)      | Ctrl+Up     |  |
| Lock cursor Ctrl+S<br>Move ORI maps up Ctrl+R                                                                                                    | Zoom V (reduce)       | Ctrl+Down   |  |
| Move ORI maps up Ctrl+R                                                                                                    | Lock cursor           | Ctrl+S      |  |
|                                                                                                    | Move ORI maps up      | Ctrl+R      |  |
| Move ORI maps down Ctrl+F                                                                                                    | Move ORI maps down    | Ctrl+F      |  |
| Move MOD maps up Ctrl+T                                                                                                    | Move MOD maps up      | Ctrl+T      |  |
| Move MOD maps down Ctrl+G                                                                                                    | Move MOD maps down    | Ctrl+G      |  |

#### Graphics

تصویر 15: منوی گرافیک.

منوی Graphics (تصویر 15) شامل عملکردهای زیر و میانبر های آنها برای فراخوانی آنها است:

• حرکت به عقب [چپ]: برای ردیابی عقب (به سمت چپ) ردیابی ها در منطقه گرافیک D2 نمایش داده می شود. • حرکت به جلو [راست]: برای ردیابی رو به جلو (سمت راست) ردیابی هایی که در منطقه گرافیک D2 نمایش داده می شوند. • بازگشت به عقب (سریع) [شیفت+ چپ](shift+Left): برای حرکت سریع (به سمت چپ) ردیابی هایی که در منطقه گرافیک 2D نمایش داده می شوند.

• حرکت به جلو (سریع) [شیفت + راست](shift+Right): برای حرکت سریع به جلو (راست) ردیابی ها در منطقه گرافیک 2D نمایش داده می شود.

پیمایش بالا [شیفت + بالا](shift+up): برای ردیابی به سمت بالا, ردیابی هایی که در منطقه گرافیک 2D نمایش داده می شوند.
 پایین رفتن :(Shift + down)برای ردیابی به پایین ردیابی هایی که در منطقه گرافیک 2D نمایش داده می شوند.

• H zoom H (بزرگنمایی) [Ctrl +Left]: برای بزرگنمایی افقی منطقه دو بعدی که ردیابی ها را نشان می دهد (بزرگنمایی افقی). • Ctrl +Right]zoom H[: برای کاهش عمودی منطقه گرافیکی 2 بعدی که ردیابی می کند (کاهش زوم افقی).

• Zoom V (بزرگنمایی) :(Ctrl + Up)برای بزرگنمایی عمودی منطقه گرافیکی دو بعدی که ردیابی را نشان می دهد (بزرگنمایی).

 V Zoom V(بزرگنمایی) :(Ctrl +Down) برای بزرگنمایی عمودی منطقه گرافیکی دوبعدی که ردیابی را نشان می دهد (بزرگنمایی).

• نشانگر قفل (Lock cursor) :(Ctrl + S) برای بستن مکان نما در نقطه دلخواه منطقه گرافیک 2D . برای باز کردن، به سادگی همان انتخاب را تکرار کنید.

• حرکت ORI نقشه ها :(Ctrl + R)برای حرکت به سمت بالا بخش افقی نشان دهنده یک نقشه, در درایور بارگذاری شده به عنوان فایل اصلی است.

 انتقال نقشه های ORI به پایین :(Ctrl + F)برای حرکت به سمت پایین بخش افقی نشان دهنده یک نقشه در در ایور فایل بارگذاری شده به عنوان اصلی است.

Ctrl + T): Move MOD maps up )برای حرکت به سمت بالا بخش افقی نشان دهنده یک نقشه در درایور فایل بارگذاری شده به صورت اصلاح شده است.

Ctrl + G): JMove MOD maps down (Ctrl + G) برای حرکت به سمت پایین بخش افقی نشان دهنده یک نقشه در در ایور فایل بارگذاری شده به صورت اصلاح شده است.
|   | L  | L.  | _ |
|---|----|-----|---|
| H | le | Ш   | D |
|   | -  | • 1 | r |

| ACTION:                           | RESULT:                                                                                                    |
|-----------------------------------|----------------------------------------------------------------------------------------------------|
| Right click                       | Select a range of data. If you already have one or more selections, a new one will be<br>created with the same size. |
| Shift + right Click on an ORI map | Select the whole map.                                                                                                |
| Ctrl + right Click on an ORI map  | Select the similar map under the cursor.                                                                             |
| Alt + right Click on a MOD map    | Select the whole map.                                                                                                |
| Left Click                        | Indicate the beginning of the encoded break area and enable the choice of the encoding as                            |
|                                   | EDC15: first marker                                                                                                  |
|                                   | EDC16 and EDC17: first number                                                                                        |
|                                   | Delete a selection already existing.                                                                                 |
| Choose break ENCODING             | Manual: breaks are separated from the map data, you need to enter the address manually                               |
|                                   | EDC15: marker, number, break, <marker, break="" number,=""></marker,>                                                |
|                                   | EDC16 and EDC17: number, break, <number, break=""></number,>                                                         |
| FORMULA:                          | PARAMETERS:                                                                                                    |
| Rational function                 | Eprom = (P1 * Value + P2) / (P3 * Value + P4)                                                                        |
|                                   |                                                                                                    |

تصوير 16: پنجره راهنما

مورد راهنما یک پنجره باز می کَند (تصویر 16)، که حاوی لیستی از اقدامات اساسی است که می تواند با سازنده درایور انجام شود و در کنار هر کدام توضیحی از نتیجه به دست آمده است.

اگر در حال ایجاد درایور برای یک فایل متعلق به نو EDC15 ، ECC BOSCH EDC15 هستید، سازنده راننده در حال حاضر ساختار داده های این ECU ها را شامل می شود (ENCODING را انتخاب کنید)، و شما می توانید نقشه های خود و محور های مربوطه را به سر عت اضافه کنید<mark>.</mark>

بخش پایین پنجره راهنما یک عملکرد منطقی را ارائه می دهد که شامل چهار پارامتر: P3 ،P3 و P4 است. پارامتر ها اغلب توسط کاربران پیشرفته برای اعمال فرمولهای تبدیل استفاده میشود و توسط تولید کنندگان واحد کنترل موتور هم استفاده می شود. فرمول تبدیل در حال حاضر در درایوررسمی Alientech با ساختار پیشرفته گنجانده شده است. اسختار استاندارد درایور ها، به جای آن، فرمولهای تبدیل را شامل نمی شود، بنابراین اعداد نمایش داده شده به سادگی تبدیل به سادگی به می او م

Supported views

Driver Maker: نمایش های پشتیبانی شده توسط .پنجره گرافیکی 2 بعدی (تصویر 17) • .پنجره نقشه (تصویر 18) •

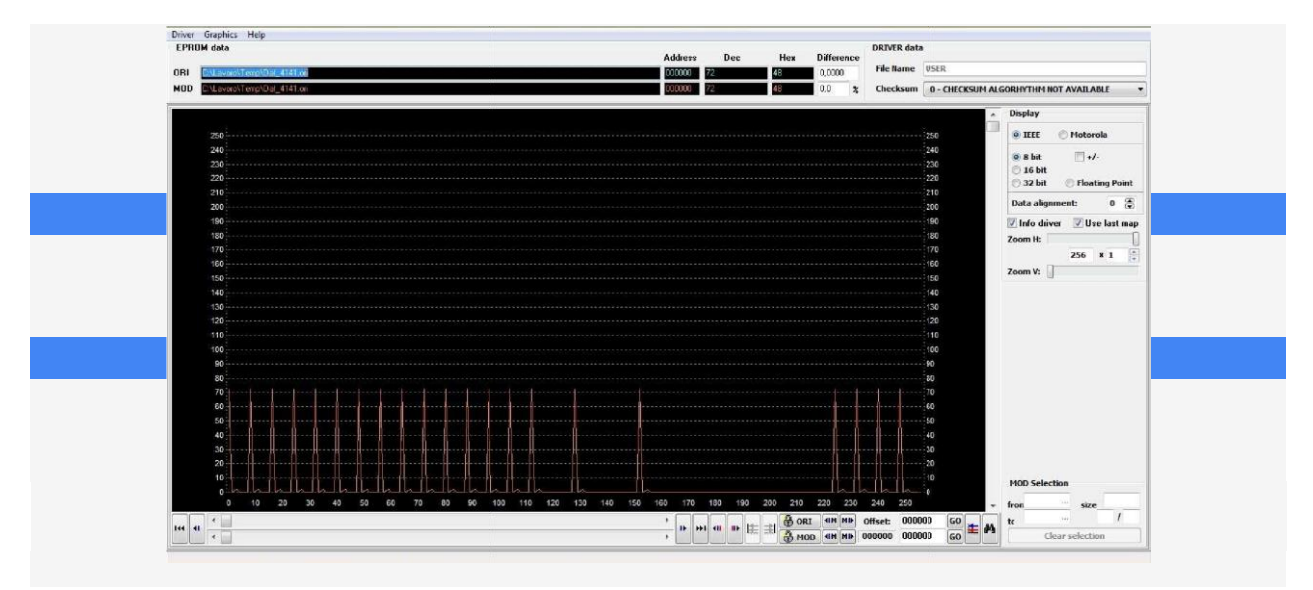

(17) تصوير: **2D Graphics** window.

| ORI 6042 451600<br>MOD 6342 551610                                                  |              |           |         |            |           | Address<br>1CC940<br>1CC940 | Dec     | Hex<br>01   | Difference<br>0.0000<br>0.0 % | File Name<br>Checksum | HECM_THE | inium\Data8 | ase\DRT\A34<br>9.1 | 12_951.DRT |
|-------------------------------------------------------------------------------------|--------------|-----------|---------|------------|-----------|-----------------------------|---------|-------------|-------------------------------|-----------------------|----------|-------------|--------------------|------------|
| 4. 4342 951 DPT                                                                     | A DOM ENG TH |           | 00      | 5.00       | 8.00      | 16.00                       | 20.00   | 30.00       | 40.00                         | 50.00                 | 50.00    | 30.00       | 80.00              | 90.00      |
| # Air Control                                                                       | 500          |           | 1.437   | 15 776     | 10 007    | 32 718                      | 45 477  | 66.656      | 88 124                        | 109.001               | 127.251  | 154 044     | 177 678            | 2001/01/0  |
| Requested engine load (1)                                                           | 200          |           | 0.945   | 15.281     | 19.617    | 32,601                      | 45 304  | 66.324      | 87.538                        | 109 475               | 131.976  | 154 233     | 177.585            | 200.366    |
| - Airflow mass through throttle valve (1)                                           | E 300        | 1         | 0.711   | 15.070     | 19,430    | 37.554                      | 45,234  | 66.234      | 87.257                        | 109.194               | 131.811  | 154.515     | 177,538            | 200,389    |
| - Throttle valve - operating angle (1)                                              | 1000         | 1         | 0,219   | 14,625     | 18,984    | 32,367                      | 45,047  | 65,999      | 85,742                        | 108,702               | 131,436  | 154,358     | 177,420            | 200,412    |
| Threshold of end limitation on throttle valve angle (1)                             | 1240         | 9         | .703    | 14,109     | 18,539    | 31,828                      | 44,695  | 65.859      | 85.296                        | 108.140               | 130,968  | 154,030     | 177,233            | 200,412    |
| Engine Torque                                                                       | 1520         | 9         | ,305    | 13,687     | 18,070    | 31,172                      | 44, 109 | 65,320      | 86,015                        | 107,577               | 130,311  | 153,561     | 176,928            | 200,295    |
| Torque request during take off condition - First Gear (                             | 2000         | 9         | ,993    | 13,172     | 17,484    | 30,304                      | 43,148  | 64,335      | 85,101                        | 106,289               | 120,082  | 152,507     | 176,038            | 159,709    |
| - Torque request during take off condition - Second Gear                            | 2520         | 8         | ,625    | 12,844     | 17,039    | 29,672                      | 42,351  | 63,398      | 83,835                        | 104,460               | 126,749  | 150,632     | 174,467            | 158,420    |
| - Torque request during take off condition - Forth Gear                             | 3000         | 8         | ,531    | 12,656     | 16,805    | 29,250                      | 41,765  | 62,531      | 82,570                        | 102,795               | 124,687  | 148,382     | 172,358            | 196,522    |
| Torque request during take off condition - Fifth Gear (                             | 0 3520       | 8         | ,508    | 12,586     | 16,687    | 28,922                      | 41,203  | 61,453      | 81,257                        | 101,366               | 122,952  | 196,179     | 120,085            | 191,178    |
| - Torque request during take off condition - Reverse Ge                             | 4000         | 8         | ,531    | 12,552     | 16,594    | 28,664                      | 40,711  | 60,539      | 80,179                        | 100,335               | 121,757  | 144,655     | 168,327            | 192,209    |
| - Optimal engine torque (1)                                                         | 4520         | 8         | ,508    | 12,492     | 16,453    | 28,359                      | 40,218  | 59,742      | 79,335                        | 99,585                | 121,030  | 143,694     | 167,155            | 190,827    |
| Desired torque at wheel (1)                                                         | 5000         | 8         | 1,437   | 12,351     | 16,289    | 28,031                      | 39,750  | 59,156      | 78,796                        | 99,210                | 120,855  | 143,577     | 166,944            | 190,452    |
| # - Injection System                                                                | 5520         | 8         | ,273    | 12,141     | 16,031    | 27,656                      | 39,258  | 58,617      | 78,304                        | 99,046                | 121,171  | 144, 163    | 367,553            | 191,038    |
| - Limiter of Lambda A (1)                                                           | 6000         | 8         | ,062    | 11,906     | 15,750    | 27,281                      | 38,789  | 58,101      | 77,906                        | 99,070                | 121,804  | 145,358     | 368,749            | 192,100    |
| Requested Lambda (1)    rijection base map (1)    limiter of Lambda & # # (1)     e |              |           | ,020    | 11,023     | 13/122    | 20,030                      | 30,230  | 37,335      | 77,001                        | 55,327                | 100,000  | 1947100     | 1001400            | 1203010    |
| Selected map                                                                        | New          | Rows      | 16 .    | Addr       | HE 1000   |                             |         | add         | 2                             |                       |          |             |                    | From       |
| Description (select)                                                                | -            | Data Type | 16 bit  | - Sig      | ned []    | Dec digits                  | 0       | Modify      | 1                             |                       |          |             |                    | Update     |
| Address ICC9A0 map 1/1 Encoding EDC3                                                | 5 *          | Fórmula   | Value = | Eprom / P  |           | Rounding                    | 1 -     | Erase       | 1                             |                       |          |             |                    |            |
| Data Type 16 bit - Signed Dec digits                                                | з 😭          | _         | P1 4,00 | P2         | 6000,80   | Unit of me                  | RPM +   | Charling bo | 1                             |                       |          |             |                    |            |
| Fórmula Value = Eprom / P1 + Unit of me                                             | % Air -      | Columns   | 12 🕃    | Addr       | ess 10098 | 8 🗌 🗋 R                     | everse  | Sumar to .  |                               |                       |          |             |                    |            |
| P1 42,66700 P2 Minimum                                                              | 0,000        | Data Type | 16 bit  | + Sig      | ned [     | Dec digits                  | 2       | copy from . |                               |                       |          |             |                    |            |
| Pa Pa Maximum                                                                       | 1033,9//     | rormala   | value = | r prom / P |           | nounding                    | 1       | Split       |                               |                       |          |             |                    |            |

#### (18) تصوير: *Map* window.

پنجره گرافیک 2 بعدی به شما امکان می دهد تا ردیابی فایل های بارگذاری شده (اصلی و اصلاح شده) با اسکرول آدرس، زوم به صورت افقی یا عمودی، در صفحه نمایش و فرم شماره درست را برای هر نقشه انتخاب کنید. با استفاده از دکمه های ماوس و اقدامات اساسی لیست شده در پنجره راهنما، می توان نقشه های مربوط به ردیابی فایل اصلاح شده را انتخاب کرد و سپس آنها را با استفاده از پانل ویرایشگر وارد کنید.

پنجره نقشه به شما امکان می دهد لیست نقشه ها در درایور را بر اساس طبقه بندی و تحت نام خود به نمایش بگذارید و بلافاصله مقادیر و محور های مرجع هر نقشه را مشاهده کنید. با فعال کردن پانل ویر ایشگر (تصویر 19)، می توان پار امتر های تبدیل نقشه انتخاب شده (P1 ، P2 ، P3 و 4P )و محور ها (P1 وP2) را مشاهده کرد.

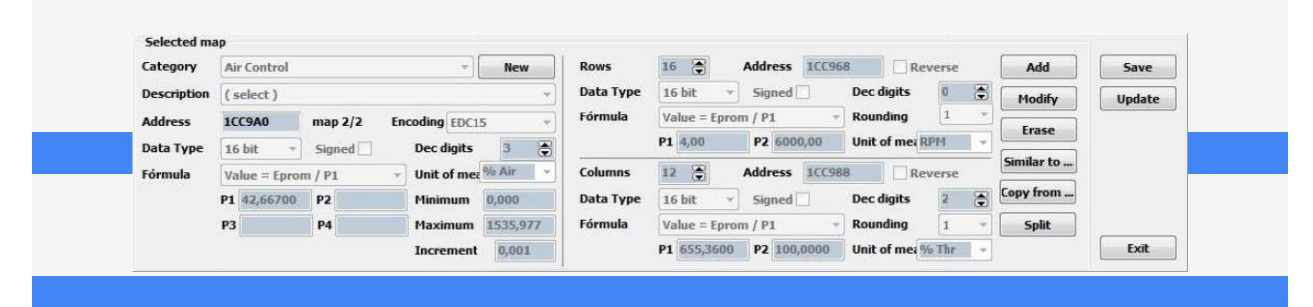

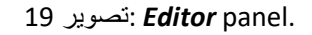

| سمی Alientech A342_951 را نشان می دهد.                      | تصویر 20 پانل لیست نقشه های ر |
|-------------------------------------------------------------|-------------------------------|
| 4-A342-951.DRT                                              |                               |
| 4 Air Control                                               |                               |
| Requested engine load (1)                                   |                               |
| Airflow mass through throttle valve (1)                     |                               |
|                                                             |                               |
|                                                             |                               |
| Threshold of end limitation on throttle valve anole (1)     |                               |
| Engine Torque                                               |                               |
| Torgue request during take off condition - First Gear (1)   |                               |
|                                                             |                               |
| Torgue request during take off condition - Third Gear (1)   |                               |
| Torgue request during take off condition - Forth Gear (1)   |                               |
| Torgue request during take off condition - Fifth Gear (1)   |                               |
| Torque request during take off condition - Reverse Gear (1) |                               |
| ···· Optimal engine torque (1)                              |                               |
| Limiter of Maximum torque (1)                               |                               |
| Desired torque at wheel (1)                                 |                               |
| <ul> <li>Injection System</li> </ul>                        |                               |
| Limiter of Lambda A (1)                                     |                               |
| Limiter of Lambda B (1)                                     |                               |
| Requested Lambda (1)                                        |                               |
| Injection base map (1)                                      |                               |
| - Limiter of Lambda A #1 (1)                                |                               |
| Limiter of Lambda B #1 (1)                                  |                               |
| Limiter of Lambda A #2 (1)                                  |                               |
| Limiter of Lambda B #2 (1)                                  |                               |
| Requested Lambda #1 (1)                                     |                               |
| ·····Requested Lambda #2 (1)                                |                               |
| <ul> <li>Turbo System</li> </ul>                            |                               |
| Slow incremental factor of turbo pressure (1)               |                               |
| Fast reduction factor of turbo pressure (1)                 |                               |
| Correction of slow incremental factor of turbo pressure (1) |                               |
| Correction of turbo pressure f(LAT) (1)                     |                               |
| Correction of impulsive turbo pressure f(IAT) (1)           |                               |
| Correction of steady turbo pressure f(IAT) (1)              |                               |
|                                                             |                               |
| i i i i i i i i i i i i i i i i i i i                       |                               |
|                                                             |                               |

20 تصوير: *Map list* panel.

براي مشاهده نقشه فقط روى نام نقشه دلخواه كليك كنيد.

برای تغییر بین پنجره 2 بعدی گرافیک و پنجره نقشه (و بر عکس):

| • در فهرست درایور، لیست نقشه را انتخاب کنید (تصویر 14).<br>• از کلید ترکیبی استفاده کنید: [.[W + W]                                                                                                    |
|----------------------------------------------------------------------------------------------------|
|                                                                                                    |
| ENTERING NEW MAP NAMES                                                                                                    |
| ا Driver Maker، می توان نام های سفارشی بر ای نقشه ها را در یک درایور جدید ایجاد کرد.<br>برای وارد کردن یک نام سفارشی، از پنجره ایجاد یک نقشه جدید استفاده کنید.                                                                                                    |
| رای باز کردن یک نقشه جدید از پنجره 2D Graphic یا Map<br>• در منو، روی راننده کلیک کنید و کد جدید نقشه را انتخاب کنید (تصویر 14).<br>• از کلید ترکیبی استفاده کنید: (Ctrl + N)<br>• اگر پانل ویرایشگر باز است، بر روی کلیک چپ و در آنجا بر روی گزینه جدید (NEW)کلیک کنید.    |
| Category (select)                                                                                                    |
| Exit                                                                                                    |
| تصویر 21: Create a new map code window<br>عد از باز شدن پنجره ایجاد یک نقشه جدید (تصویر 21)، برای ایجاد یک نام جدید:<br>• در لیست کشویی رده، نام نقشه جدید را انتخاب کنید.<br>• در قسمت توضیحات، نام مورد نظر را وارد کنید.<br>• پس از فعال شدن، بر روی ایجاد کد کلیک کنید. |

| Group 1:<br>Standard structure Driver | Group 2:<br>Advanced structure Driver |          |
|---------------------------------------|---------------------------------------|----------|
| INJECTION                             | Air Control                           | تصوير 22 |
| SPARK ADVANCE                         | Engine Torque                         |          |
| TURBO                                 | Injection System                      |          |
| LIMITERS                              | Rail                                  |          |
| -                                     | Turbo System                          |          |
| -                                     | Limiters                              |          |
| -                                     | Spark Advance                         |          |
| -                                     | Volumetric System                     |          |
| -                                     | Breaks                                |          |

دسته بندی های موجود برای نقشه ها به ساختار داخلی درایور بستگی دارد (تصویر 22). نام افزوده شده برای تمامی درایور های جدید که با Driver Maker توسعه داده خواهد شد.

هنگامی که پیکربندی Driver Maker را با ECM Titanium باز کنید، اگر نخواستید از نقشه هایی که در یک درایور رسمی Alientech وجود دارد شروع کنید، پنجره محاوره ای باز می شود که به شما امکان می دهد که هرگروه از دسته های نقشه مورد نظر را انتخاب کنید (تصویر 23)

| PO 1                                            | GRUPPO 2                                                                                                    |
|-------------------------------------------------|----------------------------------------------------------------------------------------------------|
| INJECTION<br>SPARK-ADVANCE<br>TURBO<br>LIMITERS | Air Control<br>Engine Torque<br>Injection System<br>Rail<br>Turbo System<br>Limiters<br>Spark Advance<br>Volumetric System<br>Breaks<br>Deactivations |
| Seleziona                                       | Seleziona                                                                                                    |

#### Editor

| Category    | Air Control   |           | +             | New      | Rows      | 16            | Address 100964 | B           | everse |   | Add        | Save   |
|-------------|---------------|-----------|---------------|----------|-----------|---------------|----------------|-------------|--------|---|------------|--------|
| Description | ( select )    |           |               | *        | Data Type | 16 bit -      | Signed 🗌       | Dec digits  | 0      |   | Modify     | Update |
| Address     | 1CC9A0        | map 2/2 E | ncoding EDC15 | ; v]     | Fórmula   | Value = Epror | m / P1 🔹       | Rounding    | 1      | * | Frase      |        |
| Data Type   | 16 bit -      | Signed    | Dec digits    | 3        |           | P1 4,00       | P2 6000,00     | Unit of mea | RPM    | - |            |        |
| Fórmula     | Value = Epron | n/P1 -    | Unit of mea   | % Air 👻  | Columns   | 12 🚡          | Address 10098  | B R         | everse |   | Similar to |        |
|             | P1 42,66700   | P2        | Minimum       | 0,000    | Data Type | 16 bit *      | Signed         | Dec digits  | 2      |   | Copy from  |        |
|             | P3            | P4        | Maximum       | 1535,977 | Fórmula   | Value = Epror | m / P1 🔫       | Rounding    | 1      | Ŧ | Split      |        |
|             |               |           | Increment     | 0.001    |           | P1 655.3600   | P2 100.0000    | Unit of mea | % Thr  | - |            | Exit   |

تصویر 24: پانل ویر ایشگر.

پانل ویرایشگر (تصویر 24) به مرور پارامتر های تبدیل یک نقشه منتخب و محور های مرجع آن می پردازد، یا اگر نقشه ی جدیدی را برای درایور اضافه کردید، می تواند آنها را وارد کند.

برای فعال کردن پانل ویر ایشگر در پایین پنجره 2D Graphid یا پنجره Map

- در منو، روی(driver) کلیک کنید و(show editor) را انتخاب کنید (تصویر 14).
  - از کلید ترکیبی استفاده کنید: (ctrl+E)

پار امتر های تبدیل و جزئیات نقشه انتخاب شده موجود در پنل Editor عبارتند از :

- Category : رده مربوط به نقشه انتخاب شده (تصویر 23).
- NEW: برای باز کردن یک پنجره نقشه جدید (تصویر 21)، و یک نام نقشه سفارشی آیجاد کنید.
  - Description: نام نقشه انتخاب شده.

Address: آدرس هگز ادسیمال که در آن نقشه شروع می شود.

• map Number: شماره نقشه مشابه در حال استفاده در منطقه نقشه نشان داده شده است، در مقایسه با تعداد کل نقشه مشابه با همان نام. در تصویر 24، نقشه 2/2 نشان دهنده دومین نقشه مشابه از دو نقشه مشابه است با همان نام.

•Encoding: انتخاب یک نوع ساختار داده مشترک که برخی از ECU ها دارند (تصویر 16). انتخاب دستی با یک ساختار داده عمومی رتبط است.

- Data Type: فرمت عددي مرتبط با داده نقشه.
- Signed: برای اعمال مقیاس Signed به فرمت عددی مرتبط با داده نقشه.
- Dec digits: تعداد رقم اعشار بعد از نقطه اعشار که برای هر داده نقشه نمایش داده می شود.
  - Formula: فرمول تبديل براي داده هاي نقشه اعمال مي شود.
    - Unit of meas: واحد اندازه گیری مربوط به داده نقشه.
- P1, P2, P3 and P4 :چهار پار امتر فرمول منطقي تبديل با داده هاي نقشه (تصوير 16).

• Minimum: حداقل مقدار (با فرمول انتخاب شده تبدیل شده) که داده های نقشه را می توان از طریق اصلاح ساخته شده با ECM Titanium انجام داد.

• Maximum: حداكثر مقدار (با فرمول انتخاب شده تبدیل شده) كه داده های نقشه را می توان از طریق اصلاح ساخته شده با ECM Titanium انجام داد.

• Increment: حداقل مقدار افزایش (تبدیل شده با فرمول انتخابی) است که می تواند بر ای داده های نقشه از طریق یک اصلاح ساخته شده با ECM Titanium اعمال شود.

- Rows: تعداد ردیف های نقشه را تشکیل می دهد.
- Address: آدرس هگزادسیمال که در آن محور مرجع عمودی شروع می شود.
  - معکوس: برای مبادله دستورات بات از داده های تشکیل محور عمودی.
    - Data Type: فرمت عددی مرتبط با داده های محور عمودی.
- Signed: برای اعمال مقیاس Signed به فرمت عددی مرتبط با داده های محور عمودی.
- •Dec digits: تعداد رقم های اعشاری که بعد از نقطه اعشار برای هر داده محور عمودی نمایش داده می شود.
  - Formula: فرمول تبدیل بر ای داده های محور عمودی اعمال می شود.
  - Rounding : برای دور کردن داده های محور عمودی، به فرمول انتخاب شده تبدیل شده است.
    - P1, P2 : دو پار امتر فرمول منطقی تبدیل با داده های محور عمودی.
    - Unit of meas: واحد اندازه گیری مربوط به داده های محور عمودی.
      - داد ستون هایی که نقشه را تشکیل می دهند.
    - Address : آدرس هگزادسیمال که در آن محور مرجع افقی شروع می شود.
      - Reverse: برای مبادله دستورات بات از داده های تشکیل محور افقی.
        - Data Type: فرمت عددی مرتبط با داده های محور افقی.
    - Signed: برای اعمال مقیاس Signed به فرمت عددی مرتبط با داده های محور افقی.
- Dec digits: تعداد رقم های اعشاری بعد از نقطه اعشار که برای هر داده ای از محور افقی نمایش داده می شود.
  - Formula: فرمول تبديل براي داده هاي محور افقي اعمال مي شود.
  - Rounding : برای دور کردن داده های محور افقی، با فرمول انتخاب شده تبدیل شده است.
    - P1, P2 : دو پارامتر فرمول منطقی تبدیل با داده های محور افقی.
- Unit of meas: واحد اندازه گیری مربوط به داده های محور افقی. P1,P2:دو پار امتر فرمول منطقی تبدیل با داده های محور افقی.
  - Add ؛ برای اضافه کردن نقشه انتخاب شده به لیست در ایور کنونی.
  - Modify: براى تغيير نقشه انتخاب شده, با استفاده از پار امتر هاى در كنونى نمايش داده مى شود.
    - Erase: نقشه انتخاب شده را از لیست نقشه در ایور فعلی پاک کنید.

• ...Similar to... برای اضافه کردن یک نقشه انتخاب شده در منطقه گرافیک دو بعدی به عنوان یک نقشه مشابه به لیست که در درایور کنونی موجود است.

- ... Copy from... برای کپی کردن جزئیات فرمول های تبدیل از یک نقشه در لیست در ایور کنونی .
- Split : برای تبدیل یک انتخاب ساخته شده در ناحیه گرافیک 2D به مجموعه ای از انتخاب هایی که از یک مقدار تشکیل شده اند (مثال:
- هنگام انتخاب یک طیف از 10 مقدار، تقسیم این محدوده را به یک سری از 10 انتخاب متوالی متشکل از یک فاصله بر یک ارزش واحد)
- Save: برای ذخیره کردن در custom Driver، فقط با Driver Maker در لیست کاربر در لیست ECM Titanium موجود است.

• Update: برای به روز رسانی لیست نقشه در ایور اصلاح شده با Driver Maker، که در حال حاضر در حافظه برنامه ECM
 • Titanium بارگذاری شده است.

• Exit: برای خارج شدن از پلاگین Driver Maker و بازگشت به برنامه ECM Titanium

Search window

| هد به طور اتوماتیک نقشه های<br>ودکار پیدا کنید. | ا است که به شما امکان می د<br>EDC15, EI )را به طور خ | ر مغید برای جستجوی داده ه<br>موتور (DC16, EDC17   | پلاگین Driver Maker شامل یک ابزا<br>متعلق به دسته خاصی از واحد های کنتر ( |
|-------------------------------------------------|------------------------------------------------------|---------------------------------------------------|---------------------------------------------------------------------------|
|                                                 | Search                                               |                                                   | n                                                                         |
|                                                 |                                                      | could be the                                      |                                                                           |
|                                                 | Search :                                             | Search Result                                     |                                                                           |
|                                                 |                                                      | Address Description                               |                                                                           |
|                                                 | from: to:                                            |                                                   |                                                                           |
|                                                 |                                                      |                                                   |                                                                           |
|                                                 | <ul> <li>Text String</li> <li>Hex String</li> </ul>  |                                                   |                                                                           |
|                                                 |                                                      |                                                   |                                                                           |
|                                                 | ASCII Blocks min 8                                   |                                                   |                                                                           |
|                                                 | View the reversed Data                               |                                                   |                                                                           |
|                                                 | Selected Block                                       |                                                   |                                                                           |
|                                                 | () ORI                                               |                                                   |                                                                           |
|                                                 | O MOD                                                |                                                   |                                                                           |
|                                                 | BOSCH EDC 15-EDC 16 maps                             |                                                   |                                                                           |
|                                                 | Type sizes                                           |                                                   |                                                                           |
|                                                 | Tables max 32                                        |                                                   |                                                                           |
|                                                 |                                                      |                                                   |                                                                           |
|                                                 | © 8 bit T +/- © IEEE                                 |                                                   |                                                                           |
|                                                 | <ul> <li>16 bit</li> <li>Motorola</li> </ul>         |                                                   |                                                                           |
|                                                 | O float                                              |                                                   |                                                                           |
|                                                 | Alignment: 0 🕃                                       |                                                   |                                                                           |
|                                                 |                                                      |                                                   |                                                                           |
|                                                 |                                                      |                                                   |                                                                           |
|                                                 |                                                      |                                                   |                                                                           |
|                                                 |                                                      |                                                   |                                                                           |
|                                                 |                                                      |                                                   |                                                                           |
|                                                 |                                                      | Total                                             |                                                                           |
|                                                 |                                                      | Center the address                                |                                                                           |
|                                                 | Search in Start                                      | Always on foreground                              |                                                                           |
|                                                 | ORI     Stop                                         | Exit                                              |                                                                           |
|                                                 |                                                      |                                                   | J                                                                         |
|                                                 | ه جستجو                                              | تصوير 25: پنجر،                                   |                                                                           |
|                                                 |                                                      |                                                   |                                                                           |
|                                                 |                                                      |                                                   |                                                                           |
| بر ای ت <mark>دوین تست داده ها</mark> یی        | معبار تجزيه و تحليل و انتخاب                         | <u>یاز می شو د که شامل جندین ا</u>                | يا فشار دادن دكمه 🏙 ، بنجر ه جستجو ي                                      |
|                                                 | ورت اصلاح شدہ (MOD)اس                                | بران اصلی (ORI) با به ص                           | است که متعلق به فایل بار گذار ی شده به ا                                  |
|                                                 |                                                      |                                                   |                                                                           |
|                                                 |                                                      |                                                   |                                                                           |
| در کنار item وجود دارد.<br>مسلحه ان             | ِ عددی وارد شد <del>ه در جعبه سفید ا</del><br>ا      | ) اینم، امکان جستجو بر ای <u>مقدار</u><br>استانیا |                                                                           |
| جود د <del>ر کادر ار: و حداکتر در</del>         | د و <del>جسنجو بين حداقل مقدار مو.</del>             | این ایتم، جعبه شفید فعال می شو                    | י אין אין אין אין אין אין אין אין אין אי                                  |

سر به مسبح می سرد. •Text String: با فعال کردن این آیتم ، کادر سفید در زیر فعال شده است، جایی که امکان وارد کردن متن برای جستجو (کاراکتر ها، حروف و علائم نقطه گذاری) وجود دارد.

- Hex string: با فعال کردن این آیتم، کادر سفید در زیر فعال میشود، جایی که ممکن است داده های هگز ادسیمال را بر ای جستجو (دو رقمی در یک زمان، با یک فضای جداگانه) وارد کنید.
- ASCII Blocks : برای جستجو برای همه توالی های ممکن از حروف، حروف و نشانه های نقطه گذاری، مفید است.با شروع از حداقل تعداد انتخاب در;کادر MIN . گزینه View داده های معکوس داده شده برای آن فایل هایی که در آن متن وارده معکوس شده است
- Selected Block : برای جستجوی یک قسمت از فایل که قبلا در قسمت گرافیک دو بعدی با کلیک ر است \*موس\* در فایل اصلی یا اصلاح شده انتخاب شده است.
- •BOSCH EDC15-EDC16 maps : برای جستجوی انواع منحنی (2بعدی) و جداول نوع (3 بعدی) اشیاء،از حداقل 8 تا حداکثر 32.
  - Data format: برای انتخاب فرمت عددی که بر اساس آن ارزشهای عددی و مقادیر در جستجوهای محدوده انجام می شود.
    - Search in: برای انتخاب فایل اصلی (ORI) یا اصلاح (MOD) به عنوان یک جزء از جستجو.
      - Center the address: برأى نمايش هر نتيجه در ليست در وسط 2D Graphic Arya .
        - Always on foreground: برای نگه داشتن پنجره جستجو همیشه در پیش زمینه.
          - << : براي گسترش يا كاهش پنجره جستجو.
          - Start: براي شروع جستجو، با توجه به پار امتر هايي كه قبلا انتخاب شده اند.
            - Stop: براي لغو جستجو در حال انجام.
              - Exit: براي بستن پنجره جستجو
    - Search Result: کادر حاوی لیست نتایج جستجو است. هر نتیجه توسط آدرس و توضیحات نمایش داده می شود.

#### Section 4 – How to develop a new Driver

#### بخش 4 - چگونگی ایجاد یک در ایور جدید

برای ایجاد یک درایور کاربر با پلاگین Driver Maker ابتدا لازم است یک فایل را از هارد دیسک کامپیوترتان یا از پایگاه داده با ECM Titanium بارگیری کنید و سپس یکی از چندین راه زیر را در نرم افزار برای راه اندازی Driver Maker از پنجره اصلی انتخاب کنید:

- روی نماد 🚺 (سمت چپ بالا) کلیک کنید.
- در منوی ابزار، Custom Drivers را انتخاب کنید.
  - از کلید ترکیبی استفاده کنید: (ALT+D)

#### اگر فایل اصلی با یک Alientech official Driver همراه باشد، پلاگین پیام زیر را باز خواهد کرد(تصویر 26).

| 😰 Do you | ı want to edit th | ne current driv | er?         |  |
|----------|-------------------|-----------------|-------------|--|
|          |                   |                 |             |  |
| Si       |                   | lo              | Annulla     |  |
|          |                   |                 | CHANNESCUST |  |

| 😭 Scelta gruppo o                                                                                            | li categorie mappe                                                                                                    |                                                               |                                                                                 |
|----------------------------------------------------------------------------------------------------|----------------------------------------------------------------------------------------------------|---------------------------------------------------------------|---------------------------------------------------------------------------------|
| GRUPPO 1                                                                                                    | GRUPPO 2                                                                                                    |                                                               |                                                                                 |
| INDECTION<br>SPAREADVANCE<br>TURBO<br>LIMITERS                                                               | Ar Control<br>Engine Torque<br>Injection System<br>Rail<br>Turbo System<br>Limiters<br>Spark Advance<br>Volumetric System<br>Brealls<br>Deactivations |                                                               |                                                                                 |
| Seleziona                                                                                                    | Seleziona                                                                                                    |                                                               |                                                                                 |
| Alientech official Drivel را انتخاب<br>ت است.                                                                | 27: یک گروه از نوع نقشه را انتخاب کنید.<br>افه کردن نقشه های جدید به یک<br>پیر دهید، زیرا این قبیل موارد در سد                                        | تصویر<br>که شما زمانی اض<br>Che مرتبط را تغ                   | لطفا توجه داشته باشید کههنگامی ک<br>می کنید, لازم نیست که ecksum                |
|                                                                                                    |                                                                                                    |                                                               |                                                                                 |
| , کردن فاپل اصلاح شده در ECU به طور خودکار<br>E را اصلاح و Checksum را انجام دهید ، بنابراین،<br>نتخاب کنید. | د، اگر ابزار مورد استفاده برای دوباره فلش<br>a memory)، شما باید CM Titanium<br>CheckSur را در پانل داده DRIVER                                       | بدید را انتخاب می کنی<br>chip programm<br>شما باید الگوریتم n | هنگامی که گزینه ایجاد یک در ایور ج<br>اور ا تصحیح نکند (مثلا ner) را تصحیح نکند |
| DRIVER data                                                                                                  | a                                                                                                    |                                                               |                                                                                 |
| File Name                                                                                                    | USER                                                                                                    |                                                               |                                                                                 |
| Checksum                                                                                                    | 0 - CHECKSUM ALGORHYTHM NOT AV                                                                                                    | AILABLE 🔫                                                     |                                                                                 |
|                                                                                                    | تصوير 28: پانل درايور ديتا.<br>                                                                                                    |                                                               |                                                                                 |
|                                                                                                    |                                                                                                    |                                                               |                                                                                 |

### Adding a single map

افزودن تک نقشه

وارد کردن یک نقشه در درایور جدید یا اضافه کردن یک Alientech official Driver اساسا دو عملیات یکسان است.

#### برای اصلاح دو روش وجود دارد:

1 . پنجره نمایش دو بعدی را با Driver Maker اجرا کنید. 2. در بخش گرافیک دو بعدی، بخش ردیابی را که شامل نقشه با کلیک راست است را انتخاب کنید. یک بار برای آغاز و یکبار برای پایان نقشه (تصویر 29).

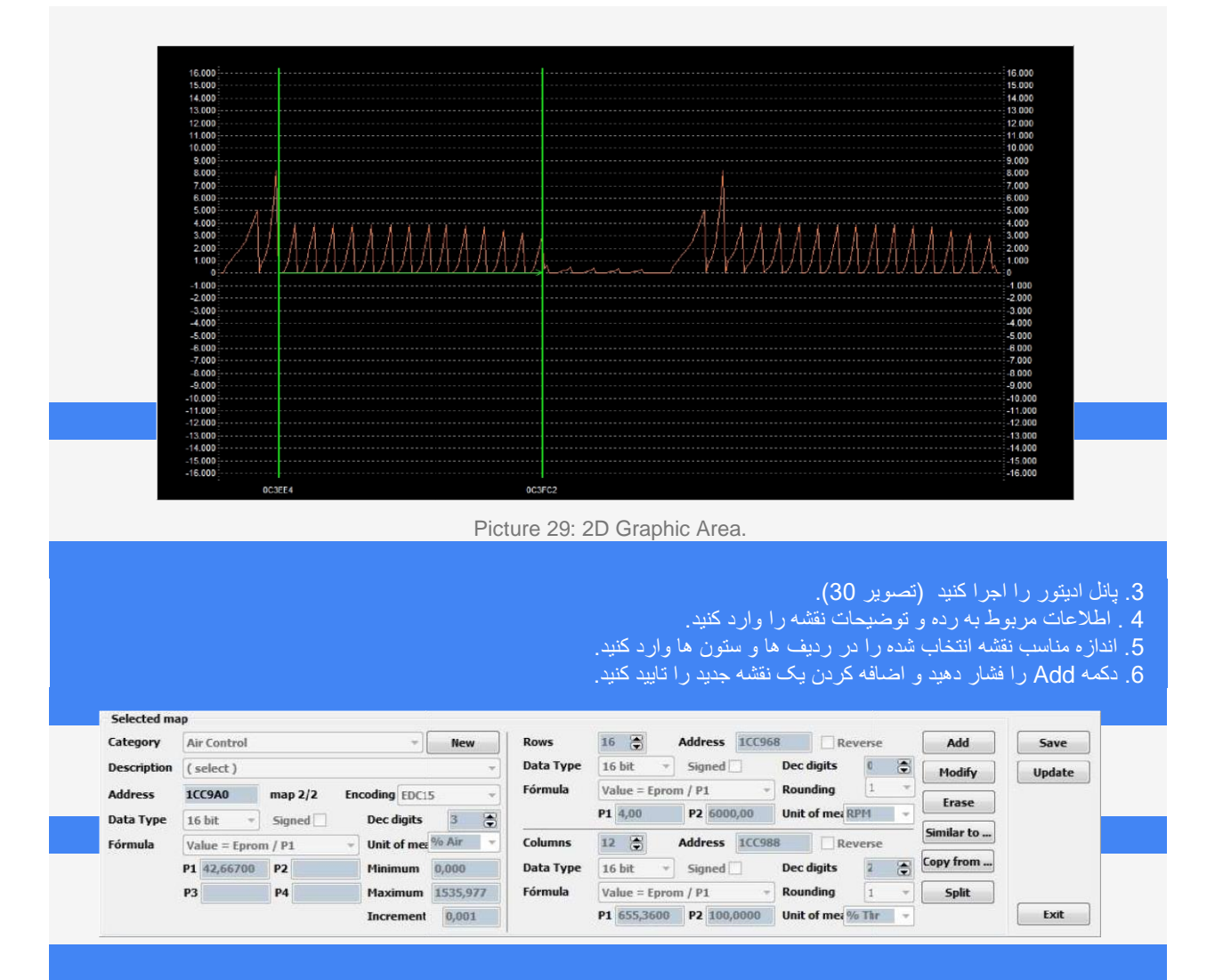

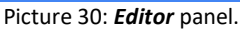

اگر فرمول های تبدیل داده های نقشه را می دانید، می توانید از قسمت ویر ایشگر برای وارد کردن عناصر صحیح در فیلدهای فرمول (P1, P2, P3, P4) برای نقشه، خط مرزی محور (عمودی) و ستون مرجع محور (افقی).

واحد اندازه فیلدها می توانند بر ای ورود به واحد اندازه گیری ارزش های فیزیکی متعلق به نقشه، محور مرجع ردیف (عمودی) و محور مرجع ستون (افقی) استفاده شوند.

رقم و میدان گرد کردن داده ها بر ای افز ایش دقت داده ها نمایش داده شده در قالب نقشه استفاده می شود.

حداقل، حداکثر سطوح افزایش در مرحله توسعه فایل اصلی با نرم افزار ECM Titanium مهم هستند، زیرا آنها اجازه می دهند که کوچکترین و بزرگترین مقدار را می توان در نقشه وارد کرد، علاوه بر حداقل افزایش، می تواند به آن اعمال شود , یک مقدار که بخشی از نقشه است.

#### ADDING A MAP WITH SIMILAR MAPS

اضافه كردن نقشه به نقشه هاى مشابه

روش ورود به نقشه با نقشه های مشابه بسیار شبیه به آنچه که قبلا شرح داده شده است . لطفا توجه داشته باشید که یک نقشه مشابه همان اندازه و یک شکل بسیار شبیه یک نقشه دیگر نسبت به یک نقشه که قبلا با Driver Maker وارد شده است. روش درست برای ورود به یک نقشه مشابه :

1. پنجره 2D را با Driver Maker نمایش دهید.

2. در بخش Graphic Area ، بخش ردیابی که شامل نقشه اصلی است را انتخاب کنید. همه نقشه های مشابه را می توان با کلیک راست اضافه کرد، با قرار دادن مکان نما در ابتدای هر نقشه مشابه، یک انتخاب چندگانه همانطور که در تصویر 31. میبینید ایجاد کرد

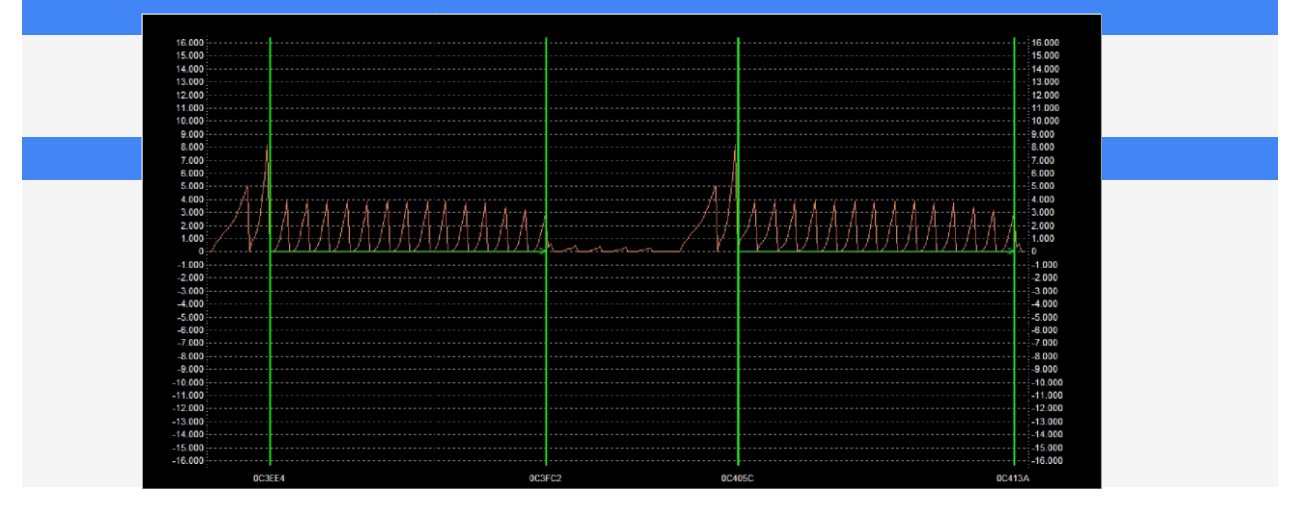

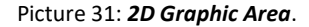

- یانل ادیتور را نمایش دهید (تصویر 32).
- اطلاعات مربوط به رده و توضيحات نقشه را وارد كنيد.
- اندازه مناسب نقشه انتخاب شده را در ردیف ها و ستون ها وارد کنید.
- دكمه Add را فشار دهيد و اضافه كردن يك نقشه جديد را تاييد كنيد.

| Category    | Air Control   |            | *            | New       | Rows      | 16         | Address 10096 | 8 Rev          | /erse | Add        | Save   |
|-------------|---------------|------------|--------------|-----------|-----------|------------|---------------|----------------|-------|------------|--------|
| Description | ( select )    |            |              | *         | Data Type | 16 bit     | Signed        | Dec digits     | 0     | Modify     | Update |
| Address     | 1CC9A0        | map 2/2 En | coding EDC15 | · · · · · | Fórmula   | Value = Ep | erom / P1     | Rounding       | 1 -   | Erase      |        |
| Data Type   | 16 bit -      | Signed 🗌   | Dec digits   | 3 🕃       |           | P1 4,00    | P2 6000,00    | Unit of mea RI | P14 - |            |        |
| Fórmula     | Value = Eprom | / P1 *     | Unit of mea  | % Air 👻   | Columns   | 12 🕃       | Address 1CC98 | 18 🗌 Rev       | /erse | Similar to |        |
|             | P1 42,66700   | P2         | Minimum      | 0,000     | Data Type | 16 bit     | Signed        | Dec digits     | 2 🕃   | Copy from  |        |
|             | P3            | P4         | Maximum      | 1535.977  | Fórmula   | Value = Ep | rom / P1 -    | Rounding       | 1 -   | Solit      |        |

Picture 32: *Editor* panel.

زمینه های نقشه 2/2 در تصویر 32 ورودی دو نقشه مشابه (نقشه اصلی و مشابه آن) را نشان می دهد.

با فشار دادن دکمه افزودن، علاوه بر نقشه اصلی، تمام نقشه های مشابهی که در این روش انتخاب شده اند به فهرست در ایور اضافه می شوند. اگر تمام فیلدها در پانل ویر ایشگر پر شده باشند، خواص مشابه نیز به مقادیر نقشه های مشابه اعمال می شود.

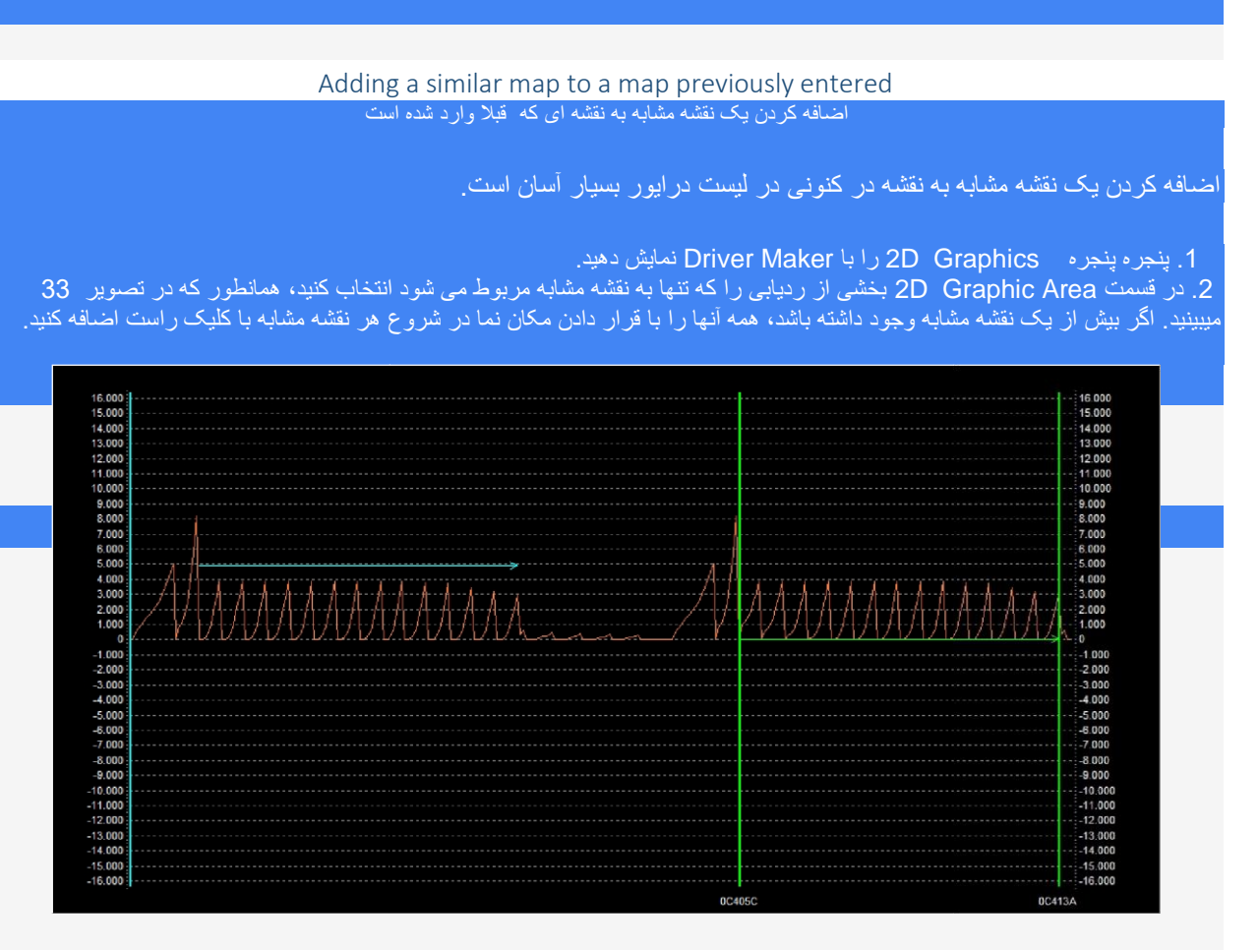

Picture 33: 2D Graphic Area.

| Selected ma<br>Category | ap<br>Air Control |         | +             | New     |    | Rows      | 16          | Address 1CC96 | 8 Re        | verse | Add        | Save   |
|-------------------------|-------------------|---------|---------------|---------|----|-----------|-------------|---------------|-------------|-------|------------|--------|
| Description             | (select)          |         |               |         | v  | Data Type | 16 bit      | Signed 🗌      | Dec digits  | 0     | Modify     | Update |
| Address                 | 1CC9A0            | map 2/2 | Encoding EDC1 | 5       | *  | Fórmula   | Value = Epr | om / P1       | Rounding    | 1 *   |            |        |
| Data Type               | 16 bit -          | Signed  | Dec digits    | 3       | -  |           | P1 4,00     | P2 6000,00    | Unit of mea | PM -  | Erdse      |        |
| Fórmula                 | Value = Epror     | n / P1  | - Unit of mea | % Air   | -  | Columns   | 12 🕃        | Address 1CC98 | 8 Ret       | verse | Similar to |        |
|                         | P1 42,66700       | P2      | Minimum       | 0,000   |    | Data Type | 16 bit      | Signed        | Dec digits  | 2 🗃   | Copy from  |        |
|                         | P3                | P4      | Maximum       | 1535.97 | 77 | Fórmula   | Value = Epr | om / P1 -     | Rounding    | 1 *   | Split      |        |
|                         |                   |         |               | 0.001   |    |           | D1 655 260  | B2 100 0000   |             | The   |            | Exit   |

Picture 34: *Editor* panel.

### Section 5 – How to associate a Checksum family

بخش 5 - نحوه ارتباط Checksum

Alientech official Driversحاوی نشانه ای از الگوریتم Checksum هستند که برای تایید یک فایل اصلاح شده با ECM Titanium استفاده می شود. فرمول اصلاح Checksum نامیده می شود و توسط یک عدد مشخص می شود؛ برای مثال، در تصویر 35 شماره 98 است.

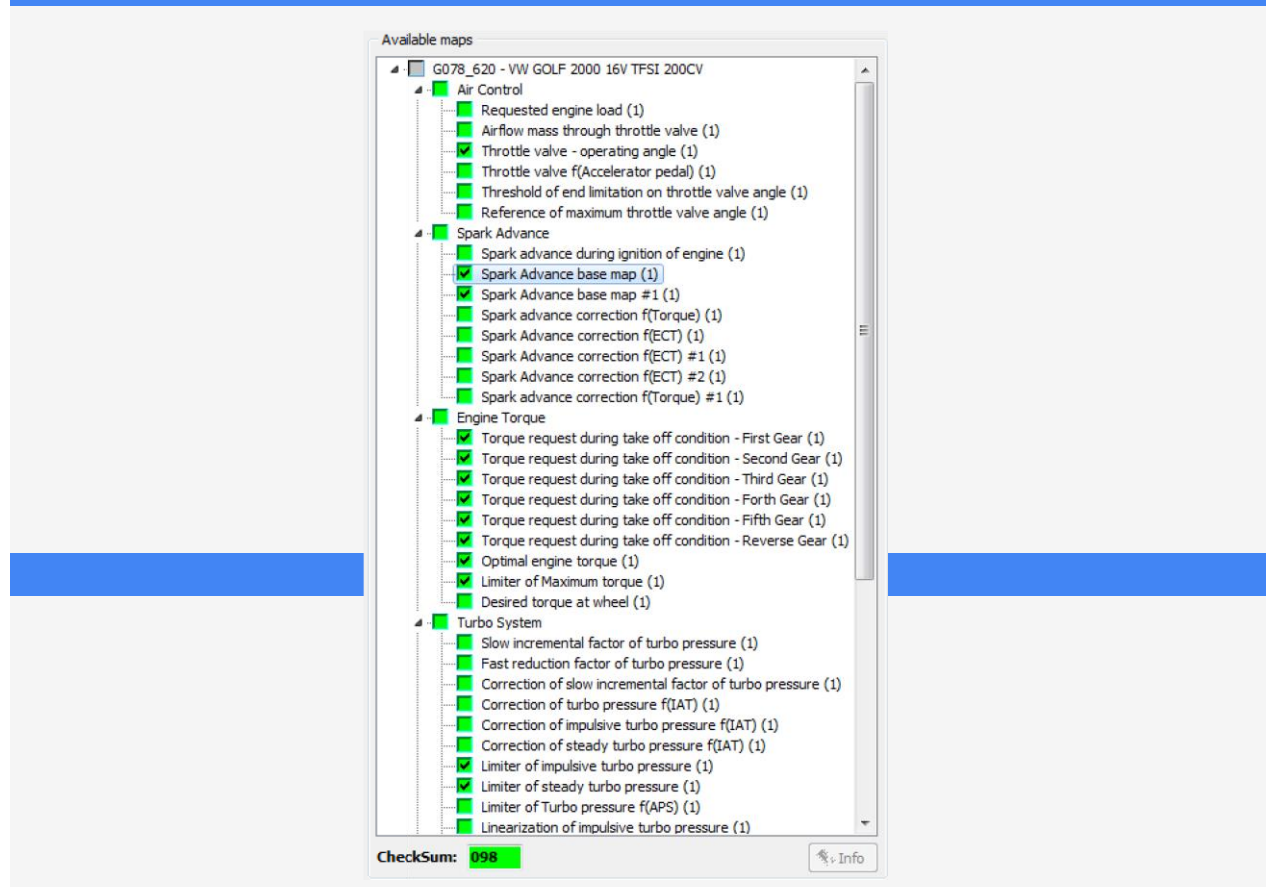

Picture 35: Available maps panel.

اگر ابزار مورد استفاده برای دوباره فلش فایل اصلاح شده در ECU به طور خودکار Checksum را تصحیح نکند (به عنوان مثال، ecM Titanium را انجام دهید.

حتى custom Drivers بايد حاوى عدد باشند كه به الگوريتم Checksum ECM Titanium اشاره دارد تا تصحيح فايل اصلاح شده را اعمال كند.

| DRIVER dat | 1                                     |   |
|------------|---------------------------------------|---|
| File Name  | USER                                  |   |
| Checksum   | 0 - CHECKSUM ALGORHYTHM NOT AVAILABLE | - |

Picture 36: DRIVER data panel.

#### The DRIVER data panel (تصویر 36) حاوی جزئیات Driver است که با ECM Titanium بارگیری شده است:

- File Name: شامل نام و مسير پرونده Driver مرتبط است.
- Checksum : حاوى شماره فرمول مربوط به در ايور بارگذارى شده است.

برای مرتبط کردن الگوریتم Checksum، لازم است: • پانل داده DRIVER را تعیین کنید. • شماره الگوریتم Checksum دلخواه را انتخاب کنید.

هنگام ذخیر ، ی Checksum ، custom Driver اصلاح شده با فایل پشتیبانی جدید مرتبط خواهد شد.

اگر هیچ Driver، است ECM Titanium بارگیری نمی شود و شما می خواهید یک نسخه جدید را با Driver Maker بسازید، شماره ای که به الگوریتم Checksum اشاره می شود هنگام نخیره شدن می تواند تغییر کند. در این مورد، اگر شما نمیدانید که کدام فرمول صحیح برای ارتباط وجود دارد، توصیه می شود از یک official شروع کنید.

#### Section 6 – How to save a custom Driver

بخش 6 - نحوہ ذخیرہ یک custom Driver

برای ذخیر ه custom Diver در پایگاه داده ECM Titanium دو گزینه وجود دارد: • در منوی درایور، ذخیره را انتخاب کنید (تصویر 37). • در پانل ادیتور، روی دکمه ذخیره کلیک کنید (تصویر 38).

| Driver | Graphics Help       |        |
|--------|---------------------|--------|
| S      | ave                 |        |
| N      | lew                 |        |
| C      | urrent              |        |
| N      | 1ap list            | Ctrl+W |
| S      | how editor          | Ctrl+E |
| Ν      | lew map code        | Ctrl+N |
| P      | revious similar map | PgUp   |
| N      | lext similar map    | PgDn   |

Picture 37: Driver menu.

| Category    | Air Control   |         | -              | New       | Rows      | 16 🚖         | Address 1009  | 58 Ret        | verse | Add           | Save   |
|-------------|---------------|---------|----------------|-----------|-----------|--------------|---------------|---------------|-------|---------------|--------|
| Description | ( select )    |         |                | *         | Data Type | 16 bit -     | Signed        | Dec digits    | 0     | Modify        | Update |
| Address     | 100940        | map 1/1 | Encoding EDC15 | *         | Fórmula   | Value = Epre | om / P1 -     | Rounding      | 1     | -             |        |
| Data Type   | 16 hit -      | Signed  | Dec dinits     | 3 3       |           | P1 4,00      | P2 6000,00    | Unit of mea R | PH    | Lrase         |        |
| Time to     | AG DIK        | Jane .  |                | Via Air - | Columns   | 12 (4)       | Address 1000  |               |       | Similar to    |        |
| rormula     | Value = Epron | n / P1  | • Unit of mea  |           | Columns   |              | Address accor | no Ke         | verse | Copy from     |        |
|             | P1 42,66700   | P2      | Minimum        | 0,000     | Data Type | 16 bit *     | Signed        | Dec digits    | 2 (   | S Contraction |        |
|             | P3            | P4      | Maximum        | 1535,977  | Fórmula   | Value = Epre | om / Pi 👘     | Rounding      | 1     | - Split       |        |
|             |               |         | Increment      | 0.001     |           | P1 655,3600  | P2 100.0000   | Unit of mer 9 | Thr   | -             | Exit   |

Picture 38: *Editor* panel.

| Registrazion                     | e Driver in DataBase |   |  |
|----------------------------------|----------------------|---|--|
| Identification d<br>Manufacturer | (select)             | • |  |
| Model                            | (select)             | • |  |
| Description                      |                      |   |  |
|                                  |                      |   |  |
|                                  |                      |   |  |
|                                  |                      |   |  |
|                                  |                      |   |  |
|                                  |                      |   |  |
|                                  |                      |   |  |
|                                  |                      |   |  |
|                                  |                      |   |  |

تصویر 39: درایور را در پنجره Database ذخیره کنید.

درايور ذخيره در پنجره پايگاه داده (تصوير 39) برای وارد کردن داده های شناسايی درايور جديد، از جمله:

- Manufacturer: سازنده وسايل نُقليه.
  - Model: مدل خاص خودرو.
- Description: یک نظر کوتاه برای Driver جدید.

پس از مشخص کردن سازنده و مدل ماشین که فایل اصلی متعلق به آن است، می توانید روی دکمه ذخیره کلیک کنید تا به صورت دائمی درایور جدید را ذخیره کنید، حتی بدون نوشتن شرح.

همیشه بهتر است در قسمت توضیحات یک نظر کوتاه از نقشه های موجود در custom Driver اضافه کنید تا بتوانید آن را به راحتی بعدا تشخیص دهید، مثلا زمانی که شما یک فایل اصلی را در ECM Titanium نیاز دارید.

پس از ایجاد یک custom Driver جدید و ذخیر ه کردن آن در پایگاه داده نرم افزار ECM Titanium، می توانید پلاگین Driver Maker را ببندید.

#### Section 7 – How to load an original stock file with a User Driver

برای بارگذاری یک فایل اصلی اصلی با در ایور کاربر با استفاده از پلاگین در ایور، فقط استفاده از نرم افزار ECM Titanium ضروری است.

برای بارگذاری یک فایل مرتبط با در ایور کاربر، لازم است:

یک فایل جدید را از هارد دیسک کامپیوترتان یا از ECM Titanium پایگاه داده بارگیری کنید.

2. باز کردن جستجو برای یک درایور در پنجره DB (باز کردن دکمه در کنار درایور، در پنجره اصلی ECM Titanium). 3. جستجو برای یک درایور را با دکمه جستجو Abort (در صورتی که به صورت خودکار اجرا شود) متوقف کنید.

4. تنها انتخاب personal Drivers را فعال كنيد.

5. سپس سازنده و مدل را برای وسیله نقلیه که فایل بارگذاری شده است را انتخاب کنید در معیار جستجو (اختیاری) پانل را انتخاب کنید.

6. دکمه Start Search را فشار دهید.

جستجو ممکن است شامل بیش از یک نتیجه باشد، اگر بیش از یک User Drivers برای خودرو که عنوان معیار سازنده و مدل وار د شده اند بر ای بیدا کردن در ابور مناسب کاربر ، خواندن نظر کوتاه که در یانل توضیحات وار د شده است مفید است ، هنگامی که درايور را با پلاگين Driver Maker ذخيره كرديد.

| Registrazione Driver in DataBase                                              |  |
|-------------------------------------------------------------------------------|--|
| Identification data<br>Manufacturer (select)<br>Model (select)<br>Description |  |
|                                                                               |  |
|                                                                               |  |
|                                                                               |  |

Picture 40: Save Driver in the Database window.

به همین دلیل بسیار مهم است که هنگام نوشتن یک custom Driver جدید یک نظر کوتاه اضافه کنید.

| ECM Titanium |
|--------------|
|              |
|              |
|              |
|              |
|              |
|              |
|              |
|              |
|              |
|              |
|              |
|              |
|              |
|              |
|              |
|              |
|              |
|              |
|              |

| ECM Titanium |
|--------------|
|              |
|              |
|              |
|              |
|              |
|              |
|              |
|              |
|              |
|              |
|              |
|              |
|              |
|              |
|              |
|              |
|              |
|              |
|              |
|              |
|              |
|              |
| 30           |

| ECM Titanium |
|--------------|
|              |
|              |
|              |
|              |
|              |
|              |
|              |
|              |
|              |
|              |
|              |
|              |
|              |
|              |
|              |
|              |
|              |
|              |
|              |
|              |

| ECM Titanium |
|--------------|
|              |
|              |
|              |
|              |
|              |
|              |
|              |
|              |
|              |
|              |
|              |
|              |
|              |
|              |
|              |
|              |
|              |
|              |
|              |
|              |

| ECM Titanium |    |
|--------------|----|
|              |    |
|              |    |
|              |    |
|              |    |
|              |    |
|              |    |
|              |    |
|              |    |
|              |    |
|              |    |
|              |    |
|              |    |
|              |    |
|              |    |
|              |    |
|              |    |
|              |    |
|              |    |
|              |    |
|              | 33 |

| ECM Titanium |    |
|--------------|----|
|              |    |
|              |    |
|              |    |
|              |    |
|              |    |
|              |    |
|              |    |
|              |    |
|              |    |
|              |    |
|              |    |
|              |    |
|              |    |
|              |    |
|              |    |
|              |    |
|              |    |
|              |    |
|              |    |
|              |    |
|              | 21 |

| ECM Titanium |
|--------------|
|              |
|              |
|              |
|              |
|              |
|              |
|              |
|              |
|              |
|              |
|              |
|              |
|              |
|              |
|              |
|              |
|              |
|              |
|              |
|              |
|              |

|  | ECM Titaniı | ım |  |
|--|-------------|----|--|
|  |             |    |  |
|  |             |    |  |
|  |             |    |  |
|  |             |    |  |
|  |             |    |  |
|  |             |    |  |
|  |             |    |  |
|  |             |    |  |
|  |             |    |  |
|  |             |    |  |
|  |             |    |  |
|  |             |    |  |
|  |             |    |  |
|  |             |    |  |
|  |             |    |  |
|  |             |    |  |
|  |             |    |  |
|  |             |    |  |
|  |             |    |  |
|  |             |    |  |

| ECM Titanium |  |
|--------------|--|
|              |  |
|              |  |
|              |  |
|              |  |
|              |  |
|              |  |
|              |  |
|              |  |
|              |  |
|              |  |
|              |  |
|              |  |
|              |  |
|              |  |
|              |  |
|              |  |
|              |  |
|              |  |
|              |  |
|              |  |

| ECM Titanium |  |
|--------------|--|
|              |  |
|              |  |
|              |  |
|              |  |
|              |  |
|              |  |
|              |  |
|              |  |
|              |  |
|              |  |
|              |  |

تعميرات ECU

# S2000

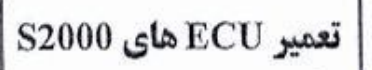

۱- این نوع ECU دارای یک IC ۸ پایه می باشد که قابل برنامه ریزی می باشد.

S2000 - 11 S2000 - 10 S2000 - 3E S2000 - 3F S2000 - 35 (EEPROM) IC = 95080

S2000 - PL4 \_\_\_\_\_ (EEPROM) IC = 95160

### خرابی های ناشی از این IC:

۱- بالا رفتن زمان سوخت پاش

۲- کار نکردن سنسور اکسیژن معمولاً در خودروهای دوگانه سوز

۳– گاز نخوردن خودرو معمولاً بعد از شستشوی موتور

۴- پاک نشدن خطای متناوب ( در هنگام پاک کردن پمپ بنزین شروع به کار کردن می کند و خطاها پاک نمی شود )

### توجه:

۱- در تمام ECU های S2000 این ایرادها یکسان می باشد. ( پژو 206 – پراید – پیکان – RD – سمند

پژو پارس – پژو 405 )

۲- در صفحه بعد جای IC ها روی نقشه مشخص شد.

۳- برای رفع ایرادهای بالا در پزو 206 از برنامه NO CODE استفاده می کنیم.

تعمير ECU هاي S2000

### مراحل برنامه ریزی IC های ( EEPROM ) 95160 و 95160 :

IC مورد نظر را روی آداپتور پروگرامر قرار می دهیم .

۲- روی کلید <u>Select</u> یکبار کلیک می کنیم و در قسمت Search شماره IC را تایپ می کنیم .

۳- روی کلید Loud یکبار کلیک می کنیم و برنامه مورد نظرمان را انتخاب می کنیم.

۴- روی کلید Prog یکبار کلیک می کنیم. ( جهت کپی برنامه از بافر بر روی IC )

۵- روی کلید <u>Verify</u> یکبار کلیک می کنیم. ( جهت مقایسه برنامه های داخل بافر با IC )

توجه:

۱- مراحل بدون کد کردن ECU های پژو 206 همانند بالا می باشــد ، فقــط در قــسمت Loud برنامــه NO CODE پژو 206 را انتخاب می کنیم.

تعمير ECU VALEO 206

بدون كد كردن

# ECU پر اید

S2000

در صورت بدون کد کردن ecu های پراید s2000چراغ چک چشمک می زند و دور موتور روی ۵۰۰ دور میایستد به همین دلیل فقط در صورت گم کردن سونچ از این برنامه استفاده شود

## (توجه)

جهت رفع ۵ ایراد نرم افزاری در این ecuباید مراحل زیر را انجام داد

۱ – ابتدا ic ایپرام را از روی ecu باز کرده و کلید select را می زنیم جهت شناسایی ic ( شماره ۹۵۱۶۰ )
۲ – سپس یک بار روی کلید read کلیک میکنیم تا اطلاعات ic داخل بافر دستگاه کپی شود
۳ – در صورتی که مطمئن شدیم درست read گرفتیم ic را از روی ادابتور در می اوریم
۴ – سپس کلید buffer را می زنیم و پنجره ای باز میشود و روی قسمت edite کلیک می کنیم
۵ – در قسمت بافر چشمک زن مشکی ظاهر می شود . توسط کلیدهای چهار جهته روی ردیف ۹۰ می رویم
۶ – سپس یک میداریم تا در قسمت بافر را می زنیم و پنجره ای باز ردیف ۹۰ الی اخر صفر شود ( ۹۰ الی 700 )
۸ – در قسمت بافر چشمک زن مشکی ظاهر می شود . توسط کلیدهای چهار جهته روی ردیف ۹۰ می رویم
۶ – عدد صفر را نگه میداریم تا در قسمت بافر از ردیف ۹۰ الی اخر صفر شود ( ۹۰ الی 700 )
۸ – روی کلید oto دیگری روی ادابتور قرار دهید
۸ – روی کلید auto کلیک کرده تا اطلاعات بافر در oto ی شود

(مراحل بدون کد کردن )

۱ – ابتدا پایهای M2G1 و M2F3 را از داخل ECU به یکدیگر متصل می کنیم ۲ – برنامه NO COD پراید S2000 را داخل ایپرام کپی می کنیم

۳ - شماره IC ایپرام ۹۵۱۶۰ می باشد

(جهت رفع ایر ادهای مپ سنسور و دریچه گاز و سنسور دَمای اب و هوا پایه های منفی را چک کنید )

<u>#8</u>

## SL 96

|                                                                                                    | منفی دمای هوا<br>۱۷    | منفی دمای اب<br>۵۳                    | منفی دریچه گاز<br>۲۵                   | منفی مپ<br>۱۷   |
|----------------------------------------------------------------------------------------------------|------------------------|---------------------------------------|----------------------------------------|-----------------|
|                                                                                                    | منفی دمای هو ا<br>M2C2 | <b>S2000</b><br>منفی دمای اب<br>M1D4  | منفی دریچه گاز<br>M1A3                 | منفی مب<br>M2A2 |
|                                                                                                    |                        | <b>پر اید</b><br>منفی دمای اب<br>M1D4 | <b>S2000</b><br>منفی دریچه گاز<br>M2A2 | منفی مپ<br>M1A3 |
| BOSCH 7.4.4<br>منفی مپ منفی دمای اب منفی دریچه گاز منفی سنسور اکسیژن بالا<br>M1D3 M1B1 M1D4 M2C2                                                                      |                        |                                       |                                        |                 |
| مثبت مپ و دریچه گاز در S2000 بترتیب زیر می باشد                                                                                                    |                        |                                       |                                        |                 |
|                                                                                                    |                        | ه گاز                                 | مثبت دریچا<br>M2E1                     | مثبت مپ<br>M2C3 |
| تمام منفی های بالا را توسط اهمتر تست کنید باید همه انها به یکدیگر متصل باشند اگر<br>یکی از انها به دیگری راه نمی داد توسط یک تکه سیم به هر کدام از منفی ها وصل<br>شود |                        |                                       |                                        |                 |
| artic                                                                                                    |                        |                                       |                                        |                 |

\* رفع ایراد خطای دائمی دمای آب از ECU S2000 :

پایه های <u>M1D4 و M1A3</u> باید توسط یک سیم نازک به هم لحیم شوند .

\* رفع ایراد خطای دائمی پتانسیومتر دریچه گاز ECU S2000 :

پایه های <u>M1D4 و M1A3</u> باید توسط یک سیم نازک به هم لحیم شوند .

\* رفع ايراد خطاي دائمي MAP سنسور 2000 ECU \*

پایه های <u>M1A3 و M2A2</u> باید توسط یک سیم نازک به هم لحیم شوند .

(در صورت قطع بودن چراغ چک در s2000 مراحل زیر را طی می کنیم)

۱ – اگر بین دو پایه a و b اتصال کوتاه بود

I-۱ – ابتدا IC کانکت با دستگاه را از روی ECU در می اوریم اگر اتصالی بر طرف شد با تعویض IC کانکت با دستگاه مشکل ECU حل می شود

۱-۲ – اگر اتصالی بر طرف نشد ECU قابل تعمیر نمی باشد

۲ – اگر بین دو پایه a و b اتصال کوتاه نبود

۲-۱ – ابتدا پایهای M1F2 و CP M4 را به یکدیگر وصل می کنیم

۲-۲ – پایه MIA4 را به مثبت خازن ورودی توسط سیم وصل می کنیم طبق شکل زیر

۹۸۲۳ IC - ۲-۳ مربوط به فن چراغ چک و پمپ بنزین را تعویض کنید

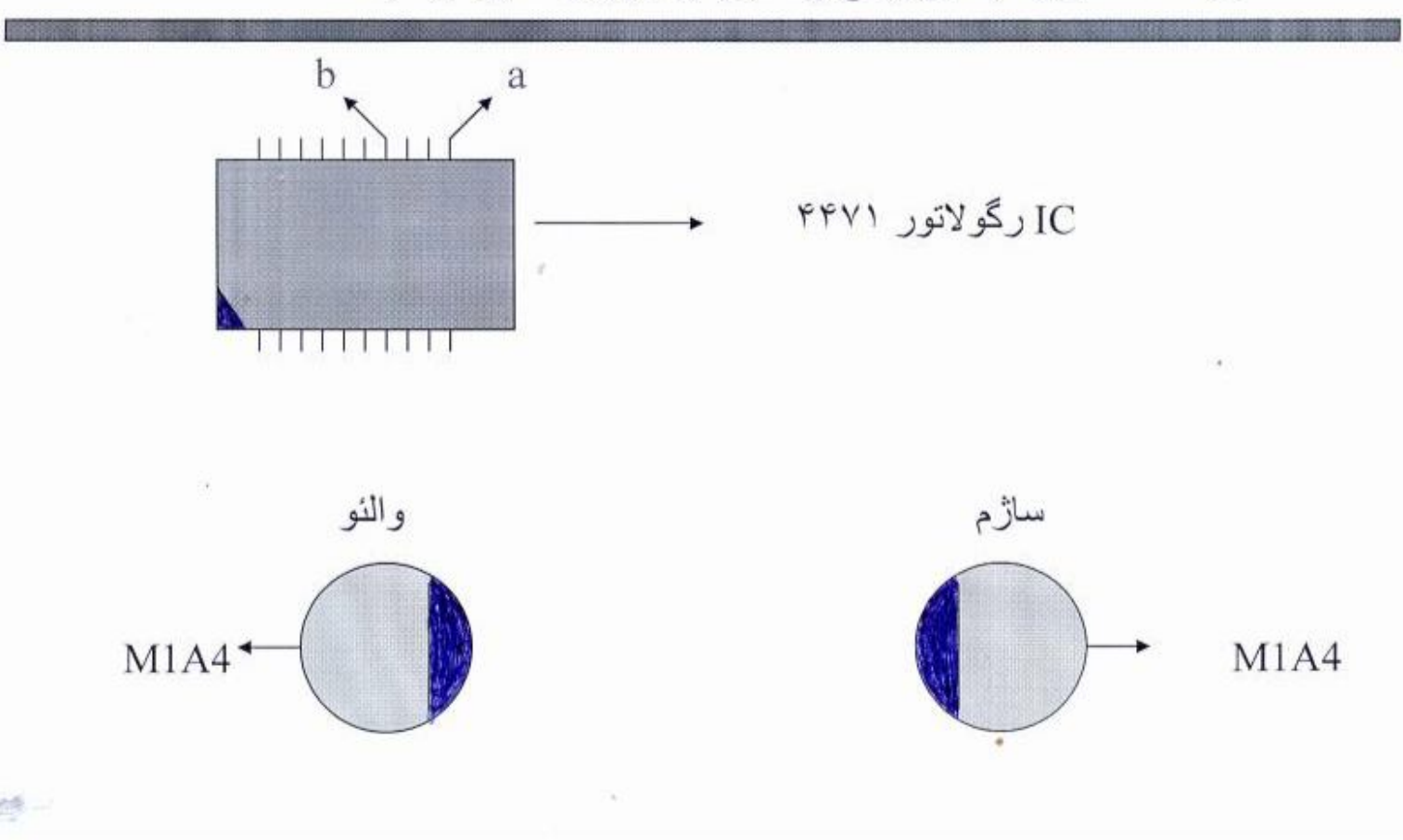

## مراحل خواندن کد سوئیچ از روی S2000 ECU:

۱– ۱C ۸ پایه را در می آوریم .

۲- کلید Select را انتخاب می کنیم ( جهت انتخاب IC مورد نظر مثلاً 95160 )

80 - E

۳- كليد Read را مى زنيم ( جهت خواندن اطلاعات IC )

### نکته:

کد سوئیچ در ردیف اول سمت راست دستگاه خوانده می شود که جهت خواندن کد سوئیچ دو رقم آخر آن را در اول می آوریم . .

مثال:

NA K 8 مى شود → NA K 8

کد دستگاه

## کد سوئیچ

مراحل خواندن کد سوئیچ از روی ECU بوش :

IC جهت انتخاب Select

IC جهت خواندن اطلاعات IC جهت خواندن اطلاعات

۳- ردیف 590 سمت چپ کد سوئیچ می باشد که هیچ تغییری نمی یابد .

### تعميرات Ecu:

Ecu مي تواند از دو جنبه ايراد پيدا کند:

1. مشکلات نرم افزاری:

حدود بالای 90% از مشکلات Ecu، مشکلات نرم افزاری می باشد.

2. مشکلات سخت افزاری:

خیلی کم رخ می دهد ، در هنگامی کـه یکـی از درایوهـای حـسگرها یـا عملگرهـا بسوزد که در این صورت شـکل ظاهری آن کاملا مـشخص مـی باشـد و یـا ارتبـاطی قطع گردیده باشـد که می توان با اهـم متـر آن ارتبـاط را مـشخص نمـود ولـی قابـل تعمیر نمی باشـد اما در صورت سوختن درایوها می توان آن را تعویض نمود.

نکته: پالس هایی که Ecu مي فرسـتی یا دریافت مـی کنـد <u>+</u> ،1/3، 3/2،4/3 تا 5/4 ولت می باشـد.این پالس ها به صورت \_.\_.\_ ارسـال می گردد. توجه : نمی بایست به سیمهایی که به سنسورها یا عملگرها مـی رود بـرق 12 ولـت باطری را وصل نمود زیرا باعث ضربه خوردن به Ecu و خراب شـدن آن چـه نـرم افـزاری و چـه سـخت افـزاری مـی گـردد ایـن کـار را معمـولا بـرای آزمـایش سـالم بـودن انجـام می دهند.

### موارد عيب :

1. در هر قسمت حسگرها نقص فنی از Ecu مشاهده می گردد: یعنی با اینکه سنسور عـوض شـده و دسـته سـیم نیـز سـالم مـی باشـد بـاز مـشکل برطرف نگردیده است که میتوان نتیجه گرفت که Ecu خراب است. 2. در هر قسمت عملگرها نقص فنی از Ecu مشاهده می شود: این مورد نیز مانند مورد بالا می باشد در این مورد نیز بـا تعـویض عملگـر و سـالم *ب*ـودن سیم کشـی مشـکل برطرف نمی شود پـس مـی تـوانیم نتیجـه بگیـریم کـه Ecu خـراب می باشد.

Ecu.3 – در زمـان دیـاگ هـیچ خطـایی نـدارد ولـی در حالـت بنـزین موتـور درسـت کـار نمی کند:

در این مورد بیشتر در ماشین های دوگانه سوز پیش می آید(حدود 90%) بـه ایـن کـه برق تبدیل حالت از بنزین CNG را از کوئل دوبل یا از پایه 9وئه دوبل می گیرنـد کـه ایـن موجب می شود ضربه برقی به Ecu وارد می شود کـه بـرای جلـوگیری از شـک برقـی بهتر است از رله لانه زنبوری استفاده شود تا از شک برقی که به Ecu وارد مـی کنـد و 10% مابقی خطایی است که انجام می گردد و آن وارد کردن برق مستقیم باطری بـه سر سـوکت هایی که بـه سـنـسورها و عملگرهـا متصل مـی باشـد کـه ایـن بـرق v12 باطری به Ecu ضربه زده و موجب آسیب دیدن آن می گردد.

### 4. سوختگی از قسمت اصلی مدار:

در ایـن حالـت شــکل ظـاهری مـدار Ecu تغییـر پیـدا مـی کنـد و علامـت سـوختگی یـا ترکیدگی مدار معلوم اسـت البته به شـرطی که روی مدار از موم اسـتفاده نشـده باشـد.

- موارد 1 و 2
- 1.كوئل 1و4
- 2. كوئل 2و3
- 3. درايو کنيسـتر
- 4. درايو انژکتورها
- 5. درايو اکسـيژن (٥2) پايين
  - 6. درايو اکسيژن (٥2) بالا
- 7. ساعت کریستالی: تنظیم کننده پالس های ورودی و خروجی مدارEcu
  - 8.درايو كيلومتر
  - 9. درايو گلاتور
  - 10. درايو اسـتپر(STEPPER)
  - 11. درایوهای آب، فن و کولر

12. میکروگام mi ): این ICکار پردازش را انجـام مـی دهـد ماننـد CPU درون کـامپیوتر عمل می نمایدو در صورت معیـوب شـدن نمـی تـوان آن را تعـویض نمـود و در بـازار ایـن قطعه به فروش نمی رسـد.

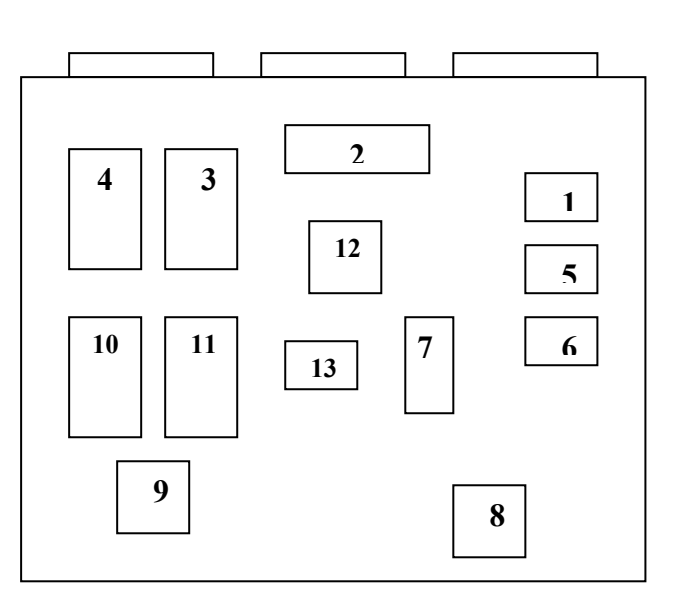

در صورتی که تمام قطعات Ecu سالم باشد و بـاز ایـراد Ecu برطـرف نـشـده باشـد مـی توانیم نتیجه بگیریم که میکروگام خراب می باشـد.

13.ایپرام (Eprom): این IC قابل برنامه ریـزی مـی باشـد و مـی تـوان آن را پـاک کـرد و دوباره برنامه ریزی نمود ایـن قطعـه هـم ماننـد هـارد کـامپیوتر (H.D.D) مـی باشـد کـه نقش حافظه Ecu را انجام می دهد.

3. در این حالت که ماشین به روی بنزین خوب کار نمیکند ولی بادیاک زن هیچ خط ایی موجـود نـی باشـد ایـن نـشـان دهنـده ایـن مـی باشـد کـه برنامـه ایپـرام خـراب شـده است.شـک های برقی به Ecu می تواند دلیل این امر باشد.

4. زیاد شارژ کردن دینام و یا جابه جا زدن مثبت و منفی باطری می تواند دلیل سوختن مدار Ecu و تغییر شکل ظاهری آن گردد.

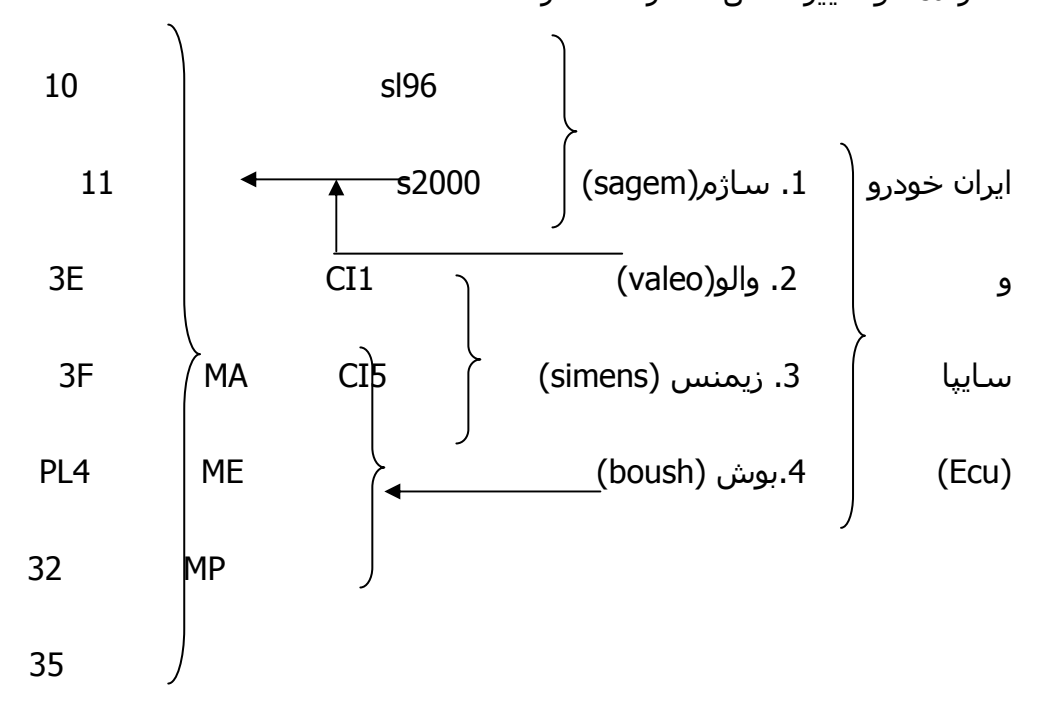

توجه: در ماشین هایی که Ecu آن ساژم S2000می باشد ورژن های مختلف آن به جز ورژنPL4 نقشه داخلی مدار Ecu یکی می باشد ولی در ورژن PL4هـم نقـشـه داخلـی مدار متفاوت اسـت هم برنامه ایپرام آن فرق می کند در صورتی که در ورژن هـای دیگـر برنامه ایپرام یکی می باشـد.

نکته: دقت داشته باشید به دلیل یکی بودن برنامه های ورژن های S2000و یکی بـودن مدار داخلی Ecu بجزPL4 نمی توان آنها را بجای هم استفاده نمود زیرا هـر ورژن سـیم کشـی آن در ماشـین متفاوت اسـت. مثلا در ورژن 10 ماشـین دارای یونیت فن و در ورژن 11 بدون یونیت فن و درPL4 تفاوت آن با بقیه ورژن ها در کیلومتر می باشـد.

نکته: توجه داشته باشید ایپرام های به کار رفته شده یا 8پایه و یا 44پایـه مـی باشـند که برای اتصال به دسـتگاه پروگرامی هر کدام احتیاج به تبدیل یا آدابتور دارد.

توجـه:SL96 اولـین Ecu بـه بـازار امـده مـی باشـد در اوردن ایپـرام ان مـشـکل اسـت و قطعات آن در بازار پیدا نمی شـود بنابراین توصیه می شـود که از تعمیـر ایـن Ecu صـرف نظر کنیم در SL96،Ecu تعداد درایوها خیلی زیاد می باشـد و مثلا برای هـر کوئـل یـک درایو موجود است.

توجه : Ecu بوش از جدیدترین Ecu ها می باشـد که در ماشـین های مـدل بـالا و جدیـد اسـتفاده می گردد در این Ecu کار درایو ها را نیز ایپرام انجام می دهد.

### تعميرات:

1. برنامه ریزی کردن یا پروگرام کردنEPROM

2. حتما مدار را از قسمت نقص فنی نسبت به ظاهر فیزیکی مدار چک کنیم.

3. در صورت تعویض درایو معیوب دوباره پروگرمینگ انجام شود.

Ecuهای پیکان: پیکان – سـمند – پژو – پرشـیا - RD- 206 تیپ 3و2

از Ecu های S2000استفاده می گردد هر کدام از ورژن های S2000 در این ماشـین ها استفاده می شود ولی در صورتی که مثلا Ecu ، S2000در یکی از آنها بکار رود نمی توان در آن ماشین از ورژن دیگر استفاده نمود زیـرا همـان طـور کـه گفتـه شـد سیم کشی آن متفـاوت مـی باشـد ولـی در ورژنPL4 کـه هـم سـیم کـشـی هـم نقشـه Ecu و هم برنامه ایپرام آن متفاوت می باشـد.

نکته: در ورژن های S2000 ایپرام آنها 8 پایه مـی باشـد و کارخانـه ST آنهـا را تولیـد

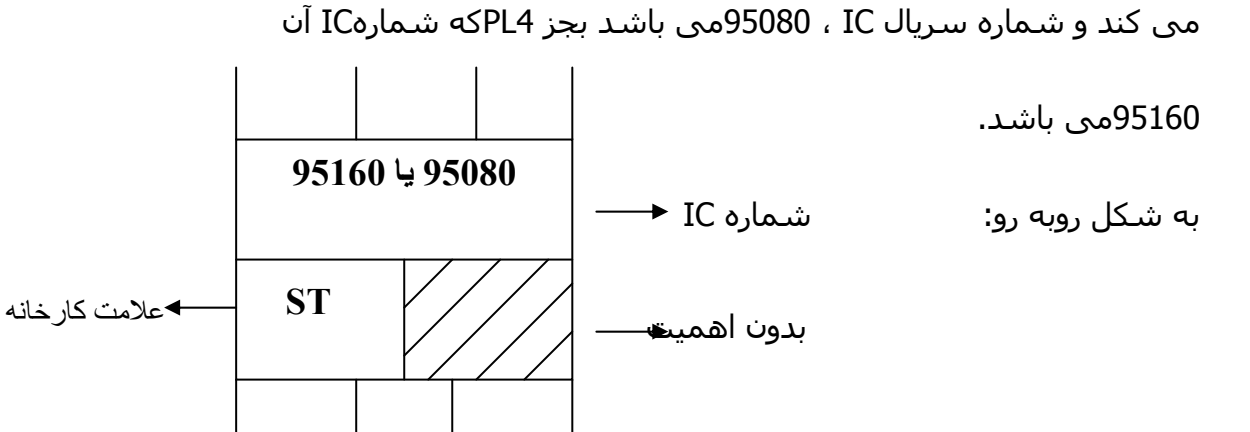

### نحوه پروگرم کردن:

ابتدا برای وصل نمودن ایپرام به دستگاه پروگرمر می بایست بـرای ایپـرام 8پایـه یـا 44 پایه هـر کـدام یـک آدابتـور داشــته باشــیم. نحـوه جـا زدن ایپـرام بـه روی آدابتـور شــکل

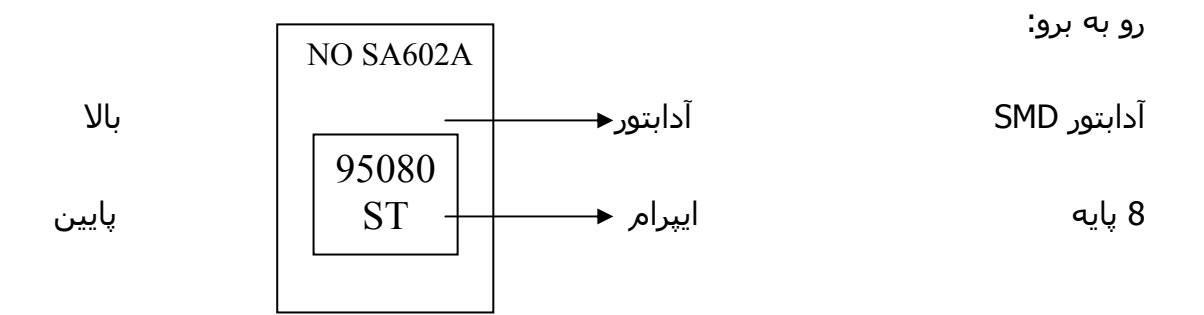

توجه: برای جا زدن آدابتور به روی دستگاه پروگرمر می بایست از پایـه اول پروگرمـر جـا بزنیم.

نكته: ايپرام را يه همان صورت كه از روى Ecu برداشـته ايم مي بايسـت جا بزنيم در غير اين صورت ممكن اسـت باعث سـوختن ايپرام گردد.

نکته: روی میز پلاستیکی یا چوبی کـار کنـیم کـه نارسـانا باشـد در صـورتی کـه رسـانا باشـد ممکن اسـت باعث تخلیه بار IC و سـوختن آن شـود.

### دستگاه پروگرمر: (SUPER PRO,TMN)

- 1. اطلاعات داخل IC را می خواند.
- 2. اطلاعات داخل IC را می توان تغییر داد.
- 3. اطلاعات داخل IC را می توان ذخیره نمود.
  - 4. می توان به IC اطلاعات داده شود.

نکته مهم :
در صورتی که یکی از پایه های IC به آدابتور یا پایه های آدابتور به دسـتگاه پروگرمـر اتصال نداشته باشد و یا پایـه هـای آدابتـور از خانـه اول دسـتگاه جـا نـزده باشـیم و یـا خاموش بودن دسـتگاه و یا قطع بودن ارتباط سیمی دسـتگاه پروگرامر به کـامپیوتر تمـام این عوامل موجب می گردد که در لگوی برنامه 12رقم صفر نوشـته می شود که خبر از وصل نشـدن کامپیوتر یا دسـتگاه به IC می دهد که در این صورت باید تمام مواردرا چـک کنیم و دکمه retry را فشار دهیم که در صورت وصل شدن شماره پـورت یـا پایـه IC که دستگاه به آن وصل شده نوشـته می شود.

| Super pro   |      |
|-------------|------|
| file        |      |
| device      | save |
| Buffer      |      |
| Auto        |      |
| Program     |      |
| Ready       |      |
| Verify      |      |
| Blank checn |      |

محتويات(Buffer)

خواندن ، آماده کردن(Ready)

ذخيره كردن اطلاعات IC(save)

معرفي نرم افزاری(device)

برنامه ریزی کردن(Program)

چک کردن فیزیکی(Verify)

پروگرم کردن:

1.معرفی IC به نرم افزار:

برای معرفی کردنIC به نرم افزار ابتدا می بایست دکمه device را بزنیم که پنجره ای باز می شود که می بایست در قسمت سـرچ search شـمارهIC را وارد کنـیم سـپس کارخانـه مـورد نظـر را انتخـاب کـرده و در لیـست شـمارهIC ، شـماره ICرا

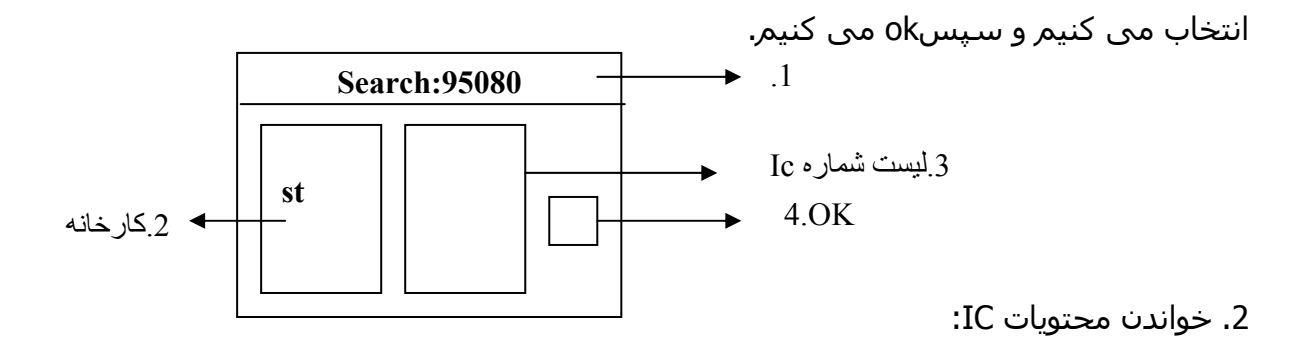

برای خواندن محتویات IC می بایست دکمه READرا زده و سپس نـرم افـزار بـه مـا

READ OKدهد.

3.نمایش محتویات داخل IC:

برای نمایش محتویات داخل IC باید دکمه BUFFER بزنیم که در این صورت پنجره ای باز مـی گـردد کـه دارای 3سـتون ADDRESS، ADD و ASCII مـی باشـد کـه در سـتونADDRESS شـماره سـطرها ذکـر گردیـده و در سـتون HEXکـدهای برنامـه نوشته شده است کـه ایـن کـدها قابـل تغییـر مـی باشـد هـر سـطر از ایـن سـتون 16بیت برابر 16 کد و برابر 2بایت می باشـد این کدها شـامل شـده از اعـداد 0تـا9 و حروفA تا Fمی باشد در صورتی که تمام کدها شـامل شـده از 0یـا F باشـد نـشان دنده این می باشد که یا ایپرام خام است و یا سوخته است.

توجه: در صورتی ممکن است کدها تمامـا 0 یـا F باشـند ولـی ایپـرام نـه خـام مـی باشد و نه سـوخته و این برای مخفی نگه داشـتن برنامه مـی باشـد تـا از محتویـات برنامه آگاه نگردیم.

و در ستون ASCIIکدهای نوشته شده به زبان ماشین می باشد که غیر قابل تغییر است و تنها با تغییر کدها در ستون HEX کدها در این ستون نیز تغییر می کند. و برای خروج از این پنجره کافی است دکمه OK را بزنیم.

| ADDRESS | HEX | ASCII   |
|---------|-----|---------|
| 0000    |     |         |
| 0010    |     |         |
| 0020    |     | <u></u> |
|         |     | OK      |

4.ذخیرہ نمودن یک نمونه از محتویات فایل :SAVE

بهتر است برای هر ECU که تعمیر می کنیم عملSAVE نمودن اطلاعات را انجام دهیم و تا این مرحله تقریبا 99% تعمییراتECU تمام می شود و برای SAVEکردن دکمه SAVEرا می زنیم و آن را با نام شماره سریال SAVE ، ECU می کنیم تا در صورت تغییر دادن برنامه یا تعویض آن بتوانیم برنامه اولیه ECU را باز گردانیم، ما در واقع این کار را برای خودمان انجام میدهیم.

5.انتخاب فایل اصلی و سالم برای برنامه ریزی:

برای انتخاب فایل اصلیو سالم می بایست دکمه را بزنیم و فایل مـورد نظـر را طبـق ECU انتخاب نماییم.

6.انتقال اطلاعات فایل به IC: (برنامه ریزی کردن IC)

برای برنامه ریزی کردن ایپـرام مـی بایـسـت دکمـه پروگرامینـگ (PROGRAMING)را بزنیم

7. بعد از پروگرم کردن برای خواندن اطلاعات جدید ICدکمـه READرا مـی زنـیم کـه دسـتگاه پس از خواندن ICمی بایسـت READ OK دهد.

8. برای حسن انجام صحت کاری نسبت فضای IC با ظرفیت فایل دکمـه VERIFYرا می زنیم که باید VERIFY OKدهد.

9. می توانیم دکمه BUFFER را بزنیم تا محتویات آن را ببینیم.

#### تغيير كيلومتر:

برای ماشین هایی که کیلومتر آنها بـه صـورت دیجیتـالی نمـایش داده مـی شـوند برای تغییر کیلومتر آن باید کیلـومتر آن را بـاز کنـیم و در زانتیـا بـرای در آوردن عقربـه های کیلومتر می بایست آن ها را خلاف جهت عقربه های سـاعت بچرخـانیم و بـه بیرون بکشیم و برای جا زدن عقربه ها بایـد آن را روی 60KM قـرار دهـیم و بـرخلاف عقربه های سـاعت بچرخانیم و فشـار دهیم.

بعد از باز کردن و در آوردن ایپرام آن می بایست کارهای زیر را انجام دهیم:

- 1. مراحل 1تا4 را که قبل گفته شده انجام می دهیم.
- 5. برنامه تاکوسافت را اجرا می کنیم بر اساس نوع خودرو ، کیلـومتر جدیـد را وارد می کنیم و کد و صورت مسئله را دریافت می کنیم.
- 6. سپس می بایست به برنامه SUPERPROو بافر BUFFERرا میـزنیم تـا محتویـات ایپرام نمایش داده شـود.
- 7. کدهای دریافت کرده بـا توجـه بـه صـورت مـسـاله نـشـان داده شــده در قـسـمت BUFFER ،HEX وارد می کنیم وOK را میزنیم.
  - 8. سپس دکمه PROGRAM را میزنیم تا برنامه ریزی گردد.
    - 9. دكمه READرا ميزنيم تا اطلاعات ICخوانده شود
  - 10.دکمه VERIFYرا میزنیم که از لحاظ حجم ICچک شودز

11.مي توانيم دكمه BUFFER را بزنيم و محتويات آن را مشـاهده كنيم.

سپس مي توانيم IC يا همان ايپرام را به پشت كيلومتر نسب كنيم ، شماره IC يـا همان ايپرام كيلومتر 35369يا 93S46مي باشـد.

- ECUهای رایموبلایزر دار:
- پروگرم کردن ECUهای دارای ضد سرقت SIMENSو VALEOپراید

بـرای حـذف نـشدن ضـد سـرقت ECUو درسـت کـار کـردن خـودرو مـی بایـست خطوط210 و 270خام شود سـپس ایپـرام PROGRAM شـود. READخوانـده شـود و VERIFYگردد.

توجه: در تعمیرات ECU از لحیم قلع 0/3 استفاده می شود و روغن لحیم مرغوب. چند نکته:

- ALU)اطلاعـاتی را كـه از سنـسورها دریافـت مـی كنـد طبـق قـانون(ALU)
  محاسبه كرده و به عملگرها دستور می دهد.
- در صورتی که سنسورهای آب کارنکند با دستگاه دیاگ دمای آب یا 40- یا
  + 215 نمایش داده می شود.
- 3. ECU ماشین های ماکسیما، مورنو، پرادو جزء ECUهای پردرآمد می باشد.
- 4. در صورتی که روی سخت افزار ECUاز موم استفاده شده بـود مـی بایـست آن را با وسـایل تمیز کاری پاک نمود
  - 5. برای در آوردن و جا زدن IC می بایست از پنس استفاده نمود.

نكته: در صورتى كه ماشـين تند تند سـنسـور و يا عملگر بسـوزاند مى توان نتيجه گرفـت كـه قـسمت تغذيـه ECU خـراب مـي باشـد البتـه در صـورت سـالم بـودن سـيم كـشـي ماشـين. توجه: می توان از برنامه SAVEشده ECU برای پروگرم کردنEPROM استفاده نمود. خراییECU :

- 1. دستکاری در سیم کشی ماشین
- 2. اتصال جا به جای کابل های سر باطری
- 3. استفاده کردن از یک سیستم تغذیه مجزای دیگر (CNG)

وقتی که از یک سیستم تغذیه(CNG) اسـتفاده میکنـیم در هـر بـار تغییـر حالـت از روی بنزین به کار رفتن سـنسور اکسـیژن ضربه ای بـه ECU وارد مـی کنـد (شـک الکتریکی) که باعث می شود زمان پاشـش افزایش و زمان جرقه کاهش پیدا کند نسب سیستم خطاگیر(CNG):

برای جلوگیری کردن از وارد شدن شک الکتریکی به ECU سـر راه سـنـسور اکـسیژن و ECU مدار می گزارند تا حالت سـینوس(SIN) اسـتاندارد را به ECU ارسـال کند

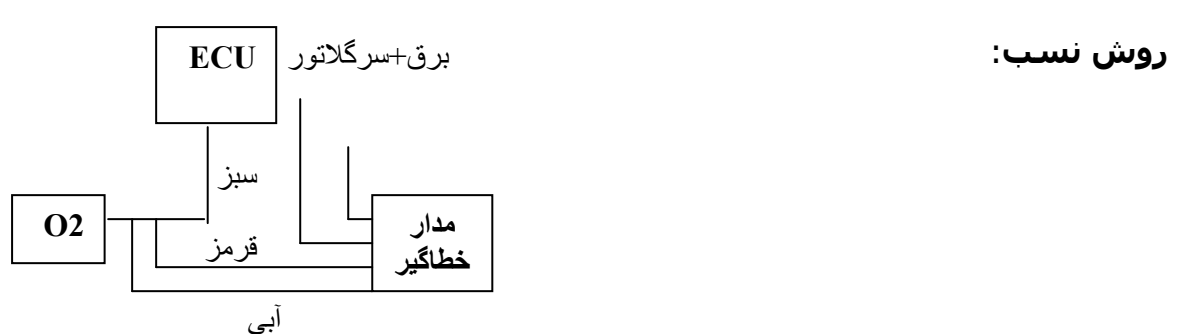

توجه: سیم برق مدار خطاگیر را به این دلیل به سـر وگلاتور وصل می کنیم تا وقتی که ماشـین روی قرار می گیرد مدار شـروع به کار کند.

بالا و پائین کردن ولتاژ یا آمپراژ آلتر فاتور و یا اتصال در خود باطری.

5. سهل انکاری راننده مثلا چراغها تند تند می سوزد که دلیـل آن بـالا رفـتن ولتـاژ باطری در حرکت می باشـد.

نکته: در صورتی که مدار IC ترکانـده و یـا مـدار سـوزانده حتـی اتـصالی باعـث ایـن امـر می شـود و از منبع تغذیه خود ECU نمی تواند باشـد.

نکته: درون برد CNG دو رله سفید ومشکی می باشد که در صورت خـراب شـدن بایـد تعویض شـود.

نکته: در VAELO ، ECUبرای فهمیدن نقشـه مدار آن در صـورتی کـه خـازن درون ECU از سـوکت دور باشـد می توانیم بفهمیم نقش مدار آن PL4 اسـت.

| ECU            | یایه ایپرام | EPROM      | شماره |                                   |
|----------------|-------------|------------|-------|-----------------------------------|
|                |             |            |       |                                   |
| S2000 10       | 8           | 95080      | ST    | سـمند-پژو پارس- 405با يونيت فن    |
| S2000 10 LC    | 8           | 95080      | ST    | سـمند-پژو پارس- 405با يونيت فن    |
| S2000 11       | 8           | 95080      | ST    | پیکان- پژوRD                      |
| S2000 32-35    | 8           | 95080      | ST    | تیپ 1 معمولی206                   |
| S2000 PL4      | 8           | 95080      | ST    | تیپ 2و3 پژو 206                   |
| CI5 CI1        | 8           | 95160      | ST    | پراید                             |
| BOUSH ME 7.4.4 | 44          | AM29F400BB | AM    | CI3پراید- ROA CI4ایموبلایزر دار – |
|                |             |            |       | CI5سـمند −پرشـيا − پژو LX و 405   |
| BOUSH ME 7.4.5 | 8           | 93S56      | ST    | تيپ 5و6 پژو 206                   |
| BOUSH ME 7.3   | 8           | 93S56      | ST    | آریان پژو 206                     |
| BOUSH MP 7.4.4 | 8           | 93546      | ST    | زانتيا 1800- پارسELX              |
| BOUSH MP 5.2   | 8           | 93S46      | ST    | زانتيا 2000                       |

نکته : از valeo ECUمی توان هم برای بنزین و هم برای گازCNG استفاده نمود.

نكته: ایپرام (SIMENS ECU (EPROM بـرای CNG بـه شــماره AM29F200BBمـی باشـد

که محصول شرکت AMD می باشد

ظرفیت های EPROM:

|        | ظرفيت                              |
|--------|------------------------------------|
| 2048   | BYTE                               |
| ) 1024 | BYTE                               |
| 5 256  | BYTE                               |
| 5 128  | BYTE                               |
|        |                                    |
|        |                                    |
|        | 2048<br>2048<br>1024<br>256<br>128 |

نکته: خط سفید کنار ICوجود داشته باشد نشان می دهد کـهIC ایپـرام نمـی باشـد و یک درایو است.

نكته: برای خواندن كد سـوئيچ 206 تيـپ 2و3 بايـد در سـتون اسـكی ASCII سـطر اول

چهار حرف و عدد قرار گرفته در کنار هم را برعکس کنیم.

| S           | AGEM S 2000       |            | SIEMENS        |
|-------------|-------------------|------------|----------------|
| L9823       | رله دوبل آب و فن  | L9615      |                |
| 29F200BB    | حافظه فلش         | 29F400BB   | حافظه فلش      |
| TLE6220     | دور موتور انژکتور | U705       | استپر موتور    |
| VB029       | كوئل              | TPIC8101DW | سنسور ضربه     |
| HIP9011     | ناگ سنسور         | V5036S     | كوئل           |
| L9930       | استپر موتور       | A2C33648   | دریچه گاز و فن |
| 95080       | حافظه فلش         | A2C08350   | اکسیژن         |
| TLE4471     | رگلاتور دریچه گاز |            |                |
| VND10       | اکسیژن            |            |                |
| JC121680386 | پردازنده          |            |                |
| 52000       | پردازنده          |            |                |
| 33291       | فن                |            |                |
|             |                   |            |                |
|             |                   |            |                |

| SL96       |                      | SL96 B |           |
|------------|----------------------|--------|-----------|
| 29F010     | حافظه فلش            | 30348  | دریچه گاز |
| L9823      | فن و دمای آب         | 30028  |           |
| UDQ2916EB  | استبر موتور          | 30343  |           |
| VB029      | كوئل                 | 30639  |           |
| 4271       | رگولاتور             | 30374  |           |
| LM2901     | رابط بین دستگاه دیاگ | 30380  |           |
| GAL16VB    | حافظه فلش            | 30579  |           |
| TRANSISTOR | انژکتور              |        |           |
|            |                      |        |           |

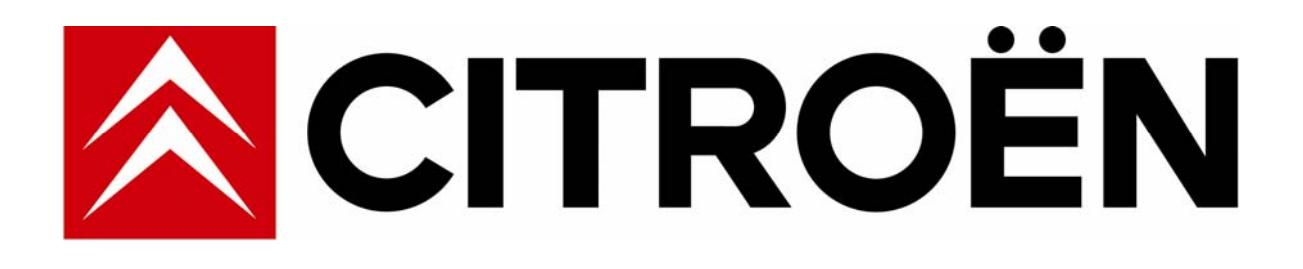

# **TECHNICAL TRAINING**

# OPERATING PRINCIPLE -BOSCH ME7.4.4 / M7.4.4 AND EOBD

DOCUMENT REF N°: 1.3.277 September 2000

DEALER QUALITY DEVELOPMENT DIVISION

#### NOTE TO READERS

This document contains information of a confidential nature. It is therefore strictly reserved for the use of CITROËN trainers and may not be distributed to people outside the relevant departments.

### **BROCHURE SUMMARY**

### OPERATING PRINCIPLE -BOSCH ME7.4.4/M7.4.4 AND EOBD

The aim of this document is to define the composition and operation of the BOSCH ME7.4.4 and M.7.4.4 petrol engine management systems.

These devices consist of a digital ECU which analyses information from the various sensors and then operates the injectors and ignition coils at the right moment. It is also responsible for operating the petrol vapour recycling electrovalve, the gas throttle or idle regulation motor and an air injection to the exhaust pump.

The following subjects will be dealt with in this document:

- General details and presentation of the systems.
- Description and operation of the components.
- Wiring diagrams.
- Diagnostics.

EOBD is dealt with at the end of the document.

## CONTENTS

| CHAPTER 1 | : FOREWORD                                    | 1   |
|-----------|-----------------------------------------------|-----|
|           |                                               |     |
| CHAPTER 2 | : DESCRIPTION OF THE COMPONENTS               | 9   |
| ۱-        | INLET AIR PRESSURE SENSOR                     | . 9 |
| 11 -      | - ENGINE SPEED SENSOR                         | 11  |
| 111       | - KNOCK SENSOR                                | 13  |
| IV        | - MOTORISED THROTTLE HOUSING (ME7.4.4)        | 14  |
| V·        | - ACCELERATOR PEDAL POSITION SENSOR (ME7.4.4) | 18  |
| VI        | - COOLANT TEMPERATURE SENSOR                  | 20  |
| VI        | I - COOLANT TEMPERATURE THERMOCONTACT         | 22  |
| VI        | II - PRESSURESTAT                             | 23  |
| IX        | - IGNITION COIL                               | 24  |
| X         | - POWER STEERING OIL PRESSURE SWITCH *        | 26  |
| XI        | - FUEL PRESSURE REGULATOR                     | 27  |
| XI        | I - INJECTORS                                 | 28  |
| XI        | II - FUEL PUMP                                | 28  |
| XI        | V - FUEL FILTER                               | 29  |
| XI        | V - DOUBLE MULTIFUNCTION RELAY                | 30  |
| XV        | /I - CANISTER RESERVOIR                       | 31  |
| XI        | X - DOWNSTREAM OXYGEN SENSOR                  | 34  |
| ХХ        | ( - CATALYTIC CONVERTER                       | 36  |
| XX        | KI - STEPPER MOTOR (M7.4.4)                   | 37  |

## CONTENTS

| CHAPTER 3: DIAGNOSTIC ASSISTANCE  | 43 |
|-----------------------------------|----|
| I - IDENTIFICATION                | 43 |
| II - HISTORY                      | 44 |
| III - READ FAULTS                 | 44 |
| IV - ASSOCIATED VARIABLES         | 47 |
| V - ERASE FAULTS                  | 47 |
| VI - PARAMETER MEASUREMENT        | 48 |
| VII - ACTUATOR TESTS              | 50 |
| VIII - INITIALISING AUTOADAPTIVES | 51 |
| IX - TELECODING                   | 52 |
| X - DOWNLOADING                   | 53 |
|                                   |    |

|    | WIRING DIAGRAM | CHAPTER 4: |
|----|----------------|------------|
| 55 | LAYOUT DIAGRAM | ۱-         |
|    | PARTS LIST     | II -       |

| CHAPTER 5: EOBD - GENERAL DETAILS | CHAPTER | 5: EOBD - G | ENERAL DETA | \ILS |  |
|-----------------------------------|---------|-------------|-------------|------|--|
|-----------------------------------|---------|-------------|-------------|------|--|

| <b>CHAPTER 6: OPERATIN</b> | FAULTS DETECTED 59 |
|----------------------------|--------------------|
|----------------------------|--------------------|

### FOREWORD

The ME7.4.4 and M7.4.4 ignition-injection ECUs have been developed to control the following functions:

- engine torque,
- sequential multipoint injection,
- twin static ignition,
- cruise control (optional),
- L4 (EOBD)\*/K'/ifL5 depollution standards,
- engine cooling,
- dialogue with the other ECUs on the CAN multiplexed network (automatic gearbox, ESP, BSI etc for ME7.4.4)(automatic gearbox only for M7.4.4).

They both have 3 modular connectors with a total of 112 channels.

They are fitted to the following engines:

- Bosch ME7.4.4: TU5JP4,
- Bosch M7.4.4: TU1JP and TU5JP.

They belong to the new ECUs which can communicate with the vehicle's other ECUs (automatic gearbox, BSI, ESP, etc) using a standard protocol called the CAN (Controller Area Network).

The dialogue with these various ECUs depends on the vehicle type and its equipment level.

The Bosch ME7.4.4 and M7.4.4 ECUs comply with the new standard which came into force on 1<sup>st</sup> January 2000 regarding the on-board diagnosis of pollutant emissions.

This standard is called EOBD (European On Board Diagnosis).

K' depollution:

- the downstream oxygen sensor is discontinued,
- the upstream oxygen sensor is lead resistant,
- the catalytic converter is not impregnated,
- the EOBD standard does not apply to this depollution level.

ifL5 depollution:

The engine is fitted with an air pump to comply with the L5 depollution standard.

(L5 applicable from 1<sup>st</sup> January 2005).

By using the information from the various sensors, they perform the following functions:

## Calculation of the injection time, phasing and control of the injectors as a function of the following parameters:

- driver's wishes (pedal position sensor for ME7.4.4 and throttle potentiometer for M7.4.4, cruise control, electronic stability program),
- thermal state of the engine (coolant temperature sensor),
- mass of air absorbed (inlet air temperature sensor, inlet air pressure sensor and engine speed sensor),
- engine operating conditions: starting, idling, stabilised engine speed, transitory engine speeds, injection cut-off and power take-up speed (motorised throttle for ME7.4.4 and stepper motor for M7.4.4, engine speed sensor, speed information),
- richness regulation (oxygen sensors)(2 sensors for L4 and ifL5 depollution and 1 sensor for K' depollution),
- canister circuit bleed (canister bleed electrovalve),
- inlet pressure (inlet air pressure sensor),
- battery voltage (battery),
- knock detection (knock sensor),
- cylinder n°1 position (phase detection integrated into the ignition).

## Calculation of the advance and control of the ignition as a function of the following parameters:

- engine speed and position (engine speed sensor),
- inlet pressure (inlet manifold pressure sensor),
- knock detection (knock sensor),
- air conditioning compressor status (air conditioning ECU or built-in systems interface or pressurestat information),
- thermal state of the engine (coolant temperature sensor),
- vehicle speed information (vehicle speed sensor or ABS ECU or ESP ECU),
- mass of air absorbed (inlet air temperature sensor, inlet air pressure sensor and engine speed sensor),
- battery voltage.

#### Management of the following internal functions:

- idle regulation (stepper motor or motorised throttle),
- engine speed stability when idling and when not idling,
- fuel supply (fuel pump),
- supply to the sensors,
- oxygen sensor heating,
- canister bleed (canister bleed electrovalve),
- maximum engine speed limitation by cutting off the injection,
- torque compensation on full steering lock (power steering fluid pressure switch),
- power latch (maintaining the supply to the ECU after the ignition is switched off),
- air injection to the exhaust (air injection to the exhaust pump, specific to ifL5 depollution),
- Autodiagnostic.

#### Management of the following external functions:

- engine speed information,\*
- coolant temperature information,\*
- coolant temperature warning information,\*
- fuel consumption information,
- diagnostic LED,\*
- low fuel information,\*\*
- dialogue with the after-sales diagnostic tools and inspection tools,
- dialogue with the other ECUs (automatic gearbox, built-in systems interface, ABS, etc) (depending on vehicle),
- cruise control (clutch and brake safety switches),
- engine cooling (control of the fan unit(s)),
- engine immobiliser (electronic immobiliser),
- authorisation to engage the air conditioning compressor (internal strategies).
  - \* To the control panel via the built-in systems interface (depending on vehicle).
  - \*\* Information from the built-in systems interface, specific to EOBD (this information is used to prohibit misfire detection).

#### ECU operating strategies during specific phases

#### **Cranking phase**

When the ignition key is in the cranking position (+CC), the ECU controls the fuel pump via the double relay for 1 - 3 seconds, if no engine rotation appears.

When the engine speed exceeds 20 rpm, the fuel pump is then permanently supplied.

To enable the engine to start, the ECU has to know the exact position of the engine in order to locate the cylinder in the compression phase.

Synchronising on cylinder n°1 is performed using the DEPHIA strategy ("DEtection de PHase Intégrée à l'Allumage" - Phase Detection Incorporated into the Ignition). This strategy is based on the acquisition of a signal from the ignition coil.

#### Correction during the cranking phase

The ECU controls a constant period flow via the injectors whilst the starter motor is operating.

The amount of petrol injected in asynchronous mode (not phased with TDC) only depends on the following:

- coolant temperature,
- atmospheric pressure.

Once started (the engine is considered to be started when it is rotating above a speed which is defined during calibration), the engine receives an amount of fuel injected in synchronous mode (phased with TDC).

This amount injected varies permanently with:

- the change in engine temperature,
- the pressure in the inlet manifold,
- the engine speed.

The idle speed is then controlled by:

- the stepper motor for M7.4.4,
- the motorised throttle for ME7.4.4 .

#### **Operation at transitory engine speeds**

At transitory engine speeds (acceleration/deceleration), the calculated injection time is corrected as a function of variations (in speed and amplitude) of the following information:

- engine speed (engine speed sensor),
- driver's wishes (accelerator pedal position sensor for ME7.4.4 or throttle potentiometer for M7.4.4, cruise control),
- throttle position information (motorised throttle housing for ME7.4.4 or throttle potentiometer for M7.4.4 ),
- inlet pressure (inlet air pressure sensor),
- coolant temperature (coolant temperature sensor),
- inlet air temperature (inlet air sensor).

#### Cut-off during deceleration

When the engine is decelerating (and from a certain engine speed), when the throttle is closed (no load position), the ECU cuts off injection so as to:

- reduce fuel consumption,
- minimise pollution,
- prevent the catalytic converter from overheating.

#### Power take-up

The power take-up point corresponds to the point at which injection restarts (after a cutoff during deceleration).

The power take-up engine speed is set at a higher engine speed than the idle speed.

This higher engine speed prevents the engine from stalling due to its inertia when decelerating.

#### **Driving pleasure**

The ECU detects and reduces engine hesitation and improves engine speed and idle speed stability by acquiring information from:

- the power steering full lock sensor,
- the vehicle speed sensor,
- the alternator load state,
- the operating status of the air conditioning compressor (line AC/TH),
- the amount of power taken by the fan unit,
- gear changes,
- deceleration or brake pedal pressed,
- the electronic stability program ECU (via the CAN network, depending on vehicle),
- the brake switch (prohibition of cruise control).

The ECU principally adjusts the ignition as well as the position of the motorised throttle (ME7.4.4) or the stepper motor (M7.4.4), to determine the optimum torque required for driving pleasure.

## **POWER LATCH** (maintaining of the ECU power supply after the ignition is switched off)

This function allows the ECU to control the following parameters:

- engine cooling,
- saving of the adaptives and fault memory.

When the ignition is switched off, the ECU maintains the supply to the double multifunction relay for a minimum of 15 seconds.

This time can vary depending on coolant temperature.

The Power Latch phase allows the new parameters which were programmed since the last time the ignition was switched off to be saved.

At the end of the Power Latch sequence, the ECU is no longer energised.

### **DESCRIPTION OF THE COMPONENTS**

#### I - INLET AIR PRESSURE SENSOR

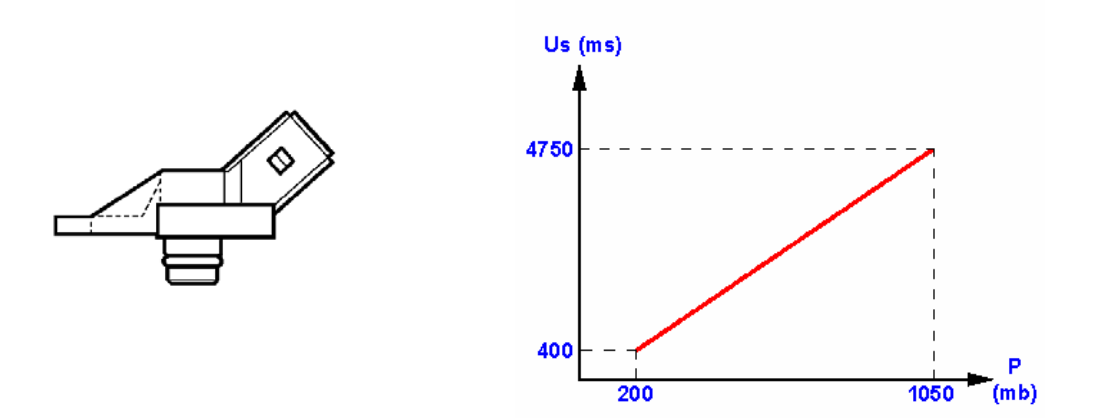

The inlet air pressure sensor is a new generation sensor and incorporates the inlet air temperature sensor.

The inlet air pressure sensor permanently measures the pressure in the inlet manifold as well as the temperature of the engine inlet air.

It is supplied with +5V by the ECU when the ignition is switched on.

#### Inlet air pressure information

The sensor supplies a voltage proportional to the measured pressure and is of piezo-resistive type (resistance varies with pressure).

The ECU uses this information to determine:

- the mass of air absorbed by the engine (with the engine speed and air temperature parameters),
- the flow to be injected at the various engine load states and at the various atmospheric pressures,
- the ignition advance.

An altitude correction is also made to the injection time calculation.

The mass of air absorbed by the engine effectively varies as a function of:

- atmospheric pressure, and therefore altitude,
- air temperature,
- engine speed.

Pressure measurements are taken:

- every time the ignition is switched on,
- at very high loads and low engine speeds (when driving up a hill, and therefore change in altitude and pressure).

#### Inlet air temperature information

The resistance of the inlet air temperature sensor is of NTC type (Negative Temperature Coefficient), and therefore its resistance decreases as temperature increases.

The ECU uses this information to calculate the mass of air absorbed by the engine.

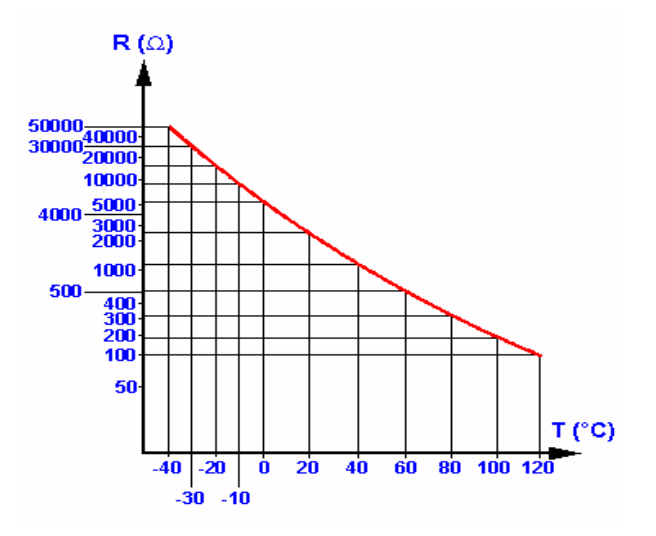

#### II - ENGINE SPEED SENSOR

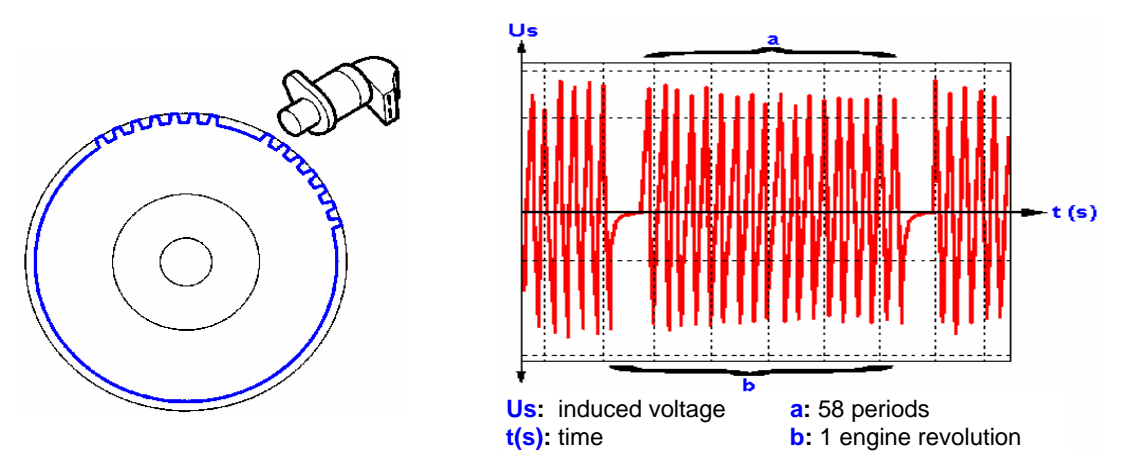

The engine speed sensor consists of a magnetic core and a winding.

It is positioned opposite a ring with 60 teeth, 2 of which have been removed in order to determine the TDC (top dead centre) position.

When the teeth of the flywheel pass in front of the sensor, a variation in magnetic field is created.

This variation induces an alternating voltage (sinusoidal wave) in the winding.

The frequency and amplitude of this signal are proportional to the rotational speed of the engine.

Sensor specifications:

- resistance: x Ohms,
- air gap: 1 mm  $\pm$  0.5 (not adjustable).

Ring specifications:

• 60-2 = 58 teeth (one tooth corresponds to 6° crankshaft).

The voltage of the engine speed sensor is transmitted to the injection ECU and is used to ascertain:

- the engine speed,
- sudden variations in engine speed (specific to L4 depollution).

These variations in engine speed can be positive or negative, caused by an acceleration or a deceleration.

Using this information, the ECU can deduce a poor road condition in order to prohibit the misfire detection function.

This information allows the ECU to control the various engine operating states (engine off, engine running) and modes (acceleration, cut-off, power take-up, etc).

The ECU detects any misfires by analysing the variations in engine speed between successive combustions.

During normal operation, for one crankshaft revolution, the flywheel must be subject to 2 accelerations corresponding to the 2 combustions during this revolution.

If an acceleration is not detected, a misfire is detected.

The diagnostic LED flashes if misfires which may damage the catalytic converter occur. If it involves misfires which lead to the regulatory limits being exceeded, the LED remains illuminated.

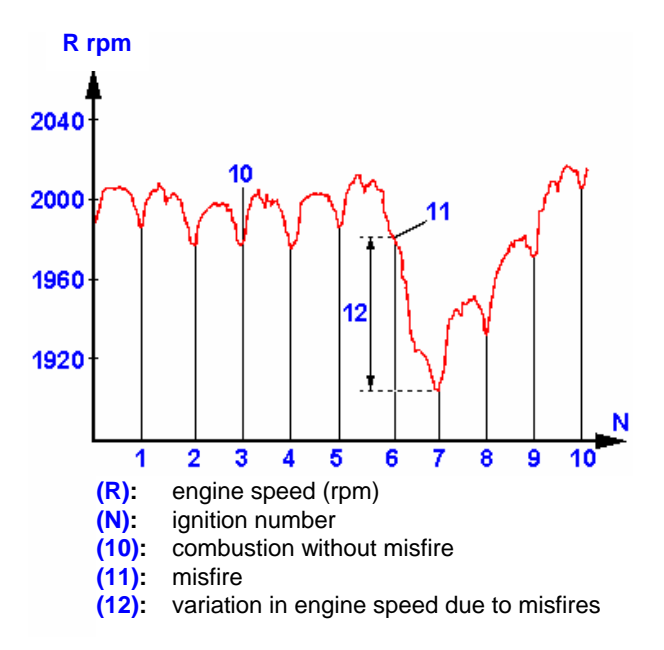

#### **III - KNOCK SENSOR**

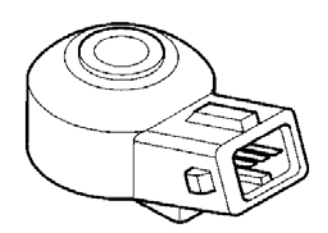

The piezo-electric type knock sensor is mounted on the engine block.

This sensor is used to detect knock (vibrations caused by the mixture detonating in the combustion chamber).

This phenomenon, if repeated, can destroy mechanical parts due to an abnormal rise in temperature of the cylinder walls.

This sensor supplies a voltage corresponding to the engine vibrations.

After receiving this information, the ECU retards the ignition advance of the cylinder or cylinders affected by 3° with a maximum decrease of 12° for M7.4.4 and 15° for ME7.4.4.

It is increased back to the original level progressively.

At the same time as retarding the advance, the ECU increases the richness of the air/fuel mixture to prevent the temperature of the exhaust gases rising too much. Operation without knock:

The curve (h) shows the change in pressure in a cylinder.

The knock sensor emits a signal (i) corresponding to the curve (h).

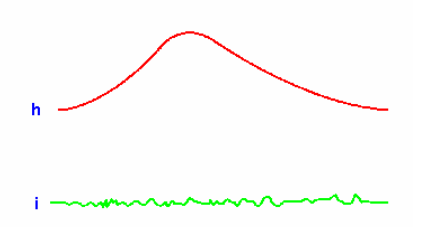

Operation with knock:

The intensity and frequency of the signal (i) from the sensor are greater.

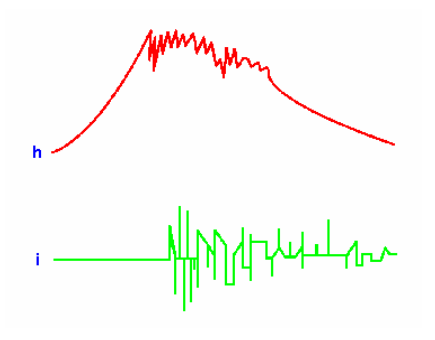

#### IV - MOTORISED THROTTLE HOUSING (ME7.4.4)

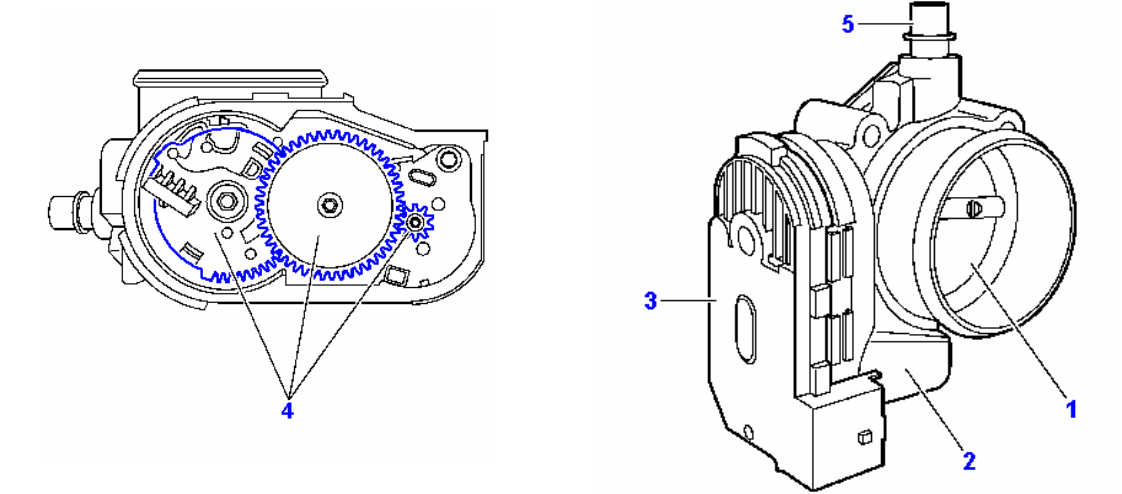

- 1 Throttle
- 2 Motor
- 3 Double track throttle potentiometer
- 4 Drive pinions
- 5 Oil and fuel vapour recycling

The request to open the throttle is no longer controlled directly by a cable connected to the accelerator pedal.

An accelerator pedal position sensor effectively converts the torque request from the driver into a voltage.

This voltage allows the ECU to adjust to the driver's wishes (acceleration, deceleration) in the same way as it would to a request from another ECU or function such as:

- air conditioning,
- automatic gearbox,
- electronic stability program,
- cruise control,
- engine cooling,
- etc.

This new engine load management system provides optimum engine torque control.

The throttle position is determined by the action of the motor which is itself controlled by the ECU.

As the idle speed is also controlled by this motor, the idle regulation electrovalve no longer exists.

The various engine modes are therefore controlled by the operation of the motor which is used to:

- supply an additional air flow (cold starting),
- regulate an idle speed, depending on the engine temperature, the engine load, engine age and consumers,
- improve idle returns (dash-pot or follower effect).

A double track potentiometer positioned on the throttle pin allows the ECU to ascertain its precise position.

This potentiometer cannot be adjusted.

This information is used to recognise the No Load and Full Load positions.

Electrical diagnostics and emergency modes have been designed to promote maximum driver safety.

In effect, should electrical problems occur on the motor control, it would no longer be possible to set the throttle opening required by the ECU.

Various operating faults have been studied and emergency modes have been included.

A - THE MOTOR IS NO LONGER CONTROLLED (OPEN CIRCUIT OR SHORT CIRCUIT)

The ECU receives 2 items of incoherent electrical information:

- driver's wishes (pedal sensor),
- throttle position (throttle potentiometer).

The throttle is in its idle position.

This idle position is not the same as the position adopted by the throttle when the engine is idling.

In effect, contrary to other systems which do not have a motorised throttle housing, when idling, the throttle is not in an idle position but is open by approximately 2 degrees.

However, when the throttle is no longer supplied, the opening is determined by springs. The throttle does not rest on a mechanical stop.

If a fault occurs in this position, due to the shape of the throttle housing body (LIMPHOME), a sufficient air flow will allow the driver to reach a repair garage without being immobilised at the side of the road.

In this case, the ECU will control the flow to the injectors and the ignition advance depending on the driver's wishes to increase the engine speed and allow the vehicle to move. B - THE MOTOR IS PERMANENTLY CONTROLLED (SHORT CIRCUIT)

The ECU receives 2 items of incoherent electrical information:

- driver's wishes (pedal sensor),
- throttle position (throttle potentiometer).

In this case, the ECU continues to use the driver's wishes information to control the flow to the injectors and the ignition advance but will limit the engine speed to 1100 rpm.

C - THE MOTOR IS NO LONGER CONTROLLED AS A FUNCTION OF THE DRIVER'S WISHES

The ECU permanently checks the information from the accelerator pedal position sensor and the information from the inlet air pressure sensor.

This check allows the ECU to check the coherence between the throttle position and the rotational speed of the engine.

If an incoherence is detected, the ECU adopts a downgraded mode which involves reducing the engine's performance.

As far as the driver is concerned, this downgraded mode leads to the diagnostic LED illuminating on the control panel.

D - ONE OF THE 2 TRACKS OF THE THROTTLE POSITION SENSOR IS FAULTY (SHORT CIRCUIT OR OPEN CIRCUIT)

The ECU uses the information from the track deemed to be correct.

The ECU then implements a downgraded mode which involves reducing the engine's performance.

As far as the driver is concerned, this downgraded mode leads to the diagnostic LED illuminating on the control panel.

#### Programming the motorised throttle housing

For this system to operate correctly, it must be programmed.

The programming procedure consists of programming the closed and fully open positions of the throttle.

The throttle position programming procedure should be performed after:

- replacing the ECU,
- replacing the motorised throttle housing,
- repairing the motorised throttle housing after a fault is detected,
- downloading the ECU,
- telecoding the ECU.

#### Motorised throttle housing programming procedure

- reconnect the wiring harnesses,
- switch on the ignition,
- leave the ignition on for at least 10 seconds (do not switch off the ignition during these 10 seconds and do not press the accelerator pedal),
- switch off the ignition and leave it off for 15 seconds (the ECU records the motorised throttle programming parameters in the EEPROM - this is the POWER LATCH phase),

**Warning:** Do not switch the ignition on during these 15 seconds.

Important: If the values are not programmed:

• the system will not control the engine torque correctly as a function of throttle opening,

The ECU will effectively not be able to precisely recognise:

• the closed and fully open positions of the throttle.

This operating fault will last until the ignition is switched off and until the POWER LATCH sequence has finished (minimum duration = 15 seconds).

The throttle position is also programmed automatically during the engine's life to counteract wear in the throttle's minimum end stop.

In effect, the ECU systematically compares the memorised "Limphome" position (non controlled throttle position) with the position when the ignition is switched on.

If this value is not equal to 300 mV, the ECU will perform the programming procedure.

Therefore from time to time, after the end of the POWER LATCH sequence, a clicking noise from the throttle can be heard as it comes into contact with its end stops.

This is not an operating fault.

#### V - ACCELERATOR PEDAL POSITION SENSOR (ME7.4.4)

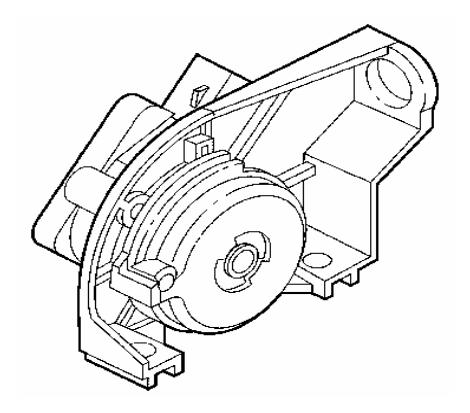

The pedal sensor is located either in the engine compartment or on the accelerator pedal (depending on vehicle).

When it is located in the engine compartment, it is connected by a cable to the accelerator pedal.

It is a sensor with a contactless double potentiometer.

Supplied with 5 Volts by the ECU, the sensor transmits 2 variable voltages to the ECU reflecting the pressing of the accelerator pedal. One of the voltages is twice the value of the other.

The information is controlled by the ECU in the same way as a request from another ECU or function such as:

- air conditioning,
- automatic gearbox,
- electronic stability program,
- cruise control,
- engine cooling.

Depending on these different "consumers", the ECU implements the following strategies:

- idling,
- acceleration,
- deceleration,
- injection cut-off,
- transitory engine speeds.

When the engine is started, the throttle opening is preset to a certain position in case the driver requests a position which is less than this level.

#### Programming the pedal position sensor

For this system to operate correctly, it must be programmed.

The programming procedure consists of programming:

- The idle position of the pedal sensor in order to recognise the idle position of the accelerator pedal,
- The maximum position of the pedal sensor in order to recognise the full load position of the accelerator pedal.

The accelerator pedal position sensor programming procedure should be performed after:

- replacing the ECU,
- replacing the accelerator pedal position sensor,
- repairing the accelerator pedal position sensor after a fault is detected,
- downloading the ECU,
- telecoding the ECU.

#### Pedal position sensor programming procedure

- accelerator pedal at rest,
- switch on the ignition,
- press the accelerator pedal down fully,
- release the accelerator pedal,
- start the engine without accelerating.
- **Important:** If this programming procedure is not performed, the ECU will not be able to precisely recognise:
  - the idle position of the pedal sensor in relation to the idle position of the accelerator pedal,
  - the full load position of the pedal sensor, where this information is required to control torque requests from the driver.

#### VI - COOLANT TEMPERATURE SENSOR

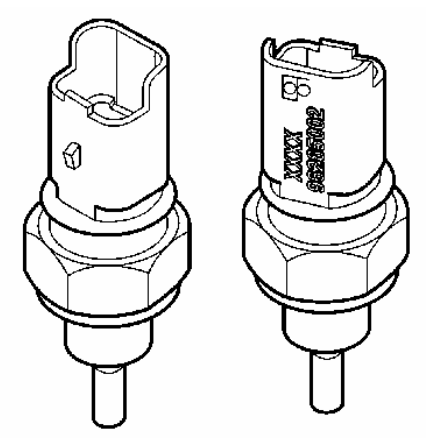

The coolant temperature sensor has two functions:

- it informs the ECU of the coolant temperature in the cooling circuit and therefore the temperature of the engine,
- it transmits the coolant temperature information to the temperature gauge on the control panel for non multiplexed vehicles.

The ECU uses the coolant temperature information:

- to calculate the advance,
- to calculate the injection time,
- for idle regulation,
- for engine cooling,
- for controlling the air pump (ifL5 depollution)

Located on the coolant outlet housing, the coolant temperature sensor is supplied with +5 V by the ECU.
The electrical resistors of these sensors are of NTC type (Negative Temperature Coefficient), whereby the resistance decreases as the temperature increases.

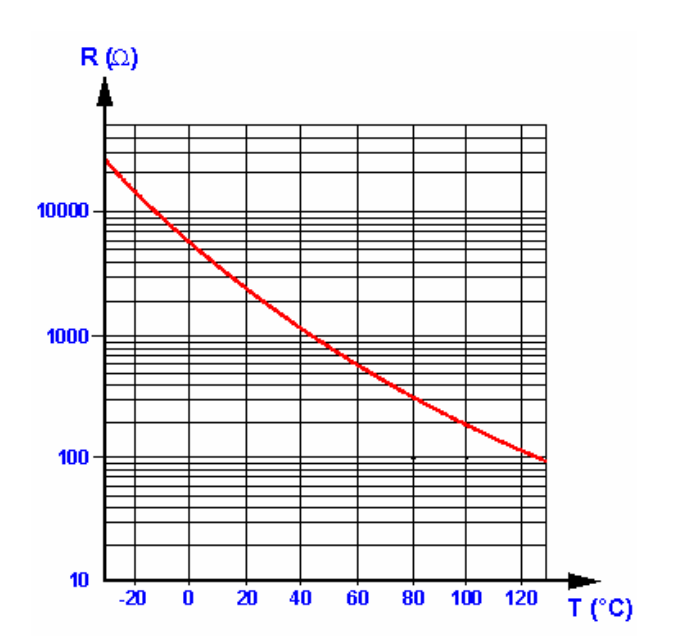

## Wiring of the Beige 3-way connector:

- Channel 1: Coolant temperature signal (+5V supply)
- Channel 2: ECU earth
- Channel 3: Temperature gauge signal
- **Note:** For multiplexed vehicles, the coolant temperature information is transmitted by the ECU on the CAN network and in this case, channel 3 of the coolant temperature sensor is not connected.

## **VII - COOLANT TEMPERATURE THERMOCONTACT**

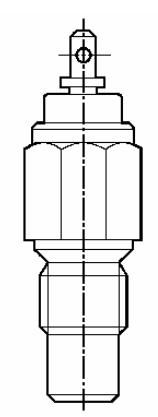

The ECU is responsible for controlling the "coolant temperature warning" LED when the temperature reaches a critical level (risk of damaging the engine).

To perform this function, a coolant temperature thermocontact is used. This is mounted directly into the engine block as it can be more reactive in the event of loss of coolant.

The thermocontact is wired in parallel to the coolant temperature sensor. It therefore does not disturb the signal when it is open and forces the signal to earth when it is active simulating the presence of an excessive temperature at the ECU terminals.

Contact closing temperature: 118 °  $\pm$  2.

**Note:** This information is transmitted on the CAN network for multiplexed vehicles.

## **VIII - PRESSURESTAT**

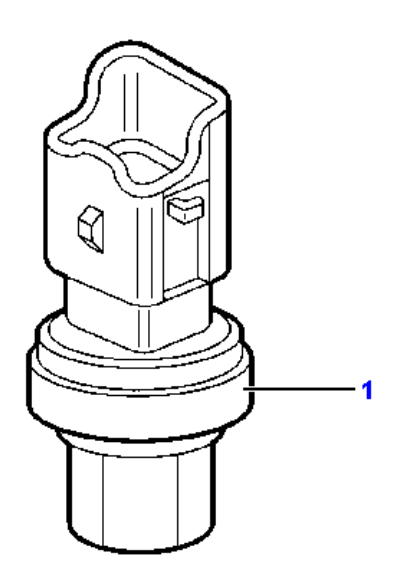

Depending on the vehicle, the pressurestat used is either linear or has 3 levels.

## 3 level pressurestat

This informs the ECU using +12V when there is an excess pressure (P=17 bars) in the vehicle air conditioning circuit.

When the ECU receives this information, it controls the fan unit at high speed.

#### Linear pressurestat

The linear pressurestat transmits a voltage proportional to the fluid pressure to the ECU.

The information is used to authorise or prohibit the engaging of the air conditioning compressor and to control the rotational speed of the fan unit.

## **IX - IGNITION COIL**

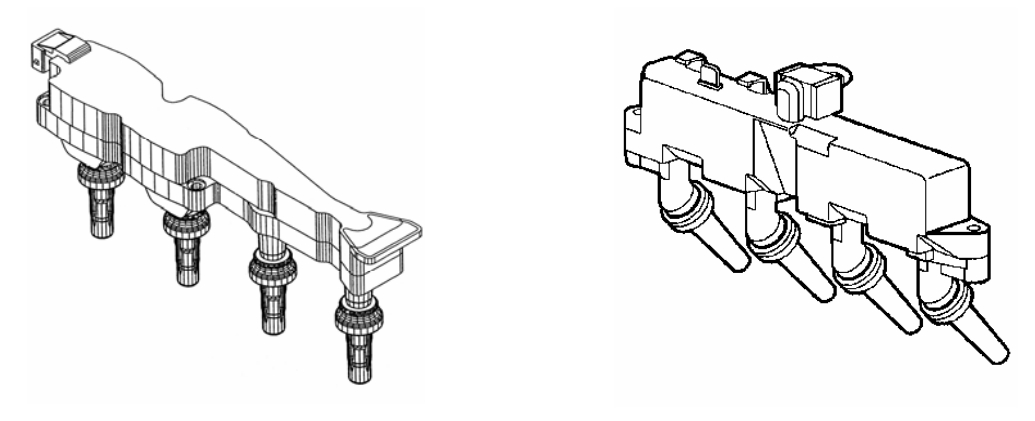

TU5JP4

TU1JP-TU5JP

The ignition is of twin static type: BBC2.2 (Compact Coil Unit and no HT leads).

The compact coil unit consists of 2 coils with 2 HT outputs. It is located directly above the spark plugs.

Each coil consists of a primary winding linked to a secondary winding.

Each secondary output is connected to a spark plug. This technology improves ignition quality.

The ECU has two power stages and controls each coil primary winding alternately.

The engine speed and position information allows the ECU to control the two primary windings at the correct moment and in the correct order.

## DEPHIA ("Détection de Phase Intégrée à l'Allumage" - Phase Detection Integrated into the Ignition)

To control the injectors separately, the ECU must ascertain the position of cylinder N°1.

To do this, the DEPHIA strategy is used which is based on acquiring a signal from the ignition coil.

The signal used is a logic signal which is called PHASE and is defined from the voltages of the outputs of the ignition coil common to cylinders 1 and 4.

During ignition, one of the two cylinders is in the compression phase and the other is therefore in the exhaust phase. The pressures in the combustion chambers are therefore different. The voltage required to create the arc between the spark plug electrodes is thus much higher for the cylinder in compression.

### Cylinder 4 in the compression phase and cylinder 1 in the exhaust phase

From the instant  $t_0$  when the ignition control is caused by the ECU, the secondary voltages  $V_{HT}4$  and  $V_{HT}1$  increase simultaneously but with opposite signs. Voltage  $V_{PH}$  remains close to 0 V until the spark plug of cylinder 1 conducts; the voltage at the terminals of this spark plug drops suddenly and voltage  $V_{PH}$  takes a non zero value with the sign of voltage  $V_{HT}4$ . Voltage  $V_{PH}$  continues to increase for as long as voltage  $V_{HT}4$  rises up to the ionisation instant  $t_{ion}$  of spark plug 4. After the arc has been set up, voltage  $V_{PH}$  oscillates and is damped.

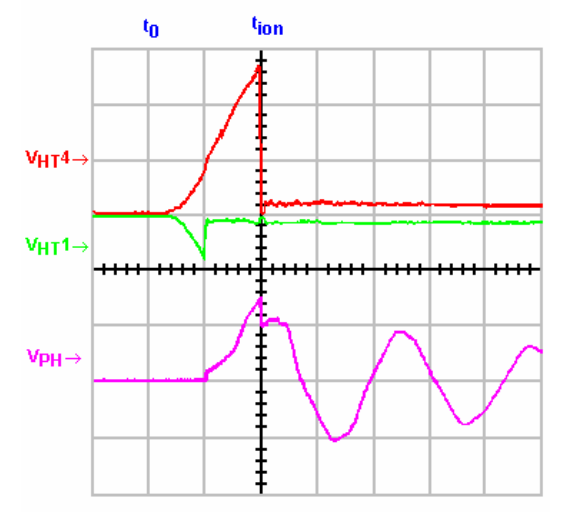

#### Cylinder 1 in the compression phase and cylinder 4 in the exhaust phase

When cylinder 1 is in the compression phase, voltage  $V_{PH}$  takes the sign of  $V_{HT}1$  between  $t_0$  and  $t_{ion}$ . The sign of  $V_{PH}$  therefore shows which cylinder is in the compression phase.

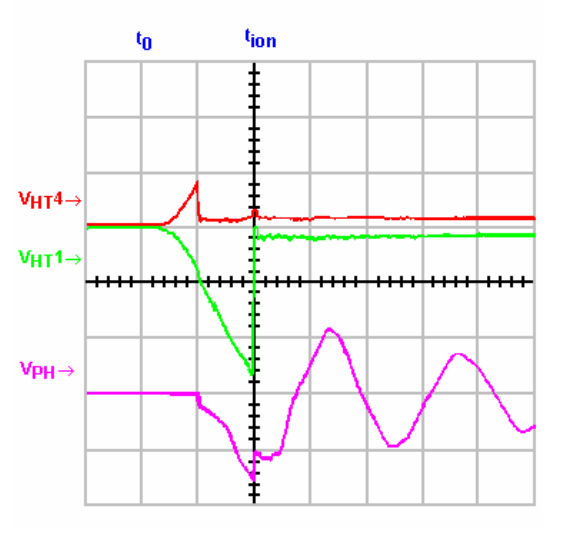

Depending on voltage V<sub>PH</sub>, the ECU defines a logic state called PHASE:

- a logic state of "1" if voltage  $V_{\mathsf{PH}}$  is negative, therefore cylinder 1 is in the compression phase,
- a logic state of "0" if voltage  $V_{\text{PH}}$  is positive, therefore cylinder 4 is in the compression phase.

## X - POWER STEERING OIL PRESSURE SWITCH \*

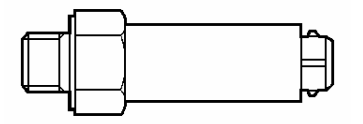

The pressure switch is located on the power steering circuit after the pump.

This pressure switch informs the ECU when the driver turns the steering wheel to the full lock position.

It opens when the pressure in the circuit exceeds 35 bars.

This information allows the ECU to increase its idle speed in order to compensate for the additional torque (essentially during slow speed manoeuvres).

If the driver keeps the steering wheel on full lock, the pump increases the pressure in the circuit thus creating an additional load on the engine.

\* Depending on vehicle.

## **XI - FUEL PRESSURE REGULATOR**

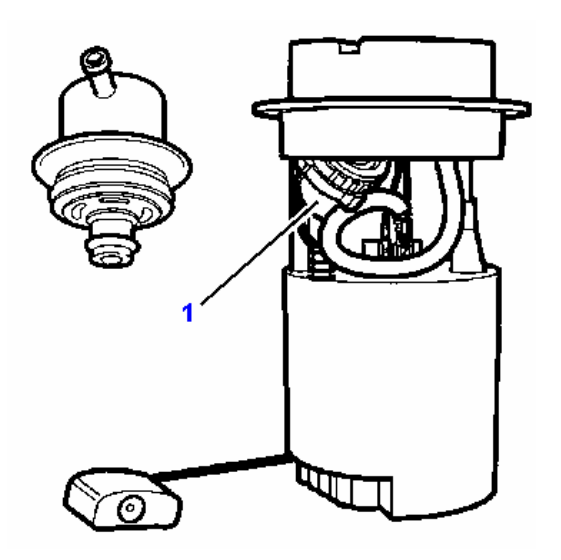

Depending on the vehicle, it is located:

- either close to the fuel pump (on the tank),
- or on the fuel pump.

This new location allows a non return injection rail to be fitted. In this type of assembly, the regulator is no longer dependent on the vacuum from the engine.

The regulator used to be dependent on the engine vacuum so as to maintain a constant pressure difference between the upstream and downstream areas of the injector and so as to always have the same flow for a given injection time.

This link has been replaced by a different calculation of the injection time, taking into account the information from the inlet pressure sensor.

The role of this regulator is to maintain:

- a supply pressure during engine operation,
- a residual pressure, when the engine is off (for a certain time).

Maintaining a residual pressure makes it easier to restart the engine from warm by preventing the formation of a VAPOUR LOCK.

In effect, at a certain temperature, there is a risk of bubbles forming in the fuel circuit giving rise to poor fuel atomisation.

This residual pressure is 3.5 bars.

## **XII - INJECTORS**

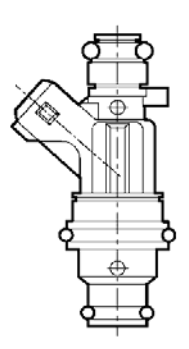

The injectors are of twin jet type.

They are supplied with +12 V via the double multifunction relay.

The ECU controls the injectors separately by earthing them in the order 1-3-4-2 when the inlet valves are closed.

The amount of fuel injected depends on the injector opening time (called the injection time).

Pulses from the injection ECU cause a magnetic field in the winding of the electromagnet, the core is attracted and the injector plate rises up from its seat.

Winding resistance = 14.5 Ohms at  $20^{\circ}$ C.

## XIII - FUEL PUMP

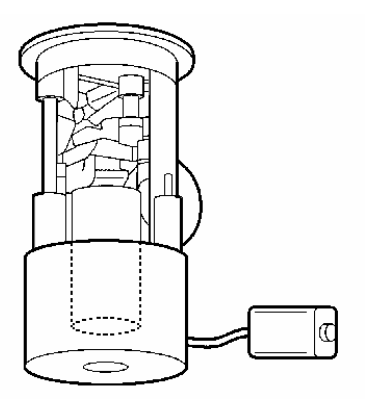

The fuel pump is submerged in the fuel tank and provides a flow of approximately 110 l/h.

The flow from the pump is greater than engine requirements so as not to create a drop in fuel pressure when the engine requirements change suddenly (acceleration).

A non return valve is incorporated into this pump on the delivery circuit; its aim is to maintain a residual pressure for the same reasons as the pressure regulator.

The residual pressure is 3.5 bars.

## **XIV - FUEL FILTER**

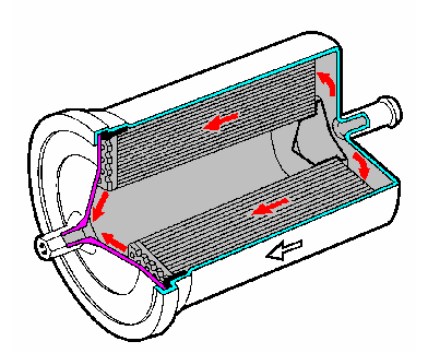

The fuel filter is located between the fuel tank and the injection rail.

This filter houses a paper element which has a filtration level of 8 - 10 microns.

The surface area of the filter represents approximately 2000 cm<sup>2</sup>; its aim is to filter any impurities from the fuel.

| Important: | Ensure the | filter is | s fitted | in    | the   | correct | direction | of | fuel | flow | as |
|------------|------------|-----------|----------|-------|-------|---------|-----------|----|------|------|----|
|            | shown by a | n arrow   | on the   | filte | er bo | dy.     |           |    |      |      |    |

## **XIV - DOUBLE MULTIFUNCTION RELAY**

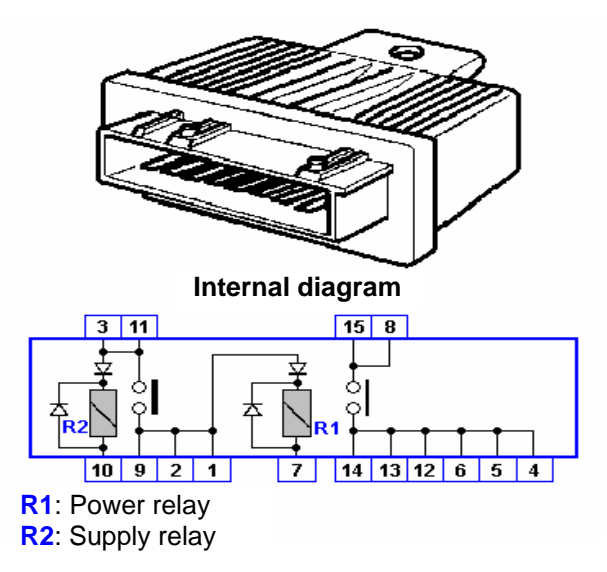

The main supply to the system is by means of a double relay, which provides 4 operating states:

- ignition off:
  - the power to some system components such as:
    - . the injectors,
    - . the ignition coil,
    - . the fuel pump,
    - . the canister bleed electrovalve,
    - . the oxygen sensor heating resistors,
    - . the air pump relay (specific to ifL5 depollution),
    - the ECU,

is maintained for 2 - 3 seconds and is then cut off as the engine is no longer running (no engine speed signal).

- engine running:
  - the components listed above are supplied.
- after the ignition is switched off:
  - the power supply to the ECU is maintained for at least 15 seconds for the ME7.4.4 and at least 5 seconds for the M7.4.4.

This function allows the ECU to manage the following parameters (Power Latch phase):

- engine cooling,
- saving of the adaptives and fault memory.

## **XVI - CANISTER RESERVOIR**

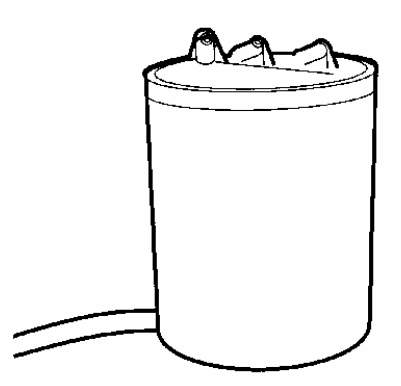

The canister contains an active carbon filter. It is located between the fuel tank and the canister bleed electrovalve.

The fuel vapours in the fuel tank are absorbed by the active carbon.

This aim of this function is to prevent:

- the pressure rising in the fuel tank,
- vapours being released into the atmosphere (by recycling them to the engine).

## XVII - CANISTER BLEED ELECTROVALVE

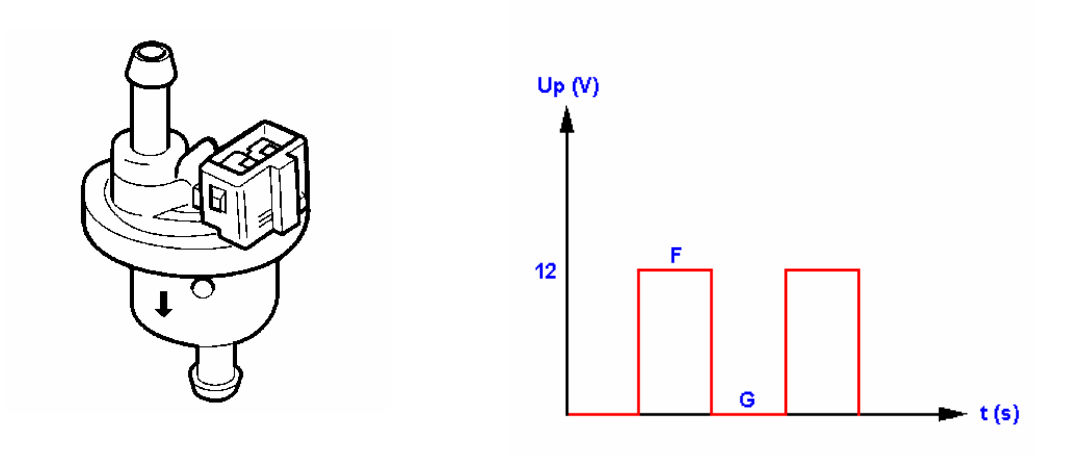

F/(F+G): Open Cycle Ratio

The canister bleed electrovalve is located between the canister and the throttle housing.

It is supplied with +12 V by the double multifunction relay.

Controlled by the ECU, the canister bleed electrovalve is used to recycle the fuel vapours contained in the canister reservoir depending on the engine operating conditions:

- at full load, the canister is bled (except M7.4.4),
- when decelerating, the canister is not bled in order to limit emissions of unburned hydrocarbons and to avoid damaging the catalytic converter.

The ECU authorises bleeding of the canister from 60°C for the M7.4.4 system and 70°C for the ME7.4.4 system.

This is a normally closed electrovalve which means that it is closed when it is not energised.

This type of electrovalve complies with the SHED environmental standard which aims to limit emissions of fuel vapours into the atmosphere when the vehicle is stationary.

The fuel vapours contained in the canister are recycled downstream of the throttle and the electrovalve control is of OCR type (open cycle ratio).

## **XVIII - UPSTREAM OXYGEN SENSOR**

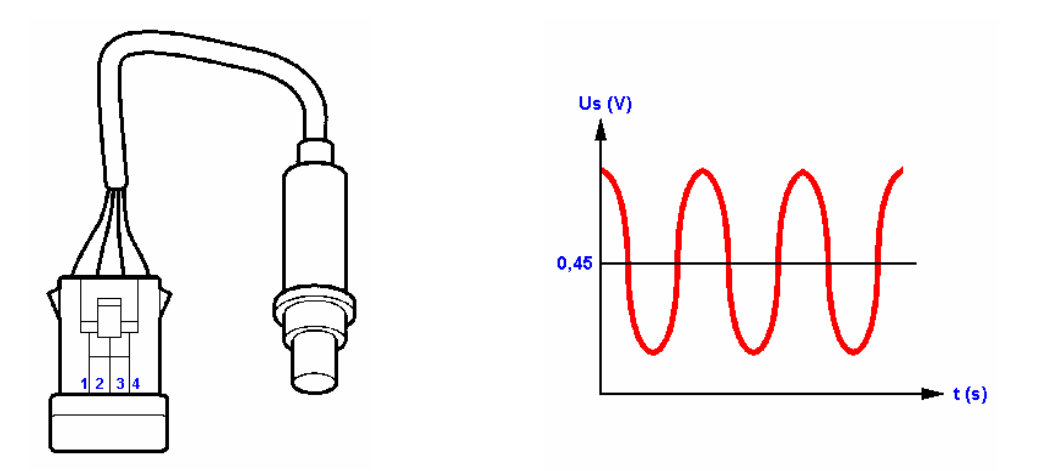

This sensor is mounted on the exhaust manifold, at the inlet to the catalytic converter and permanently supplies a voltage to the ECU representing the oxygen content of the exhaust gases.

This voltage, which is analysed by the ECU, is used to correct the injection time.

Rich mixture:

• sensor voltage: 0.6 V - 0.9 V.

Lean mixture:

• sensor voltage: 0.1 V - 0.3 V.

An internal heating device allows it to reach its operating temperature quickly, in this case more than 350°C. This operating temperature is reached within 15 seconds.

The heating resistor is controlled by the ECU using square signals with the aim of controlling the temperature of the oxygen sensor.

When the exhaust gas temperature is above 800°C, the oxygen sensor is no longer controlled.

During certain engine operating phases, the system operates in an open loop. This means that the ECU ignores the signal supplied by the sensor.

These phases occur:

- when the engine is cold (temperature less than 20°C),
- at high engine load.
- **Note:** For K' depollution, the upstream oxygen sensor is specific and is lead petrol resistant.

The ECU controls the oxygen sensor heating resistor via a mini relay.

## **XIX - DOWNSTREAM OXYGEN SENSOR**

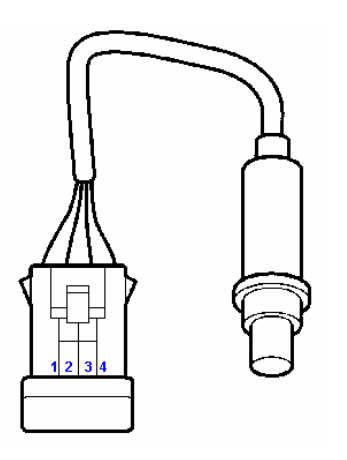

The downstream oxygen sensor is used to comply with the EOBD regulations (European On Board Diagnosis).

It is located after the catalytic converter and it is used to check the efficiency of the catalytic converter.

The specifications and heating device of the downstream oxygen sensor are the same as for the upstream oxygen sensor.

The ECU is responsible for analysing the voltage supplied by the downstream oxygen sensor. This voltage represents the oxygen content of the exhaust gases at the outlet of the catalytic converter.

The voltage supplied by the downstream oxygen sensor is offset in relation to the upstream oxygen sensor as the exhaust gases have to pass through the catalytic converter before reaching the downstream oxygen sensor.

In a new catalytic converter, chemical reactions are theoretically complete. As all of the oxygen is used for the chemical combinations, the low oxygen content at the output of the catalytic converter results in a voltage between 0.5 and 0.7 Volts at the terminals of the downstream oxygen sensor when the engine is warm.

In reality, the signal does however show a slight undulation despite the fact that the catalytic converter is in good condition. It then deteriorates over time as the performances of the catalytic converter fall.

As a function of this voltage, the ECU analyses the efficiency of the catalytic converter and the combustion quality and from this decides whether richness regulation should be modified or not.

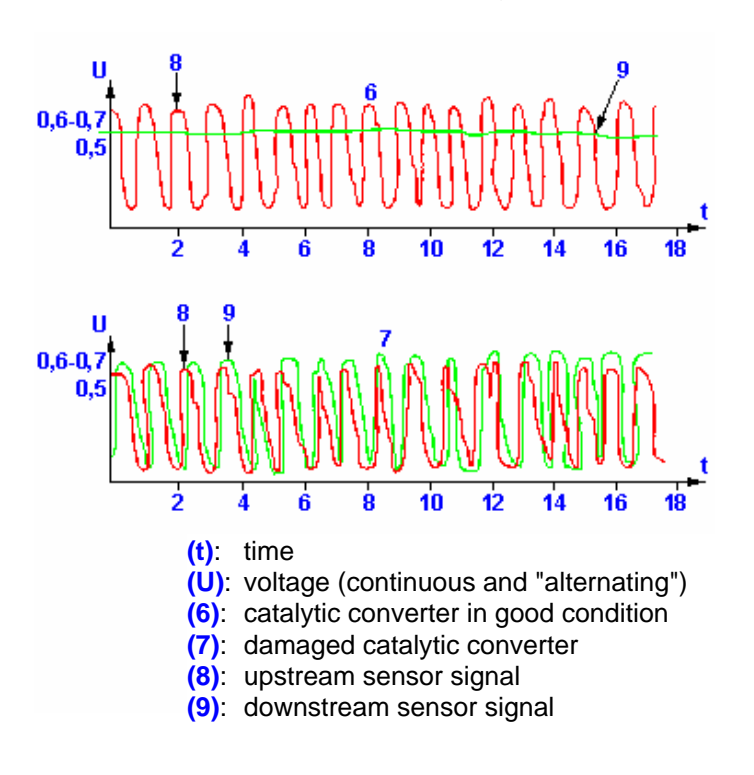

**Note:** For K' depollution, the downstream oxygen sensor is not fitted.

## **XX - CATALYTIC CONVERTER**

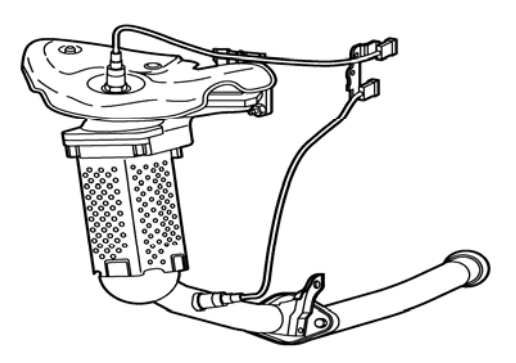

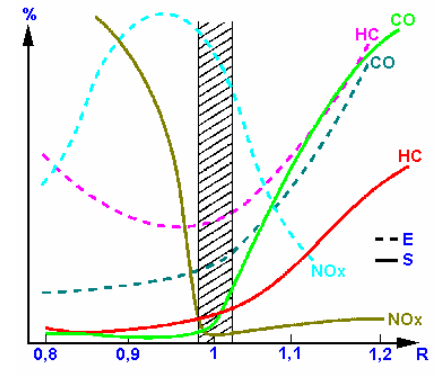

- E: Emissions at the inlet to the catalytic converter
- S: Emissions from the outlet of the catalytic converter

The catalytic converter is designed to reduce, by catalysis, unburned pollutant gases at the exhaust:

- CO: carbon monoxide
- HC: hydrocarbons
- NOx: nitrogen oxide

Catalysis is a phenomenon which, by using a catalyst, encourages chemical reactions without the catalyst itself being involved in the chemical reaction.

As it deals with three main pollutants, the catalytic converter is called tri-functional or 3-way.

Composition of a catalytic converter:

- a stainless steel casing,
- a thermal insulator,
- a honeycomb monolith.

The monolith is impregnated with precious materials such as:

- rhodium,
- palladium,
- platinum.

To operate correctly, the catalytic converter must rise in temperature very quickly.

In effect, when the temperature is below 350°C, the catalytic converter cannot process the pollutants. To ensure a rapid temperature rise, the catalytic converter is located under the exhaust manifold.

The ideal temperature for efficient purification is between 600 and 800°C, however, too high a temperature, above 1000°C, may destroy the catalytic converter.

This temperature is determined by the mixture richness and the ignition advance, requiring very precise regulation of the richness and advance point to avoid damaging the catalytic converter.

**Note:** For K' depollution, the catalytic converter is not impregnated.

## XXI - STEPPER MOTOR (M7.4.4)

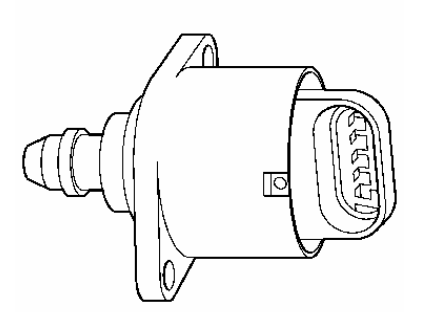

The idle regulation stepper motor is mounted on the end of the inlet manifold or on the throttle housing; it is controlled electrically by the ECU.

This stepper motor controls an air flow taken in parallel to the throttle with the aim of:

- providing an additional air flow (cold starting),
- regulating an idle speed as a function of engine temperature, engine load, engine age and consumers,
- improving idle returns (dash-pot or follower effect) by increasing the number of steps when not idling to ensure the engine returns to idle speed smoothly.

## XXII - THROTTLE HOUSING (M7.4.4)

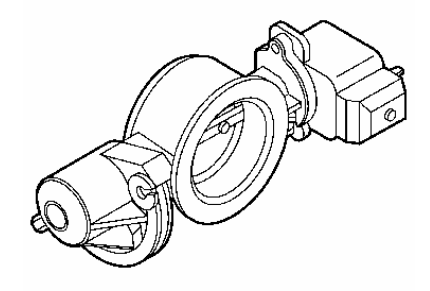

The main aim of the throttle housing is to control the air flow required by the engine.

This air flow contains two components:

- the main air flow which depends on the position of the throttle and is therefore linked to the driver's wishes,
- the secondary air flow which is provided by the stepper motor located on the throttle housing or on the inlet manifold.

The housing body is made from plastic which prevents the throttle housing from icing up and does away with the need for a heating resistor.

## XXIII - THROTTLE POTENTIOMETER (M7.4.4)

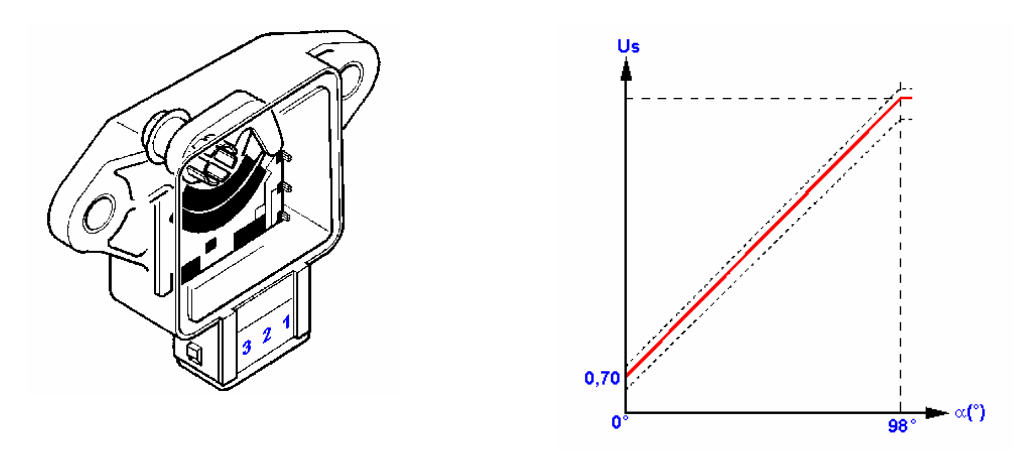

The throttle potentiometer is located on the throttle housing.

Supplied with +5 V by the ECU, this potentiometer transmits a variable voltage to the ECU which is a function of the position of the throttle (driver's wishes).

This information is used for recognising no load and full load positions and transitories for acceleration, injection cut-off and power take-up strategies.

This potentiometer also implements an emergency operating mode if a fault occurs on the inlet pressure sensor.

## **XXIV - VEHICLE SPEED SENSOR**

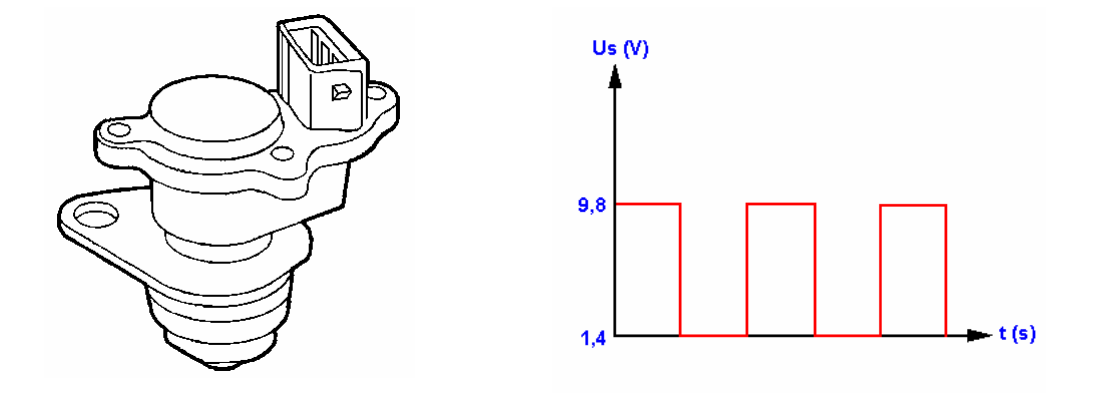

This sensor is of Hall effect type and is located on the gearbox output. It is supplied with +12 V.

This sensor transmits information which, along with the engine speed, is used to determine the gear engaged.

This information is used to:

- improve driving pleasure (engine hesitation),
- inform the driver of the gear engaged (depending on vehicle).

## XXV - CRUISE CONTROL BRAKE SAFETY SWITCH (ME7.4.4)

This switch is located on the brake pedal. It informs the ECU using +12 V, when the driver presses the brake pedal.

The ECU uses this information to deactivate the cruise control function.

## XXVI - CRUISE CONTROL CLUTCH SAFETY SWITCH (ME7.4.4)

This switch is located on the clutch pedal. It informs the ECU using +12 V, when the driver presses the clutch pedal.

The ECU uses this information to deactivate the cruise control function and to adjust the engine torque to the gear change.

## **XXVII - ENGINE DIAGNOSTIC LED**

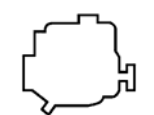

The LED located on the control panel is controlled by the ECU. On a multiplexed vehicle, this information is broadcast on the CAN network.

For L4 and ifL5 depollution, the engine diagnostic LED is used to inform the driver that the regulatory pollutant emissions level has been exceeded.

Operating mode of the LED for L4 and ifL5 depollution:

- ignition off:
  - the LED is extinguished.
- ignition on, engine off:
  - the LED is illuminated.
- engine running:
  - no fault:
    - . the LED extinguishes.

Presence of a major permanent fault with LED permanently illuminated:

- the LED will remain illuminated to warn the driver that the regulatory emissions level has been exceeded,
- it will extinguish when this fault successfully passes 3 diagnostic sequences.

Presence of a major permanent fault with LED flashing:

- the LED will flash after misfires to warn the driver (risk of damaging the catalytic converter),
- the LED will stop flashing when the misfires have disappeared.
- **Note:** For the ME7.4.4 injection system, all faults affecting the motorised throttle or the pedal sensor cause the diagnostic LED to illuminate immediately.

For K' depollution, the diagnostic LED is used when there is a risk of damaging the engine.

The LED illuminates when the fault appears and extinguishes when the fault switches to temporary.

### XXVIII - AIR PUMP

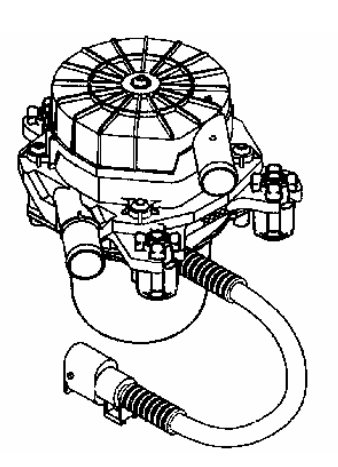

The air pump is only used to comply with the ifL5 depollution standard.

The air pump is located in the engine compartment and is controlled by the ECU via a relay. It has a flow rate of 20 kg/hr.

The aim of the air pump is to blow fresh air into the cylinder head downstream of the exhaust valves.

Adding air allows a post-combustion to be performed in the exhaust pipe thus increasing the temperature of the exhaust gases.

This rise in temperature leads to:

- a faster rise in temperature in the catalytic converter,
- much earlier richness regulation.

The operating time of the air pump varies depending on engine temperature:

- approximately 10 seconds for a temperature below -7° C, to prevent the pump and the valve seizing,
- approximately 30 seconds for a temperature between -7° C and 15°C, to prevent the pump and the valve seizing,
- approximately 80 seconds for a temperature between 15°C and 20°C, with an increase in mixture richness of approximately 20%.

These commands are performed as soon as the engine is started and when idling.

Pump operation is suspended when the engine speed exceeds 2500 rpm.

## XXIX - VALVE

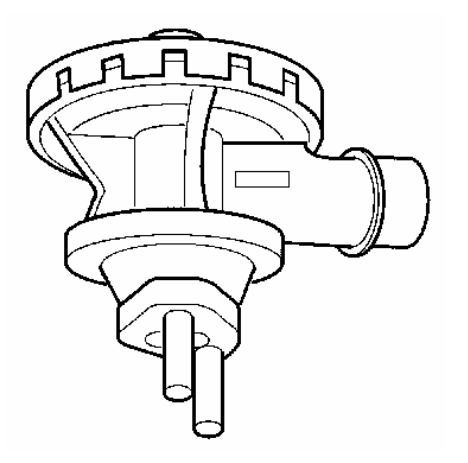

The valve is positioned on the air injection circuit between the air pump and the engine.

This valve is controlled by the pressure of the air blown in by the air pump.

The aim of this valve is to isolate the air injection circuit from the exhaust circuit, when the air pump is no longer controlled in order to:

- prevent exhaust gases exiting via the air injection circuit,
- stop the air flow immediately.

# **DIAGNOSTIC ASSISTANCE**

Diagnostic functions offered by the BOSCH M7.4.4 and ME7.4.4 ECUs:

- IDENTIFICATION,
- HISTORY,
- READ FAULTS,
- ERASE FAULTS,
- PARAMETER MEASUREMENT,
- TEST ACTUATORS,
- INITIALISE AUTOADAPTIVES,
- TELECODING,
- DOWNLOADING.

This diagnostic functions assist the repair technician when a fault occurs on the injection system.

## I - IDENTIFICATION

The menu displays:

- the PSA reference of the ECU,
- the PSA reference of the software,
- the development index.

This information is available when the ignition is on, engine running or engine stationary.

## **II - HISTORY**

The "history" menu is used to keep a trace of the operations performed on the ECU.

This information is saved in the after-sales zones, of which there are 50.

Each after-sales zone is entered when a request is made to erase faults.

The following information is available in the after-sales zone:

- the operation date,
- the vehicle mileage,
- the tool used:
  - SCANTOOL regulatory tool,
  - constructor's diagnostic tool (SCANTOOL type erasing),
  - constructor's diagnostic tool.
- the operation site (corresponds to the dealer code for the Peugeot network).

## **III - READ FAULTS**

This function is used to display all the faults detected by the ECU.

The maximum number of faults which can be memorised by the ECU is:

- 8 for K' depollution,
- 20 for L4 and ifL5 depollution (12 EOBD codes and 8 constructor codes).

|                                              | Α | В | С  | D   |
|----------------------------------------------|---|---|----|-----|
| Inlet manifold pressure sensor               | • | • |    |     |
| Inlet air thermistor                         | • | • |    |     |
| Coolant thermistor                           | • | • |    |     |
| Accelerator pedal sensor 1                   |   | • | •  | •   |
| Accelerator pedal sensor 2                   |   | • | •  | •   |
| Throttle potentiometer                       | • |   |    |     |
| Motorised throttle                           |   | • | •  | •   |
| Idle regulation stepper motor                | • |   |    |     |
| Engine speed sensor                          | • | • |    |     |
| Vehicle speed information                    | • | • |    |     |
| Upstream oxygen sensor                       | • | • | •  |     |
| Downstream oxygen sensor                     | • | • | •  |     |
| Upstream oxygen sensor heating control       | • | • | •  |     |
| Downstream oxygen sensor heating control     | • | • |    |     |
| Richness regulation autoadaptation           | • | • | •  | •   |
| Injector 1-2-3-4 control                     | • | • | ٠  | •   |
| Double multifunction relay control           | • | • |    |     |
| Misfires                                     | • | • | •* | •** |
| Misfires cylinder 1-2-3-4                    | • | • | •  |     |
| Ignition coils                               | • | • |    |     |
| Ignition coil control 1/4 and 2/3            | • | • |    |     |
| Phase detection integrated into the ignition | • | • |    |     |
| Knock sensor                                 | • | • |    |     |
| Knock regulation                             | • | • |    |     |
| Knock regulation cylinder 1-2-3-4            | • | • |    |     |
| Catalytic converter ageing                   | • | • | ٠  |     |
| Canister bleed electrovalve control          | • | • | •  | •   |
| Battery voltage                              | • | • |    |     |
| Alternator load information                  | • | • |    |     |
| Fan unit control at high speed               | • | • |    |     |
| Fan unit control at low speed                | • | • |    |     |
| Fan unit function                            | • | • |    |     |
| Air conditioning pressure information        | • | • |    |     |
| Air conditioning control                     |   | • |    |     |
| Coolant temperature warning control          | • | • |    |     |
| Diagnostic LED control                       | • | • |    |     |
| Air pump relay control function              |   | • | •  |     |
| Air injection to the exhaust                 |   | • | •  |     |

## List of functions on which diagnostic operations can be performed:

|                                                                                | Α | В | С | D |
|--------------------------------------------------------------------------------|---|---|---|---|
| Low fuel information                                                           |   | • |   |   |
| Stop lamps information                                                         |   | • |   |   |
| Telecoding                                                                     | ٠ | • | ٠ | • |
| Engine ECU                                                                     | ٠ | • | ٠ | • |
| Memorising of the engine immobiliser code                                      | ٠ | • |   |   |
| No communications with the BSI                                                 |   | • | ٠ | • |
| No communications with the automatic gearbox ECU                               | • | • | • | • |
| No communications with the ESP ECU                                             |   | • | • | • |
| No communications between the engine ECU and the other ECUs of the CAN network |   | • | • | • |

A: M7.4.4

- B: ME7.4.4
- C: Illumination of the diagnostic LED L4 and ifL5 depollution
- D: Illumination of the diagnostic LED K' depollution
- •\*: Flashing (risk of destroying the catalytic converter), permanent (pollution: regulatory limits exceeded).
- •\*\*: Flashing

## Access to the EOBD fault codes

Memorised fault codes can be accessed by all professional repair technicians with a standardised diagnostic tool called SCANTOOL.

Access to the diagnostic modes is as follows:

- mode 01: Reading of the number of fault codes and the engine speed (dynamic),
- mode 02: Reading of associated contexts,
- mode 03: Reading of fault codes,
- mode 04: Erasing of fault codes.

## Chapter 3

### **IV - ASSOCIATED VARIABLES**

This function is used to memorise certain parameters when a fault appears.

This information is used to ascertain the conditions under which the fault appeared.

List of associated variables:

- engine speed,
- coolant temperature,
- vehicle speed,
- manifold pressure,
- richness regulation state.

There are 5 possible states for the richness regulation state:

- open loop 1: Open loop, the conditions for switching to closed loop have not yet been satisfied,
- closed loop 1: Closed loop operation,
- open loop 2: Open loop due to the driving conditions (increase in richness at full load, decrease in richness when decelerating),
- closed loop 2: Closed loop, fault on an oxygen sensor,
- open loop 3: Open loop due to a system fault.

#### V - ERASE FAULTS

This function is used to erase all temporary faults memorised by the ECU.

Before erasing the faults, an after-sales zone must be entered.

This signature is of the same type as the one stored in the ECU identification zone when performing a download.

This information can be viewed using a diagnostic tool in the "History" section.

There are 50 after-sales zones and when they have all be used, faults can still be erased.

Faults can be erased without using a diagnostic tool. The ECU can automatically erase a temporary fault from its memory if it does not reappear within 40 warming up cycles.

A "warming up cycle" is a vehicle operating period which is sufficient to allow the engine temperature to increase by at least 22°C from when the engine was started and reach a minimum temperature of 70°C.

## **VI - PARAMETER MEASUREMENT**

The ME7.4.4 and M7.4.4 systems provide a certain number of parameters.

These parameters are used to analyse engine operation and provide additional assistance to refine the fault finding process.

The parameters are available in the following menus:

- injection,
- ignition,
- richness,
- sensors,
- driving,
- ECU state \*.
- \* Specific to ME7.4.4 (depending on vehicle).

Note: Some parameters are only available when the engine is running.

## **Contents of the Menus**

| INJECTION                         | IGNITION                             | RICHNESS                                                  |
|-----------------------------------|--------------------------------------|-----------------------------------------------------------|
| Engine speed                      | Engine speed                         | Engine speed                                              |
| Battery voltage                   | Battery voltage                      | Battery voltage                                           |
| Engine torque                     | Engine torque                        | Coolant temperature                                       |
| Injection time                    | Injection time                       | Injection time                                            |
| Injection cut-off                 | Injection cut-off                    | Injection cut-off                                         |
| Throttle state                    | Throttle state                       | Throttle state                                            |
| Throttle angle                    | Ignition advance                     | Canister bleed electrovalve state                         |
| Throttle voltage                  | Charging time: Ignition coil cyl 1/4 | Canister bleed electrovalve open cycle ratio              |
| Coolant temperature               | Charging time: Ignition coil cyl 2/3 | Upstream oxygen sensor state                              |
| Air temperature                   | Coolant temperature                  | Downstream oxygen sensor state                            |
| Manifold pressure                 | Air temperature                      | Catalytic converter upstream<br>richness regulation state |
| Stepper motor (M7.4.4)            |                                      | Catalytic converter downstream                            |
| Canister bleed electrovalve state |                                      | richness regulation state                                 |
| Double relay control              |                                      |                                                           |

| SENSORS                                      | DRIVING                           | ECU STATE          |  |  |
|----------------------------------------------|-----------------------------------|--------------------|--|--|
| Engine speed                                 | Engine speed                      | ECU state          |  |  |
| Battery voltage                              | Battery voltage                   | Engine immobiliser |  |  |
| Engine torque                                | Ignition advance                  | programming state  |  |  |
| Throttle state                               | Engine torque                     |                    |  |  |
| Throttle angle                               | Injection time                    |                    |  |  |
| Throttle voltage                             | Injection cut-off                 |                    |  |  |
| Coolant temperature                          | Throttle state                    |                    |  |  |
| Air temperature                              | Coolant temperature               |                    |  |  |
| Manifold pressure                            | Air temperature                   |                    |  |  |
| Stepper motor (M7.4.4)                       | Manifold pressure                 |                    |  |  |
| Canister bleed electrovalve state            | Canister bleed electrovalve state |                    |  |  |
| Canister bleed electrovalve cycle open ratio | Air conditioning authorisation    |                    |  |  |
| Air conditioning authorisation               | Air conditioning request input    |                    |  |  |
| Air conditioning request input               | Fan unit control at low speed     |                    |  |  |
| Fan unit control at low speed                | Fan unit control at low speed     |                    |  |  |
| Fan unit control at low speed                | Fan unit control (chopper)        |                    |  |  |
| Fan unit control (chopper)                   | Vehicle speed                     | ]                  |  |  |
| Gear ratio                                   | Gear ratio                        |                    |  |  |

## **VII - ACTUATOR TESTS**

The ECU can activate certain components in accordance with a well defined mode.

These tests can only be performed under the following conditions:

- ignition on,
- ECU unlocked,
- engine off,
- vehicle stationary.

Activating the actuators is used:

- to check the electrical and mechanical operation of the components,
- to locate the components,
- for training purposes.

After an actuator has been activated, the ECU returns the component to its initial position.

If the operator asks for an actuator to be activated whilst another actuator is being activated, the ECU will perform the following operations:

- it will stop activating the current actuator,
- it will reposition the component,
- it will activate the new actuator.

An electrical diagnostic of the components is performed by the ECU during activation.

This diagnostic operation will be passed on to the diagnostic tool at the end of activation if the activation runs its full course (not deliberately interrupted by the operator).

## Activation table

| COMPONENT                          | ACTIVATION                                                       | DURATION |
|------------------------------------|------------------------------------------------------------------|----------|
| Coils 1/4 and 2/3                  | Every second (I max charge time)                                 | 10 s     |
| Injectors 1 - 4                    | Every second for 1 ms                                            | 10 s     |
| Double relay (fuel pump<br>relay)  | Permanent supply                                                 | 10 s     |
| Air pump relay                     | Permanent supply                                                 | 10 s *   |
| Air conditioning control           | Every second for 5 ms                                            | 10 s *** |
| Rev counter                        | 3000 rpm for 1 s and 0 rpm for 1 s                               | 20 s *** |
| Stepper motor (M7.4.4)             | Every 2 s, min and max setting                                   | 10 s     |
| Fan unit at low speed              | Permanent supply                                                 | 20 s     |
| Fan unit at high speed             | Low speed for 5 s and high speed for 20 s                        | 25 s     |
| Fan unit - chopper                 | Speed increasing from 0 to max speed (25 s) and max speed (10 s) | 35 s **  |
| Canister bleed electrovalve        | Frequency 15 Hz                                                  | 10 s     |
| Diagnostic LED                     | Frequency 0.5 Hz                                                 | 20 s *** |
| Coolant temperature<br>warning LED | Frequency 0.5 Hz                                                 | 20 s *** |

\* Specific to IfL5 depollution

\*\* Depending on vehicle

\*\*\* Not available with multiplexed BSI

## **VIII - INITIALISING AUTOADAPTIVES**

The aim of the auto-adaptives is to maintain a perfectly adjusted injection system throughout the vehicle's life.

These values are saved in the ECU's permanent EEPROM.

These values are therefore stored even in the following cases:

- when faults are erased,
- when the ECU is disconnected,
- when the battery is disconnected.

The auto-adaptives only have to be initialised if repairs have been made to the fuel supply circuit:

- injectors,
- fuel pump.

Note: After initialising the auto-adaptives, the motorised throttle housing and the accelerator pedal sensor have to be programmed (ME7.4.4).

## **IX - TELECODING**

Telecoding allows the same engine ECU (one hardware reference) to be used on different vehicles which do not have the same equipment (automatic gearbox, air conditioning, etc).

The ECU has just one software program in its memory (one software reference) but has several sets of calibrations which can be selected using the telecoding operation.

The overall aim is to significantly reduce the number of different ECUs.

The telecoding operation consists of making the ECU operational by configuring it as a function of the equipment fitted to the vehicle.

If telecoding is not performed, the vehicle will operate in downgraded mode:

- the vehicle can drive,
- the engine speed is limited to 3000 rpm,
- an associated fault code shows that the operation has not been performed,
- the diagnostic LED illuminates.

Note: When downloading a new software program, the ECU does not under any circumstances have to be telecoded again. The downloading operation does not erase the previously performed configuration.

Only the telecoding operation erases the fault code and extinguishes the diagnostic LED.

Even if the ECU has not been telecoded, the following diagnostic operations are still possible:

- ECU identification,
- reading and erasing of faults (except the telecoding fault),
- parameter measurements,
- actuator tests.

Note: After telecoding, it is essential to program the end stops of the motorised throttle housing and the accelerator pedal sensor (specific to ME7.4.4).

## X - DOWNLOADING

Flash EPROM technology, which is now a common feature of modern ECUs, is used to update the ECU's program from the after-sales tool using a downloading procedure.

This operation is performed to solve driving pleasure problems linked to the ECU calibration.

The operation consists of downloading the new program into the ECU's memory using a suitable after-sales tool via the diagnostic socket.

This operation must be performed to ensure the system components operate correctly (no faults).

Note: After downloading, it is essential to program the end stops of the motorised throttle housing and the accelerator pedal sensor (specific to ME7.4.4).

The after-sales tool provides the option of viewing the ECU identification zone before and after downloading.

|             | ** IDENTIF | ICATION **                | ]        | Î |
|-------------|------------|---------------------------|----------|---|
| Supplier:   | BOSCH      | Version:                  | 1003     |   |
| Supplier:   | 003        | Number:                   | 008      |   |
| System:     | 010        | - Reprogrammin            | ng -     |   |
| Application | 000        | Signature:                | 000074   |   |
| Version:    | 004        | Date:                     | 19/06/00 |   |
|             |            |                           |          |   |
|             |            |                           |          |   |
|             |            |                           |          |   |
|             |            |                           |          | ł |
|             | memorisi   | ng • • • • •<br>1 2 3 4 5 |          |   |

## WIRING DIAGRAM

## I - LAYOUT DIAGRAM

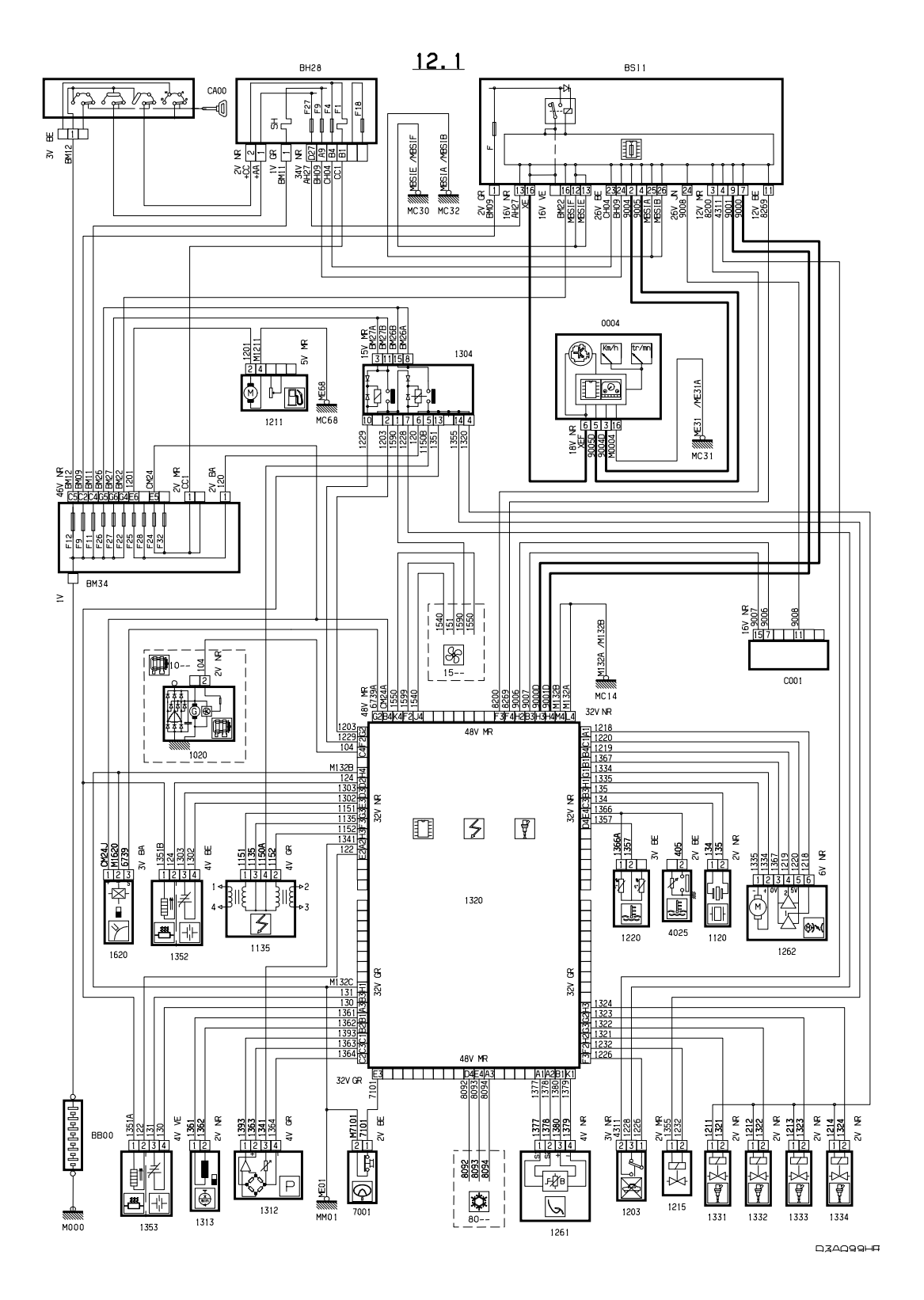

**OPERATING PRINCIPLE - BOSCH ME7.4.4/M7.4.4 AND EOBD** 

## II - PARTS LIST

| BB00 | - | Batterv                                            |
|------|---|----------------------------------------------------|
| BM34 | - | 34 fuse engine relay unit                          |
| BSI1 | - | Built-in systems interface                         |
| BH28 | - | Passenger compartment 28 fuse box                  |
| CA00 | - | Ignition switch                                    |
| C001 | - | Diagnostic connector                               |
| M000 | - | Earth                                              |
| MM01 | - | Earth                                              |
| MC14 | - | Earth                                              |
| MC30 | - | Earth                                              |
| MC31 | - | Earth                                              |
| MC32 | - | Earth                                              |
| MC68 | - | Earth                                              |
| 0004 | - | Control panel                                      |
| 1020 | - | Alternator                                         |
| 1120 | - | Knock sensor                                       |
| 1135 | - | Ignition coil                                      |
| 1203 | - | Inertia switch                                     |
| 1211 | - | Fuel pump sender                                   |
| 1215 | - | Canister bleed electrovalve                        |
| 1220 | - | Coolant temperature sensor                         |
| 1261 | - | Accelerator pedal position sensor                  |
| 1262 | - | Motorised throttle                                 |
| 1304 | - | Engine management double multifunction relay       |
| 1312 | - | Inlet air pressure sensor                          |
| 1313 | - | Engine speed sensor                                |
| 1320 | - | Engine management ECU                              |
| 1331 | - | Injector cylinder 1                                |
| 1332 | - | Injector cylinder 2                                |
| 1333 | - | Injector cylinder 3                                |
| 1334 | - | Injector cylinder 4                                |
| 1352 | - | Front downstream oxygen sensor                     |
| 1353 | - | Front upstream oxygen sensor                       |
| 1620 | - | Vehicle speed sensor                               |
| 1630 | - | Automatic gearbox ECU                              |
| 4025 | - | Coolant thermocontact - temperature sensor (gauge) |
| 7001 | - | Power steering fluid pressure switch               |
| 10   | - | Starting - current generation                      |
| 15   | - | Engine cooling                                     |

80 - - - Air conditioning
## **EOBD - GENERAL DETAILS**

EOBD = European On Board Diagnostic

EOBD, which appeared with the "Euro 3" standard (L4 at PCA), consists of detecting all faults which may lead to a decline in vehicle depollution and of informing the driver of these by illuminating the "MIL" diagnostic LED of the engine management device.

MIL = Malfunction Indicator Lamp

(C0 > 3.2 g/km; HC > 0.4 g/Km; NOx > 0.6 g/Km).

In practice, faults linked to EOBD detected by the ECU can be read with an after-sales tool (PROXIA, LEXIA) within the scope of a fault reading procedure.

To perform an EOBD fault finding procedure, the engine management device uses additional sensors: one (or two) downstream oxygen sensor(s) for the catalytic converter(s).

**Warning:** EOBD faults are normally all faults which can be viewed using the "SCANTOOL" regulatory tool for use by the authorities only.

These faults can be divided into "EOBD electrical continuity faults" and "EOBD operating faults".

The EOBD operating faults are linked to a decline in depollution.

**Note:** EOBD operating faults may have different names in the regulatory tool and the after-sales tool. In addition, they are shown cylinder by cylinder on the after-sales tool.

## **OPERATING FAULTS DETECTED**

- Misfires
  - → Analysis of the variations in engine speed, between several successive combustions. Sensors used = Engine speed / position sensor opposite the 60 2 teeth ring.
- Catalytic converter efficiency
  - → Analysis of its conversion capacity. A signal which becomes more and more "undulated" from the downstream sensor and therefore which looks more and more like the signal from the upstream sensor is the sign that the catalytic converter is ageing.
- Poor operation of or a fault in the fuel regulation system.
  - → An oscillation period of the upstream oxygen sensor which becomes bigger and bigger shows that the upstream sensor is ageing. The sensor becomes "slower" from a signal frequency point of view.
- Poor operation of or a fault in the fuel injection system.
  - → A richness regulation factor which exceeds a low calibrated value or a high calibrated value also shows that the upstream sensor is ageing.
- Poor operation of or a fault in the EGR system.
  - → Analysis of the level of the absolute pressure in the manifold during repeated operation of the EGR valve.
- Poor operation of or a fault in the secondary air injection system.
  - → When the air injection to the exhaust function is active, the mixture is theoretically "lean".
- Poor operation of or an operating fault in the canister bleed system.
  - → This fault is not covered by the fault finding procedures in current Citroën applications.
- Poor operation of the automatic gearbox.
  - → The automatic gearbox ECU asks the engine management ECU to illuminate the MIL when "3<sup>rd</sup> hydraulic" downgraded mode is implemented.